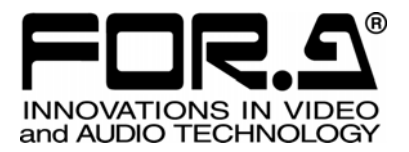

# OPERATION MANUAL

FA-9520 (FA-9520 Mode) Frame Synchronizer

FA-95PS FA-95DACBL FA-95AIO FA-95CO FA-95D-D/DE-E FA-95ALA FA-95RU\* FA-10DCCRU\*

3<sup>rd</sup> Edition - Rev.2 SOFT Ver. 2.03 – higher

FOR-A COMPANY LIMITED

# **Edition Revision History**

| Edit. | Rev. | Date       | Description                                                                                | Where                 |
|-------|------|------------|--------------------------------------------------------------------------------------------|-----------------------|
| 1     |      | 2013/03/15 | First edition (V0100)                                                                      |                       |
| 2     |      | 2013/05/15 | Added FA-95ALA, FA-95AIO, FA-95D-D/DE-E, FA-95CO options and Auto Video Optimizer feature. | 6-10-6, etc.          |
| 3     |      | 2013/05/31 | Added FA-95RU option                                                                       |                       |
| 3     | 1    | 2014/06/02 | Corrected SNMP List                                                                        | 18                    |
| 3     | 2    | 2014/07/08 | Added FA-10DCCRU option.                                                                   | 7-3, 9-8-2, 24-1, etc |

### Software Versions and Supported Options

| Version *1                                                                                      | Supported<br>Feature/Option                                            | Note                                                                                                    |
|-------------------------------------------------------------------------------------------------|------------------------------------------------------------------------|----------------------------------------------------------------------------------------------------|
| FPGA1: 1.00 or higher<br>FPGA2: 1.00 or higher<br>FPGA3: 1.00 or higher<br>SOFT: 1.00 or higher | FA-95PS<br>FA-95DACBL                                                  | First edition                                                                                                    |
| FPGA1:1.10 or higher<br>FPGA2:1.10 or higher<br>FPGA3:1.00 or higher<br>SOFT:1.10 or higher     | FA-95ALA<br>FA-95AIO<br>(FA-95AVO)<br>FA-95D-D<br>FA-95DE-E<br>FA-95CO | Supports FA-95ALA, FA-95AIO, FA-95DE/DE-E,<br>FA-95CO options and Auto Video Optimizer feature.<br>FA-95D-D and FA-95DE-E communication methods with<br>the main unit modified to support FA-95ALA.<br>Supported FA-95D-D/FA-95DE-E versions:<br>FPGA1: 1.00<br>FPGA2: 2.00 (1.10 or lower is inoperative in this unit.) |
| FPGA1:1.10 or higher<br>FPGA2:1.10 or higher<br>FPGA3:1.00 or higher<br>SOFT:2.00 or higher     | FA-95RU                                                                | Modified FA-95RU to add FA-9520 support<br>FA-95RU Ver. 6.00 or higher-compatible<br>Added BY-PASS function to FA-95AIO GPI<br>Added option slot change warning feature<br>Enhanced FA-95ALA measurement accuracy<br>FPGA1: 1.00<br>FPGA2: 1.10                                                                          |
| FPGA1: 1.12 or higher<br>FPGA2: 1.10 or higher<br>FPGA3: 1.00 or higher<br>SOFT: 8.03 or higher | FA-10DCCRU                                                             | Modified FA-10DCCRU to add FA-9520 support<br>FA-10DCCRU SOFT Ver. 1.00, FPGA1/2 Ver 1.00 or<br>higher-compatible                                                                                                    |

\*1 Version information can be seen as described in section 7-8 "UNIT Ver.".

### Important Safety Warnings

### [Power]

| Caution      | Operate unit <b>only</b> on the specified supply voltage.                                                                                                    |
|--------------|----------------------------------------------------------------------------------------------------|
| <b>8</b> ⊒⊊, | Disconnect power cord by connector only. <b>Do not</b> pull on cable portion.                                                                                                    |
| Stop         | <b>Do not</b> place or drop heavy or sharp-edged objects on power cord. A damaged cord can cause fire or electrical shock hazards. Regularly check power cord for excessive wear or damage to avoid possible fire / electrical hazards. |

### [Grounding]

| Caution | Ensure unit is properly grounded at all times to prevent electrical shock hazard.                   |
|---------|----------------------------------------------------------------------------------------------------|
| Hazard  | <b>Do not</b> ground the unit to gas lines, units, or fixtures of an explosive or dangerous nature. |
| Caution | Ensure power cord is firmly plugged into AC outlet.                                                 |

### [Operation]

| Hazard | <b>Do not</b> operate unit in hazardous or potentially explosive atmospheres. Doing so could result in fire, explosion, or other dangerous results.                                         |
|--------|----------------------------------------------------------------------------------------------------|
| Hazard | <b>Do not</b> allow liquids, metal pieces, or other foreign materials to enter the unit. Doing so could result in fire, other hazards, or unit malfunction.                                 |
|        | If foreign material does enter the unit, turn power off and disconnect power cord <b>immediately.</b> Remove material and contact authorized service representative if damage has occurred. |

### [Transportation]

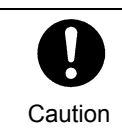

**Handle** with care to avoid shocks in transit. Shocks may cause malfunction. When you need to transport the unit, use the original packing materials or alternate adequate packing.

### [Circuitry Access]

| 0      | <b>Do not</b> remove covers, panels, casing, or access circuitry with power applied to the unit! Turn power off and disconnect power cord prior to removal. Internal servicing / adjustment of unit should only be performed by qualified personnel.                                                |
|--------|----------------------------------------------------------------------------------------------------|
| Stop   | <b>Do not</b> touch any parts / circuitry with a high heat factor.<br>Capacitors can retain enough electric charge to cause mild to serious shock, even<br>after power is disconnected. Capacitors associated with the power supply are<br>especially hazardous. Avoid contact with any capacitors. |
| Hazard | Unit <b>should not</b> be operated or stored with cover, panels, and / or casing removed.<br>Operating unit with circuitry exposed could result in electric shock / fire hazards or<br>unit malfunction.                                                                                            |

### [Potential Hazards]

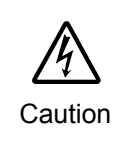

If abnormal smells or noises are noticed coming from the unit, turn power off immediately and disconnect power cord to avoid potentially hazardous conditions. If problems similar to above occur, contact authorized service representative **before** attempting to again operate unit.

### [Rack Mount Brackets, Ground Terminal, and Rubber Feet]

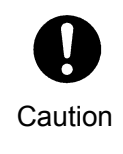

To rack mount or ground the unit, or to install rubber feet, **do not** use screws or materials other than those supplied. Otherwise, it may cause damage to the internal circuits or components of the unit. If you remove the rubber feet attached on the unit, **do not** reinsert the screws securing the rubber feet.

### [Consumables]

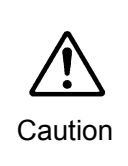

The consumables used in unit must be replaced periodically. For further details on which parts are consumables and when they should be replaced, refer to the specifications at the end of the Operation Manual. Since the service life of the consumables varies greatly depending on the environment in which they are used, they should be replaced at an early date. For details on replacing the consumables, contact your dealer.

### Unpacking

FA-9520 units and their accessories are fully inspected and adjusted prior to shipment. Operation can be performed immediately upon completing all required connections and operational settings.

Check your received items against the packing lists below.

|      | 520         |
|------|-------------|
| ГА-Э | <b>JJZU</b> |

| ITEM                | QTY   | REMARKS                                      |
|---------------------|-------|----------------------------------------------|
| FA-9520             | 1     |                                              |
| AC Cord             | 1 set | (Incl. ladder strap/retaining clip assembly) |
| Rack Mount Brackets | 1 set | EIA standard type (Including 4 screws.)      |
| CD-ROM              | 1     | FA-9520/FA-9500 User Manuals (PDF)           |
| Quick Setup Guide   | 1     |                                              |

Option

| ITEM         | QTY   | REMARKS                                                                                                    |
|--------------|-------|----------------------------------------------------------------------------------------------------|
| FA-95RU      | 1     | Remote Control Unit                                                                                                    |
| FA-95PS      | 1 set | Redundant power supply unit (with AC cord and AC cord retaining clip)                                                   |
| FA-95DACBL * | 1     | Digital audio expansion cable (to expand digital audio I/O up to 8 inputs and 8 outputs.) Normally installed in slot B. |
| FA-95D-D *   | 1-2   | Dolby E/Digital decoder                                                                                                 |
| FA-95DE-E*   | 1-2   | Dolby E encoder<br>FA-95D-D option required for FA-95DE-E<br>installation.                                              |
| FA-95AIO *   | 1-2   | Analog component I/O expansion card (with dedicated connection cable: PC-3307-1)                                        |
| FA-95ALA *   | 1-2   | Automatic Loudness Adjustment card                                                                                      |
| FA-10DCCRU   | 1     | Remote Control Unit for color correction.                                                                               |

\* In FA-9520 mode, FA-95D-D, FA-95DE-E, FA-95AIO and FA-95ALA option cards can be installed into either or both option slots A and B. In FA-9500 mode, only the card in slot A is effective, if 2 of the same option cards are installed into both slots. Also, only the card in slot A is effective, when FA-95D-D and FA-95DE-E are installed into both slots. The FA-95DACBL option can be installed into either option slot A or B, however, not into both

#### Software Option

slots.

| ITEM      | QTY | REMARKS    |  |
|-----------|-----|------------|--|
| FA-95CO * | 1   | Changeover |  |
|           |     |            |  |

\* FA-95CO is effective only in FA-9500 mode.

Software installation can be verified in the "SOFT OPTION1" and "SOFT OPTION2" menus.

### IMPORTANT

The FA-9520 has 2 operational modes; FA-9500 mode, in which the unit operates/functions almost the same as the former FA-9500, and FA-9520 mode with 2 independently operational frame synchronizers. After purchase, select an FA-9520 operational mode for the first time. Refer to section 7-1 "MU OPERATION" for details on the mode selection procedure. This operation manual describes the operation in FA-9520 mode. When operating in FA-9500 mode, refer to the separate FA-9520 operation manual (FA-9500 mode).

### Check

Check to ensure no damage has occurred during shipment. If damage has occurred, or items are missing, inform your supplier immediately.

### Trademark

**Microsoft** and **Windows** are either registered trademarks or trademarks of Microsoft Corporation in the United States and/or other countries.

**Pentium** and **Intel Core** are trademarks of Intel Corporation in the U.S. and/or other countries. **Firefox** is a registered trademark of the Mozilla Foundation.

**Dolby** is a trademark of Dolby Laboratories.

All other trademarks are trademarks or registered trademarks of their respective owners.

### **Rack Mounting**

FA-9520/RPS can be mounted to EIA standard rack units. When rack mounting a unit, remove the rubber feet and use the accessory rack mount brackets (rack ears).

### Installing the AC Cord Retaining Clip

Secure the AC cord with the supplied ladder strap/retaining clip assembly to prevent accidental removal from the FA-9520.

### Installing the clip

- 1) Wrap the retaining clip around the AC cord. (with the anchor of the ladder strap toward the unit.)
- 2) Insert the anchor into the hole next to the AC IN socket.
- 3) Lightly fasten the clip around the AC cord.
- 4) Plug in the power cord.
- 5) Slide the clip on the ladder strap toward the plug.
- 6) Fasten the clip tightly.
- 7) Gently pull on the AC cord to ensure it is secured.

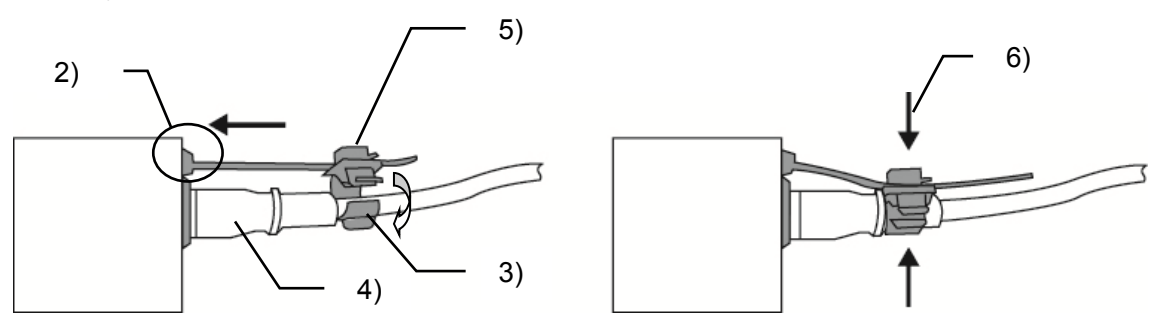

#### • Unpluging the AC cord

- 1) Push the tab on the retaining up to unfasten the clip.
- 2) Push the tab on the ladder strap up and slide the clip back.
- 3) Unplug the AC cord.

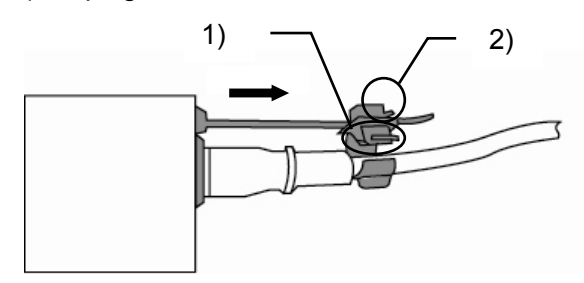

# Table of Contents

|                                                        | . – |
|--------------------------------------------------------|-----|
| 1. Prior to Starting                                   |     |
| 1-1. Welcome                                           |     |
|                                                        |     |
| 1-3. FA-95LG GUI Download                              | 15  |
| 2. Panel Descriptions                                  | 16  |
| 2-1. Front Panel                                       | 16  |
| 2-2. Rear Panel                                        | 18  |
| 2-3. Internal Settings                                 | 21  |
| 2-3-1. Dipswitch Settings                              | 21  |
| 3 Connections                                          | 22  |
| 3-1 For 2-Channel Frame Synchronizer Use               |     |
| 3-2. For HD/SD-SDI Simul Output                        | 23  |
| 3-3. To Embed AES Input Signals on SDI Signals         |     |
| 3-4. To Embed Analog Audio Signals on SDI Signals      |     |
| 3-5. Connecting a Computer                             |     |
| 3-6. Connecting to the REMOTE (GPI) Connector          | 27  |
| 4 Front Donal Operation                                | 20  |
| 4. Front Panel Operation                               | 28  |
| 4-1. Powering ON.                                      | 28  |
| 4-2. Basic Operation                                   |     |
| 4-2-1. Accessing Menus                                 |     |
| 4-2-2. Menu Buttons                                    |     |
| 4-2-3. Arrow Buttons                                   | 32  |
| 4-2-4. Consecutive Viewing of Settings                 |     |
| 4-2-5. Page Jump Feature                               |     |
| 4-2-6. Changing Setting Values                         |     |
| 4-2-7. Resetting to Default                            |     |
| 4-2-8. Switching Between 2-Channel Frame Synchronizers |     |
| 5. VIDEO Menus                                         | 37  |
| 5-1. VIDEO PROC AMP (PROCESS)                          | 37  |
| 5-2. COLOR CORRECTOR (C.C.)                            | 37  |
| 5-2-1. WHITE LEVEL                                     | 37  |
| 5-2-2. BLACK LEVEL                                     |     |
| 5-2-3. GAMMA LEVEL                                     |     |
| 5-2-4. COLOR CORRECT (C.C.)                            |     |
| 5-2-5. Color Corrector and AVO Modes                   | 40  |
| 5-3. CONV (UP/DOWN/CROSS CONVERTER)                    | 41  |
| 5-3-1. CONV MODE                                       | 42  |
| 5-3-2. CONV Conversion Table                           | 43  |
| 5-3-3. CONV SIZE/POS                                   | 43  |
| 5-3-4. CONV CROPPING                                   | 44  |
| 5-3-5. CONV IMPROVE                                    | 45  |

| 5-3-6. CONV SIDE RGB                                        | 46 |
|-------------------------------------------------------------|----|
| 5-4. Auto Video Optimizer (AVO)                             | 47 |
| 5-4-1. AVO SETTING                                          | 47 |
| 5-4-2. AVO SETUP                                            | 48 |
| 5-4-2-1. About Scene Cut Detection and Frame Delay Settings | 49 |
| 5-4-3. USER1 - 5 LEVEL SET                                  | 50 |
| 5-4-4. USER1, 2 AREA SET                                    | 53 |
| 5-4-4-1. Manual Level Adjustment                            | 54 |
| 5-5. CLIP (VIDEO CLIP)                                      | 55 |
| 5-5-1. YPbPr/RGB CLIP                                       | 55 |
| 5-5-2. COMPOSITE CLIP                                       | 56 |
| 5-5-3. VIDEO CLIP Setting Ranges                            | 56 |
| 5-6. VIDEO INPUT SELECT (IN SEL)                            | 58 |
| 5-6-1. FS INPUT SELECT                                      | 58 |
| 5-6-2. VIDEO INPUT SET                                      | 59 |
| 5-6-3. ANC DETECT LINE                                      | 60 |
| 5-6-4. ANC DETECT SEL                                       | 60 |
| 5-6-5. AIO A IN MODE                                        | 61 |
| 5-6-6. AIO B IN MODE                                        | 61 |
| 5-7. VIDEO OUT SELECT (OUT SEL)                             | 62 |
| 5-7-1. OUTPUT ASSIGN                                        | 62 |
| 5-7-2. AIO A ASSIGN                                         | 63 |
| 5-7-3. AIO B ASSIGN                                         | 64 |
| 5-7-4. ANC DATA EMBED                                       | 65 |
| 5-7-5. ANC EMBED LINE                                       | 66 |
| 5-8. VIDEO OPTION (VIDEO OP)                                | 68 |
| 5-8-1. Logo Generator                                       | 68 |
| 5-8-1-1. LOGO SELECT                                        | 68 |
| 5-8-1-2. KEYER SET                                          | 69 |
| 5-8-1-3. Logo Position Setting Range                        | 69 |
| 5-9. VIDEO SYSTEM (VIDEO SYS)                               | 70 |
| 5-9-1. FS MODE SET                                          | 70 |
| 5-9-2. HD PHASE SET                                         | 71 |
| 5-9-3. SD PHASE SET                                         | 72 |
| 5-9-4. VIDEO POSITION                                       | 73 |
| 5-9-5. FREEZE SET                                           | 73 |
| 5-9-6. ANC SET                                              | 74 |
| 5-9-7. ANC LOSS SET                                         | 75 |
| 5-9-8. WSS AFD ERROR                                        | 76 |
| 5-9-9. AUDIO GROUP                                          | 76 |
| 5-9-10. TEST SIGNAL                                         | 77 |
| 5-9-11. BY-PASS SETTING                                     | 77 |
| 5-9-12. AIO BY-PASS SET                                     | 78 |
| 5-9-13. SD LINE MASK                                        | 79 |
| 5-9-14. COMPOSITE SET1                                      | 80 |

| 5-9-15. C         | OMPOSITE SET2                    | 80  |
|-------------------|----------------------------------|-----|
| 5-10. Variou      | s Signal Status Display (STATUS) | 81  |
| 5-10-1. UI        | NIT ALARM                        | 81  |
| 5-10-2. VI        | DEO IN STATUS                    | 82  |
| 5-10-3. VI        | DEO OPTION INPUT                 | 83  |
| 5-10-4. VI        | DEO OUT STATUS                   | 84  |
| 5-10-5. VI        | DEO OPTION OUTPUT                | 84  |
| 5-10-6. Al        | JDIO IN DETECT1                  | 85  |
| 5-10-7. Al        | JDIO IN DETECT2                  | 85  |
| 5-10-8. Al        | JDIO OUTPUT1                     | 86  |
| 5-10-9. Al        | JDIO OUTPUT3                     | 86  |
| 5-10-10. E        | EMB 1 IN AUDIO                   | 87  |
| 5-10-11. E        | EMB 2 IN AUDIO                   | 88  |
| 5-10-12. <i>A</i> | AES IN AUDIO                     | 89  |
| 5-10-13. A        | ANALOG IN AUDIO                  | 89  |
| 5-10-14. \$       | SDI 1/2 OUT AUDIO                | 90  |
| 5-10-15. \$       | SDI 3/4 OUT AUDIO                | 91  |
| 5-10-16. <i>A</i> | AES OUT AUDIO                    | 91  |
| 5-10-17. A        | ANALOG OUT AUDIO                 | 92  |
| 5-10-18. [        | Dolby OPA AUX                    | 92  |
| 5-10-19. [        | Dolby OPB AUX                    | 93  |
| 5-10-20. A        | AFD IN STATUS                    | 94  |
| 5-10-21. A        | ANC1 IN STATUS                   | 94  |
| 5-10-22. <i>A</i> | ANC1 IN STATUS 1-2               | 95  |
| 5-10-23. A        | ANC OUT                          | 95  |
| 5-10-24. \$       | S2016 OUT                        | 95  |
| 5-10-25. \        | /I OUT                           | 96  |
| 5-10-26. V        | VSS OUT                          | 96  |
| 5-10-27. A        | ANC OUT1                         | 97  |
| 6. AUDIO Setti    | ngs                              |     |
| 6-1. SDI AU       | DIO Settings (SDI AUDIO)         |     |
| 6-1-1. EM         | B1 IN GAIN                       |     |
| 6-1-2. EM         | B1 OUT MONO                      |     |
| 6-1-3. EM         | B1 IN SET                        |     |
| 6-1-4. EM         | B1 OUT CLOCK                     |     |
| 6-1-5. EM         | B2 IN GAIN                       |     |
| 6-1-6. EM         | B2 OUT MONO                      |     |
| 6-1-7. EM         | B2 IN SET                        |     |
| 6-1-8. EM         | B2 AUDIO CLOCK                   |     |
| 6-2. AES AL       | JDIO Settings (AES AUDIO)        |     |
| 6-2-1. AE         | S IN GAIN                        |     |
| 6-2-2. AE         | S HYSTERESIS                     |     |
| 6-2-3. AE         | S OUT MONO                       |     |
| 6-2-4. AE         | S I/O SETUP                      | 105 |
|                   |                                  |     |

| 6-3. ANALOG AUDIO Settings (ANALOG) | . 106 |
|-------------------------------------|-------|
| 6-3-1. ANALOG IN LEVEL              | . 106 |
| 6-3-2. ANALOG IN GAIN               | . 106 |
| 6-3-3. ANALOG OUT LEVEL             | . 106 |
| 6-3-4. ANALOG OUT MONO              | . 107 |
| 6-3-5. ANALOG IN SYSTEM             | . 107 |
| 6-4. OUTPUT GAIN CONTROL            | . 108 |
| 6-4-1. MASTER OUT GAIN              | . 108 |
| 6-4-2. EMB1 OUT GAIN                | . 108 |
| 6-4-3. EMB2 OUT GAIN                | . 109 |
| 6-4-4. AES OUT GAIN                 | . 109 |
| 6-4-5. ANALOG OUT GAIN              | . 110 |
| 6-5. AUDIO MAPPING (MAPPING)        | . 111 |
| 6-5-1. EMB1 OUT REMAP               | . 111 |
| 6-5-2. EMB2 OUT REMAP               | . 112 |
| 6-5-3. AES OUT REMAP                | . 113 |
| 6-5-4. ANALOG OUT REMAP             | . 114 |
| 6-6. AUDIO DELAY Settings           | . 115 |
| 6-6-1. EMB1 IN DELAY                | . 115 |
| 6-6-2. EMB2 IN DELAY                | . 115 |
| 6-6-3. AES IN DELAY                 | . 115 |
| 6-6-4. ANALOG IN DELAY              | . 116 |
| 6-7. DOWN MIX1 SET                  | . 117 |
| 6-7-1. DOWN MIX1 ASSIGN             | . 118 |
| 6-8. DOWN MIX2 SET                  | . 119 |
| 6-8-1. DOWN MIX2 ASSIGN             | . 120 |
| 6-9. AUDIO MODE SET (MODE)          | . 121 |
| 6-9-1. EMB1 SRC MODE                | . 121 |
| 6-9-2. EMB2 SRC MODE                | . 121 |
| 6-9-3. AES SRC MODE                 | . 122 |
| 6-9-4. EMB1 POLARITY                | . 122 |
| 6-9-5. EMB2 POLARITY                | . 122 |
| 6-9-6. AES POLARITY                 | . 123 |
| 6-9-7. ANALOG POLARITY              | . 123 |
| 6-9-8. Dolby A POLARITY             | . 124 |
| 6-9-9. Dolby B POLARITY             | . 124 |
| 6-10. AUDIO OPTION (AUDIO OP)       | . 125 |
| 6-10-1. FA-95D-D / FA-95DE-E        | . 125 |
| 6-10-1-1. Dolby AUX OUT             | . 125 |
| 6-10-1-2. Dolby DEC IN              | . 126 |
| 6-10-1-3. Dolby DECODER REFERENCE   | . 127 |
| 6-10-1-4. Dolby DOWNMIX             | . 127 |
| 6-10-1-5. Dolby DECODER GAIN        | . 128 |
| 6-10-1-6. Dolby ENCODER INPUT       | . 129 |
| 6-10-1-7. Dolby ENCODER SETTING     | . 130 |

| 6-10-1-8. METADATA INPUT                             | 131 |
|------------------------------------------------------|-----|
| 6-10-2. Automatic Loudness Adjustment (FA-95ALA)     | 132 |
| 6-10-2-1. LOUDNESS MEASUREMENT                       | 132 |
| 6-10-2-2. LOUDNESS CONTROL ENABLE                    | 133 |
| 6-10-2-3. LOUDNESS CONTROL SETTINGS                  | 134 |
| 6-10-2-4. LOUDNESS CHANNEL ASSIGNMENT                | 135 |
| 6-10-2-5. LOUDNESS STANDARD                          | 136 |
| 6-11. AUDIO SYSTEM Settings (AUDIO SYS)              | 137 |
| 6-11-1. FADE IN / OUT                                | 137 |
| 6-11-2. DIGITAL AUDIO                                | 138 |
| 6-11-3. AUDIO ERR SENSE                              | 138 |
| 6-11-4. DIGITAL SILENCE                              | 140 |
| 7. Other Settings & Information (OTHER)              | 141 |
| 7-1. FS1/FS2 COPY                                    | 141 |
| 7-2. MU OPERATION                                    | 142 |
| 7-2-1. Important Note on Changing the Operation Mode | 142 |
| 7-2-2. FA-9520 Operation Mode Change Procedure       | 142 |
| 7-3. CONTROL SETTING                                 | 143 |
| 7-4. FRONT OPERATION                                 | 143 |
| 7-5. FRONT PANEL SET                                 | 143 |
| 7-6. GPI SETTING                                     | 144 |
| 7-7. NETWORK INFO                                    | 147 |
| 7-8. UNIT Ver.                                       | 147 |
| 7-9. OPTION A Ver.                                   | 148 |
| 7-10. OPTION B Ver.                                  | 148 |
| 7-11. OTHER OPTION                                   | 149 |
| 7-12. SOFT OPTION1                                   | 149 |
| 7-13. SOFT OPTION2                                   | 149 |
| 8 Event Memory                                       | 150 |
| 8-1 EVENTLOAD                                        |     |
| 8-2 EVENT SAVE                                       | 151 |
| 8-3 EVENT SETUP                                      | 151 |
| 8-4 Parameters That Are Not Stored in Event Memories | 152 |
| 8-5. Note on Event Memory Operation                  |     |
|                                                      | 150 |
| 9. Control via WEB Browser                           |     |
| 9-1. Connecting via a WEB Browser                    |     |
| 9-2. VIDEO Settiligs                                 |     |
| 9-2-1. FS Input Select                               |     |
| 9-2-2. Auto video Optimizer (AVO)                    | 001 |
|                                                      | 100 |
| 9-2-2-2. User Area 1 2                               | 109 |
| $\overline{y}$ -2-2-3. User Area I, 2                | 101 |
| 9-2-0. Fidilie Deidy                                 | 102 |
| 9-2-4. FIUC AIIIP                                    |     |

| 9-2-5. BY-PASS Setting                            | . 164 |
|---------------------------------------------------|-------|
| 9-2-6. Converter                                  | . 165 |
| 9-2-7. Color Corrector                            | . 169 |
| 9-2-8. Video Test Signal                          | . 172 |
| 9-2-9. YPbPr/RGB Clip                             | . 173 |
| 9-2-10. Output Assign                             | . 174 |
| 9-2-11. Composite Clip                            | . 176 |
| 9-3. AUDIO Settings                               | . 177 |
| 9-3-1. SDI Input                                  | . 178 |
| 9-3-2. AES Audio Input Settings                   | . 180 |
| 9-3-3. Analog Audio Input                         | . 182 |
| 9-3-4. Audio Delay (SDI / AES / Analog)           | . 183 |
| 9-3-5. SRC Mode (SDI / AES)                       | . 184 |
| 9-3-6. Audio Output Polarity (SDI / AES / Analog) | . 185 |
| 9-3-7. Audio Mapping                              | . 186 |
| 9-3-8. Audio Master Gain Settings                 | . 188 |
| 9-3-9. Down Mix Setting                           | . 189 |
| 9-3-10. SDI Audio Output Settings                 | . 191 |
| 9-3-11. AES Audio Output Settings                 | . 192 |
| 9-3-12. Analog Audio Output Settings              | . 192 |
| 9-3-13. Dolby E/Digital Decoder                   | . 193 |
| 9-3-14. Dolby AUX Output Select                   | . 196 |
| 9-3-15. Dolby E Encoder                           | . 197 |
| 9-3-16. Automatic Loudness Adjustment (FA-95ALA)  | . 199 |
| 9-4. SYSTEM Settings                              | . 202 |
| 9-4-1. FS1/FS2 Video System                       | . 202 |
| 9-4-2. Audio System                               | . 207 |
| 9-4-3. ANC Settings                               | . 210 |
| 9-4-4. Composite Settings                         | . 214 |
| 9-5. GPI                                          | . 215 |
| 9-6. Utility Settings                             | . 217 |
| 9-6-1. Event Control                              | . 218 |
| 9-6-2. Backup Parameter                           | . 219 |
| 9-6-3. Downloading a MIB File                     | . 220 |
| 9-6-4. Event Data Backup                          | . 221 |
| 9-7. Status Display                               | . 222 |
| 9-7-1. Unit/Video Status                          | . 222 |
| 9-7-2. Audio Status                               | . 225 |
| 9-7-3. Unit Information                           | . 227 |
| 9-7-4. ANC Status                                 | . 228 |
| 9-8. Network Settings                             | . 231 |
| 9-8-1. Network Information                        | . 231 |
| 9-8-2. NETWORK SETTING                            | . 231 |
| 9-8-3. SNMP SETTING                               | . 232 |
| 9-8-4. TRAP SETTING                               | . 234 |

| 9-8-5. USER SETTING                                           |            |
|---------------------------------------------------------------|------------|
|                                                               |            |
|                                                               |            |
| 11. ANALOG/DIGITAL Audio Input/Output Level                   |            |
| 11-2. Digital Output Level Relative to the Analog Input Level |            |
| 12. Analog Audio Connection                                   | 239        |
| 13 Dolby F Decoder/Encoder Channel Assignment Table           | 240        |
|                                                               | 241        |
| 14. REMOTE                                                    | 241<br>241 |
| 14-2. GPI Input Circuit                                       |            |
| 14-3. GPI Input Control                                       | 242        |
| 14-4. GPI Output Circuit                                      |            |
| 15. How to Install the FA-95DACBL                             | 244        |
| 15-1. Procedure                                               | 244        |
| 15-2. Installation Confirmation                               |            |
| 16. FA-95AIO Option                                           | 246        |
| 16-1. FA-95AIO Pin Assignments                                | 246        |
| 16-2. FA-95AIO Switch Settings                                | 247        |
| 17. System Requirements                                       | 248        |
| 18. About SNMP (Simple Network Management Protocol)           | 249        |
| 19. FA-9520 Ancillary Data Packet Name List                   |            |
| 20. About AFD (Active Format Description)                     |            |
| 20-1. AFD Codes                                               |            |
| 20-2. Aspect Ratio Conversion with AFD                        |            |
| 20-3. AFD Supported Video Formats                             |            |
| 20-4. AFD Based Auto Aspect Conversion Settings               |            |
| 20-5. How to Insert AFD Data to Output Video Signals          | 272        |
|                                                               |            |
| 21. About Closed Captioning                                   |            |
|                                                               |            |
| 22. Verification After Option Card Removal/Replacement        |            |
| 22-1. Alert                                                   | 276        |
| 22-3. Verification After FA-95AIO Removal/Replacement         |            |
| 22-4. Verification After FA-95ALA Removal/Replacement         | 277        |
| 23. Expansion Slots A / B Alert                               | 277        |
| 24. Specifications and Dimensions                             | 278        |
| . 24-1. Unit Specifications                                   | 278        |

| 24-2. External Dimensions |  |
|---------------------------|--|
| Index                     |  |

# 1. Prior to Starting

### 1-1. Welcome

Congratulations! By purchasing FA-9520 Frame Synchronizer you have entered the world of FOR-A and its many innovative products. Thank you for your patronage and we hope you will turn to FOR-A products again and again to satisfy your video and audio needs.

FOR-A provides a wide range of products, from basic support units to complex system controllers, which have been increasingly joined by products for computer video based systems. Whatever your needs, talk to your FOR-A representative. We will do our best to be of continuing service to you.

### 1-2. Features

The FA-9520 is a multipurpose signal processor loaded with all the functions you need for video production.

3G-SDI, HD/SD-SDI, and analog composite I/O is supported in addition to its functionality as a frame synchronizer. The unit provides dual up/down/cross/aspect converters, color corrector, and automatic video optimizer (AVO) as standard features, allowing for the conversion of many types of video and audio signals. Numerous additional optional features include analog component I/O, logo generator, Dolby E encoder and Dolby E decoder. By combining these varied options, a single unit can provide optimal functionality for all your video production scene requirements, including transmission, live production, news reporting, video production, editing and distribution. As long as you have the FA-9520, you will never need another piece of peripheral video equipment!

### **Standard Features**

- > 3G-SDI/HD-SDI/SD-SDI/Analog Composite I/O
- Digital/Analog Audio I/O
- Main Converter (Up/Down/Cross/Aspect conversion)
- Second Converter (Up/Down/Cross/Aspect conversion)
- Color Corrector
- Auto Video Optimizer (AVO)
- > Powerful Frame Synchronizer Performance
- ➢ Logo Generator
- > Other Features
  - Video delay
  - 2D/3D comb filter for Y/C separator (composite)
  - Web browser-based monitoring and control possible
  - SNMP monitoring and partial control function

### **Additional Features**

- Redundant power supply unit
- Digital audio expansion cable
- Changeover function (in FA-9500 mode only)
- Dolby E/Digital decoder and Dolby E encoder
- Analog component I/O
- Automatic Loudness Adjustment Function
- Remote control unit via Ethernet

### 1-3. FA-95LG GUI Download

The FA-9520 Logo generator function is designed to be used with logo management software, FA-95LG GUI, enabling logo data import to FA-9520 via Ethernet. The FA-95LG GUI can be downloaded from FOR-A's website: <u>http://www.for-a.com/products/fa9500/fa95lg\_gui.zip</u>. The operation manual for the FA-95LG GUI will download automatically along with the software.

# 2. Panel Descriptions

### 2-1. Front Panel

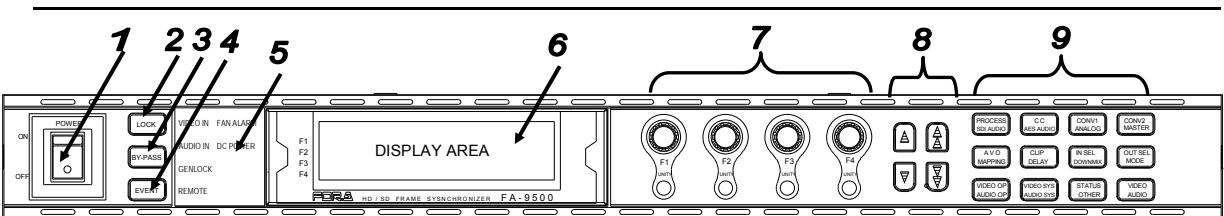

| No | Name                                                        |                                                                                                    |                                                                                                    | Description                                                                                                    | Ref.                                                                                    |
|----|-------------------------------------------------------------|----------------------------------------------------------------------------------------------------|----------------------------------------------------------------------------------------------------|----------------------------------------------------------------------------------------------------|-----------------------------------------------------------------------------------------|
| 1  | POWER switch                                                | Used to turn tl<br>power.                                                                                                    | he unit ON                                                                                                    | / OFF. Pressing the "   " side turns on the                                                                                                    | 4-1                                                                                     |
| 2  | LOCK button<br>(FA-9500 mode)<br>FS1/LOCK<br>(FA-9520 mode) | In FA-9500 m<br>Lit when press<br>except this LC<br>To enable the<br>down for seve<br>In FA-9520 m<br>Used to selec<br>changed simul<br>buttons simult<br>switching" for<br>Disables oper<br>Press and hol<br>* Both FS1 an<br>other buttons | ode:<br>sed, and the<br>DCK button<br>disabled bu<br>ral seconds<br>ode:<br>t FS1 or FS<br>ltaneously l<br>aneously. S<br>details.<br>ation only fe<br>d this button<br>d FS2 LOC<br>except then | e buttons and controls on the front panel<br>are disabled.<br>uttons and controls, press and hold this button<br>3.<br>2. There are linked menus that can be<br>by pressing the FS1/LOCK and FS2/LOCK<br>See 4-2-8 "2-channel frame synchronizer<br>or FS1 when pressed and held down.<br>In down again to unlock operation.<br>Ks can be set simultaneously to disable all<br>nselves. |                                                                                         |
| 3  | FS2/LOCK<br>(FA-9520 mode)                                  | In FA-9500 m<br>In FA-9520 m<br>Used to select<br>changed simult<br>buttons simult<br>Frame Synch<br>Disables oper<br>Press and hol<br>* Both FS1 an<br>other buttons                                                                        | ode: Ineffec<br>ode:<br>t FS1 or FS<br>ltaneously l<br>aneously. S<br>ronizers" for<br>ation only fo<br>d this buttoo<br>d FS2 LOC<br>except then                                                | tive<br>2. There are linked menus that can be<br>by pressing FS1/LOCK and FS2/LOCK<br>See 4-2-8 "Switching Between 2-Channel<br>details.<br>FS2 when pressed and held down.<br>n down again to unlock operation.<br>Ks can be set simultaneously to disable all<br>nselves.                                                                                                    | 4-2-8                                                                                   |
| 4  | EVENT button                                                | Used to save                                                                                                    | and load ev                                                                                                    | rents.                                                                                                    | 8                                                                                       |
|    |                                                             |                                                                                                    | Lit green                                                                                                    | Input signal is present in FS1 or FS2.                                                                                                    | 5-6-1<br>5-10-2                                                                         |
|    |                                                             |                                                                                                    | Unlit                                                                                                    | No input signal is present in FS1 or FS2.                                                                                                    | 5-6-1<br>5-10-2                                                                         |
|    |                                                             |                                                                                                    | Lit green                                                                                                    | One or more assigned audio output signals (FS1, FS2 embedded, AES and/or analog audio) are present.                                                                                                    | 6-5                                                                                     |
|    |                                                             |                                                                                                    |                                                                                                    | Unlit                                                                                                    | No assigned audio signal (FS1, FS2<br>embedded, AES and/or analog audio) is<br>present. |
| 5  | Status indicator                                            |                                                                                                    | Lit green                                                                                                    | Genlock signal input is present.                                                                                                    | 5-10-2                                                                                  |
|    |                                                             |                                                                                                    | Unlit                                                                                                    | No genlock signal input is present.                                                                                                    | 5-10-2                                                                                  |
|    |                                                             | REMOTE                                                                                                    | Lit green                                                                                                    | CONTROL SETTING is set to REMOTE.                                                                                                    | 7-3                                                                                     |
|    |                                                             |                                                                                                    | Unlit                                                                                                    | CONTROL SETTING is set to LOCAL.                                                                                                    | · •                                                                                     |
|    |                                                             | DC POWER                                                                                                    | Lit red                                                                                                    | A power failure has occurred. Turn the power of the unit OFF, and contact your supplier.                                                                                                    | 5-10-1                                                                                  |
|    |                                                             |                                                                                                    | Unlit                                                                                                    | Power supply is normal.                                                                                                    | 5-10-1                                                                                  |
|    |                                                             | FAN ALARM                                                                                                    | Lit red                                                                                                    | One or more fans have failed. Turn the power of the unit OFF, and replace the failed fans if needed.                                                                                                    | 5-10-1                                                                                  |
|    |                                                             |                                                                                                    | Unlit                                                                                                    | All fans are operating normally.                                                                                                    | 5-10-1                                                                                  |
| 6  | Menu display                                                | Used to displa                                                                                                    | iy menus ai                                                                                                    | nd make operational settings                                                                                                    | 4-2                                                                                     |

| 7 | Controls (F1-F4)<br>UNITY buttons | Used to change opera<br>The Unity buttons ret | ational settings. Turn and select values.<br>urn the settings to the default values.                               | 4-2 |
|---|-----------------------------------|-----------------------------------------------|----------------------------------------------------------------------------------------------------|-----|
| 8 | Arrow buttons                     | Single-arrow buttons                          | Used to move between parameters.<br>(Indicators light up to indicate the accessible direction.)                    | 4-2 |
|   |                                   | Double-arrow<br>buttons                       | Used to move between menus (same as the menu buttons). (Indicators light up to indicate the accessible direction.) | 4-2 |
| 9 | Menu buttons                      | Used to select menus                          | ð.                                                                                                    | 4-2 |

\*1 The DC POWER indicator functions when the optional FA-95PS is installed.

### 2-2. Rear Panel

Ż

Ś

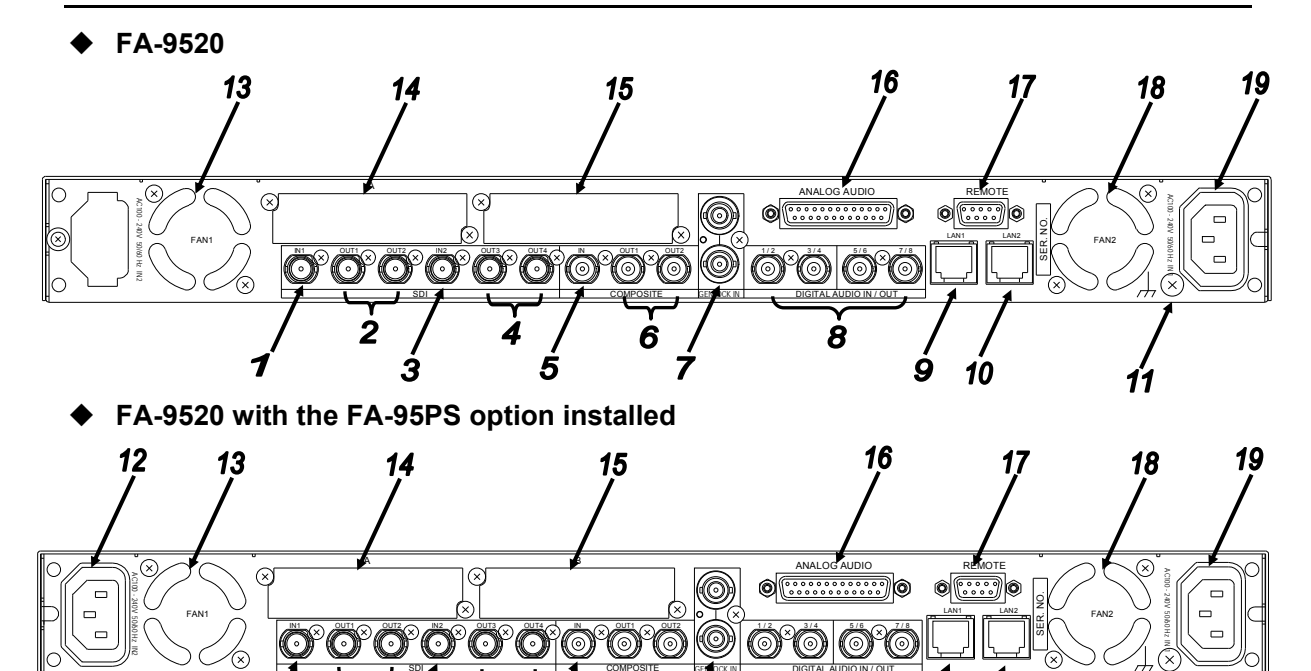

ź

ġ.

| No | Name                             | Description                                                                                                    | Ref.   |
|----|----------------------------------|----------------------------------------------------------------------------------------------------|--------|
| 1  | SDI IN 1                         | Used for HD/SD-SDI video input 1.                                                                                                    | 5-6    |
| 2  | SDI OUT 1-2                      | Used for HD/SD-SDI video output 1.<br>The input signal in SDI IN 1 is output from SDI OUT1<br>when BY-PASS is enabled or the unit is turned off.                                        | 5-10-4 |
| 3  | SDI IN 2                         | Used for HD/SD-SDI video input 2.                                                                                                    | 5-6    |
| 4  | SDI OUT 3-4                      | Used for HD/SD-SDI video output 2.<br>The input signal in SDI IN 2 is output from SDI OUT3<br>when BY-PASS is enabled or the unit is turned off.                                        | 5-10-4 |
| 5  | COMPOSITE IN                     | Used for analog composite video input.                                                                                                    | 5-6    |
| 6  | COMPOSITE<br>OUT 1-2             | Used for analog composite video output.<br>The input signal in COMPOSITE IN is output from<br>COMPOSITE OUT1 when BY-PASS is enabled or the<br>unit is turned off.                      | 5-10-4 |
| 7  | GENLOCK IN                       | Used for reference signal input (black burst or tri-level sync) to synchronize the system. The bottom connector is for a loop through. It must be terminated at 75 ohm when not in use. | 5-10-2 |
| 8  | DIGITAL AUDIO<br>IO<br>1/2 - 7/8 | Used for digital audio inputs and outputs. Select whether to use for input or output as in section 6-2-4 "AES I/O SETUP".                                                               | 6-2-4  |
| 9  | LAN1                             | A 1000/100BASE-TX/10BASE-T Ethernet LAN port.<br>Used to connect an external remote control unit or to<br>transfer data to an external device. RJ-45                                    | 3-5    |
| 10 | LAN2                             | A 1000/100BASE-TX/10BASE-T Ethernet LAN port.<br>Used to connect an external remote control unit or to<br>transfer data to an external device. RJ-45 (For future use)                   |        |
| 11 | Ground Terminal                  | Used to ground the unit to protect operators against static electricity and electrical shock.                                                                                           |        |

| No | Name         | Description                                                                                                    | Ref.      |
|----|--------------|----------------------------------------------------------------------------------------------------|-----------|
| 12 | AC IN 2      | Used to connect the unit to an AC power source.<br>(AC100V-240V 50/60Hz)<br>Enabled only when the optional redundant power unit<br>FA-95PS is installed.<br>The operation status can be viewed from the DC POWER<br>2 menu as described in section 5-10-1 "UNIT ALARM".<br>(The menu is displayed if the optional FA-95PS is<br>installed.) |           |
| 13 | FAN1         | Used to air-cool the unit to prevent overheating. Do not block the ventilation with other equipment or objects. The operation status can be viewed from the FAN1 menu as described in section 5-10-1 "UNIT ALARM".                                                                                                    | 5-10-1    |
| 14 | SLOT A       | OPTION SLOT A for an optional expansion card.                                                                                                    | 15        |
| 15 | SLOT B       | OPTION SLOT B for an optional expansion card.                                                                                                    | 15        |
| 16 | ANALOG AUDIO | Used for four-channel analog audio input and output.<br>See section 12 "Analog Audio Connection" for details.                                                                                                    | 12        |
| 17 | REMOTE       | Used for remote control.<br>Assign functions to each pin.<br>See section 7-6 "GPI SETTING" for details on assigning<br>functions.<br>See section 14 "REMOTE" for connections.                                                                                                    | 7-6<br>14 |
| 18 | FAN2         | Used to air-cool the unit to prevent overheating. Do not<br>block the ventilation with other equipment or objects. The<br>operation status can be viewed from the FAN2 menu as<br>described in section 5-10-1 "UNIT ALARM".                                                                                                    | 5-10-1    |
| 19 | AC IN1       | Used to connect the unit to an AC power source.<br>(AC100V-240V 50/60Hz)<br>The operation status can be viewed from the DC POWER<br>1 menu as described in section 5-10-1 "UNIT ALARM".<br>(The menu is displayed if the optional FA-95PS is<br>installed.)                                                                                 | 5-10-1    |

• FA-9520 with the FA-95DACBL option installed

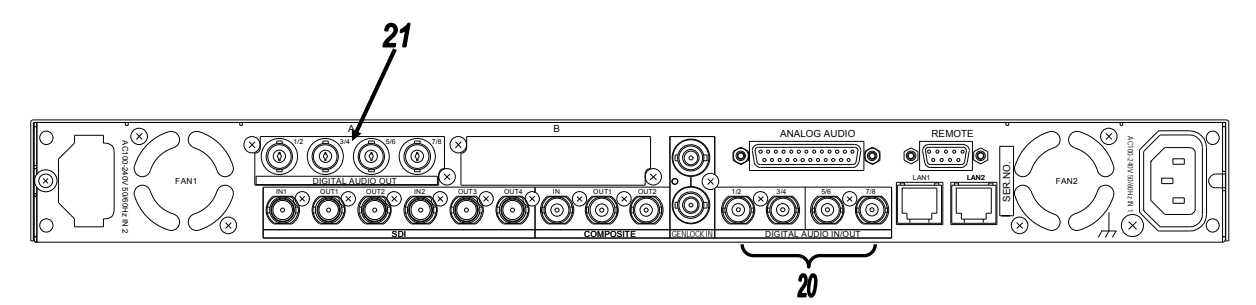

| No | Name                           | Description                                                                                                    | Ref.  |
|----|--------------------------------|----------------------------------------------------------------------------------------------------|-------|
| 20 | DIGITAL AUDIO IO<br>1/2 - 7/8  | Digital audio input and output connectors.<br>Used only for inputs when the FA-95DACBL option is<br>installed.                                                                               | 6-2-4 |
| 21 | DIGITAL AUDIO OUT<br>1/2 - 7/8 | Digital audio output connectors. (FA-95DACBL option)<br>(The above figure of rear panel depicts an FA-95DACBL<br>option installed in slot A. The option can also be installed<br>in slot B.) | 15    |

### • FA-9520 with the FA-95D-D/DE-E options installed

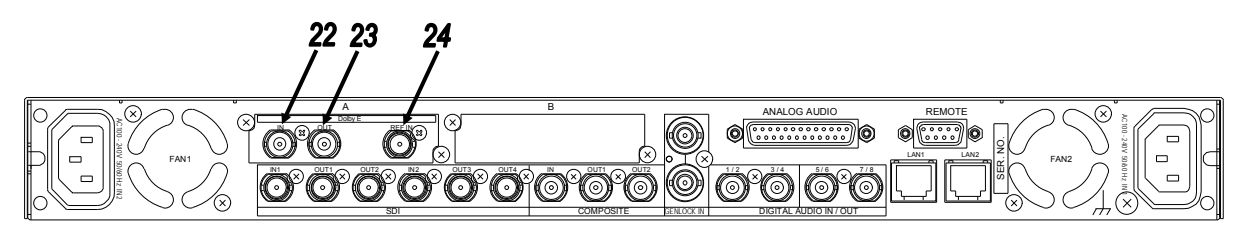

| No | Name                     | Description                                                                                                    | Ref.         |
|----|--------------------------|----------------------------------------------------------------------------------------------------|--------------|
| 22 | Dolby E IN<br>(AUX IN)   | Digital audio input connector on the FA-95D-D/DE-E option.<br>Used to input Dolby E and/or digital signals to the Dolby decoder.                                             | 6-10-1-<br>2 |
| 23 | Dolby E OUT<br>(AUX OUT) | Digital audio output connector on the FA-95D-D/DE-E option.<br>Used to output signals output from the Dolby decoder and/or Dolby<br>encoder.                                 | 6-10-1-<br>1 |
| 24 | REF IN                   | Reference signal input connector on the FA-95D-D/DE-E option.<br>Used to input reference signal (B.B. or tri-level sync) for the Dolby<br>decoder. 75 ohm terminated inside. | 6-10-1-<br>3 |

### • FA-9520 with the FA-95AIO option installed

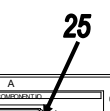

| No | Name                    | Description                                                                                    | Ref. |
|----|-------------------------|------------------------------------------------------------------------------------------------|------|
| 25 | ANALOG<br>COMPONENT I/O | Analog component input/output connector on FA-95AIO option.<br>Connect the supplied I/O cable. | 16   |

### 2-3. Internal Settings

### IMPORTANT

Note that internal switch settings should not be changed from factory defaults. If you have accidentally changed the settings, return them to the factory default settings as shown in this section.

Be sure to have qualified technical personnel perform the settings and adjustments in the interior, or contact your dealer.

#### CAUTION

Do not access any internal cards while the unit is powered ON. Always power OFF all connected units / disconnect power cords prior to accessing the interior. To protect boards from electrostatic damage, do not touch the components on the boards.

### 2-3-1. Dipswitch Settings

The following settings can be made at the dipswitches on MAIN CARD inside the unit.

### • Dipswitch S1 Settings

| Pin No. | Default setting | Setting        |
|---------|-----------------|----------------|
| 1       | OFF             | Do not change. |
| 2       | OFF             | Do not change. |
| 3       | OFF             | Do not change. |
| 4       | OFF             | Do not change. |
| 5       | OFF             | Do not change. |
| 6       | OFF             | Do not change. |
| 7       | OFF             | Do not change. |
| 8       | OFF             | Do not change. |

### Dipswitch S2 Settings

| Pin No. | Default setting | Setting                                                                                                    |
|---------|-----------------|----------------------------------------------------------------------------------------------------|
| 1       | OFF             | Do not change.                                                                                                    |
| 2       | OFF             | Do not change.                                                                                                    |
| 3       | OFF             | Do not change.                                                                                                    |
| 4       | OFF             | Do not change.                                                                                                    |
| 5       | OFF             | If the FA-95DACBL is installed in SLOT A: OFF<br>If the FA-95DACBL is installed in SLOT B: ON<br>If the FA-95DACBL is not installed: OFF |
| 6       | OFF             | Do not change.                                                                                                    |
| 7       | OFF             | Standard FA-9520: OFF (without FA-95PS)<br>If the FA-95PS is installed: ON                                                               |
| 8       | OFF             | Do not change.                                                                                                    |

# 3. Connections

This section describes the connections and settings for specific usages. The descriptions on the settings are based on the factory default. If you are not sure of your current settings, you can reset the unit to the default setting by selecting DEFAULT in the EVENT LOAD menu described in the section 8-1 "EVENT LOAD".

### 3-1. For 2-Channel Frame Synchronizer Use

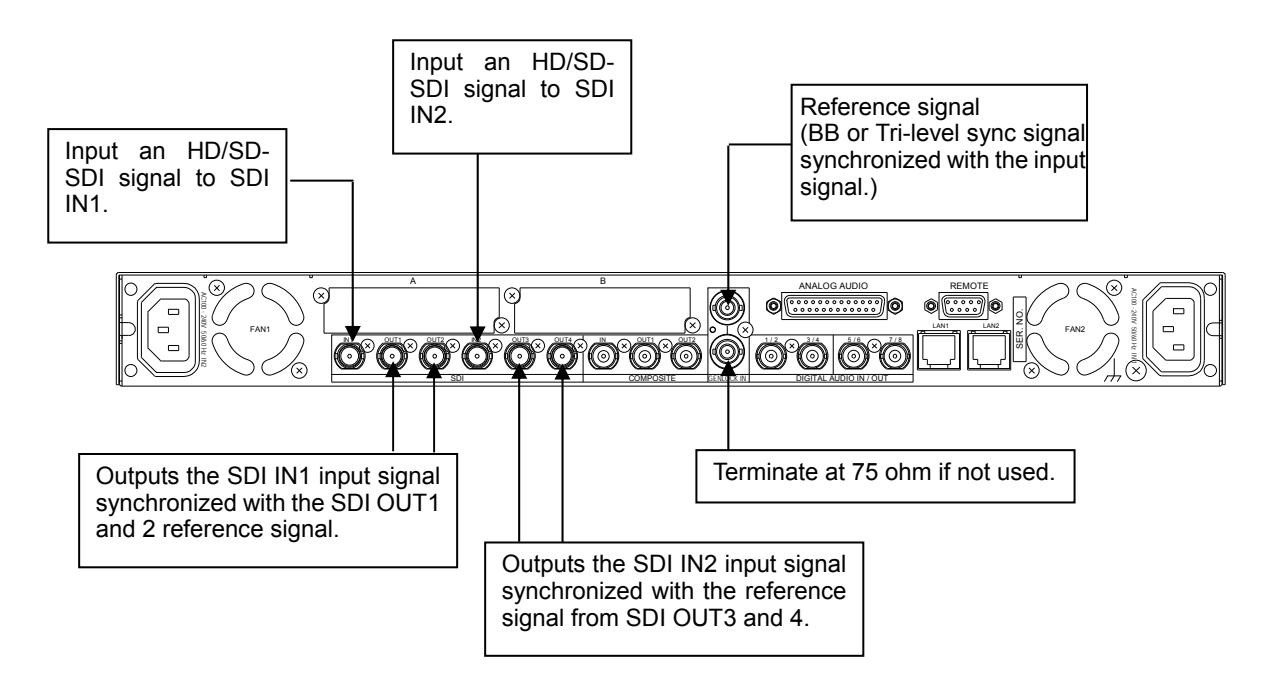

#### Settings that need to be checked:

- Set FS1 INSEL to SDI1 in the FS INPUT SELECT menu (see section 5-6-1).
- Set FS2 INSEL to SDI2 in theFS INPUT SELECT menu (see section 5-6-1).
- Set SDI1/2 to FS1 in the OUTPUT ASSIGN menu (see section 5-7-1).
- Set SDI3/4 to FS2 in the OUTPUT ASSIGN menu (see section 5-7-1).
- Adjust phase and position to match the reference signal in HD PHASE SET to VIDEO POSITION menus if necessary (see sections 5-9-2 to 5-9-4).

### 3-2. For HD/SD-SDI Simul Output

It is possible to always output HD-SDI signal from SDI OUT1/2, and SD-SDI signal from SDI OUT3/4 regardless of whether the input signal is HD or SD-SDI.

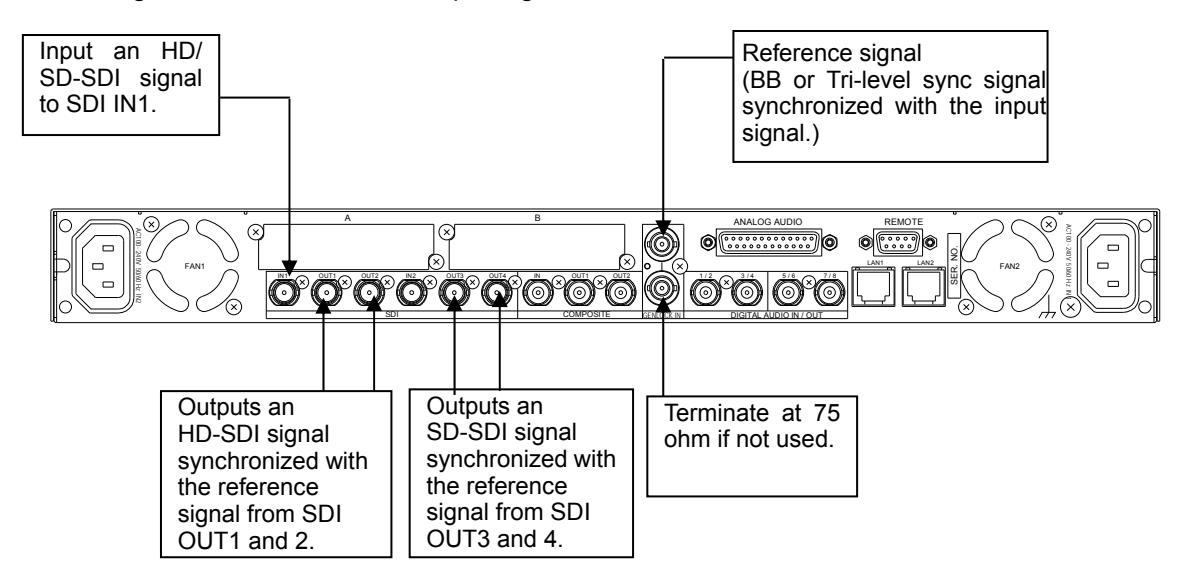

#### Settings that need to be checked:

- Set FS1 IN SEL to SDI1 in the FS INPUT SELECT menu (see section 5-6-1).
- Set FS2 IN SEL to SDI2 in theFS INPUT SELECT menu (see section 5-6-1).
- Set SDI1/2 to FS1 in the OUTPUT ASSIGN menu (see section 5-7-1).
- Set SDI3/4 to FS2 in theOUTPUT ASSIGN menu (see section 5-7-1).
- Set FS1 conversion mode (CONV) to 1080i or an HD format such as 720p in the CONV MODE menu (see section 5-3-1).
- Set FS1 ASPECT to 16:9 P 4:3 in the CONV MODE menu (see section 5-3-1).
- Set FS1 SD ASPECT to 4:3 in the VIDEO INPUT SET menu (see section 5-6-2).
- Set FS2 conversion mode (CONV) to SD in the CONV MODE menu (see section 5-3-1.)
- Set FS2 ASPECT to 4:3 F 4:3 in the CONV MODE menu (see section 5-3-1).
- \* Change ASPECT and/or SD ASPECT settings if necessary.

### 3-3. To Embed AES Input Signals on SDI Signals

The following describes how to embed 4 channel AES signals on SDI signals in SDI OUT 1 and 2 output signals

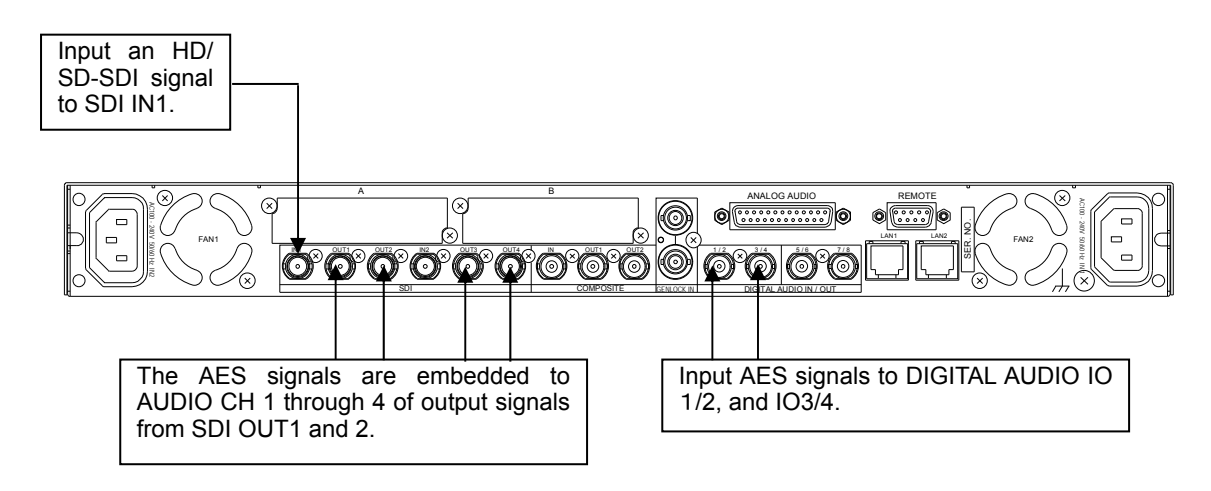

#### Settings that need to be checked:

- Set FS1 IN SEL to SDI1 in the FS INPUT SELECT menu (see section 5-6-1).
- Set SDI 1/2 to FS1 in the OUTPUT ASSIGN menu (see section 5-7-1).
- Set CH1 through CH4 to AES CH1 through CH4, respectively, in the EMB1 OUT REMAP menu (see section 6-5-1).

NOTE

Change, if necessary, audio settings in the AES AUDIO Settings (AES AUDIO) (section 6-2) and/or AUDIO DELAY Settings (section 6-6), and/ or the SRC mode setting in the EMB1 SRC MODE menu (section 6-9-1).

### 3-4. To Embed Analog Audio Signals on SDI Signals

The following describes how to embed a 4- channel analog audio signal on SDI OUT1 and 2 output signals.

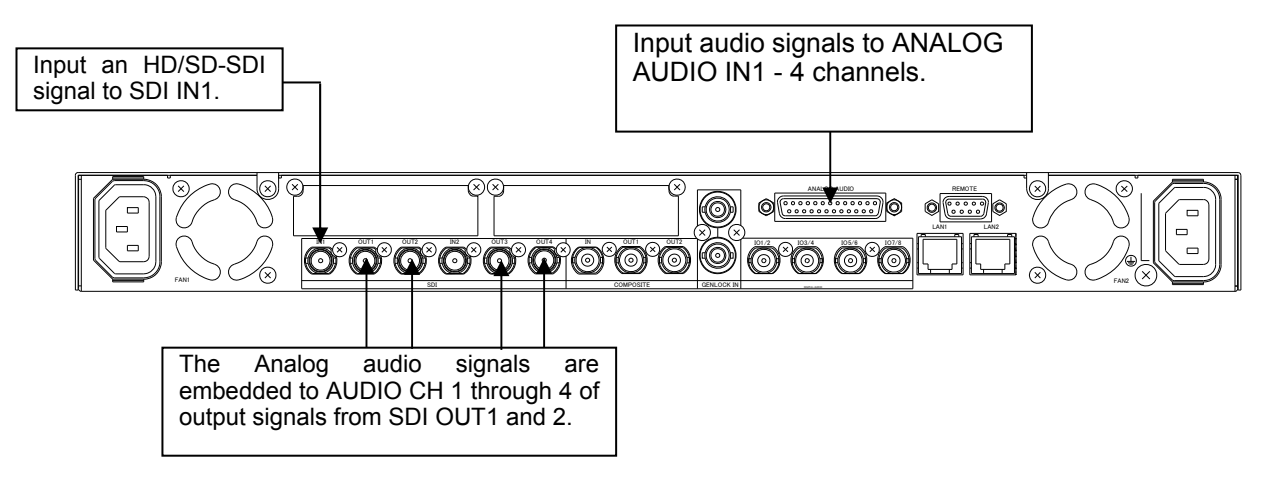

#### Settings that need to be checked:

- Set FS1 IN SEL to SDI1 in the FS INPUT SELECT menu (see section 5-6-1).
- Set SDI 1/2 to FS1 in the OUTPUT ASSIGN menu (see section 5-7-1).
- Set CH1 through CH4 to ANALOG CH1 through CH4 respectively in the EMB1 OUT REMAP menu (see section 6-5-1).

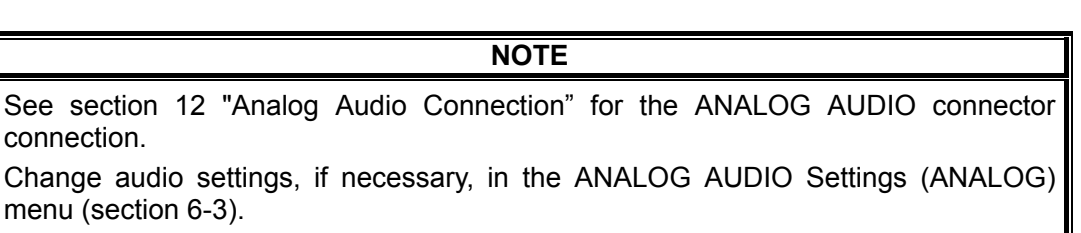

### 3-5. Connecting a Computer

The FA-9520 can be controlled from a computer through a Web browser. Connect a computer to the FA-9520 as shown below.

• Connection using a crossover LAN cable.

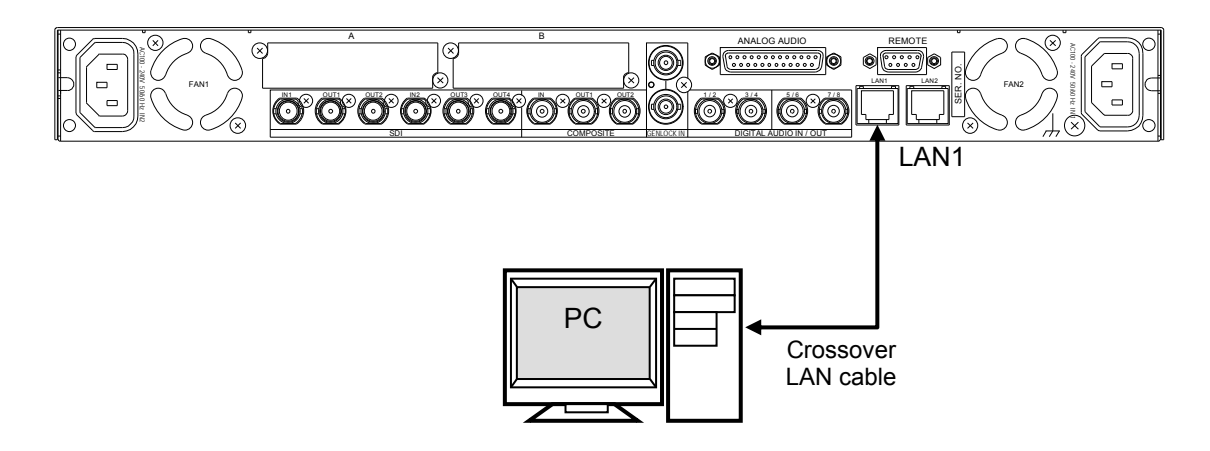

### Connection using a hub

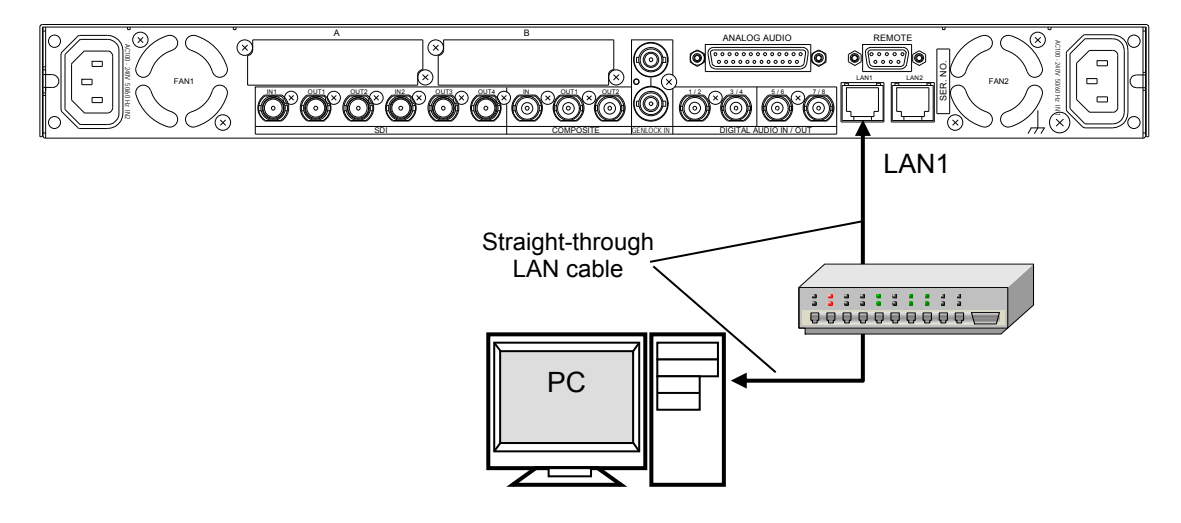

The FA-9520 network settings must be adjusted for your network after purchase.

- The FA-9520's LAN1 IP address is set to 192.168.0.10 at the factory.
- Set the IPaddress and subnet mask of the computer. IP address: 192.168.0.1 to 192.168.0.254 (except 192.168.0.10) Subnet mask: 255.255.255.0 In Windows, open the Local Area Connection Properties dialog box, and open the Internet Protocol (TCP/IP) Properties window. The settings must be made in the window. See the
- user's manual of your computer for details.
- Start a web browser on your computer, and enter the address as http://192.168.0.10.
- Enter the default user name (fa9520), and the default password (foranetwork).
- The FA-9520 control window appears on the web browser window.
- See section 9-8 "Network Settings" for details on changing the FA-9520's IP address.
- See section 9 "Control via WEB Browser" for details on the FA-9520 web browser control window.

#### NOTE

The FA-9520's IP address can be checked on the front panel display. See section 7-7 "NETWORK INFO" for details.

### 3-6. Connecting to the REMOTE (GPI) Connector

Easy control over the FA-9520 from an external device is also possible by connecting the device to the REMOTE connector.

Seven ports are provided on the connector. Assign functions to the respective ports to control the FA-9520.

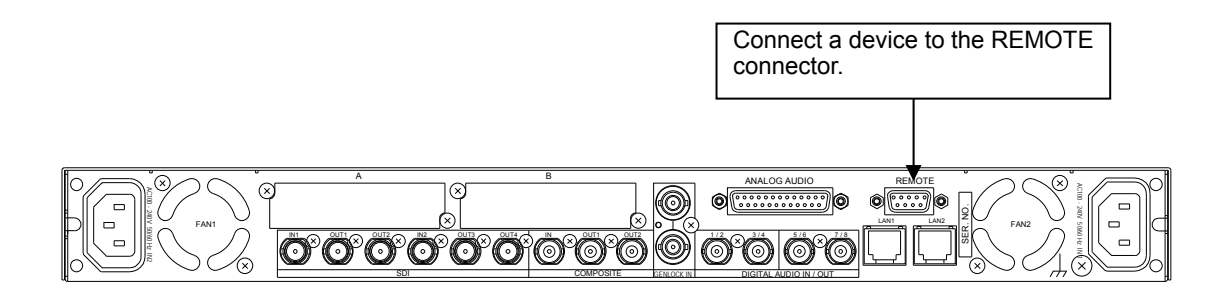

- See section 14 "REMOTE" for details on pin assignments and triggers.
- See section 7-6 "GPI SETTING" for details on function assignments for the ports.

## 4. Front Panel Operation

### 4-1. Powering ON

Turn the power ON after all system connections are complete. The indicators on the front panel light up during startup. When startup is complete, the indicators will go off and the VIDEO IN STATUS menu showing the current input video and reference signal formats will be displayed.

| VIDEO IN STATUS   | 502 |
|-------------------|-----|
| SDI1:1080/59i     |     |
| SDI2:525/60       |     |
| COMPOSITE: 525/60 |     |
| REFERENCE: 525/60 |     |

If Logo data is stored:

A loading progress message is displayed in the menu display as shown below. Logo data may take up to 2.5 minutes to load.

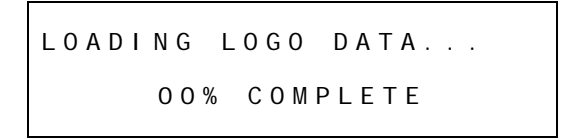

### 4-2. Basic Operation

This section explains how to select menus and parameters.

Most of the menus can be controlled by these basic operations. However, some menus work differently. See the descriptions given for each menu for details.

The FA-9520 has two modes for the menu operation: NORMAL mode, in which setting changes immediately take effect, and LIVE SAFE mode, in which some settings request confirmation before changes take effect. NORMAL and LIVE SAFE modes can be selected in the FRONT OPERATION menu (sec. 7-4). Factory default is NORMAL mode. Menus that request a setting confirmation are shown in the menu list in section 4-2-2. "Menu Buttons" with a black circle (•).

#### IMPORTANT

Make sure that the FS1/LOCK and FS2/LOCK button LEDs are lit green or unlit before starting an operation. If FS1/LOCK and/or FS2/LOCK button LED(s) are lit orange, all operations on the front panel for FS1 and/or FS2 except the LOCK button(s) are disabled. Press and hold the FS1/LOCK and/or FS2/LOCK button(s) that are lit orange to unlock the operations.

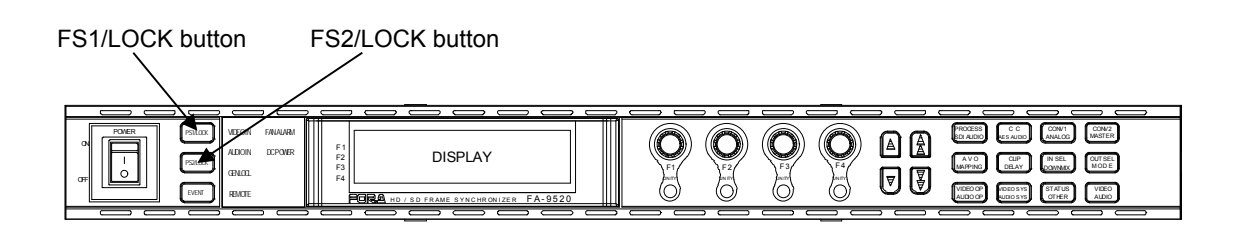

### 4-2-1. Accessing Menus

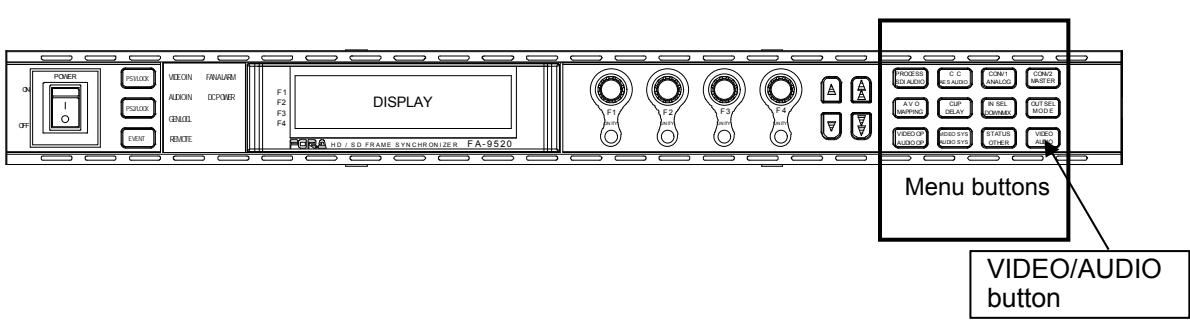

Every press of the VIDEO/AUDIO button alternates the menu button assignments between video menus and audio menus. The button indicators light up green when the buttons are accessible to video menus that are indicated on the top row of each menu button. They light up orange when they are accessible to audio menus that are indicated on the bottom row of each menu button.

Pressing a menu button displays the corresponding menu on the menu display. Menus are divided into categories. The single-arrow buttons allow you to move between menus if the selected menu button has multiple menu pages in the category. The single-arrow button lights up when there are more menus to be accessed in the direction. If the single-arrow button is unlit, the direction is not accessible.

The double-arrow buttons allow you to go to the first menu of the menu button.

The FS1/LOCK or FS2/LOCK button lights green as well as the selected VIDEO button for menus in which settings can be set for FS1 and FS2 separately. If the FS1/LOCK button is pressed and lit green, settings for FS1 are enabled. Settings for FS2 are enabled in the same manner. These menus are described in the menu list in section 4-2-2 "Menu Buttons".

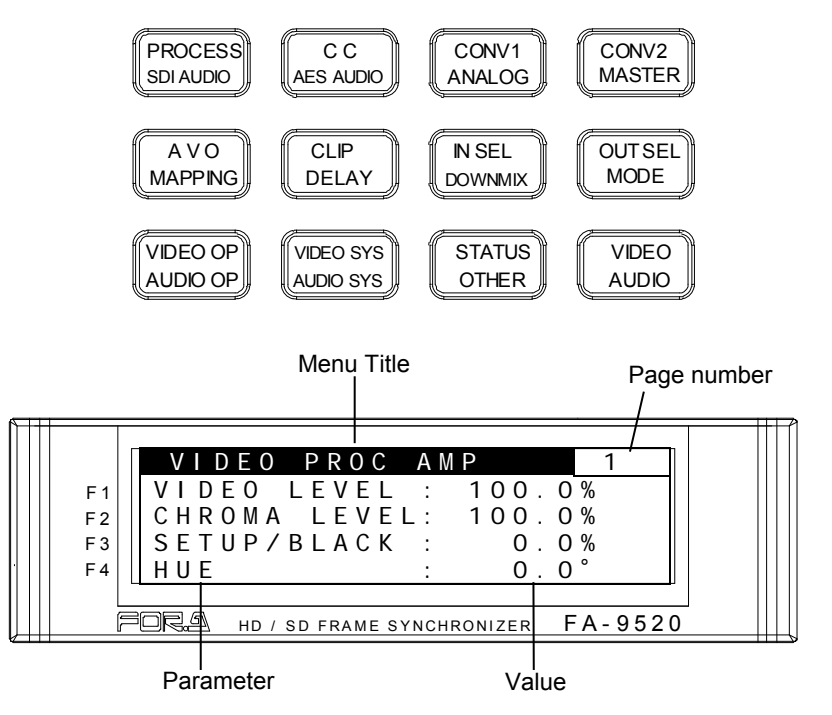

# In the example above, the PROCESS/SDI AUDIO button has been pressed, so that the VIDEO PROC AMP menu is displayed.

#### Menu Buttons

### 4-2-2. Menu Buttons

The VIDEO/AUDIO button at the bottom right switches between the video and audio-related menus. Pressing the button alternates the button to work as video menu buttons (lit green) and audio menu buttons (lit orange). The menus at the top of each button label are video menus (lit green), and the menus at the bottom are audio menus (lit orange). Menus that request a setting confirmation in LIVE SAFE mode are shown with a black circle ( $\bullet$ ) in the following list.

| Menu Button          | VIDEO menus (lit green)                                                                                                    | AUDIO menus (lit orange)                                                                                                    |
|----------------------|----------------------------------------------------------------------------------------------------|----------------------------------------------------------------------------------------------------|
| PROCESS<br>SDI AUDIO | ⊘⊚VIDEO PROC AMP                                                                                                    | <ul> <li>◇EMB1 IN GAIN</li> <li>EMB1 OUT MONO</li> <li>EMB1 IN SET</li> <li>EMB1 OUT CLOCK</li> <li>◇EMB2 IN GAIN</li> <li>EMB2 OUT MONO</li> <li>EMB2 IN SET</li> <li>EMB2 OUT CLOCK</li> </ul>                                                                                                    |
| CC<br>AES AUDIO      | <ul> <li>⊘®WHITE LEVEL</li> <li>◎BLACK LEVEL</li> <li>◎GAMMA LEVEL</li> <li>○COLOR CORRECT</li> </ul>                                              | <ul> <li>◇AES IN GAIN</li> <li>AES HYSTERESIS</li> <li>AES OUT MONO</li> <li>AES I/O SETUP <sup>*3</sup></li> </ul>                                                                                                    |
| CONV1<br>ANALOG      | <ul> <li>◇● CONV MODE</li> <li>○CONV SIZE/POS</li> <li>○CONV CROPPING</li> <li>○CONV IMPROVE</li> <li>○CONV SIDE RGB</li> </ul>                    | <ul> <li>◇ANALOG IN LEVEL</li> <li>ANALOG IN GAIN</li> <li>ANALOG OUT LEVEL</li> <li>ANALOG OUT MONO</li> <li>ANALOG IN SYSTEM</li> </ul>                                                                                                    |
| CONV2<br>MASTER      | Not functioning                                                                                                    | ◇MASTER OUT GAIN<br>EMB1 OUT GAIN<br>EMB2 OUT GAIN<br>AES OUT GAIN<br>ANALOG OUT GAIN                                                                                                    |
| AVO<br>MAPPING       | <ul> <li>◇●AVO SETTING</li> <li>○USER1-5 LEVEL SET</li> <li>○USER1-2 AREA SET</li> <li>○AVO SETUP<sup>™1</sup></li> </ul>                          | <ul> <li>◆● EMB1 OUT REMAP</li> <li>● EMB2 OUT REMAP</li> <li>● AES OUT REMAP</li> <li>● ANALOG OUT REMAP</li> </ul>                                                                                                    |
| CLIP<br>DELAY        |                                                                                                    |                                                                                                    |
| IN SEL<br>DOWN MIX   | <ul> <li>◇ ● FS INPUT SELECT</li> <li>◇ANC DETECT LINE</li> <li>◇ANC DETECT SEL</li> <li>● AIO A IN MODE *1</li> <li>● AIO B IN MODE *2</li> </ul> | <ul> <li>◆● DOWN MIX1 SET</li> <li>● DOWN MIX1 ASSIGN</li> <li>◇● DOWN MIX2 SET</li> <li>● DOWN MIX2 ASSIGN</li> </ul>                                                                                                    |
| OUT SEL<br>MODE      | <ul> <li>♦ OUTPUT ASSIGN</li> <li>♦ AIO A ASSIGN *1</li> <li>♦ AIO B ASSIGN *2</li> <li>♦ ANC DATA EMBED</li> <li>♦ ANC EMBED LINE</li> </ul>      | <ul> <li>♦ EMB1 SRC MODE</li> <li>EMB2 SRC MODE</li> <li>AES SRC MODE</li> <li>♦ EMB1 POLARITY</li> <li>EMB2 POLARITY</li> <li>AES POLARITY</li> <li>ANALOG POLARITY</li> </ul>                                                                                                    |
| VIDEO OP<br>AUDIO OP | <pre>◇OLOGO SELECT OKEYER SET</pre>                                                                                                    | <ul> <li>◆ Dolby AUX OUT A *6*8</li> <li>Polby DEC IN A *6*8</li> <li>Polby DEC REF A *6*8</li> <li>Polby DOWNMIX A *6*8</li> <li>Polby DOWNMIX A *6*8</li> <li>Polby ENC INPUT A*8</li> <li>Polby ENC SET A*8</li> <li>METADATA INPUT*8</li> <li>COUD MEASURE 1A *4</li> <li>LOUD CTRL ENA1A *4</li> <li>LOUD CTRL SET1A *4</li> <li>LOUD CTRL SET1A *4</li> <li>LOUD CTRL SET2A *4</li> <li>LOUD CTRL SET2A *4</li> <li>LOUD CTRL SET2A *4</li> <li>LOUD CTRL SET2A *4</li> <li>LOUD CTRL SET2A *4</li> <li>LOUD CTRL SET2A *4</li> <li>LOUD CTRL SET2A *4</li> <li>LOUD CTRL SET2A *4</li> <li>DOIby AUX OUT B *7*9</li> <li>Polby DEC IN B *7*9</li> <li>Polby DEC REF B *7*9</li> <li>Polby DEC REF B *7*9</li> </ul> |

| Menu Button            | VIDEO menus (lit green)                                                                                                    | AUDIO menus (lit orange)                                                                                                    |
|------------------------|----------------------------------------------------------------------------------------------------|----------------------------------------------------------------------------------------------------|
| VIDEO OP<br>AUDIO OP   | ⇔OLOGO SELECT<br>OKEYER SET                                                                                                    | Dolby DEC GAIN B <sup>*7*9</sup><br>◆ Dolby ENC INPUT B <sup>*9</sup><br>• Dolby ENC SET B <sup>*9</sup><br>• METADATA INPUT B <sup>*9</sup><br>◆ LOUD MEASURE 1B <sup>*5</sup><br>LOUD CTRL ENA1B <sup>*5</sup><br>LOUD CTRL SET1B <sup>*5</sup><br>LOUD CTRL SET1B <sup>*5</sup><br>COUD CTRL ENA2B <sup>*5</sup><br>LOUD CTRL ENA2B <sup>*5</sup><br>LOUD CTRL SET2B <sup>*5</sup><br>LOUD CTRL SET2B <sup>*5</sup><br>SET2B <sup>*5</sup><br>SET2 |
| VIDEO SYS<br>AUDIO SYS | <ul> <li>◆● FS MODE SET</li> <li>○HD PHASE SET</li> <li>○SD PHASE SET</li> <li>○VIDEO POSITION</li> <li>◇● FREEZE SET</li> <li>◇● ANC SET</li> <li>○ANC LOSS SET</li> <li>○WSS AFD ERROR</li> <li>○AUDIO GRP</li> <li>◇● TEST SIGNAL</li> <li>◇● BY-PASS SETTING</li> <li>◇●SD LINE MASK</li> <li>◇COMPOSITE SET1</li> <li>● COMPOSITE SET2</li> </ul>                                                                                                    | <ul> <li>♦ FADE IN/OUT</li> <li>● DIGITAL AUDIO</li> <li>● AUDIO ERR SENSE</li> <li>● DIGITAL SILENCE</li> </ul>                                                                                                    |
| STATUS<br>OTHER ⁵⁵     | <ul> <li>↓UNIT ALARM</li> <li>↓VIDEO IN STATUS</li> <li>VIDEO OP INPUT <sup>11'2</sup></li> <li>↓VIDEO OUT STATUS</li> <li>VIDEO OP OUTPUT <sup>11'2</sup></li> <li>↓AUDIO IN DETECT1</li> <li>AUDIO IN DETECT2</li> <li>↓AUDIO OUTPUT1</li> <li>AUDIO OUTPUT2</li> <li>↓EMB1 IN AUDIO CH1~16</li> <li>↓EMB2 IN AUDIO CH1~16</li> <li>↓AES IN AUDIO CH1~8</li> <li>↓ ANALOG IN AUDIO CH1~16</li> <li>↓SDI3/4 OUT AUDIO CH1~16</li> <li>↓AES OUT AUDIO CH1~8</li> <li>↓ ANALOG OUT AUDIO CH1~16</li> <li>↓AES OUT AUDIO CH1~8</li> <li>↓ ANALOG OUT AUDIO CH1~16</li> <li>↓AES OUT AUDIO CH1~8</li> <li>↓ ANALOG OUT AUDIO CH1~4</li> <li>♦ Dolby OP A AUX <sup>16'8</sup></li> <li>♦ Dolby OP B AUX <sup>17'9</sup></li> <li>♦ AFD IN STATUS</li> <li>△ARC IN STATUS</li> <li>△ANC IN STATUS</li> <li>△ANC IN STATUS</li> <li>○ANC OUT</li> <li>♥USS OUT</li> <li>○ANC OUT1</li> </ul> | <ul> <li>◇FS1/FS2 COPY</li> <li>MU OPERATION</li> <li>◇● CONTROL SETTING</li> <li>◇FRONT OPERATION</li> <li>FRONT PANEL SET</li> <li>◇GPI SETTING</li> <li>◇NETWORK INFO</li> <li>UNIT Ver.</li> <li>OPTION A Ver.</li> <li>OPTION B Ver.</li> <li>OTHER OPTION</li> <li>SOFT OPTION1</li> <li>SOFT OPTION2</li> </ul>                                                                                                    |
| VIDEO<br>AUDIO         | VIDEO menus                                                                                                    | AUDIO menus                                                                                                    |

\*1 Shown if the optional FA-95AIO is installed in option slot A.

\*2 Shown if the optional FA-95AIO is installed in option slot B.

\*3 Hidden if the optional FA-95DACBL is installed.

\*4 Shown if the optional FA-95ALA is installed in option slot A.

\*5 Shown if the optional FA-95ALA is installed in option slot B.

\*6 Shown if the optional FA-95D-D is installed in option slot A.

\*7 Shown if the optional FA-95D-D is installed in option slot B.

\*8 Shown if the optional FA-95DE-E is installed in option slot A.

\*9 Shown if the optional FA-95DE-E is installed in option slot B.

♦ Can be navigated to using double (up and down) arrow buttons. "♦ " is not shown in the menu display.

○ Settings for FS1 and FS2 can be selected or verified separately using the FS1 or FS2 button. Can change settings for FS1 and FS2 simultaneously in LINK mode. "○ " and "◎" are not shown in the menu display.

 When changed in LIVE SAFE mode, single (up and down) arrow buttons and the LED around the control knob of which setting is changed blink confirming the setting change. To set the FA-9520 to LIVE SAFE mode, change the mode setting referring to section 7-4. "FRONT OPERATION". "• " is not shown in the menu display.

#### Double-arrow buttons (up and down)

<NORMAL mode>

The double-arrow buttons allow you to go to the first menu of the video or audio menus that are assigned to the respective menu buttons or first menus of major setting menus (designated by " $\diamond$ " in the above menu list).

<LIVE SAFE mode>

Button functions are the same as NORMAL mode, however, double-arrow buttons are inoperative while single-arrow buttons are blinking (indicating the FA-9520 is in the setting change confirming state, because a parameter in one of the menus requiring a setting change confirmation has been changed).

#### • Single-arrow buttons (up and down)

#### < NORMAL mode>

The single-arrow buttons allow you to move between menus within the menus that are assigned to respective menu buttons.

When it reaches the last menu, the light goes off.

< LIVE SAFE mode>

Single-arrow buttons blink when a parameter in one of the menus requiring a setting change confirmation is changed. To confirm the change, press the single down arrow button. Pressing the single up arrow button cancels the change, and the parameter before change will be displayed.

While single-arrow buttons are blinking, all buttons except single-arrow buttons are disabled until either single-arrow button is pressed.

Menus that request a setting confirmation are shown with a black circle  $(\bullet)$  in the menu list in section 4-2-2. "Menu Buttons".

#### IMPORTANT

NORMAL and LIVE SAFE modes can be switched in the FRONT OPERATION menu (see section 7-4).

### 4-2-4. Consecutive Viewing of Settings

#### <NORMAL mode>

While a menu button is turned on, the menu display will be in consecutive display mode when both single (up and down) arrow buttons are pressed simultaneously. Both single arrow buttons blink when they are in consecutive display mode. To exit the mode, simultaneously press both arrow buttons again. Then arrow buttons will stop blinking.

The single down and up arrow buttons, while in consecutive display mode, can consecutively display all menus in which menu list settings can be changed, from the first to last or last to first menu item. Meanwhile, holding down the single down or up arrow button also allows you to consecutively view menus.

#### <LIVE SAFE mode>

Button functions are the same as NORMAL mode, however, consecutive display mode is inoperative while single-arrow buttons are blinking (indicating the FA-9520 is in the setting change confirming state, because a parameter in one of the menus requiring a setting change confirmation has been changed). Consecutive display mode will be canceled when a setting is changed.

#### Order of Consecutive Menu Display

#### ◆ VIDEO Menus (Lit green)

The single down-arrow button consecutively displays menu pages from VIDEO PROC AMP of PROCESS to ANC OUT1 of STATUS in the menu list in section 4-2-2. On the other hand, the single up-arrow button consecutively displays menu pages from ANC OUT1 of STATUS to VIDEO PROC AMP of PROCESS in the menu list.

### ◆ AUDIO Menus (Lit orange)

The single down-arrow button consecutively displays menu pages from EMB1 IN GAIN of SDI AUDIO to SOFT OPTION2 of OTHER in the menu list in section 4-2-2. On the other hand, the single up-arrow button consecutively displays menu pages from SOFT OPTION2 of OTHER to EMB1 IN GAIN of SDI AUDIO in the menu list.

- \* The EVENT button-assigned menus cannot be consecutively viewed. The consecutive display mode is not supported for EVENT menus.
- \* While the menu display is in consecutive display mode, pressing the EVENT button cancels the mode.

### 4-2-5. Page Jump Feature

Some menu buttons allow you to directly go to specific menus when they are held down for at least 1 second. This feature helps you quickly check the state of specific settings.

| VIDEO<br>AUDIO<br>Button mode | Button      | Destination                                                                    | Reference          |
|-------------------------------|-------------|--------------------------------------------------------------------------------|--------------------|
| VIDEO                         | CONV1       | ANC SET(66)                                                                    | 5-9-6              |
| VIDEO                         | CONV2       | AFD IN STATUS(601)                                                             | 5-10-20            |
| VIDEO                         | IN SEL      | VIDEO IN STATUS (502)                                                          | 5-10-2             |
| VIDEO                         | OUT SEL     | VIDEO OUT STATUS (511)                                                         | 5-10-4             |
| AUDIO                         | SDI AUDIO   | EMB1 IN AUDIO (551)                                                            | 5-10-10            |
| AUDIO                         | AES AUDIO   | AES IN AUDIO(559)                                                              | 5-10-12            |
| AUDIO                         | ANALOG      | ANALOG IN AUDIO(561)                                                           | 5-10-13            |
| AUDIO                         | AUDIO OP *1 | Dolby OP A AUX (591) <sup>*1</sup><br>or<br>Dolby OP B AUX (596) <sup>*1</sup> | 5-10-18<br>5-10-19 |

\*1 The Dolby OP A AUX (591) or B AUX (596) menu is available only if an FA-95D-D or FA-95DE-E option is installed in option slot A or B. The page jump feature is inoperative while the FA-9520 is in the setting change confirming state. It becomes operable once the change is confirmed. Refer to section 4-2-6. "Changing Setting Values" for details.

### 4-2-6. Changing Setting Values

Once the desired menu is displayed, use the control knobs (F1-F4) to change the setting values.

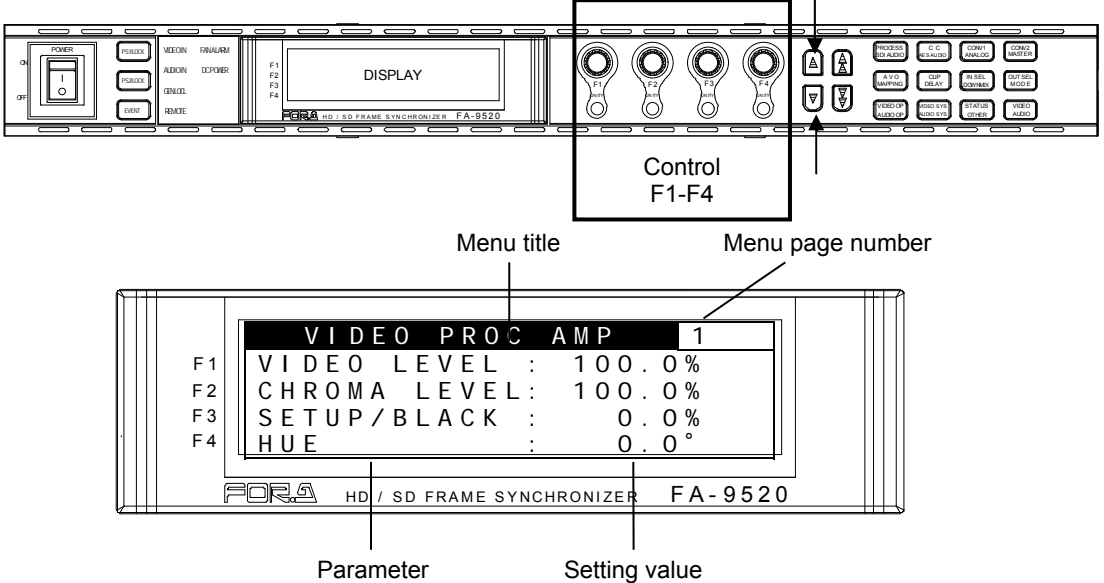

#### <NORMAL mode>

In the above example, the PROCESS/SDI AUDIO button has been pressed while the menu buttons are turned to video menus (lit green) by pressing the VIDEO/AUDIO, so that the VIDEO PROC AMP menu is displayed.

(If the LEDs around control F1 through 4 knobs are lit, the setting value corresponding to the lit control knob can be changed.)

If you want to change the VIDEO LEVEL setting value, turn F1. To change the CHROMA LEVEL setting value, turn F2. For SETUP/BLACK, turn F3, and for HUE turn F4. To go to other menus assigned to the menu button, press the single-arrow down button. To return to the previous menu, press the single-arrow up button.

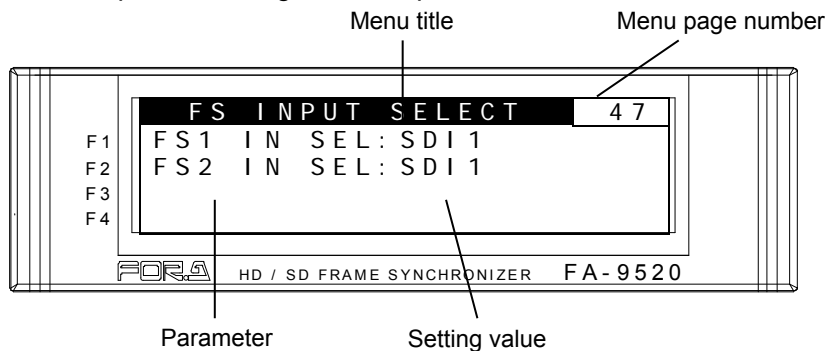

#### <LIVE SAFE mode>

Menus that do not request a setting change confirmation (such as VIDEO PROC AMP) are used the same as in NORMAL mode.

Menus that request a setting change confirmation (such as VIDEO INPUT SET) will be in the setting change confirming state when the parameter is changed.

#### Example:

Pressing the IN SEL/DOWNMIX button while the button is in VIDEO menu selection mode (lit green) will display the VIDEO INPUT SET menu (above figure).

To change the FS1 input video signal, turn F1. Turn F2 to change the FS2 input video signal. If any setting is changed, single-arrow buttons and the control knob for the setting that has changed will blink in the setting change confirming state. Pressing the single down arrow button confirms the change and LEDs stop blinking, then light. Pressing the single up arrow button cancels the change, the setting returns to before the change, and LEDs stop blinking, then light.

While the FA-9520 is in a setting change confirming state, all buttons except single-arrow buttons, control knobs F1 to F4 and their Unity buttons are disabled. To go to other menus, press either single-arrow button to complete the confirmation.

#### <NORMAL mode>

The UNITY indicator light goes off when the setting value is changed from the default value. Pressing the UNITY button while the light is off returns the corresponding setting value to the default value. Then the light goes off. Pressing the button again returns the value to the previous value before resetting to the default value.

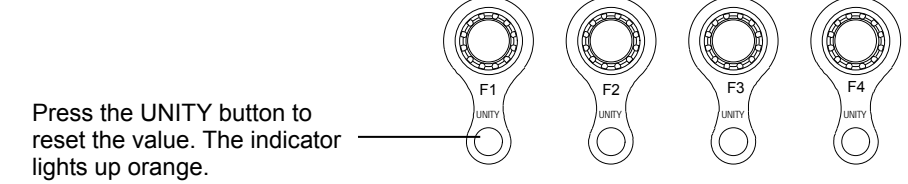

#### <LIVE SAFE mode>

The UNITY indicator light goes off when the setting value is changed from default. Pressing the UNITY button while the light is off returns the corresponding setting value to default. When a setting value is changed, the single-down-arrow button and the LED around the control knob corresponding to the changed setting blinks in the setting change confirming state. Pressing the single-down-arrow button while blinking confirms the change, and the blinking arrow button and control knob lights turn on. Pressing the single-up-arrow button cancels the change, the setting returns to the value before it was changed, and the blinking arrow button and control knob lights turn on.

### 4-2-8. Switching Between 2-Channel Frame Synchronizers

Independent 2-channel frame synchronizers FS1 and FS2 can be switched to one from another using the FS1/LOCK or FS2/LOCK button.

Menus that allow FS1 and FS2 setting selections are shown with  $\bigcirc$  or  $\odot$  in the menu list in section 4-2-2. "Menu Buttons".

Either the FS1/LOCK or FS2/LOCK button lights green in a menu that can be set for FS1 and FS2 separately. The setting for the frame synchronizer corresponding to the lit button can be changed.

Pressing both the FS1/LOCK and FS2/LOCK buttons simultaneously, for LINK setting menus shown with  $\odot$  in the menu list in section 4-2-2. "Menu Buttons", makes one button turn on and light green, and the other blink. Changing settings for one frame synchronizer will also change settings for the other.

### Example 1: Setting VIDEO PROCESS AMP for FS1

| VIDEO LEVEL : 100.0%<br>CHROMA LEVEL : 100.0%<br>SETUP/BLACK : 0.0%<br>SDIAUDI | n Litareen | Unlit    |
|--------------------------------------------------------------------------------|------------|----------|
| HUE : 0.0°   CBINOBI                                                           | FS1/LOCK   | FS2/LOCK |

- 1. Press the PROCESS/SDI AUDIO button to open the VIDEO PROCESS AMP menu. Press the FS1/LOCK button for it to light green.
- 2. Turn F1 to F4 control knobs to change FS1 settings.

#### • Example 2: Setting VIDEO PROCESS AMP for FS2

| VIDEO PROCAMP 1                                                                                                    | Menu button          | Unlit    | L it areen |
|----------------------------------------------------------------------------------------------------|----------------------|----------|------------|
| VIDE0       LEVEL :       100.0%         CHROMA       LEVEL :       100.0%         SETUP/BLACK :       0.0%         HUE       :       0.0° | PROCESS<br>SDI AUDIO | FS1/LOCK | FS2/LOCK   |

- 1. Press the PROCESS/SDI AUDIO button to open the VIDEO PROCESS AMP menu. Press the FS2/LOCK button for it to light green.
- 2. Turn control knobs F1 to F4 to change FS2 settings.

### • Example 3: Setting VIDEO PROCESS AMP for FS1 and FS2 simultaneously

| VIDEO PROC   | AMP      | F S 1 |
|--------------|----------|-------|
| VIDEO LEVEL  | : 100.0  | %     |
| CHROMA LEVEL | .: 100.0 | %     |
| SETUP/BLACK  | : 0.0    | %     |
| HUE          | : 0.0    | 0     |

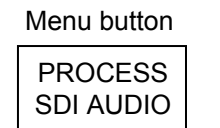

Lit green FS1/LOCK

FS2/LOCK

Blinking green

- 1. Press the PROCESS/SDI AUDIO button to open the VIDEO PROCESS AMP menu. Press the FS2/LOCK button for it to light green.
- 2. Press the FS1/LOCK and FS2/LOCK buttons simultaneously. One button will blink and another will light green. Press the FS1/LOCK button for it to light green. In the VIDEO PROCESS AMP menu, FS1 setting values are displayed. ("FS1" or "FS2" will be displayed in the space a page number is usually displayed.) Pressing the FS2/LOCK button will light the button green, and display FS2 setting values in the menu.
- 3. Turn control knobs F1 to F4 to change setting values. The same amount of setting values are changed for FS1 and FS2 simultaneously.
- 4. To exit simultaneous setting mode, simultaneously press FS1/LOCK and FS2/LOCK buttons again. One button will go off and the other will light green allowing setting changes only for the corresponding FS.

#### IMPORTANT

FS1 and FS2 cannot be changed simultaneously by pressing FS1/LOCK and FS2/LOCK buttons at the same time in the following cases:

- 1. When the Color correction mode for either FS1 or FS2 is set to SEPIA. See section 5-2-4. "COLOR CORRECT (C.C.)" for details on Color correction mode.
- 2. When FS1 AVO mode is set to AUTO or HOLD. See section 5-4-1 "AVO SETTING" for details on AVO modes.

#### NOTE

In FS1/FS2 simultaneous setting mode, each control knob applies identical adjustment values to both FS1 and FS2.

Menus supported for simultaneous setting mode are shown with "⊚" in the menu list in section 4-2-2. "Menu Buttons".

#### • Example 4: Disabling FS1/FS2 settings or front panel buttons

To prevent unexpected operation, settings for FS1 or FS2, or front panel buttons can be disabled.

| Button light color |          | Inhibition of       | Sotting procedure                                                                          | Cancelling precedure                                                                         |  |
|--------------------|----------|---------------------|--------------------------------------------------------------------------------------------|----------------------------------------------------------------------------------------------|--|
| FS1/LOCK           | FS2/LOCK |                     | Setting procedure                                                                          | Cancelling procedure                                                                         |  |
| Orange             | Green    | FS1 settings        | Hold down the<br>FS1/LOCK button > 3<br>sec.                                               | Hold down the<br>FS1/LOCK button > 3<br>sec.                                                 |  |
| Green              | Orange   | FS2 settings        | Hold down the<br>FS2/LOCK button >t<br>3 sec.                                              | Hold down the<br>FS2/LOCK button > 3<br>sec.                                                 |  |
| Orange             | Orange   | Front panel buttons | Hold down both<br>FS1/LOCK and<br>FS2/LOCK buttons ><br>3 sec for them to light<br>orange. | Hold down either the<br>FS1/LOCK or<br>FS2/LOCK button > 3<br>sec for either one to<br>lock. |  |

\* When either FS setting is disabled, the menus will display settings of another non-disabled FS.

\* When front panel buttons are disabled, the last displayed menu will remain displayed. All operations except unlocking FS1 or FS2 are disabled.
# 5. VIDEO Menus

Make the menu buttons light up green using the VIDEO/AUDIO button. (Pressing the button while the buttons are lit orange turns the lights green.) Then the menus displayed on the upper row on each menu button can be selected.

Menu button

VIDEO AUDIO

FS2/LOCK

# 5-1. VIDEO PROC AMP (PROCESS)

| VIDEO   | PROC  | AMF | 0   |     | 1 |
|---------|-------|-----|-----|-----|---|
| VIDEO L | EVEL  | : 1 | 00. | 0 % |   |
| CHROMA  | LEVEL | : 1 | 00. | 0 % |   |
| SETUP/B | LACK  | :   | 0.  | 0 % |   |
| HUE     |       | :   | 0.  | 0 ° |   |

Menu button PROCESS FS1/LOCK SDI AUDIO

| Parameter                    | Default   | Setting range<br>(Steps)  | Description                    |
|------------------------------|-----------|---------------------------|--------------------------------|
| VIDEO LEVEL                  | 100.0%    | 0.0 - 200.0%<br>(0.1%)    | Adjusts the video level.       |
| CHROMA LEVEL                 | 100.0%    | 0.0 - 200.0%<br>(0.1%)    | Adjusts the chrominance level. |
| SETUP/BLACK                  | 0.0%      | -20.0 - 100.0%<br>(0.1%)  | Adjusts the black level.       |
| HUE                          | 0.0°      | -179.8 - 180.0°<br>(0.2°) | Adjusts the color phase.       |
| * Settings can be set for ES | 1 and ES2 | senarately                |                                |

Settings can be set for FS1 and FS2 separately.

# 5-2. COLOR CORRECTOR (C.C.)

Allows you to adjust the Color corrector settings.

# 5-2-1. WHITE LEVEL

| R E D       :       100.0%         G R E E N :       100.0%         B L U E       :       100.0%         FS2/LO       FS1/LOCK | WHITE LEVEL                                                    | 2 | Menu button                       |
|----------------------------------------------------------------------------------------------------|----------------------------------------------------------------|---|-----------------------------------|
|                                                                                                    | RED : 100.0%<br>GREEN: 100.0%<br>BLUE : 100.0%<br>GROUP ADJUST |   | CC<br>AES AUDIO FS1/LOCK FS2/LOCK |

| Parameter                             | Default | Setting range<br>(Steps) | Description                                                                                                    |
|---------------------------------------|---------|--------------------------|----------------------------------------------------------------------------------------------------|
| RED, GREEN, BLUE<br>(RGB White Level) | 100.0%  | 0.0 - 200.0%<br>(0.5%)   | Adjusts the white level of R, G, and B components separately.                                                                             |
| GROUP ADJUST<br>(Group Adjustment)    | 100.0%  | 0.0 - 200.0%<br>(0.5%)   | Adjusts the white level of R, G,<br>and B components all together<br>while retaining the proportion of<br>the separately adjusted levels. |

\* Settings can be set for FS1 and FS2 separately.

If MODE is set to SEPIA in the COLOR CORRECT (C.C.) menu (5-2-4), the menu as shown below will be displayed.

| WHITE LEVEL       | 2   |
|-------------------|-----|
| RED : NOT ADJUST  |     |
| GREEN: NOT ADJUST |     |
| BLUE : NOT ADJUST |     |
| C.C MODE IS SEPIA | * 1 |

\*1 If AVO is enabled, the message "AVO IS USING IT" will be displayed.

### 5-2-2. BLACK LEVEL

| R E D       :       100.0%         G R E E N :       100.0%         B L U E       :       100.0%         G R O U P       A D J U S T | BLACK LEVEL                                                    | 3 | ] | Menu button     |          |          |
|----------------------------------------------------------------------------------------------------|----------------------------------------------------------------|---|---|-----------------|----------|----------|
|                                                                                                    | RED : 100.0%<br>GREEN: 100.0%<br>BLUE : 100.0%<br>GROUP ADJUST |   |   | CC<br>AES AUDIO | FS1/LOCK | FS2/LOCK |

| Parameter                             | Default | Setting<br>range<br>(Steps) | Description                                                                                                    |
|---------------------------------------|---------|-----------------------------|----------------------------------------------------------------------------------------------------|
| RED, GREEN, BLUE<br>(RGB Black Level) | 100.0%  | 0.0 - 200.0%<br>(0.5%)      | Adjusts the black level of R, G, and B components separately.                                                                    |
| GROUP ADJUST<br>(Group Adjustment)    | 100.0%  | 0.0 - 200.0%<br>(0.5%)      | Adjusts the black level of R, G, and B components all together while retaining the proportion of the separately adjusted levels. |

\* Settings can be set for FS1 and FS2, separately.

If MODE is set to SEPIA in the COLOR CORRECT (C.C.) menu (5-2-4), the menu as shown below will be displayed.

| BLACK          | LEVEL                                                                                                    | 3          |
|----------------|----------------------------------------------------------------------------------------------------|------------|
| RED :          | NOT ADJUST                                                                                                    |            |
| GREEN:         | NOT ADJUST                                                                                                    |            |
| BLUE :         | NOT ADJUST                                                                                                    |            |
| C.C MO         | DE IS SEPIA *                                                                                                   | 1          |
| *4 15 AV (O 1) | a contrata de la construcción de la construcción de la construcción de la construcción de la construcción de la | "AV / O 1/ |

\*1 If AVO is enabled, the message "AVO IS USING IT" will be displayed.

### 5-2-3. GAMMA LEVEL

| GAMMA LEVEL                                                    | 4 | N | Menu button     |          |          |
|----------------------------------------------------------------|---|---|-----------------|----------|----------|
| RED : 100.0%<br>GREEN: 100.0%<br>BLUE : 100.0%<br>GROUP ADJUST |   |   | CC<br>AES AUDIO | FS1/LOCK | FS2/LOCK |
|                                                                |   |   |                 |          |          |

| Parameter                             | Default | Setting range<br>(Steps) | Description                                                                                                    |
|---------------------------------------|---------|--------------------------|----------------------------------------------------------------------------------------------------|
| RED, GREEN, BLUE<br>(RGB Gamma level) | 100.0%  | 0 - 200%<br>(0.5%)       | Adjusts the gamma level of R, G, and B components separately.                                                                             |
| GROUP ADJUST<br>(Group Adjustment)    | 100.0%  | 0 - 200%<br>(0.5%)       | Adjusts the gamma level of R, G,<br>and B components all together while<br>retaining the proportion of the<br>separately adjusted levels. |

\* Settings can be set for FS1 and FS2, separately.

If MODE is set to SEPIA in the COLOR CORRECT (C.C.) menu (5-2-4), the menu as shown below will be displayed.

Only the value of GREEN can be changed.

| G A M M A | LEVEL  | 4 |
|-----------|--------|---|
| SEPIA:    | 100.0% |   |
|           |        |   |

The menu appears as shown below if AVO is enabled.

| GAMMA  | LEVEL      | 4 |
|--------|------------|---|
| RED :  | NOT ADJUST |   |
| GREEN: | NOT ADJUST |   |
| BLUE : | NOT ADJUST |   |
| AVO IS | USING IT   |   |

# 5-2-4. COLOR CORRECT (C.C.)

| COLOR            | CORRECT                      | 5 | Menu button     |                  |
|------------------|------------------------------|---|-----------------|------------------|
| MODE :<br>CURVE: | B A L A N C E<br>C E N T E R |   | CC<br>AES AUDIO | $\left  \right $ |

FS1/LOCK

FS2/LOCK

| Parameter                     | Default Setting range (Steps) |                                    | Description                                                                                                    |
|-------------------------------|-------------------------------|------------------------------------|----------------------------------------------------------------------------------------------------|
| MODE<br>(Correcti<br>on Mode) | BALANCE                       | BALANCE<br>DIFFERENTIAL<br>SEPIA*1 | <ul> <li>Selects a correction mode from<br/>BALANCE (RGB), DIFFERENTIAL<br/>(YPbPr), or SEPIA.</li> <li>BALANCE: RGB signal correction<br/>mode<br/>Allows you to adjust the white<br/>balance. Gray scale can be<br/>changed by adjusting R, G and B<br/>levels.</li> <li>DIFFERENTIAL: Color difference<br/>signal mode<br/>Allows you to adjust contrast<br/>without changing white balance.<br/>R, G and B levels can be changed<br/>without affecting gray scale. This<br/>adjustment is effective for images<br/>with different color saturation<br/>levels.</li> <li>SEPIA: Sepia mode<br/>Useful for creating black and white<br/>images.</li> </ul> |
| CURVE<br>(Gamma Curve)        | CENTER                        | CENTER<br>BLACK<br>WHITE           | Selects a gamma curve type.                                                                                                    |

\* Settings can be set for FS1 and FS2, separately.

\*1 SEPIA is unselectable when LINK setting mode is enabled in the FA-9520 or a connected FA-95RU. To select SEPIA, disable LINK setting mode. See section 4-2-8. "Switching Between 2-Channel Frame Synchronizers" for details on LINK settings.

If MODE is set to SEPIA, the menu as shown below will be displayed.

| COLOR  | CORRECT                 | 5 |
|--------|-------------------------|---|
| MODE : | SEPIA                   |   |
| CURVE: | CENTER                  |   |
| SEPIA  | LEVEL: 25.0%            |   |
| SEPIA  | $COLOR: -160.0^{\circ}$ |   |

| Parameter   | Default | Setting range<br>(Steps)   | Description                                |
|-------------|---------|----------------------------|--------------------------------------------|
| SEPIA LEVEL | 25.0%   | 0% - 100%<br>(0.1%)        | Adjusts the color level in the SEPIA mode. |
| SEPIA COLOR | -160.0° | -179.8° - 180.0°<br>(0.2°) | Adjusts the color in the SEPIA mode.       |

If AVO is enabled, the menu as shown below will be displayed.

| COLOR  | CORRECT    | 5 |
|--------|------------|---|
| MODE : | NOT ADJUST |   |
| CURVE: | NOT ADJUST |   |
| AVO IS | USING IT   |   |
|        |            |   |

### 5-2-5. Color Corrector and AVO Modes

Auto Video Optimizer and Color Corrector use the same circuit. The color corrector settings are not fully changeable when AVO mode is set to Auto. (See section 5-4-1 "AVO SETTING".)

| AVO Modes |              |              | Color Corrector Menus  |  |  |
|-----------|--------------|--------------|------------------------|--|--|
| AUTO      | HOLD         | OFF          | Color Corrector Merids |  |  |
| -         | $\checkmark$ | $\checkmark$ | WHITE LEVEL            |  |  |
| -         | $\checkmark$ | $\checkmark$ | BLACK LEVEL            |  |  |
| -         | $\checkmark$ | $\checkmark$ | GAMMA LEVEL            |  |  |
| -         | -            | $\checkmark$ | CORRECTION MODE /CURVE |  |  |

✓: Enabled setting

-: Disabled setting

#### IMPORTANT

DIFFERENTIAL and SEPIA mode settings under COLOR CORRECT will automatically change to BALANCE mode whenever AVO is enabled.

While AVO is being used, the color corrector performs correction as if MODE is set to BALANCE and CURVE is set to BLACK in the COLOR CORRECT menu.

Color correction enabled by setting AVO Control to HOLD is also performed in the above state.

# 5-3. CONV (UP/DOWN/CROSS CONVERTER)

Both FS1 and FS2 are supported in up/down/cross conversions, as well as aspect ratio conversion according to S2016, VI, or WSS AFD (Active Format Description) data.

Input signals that are assigned to FS1 and FS2 under IN SEL in the FS INPUT SELECT menu (section 5-6-1) will be synchronized and input to an FS1 or FS2 UP/DOWN/CROSS CONVERTER, respectively. The signals will then be processed in the respective converters, and output to output connectors according to the output assignments set in the VIDEO OUT SELECT (OUT SEL) menu (section 5-7).

## 5-3-1. CONV MODE

Converts video signals according to the AFD (Active Format Description) data.

| CONV MODE 6                           |          |                                                                                                    | Menu button                                                                                                    |  |  |  |  |
|---------------------------------------|----------|----------------------------------------------------------------------------------------------------|----------------------------------------------------------------------------------------------------|--|--|--|--|
| ASPECT: AFD(4:3)<br>1080/59i >>525/60 |          | 5<br>3)<br>/60                                                                                                    | CONV1<br>ANALOG FS1/LOCK FS2/LOCK                                                                                                    |  |  |  |  |
|                                       |          |                                                                                                    |                                                                                                    |  |  |  |  |
| Parameter Default Setting range       |          |                                                                                                    | Description                                                                                                    |  |  |  |  |
| CONV                                  | BY-PASS  | BY-PASS<br>SD<br>1080i<br>720p<br>1080PsF<br>1080p(3G)                                                                                                    | <ul> <li>Selects a mode for UP/DOWN CONVERTER to convert the input signal in FS1 and FS2.</li> <li>BY-PASS: Outputs the signal without converting SD: Converts signals to a standard definition format.</li> <li>1080i: Converts signals to a 1080i format.</li> <li>720p: Converts signals to a 720p format.</li> <li>1080PsF: Converts signals to a 1080PsF format.</li> <li>1080P(3G): Converts signals to a 3G-SDI 1080p format.</li> </ul>                                                                                                    |  |  |  |  |
| ASPECT                                | AFD(4:3) | $\begin{array}{c} {\rm AFD}(4:3)\\ {\rm AFD-ALT}(4:3)\\ {\rm AFD-ALT}(4:3)\\ {\rm AFD-ALT}(16:9)\\ {\rm AFD-ALT}(16:9)\\ {\rm 4:3}\ {\rm L}\ 16:9\ {\rm T}\\ {\rm 4:3}\ {\rm L}\ 14:9\ {\rm T}\\ {\rm 4:3}\ {\rm L}\ 216:9\\ {\rm 4:3}\ {\rm L}\ 14:9\ {\rm T}\\ {\rm 4:3}\ {\rm L}\ 14:9\\ {\rm 4:3}\ {\rm L}\ 14:9\\ {\rm 4:3}\ {\rm L}\ 14:9\\ {\rm 4:3}\ {\rm L}\ 14:9\\ {\rm 4:3}\ {\rm L}\ 14:9\\ {\rm 4:3}\ {\rm L}\ 14:9\\ {\rm 4:3}\ {\rm L}\ 14:9\\ {\rm 4:3}\ {\rm L}\ 14:9\\ {\rm 4:3}\ {\rm L}\ 14:9\\ {\rm 4:3}\ {\rm L}\ 14:9\\ {\rm 4:3}\ {\rm L}\ 14:9\\ {\rm 4:3}\ {\rm L}\ 14:9\\ {\rm 4:3}\ {\rm L}\ {\rm ALT}\ 14:9\\ {\rm 4:3}\ {\rm L}\ {\rm ALT}\ 14:9\\ {\rm 16:9}\ {\rm F}\ 16:9\\ {\rm 16:9}\ {\rm F}\ {\rm PRTD}\ ^{*1}\\ {\rm 16:9}\ {\rm F}\ {\rm ALT}\ 14:9\ ^{*1}\\ {\rm 16:9}\ {\rm F}\ {\rm ALT}\ 14:9\ ^{*1}\\ {\rm 16:9}\ {\rm F}\ {\rm ALT}\ 14:9\ ^{*1}\\ {\rm 16:9}\ {\rm F}\ {\rm ALT}\ 14:9\ ^{*1}\\ {\rm 16:9}\ {\rm F}\ {\rm ALT}\ 14:9\ ^{*1}\\ {\rm 16:9}\ {\rm F}\ {\rm ALT}\ 14:3\ ^{*1}\end{array}$ | Selectable aspect ratio settings when CONV is<br>set to SD.<br>AFD(4:3), AFD-ALT(4:3), AFD(16:9),<br>AFD-ALT(16:9) automatically select an aspect<br>ratio according to the AFD data in the input signal.<br>If no AFD data is found in the input signal, the<br>aspect ratio will be determined according to the<br>setting made under <b>ANC LOSS SET</b> (Sec.<br>5-9-75-9-7).<br>To output video signals in 4:3, select either ratio<br>with (4:3). To output in 16:9, select either ratio<br>with (16:9). Other options will output video signals<br>in the specified aspect ratio. See section 20<br>"About AFD (Active Format Description)" for<br>details.<br>Options (4:3 L 16:9 T to 16:9 F ALT 4:3) other<br>than the above four require the input signal<br>aspect ratio to be specified in VIDEO INPUT SET<br>(Sec. 5-6-2) if the input signal is an SD signal. |  |  |  |  |
|                                       | AFD      | AFD<br>AFD-ALT<br>16:9 L>16:9<br>16:9 F 16:9<br>16:9 P 4:3<br>16:9 F PRTD<br>16:9 P 14:9<br>16:9F ALT14:9<br>16:9F ALT14:9<br>16:9F ALT4:3                                                                                                    | Selectable aspect ratios when CONV is set to<br>1080i, 720p, 1080PsF, or 1080(3G).<br>AFD and AFD-ALT automatically select an aspect<br>ratio according to the AFD data in the input signal.<br>If no AFD data is found in the input signal, the<br>aspect ratio will be determined according to the<br>setting made under ANC LOSS SET (Sec. 5-9-7).<br>Options other than the above two are output in<br>the specific aspect ratio. See section 20 "About<br>AFD (Active Format Description)" for details on<br>conversions according to AFD data.                                                                                                    |  |  |  |  |
| -                                     | -        | -                                                                                                    | The format of the input signal to CONV and the format the signal will be converted to in CONV of FS1 and FS2 are displayed on the 4 <sup>th</sup> row.                                                                                                    |  |  |  |  |

\*1 BT1119 WSS will be embedded according to the WSS AFD ERROR settings (Sec. 5-9-8) for the non-WSS aspect ratio conversions.

\* Settings can be set for FS1 and FS2 respectively.

### 5-3-2. CONV Conversion Table

#### Possible Conversions in CONV for Input Signal Formats and Mode Selections (Common for FS1 and FS2)

|                  |            |        | CON                     | VERTER mode sele        | ction                 |                         |
|------------------|------------|--------|-------------------------|-------------------------|-----------------------|-------------------------|
| Input signal     |            | SD     | 1080i                   | 720p                    | 1080PsF               | 1080p(3G)               |
|                  | 525/60     | 525/60 | 1080/59i                | 720/59p                 | 1080/23PsF            | 1080/59p                |
| NTSC             | 1080/59i   | 525/60 | 1080/59i                | 720/59p                 | 1080/59i<br>(BY-PASS) | 1080/59p                |
| formats          | 720/59p    | 525/60 | 1080/59i                | 720/59p                 | 720/59p<br>(BY-PASS)  | 1080/59p                |
|                  | 1080/59p   | 525/60 | 1080/59i                | 720/59p                 | 1080/59p<br>(BY-PASS) | 1080/59p                |
| PAL<br>formats   | 625/50     | 625/50 | 1080/50i                | 720/50p                 | 1080/24PsF            | 1080/50p                |
|                  | 1080/50i   | 625/50 | 1080/50i                | 720/50p                 | 1080/50i<br>(BY-PASS) | 1080/50p                |
|                  | 720/50p    | 625/50 | 1080/50i                | 720/50p                 | 720/50p<br>(BY-PASS)  | 1080/50p                |
|                  | 1080/50p   | 625/50 | 1080/50i                | 720/50p                 | 1080/50p<br>(BY-PASS) | 1080/50p                |
| Other<br>formats | 1080/23PsF | 525/60 | 1080/23PsF<br>(BY-PASS) | 1080/23PsF<br>(BY-PASS) | 1080/23PsF            | 1080/23PsF<br>(BY-PASS) |
|                  | 1080/24PsF | 625/50 | 1080/24PsF<br>(BY-PASS) | 1080/24PsF<br>(BY-PASS) | 1080/24PsF            | 1080/24PsF<br>(BY-PASS) |

In the conversions to the formats indicated as (BY-PASS), the CONV SIZE/POS, CONV CROPPING, CONV IMPROVE, and CONV SIDE RGB settings cannot be changed.

## 5-3-3. CONV SIZE/POS

| С ( | ΟNV   | SΙ | ΖE  | / P | 0 | S |     | 7 |
|-----|-------|----|-----|-----|---|---|-----|---|
| Н   | SIZ   | Ε: | 1 ( | 0 0 |   | 0 | %   |   |
| V   | SIZ   | Ε: | 1 ( | 0 ( |   | 0 | %   |   |
| Н   | P 0 S | :  | (   | )   | Ρ | L | XEL |   |
| V   | P 0 S | :  | (   | )   | L | L | ΝE  |   |

Menu button

| CONV1<br>ANALOG | FS1/LOCK | FS2/LOCK |
|-----------------|----------|----------|
|-----------------|----------|----------|

| Parameter                      | Default | Setting range<br>(Steps)            | Description                                                            |
|--------------------------------|---------|-------------------------------------|------------------------------------------------------------------------|
| H SIZE<br>(Horizontal Size)    | 100.0%  | 50.0 - 150.0%<br>(0.1%)             | Adjusts the width of the video displayed on the monitor. *1            |
| V SIZE<br>(Vertical Size)      | 100.0%  | 50.0 - 150.0%<br>(0.1%)             | Adjusts the height of the video displayed on the monitor. *1           |
| H POS<br>(Horizontal Position) | 0 Pixel | Variable <sup>*2</sup><br>(2 Pixel) | Adjusts the horizontal position of the video displayed on the monitor. |
| V POS<br>(Vertical Position)   | 0 Line  | Variable <sup>*2</sup><br>(1 Line)  | Adjusts the vertical position of the video displayed on the monitor.   |

\* Settings can be set for FS1 and FS2, respectively.

- \*1 If the size is made smaller than the original size, set the background color under CONV SIDE RGB (see section 5-3-6).
- \*2 The following parameters interact with each other. When you change one of their setting values, setting ranges of other parameters will also change. SYNC FRMT Parameter in FS MODE SET (see section 5-9-1).

CONV parameter in CONV MODE (see section 5-3-1).

If the CONV mode is set to BY-PASS, the CONV SIZE/POS setting cannot be changed. Also, it cannot be changed if the conversion is set to the formats indicated as (BY-PASS) in the CONV Conversion Table (see section 5-3-2). In both cases, the menu as shown below will be displayed.

| СС | NV SIZE/POS      | 7 |
|----|------------------|---|
| Н  | SIZE: NOT ADJUST |   |
| V  | SIZE: NOT ADJUST |   |
| Н  | POS:NOT ADJUST   |   |
| V  | POS:NOT ADJUST   |   |

# 5-3-4. CONV CROPPING

| CONV  | CROI | PPING  | 8 |
|-------|------|--------|---|
| LEFT  | :    | OPIXEL |   |
| RIGHT | :    | OPIXEL |   |
| ТОР   | :    | OLINE  |   |
| BOTTO | М:   | OLINE  |   |

Menu button

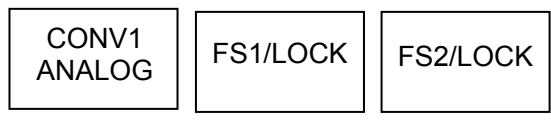

| Parameter | Default | Setting range<br>(Steps) | Description                        |
|-----------|---------|--------------------------|------------------------------------|
| LEFT      | 0 Pixel | Variable *1<br>(2 Pixel) | Crops the left side of the video.  |
| RIGHT     | 0 Pixel | Variable *1<br>(2 Pixel) | Crops the right side of the video. |
| TOP       | 0 Line  | Variable *1<br>(1 Line)  | Crops the top of the video.        |
| BOTTOM    | 0 Line  | Variable *1<br>(1 Line)  | Crops the bottom of the video.     |

\* Settings can be set for FS1 and FS2, respectively.

These setting ranges vary depending on the input signal format. The LEFT and RIGHT settings, and the TOP and BOTTOM settings interact with each other. If the size cannot be adjusted as desired, try changing the setting of another parameter.

\*1 The following parameters interact with each other. When you change one of their setting values, setting ranges of other parameters will also change. Video format

SYNC FRMT Parameter in FS MODE SET (see section 5-9-1).

If the CONV mode is set to BY-PASS, the CONV CROPPING setting cannot be changed. Also, it cannot be changed if the conversion is set to the formats indicated as (BY-PASS) in the CONV Conversion Table (see section 5-3-2). In both cases, the menu as shown below will be displayed.

| CONV  | CROPPI  | NG     | 8 |
|-------|---------|--------|---|
| LEFT  | : N O T | ADJUST |   |
| RIGHT | : NOT   | ADJUST |   |
| ТОР   | : N O T | ADJUST |   |
| вотто | M:NOT   | ADJUST |   |

#### IMPORTANT

The cropping setting range resets itself if the video input changes. If the set value exceeds the setting range due to an input change, the set value will automatically reset itself to the default value. If the set value exceeds the horizontal range, the LEFT and RIGHT settings will reset to their default values. If the value exceeds the vertical range, the TOP and BOTTOM settings will also reset accordingly.

# 5-3-5. CONV IMPROVE

| CONV IMPROVE                                                                       | 9 | Menu button     |          |          |
|------------------------------------------------------------------------------------|---|-----------------|----------|----------|
| MOTION: ADAPTIVE<br>ANTIALIAS H: NORMAL<br>ANTIALIAS V: NORMAL<br>ENHANCE : LEVELO |   | CONV1<br>ANALOG | FS1/LOCK | FS2/LOCK |

| Parameter Default Setting range (Steps) |          | Setting range<br>(Steps)                           | Description                                                                                                    |  |
|-----------------------------------------|----------|----------------------------------------------------|----------------------------------------------------------------------------------------------------|--|
| MOTION                                  | ADAPTIVE | FIELD<br>ADAPTIVE<br>FRM(ODD 1st)<br>FRM(EVEN 1st) | FIELD: Generates a progressive scan<br>image from one field of an interlaced<br>scan image.<br>The created image has no motion<br>artifacts, but vertical resolution will be<br>reduced.<br>ADAPTIVE:<br>Detects whether there is motion or no<br>motion in the scene, and generate an<br>optimal progressive scan image.<br>FRM(ODD 1st):<br>Generates a progressive scan image<br>from two fields (odd/even) of and<br>interlaced scan image.<br>Suitable for the progressive segment<br>frame input of progressive scan signals.<br>FRM(EVEN 1st):<br>Generates a progressive scan image<br>from two fields (even/odd) of interlaced<br>scan image. |  |
| ANTIALIAS H *1                          | NORMAL   | WEAK 8-1<br>NORMAL<br>STRONG1-8                    | Performs horizontal anti-aliasing for the output video image.<br><b>WEAK 8 to STRONG 8</b> (low to high)<br>This setting cannot be changed if the conversion is set to the formats indicated as (BYPASS) in the CONV Conversion<br>Table in section 5-3-2.                                                                                                    |  |
| ANTIALIAS V *1                          | NORMAL   | WEAK 8-1<br>NORMAL<br>STRONG1-8                    | Performs vertrical anti-aliasing for the<br>output video image.<br><b>WEAK 8 to STRONG 8</b> (low to high)<br>This setting cannot be changed if the<br>conversion is set to the formats indicated<br>as (BYPASS) in the CONV Conversion<br>Table in section 5-3-2.                                                                                                    |  |
| ENHANCE *1                              | LEVEL 0  | LEVEL 0-8                                          | Sharpens the output video image.<br>LEVEL 0 to 8 (low to high)                                                                                                    |  |

\* Settings can be set for FS1 and FS2, respectively.

\*1 ANTIALIAS and ENHANCE settings cannot be changed if CONV MODE is set to BY-PASS, or the conversion is set to the formats indicated as (BY-PASS) in the CONV Conversion Table (see section 5-3-2).

In both cases, the menu as shown below will be displayed.

| CONV IMPROVE         | 9 |
|----------------------|---|
| MOTION: FIELD        |   |
| ANTIALIAS H: NOT ADJ |   |
| ANTIALIAS V:NOT ADJ  |   |
| ENHANCE : NOT ADJUST |   |

#### IMPORTANT

Setting MOTION to FRM (ODD 1st) or FRM (EVEN 1st) for input signals other than progressive segment frame inputs causes motion artifacts to appear. In such case, change the MOTION setting to FIELD or ADAPTIVE.

# 5-3-6. CONV SIDE RGB

| CONV SIDE RGB                                   | 10 | Menu button     |          |          |
|-------------------------------------------------|----|-----------------|----------|----------|
| RED : O<br>GREEN: O<br>BLUE : O<br>GROUP ADJUST |    | CONV1<br>ANALOG | FS1/LOCK | FS2/LOCK |

| Parameter                              | Default | Setting range | Description                                                                                                    |
|----------------------------------------|---------|---------------|----------------------------------------------------------------------------------------------------|
| RED, GREEN, BLUE<br>(Background color) | 0       | 0 - 255       | Sets background color that will be visible if<br>the converted image is set smaller than<br>original in CONV SIZE/POS (5-3-3).<br>R, G, and B components can be adjusted<br>separately.<br>F4 control knob allows you to adjust R, G,<br>and B at the same time. |
| Group Adjust<br>(Group Adjustment)     | 0       | 0 - 255       | Adjusts the R, G, and B components<br>separately, then turns this Group Adjust<br>on. Changing any R, G, or B value will<br>change the values of the three<br>components accordingly while retaining<br>the proportion.                                          |

\* Settings can be set for FS1 and FS2, respectively.

If the CONV mode is set to BY-PASS, the CONV SIDE RGB setting cannot be changed. Also, it cannot be changed if the conversion is set to the formats indicated as (BY-PASS) in the CONV Conversion Table (see section 5-3-2). In both cases, the menu as shown below will be displayed.

| CONV |     | MPROV | Ε      | 10 |
|------|-----|-------|--------|----|
| RED  | :   | ΝΟΤ   | ADJUST |    |
| GREE | N : | ΝΟΤ   | ADJUST |    |
| BLUE | :   | ΝΟΤ   | ADJUST |    |
|      |     |       |        |    |

AVO settings are effective for FS1 video signals.

### 5-4-1. AVO SETTING

|   | AVO SETTI<br>MODE : OFF<br>LEVEL: STA<br>AREA : FUL<br>AREA DI SP | NG<br>NDARD<br>LSCREEI<br>LAY: OFF | 16<br>N                                                                                           | Menu button<br>AVO<br>MAPPING                                                                                                    |
|---|-------------------------------------------------------------------|------------------------------------|---------------------------------------------------------------------------------------------------|----------------------------------------------------------------------------------------------------|
| ĺ | Parameter                                                         | Default                            | Setting range                                                                                     | Description                                                                                                    |
|   | MODE<br>(Auto level<br>adjustment)                                | OFF                                | OFF<br>AUTO <sup>*1</sup><br>HOLD <sup>*1</sup>                                                   | <ul> <li>AUTO: Enables automatic level adjustment.</li> <li>HOLD: Stops auto level adjustment. When MODE selection is changed from AUTO to HOLD, the signal levels stop and remain as they are.</li> <li>OFF: Disables automatic level adjustment. When MODE selection is changed from AUTO to OFF, the signal levels return to their state before auto level adjustment is applied. When set to OFF, the signal levels can be manually adjusted. See section 5-4-4-1 "Manual Level Adjustment" for details.</li> </ul> |
|   | LEVEL<br>(Adjustment<br>level)                                    | STANDARD                           | DARKER<br>DARK<br>STANDARD<br>BRIGHTER<br>USER1,<br>USER2,<br>USER3,<br>USER3,<br>USER4,<br>USER5 | Selects a type of signal level adjustment.<br>10 options are available: Five fixed options and<br>five custom options.<br>Darker < Dark < Standard < Bright < Brighter<br>User1 - User5: Customizable<br>Selecting one user settings from User1 through<br>5 opens the USER1 - 5 LEVE SET page. See<br>section 5-4-3 "USER1 - 5 LEVEL SET" for<br>details.                                                                                                    |
|   | AREA<br>(Sample area)                                             | FULL<br>SCREEN                     | FULL<br>SCREEN,<br>-<br>BOTTOM<br>RIGHT,<br>USER<br>AREA1,<br>USER<br>AREA2                       | <ul> <li>Sets the sample area to calculate the adjustment.</li> <li>10 options are available: Eight fixed areas and two custom areas.</li> <li>Fixed areas</li> <li>FULL SCREEN, LETTER BOX, PILLAR BOX, CENTER, TOP-LEFT, TOP-RIGHT, BOTTOM LEFT, BOTTOM RIGHT (See "Sample Area" in the next page.)</li> <li>Custom areas</li> <li>Selecting USER AREA1, or 2 opens the USER AREA SET page.</li> <li>See section 5-4-4 "USER1, 2 AREA SET" for details.</li> </ul>                                                    |
|   | AREA<br>DISPLAY<br>(Marker<br>display)                            | OFF                                | OFF,<br>ON                                                                                        | Sets sample area display <b>ON/OFF</b> . If set to <b>ON</b> , the sample area appears as a semi-transparent white rectangle on all output videos.<br>It is set to <b>OFF</b> at startup. Also, if MODE is set to <b>OFF</b> , AREA DISPLAY is automatically set to <b>OFF</b> .                                                                                                    |

\*1 MODE cannot be set to AUTO or HOLD when LINK setting mode is enabled in the FA-9520 or a connected FA-95RU. To set to AUTO or HOLD, disable LINK setting mode. See sec. 4-2-8. "Switching Between 2-Channel Frame Synchronizers" for details on LINK settings.

#### IMPORTANT

The Auto Level Adjustment will provide optimal results in many cases, but it does not always yield optimal results. Sample Area determines the area where the data are sampled and the level adjustments are applied to whole images.

#### Sample Area (Fixed area)

Eight available sample areas are as shown below. Data are continuously sampled within each area. (See section 5-4-4 "USER1, 2 AREA SET" for USERAREA 1, and 2.)

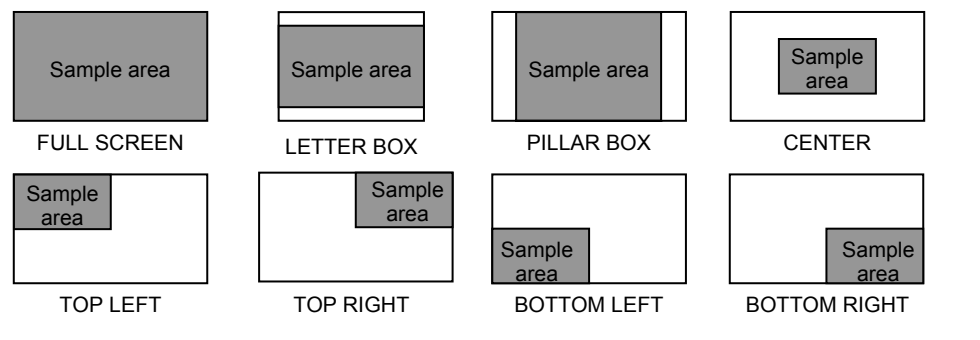

## 5-4-2. AVO SETUP

| AVO SETUP                                              | 19 | Menu button    |
|--------------------------------------------------------|----|----------------|
| RESPONSE : LEVEL3<br>SCENE CUT : OFF<br>GAMMA MODE: ON |    | AVO<br>MAPPING |

| Parameter                                | Default | Setting range  | Description                                                                                                    |
|------------------------------------------|---------|----------------|----------------------------------------------------------------------------------------------------|
| RESPONSE<br>(Filtering<br>strength)      | LEVEL 3 | LEVEL<br>1 - 5 | Sets the filtering strength for calculating<br>the mean distances that are applied to<br>histograms created using the sample<br>data.<br>The larger the value, the more gradually<br>filtering is performed, with a more stable<br>image but slower response.<br>The smaller the value, the less stable the<br>image, but with a faster response. |
| SCENE CUT *1<br>(Scene cut<br>detection) | OFF     | OFF,<br>ON     | When set to ON, the cut transitions are detected and images are properly adjusted even if there are sharp luminance changes.                                                                                                    |
| GAMMA MODE<br>(Gamma<br>correction)      | ON      | OFF,<br>ON     | When set to ON, signal levels are<br>adjusted using the GAMMA LEVEL<br>settings. (See section 5-2-3 "GAMMA<br>LEVEL".                                                                                                    |

\*1 The follwoing delay will be produced when performing scene cut detection depending on the input signal format.

Interlaced formats:

2 fields (1 frame) + some lines

Progressive and PsF formats:

2 frames + some lines

Scene cut detection images will be properly adjusted and output when enough frame delay is set. If the amount of frame delay is insufficient, Scene cut detection will not be properly processed.

To perform AVO scene cut detection properly, set enough delay using the FRAME DELAY function. The output delay varies depending on the SYNCRO MODE, input signal format, FRAME DELAY setting, and video signal H/V phase difference. FRAME DELAY settings are described on the next page.

#### 5-4-2-1. About Scene Cut Detection and Frame Delay Settings

To properly perform AVO scene cut detection and adjustment, the FRAME DELAY must be set in the setting range according to the menu settings (5-9-1 "FS MODE SET" menu) as shown in the table below.

#### FRAME DELAY Setting Range Chart

|            | <sup>*2</sup> Setting Rrange per Input Video Format |                                                  |  |
|------------|-----------------------------------------------------|--------------------------------------------------|--|
| *1 SYNCHRO | 525/60i<br>625/50i<br>1080/59i<br>1080/50i          | 720/59p/50p<br>1080/59p,50p<br>1080/23PsF, 24PsF |  |
| FRAME      | 1 to 8 FRAME                                        | 2 to 8 FRAME                                     |  |
| LINE/AVDL  | Cannot be set                                       | Cannot be set                                    |  |
| INPUT      | 2 to 8 FRAME                                        | 3 to 8 FRAME                                     |  |

\*1 FS mode settings under SYNCRO in section 5-9-1 "FS MODE SET"

\*2 The current input video format can be verified in the VIDEO IN STATUS menu (Sec.

5-10-2) for each input selected in the FS INPUT SELECT menu (Sec. 5-6-1).

#### IMPORTANT

Adjust the audio delay as required in the AUDIO DELAY Settings menu (Sec. 6-6) to account for any additional video signal delay produced by changing FRAME DELAY.

### 5-4-3. USER1 - 5 LEVEL SET

Setting LEVEL of the AVO SETTING menu to one user settings from USER1 through 5 opens the USER1 - 5 LEVEL SET menu. This menu allows you to store five sets of level settings as USER1 – 5.

| USER1 LEVEL SET                          | 17 | Menu buttor |
|------------------------------------------|----|-------------|
| IN WHITE : 99.0<br>IN BLACK : 1.0        | %  | AVO         |
| TARGET WHITE: 80.0<br> TARGET BLACK: 3.0 | %  | MAPPING     |

Each USER1 – 5 is composed of four level settings such as IN WHITE, IN BLACK, TARGET WHITE, and TARGET BLACK. The default settings of USERs 1 through 5 are the same as those for DARKER, DARK, STANDARD, BRIGHT, and BRIGHTER, respectively. The desirable level settings are easily obtained by adjusting values from the default values.

#### • USER1 – 5 Default Settings

| Parameter       | SELECT LEVEL (Adjustment level) |         |          |         |          |
|-----------------|---------------------------------|---------|----------|---------|----------|
| (Custom levels) | USER1 USER2                     |         | USER3    | USER4   | USER 5   |
|                 | Default                         | Default | Default  | Default | Default  |
| (Fixed levels)  | Darker                          | Dark    | Standard | Bright  | Brighter |
| IN WHITE        | 99.0%                           | 98.0%   | 97.0%    | 95.0%   | 93.0%    |
| IN BLACK        | 1.0%                            | 2.0%    | 3.0%     | 5.0%    | 7.0%     |
| TARGET WHITE    | 80.0%                           | 88.0%   | 93.0%    | 95.0%   | 97.0%    |
| TARGET BLACK    | 3.0%                            | 5.0%    | 7.0%     | 12.0%   | 17.0%    |

#### IMPORTANT

While the USER setting menu is open and the LEVEL is changed via web browser or the connected FA-95RU to other than USERs 1 through 5 in the AVO SETTING menu (5-4-1), the menu will change to display the AVO SETTING menu (5-4-1).

#### IN WHITE and IN BLACK

These two parameters determine the highest and lowest levels of luminance in the input signal.

| Parameter | Setting<br>range<br>(step) | Description                                                                                                    |  |
|-----------|----------------------------|----------------------------------------------------------------------------------------------------|--|
| IN WHITE  | 80.0% -<br>99.0%<br>(0.5%) | The maximum value of luminance in the sample data is<br>defined as 100%. Based on this reference value, this<br>determines the highest level of luminance for level control.<br>If the value is too large, some noise may be picked up and<br>cause the results to become unstable. If the value is too<br>small, it increases contrast, but it may cause the images to<br>be overexposed. |  |
| IN BLACK  | 1.0% -<br>20.0%<br>(0.5%)  | The minimum value of luminance in the sample data is<br>defined as 0%. Based on this reference value, this<br>determines the lowest level of luminance for level control.<br>If the value is too small, some noise may be picked up and<br>cause the results to become unstable. If the value is too<br>large, it increases contrast, but it may cause the images to<br>be underexposed.   |  |

The figures below are luminance histograms of input. (X-axis: Luminance level, Y-axis: Number of pixels)

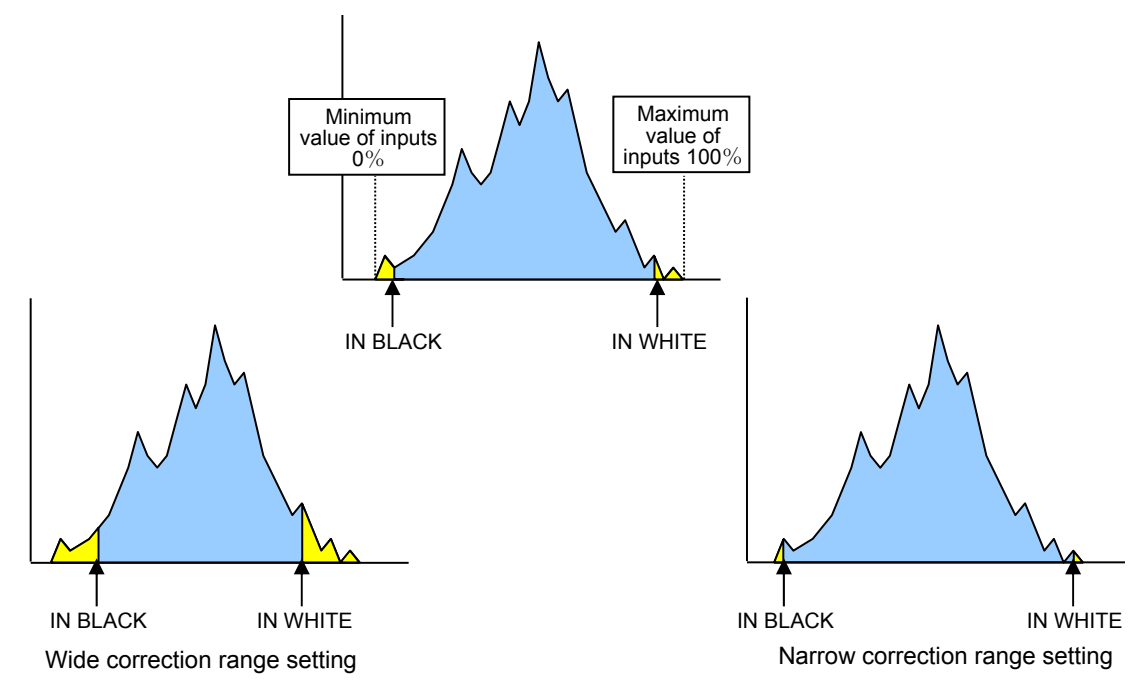

#### TARGET WHITE and TARGET BLACK

These two parameters determine the highest and lowest levels of luminance for target images (outputs). (See figures below and in the next page.)

| Parameter    | Setting<br>range<br>(step) | Description                                                                                                    |  |
|--------------|----------------------------|----------------------------------------------------------------------------------------------------|--|
| TARGET WHITE | 60.0 -<br>100.0%<br>(0.5%) | Determines the maximum value of luminance for outputs.<br>The maximum luminance value of the image after<br>correction should approximate this value.<br>The larger the value, the brighter the image, which may<br>however cause the image to be overexposed. The smaller<br>the value, tones of the bright part are kept. However, the<br>overall obtained image may be dark.                                           |  |
| TARGET BLACK | 0 -<br>40.0%<br>(0.5%)     | Determines the minimum value of luminance for outputs.<br>The minimum luminance value of the image after correction<br>should approximate this value.<br>The larger the value, the dark area in pictures will appear<br>brighter, which may however lower the contrast and the<br>noise will become apparent. The smaller the value, the<br>higher the contrast, which may however cause the image to<br>be underexposed. |  |

The figure below is a luminance histogram of output. (X-axis: Luminance level, Y-axis: Number of pixels)

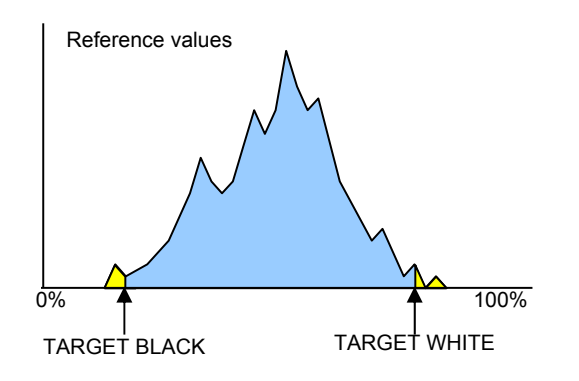

The figures below compare the reference values (dotted line) for output and the actual values after correction (full line).

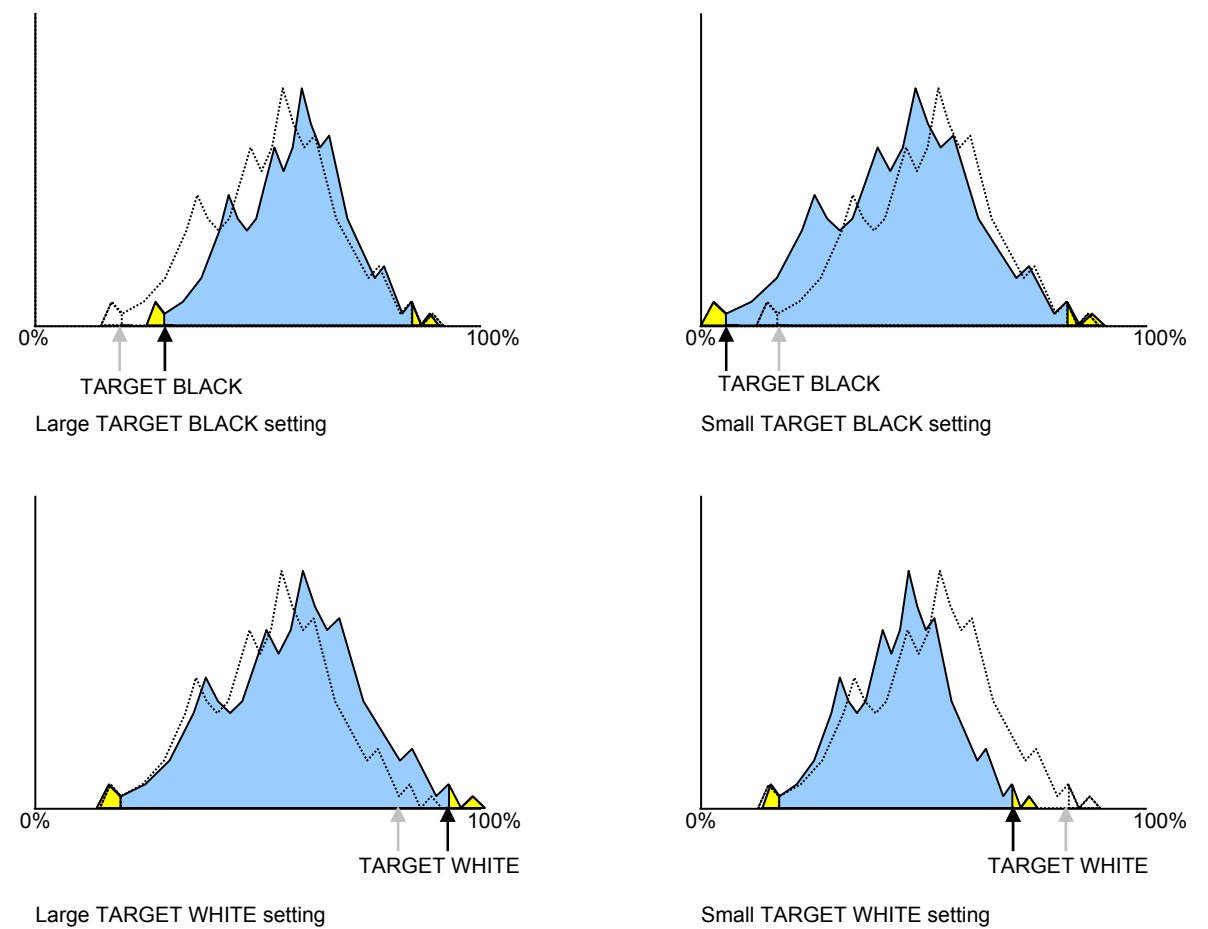

### Relationship between IN BLACK, IN WHITE and TARGET BLACK, TARGET WHITE levels

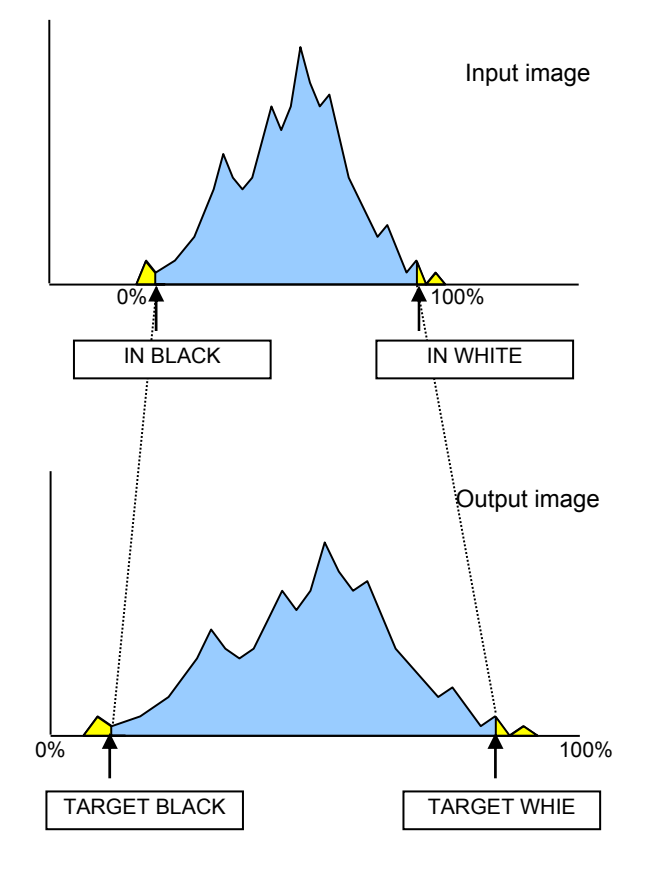

### 5-4-4. USER1, 2 AREA SET

Selecting USER1 (or 2) AREA for AREA in the AVO SETTING menu opens the USER1, 2 AREA SET menus.

| USER1 AREA SET    | 18 |
|-------------------|----|
| START H : OPIXEL  |    |
| START V : OLINE   |    |
| H SIZE : 360PIXEL |    |
| V SIZE : 360LINE  |    |

Menu button

AVO MAPPING

To set the sample area, set the start point and the size.

| Parameter | Default | Setting range        | Description                                                    |
|-----------|---------|----------------------|----------------------------------------------------------------|
| START H   | 0 Pixel | Variable<br>(2Pixel) | Specifies the horizontal start point.                          |
| START V   | 0 Line  | Variable<br>(2Line)  | Specifies the vertical start point.                            |
| H SIZE    | 360     | Variable<br>(2Pixel) | Specifies the horizontal size (distance) from the start point. |
| V SIZE    | 360     | Variable<br>(2Line)  | Specifies the vertical size (distance) from the start point.   |

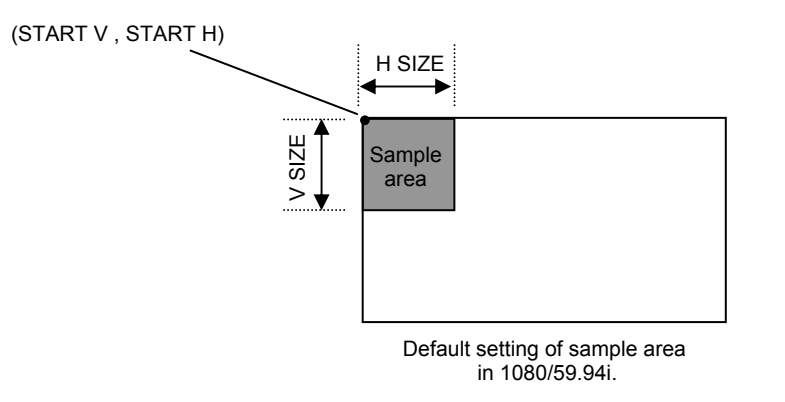

#### IMPORTANT

The sample area should be set within the effective lines and pixels. Otherwise, the sample area will automatically revert to their default values. Be particularly careful in the following cases.

- When the video format is changed to SDTV after the sample area has been set.

- When the sample area settings are changed by loading an event.

While the USER 1, 2 AREA SET setting menu is open and the AREA is changed via web browser or the connected FA-95RU to other than USER AREAs 1 and 2 in the AVO SETTING menu (5-4-1), the menu will change to display the AVO SETTING menu (5-4-1).

The FA-9520 automatically adjusts the signal level if the MODE of the AVO SETTING menu is set to AUTO (see section 5-4-1). The signal level can also be manually adjusted if the MODE is set to HOLD or OFF.

#### • To provide fine adjustment on the automatically adjusted level

Changing the AVO MODE selection from AUTO to HOLD will enable fine adjustment of the adjusted signal levels that are provided by the automatic level adjustment. However, the change will not be retained after restarting the unit. The signal levels return to the values before the manual adjustment (the values provided by the automatic level adjustment). While AVO is turned on, the COLOR CORRECT menu settings will automatically adjust. MODE will change to BALANCE, and CURVE to BLACK. The fine adjustment enabled in HOLD mode is enabled only for color correction BALANCE mode.

#### • To manually adjust the signal levels

Set AVO MODE to OFF to manually adjust the signal levels. If the AVO MODE selection is changed from AUTO to OFF, the signal levels return to their values before the automatic level adjustment.

| AVO MODE selection |              | ection       | Color Corrector Monu   | Peference           |  |
|--------------------|--------------|--------------|------------------------|---------------------|--|
| AUTO               | HOLD         | OFF          |                        | Reference           |  |
| -                  | $\checkmark$ | $\checkmark$ | WHITE LEVEL            | 5-2-1 WHITE LEVEL   |  |
| -                  | $\checkmark$ | $\checkmark$ | BLACK LEVEL            | 5-2-2 BLACK LEVEL   |  |
| -                  | $\checkmark$ | $\checkmark$ | GAMMA LEVEL            | 5-2-3 GAMMA LEVEL   |  |
| -                  | -            | $\checkmark$ | CORRECTION MODE /CURVE | 5-2-4 COLOR CORRECT |  |

The adjustable items in the Color Correction menus are as shown in the table below.

 $\checkmark$  : The setting is enabled.

- : The setting is disabled.

The message "NOT ADJUST" appears when the disabled menu is opened.

# 5-5. CLIP (VIDEO CLIP)

# 5-5-1. YPbPr/RGB CLIP

 YPbPr/RGB
 CLIP
 25

 CLIP
 MODE:
 0FF

| Venu | button |
|------|--------|
|------|--------|

| CLIP<br>DELAY | FS1/LOCK | FS2/LOCK |
|---------------|----------|----------|

| Parameter                | Default | Setting range                   | Description                                                                               |
|--------------------------|---------|---------------------------------|-------------------------------------------------------------------------------------------|
| CLIP MODE<br>(Clip Mode) | OFF     | OFF,<br>YPbPr CLIP,<br>RGB CLIP | Selects a mode whether to clip<br>signals in the YPbPr color space or<br>RGB color space. |

Settings can be set for FS1 and FS2, respectively.

#### • YPbPr CLIP

| YPbPr/RGB CLIP 25 |
|-------------------|
|                   |
| MODE: YPbPr CLIP  |
| Y WHITE: 109.0%   |
| Y BLACK: – 7.5%   |
| CHROMA : 111.0%   |

| Parameter                     | Default | Setting range<br>(Steps) | Description                                               |
|-------------------------------|---------|--------------------------|-----------------------------------------------------------|
| Y WHITE<br>(Y White Clip)     | 109.0%  | 50.0 - 109.0%<br>(0.5%)  | Sets the Y signal upper threshold.                        |
| Y BLACK<br>(Y Black Clip)     | -7.5%   | -7.5 - 50.0%<br>(0.5%)   | Sets the Y signal lower threshold.                        |
| CHROMA<br>(YPbPr Chroma Clip) | 111.0%  | 50.0 - 111.0%<br>(0.5%)  | Sets both the upper and lower thresholds of PbPr signals. |

#### ♦ RGB CLIP

| YPbPr/RGB CLIP  | 25 |
|-----------------|----|
| MODE: RGB CLIP  |    |
| WHITE: 300.0%   |    |
| BLACK: - 200.0% |    |
|                 |    |

| Parameter                 | Default | Setting range<br>(Steps) | Description                                  |
|---------------------------|---------|--------------------------|----------------------------------------------|
| WHITE<br>(RGB White Clip) | 300.0%  | 50 - 300%<br>(0.5%)      | Sets the upper threshold of RGB color space. |
| BLACK<br>(RGB Black Clip) | -200.0% | -200 - 50%<br>(0.5%)     | Sets the lower threshold of RGB color space. |

## 5-5-2. COMPOSITE CLIP

| COMPOSITE CLIP 26              | ] | Menu button   |          |          |
|--------------------------------|---|---------------|----------|----------|
| WHITE: 150.0%<br>BLACK: -50.0% |   | CLIP<br>DELAY | FS1/LOCK | FS2/LOCK |
|                                |   |               |          |          |

| Parameter                       | Default | Setting range<br>(Steps) | Description                                                            |
|---------------------------------|---------|--------------------------|------------------------------------------------------------------------|
| CLIP MODE<br>(Clip Mode)        | OFF     | OFF,<br>COMPOSITE CLIP   | COMPOSITE CLIP enables<br>clipping on the composite output<br>signals. |
| WHITE<br>(Composite White Clip) | 150.0%  | 50 - 150%<br>(0.5%)      | Sets the upper threshold of analog composite color space.              |
| BLACK<br>(Composite Black Clip) | -50.0%  | -50 - 50%<br>(0.5%)      | Sets the lower threshold of analog composite color space.              |

The COMPOSITE CLIP settings are effective only on the analog composite outputs. The settings are not effective on the SDI1/2 and SDI3/4 outputs. To enable the COMPOSITE CLIP menu, set YPbPr/RGB CLIP to OFF.

### 5-5-3. VIDEO CLIP Setting Ranges

#### YPbPr CLIP

- Y Signal Settings
- ① Y White Clip Level
  - Setting range 50 109% (Default: 109%)

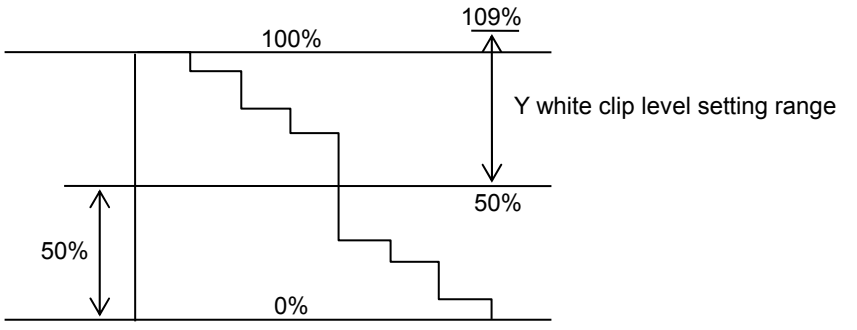

SMPTE 100% color bar when 100% white.

#### 2 Y Black Clip Level

Setting range -7.5 - 50% (Default: -7.5%)

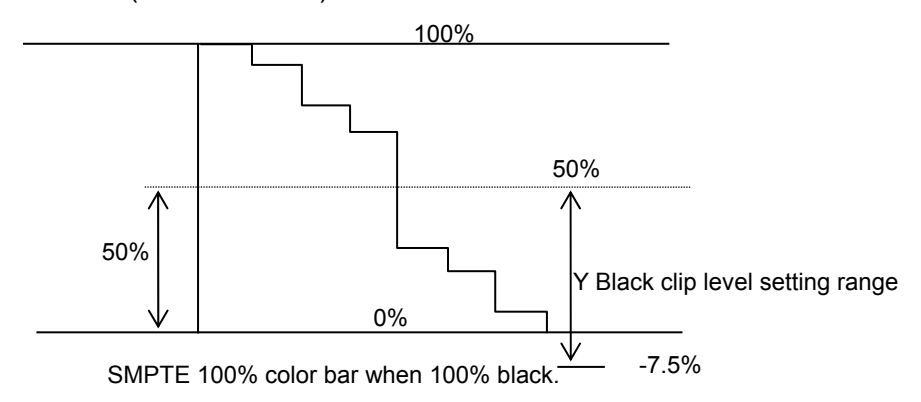

③ C White Clip Level Setting range 50 - 111% (Default: 111%)

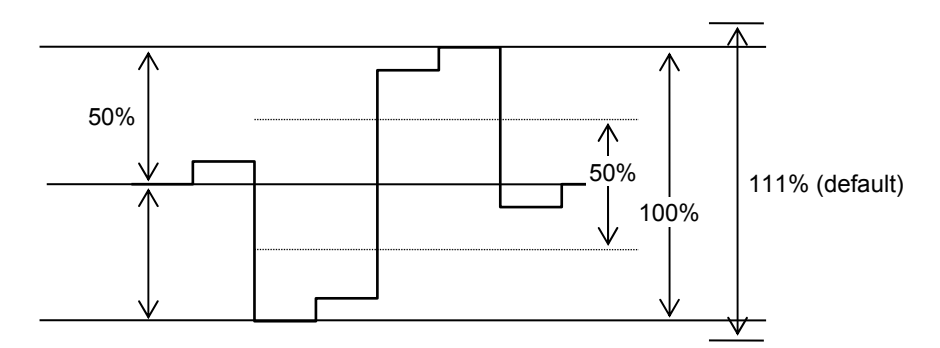

SMPTE 100% color bar when color 700mVp-p.

#### ♦ RGB CLIP

To adjust the RGB clipping, select the RGB CLIP under CLIP MODE, and then set RGB White Clip and RGB Black Clip.

Once the "RGB CLIP" is selected, the YPbPr input video signal is converted into an RGB signal in the unit. The converted RGB signal is processed so as not to exceed the RGB gamut range set under the RGB White Clip and RGB Black Clip parameters in the menu.

Then the processed RGB signal is converted again to YPbPr format. This correction is used to eliminate out-of RGB gamut problems.

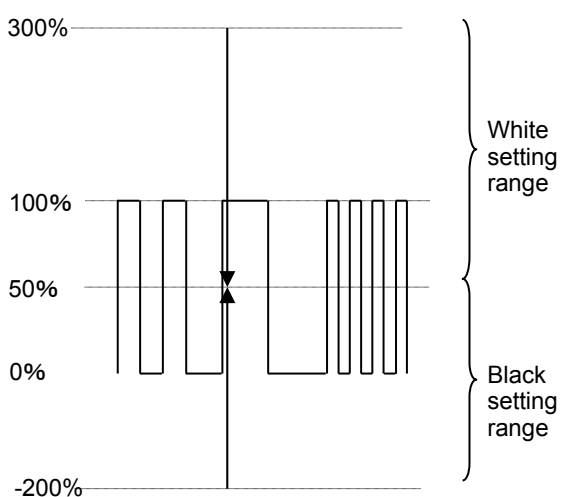

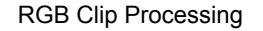

#### COMPOSITE CLIP

To adjust the COMPOSITE clip, set WHITE and BLACK.

Once the COMPOSITE CLIP mode is turned ON, YPbPr input video signal is converted to composite signal in the unit. The converted composite signal is processed so as not to exceed the composite gamut range set at WHITE and BLACK in the menu.

The processed composite signal is then reconverted to YPbPr format. This correction is used to eliminate out-of composite gamut problems.

This correction is applied to composite output signals.

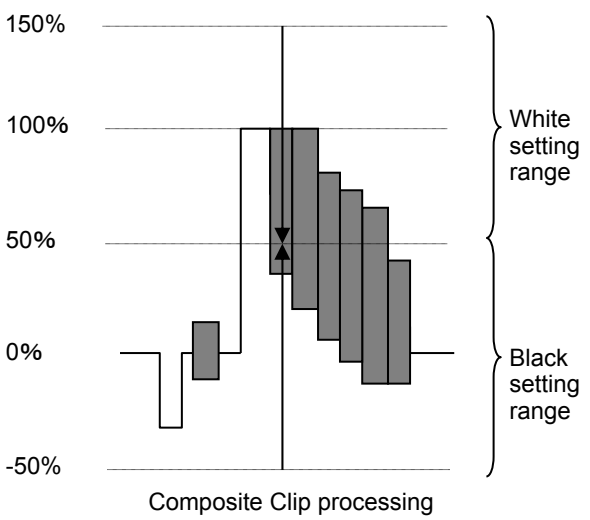

# 5-6. VIDEO INPUT SELECT (IN SEL)

Allows you to select input video signals, and select the operation for when signal input is lost.

## 5-6-1. FS INPUT SELECT

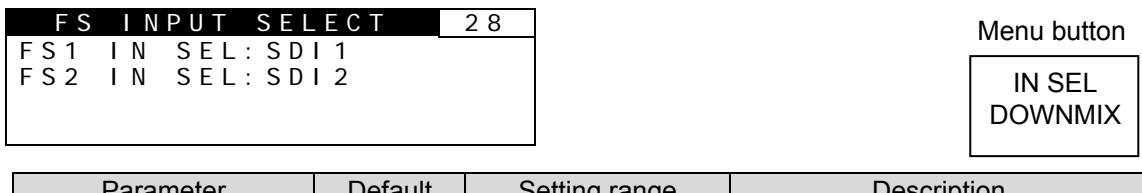

| Parameter  | Default | Setting range                                                                 | Description                                                                                                    |
|------------|---------|-------------------------------------------------------------------------------|----------------------------------------------------------------------------------------------------|
| FS1 IN SEL | SDI1    | SDI1<br>SDI2<br>COMPOSITE<br>OPTION A <sup>*1</sup><br>OPTION B <sup>*2</sup> | Selects an input video signal for<br>FS1.<br>OPTION A: Input signal from the<br>FA-95AIO in option slot A.<br>OPTION B: Input signal from the<br>FA-95AIO in option slot B. |
| FS2 IN SEL | SDI2    | SDI1<br>SDI2<br>COMPOSITE<br>OPTION A <sup>*1</sup><br>OPTION B <sup>*2</sup> | Selects an input video signal for<br>FS2.<br>OPTION A: Input signal from the<br>FA-95AIO in option slot A.<br>OPTION B: Input signal from the<br>FA-95AIO in option slot B. |

\*1 Selectable only if the FA-95AIO option is installed in option slot A.

\*2 Selectable only if the FA-95AIO option is installed in option slot B.

COMPOSITE, OPTION A, or OPTION B cannot be selected for both FS1 and FS2. If you wish to select COMPOSITE, OPTION A, or OPTION B for either FS while the same signal is selected for the other FS, reset the current COMPOSITE, OPTION A, or OPTION B selection to SDI 1 or 2 first, then select a signal as you wish.

If COMPOSITE, OPTION A or OPTION B is selected for both FS1 IN SEL and FS2 IN SEL, the "CANNOT ASSIGN SIMUL COMPOSITE, FA-95AIO" alert message will appear.

## 5-6-2. VIDEO INPUT SET

|                                 | <u> </u>                               |                  |                                                                     |                                |                            |                                                                                   |                                                                                                 |                                                                                                    |                               |                                                                                            |
|---------------------------------|----------------------------------------|------------------|---------------------------------------------------------------------|--------------------------------|----------------------------|-----------------------------------------------------------------------------------|-------------------------------------------------------------------------------------------------|----------------------------------------------------------------------------------------------------|-------------------------------|--------------------------------------------------------------------------------------------|
|                                 | VIDEO IN                               | PUT SET          | 29                                                                  | ]                              | Menu                       | button                                                                            |                                                                                                 |                                                                                                    |                               |                                                                                            |
|                                 | BACK COLOR<br>SD ASPECT:<br>IN STATUS: | : 0 F F<br>4 : 3 |                                                                     | IN S<br>DOWI                   |                            | SEL<br>/NMIX                                                                      |                                                                                                 | FS1/LOCK                                                                                                    |                               | FS2/LOCK                                                                                   |
| Parameter Default Setting range |                                        |                  |                                                                     | nge                            |                            |                                                                                   | Descriptio                                                                                      | n                                                                                                    |                               |                                                                                            |
|                                 | LOSS                                   | BACK COLOR       | BACK COLOR<br>AUTO FREEZE <sup>*1</sup><br>COLOR BAR<br>OUT DISABLE |                                |                            | Selects<br>signal i<br>INPUT                                                      | Selects an operation for the time th<br>signal input selected under FS<br>INPUT SELECT is lost. |                                                                                                    |                               | the time the<br>der FS                                                                     |
|                                 | BACK COLOR                             | BLACK            | OFF<br>BLACK<br>BLUE<br>RED<br>MAGENTA<br>GREEN<br>CYAN<br>YELLOW   |                                | Select a background color. |                                                                                   |                                                                                                 | or.                                                                                                    |                               |                                                                                            |
|                                 | SD ASPECT                              | 4:3              |                                                                     | 4:3<br>16:9                    |                            | Selects<br>signals<br>This se<br>ratio cc<br>when A<br>set to c<br>AFD-A<br>AFD-A | s tl<br>s.<br>etti<br>Snv<br>AS<br>oth<br>LT                                                    | he aspect rations is used for<br>versions that a<br>PECT in the C<br>ier than AFD (<br>(4:3), AFD (1<br>(16:9), AFD, | o<br>f<br>ar<br>(4<br>16<br>0 | for SD input<br>ixed aspect<br>re performed<br>DNV menu is<br>:3),<br>5:9),<br>or AFD-ALT. |
|                                 | IN STATUS                              | -                | OF                                                                  | SDI1<br>SDI2<br>PTION<br>PTION | A                          | Display<br>FS1 or                                                                 | /s<br>F                                                                                         | the input vide<br>S2. (Cannot b                                                                                      | eo<br>e                       | signal in<br>changed.)                                                                     |

\* Settings can be set for FS1 and FS2, respectively.

\*1 The selected AUTO FREEZE functions the same as BACK COLOR if SYNCHRO in section 5-9-1 "FS MODE SET" is set to LINE or AVDL. In such case, the menu is indicated as "\*AUTO FREEZE".

#### LOSS Operation

If the signal input that is selected under FS INPUT SELECT is lost, the FA-9520 operates in the selected LOSS mode as follows.

- In BACK COLOR mode
- Outputs a matte signal of the color selected under BACK COLOR.
- In AUTO FREEZE mode

Freezes the last image before signal input is lost.

Freezes the field.

Freezes the frame if the lost input signal is of a progressive scan video format such as 720p.

In COLOR BAR mode
 Outputs the SMPTE color

Outputs the SMPTE color bar.

• In OUT DISABLE mode

Does not output any signal from SDI OUT1, 2, 3, 4, COMPOSITE OUT1 or 2.

• In AUTO FREEZE mode

Outputs a black screen if SYNCHRO is set to LINE or AVDL under FS MODE SET (section 5-9-1).

## 5-6-3. ANC DETECT LINE

Allows you to select a line to detect ancillary RP186 VI or BT1119-2 WSS data in input signals.

#### For RP186 VI

| ANC DE                                                     | TECT LINE                               | 30     | Menu butto       | on |                   |          |
|------------------------------------------------------------|-----------------------------------------|--------|------------------|----|-------------------|----------|
| A N C :<br>F O R M A T :<br>F I E L D 1 :<br>F I E L D 2 : | RP186 VI<br>525/60<br>14LINE<br>277LINE |        | IN SEL<br>DOWNMI | x  | FS1/LOCK          | FS2/LOCK |
|                                                            |                                         |        |                  |    |                   |          |
| Parameter                                                  | Default                                 | Settin | Setting range    |    | Descript          | tion     |
| ANC                                                        | RP186 VI                                | RP     | 186 VI           | Se | lects an ancillar | y data   |

| ANC    | RF 100 VI                              | BT1119 WSS                                     | standard.                                           |
|--------|----------------------------------------|------------------------------------------------|-----------------------------------------------------|
| FORMAT | 525/60                                 | 525/60<br>625/50                               | Selects the input signal format.                    |
| FIELD1 | 14 LINE (525/60)<br>19 LINE (625/50)   | 12-19 LINE (525/60)<br>8-22 LINE (625/50)      | Selects a line to detect ancillary data in field 1. |
| FIELD2 | 277 LINE (525/60)<br>324 LINE (625/50) | 275-282 LINE (525/60)<br>321-335 LINE (625/50) | Selects a line to detect ancillary data in field 2. |

#### For BT1119 WSS

| ANC DETECT LINE  | 30 |
|------------------|----|
| ANC : BT1119 WSS |    |
| FORMAT : 625/50  |    |
| FIELD1: 23LINE   |    |

Menu button

IN SEL

DOWNMIX

FS1/LOCK FS2/LOCK

| Parameter | Default  | Setting range          | Description                                         |
|-----------|----------|------------------------|-----------------------------------------------------|
| ANC       | RP186 VI | RP186 VI<br>BT1119 WSS | Selects an ancillary data standard.                 |
| FORMAT    | 625/60   | 625/50                 | Selects the input video format.                     |
| FIELD1    | 23LINE   | 8-23 LINE              | Selects a line to detect ancillary data in field 1. |

## 5-6-4. ANC DETECT SEL

| ANC DETECT SEL 31                                              | ] | Menu button       |          |          |
|----------------------------------------------------------------|---|-------------------|----------|----------|
| C A P T I O N : C E A 6 O 8 C C<br>A F D : S 2 O 1 6 - 3 A F D |   | IN SEL<br>DOWNMIX | FS1/LOCK | FS2/LOCK |

| Parameter             | Default     | Setting range                         | Description                                                                                                    |
|-----------------------|-------------|---------------------------------------|----------------------------------------------------------------------------------------------------|
| CAPTION <sup>*1</sup> | CEA608 CC   | CEA608 CC<br>S334-1 CC                | Select CEA608 CC to process closed<br>caption data in the luminance signal (Y) of<br>525/60 system.<br>Select S334-1 CC to process closed<br>caption data in ancillary data space of SDI<br>signal. |
| AFD                   | S2016-3 AFD | S2016-3 AFD<br>RP186 VI<br>BT1119 WSS | Selects a type of AFD data to be detected for SD input signals.                                                                                                    |

\*1 Be sure to set to CEA608 CC when processing closed caption data in 525/60 composite signals. Otherwise the caption data will not be detected.

# 5-6-5. AIO A IN MODE

| AIO A IN MODE     | 3 2 | ] | Menu button       |
|-------------------|-----|---|-------------------|
| MODE: YPbPr SMPTE |     |   | IN SEL<br>DOWNMIX |
|                   |     | ] |                   |

| Parameter | Default     | Setting range                              | Description                                                                                                    |
|-----------|-------------|--------------------------------------------|----------------------------------------------------------------------------------------------------|
| MODE      | YPbPr SMPTE | YPbPr SMPTE<br>YPbPr BETACAM<br>RGB<br>Y/C | Selects the operation mode for<br>input video signals in the<br>FA-95AIO installed in slot A.<br>This menu will not appear if no<br>FA-95AIO is installed in slot A. |

# 5-6-6. AIO B IN MODE

| AIO BIN MODE      | 33 | ] | Menu button       |
|-------------------|----|---|-------------------|
| MODE: YPbPr SMPTE |    |   | IN SEL<br>DOWNMIX |

| Parameter | Default     | Setting range                              | Description                                                                                                    |
|-----------|-------------|--------------------------------------------|----------------------------------------------------------------------------------------------------|
| MODE      | YPbPr SMPTE | YPbPr SMPTE<br>YPbPr BETACAM<br>RGB<br>Y/C | Selects the operation mode for<br>input video signals in the<br>FA-95AIO installed in slot B.<br>This menu will not appear if no<br>FA-95AIO is installed in slot B. |

# 5-7. VIDEO OUT SELECT (OUT SEL)

Allows you to select output modes and whether to output a signal from FS1 or FS2 for respective video output connectors.

### 5-7-1. OUTPUT ASSIGN

Allows you to assign video signals to output from video output connectors.

| 0 U T P U T A S S<br>S D I 1 / 2 : F S 1 | SIGN    | 34            |                                                                                             | Menu button                                    |
|------------------------------------------|---------|---------------|---------------------------------------------------------------------------------------------|------------------------------------------------|
| SDI 3 / 4 : FS2<br>COMPOSITE: F          | S 1     |               |                                                                                             | OUT SEL<br>MODE                                |
| Parameter                                | Default | Setting range | Description                                                                                 |                                                |
| SDI1/2                                   | FS1     | FS1<br>FS2    | Selects either FS1 or FS2 output from SDI1 and 2 of                                         | 2 signal to be<br>connectors.                  |
| SDI3/4                                   | FS1     | FS1<br>FS2    | Selects either FS1 or FS2 output from SDI3 and 4 c                                          | 2 signal to be<br>connectors.                  |
| COMPOSITE                                | FS1     | FS1<br>FS2    | Selects either FS1 or FS2<br>output from COMPOSITE<br>Outputs a black signal fo<br>signals. | 2 signal to be<br>E connectors.<br>r HD output |

#### Composite Output Format Table

| FS1 and 2 output signals | Output signal from COMPOSITE connector |
|--------------------------|----------------------------------------|
| 525/60                   | CONV signals in 525/60                 |
| 625/50                   | CONV signals in 625/50                 |
| 1080/59i                 | B.B. in 525/60                         |
| 1080/50i                 | B.B. in 625/50                         |
| 1080/24PsF               | B.B. in 625/50                         |
| 1080/23.98PsF            | B.B. in 525/60                         |
| 720/59p                  | B.B. in 525/60                         |
| 720/50p                  | B.B. in 625/50                         |
| 1080/59p                 | B.B. in 525/60                         |
| 1080/50p                 | B.B. in 625/50                         |

### 5-7-2. AIO A ASSIGN

Allows you to assign video signals to output from video output connectors on the FA-95AIO in slot A.

| AIO A ASSIGN      | 35 |
|-------------------|----|
| ASSIGN: FS1       |    |
| MODE: YPbPr SMPTE |    |
|                   |    |

Menu button

IN SEL DOWNMIX

| Parameter | Default     | Setting range                              | Description                                                                                                    |
|-----------|-------------|--------------------------------------------|----------------------------------------------------------------------------------------------------|
| ASSIGN    | FS1         | FS1<br>FS2                                 | Selects either FS1 or FS2 signal to<br>be output from the video output<br>connector on the FA-95AIO in slot<br>A. |
| MODE      | YPbPr SMPTE | YPbPr SMPTE<br>YPbPr BETACAM<br>RGB<br>Y/C | Selects the operation mode for<br>output video signals from the<br>FA-95AIO installed in slot A.                  |

\* This menu does not appear if there is no FA-95AIO installed in slot A.

- \* The FA-95AIO connector outputs a black video if the output signal from the selected FS1 or FS2 is 1080p and MODE is set to YPbPr or RGB. See the below YPbPr/RGB Output Format table for details.
- \* The FA-95AIO connector outputs a black video if the output signal from the selected FS1 or FS2 is an HD signal and MODE is set to Y/C. See the below Y/C Output Format table for details.

#### YPbPr/RGB Output Format

| FS1 or 2 output signal | FA-95AIO YPbPr/RGB<br>output signal |
|------------------------|-------------------------------------|
| 525/60                 | 525/60 signal in FS 1 or 2          |
| 625/50                 | 625/50 signal in FS 1 or 2          |
| 1080/59i               | 1080/59i signal in FS 1 or 2        |
| 1080/50i               | 1080/50i signal in FS 1 or 2        |
| 1080/24PsF             | 1080/24PsF signal in FS 1 or 2      |
| 1080/23.98PsF          | 1080/23.98PsF signal in FS 1 or 2   |
| 720/59p                | 720/59p signal in FS 1 or 2         |
| 720/50p                | 720/50p signal in FS 1 or 2         |
| 1080/59p               | 1080/59i black video                |
| 1080/50p               | 1080/50i black video                |

#### Y/C Output format

| FS 1 or 2 output signal | Y/C output signal          |
|-------------------------|----------------------------|
| 525/60                  | 525/60 signal in FS 1 or 2 |
| 625/50                  | 625/50 signal in FS 1 or 2 |
| 1080/59i                | 525/60 BB signal           |
| 1080/50i                | 625/50 BB signal           |
| 1080/24PsF              | 625/50 BB signal           |
| 1080/23.98PsF           | 525/60 BB signal           |
| 720/59p                 | 525/60 BB signal           |
| 720/50p                 | 625/50 BB signal           |
| 1080/59p                | 525/60 BB signal           |
| 1080/50p                | 625/50 BB signal           |

### 5-7-3. AIO B ASSIGN

Allows you to assign video signals to output from video output connectors on the FA-95AIO in slot B.

| AIO B A   | SSIGN    | 35 |
|-----------|----------|----|
| ASSIGN: F | S 1      |    |
| MODE: YPb | Pr SMPTE |    |
|           |          |    |
|           |          |    |

Menu button

IN SEL DOWNMIX

| Parameter | Default     | Setting range                              | Description                                                                                                    |
|-----------|-------------|--------------------------------------------|----------------------------------------------------------------------------------------------------|
| ASSIGN    | FS1         | FS1<br>FS2                                 | Selects either FS1 or FS2 signal to<br>be output from the video output<br>connector on the FA-95AIO in slot<br>B. |
| MODE      | YPbPr SMPTE | YPbPr SMPTE<br>YPbPr BETACAM<br>RGB<br>Y/C | Selects the operation mode for<br>output video signals from the<br>FA-95AIO installed in slot B.                  |

\* This menu does not appear if there is no FA-95AIO installed in slot B.

- \* The FA-95AIO connector outputs a black video if the output signal from the selected FS1 or FS2 is 1080p and MODE is set to YPbPr or RGB. See the below YPbPr/RGB Output Format table for details.
- \* The FA-95AIO connector outputs a black video if the output signal from the selected FS1 or FS2 is an HD signal and MODE is set to Y/C. See the below Y/C Output Format table for details.

#### YPbPr/RGB Output Format

| FS1 or 2 output signal | FA-95AIO YPbPr/RGB<br>output signal |
|------------------------|-------------------------------------|
| 525/60                 | 525/60 signal in FS 1 or 2          |
| 625/50                 | 625/50 signal in FS 1 or 2          |
| 1080/59i               | 1080/59i signal in FS 1 or 2        |
| 1080/50i               | 1080/50i signal in FS 1 or 2        |
| 1080/24PsF             | 1080/24PsF signal in FS 1 or 2      |
| 1080/23.98PsF          | 1080/23.98PsF signal in FS 1 or 2   |
| 720/59p                | 720/59p signal in FS 1 or 2         |
| 720/50p                | 720/50p signal in FS 1 or 2         |
| 1080/59p               | 1080/59i black video                |
| 1080/50p               | 1080/50i black video                |

#### Y/C Output format

| FS 1 or 2 output signal | Y/C output signal          |
|-------------------------|----------------------------|
| 525/60                  | 525/60 signal in FS 1 or 2 |
| 625/50                  | 625/50 signal in FS 1 or 2 |
| 1080/59i                | 525/60 BB signal           |
| 1080/50i                | 625/50 BB signal           |
| 1080/24PsF              | 625/50 BB signal           |
| 1080/23.98PsF           | 525/60 BB signal           |
| 720/59p                 | 525/60 BB signal           |
| 720/50p                 | 625/50 BB signal           |
| 1080/59p                | 525/60 BB signal           |
| 1080/50p                | 625/50 BB signal           |

# 5-7-4. ANC DATA EMBED

Allows you to set ancillary data insertion into SDI signal ancillary spaces.

| ANC DATA EMBED                                                                    | 3 7 | ] | Menu button            |
|-----------------------------------------------------------------------------------|-----|---|------------------------|
| A N C : C E A 6 0 8 C C<br>F O R M A T : 5 2 5 / 6 0<br>E M B E D : D I S A B L E |     |   | VIDEO SYS<br>AUDIO SYS |

| Parameter             | Default   | Setting range                                                                      | Description                                                                                                    |
|-----------------------|-----------|------------------------------------------------------------------------------------|----------------------------------------------------------------------------------------------------|
| ANC                   | CEA608 CC | CEA608 CC<br>S334-1 CC SD<br>CEA708 CC HD<br>S2016-3 AFD<br>RP186 VI<br>BT1119 WSS | Selects an ancillary data type to insert.                                                                                       |
| FORMAT                | -         | *                                                                                  | Selects a video format that supports the ancillary data selected under ANC. Only selectable format will be shown.               |
| EMBED DISABLE DISABLE |           | DISABLE<br>ENABLE                                                                  | <b>DISABLE:</b> Does not insert ancillary data selected under ANC.<br><b>ENABLE:</b> Inserts ancillary data selected under ANC. |

\* Settings can be set for FS1 and FS2, respectively. See the "Ancillary Data Types" table below for details.

#### ♦ Ancillary Data Types

| Data type   | Description                                                                                                    |
|-------------|----------------------------------------------------------------------------------------------------|
| CEA608 CC   | Closed caption data inserted as Y signals into line 21 of 525/60 analog and SDI signals.                                                         |
| S334-1 CC   | Closed caption data inserted as data packets into the ancillary data space of 525/60 SDI signals.                                                |
| CEA708 CC   | Closed caption data inserted as data packets into the ancillary data space of HD-SDI signals (1080i/720p).                                       |
| S2016-3 AFD | Aspect ratio data inserted as data packets into the ancillary data space of SD and HD-SDI signals (525/60, 625/50, 1080i/PsF, 720p, 1080p/(3G)). |
| RP186 VI    | Aspect ratio data inserted into bit 3 of Chroma data in the SD-SDI (525/60, 625/50) V ANC data space.                                            |
| BT1119 WSS  | Aspect ratio data inserted as Y signals into line 23 of 625/50 analog or SDI signals.                                                            |

# 5-7-5. ANC EMBED LINE

Allows you to select a line of SDI signal ancillary data space to insert closed caption data.

| ANC EMBED LINE            | 38 |
|---------------------------|----|
| ANC: CEA608 CC            |    |
| F O R M A T : 5 2 5 / 6 0 |    |
| FIELD1: 21(284)LINE       |    |
|                           |    |

Menu button

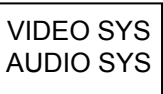

| Parameter      | er Default Setting range |                                                                                    | Description                                                                                                    |
|----------------|--------------------------|------------------------------------------------------------------------------------|----------------------------------------------------------------------------------------------------|
| ANC            | CEA608 CC                | CEA608 CC<br>S334-1 CC SD<br>CEA708 CC HD<br>S2016-3 AFD<br>RP186 VI<br>BT1119 WSS | Selects a type of ancillary data to insert.                                                                                                    |
| FORMAT         | -                        | *1                                                                                 | Selects a video format compatible with the ancillary data selected under ANC. Only compatible Video formats will be displayed.                                                                                                    |
| LINE<br>FIELD1 | -                        | *1                                                                                 | Selects a line in ancillary data space into<br>which ancillary data is inserted. A line can be<br>selected for different ANC and FORMAT<br>selections separately.<br>If ANC is set to RP186 VI, this parameter<br>allows you to select a line for FIELD 1. Lines<br>can be selected for fields 1 and 2<br>respectively. |
| FIELD2         | -                        | *1                                                                                 | If ANC is set to RP186 VI, this parameter<br>allows you to select a line for FIELD 2. Lines<br>can be selected for fields 1 and 2<br>respectively.                                                                                                    |

\* Settings can be set for FS1 and FS2, respectively.

\*1 The setting range varies according to the ancillary data type and video format.

| Ancillary data type | FORMAT     | LINE                         | Default           |
|---------------------|------------|------------------------------|-------------------|
| ANC:CEA 608 CC      | 525/60     | FIELD1: 21(284) fixed *1     |                   |
| ANC:S334-1 CC SD    | 525/60     | FIELD1:12(275) to 19(282) *1 | FIELD1:12(275) *1 |
|                     | 1080i      | LINE 9 to 20                 | LINE 9            |
| ANC.CEATOO CC TID   | 720p       | LINE 9 to 25                 | LINE 9            |
|                     | 525/60     | FIELD1:12(275) to 19(282) *1 | FIELD1:12(275) *1 |
|                     | 625/50     | FIELD1:8(321) to 22(335) *1  | FIELD1:8(321) *1  |
| ANC:S2016-3 AFD     | 1080i/PsF  | LINE 9 to 20                 | LINE 9            |
|                     | 720p       | LINE 9 to 25                 | LINE 9            |
|                     | 1080p/(3G) | LINE 9 to 41                 | LINE 9            |
|                     | 525/60     | FIELD1: 12 to 19             | FIELD1: 14        |
| ANC:RP186 VI        | 525/00     | FIELD2: 275 to 282           | FIELD2: 277       |
|                     | 625/50     | FIELD1: 8 to 22              | FIELD1: 11        |
|                     |            | FIELD2: 321 to 335           | FIELD2: 324       |
| ANC:BT1119 WSS      | 625/50     | FIELD1: 8 to 23              | FIELD1: 23        |

\*1 Field2 line number displayed in parentheses.

#### NOTE

If CEA608 or S334-1 CC closed caption data is detected in the 525/60 input signal, and the CONV1 and/or CONV2 output format/s is/are 1080/59i and/or 720/59p, the detected closed caption data will not be converted to CEA708. The CEA708 closed caption data insertion will be automatically terminated.

Meanwhile, if CEA708 closed caption data is detected in the 1080/59i or 720/59p input signal, it will be converted to S334-1 CC or CEA608 CC for 525/60 output signals to output from CONV 1 and/or CONV 2.

IMPORTANT

Closed caption data output will stop when data input is lost. S2016-3 AFD, RP186 VI, and BT1119 WSS ancillary data will be output according to the ANC LOSS SET settings when their data input is lost. See section 5-9-7 "ANC LOSS SET" for details.

#### Ancillary data combinations that cannot be simultaneously embedded to the same line.

| Video<br>format | Ancillary data type | S334-1 CC                  | S2016-3 AFD                | RP186 VI                   | BT1119 WSS                 |
|-----------------|---------------------|----------------------------|----------------------------|----------------------------|----------------------------|
|                 | S334-1 CC           |                            | Can be set to<br>same line | Unable to set to same line |                            |
| 525/60          | S2016-3 AFD         | Can be set to same line    |                            | Unable to set to same line |                            |
|                 | RP186 VI            | Unable to set to same line | Unable to set to same line |                            |                            |
|                 | S2016-3 AFD         |                            |                            | Unable to set to same line | Unable to set to same line |
| 625/50          | RP186 VI            |                            | Unable to set to same line |                            | Can be set to same line    |
|                 | BT1119 WSS          |                            | Unable to set to same line | Can be set to<br>same line |                            |

If the same line is set for the ancillary data combination described as "Unable to set to same line", and both ancillary data types are set to be embedded in the ANC DATA EMBED menu (see Sec. 5-7-4), an asterisk "\*" will appear next to the selected data type as an error message. If the sign is displayed, ancillary data will not be properly embedded. The line settings must be properly set. Usually the default value will properly embed the ancillary data. Keep this in mind when changing the value to configure a system with other devices.

Error message example:

 ANC EMBED LINE
 38

 ANC: \* RP186 VI

 FORMAT: 525/60

 FIELD1: \*12LINE

 FIELD2: \*275LINE

#### IMPORTANT

Ancillary data insersion line settings specified under the ANC DATA EMBED (sec. 5-7-4) and ANC EMBED LINE (sec. 5-7-5) menus take priority over the line settings specified under the SDI LINE MASK menu (sec. 5-9-13) and take effect.

### 5-8-1. Logo Generator

The logo generator allows you to superimpose logos to FA-9520 outputs for each converter. Run the FA-95 LG GUI, which can be downloaded from FOR-A's website, on a PC to register logos to the FA-9520 via Ethernet. See the FA-95LG GUI Operation Manual (downloaded with the software) for details on logo management.

The <u>VIDEO OP/AUDIO OP</u> button LED flashes red while storing logo data to the FA-9520 from the FA-95LG GUI. Once the data is stored, it will be transmitted to the video memory. The <u>VIDEO OP/AUDIO OP</u> button LED flashes green during this transmission. Do not turn the power of the unit off while the button is flashing in order not to obstruct the data storage process.

#### IMPORTANT

The FA-9520 front panel button/control operation, and web browser will be slowed down while storing logo data using FA-95LG GUI. Complete necessary settings before storing logo data.

#### 5-8-1-1. LOGO SELECT

Allows you to select a logo function mode for FS1 and FS2.

| LOGO SELECT 41                                                        | Menu button          |        |
|-----------------------------------------------------------------------|----------------------|--------|
| LOGO ID: 1<br>NAME:FOR A<br>LOGO FORMAT:HD 1080<br>FS FORMAT:1080/59i | VIDEO OP<br>AUDIO OP | FS1/LC |

DCK FS2/LOCK

| Parameter         | Default | Setting<br>range | Description                                                                                                    |  |
|-------------------|---------|------------------|----------------------------------------------------------------------------------------------------|--|
| LOGO ID           | 1       | 1-256            | Selects a logo to be output to FS1 or FS2 output signal.                                                                                    |  |
| NAME *1           | -       | -                | Displays the registered name of the ID-selected logo.<br>Displays "" if the logo is not registered.                                         |  |
| LOGO<br>FORMAT *1 | -       | -                | Displays the format of the ID-selected logo.<br>Logo formats: SD 525, SD 625, HD 1080, HD 720<br>Displays "" if the logo is not registered. |  |
| FS FORMAT *2      | -       | -                | Displays the video format of the FS1 or FS2 output signal.                                                                                  |  |

\*1 NAME and LOGO FORMAT can be registered for each logo ID via FA-95LG GUI. See the separate FA-95LG GUI Operation Manual for details.

\*2 The video format displayed under FS FORMAT and the logo format displayed under LOGO FORMAT must match. Otherwise no logo will be displayed even if KEYER in section 5-8-1-2 "KEYER SET" is turned On.

#### 5-8-1-2. KEYER SET

Allows you to set a keyer for FS1 or FS2.

| KEYER SET                                                | 4 2 | Menu button          |          |          |
|----------------------------------------------------------|-----|----------------------|----------|----------|
| KEYER:OFF<br>LEVEL:100%<br>H POS: OPIXEL<br>V POS: OLINE |     | VIDEO OP<br>AUDIO OP | FS1/LOCK | FS2/LOCK |

| Parameter           | Default | Setting range<br>(Steps) | Description                                                                                                    |  |
|---------------------|---------|--------------------------|----------------------------------------------------------------------------------------------------|--|
| KEYER               | OFF     | OFF<br>ON                | Allows you to enable or disable the keyer for the FS1 or FS2 output signal.<br>ON: Enables display of logos selected in the LOGO SELECT menu (5-8-1-1). |  |
| LEVEL *1            | 100%    | 0-100%<br>(0.1%)         | Allows you to set a key level for a logo to be output to the FS1 or FS2 output signal.                                                                  |  |
| H POS *1            | 0       | *2<br>(2 Pixel)          | Allows you to set the horizontal positon for a logo to be output to the FS1 or FS2 output signal.                                                       |  |
| V POS <sup>*1</sup> | 0       | *2<br>(1 Line)           | Allows you to set the vertical positon for a logo to be output to the FS1 or FS2 output signal.                                                         |  |

\*1 Key level and position settings are saved for each logo ID. Changing logo settings for FS1 will also change the logo settings of FS2 using the same logo.

\*2 Actual logo position differs depending on the logo format selected when registering the logo. See section 5-8-1-3 "Logo Position Setting Range" for details.

LEVEL and H/V POS settings are disabled under the following conditions:

- No logo is assigned to the logo ID selected under LOGO ID in the 5-8-1-1 LOGO SELECT menu.
- Different formats are displayed for LOGO FORMAT and FS1 or FS2 in the 5-8-1-1 LOGO SELECT menu.

| KEYER SET  | Γ   | 4 2 |
|------------|-----|-----|
| KEYER: ON  |     |     |
| LEVEL: NOT | ADJ |     |
| H POS:NOT  | ADJ |     |
| V POS:NOT  | ADJ |     |

#### 5-8-1-3. Logo Position Setting Range

Positional settings will vary according to the logo formats as shown below.

| Logo Format | H POS setting range | V POS setting range |
|-------------|---------------------|---------------------|
| SD 525      | 0 to 718            | 0 to 486            |
| SD 625      | 0 to 718            | 0 to 575            |
| HD 1080     | 0 to 1918           | 0 to 1079           |
| HD 720      | 0 to 1278           | 0 to 719            |

The logo format selection is saved for each logo ID using FA-95LG GUI. See the separate FA-95LG GUI Operation Manual for details.

# 5-9. VIDEO SYSTEM (VIDEO SYS)

### 5-9-1. FS MODE SET

| FS MOD                                |                         |                                                                                                    | 6 1 Menu button                                                                                                    |
|---------------------------------------|-------------------------|----------------------------------------------------------------------------------------------------|----------------------------------------------------------------------------------------------------|
| SYNC FRI<br>FRAME D<br>FORCED         | MT:AU<br>ELAY<br>FIELD: | TO DET<br>: OFF<br>: OFF                                                                                                    | VIDEO SYS<br>AUDIO SYS<br>FS1/LOCK<br>FS2/LOCK                                                                                                    |
| Parameter                             | Default                 | Setting range                                                                                                    | Description                                                                                                    |
| SYNCHRO<br>*1<br>*2<br>*3<br>*4<br>*5 | FRAME                   | FRAME<br>LINE<br>AVDL <sup>*6</sup>                                                                                           | <ul> <li>FRAME: Enables horizontal and vertical alignment of video signals to a genlock signal. Effective on both synchronous and asynchronous signals.</li> <li>LINE: Locks the video signal of within ±1/2H to a genlock signal. Output delay is 1H. Effective only when video signal is synchronous to the genlock signal.</li> <li>AVDL: Locks the video signal to a genlock signal with a 1H delay. Effective only when video signal is synchronous to the genlock signal.</li> <li>INPUT: Locks the system to an input video signal. The delay can be adjusted by System Phase and/or Frame Delay. However, the minimum delay is 520clk common in all formats. (HD: 74MHz, SD: 27MHz) Does not use a genlock signal.</li> </ul> |
| SYNC FRMT                             | AUTO<br>DET             | AUTO DET<br>525/60<br>625/50<br>1080/59i<br>1080/50i<br>720/50p<br>720/50p<br>1080/23f<br>1080/24f<br>1080/24f<br>1080/50p *2 | Sets a system format for the FA-9520.<br>AUTO DET: Detects and sets the detected input video<br>format to the system format.<br>Other values make the system work in the format.                                                                                                    |
| FRAME<br>DELAY <sup>*1 *2</sup>       | OFF                     | OFF<br>1 FRAME to<br>8 FRAME                                                                                                  | Sets the amount of frame delay.                                                                                                    |
| FORCED<br>FIELD <sup>*1 *3</sup>      | OFF                     | OFF<br>ODD<br>EVEN                                                                                                    | Selects which field to be used twice to compose a frame.<br>(Effective on composite signal inputs.)                                                                                                    |

Allows you to set the FS (Frame Synchronizer) operation modes.

\* Settings can be set for FS1 and FS2, respectively.

\*1Selecting ODD/EVEN for FORCED FIELD, while IN SEL in section 5-6-1 "FS INPUT SELECT" is set to COMPOSITE, SYNCHRO to FRAME, and FRAME DELAY is set to OFF, FRAME DELAY will always reset to 1 frame. Set FRAME DELAY beween 1 and 8 frames.

\*2FRAME DELAY cannot be set if SYNCHRO is set to LINE or AVDL. In such case, the menu will be displayed as "FRAME FRAME DELAY: NOT ADJ".

\*3FORCED FIELD cannot be set if SYNCHRO is set to LINE or AVDL. In such case, the menu will be displayed as "FORCED FIELD: NOT ADJ".

\*4 The FREEZE function via GPI input is disabled if SYNCHRO is set to LINE or AVDL. See section 7-6 "GPI SETTING" for details.

\*5Changing the SYNCHRO setting will reset V 1080 and V 720 settings in section 5-9-2 "HD PHASE SET" and the V PHASE setting in section 5-9-3 "SD PHASE SET" to their default values according to the set SYNCHRO mode.

\*6 Switching input signals with a phase difference using a router or such device may cause shock noise to occur on video or audio signals if the phase difference (compared to the genlock signal) exceeds the range shown in the following table. If the difference is within range, shock noise will not occur.

| Video format | Phase difference from genlock signal                           |
|--------------|----------------------------------------------------------------|
| SD           | -1H (with line differences depending on video format) to +1/2H |
| HD           | -5H (with line differences depending on video format) to +1/2H |

| Table of Reference signals ar | Input formats that can lock |
|-------------------------------|-----------------------------|
|-------------------------------|-----------------------------|

|              | Reference signal |          |         |              |                                  |              |              |              |
|--------------|------------------|----------|---------|--------------|----------------------------------|--------------|--------------|--------------|
| Input signal | 525/60           | 1080/59i | 720/59p | 625/50       | 1080/50i                         | 720/50p      | 1080/23PsF   | 1080/24PsF   |
| 525/60       | ~~~              | ~~~      | ~       | -            | -                                | -            | $\checkmark$ | -            |
| 1080/59i     | ~~~              | ~~~      | ~       | -            | -                                | -            | $\checkmark$ | -            |
| 720/59p      | ~~~              | ~~~      | ~~~     | -            | -                                | -            | $\checkmark$ | -            |
| 1080/59p     | ~~~              | ~~~      | ~~~     | -            | -                                | -            | $\checkmark$ | -            |
| 625/50       | -                | -        | -       | ~~~          | $\checkmark\checkmark\checkmark$ | $\checkmark$ | -            | $\checkmark$ |
| 1080/50i     | -                | -        | -       | ~~~          | <i>√√√</i>                       | $\checkmark$ | -            | √            |
| 720/50p      | -                | -        | -       | ~~~          | <i>√√√</i>                       | <i>√√√</i>   | -            | √            |
| 1080/50p     | -                | -        | -       | ~~~          | <i>√√√</i>                       | <i>√√√</i>   | -            | √            |
| 1080/23PsF   | $\checkmark$     | ✓        | ~       | -            | -                                | -            | <i>√√√</i>   | -            |
| 1080/24PsF   | -                | -        | -       | $\checkmark$ | $\checkmark$                     | $\checkmark$ | -            | <i>√√√</i>   |

✓✓✓: SYNCHRO can be set to FRAME, LINE, or AVDL.
✓: SYNCHRO can only be set to FRAME.
-: Unable to synchronize.

### 5-9-2. HD PHASE SET

| HD PHASE                                 | SET                                          | 62 | Menu button                           |      |
|------------------------------------------|----------------------------------------------|----|---------------------------------------|------|
| H 1080:<br>V 1080:<br>H 720 :<br>V 720 : | 0 C L K<br>0 L I N E<br>0 C L K<br>0 L I N E |    | VIDEO SYS<br>AUDIO SYS FS1/LOCK FS2/L | .OCK |

| Parameter                                  | Default                                                      | Setting range(Steps)  | Description                                                                                         |
|--------------------------------------------|--------------------------------------------------------------|-----------------------|----------------------------------------------------------------------------------------------------|
| H 1080 <sup>*1</sup><br>(Horizontal Phase) | 0                                                            | -1375 - 1375<br>(CLK) | Adjusts the horizontal and vertical phases of the                                                   |
| V 1080 <sup>*1</sup><br>(Vertical Phase)   | 0 <sup>*2</sup><br>(FRAME)<br>1 <sup>*2</sup><br>(LINE,AVDL) | -563 - 563<br>(LINE)  | system referring to genlock<br>signal. This setting is<br>applied to 1080-format<br>output signals. |
| H 720 <sup>*1</sup><br>(Horizontal Phase)  | 0                                                            | -2063 - 2063<br>(CLK) | Adjusts the horizontal and vertical phases of the                                                   |
| V 720 <sup>*1</sup><br>(Vertical Phase)    | 0 <sup>*2</sup><br>(FRAME)<br>1 <sup>*2</sup><br>(LINE,AVDL) | -375 - 375<br>(LINE)  | system referring to genlock<br>signal. This setting is<br>applied to 720-format<br>output signals.  |

\*1 The settings are not available if there is no reference signal input. In such case, the menu as shown below will be displayed.

| H | D P H | ASE     | SET    | 62 |
|---|-------|---------|--------|----|
| Н | 1080  | : N O T | ADJUST |    |
| V | 1080  | : N O T | ADJUST |    |
| Н | 720   | : N O T | ADJUST |    |
| V | 720   | : N O T | ADJUST |    |

\*2 The default value varies depending on the SYNCHRO setting in section 5-9-1 "FS MODE SET" and the setting in section 5-6-1 "FS INPUT SELECT" as shown in the below table. The set value will be reset to its relevant default value whenever the SYNCHRO setting is changed.

| SYNCHRO | IN SEL             | Default |
|---------|--------------------|---------|
| FRAME   | _                  | 0       |
| LINE    | SDI1, 2            | 1       |
|         | COMPOSITE (525/60) | 3       |
|         | COMPOSITE (625/50) | 4       |
|         | COMPONENT (Y/C)    | 4       |
|         | COMPONENT (others) | 1       |
| AVDL    | SDI1, 2            | 1       |
|         | COMPOSITE (525/60) | 3       |
|         | COMPOSITE (625/50) | 4       |
|         | COMPONENT (Y/C)    | 4       |
|         | COMPONENT (others) | 1       |

### 5-9-3. SD PHASE SET

| SD PHASE             | SET                  | 63 | Menu button            |          |          |
|----------------------|----------------------|----|------------------------|----------|----------|
| H PHASE:<br>V PHASE: | O C L K<br>O L I N E |    | VIDEO SYS<br>AUDIO SYS | FS1/LOCK | FS2/LOCK |

| Parameter             | Default                                                       | Setting range<br>(Steps) | Description                                                                                           |
|-----------------------|---------------------------------------------------------------|--------------------------|----------------------------------------------------------------------------------------------------|
| H PHASE <sup>*1</sup> | 0                                                             | -864 - 864<br>(CLK)      | Adjusts the horizontal and vertical                                                                   |
| V PHASE *1            | 0 <sup>*2</sup><br>(FRAME)<br>1 <sup>*2</sup><br>(LINE, AVDL) | -313 - 313<br>( LINE)    | phases of the system referring to genlock<br>signal. This setting is applied to SD<br>output signals. |

\* Settings can be set for FS1 and FS2, respectively.

\*1 The settings are not available if there is no reference signal input. In such case, the menu as shown below will be displayed.

| S D | PHASE SE <sup>-</sup> |        | 63 |
|-----|-----------------------|--------|----|
| Н   | PHASE: NOT            | ADJUST |    |
| V   | PHASE: NOT            | ADJUST |    |
| SC  | PHASE: NOT            | ADJUST |    |
|     |                       |        |    |

\*2 The default value varies depending on the SYNCHRO setting in section 5-9-1 "FS MODE SET" and the IN SEL setting in section 5-6-1 "FS INPUT SELECT" as shown in the below table. The set value will be reset to its relevant default value whenever the SYNCHRO setting is changed.

| SYNCHRO | IN SEL             | Default |
|---------|--------------------|---------|
| FRAME   | _                  | 0       |
| LINE    | SDI1, 2            | 1       |
|         | COMPOSITE (525/60) | 3       |
|         | COMPOSITE (625/50) | 4       |
|         | COMPONENT (Y/C)    | 4       |
|         | COMPONENT (others) | 1       |
| AVDL    | SDI1, 2            | 1       |
|         | COMPOSITE (525/60) | 3       |
|         | COMPOSITE (625/50) | 4       |
|         | COMPONENT (Y/C)    | 4       |
|         | COMPONENT (others) | 1       |
### 5-9-4. VIDEO POSITION

| VIDEO P          | POSITION                 | 64 | Menu button            |          |          |
|------------------|--------------------------|----|------------------------|----------|----------|
| H POS:<br>V POS: | O P I X E L<br>O L I N E |    | VIDEO SYS<br>AUDIO SYS | FS1/LOCK | FS2/LOCK |

| Parameter | Default | Setting range<br>(Steps)                                                                                                    | Description                     |  |
|-----------|---------|----------------------------------------------------------------------------------------------------|---------------------------------|--|
| H POS     | 0       | 525/60 ±92<br>625/50 ±92<br>1080/59i ±240<br>1080/23PsF ±240<br>1080/24PsF ±240<br>720/59p ±160<br>720/50p ±160<br>1080/59p ±240<br>1080/50p ±240<br>(PIXEL) | Adjusts the horizontal/vertical |  |
| V POS     | 0       | 525/60 ±30<br>625/50 ±36<br>1080/59i ±68<br>1080/23PsF ±68<br>1080/24PsF ±68<br>720/59p ±90<br>720/50p ±90<br>1080/59p ±135<br>1080/50p ±135<br>( LINE)      | position of output videos.      |  |

\* Settings can be set for FS1 and FS2, respectively.

### 5-9-5. FREEZE SET

Allows you to set an operation mode for FREEZE.

| FREEZE SET   |
|--------------|
| FREEZE: OFF  |
| MODE : FRAME |
| STROBE : OFF |

| Menu | button |
|------|--------|
| Monu | Dutton |

| VIDEO SYS<br>AUDIO SYS | FS1/LOCK | FS2/LOCK |
|------------------------|----------|----------|
|                        |          |          |

| Parameter | Default | Setting range      | Description                                                                                                    |
|-----------|---------|--------------------|----------------------------------------------------------------------------------------------------|
| FREEZE *1 | OFF     | OFF, ON            | Turns FREEZE ON/OFF.                                                                                                    |
| MODE *2   | FRAME   | FRAME<br>ODD, EVEN | Selects an operation mode for FREEZE.                                                                                            |
| STROBE    | OFF     | OFF<br>1 - 255     | Sets the interval to refresh the images by the number of fields for the field or frame freeze.<br>OFF: Images are not refreshed. |

65

\* Settings can be set for FS1 and FS2, respectively.

\*1 Changing the SYNCHRO setting in section 5-9-1 "FS MODE SET" while FREEZE is set to ON will turn FREEZE OFF. FREEZE cannot be set to ON if SYNCHRO is set to LINE. FREEZE is always set to OFF at startup. These settings are not stored in the event memory.

| FREEZE SET         | 6         | 5               |
|--------------------|-----------|-----------------|
| FREEZE: NOT ADJ    | UST       |                 |
| MODE : NOT ADJ     | UST       |                 |
| STROBE: NOT ADJ    | UST       |                 |
| FS MODE IS NOT     | FRAME     |                 |
|                    |           | 1               |
| When FREEZE is ON: | VIDEO SYS | button flashes. |
|                    | AUDIO SYS |                 |

\*2 If the input signal is a PsF signal, MODE is automatically set to FRAME and the setting cannot be changed. See the following FREEZE MODE table for details.

|                   |        | Input signal |          |          |         |         |            |            |          |          |
|-------------------|--------|--------------|----------|----------|---------|---------|------------|------------|----------|----------|
| SYNC FRMT setting | 525/60 | 625/50       | 1080/59i | 1080/50i | 720/59p | 720/50p | 1080/23PsF | 1080/24PsF | 1080/59p | 1080/50p |
| AUTO              | OE     | OE           | OE       | OE       | F       | F       | F          | F          | F        | F        |
| 525/60            | OE     | NOE          | NOE      | NOE      | NOE     | NOE     | NOE        | NOE        | NOE      | NOE      |
| 625/50            | NOE    | OE           | NOE      | NOE      | NOE     | NOE     | NOE        | NOE        | NOE      | NOE      |
| 1080/59i          | NOE    | NOE          | OE       | NOE      | NOE     | NOE     | NOE        | NOE        | NOE      | NOE      |
| 1080/50i          | NOE    | NOE          | NOE      | OE       | NOE     | NOE     | NOE        | NOE        | NOE      | NOE      |
| 720/59p           | NF     | NF           | NF       | NF       | F       | NF      | NF         | NF         | NF       | NF       |
| 720/50p           | NF     | NF           | NF       | NF       | NF      | F       | NF         | NF         | NF       | NF       |
| 1080/23PsF        | NF     | NF           | NF       | NF       | NF      | NF      | F          | NF         | NF       | NF       |
| 1080/24PsF        | NF     | NF           | NF       | NF       | NF      | NF      | NF         | F          | NF       | NF       |
| 1080/59p          | NF     | NF           | NF       | NF       | NF      | NF      | NF         | NF         | F        | NF       |
| 1080/50p          | NF     | NF           | NF       | NF       | NF      | NF      | NF         | NF         | NF       | F        |

#### FREEZE Mode Table

OE: Can be set to FRAME, ODD, or EVEN.

**F:** Fixed to FRAME.

**NOE:** Can be set to FRAME, ODD, or EVEN, but the image does not appear properly. **NF:** Fixed to FRAME, and the image does not appear properly.

See section 5-9-1 "FS MODE SET" for the SYNC FRMT.

#### 5-9-6. ANC SET

| ANC SET                                               | 66 | ] | Menu button            |          |          |
|-------------------------------------------------------|----|---|------------------------|----------|----------|
| ANC MODE: H/V ANC<br>H ANC: OVERWRITE<br>V ANC: BLANK |    |   | VIDEO SYS<br>AUDIO SYS | FS1/LOCK | FS2/LOCK |

| Parameter   | Default   | Setting range                 | Description                                                                                                    |
|-------------|-----------|-------------------------------|----------------------------------------------------------------------------------------------------|
| ANC<br>MODE | H/V ANC   | H/V ANC<br>DETAIL             | Selects ancillary data processing mode for the<br>FS1 or FS2 output signal. H ANC and V ANC<br>menu settings will become available when H/V<br>ANC is selected.<br><b>DETAIL</b> : Removes all H and V ancillary data,<br>and embeds newly specified ancillary data<br>(such as CC and AFD).<br>Set to DETAIL to enable settings in 5-7-4.<br>"ANC DATA EMBED" and 5-7-5. "ANC<br>EMBED LINE".                                                                                                    |
| H ANC *     | OVERWRITE | OVERWRITE<br>IN DATA<br>BLANK | Embeds audio signals into horizontal ancillary<br>data of FS1 or FS2 output videos.<br><b>OVERWRITE</b> : Removes the embedded audio<br>signal from the input SDI video signal, then<br>embeds the processed audio data on the<br>video signal. Whether to embed is determined<br>by the AUDIO GROUP setting in section<br>5-10-10 "EMB 1 IN AUDIO".<br>The input SDI data will be embedded on the<br>video signal after audio signals are embedded.<br><b>IN DATA</b> : Passes the input SDI horizontal<br>ancillary data without processing. (Processed<br>audio data cannot be embedded.)<br><b>BLANK</b> : Deletes all horizontal ancillary data,<br>and embeds the processed audio data. |
| V ANC *     | PASS      | PASS<br>BLANK                 | Embeds audio signals into vertical ancillary<br>data of FS1 or FS2 output videos.<br><b>PASS</b> : Embeds the vertical ancillary data<br>without processing.<br><b>BLANK</b> : Deletes all vertical ancillary data.                                                                                                    |

- \* Settings can be set for FS1 and FS2, respectively.
- \* H ANC and V ANC settings become available when ANC MODE is set to H/V ANC. H ANC and V ANC settings are effective if input and output formats are the same. If such formats are different, both H ANC and V ANC will be set to BLANK.

### 5-9-7. ANC LOSS SET

Allows you to select an operation mode when input AFD data is lost, or unsupported AFD code is input.

| ANC LOSS SET                                      | 67 | Menu button                              |
|---------------------------------------------------|----|------------------------------------------|
| ANC : S2016-3 AFD<br>FORMAT : SD<br>MODE : REMOVE |    | VIDEO SYS<br>AUDIO SYS FS1/LOCK FS2/LOCK |

| Parameter | Default        | Setting range                                                                                                    | Description                                                                                                    |
|-----------|----------------|----------------------------------------------------------------------------------------------------|----------------------------------------------------------------------------------------------------|
| ANC       | S2016-3<br>AFD | S2016-3 AFD<br>RP186 VI<br>BT1119 WSS                                                                                                    | Selects an ancillary data type to insert into the SDI signal.                                                                                                    |
| FORMAT    | SD             | SD<br>HD *1                                                                                                    | Selects a video format compatible with<br>the ancillary data selected under ANC.<br>Only compatible Video formats will be<br>displayed                                                                                                    |
| MODE      | REMOVE         | If FORMAT is set to SD<br>REMOVE <sup>*2</sup><br>HOLD <sup>*2</sup><br>4:3 L 16:9 T <sup>*2</sup><br>4:3 L 16:9 T <sup>*2</sup><br>4:3 L 16:9 T <sup>*2</sup><br>4:3 L 16:9 <sup>*2</sup><br>4:3 L 16:9 PRTD <sup>*2</sup><br>4:3 L 14:9 <sup>*2</sup><br>4:3 L 14:9 <sup>*2</sup><br>4:3 L ALT 4:9 <sup>*2</sup><br>4:3 L ALT 4:9 <sup>*2</sup><br>4:3 L ALT 4:3<br>16:9 F FRM <sup>*2</sup><br>16:9 F FRM <sup>*2</sup><br>16:9 F PRTD<br>16:9 F PRTD<br>16:9 F ALT 4:3<br>16:9 F ALT 4:3<br>16:9 F ALT 4:3<br>16:9 F ALT 4:3<br>16:9 F ALT 4:3<br>16:9 F ALT 4:3<br>16:9 F ALT 4:3<br>16:9 F ALT 4:3<br>16:9 F ALT 4:3<br>16:9 F 16:9<br>16:9 F 16:9<br>16:9 F 16:9<br>16:9 F 16:9<br>16:9 F 16:9<br>16:9 F ALT 4:3<br>16:9 F PRTD<br>16:9 F ALT 14:9<br>16:9 F ALT 14:9<br>16:9 F ALT 14:9<br>16:9 F ALT 14:9 | MODE can be set for respective ANC<br>and FORMAT selections.<br><b>REMOVE</b> : Does not embed the<br>ancillary data to either FS1, or 2.<br><b>HOLD</b> : Retains the last ancillary data<br>aspect ratio and outputs video signal in<br>the aspect ratio.<br>Other values operate according to the<br>selected AFD as an input AFD.<br>BT1119 WSS selected under ANC can<br>only select AFD codes indicated by * <sup>2</sup> . |

\* Settings can be set for FS1 and FS2, respectively.

\*1 HD is selectable only when ANC is set to S2016-3.

\*2 BT1119 WSS selected under ANC can only select the AFD codes above indicated by \*2

### 5-9-8. WSS AFD ERROR

Allows you to select the operation mode when the aspect ratio conversion result is not standarized by WSS, and embedding WSS AFD ancillary data to FS1 and/or 2 is enabled.

| WSS AFD   | ERROR   | 68              | Menu button                                                             |                                 |                              |
|-----------|---------|-----------------|-------------------------------------------------------------------------|---------------------------------|------------------------------|
|           | NOVE    |                 | VIDEO SYS<br>AUDIO SYS                                                  | FS1/LOCK                        | FS2/LOCK                     |
| Parameter | Default | Setting range   |                                                                         | Description                     |                              |
| MODE      | REMOVE  | REMOVE<br>F 4:3 | REMOVE:<br>Does not embed<br>2.<br>F 4:3:<br>Embeds BT1119<br>and/or 2. | BT1119 WSS to<br>WSS F 4:3 (coo | o FS1 and/or<br>de 8) to FS1 |

\* Settings can be set for FS1 and FS2, respectively.

### 5-9-9. AUDIO GROUP

Allows you to set whether or not to embed audio signals as a group.

|                                                                                                    |    | _ Menu hutton          |          |          |
|----------------------------------------------------------------------------------------------------|----|------------------------|----------|----------|
| AUDIO GROUP                                                                                                    | 69 |                        |          |          |
| G R O U P 1 : E N A B L E<br>G R O U P 2 : E N A B L E<br>G R O U P 3 : E N A B L E<br>G R O U P 4 : E N A B L E |    | VIDEO SYS<br>AUDIO SYS | FS1/LOCK | FS2/LOCK |
|                                                                                                    |    |                        |          |          |

| Parameter            | Default | Setting range        | Description                                                                                                    |
|----------------------|---------|----------------------|----------------------------------------------------------------------------------------------------|
| GROUP1               | ENABLE  | DISABLE *2<br>ENABLE | <b>DISABLE</b> : Does not insert the GROUP1<br>embedded audio.<br><b>ENABLE</b> : Inserts the GROUP1 embedded audio. |
| GROUP2               | ENABLE  | DISABLE *2<br>ENABLE | <b>DISABLE</b> : Does not insert the GROUP2<br>embedded audio.<br><b>ENABLE</b> : Inserts the GROUP2 embedded audio. |
| GROUP3               | ENABLE  | DISABLE *2<br>ENABLE | <b>DISABLE</b> : Does not insert the GROUP3<br>embedded audio.<br><b>ENABLE</b> : Inserts the GROUP3 embedded audio. |
| GROUP4 <sup>*1</sup> | ENABLE  | DISABLE *2<br>ENABLE | <b>DISABLE</b> : Does not insert the GROUP4<br>embedded audio.<br><b>ENABLE</b> : Inserts the GROUP4 embedded audio. |

\* Settings can be set for FS1 and FS2, respectively.

\*1 GROUP4 embedded audio cannot be inserted into SD-SDI output signals regardless of the GROUP4 setting.

\*2 The setting is ineffective if the input and output formats are the same and H ANC is set to IN DATA in the 5-9-6 ANC SET menu.

### 5-9-10. TEST SIGNAL

#### Internal test signal settings.

Video and audio signal processing will stop and a test signal will be output from all output connectors.

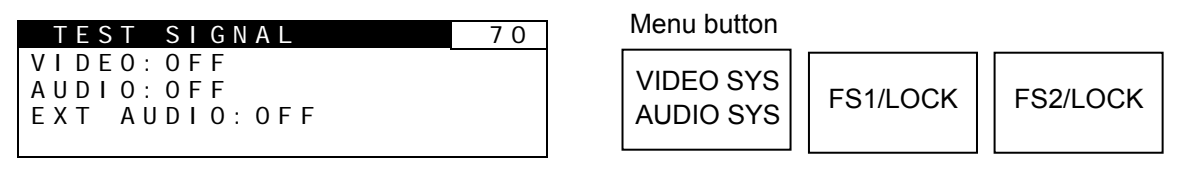

| Parameter | Default | Setting range                                | Description                                                                 |
|-----------|---------|----------------------------------------------|-----------------------------------------------------------------------------|
| VIDEO     | OFF     | OFF<br>FULL CB<br>75% CB<br>SMPTE CB<br>RAMP | Selects an internal video test signal.                                      |
| AUDIO     | OFF     | OFF<br>1KHzTONE                              | Outputs an internal embedded audio test signal in FS1 or FS2, respectively. |
| EXT AUDIO | OFF     | OFF<br>1KHzTONE                              | Outputs an audio test signal to AES and analog audio outputs.               |

\* Settings can be set for FS1 and FS2, respectively.

If <u>VIDEO</u>, AUDIO and EXT AUDIO of the TEST SIGNAL menu are set to other than OFF:

| VIDEO SYS<br>AUDIO SYS | button flashes. |
|------------------------|-----------------|
|                        |                 |

### 5-9-11. BY-PASS SETTING

This setting is used to bypass through input signals. Input signals will be output to output connectors without being internally processed.

| B Y - P A | SS SETTING        | 71 |
|-----------|-------------------|----|
| SDI1      | IN-SDI1 OUT: OFF  |    |
| SDI2      | IN-SDI3 OUT: OFF  |    |
| VBS I     | N - VBS OUT : OFF |    |
|           |                   |    |

VIDEO SYS AUDIO SYS

| Parameter        | Default | Setting range | Description                                                                                 |
|------------------|---------|---------------|---------------------------------------------------------------------------------------------|
| SDI1 IN-SDI1 OUT | OFF     | OFF<br>ON     | Setting to ON bypasses SDI1 input signals to SDI 1 output with a relay connection.          |
| SDI2 IN-SDI3 OUT | OFF     | OFF<br>ON     | Setting to ON bypasses SDI2 input signals to SDI 3 output with a relay connection.          |
| VBS IN-VBS OUT   | OFF     | OFF<br>ON     | Setting to ON bypasses composite input signals to composite output with a relay connection. |
|                  |         |               |                                                                                             |

If any by-pass setting is set to ON:

VIDEO SYS button flashes.

#### ♦ Conditions for by-passing SDI1 IN-SDI1 OUT circuit

The SDI1 IN to SDI1 OUT by-pass circuit is enabled, when the FS1 input signal is assigned to SDI1 and SDI 1/2 output is set to FS1, or, when the FS2 input signal is assigned to SDI1 and the SDI 1/2 output is set to FS2. If the BY-PASS setting cannot be turned ON, an "SDI1 BYPASS DISABLED" message will be displayed.

#### ♦ Conditions for by-passing SDI2 IN-SDI3 OUT circuit

The SDI2 IN to SDI3 OUT by-pass circuit is enabled, when FS1 input signal is assigned to SDI2 and SDI 3/4 output is set to FS1, or, when FS2 input signal is assigned to SDI2 and SDI 3/4 output is set to FS2. If the BY-PASS setting cannot be turned ON, an "SDI2 BYPASS DISABLED" message will be displayed.

#### ♦ Conditions for by-passing VBS IN-VBS OUT circuit

The VBS IN to VBS OUT by-pass circuit is enabled, when FS1 input signal is assigned to COMPOSITE and COMPOSITE output is set to FS1, or, when FS2 input signal is assigned to COMPOSITE and COMPOSITE output is set to FS2. If the BY-PASS setting cannot be turned ON, a "VBS BYPASS DISABLED" message will be displayed.

See section 5-6-1 "FS INPUT SELECT" for details on FS1 and FS2 input signal assignments, and 5-7-1 "OUTPUT ASSIGN" for details on output signal assignments.

### 5-9-12. AIO BY-PASS SET

This setting is used to bypass through FA-95AIO input signals. Input signals will be output to output connectors without being internally processed.

| AIO   | ΒΥ- | • P / | A S S | SET     |       | 72 |
|-------|-----|-------|-------|---------|-------|----|
| A I 0 | 0 P | Α     | I N - | 0 U T : | 0 F F |    |
| AI O  | 0 P | В     | ΙΝ-   | 0 U T : | 0 F F |    |

Menu button

VIDEO SYS AUDIO SYS

| Parameter          | Default | Setting range | Description                                                                                                    |
|--------------------|---------|---------------|----------------------------------------------------------------------------------------------------|
| AIO OP A IN-OUT *1 | OFF     | OFF<br>ON     | Setting to ON bypasses the input signal in<br>the FA-95AIO in option slot A to its output<br>connector with a relay connection. |
| AIO OP B IN-OUT *2 | OFF     | OFF<br>ON     | Setting to ON bypasses the input signal in<br>the FA-95AIO in option slot B to its output<br>connector with a relay connection. |

\*1 Available only if the FA-95AIO is installed in option slot A.

\*2 Available only if the FA-95AIO is installed in option slot B.

The AIO BY-PASS SET menu does not appear, if no FA-95AIO is installed in either option slot A or B.

If any by-pass setting is set to ON:

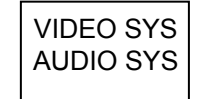

button flashes.

#### • Conditions for by-passing AIO OP A IN-OUT circuit

The AIO OPT A IN-OUT by-pass circuit is enabled when the FS1 input signal is assigned to OPTION A and AIO A ASSIGN output is set to FS1, or when the FS2 input signal is assigned to OPTION A and the AIO A ASSIGN output is set to FS2. If AIO BY-PASS SET cannot be set to ON, an "AIO OP A DISABLED" message will be displayed.

#### • Conditions for by-passing AIO OP B IN-OUT circuit

The AIO OPT B IN-OUT by-pass circuit is enabled when the FS1 input signal is assigned to OPTION B and AIO B ASSIGN output is set to FS1, or when the FS2 input signal is assigned to OPTION B and the AIO B ASSIGN output is set to FS2. If AIO BY-PASS SET cannot be set to ON, an "AIO OP B DISABLED" message will be displayed.

### 5-9-13. SD LINE MASK

| SD LINE I | MASK    | 73            | Menu button                                                                                                    |
|-----------|---------|---------------|----------------------------------------------------------------------------------------------------|
| MASK SET: | PASS    |               | VIDEO SYS<br>AUDIO SYS<br>FS1/LOCK<br>FS2/LOCK                                                                                                    |
| Parameter | Default | Setting range | Description                                                                                                    |
| LINE SEL  | LINE6   | LINE6 - 23    | Selects a line from lines 6 through 23 of an SD-SDI or COMPOSITE output signal.                                                                                                    |
| MASK SET  | PASS    | PASS<br>BLANK | Sets the line selected in LINE SEL to PASS<br>or BLANK.<br><b>PASS:</b> Outputs a line of the composite, Y/C<br><sup>*1</sup> , SD-SDI input signal that is the same<br>number as the selected output signal line to<br>a composite, Y/C <sup>*1</sup> , SD-SDI output signal<br>without processing.<br><b>BLANK:</b> Masks the selected composite, Y/C<br><sup>*1</sup> , SD-SDI output signal line. |

\* Settings can be set for FS1 and FS2, respectively.

\*1 Selectable only if FA-95AIO option is installed.

#### IMPORTANT

Ancillary data insersion line settings specified under the ANC DATA EMBED (sec. 5-7-4) and ANC EMBED LINE (sec. 5-7-5) menus take priority over the line settings specified under the SDI LINE MASK menu and take effect.

### 5-9-14. COMPOSITE SET1

| COMPOSITE SE                   | T 1            | 74            |             | Menu button |
|--------------------------------|----------------|---------------|-------------|-------------|
| COMB FILTER: 3                 | 0<br>3 D       |               |             | VIDEO SYS   |
| NR LEVEL : C<br>CROSS COLOR: C | ) F F<br>) F F |               |             | AUDIO SYS   |
|                                |                |               |             |             |
| Parameter                      | Default        | Setting range | Description |             |

| i arameter  | Delault | Setting range     | Description                                                                                                    |
|-------------|---------|-------------------|----------------------------------------------------------------------------------------------------|
| SC PHASE*1  | 0.0°    | -179.8° - 180°    | Adjusts the subcarrier phase of comosite<br>and Y/C output signals referring to the B.B.<br>genlock signal.<br>Not adjustable with the tri-level genlock<br>signal. In such case, the menu will appear<br>as "NOT ADJUST". |
| COMB FILTER | 2D      | 3D<br>2D<br>TRAP  | Selects a mode to separate the Y (luminance) and C (chrominance) of composite signals.                                                                                                    |
| NR LEVEL    | OFF     | OFF<br>LEVEL1 - 4 | Sets the noise reduction level for the composite signal inputs.                                                                                                    |
| CROSS COLOR | OFF     | OFF<br>LEVEL1 - 3 | Sets the cross color (noise) reduction level.                                                                                                    |

\*1 The setting is effective on Y/C and composite outputs on the FA-95AIO option installed in option slot A and/or B.

### 5-9-15. COMPOSITE SET2

| COMPOSITE                             | S E T 2  | 75            |                                 | Menu button     |
|---------------------------------------|----------|---------------|---------------------------------|-----------------|
| VITS : OI<br>NTSC SETUP<br>PAL-M MODE | F F<br>: | . E           |                                 | VIDEO SYS       |
|                                       |          |               |                                 |                 |
| Parameter                             | Default  | Setting range | Description                     |                 |
|                                       |          |               | ON: Desses through V/ITE ()/ AN | (C) lines 10 to |

|            | 20.0.0.1 | e e               |                                                                                                    |
|------------|----------|-------------------|----------------------------------------------------------------------------------------------------|
| VITS       | OFF      | OFF<br>ON         | <b>ON</b> : Passes through VITS (V-ANC) lines 10 to 21 (NTSC), or 6 to 23 (PAL) of composite input signals. For SD-SDI output signals, inserts VITS lines into Y signals. |
| NTSC SETUP | OFF      | OFF<br>ON         | Set to <b>OFF</b> for signals without 7.5 IRE setup.<br>Set to <b>ON</b> for signals with 7.5 IRE setup.                                                                  |
| PAL-M MODE | DISABLE  | DISABLE<br>ENABLE | <b>DISABLE</b> : Allows NTSC signals to be output.<br><b>ENABLE</b> : Allows PAL-M signals to be output.                                                                  |
|            |          |                   |                                                                                                    |

\*1 The setting is effective on Y/C and composite I/O on the FA-95AIO option installed in option slot A and/or B.

\*2 This setting enables PAL-M output for COMPOSITE OUT and Y/C <sup>\*1</sup> outputs, however, NTSC signal output will be disabled.

To synchronize the PAL-M output, input a PAL-M BB or 59.94/29.97 Hz tri-level sync signal to the GENLOCK IN connector. (NTSC BB signals cannot synchronize PAL-M output signals.)

PAL signals can always be input and output regardless of this setting.

# 5-10. Various Signal Status Display (STATUS)

# 5-10-1. UNIT ALARM

| UNIT ALARM<br>FAN1: NORMAL<br>FAN2: NORMAL<br>DC POWER1: NOR<br>DC POWER2: NOR | 501<br>MAL<br>MAL  | Menu button<br>STATUS<br>OTHER                                                                                                    |
|--------------------------------------------------------------------------------|--------------------|----------------------------------------------------------------------------------------------------|
| Parameter                                                                      | Display            | Description                                                                                                    |
| FAN1                                                                           | NORMAL<br>STOPPED  | Displays the status of FAN1.<br><b>NORMAL</b> : Operating normally.<br><b>STOPPED</b> : FAN1 has stopped.<br>Turn the unit power OFF, and contact your dealer<br>if the replacement is needed.                                                                                                    |
| FAN2                                                                           | NORMAL<br>STOPPED  | Displays the status of FAN2.<br><b>NORMAL</b> : Operating normally.<br><b>STOPPED</b> : FAN2 has stopped.<br>Turn the unit power OFF, and contact your dealer<br>if the replacement is needed.                                                                                                    |
| DC POWER1 *1                                                                   | NORMAL<br>ABNORMAL | Displays the status of DC POWER1.<br><b>NORMAL</b> : The power supply is normal.<br><b>ABNORMAL</b> : DC POWER1 has failed.<br>A power failure has occurred. Although the unit is<br>working properly, It is recommended that the<br>power supply unit be replaced. Contact your<br>dealer if a replacement is necessary. |
| DC POWER2 *1                                                                   | NORMAL<br>ABNORMAL | Displays the status of DC POWER2.<br><b>NORMAL</b> : The power supply is normal.<br><b>ABNORMAL</b> : DC POWER2 has failed.<br>A power failure has occurred. Although the unit is<br>working properly, It is recommended that the<br>power supply unit be replaced. Contact your<br>dealer if a replacement is necessary. |

\*1 Displayed only if FA-95PS is installed.

# 5-10-2. VIDEO IN STATUS

VIDEO IN STATUS 502

| FST(SDTT):<br>FST(SDT2):<br>COMPOSITE:<br>REFERENCE: | 525/60<br>525/60<br>525/60<br>525/60                                                                                                    |                                                                                                    | STATUS<br>OTHER                                                             |
|------------------------------------------------------|----------------------------------------------------------------------------------------------------|----------------------------------------------------------------------------------------------------|-----------------------------------------------------------------------------|
| Parameter Display                                    |                                                                                                    | Description                                                                                                    |                                                                             |
| FS1(SDI1)                                            | LOSS<br>525/60<br>625/50<br>1080/59i<br>1080/50i<br>720/50p<br>1080/23PsF<br>1080/24PsF<br>1080/50p<br>BY-PASS<br>UNKNOWN                                      | Displays the video format of the SDI1 inp<br>Displays " <b>LOSS</b> " if there is no input signa<br>Displays " <b>UNKNOWN</b> " if there is an unsu<br>signal.<br>Displays video format, LOSS, or UNKNO<br>FS1 IN SEL or FS2 IN SEL is set to SDI1<br>INPUT SELECT menu (section 5-6-1). Of<br>"" is displayed. | ut signal.<br>Il.<br>Ipported input<br>WN only if<br>in the FS<br>therwise, |
| FS2(SDI2)                                            | LOSS<br>525/60<br>625/50<br>1080/59i<br>1080/50i<br>720/50p<br>720/50p<br>1080/23PsF<br>1080/23PsF<br>1080/24PsF<br>1080/50p<br>1080/50p<br>BY-PASS<br>UNKNOWN | Displays the video format of the SDI2 inp<br>Displays " <b>LOSS</b> " if there is no input signa<br>Displays " <b>UNKNOWN</b> " if there is an unsu<br>signal.<br>Displays video format, LOSS, or UNKNO<br>FS1 IN SEL or FS2 IN SEL is set to SDI2<br>INPUT SELECT menu (section 5-6-1). Of<br>"" is displayed. | ut signal.<br>II.<br>Ipported input<br>WN only if<br>In the FS<br>therwise, |
| COMPOSITE                                            | LOSS<br>525/60<br>625/50<br>BY-PASS                                                                                                    | Displays the video format of the COMPO<br>signal.<br>Displays " <b>LOSS</b> " if there is no input signa                                                                                                    | SITE input<br>II.                                                           |
| REFERENCE                                            | LOSS<br>525/60<br>625/50<br>1080/59i<br>1080/50i<br>720/59p<br>720/50p<br>1080/23PsF<br>1080/24PsF<br>PAL-M <sup>*1</sup><br>UNKNOWN                           | Displays the video format of the genlock i<br>Displays " <b>LOSS</b> " if there is no input signa<br>Displays " <b>UNKNOWN</b> " if there is an unsu<br>signal.                                                                                                    | input signal.<br>II.<br>Ipported input                                      |

\*1 Shown when PAL-M Mode in the 5-9-15 "COMPOSITE SET2" is set to ENABLE, and an input signal in GENLOCK IN connector is 525/60 or PAL-M signal.

#### Menu button

# 5-10-3. VIDEO OPTION INPUT

This menu is accessible only if the FA-95AIO option is installed in slot A or B.

| VIDEO OPTION INPUT 503<br>OP A : 525/60 |                                          |                                                                                                    | Menu button                                                                                                    |
|-----------------------------------------|------------------------------------------|----------------------------------------------------------------------------------------------------|----------------------------------------------------------------------------------------------------|
|                                         | MODE A: YPb<br>OP B : 525<br>MODE B: YPb | Pr SMPTE<br>/60<br>Pr SMPTE                                                                                              | STATUS<br>OTHER                                                                                                    |
|                                         | Parameter                                | Display                                                                                                    |                                                                                                    |
|                                         | OP A                                     | LOSS<br>525/60<br>625/50<br>1080/59i<br>1080/50i<br>720/59p<br>720/50p<br>1080/23PsF<br>1080/24PsF<br>BY-PASS<br>UNKNOWN | Displays the input video format of the FA-95AIO<br>installed in slot A.<br>Displays " <b>LOSS</b> " if there is no input signal.<br>Displays " <b>UNKNOWN</b> " if there is an unsupported<br>input signal. |
|                                         | MODE A                                   | YPbPr SMPTE<br>YPbPr BETACAM<br>RGB<br>Y/C<br>                                                                           | Displays the input signal format of the FA-95AIO installed in slot A.                                                                                                    |
|                                         | OP B                                     | Same as OP A                                                                                                    | Displays the input video format of the FA-95AIO<br>installed in slot B.<br>Displays " <b>LOSS</b> " if there is no input signal.<br>Displays " <b>UNKNOWN</b> " if there is an unsupported<br>input signal. |
|                                         | MODE B                                   | Same as MODE A                                                                                                    | Displays the input signal format of the FA-95AIO installed in slot B.                                                                                                    |

# 5-10-4. VIDEO OUT STATUS

#### Displays the status of output video signals.

 VIDEO
 OUT
 STATUS
 511

 SDI 1/2 : 1080/59i
 511

 SDI 3/4 : 1080/59i
 501

 COMPOSITE: 525/60
 525/60

Menu button

STATUS OTHER

| Parameter | Display                                                                                                    | Description                                                                                                    |
|-----------|----------------------------------------------------------------------------------------------------|----------------------------------------------------------------------------------------------------|
| SDI1/2    | 525/60<br>625/50<br>1080/59i<br>1080/50i<br>720/59p<br>720/50p<br>1080/23PsF<br>1080/24PsF<br>1080/24PsF<br>1080/59p<br>1080/50p<br>BY-PASS<br>DISABLE | Displays the video format of the SDI1/2 output<br>signals.<br>Displays " <b>DISABLE</b> " if there is no signal output.                                                                                                    |
| SDI3/4    | Same as above                                                                                                    | Displays the video format of the SDI3/4 output signals.<br>Displays " <b>DISABLE</b> " if there is no signal output.                                                                                                    |
| COMPOSITE | 525/60<br>625/50<br>BY-PASS<br>DISABLE<br>PAL-M                                                                                                    | Displays the video format of the COMPOSITE<br>output signal.<br>Displays " <b>DISABLE</b> " if there is no signal output.<br>Displays " <b>PAL-M</b> " if 5-9-15 "COMPOSITE SET2"<br>is enabled, and the format of the output video<br>signal from COMPOSITE OUT is 525/60. |

### 5-10-5. VIDEO OPTION OUTPUT

This menu is accessible only if the FA-95AIO option is installed in slot A or B.

| VIDEO OP OUTNPUT    | 512 | Menu button |
|---------------------|-----|-------------|
| MODE A: YPbPr SMPTE |     | STATUS      |
| MODE B: YPbPr SMPTE |     | OTHER       |

| Parameter | Display                                                                                                    | Description                                                                                                    |
|-----------|----------------------------------------------------------------------------------------------------|----------------------------------------------------------------------------------------------------|
| OP A      | 525/60<br>625/50<br>1080/59i<br>1080/50i<br>720/59p<br>720/50p<br>1080/23PsF<br>1080/24PsF<br>BY-PASS<br>DISABLE | Displays the output video format of the FA-95AIO<br>installed in slot A.<br>Displays " <b>DISABLE</b> " if there is no signal output.                   |
| MODE A    | YPbPr SMPTE<br>YPbPr BETACAM<br>RGB<br>Y/C <sup>*1</sup>                                                         | Displays the output signal format of the FA-95AIO<br>installed in slot A.<br>See section 5-7-2 "AIO A ASSIGN" for details on<br>signal format settings. |
| OP B      | Same as OP A                                                                                                    | Displays the output video format of the FA-95AIO<br>installed in slot B.<br>Displays " <b>DISABLE</b> " if there is no signal output.                   |
| MODE B    | Same as MODE A                                                                                                   | Displays the output signal format of the FA-95AIO<br>installed in slot B.<br>See section 5-7-2 "AIO A ASSIGN" for details on<br>signal format settings. |

\*1 The output video format for Y/C mode is either 525/60,625/50, or PAL-M.

## 5-10-6. AUDIO IN DETECT1

| AUDIO IN DETECTI 541                   | Menu butt | on     |
|----------------------------------------|-----------|--------|
| PPPP NNNN SSSS<br>EMB2(SDI IN2) CH1-16 |           | S<br>S |
| PPPP NNNN SSSS                         | OTTER     | •      |

| Parameter                             | Display               | Description                                                                                                    |
|---------------------------------------|-----------------------|----------------------------------------------------------------------------------------------------|
| EMB1(SDI IN1)<br>CH1-16 <sup>*1</sup> | P<br>S<br>N<br>-<br>* | Displays information on EMB1 audio input signals CH1<br>through 16 in 16 characters on the 2nd line from top.<br><b>P (PCM)</b> : Normal audio signal<br><b>S (Silence)</b> : Mute signal<br><b>N (NON-PCM)</b> : Compressed audio data such as AC3<br>-: No audio signal<br>*: Detection is disabled due to the input setting. *2 |
| EMB2(SDI IN2)<br>CH1-16 <sup>*1</sup> | P<br>S<br>N<br>-<br>* | Displays information on EMB2 audio input signals CH1<br>through 16 in 16 characters on the 4th line from top.<br><b>P (PCM)</b> : Normal audio signal<br><b>S (Silence)</b> : Mute signal<br><b>N (NON-PCM)</b> : Compressed audio data such as AC3<br>-: No audio signal<br>*: Detection is disabled due to the input setting. *2 |

\*1 (SDI IN1) and (SDI IN2) indicate the detected SDI signal. If it is displayed as (\*\*\*), SDI embedded audio signal detection is disabled due to the FS input video signal setting.

\*2 Displayed when SDI embedded audio signal detection is disabled due to the FS input video signal setting. See section 5-6-1. "FS INPUT SELECT" for details on FS input video signal settings.

### 5-10-7. AUDIO IN DETECT2

| AUDIO IN D                  | ETECT2 | 542 | Menu button     |
|-----------------------------|--------|-----|-----------------|
| PPSS NN<br>ANALOG CH1<br>PP | - 4    |     | STATUS<br>OTHER |
| _                           |        |     |                 |

| Parameter    | Display          | Description                                                                                                    |
|--------------|------------------|----------------------------------------------------------------------------------------------------|
| AES CH1-8    | P<br>S<br>N<br>O | Displays information on AES input audio signals CH1<br>through 8 in 8 characters on the 2nd line from top.<br><b>P (PCM)</b> : Normal audio signal<br><b>S (Silence)</b> : Mute signal<br><b>N (NON-PCM)</b> : Compressed audio data such as AC3<br><b>O (Output)</b> : AES connector is set to for output use. <sup>*1</sup><br>-: No audio signal |
| ANALOG CH1-4 | P<br>-           | Displays information on ANALOG input audio signals CH1<br>through 4 in 4 characters on the 4th line from top.<br><b>P (Present)</b> : An audio signal is present<br>-: No audio signal                                                                                                    |

\*1 See section 6-2-4. "AES I/O SETUP" for details on AES connector I/O settings.

# 5-10-8. AUDIO OUTPUT1

| AUDIO OUTPUT1 546                                                                | Menu button     |
|----------------------------------------------------------------------------------|-----------------|
| SDI1/2 (EMB1) CH1-16<br>PPPP NNNN SSSS<br>SDI3/4 (EMB2) CH1-16<br>PPPP NNNN SSSS | STATUS<br>OTHER |

| Parameter                | Display               | Description                                                                                                    |
|--------------------------|-----------------------|----------------------------------------------------------------------------------------------------|
| SDI 1/2 (EMB1)<br>CH1-16 | P<br>S<br>N<br>-<br>B | Displays information on SDI 1/2 output audio signals CH1<br>through 16 in 16 characters on the 2nd line from top.<br><b>P (PCM)</b> : Normal audio signal<br><b>S (Silence)</b> : Mute signal<br><b>N (NON-PCM)</b> : Compressed audio data such as AC3<br>-: No embedded audio<br><b>B (BY-PASS)</b> : Video signal is bypassed and output. <sup>*1</sup> |
| SDI 3/4 (EMB2)<br>CH1-16 | P<br>S<br>N<br>-<br>B | Displays information on SDI 3/4 output audio signals CH1<br>through 16 in 16 characters on the 4th line from top.<br><b>P (PCM)</b> : Normal audio signal<br><b>S (Silence)</b> : Mute signal<br><b>N (NON-PCM)</b> : Compressed audio data such as AC3<br>-: No embedded audio<br><b>B (BY-PASS)</b> : Video signal is bypassed and output. <sup>*1</sup> |

\*1 See section 5-3-1. "CONV MODE" for details on SDI output signal by-pass settings.

# 5-10-9. AUDIO OUTPUT3

| AUDIO OUTPUT3                              | 548 | ] | Menu button     |
|--------------------------------------------|-----|---|-----------------|
| AES CH1-8<br>PPSS NN<br>ANALOG CH1-4<br>PP |     |   | STATUS<br>OTHER |

| Parameter    | Display          | Description                                                                                                    |
|--------------|------------------|----------------------------------------------------------------------------------------------------|
| AES CH1-8    | P<br>S<br>N<br>I | Displays information on AES output audio signals CH1<br>through 8 in 8 characters on the 2nd line from top.<br><b>P (PCM)</b> : Normal audio signal<br><b>S (Silence)</b> : Mute signal<br><b>N (NON-PCM)</b> : Compressed audio data such as AC3<br><b>I (Input:</b> AES connector is set for input use. <sup>*1</sup> |
| ANALOG CH1-4 | P<br>-           | Displays information on ANALOG output audio signals<br>CH1 through 4 in 4 characters on the 4th line from top.<br><b>P (Present)</b> : An audio signal is present<br>-: No embedded audio<br><b>S (Silence)</b> : Mute signal                                                                                           |

\*1 See section 6-2-4. "AES I/O SETUP" for details on DIGITAL AUDIO connector I/O settings.

# 5-10-10. EMB 1 IN AUDIO

|   | EMB1 IN   | I AUDIO    | 551      |                   |
|---|-----------|------------|----------|-------------------|
| ſ | CH 1:LO   | SS         |          |                   |
|   | CH 2:LO   | S S        |          |                   |
|   | CH 4:10   | s s<br>S S |          |                   |
| L | 0         |            |          |                   |
|   | EMB1 IN   | AUDIO      | 552      |                   |
|   | CH 5:L0   | S S        |          |                   |
|   | CH 6:LO   | SS         |          |                   |
|   |           | 2          |          |                   |
| L | 011 0.20  |            |          |                   |
|   | EMB1 IN   | I AUDIO    | 553      |                   |
| ſ | CH 9:L0   | S S        |          |                   |
|   | CH10:L0   | SS         |          |                   |
|   |           | 5          |          |                   |
| L | 01112.20  |            |          |                   |
|   | EMB1 IN   | I AUDIO    | 554      |                   |
| ſ | CH13:L0   | S S        |          |                   |
|   | CH14:L0   | SS         |          |                   |
|   | CH15:L0   | 55         |          |                   |
| L | CHIO.LO.  | 5.5        |          |                   |
|   | Parameter | Display    |          |                   |
|   |           |            | Displays | s the status of a |
|   |           |            | embedd   | ed to the FS1 v   |
|   |           | LOSS       | LOSS: I  | No audio signals  |
|   |           | PCM        | PCM: N   | ormal audio sigi  |
|   |           | SILENCE    | SILENC   | E: Mute signal    |
|   |           |            |          | 0                 |

Menu button

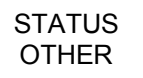

| Parameter | Display                                                                                         | Description                                                                                                    |
|-----------|-------------------------------------------------------------------------------------------------|----------------------------------------------------------------------------------------------------|
| CH1-CH16  | LOSS<br>PCM<br>SILENCE<br>NON-PCM<br>PCM(Async)<br>SILENCE (Async)<br>NON-PCM(Async)<br>UNKNOWN | Displays the status of audio signals CH1 through CH16<br>embedded to the FS1 video signal.<br>LOSS: No audio signals<br>PCM: Normal audio signal (SDI input)<br>SILENCE: Mute signal (SDI input)<br>NON-PCM: Compressed audio data such as AC3<br>PCM (Async) : Normal audio signal (Asynchronous SDI<br>input)<br>SILENCE (Async): Mute signal (Asynchronous SDI input)<br>NON-PCM (Async): Compressed audio data such as AC3<br>(Asynchronous SDI input)<br>UNKNOWN: Unidentifiable |

# 5-10-11. EMB 2 IN AUDIO

| E M B 2 | IN AUDIO | 555 |
|---------|----------|-----|
| CH 1:   | LOSS     |     |
| CH 2:   | LOSS     |     |
| CH 3:   | LOSS     |     |
| CH 4:   | LOSS     |     |

| EMB2 IN AUDIO | 556 |
|---------------|-----|
| CH 5:LOSS     |     |
| CH 6:LOSS     |     |
| CH 7:LOSS     |     |
| CH 8:LOSS     |     |

| EMB2 IN AUDIO     | 557 |
|-------------------|-----|
| CH 9:LOSS         |     |
| CH10:L0SS         |     |
| CH11:LOSS         |     |
| C H 1 2 : L 0 S S |     |

| E M B 2 | I N   | AUDI | 0 | 558 |
|---------|-------|------|---|-----|
| CH13:   | L 0 S | S    |   |     |
| CH14:   | L 0 S | S    |   |     |
| CH15:   | L 0 S | S    |   |     |
| CH16:   | L 0 S | S    |   |     |

.

| Parameter | Display                                                                                         | Description                                                                                                    |
|-----------|-------------------------------------------------------------------------------------------------|----------------------------------------------------------------------------------------------------|
| CH1-CH16  | LOSS<br>PCM<br>SILENCE<br>NON-PCM<br>PCM(Async)<br>SILENCE (Async)<br>NON-PCM(Async)<br>UNKNOWN | Displays the status of audio signals CH1 through CH16<br>embedded to the FS2 video signal.<br>LOSS: No audio signals<br>PCM: Normal audio signal (SDI input)<br>SILENCE: Mute signal (SDI input)<br>NON-PCM: Compressed audio data such as AC3<br>PCM (Async) : Normal audio signal (Asynchronous SDI<br>input)<br>SILENCE (Async): Mute signal (Asynchronous SDI input)<br>NON-PCM (Async): Compressed audio data such as AC3<br>(Asynchronous SDI input)<br>UNKNOWN: Unidentifiable |

#### Menu button

| STATUS |  |
|--------|--|
| OTHER  |  |

# 5-10-12. AES IN AUDIO

| AES IN AUDIO | 559 |
|--------------|-----|
| CH 1:LOSS    |     |
| CH 2:LOSS    |     |
| CH 3:LOSS    |     |
| CH 4:LOSS    |     |
|              |     |

| ΑE | SIN     | AUDI | 0 | 560 |
|----|---------|------|---|-----|
| СН | 5:L0    | SS   |   |     |
| СН | 6:L0    | SS   |   |     |
| СН | 7 : L O | SS   |   |     |
| СН | 8:L0    | SS   |   |     |

| Parameter | Display                                                                                                    | Description                                                                                                    |  |  |
|-----------|----------------------------------------------------------------------------------------------------|----------------------------------------------------------------------------------------------------|--|--|
| CH1 - CH8 | LOSS<br>PCM 48kHz<br>PCM 44.1kHz<br>PCM 32kHz<br>PCM Other<br>SILENCE 48kHz<br>SILENCE 44.1kHz<br>SILENCE 32kHz<br>SILENCE Other<br>NON-PCM<br>OUTPUT SETTING | Displays the status of the audio signal input to the<br>DIGITAL AUDIO IO connectors.<br>LOSS: No audio signals<br>PCM 48kHz: Normal audio signal (approx. 48kHz)<br>PCM 44.1kHz: Normal audio signal (approx. 44.1kHz)<br>PCM 32kHz: Normal audio signal (approx. 32kHz)<br>PCM Other: Normal audio signal (Non AES input)<br>SILENCE 48kHz: Mute signal (approx. 48kHz)<br>SILENCE 44.1kHz: Mute signal (approx. 44.1kHz)<br>SILENCE 32kHz: Mute signal (approx. 32kHz)<br>SILENCE 0ther: Mute signal (approx. 32kHz)<br>SILENCE Other: Mute signal (approx. 32kHz)<br>SILENCE Other: Mute signal (approx. 32kHz)<br>SILENCE Other: Mute signal (Non AES input)<br>NON-PCM: Compressed audio data such as AC3<br>OUTPUT SETTING: Connector is set to output |  |  |

Menu button STATUS OTHER

### 5-10-13. ANALOG IN AUDIO

| ANALOG IN AUDIO                                      | 561 | Menu button     |
|------------------------------------------------------|-----|-----------------|
| CH 1: LOSS<br>CH 2: LOSS<br>CH 3: LOSS<br>CH 4: LOSS |     | STATUS<br>OTHER |

| Parameter | Display    | Description                                                                                                    |
|-----------|------------|----------------------------------------------------------------------------------------------------|
| CH1 - CH4 | LOSS<br>IN | Displays the status of the input audio signal in<br>the ANALOG AUDIO connector.<br>LOSS: No audio signal is present.<br>IN: An audio signal is present. |

# 5-10-14. SDI 1/2 OUT AUDIO

| S D | 1/2     | 0 U T | AUDIO | 571 |
|-----|---------|-------|-------|-----|
| СН  | 1 : P C | М     |       |     |
| СН  | 2 : P C | М     |       |     |
| СН  | 3 : P C | М     |       |     |
| СН  | 4 : P C | М     |       |     |
|     |         |       |       |     |

| S D | 1/2     | 0 U T | AUDIO | 572 |
|-----|---------|-------|-------|-----|
| СН  | 5 : P C | M     |       |     |
| СН  | 6 : P C | М     |       |     |
| СН  | 7 : P C | М     |       |     |
| СН  | 8 : P C | М     |       |     |

|           | 5 |
|-----------|---|
| CH 9:PCM  |   |
| CH10: PCM |   |
| CH11: PCM |   |
| СН12:РСМ  |   |

| S D I 1 / 2 | 0 U T | AUDI | 0 | 574 |
|-------------|-------|------|---|-----|
| CH13:PCN    | 1     |      |   |     |
| CH14:PCN    | 1     |      |   |     |
| CH15:PCN    | 1     |      |   |     |
| CH16: PCN   |       |      |   |     |

| Parameter  | Display                                                  | Description                                                                                                    |
|------------|----------------------------------------------------------|----------------------------------------------------------------------------------------------------|
| CH1 - CH16 | PCM<br>SILENCE<br>NON-PCM<br>UNKNOWN<br>BLANK<br>BY-PASS | Displays the status of audio signal channels CH1<br>through CH16 of the SDI 1/2 output.<br>PCM: Normal audio signal<br>SILENCE: Mute signal<br>NON-PCM: Compressed audio data such as AC3<br>UNKNOWN: Unidentifiable<br>BLANK: No audio signal embedding<br>BY-PASS: By-passed through |

Menu button

STATUS OTHER

# 5-10-15. SDI 3/4 OUT AUDIO

| SDI 3/4 | 0 U T | AUDI | 0 | 575 |
|---------|-------|------|---|-----|
| CH 1:PC | М     |      |   |     |
| CH 2:PC | М     |      |   |     |
| CH 3:PC | М     |      |   |     |
| CH 4:PC | М     |      |   |     |
|         |       |      |   |     |

| S D | 13/4    | 0 U T | AUDI | 0 | 576 |  |
|-----|---------|-------|------|---|-----|--|
| СН  | 5 : P C | М     |      |   |     |  |
| СН  | 6 : P C | M     |      |   |     |  |
| СН  | 7 : P C | М     |      |   |     |  |
| СН  | 8 : P C | M     |      |   |     |  |

| S D   | 3  | / 4 | 0 U T | AUD | 0 | 577 |
|-------|----|-----|-------|-----|---|-----|
| СН    | 9: | РС  | М     |     |   |     |
| C H 1 | 0: | РС  | М     |     |   |     |
| C H 1 | 1: | РС  | М     |     |   |     |
| C H 1 | 2: | ΡC  | М     |     |   |     |
|       |    |     |       |     |   |     |

| SDI3/4 0        | UT AUDI | 0 | 578 |
|-----------------|---------|---|-----|
| C H 1 3 : P C M |         |   |     |
| C H 1 4 : P C M |         |   |     |
| C H 1 5 : P C M |         |   |     |
| CH16: PCM       |         |   |     |

| Parameter  | Display                                                  | Description                                                                                                    |
|------------|----------------------------------------------------------|----------------------------------------------------------------------------------------------------|
| CH1 - CH16 | PCM<br>SILENCE<br>NON-PCM<br>UNKNOWN<br>BLANK<br>BY-PASS | Displays the status of audio signal channels CH1<br>through CH16 of the SDI 3/4 output.<br>PCM: Normal audio signal<br>SILENCE: Mute signal<br>NON-PCM: Compressed audio data such as AC3<br>UNKNOWN: Unidentifiable<br>BLANK: No audio signal embedding<br>BY-PASS: By-passed through |

# 5-10-16. AES OUT AUDIO

| AES  | 0 U T  | AUDIO | 587 |
|------|--------|-------|-----|
| CH 1 | I: PCM |       |     |
| CH 2 | 2: PCM |       |     |
| CH 3 | 3: PCM |       |     |
| CH 4 | ↓: PCM |       |     |

| A E | S   | 0 U T | AUDI | 0 | 588 |
|-----|-----|-------|------|---|-----|
| СН  | 5 : | PCM   |      |   |     |
| СН  | 6 : | PCM   |      |   |     |
| СН  | 7:  | PCM   |      |   |     |
| СН  | 8   | PCM   |      |   |     |

| Parameter | Display                                               | Description                                                                                                    |
|-----------|-------------------------------------------------------|----------------------------------------------------------------------------------------------------|
| CH1 - CH8 | PCM<br>SILENCE<br>NON-PCM<br>UNKNOWN<br>INPUT SETTING | Displays the status of the audio signal output from the<br>DIGITAL AUDIO IO connectors.<br>PCM: Normal audio signal<br>SILENCE: Mute signal<br>NON-PCM: Compressed audio data such as AC3<br>UNKNOWN: Unidentifiable<br>INPUT SETTING: Connector is set to input |

Menu button

STATUS OTHER

Menu button STATUS OTHER

# 5-10-17. ANALOG OUT AUDIO

| ANALOG OUT AL                                                    | JDIO <u>589</u> |                                                                                                    | Menu button               |
|------------------------------------------------------------------|-----------------|----------------------------------------------------------------------------------------------------|---------------------------|
| CH 2: SILENCE<br>CH 2: SILENCE<br>CH 3: SILENCE<br>CH 4: SILENCE |                 |                                                                                                    | STATUS<br>OTHER           |
|                                                                  |                 |                                                                                                    |                           |
| Parameter                                                        | Display         | Description                                                                                                    |                           |
| CH1 - CH4                                                        | SILENCE<br>OUT  | Displays the status of the output<br>from the ANALOG AUDIO conner<br>SILENCE: Mute signal<br>OUT: Output signal is present | it audio signal<br>ector. |

# 5-10-18. Dolby OPA AUX

\* This menu is displayed only if FA-95D-D option is installed in option slot A.

| DOIBY OPA AUX    | 591 | Menu button |
|------------------|-----|-------------|
| OUTPUT A: NONE   |     | STATUS      |
| REFERENCE A:LOSS |     | OTHER       |

| Parameter   | Display                                                                                                    | Description                                                                                                    |
|-------------|----------------------------------------------------------------------------------------------------|----------------------------------------------------------------------------------------------------|
| INPUT A     | LOSS<br>PCM<br>NON-PCM<br>UNKNOWN                                                                             | Displays status or type of signal input to the<br>optional Dolby input connector (Dolby IN) in<br>slot A.<br>LOSS: No audio signal<br>PCM: Standard audio signal<br>NON-PCM: Compressed audio data such as<br>Dolby E encoded data<br>UNKNOWN: Unknown signal. |
| OUTPUT A    | PCM<br>NON-PCM<br>NONE                                                                                        | Displays status or type of signal output to the<br>optional Dolby output connectors (Dolby OUT)<br>in slot A.<br><b>PCM:</b> Standard audio signal<br><b>NON-PCM:</b> Compressed audio data such as<br>Dolby E encoded data<br><b>NONE:</b> No signal          |
| REFERENCE A | LOSS<br>525/60<br>625/50<br>1080/59i<br>1080/50i<br>720/59p<br>720/50p<br>1080/23PsF<br>1080/24PsF<br>UNKNOWN | Displays signal format of reference signal input<br>to the optional Dolby REF IN connector in slot<br>A.<br>LOSS: No signal<br>UNKNOWN: Unknown signal format                                                                                                  |

# 5-10-19. Dolby OPB AUX

| * This menu is displayed only if FA-95D-D          | option is installed in option slot B. |                 |
|----------------------------------------------------|---------------------------------------|-----------------|
| DOLBY OPBAUX 596                                   |                                       | Menu button     |
| OUTPUT B:LOSS<br>OUTPUT B:NONE<br>REFERENCE B:LOSS |                                       | STATUS<br>OTHER |
|                                                    | ]                                     |                 |

| Parameter   | Display                                                                                                    | Description                                                                                                    |
|-------------|----------------------------------------------------------------------------------------------------|----------------------------------------------------------------------------------------------------|
| INPUT B     | LOSS<br>PCM<br>NON-PCM<br>UNKNOWN                                                                             | Displays status or type of signal input to the<br>optional Dolby input connector (Dolby IN) in<br>slot B.<br>LOSS: No audio signal<br>PCM: Standard audio signal<br>NON-PCM: Compressed audio data such as<br>Dolby E encoded data<br>UNKNOWN: Unknown signal. |
| OUTPUT B    | PCM<br>NON-PCM<br>NONE                                                                                        | Displays status or type of signal output to the<br>optional Dolby output connectors (Dolby OUT)<br>in slot B.<br><b>PCM:</b> Standard audio signal<br><b>NON-PCM:</b> Compressed audio data such as<br>Dolby E encoded data<br><b>NONE:</b> No signal          |
| REFERENCE B | LOSS<br>525/60<br>625/50<br>1080/59i<br>1080/50i<br>720/59p<br>720/50p<br>1080/23PsF<br>1080/24PsF<br>UNKNOWN | Displays signal format of reference signal input<br>to the optional Dolby REF IN connector in slot<br>B.<br>LOSS: No signal<br>UNKNOWN: Unknown signal format                                                                                                  |

### 5-10-20. AFD IN STATUS

Displays the state of FS1/FS2 AFD detection.

#### When detecting AFD in input S2016-3

Menu button

STATUS OTHER

| FS2/LOCK |
|----------|
|----------|

FS1/LOCK

AFD: Active Format Description is displayed in hexadecimal format.

AR: Aspect Ratio is displayed in binary format (0=4:3, 1=16:9)

The detected AFD type is shown on the third row.

D: Detected Data1-8 are displayed in hexadecimal format.

#### ♦ When detecting AFD in input RP186 VI

| AFD1 IN STATUS    | 601 |
|-------------------|-----|
| DETECT: RP186 VI  |     |
| AFD:02 SS:00      |     |
| 4:3 L 16:9 T      |     |
| D1:10 D2:00 D3:00 |     |

Displays the status of RP186 VI (Video Index) Class1. AFD: Active Format Description is displayed in hexadecimal format. SS: Scanning System is displayed in hexadecimal format. The detected AFD type is shown on the third row. D1-D3: Detected Data are displayed in hexadecimal format.

#### ♦ When detecting AFD in input BT1119-2 WSS

| AFD1 IN STATUS      | 601 |
|---------------------|-----|
| DETECT : BT1119 WSS |     |
| A F D : 01          |     |
| BOX 14:9 CENTER     |     |
| BIT13-0:0000        |     |

Displays the status of BT1119-2 WSS (Wide Screen Signalling). AFD: Active Format Description is displayed in hexadecimal format. The detected AFD type is shown on the third row. BIT13-0: Detected Bits 13 – 0 are displayed in hexadecimal format.

(F

See section 20-6"AFD Code Abbreviations" for details on AFD types.

### 5-10-21. ANC1 IN STATUS

| ANC1 IN STATUS 611    | Menu button |
|-----------------------|-------------|
| WSS: ABSENT           | STATUS      |
| VI: PRESENT L: 14/277 | OTHER       |

Displays the state of CEA608, WSS, and VI ancillary data in the FS1/FS2 input signal luminance component.

The line number in which the ancillary data is in is displayed.

5-10-22. ANC1 IN STATUS 1-2

| ANC1 IN STATUS1 621                             | Menu button     |          |          |
|-------------------------------------------------|-----------------|----------|----------|
| DID/SDID: **/**<br>S334-1CDP(708)<br>S352M VPID | STATUS<br>OTHER | FS1/LOCK | FS2/LOCK |

Displays the status of ancillary data packets in an FS1/FS2 input SDI signals.

Displays the detected DID and SDID of the ancillary data in hexadecimal format, such as DID/SDID: 15/30, if they are different from that of supported formats.

Displays the ancillary data name, such as S334-1CDP(708), if the DID and SDID of the ancillary data match that of supported formats.

See section 19. "FA-9520 Ancillary Data Packet Name List" for details on ancillary data names, and DID and SDID of formats.

The status of up to 8 ancillary data can be displayed.

### 5-10-23. ANC OUT

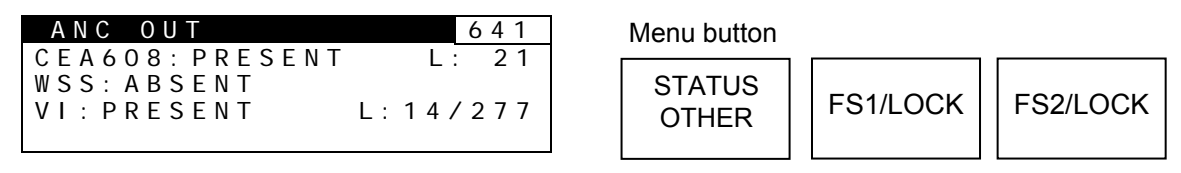

Displays the status of CEA608, WSS, and VI ancillary data inserted into luminance signal of FS1/FS2 output.

The line number in which the ancillary data is in is displayed.

Displays PRESENT if ancillary data is inserted. Displays ABSENT if no anceillary data is inserted. If ANC MODE is set to H/V ANC, the state of the V ANC setting (PASS or BLANK) will be displayed. In such case, no line number will be displayed. (See section 5-9-6 ANC SET for details on ANC MODE and V ANC setting.)

### 5-10-24. S2016 OUT

Displays whether the S2016-3 ancillary data is inserted into FS1/FS2 output video signals.

#### ♦ When no S2016-3 is in the FS1 output video signal

| S2016 OUT                   | 646 | Menu button                      |   |
|-----------------------------|-----|----------------------------------|---|
| S 2 O 1 6 - 3 : A B S E N T |     | STATUS<br>OTHER FS1/LOCK FS2/LOC | ж |

If ANC MODE in 5-9-6 ANC SET is set to H/V ANC, the state of the V ANC setting (PASS or BLANK) is displayed.

#### • When S2016-3 is in the FS1 output video signal

 \$2016
 0UT
 646

 \$2016 - 3: PRESENT

 AFD: 02
 AR: 0

 4: 3
 16: 9T

 D: 10000000
 00000000

AFD: Active Format Description is displayed in hexadecimal format.

AR: Aspect Ratio is displayed in binary format (0=4:3, 1=16:9)

The detected AFD type is shown on the third row.

D: Detected Data1-8 are displayed in hexadecimal format.

See section 20-6"AFD Code Abbreviations" for details on AFD types.

Displays whether the RP186 VI ancillary data is inserted into FS1/FS2 output video signals.

#### ◆ When no RP186 VI is in the output video signal

| VIOUT<br>PP186 VI: ABSENT | 647 | Menu button     |          |          |
|---------------------------|-----|-----------------|----------|----------|
| KIIGO VI. ADSENI          |     | STATUS<br>OTHER | FS1/LOCK | FS2/LOCK |

If ANC MODE in 5-9-6 ANC SET is set to H/V ANC, the state of the V ANC setting (PASS or BLANK) is displayed.

#### ♦ When RP186 VI is in the output video signal

| VI OUT            | 647 |
|-------------------|-----|
| RP186 VI:PRESENT  |     |
| AFD:02 SS:02      |     |
| BOX 16:9 TOP      |     |
| D1:12 D2:02 D3:02 |     |

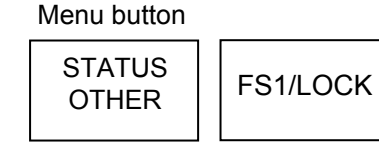

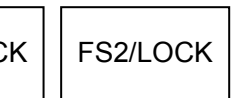

Displays the status of RP186 VI (Video Index) Class1.

AFD: Active Format Description is displayed in hexadecimal format.

SS: Scanning System is displayed in hexadecimal format.

The detected AFD type is shown on the third row.

D1-D3: Detected Data are displayed in hexadecimal format.

See section 20-6 "AFD Code Abbreviations" for details on AFD types.

### 5-10-26. WSS OUT

#### • When no BT1119-2 WSS is in the FS1/FS2 output video signals

| WSS OUT<br>BT1119 WSS:ABSENT | 648 | Menu button     |          |          |
|------------------------------|-----|-----------------|----------|----------|
|                              |     | STATUS<br>OTHER | FS1/LOCK | FS2/LOCK |

If ANC MODE in 5-9-6 ANC SET is set to H/V ANC, the state of the V ANC setting (PASS or BLANK) is displayed.

#### ♦ When BT1119-2 WSS is in the FS1/FS2 output video signals

| WSS OUT 6<br>BT1119 WSS: PRESENT                              | 548 | Menu button     |          |          |
|---------------------------------------------------------------|-----|-----------------|----------|----------|
| A F D : 0 4<br>B O X 1 6 : 9 T O P<br>B I T 1 3 - 0 : 0 0 0 4 |     | STATUS<br>OTHER | FS1/LOCK | FS2/LOCK |
|                                                               |     |                 |          |          |

Displays the status of BT1119-2 WSS.

AFD: Active Format Description is displayed in hexadecimal format.

SS: Scanning System is displayed in hexadecimal format.

The detected AFD type is shown on the third row.

D1-D3: Detected Data are displayed in hexadecimal format.

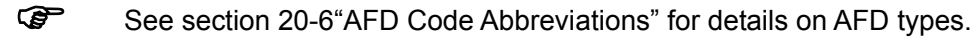

5-10-27. ANC OUT1

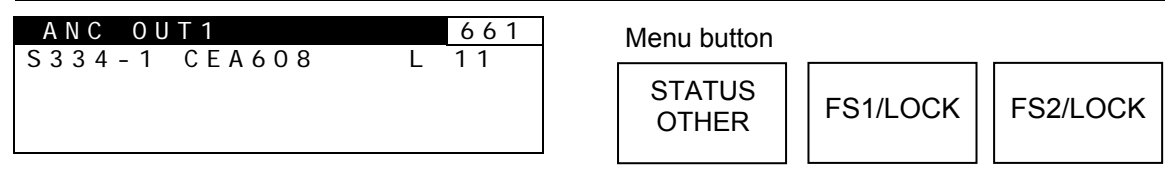

L indicates the line number into which ancillary data is inserted.

Displays the ancillary data packet name and line number for the inserted ancillary data in the FS1/FS2 output signals. The status of up to 4 ancillary data can be displayed.

See section 19. "FA-9520 Ancillary Data Packet Name List" for details on ancillary data names.

98

# 6. AUDIO Settings

Make the menu buttons light up orange using the VIDEO/AUDIO button. (Pressing the button while the buttons are lit green turns the lights orange.) Afterwards, the audio menus displayed on the lower row on each menu button can be selected.

101

# 6-1. SDI AUDIO Settings (SDI AUDIO)

Allows you to set FS1/FS2 embedded audio signal settings.

# 6-1-1. EMB1 IN GAIN

EMB1 IN GAIN

| CH SEL :<br>GAIN SET:<br>MASTER : | CH1<br>O.OdB<br>O.OdB |                                            | PROCESS<br>SDI AUDIO                                                                  |
|-----------------------------------|-----------------------|--------------------------------------------|---------------------------------------------------------------------------------------|
|                                   |                       | I                                          |                                                                                       |
| Parameter                         | Default               | Setting range<br>(Steps)                   | Description                                                                           |
| CH SEL                            | CH1                   | CH1 - CH16                                 | Selects an FS1 embedded audio<br>channel for which to adjust the gain.                |
| GAIN SET                          | 0.0 dB                | -20.0 - +20.0 dB<br>(0.1 dB) <sup>*1</sup> | Sets the input gain for the SDI embedded audio channel that is selected under CH SEL. |
| MASTER                            | 0.0 dB                | -20.0 - +20.0 dB<br>(0.1 dB)               | Sets the offset to the input gain for all channels CH1 to CH16 of SDI-embedded audio. |

\*1 The total value of GAIN SET and MASTER should not exceed the setting range. If the range is exceeded, the alert will be displayed as \*20.0 dB or \*-20.0 dB.

# 6-1-2. EMB1 OUT MONO

| EMB1         OUT         MONO         102           CH         SEL         : CH1/2 |          |                   |                                                                                                    |                                                             |  |
|------------------------------------------------------------------------------------|----------|-------------------|----------------------------------------------------------------------------------------------------|-------------------------------------------------------------|--|
| MONO SUM                                                                           | : DISABL | - E               |                                                                                                    | PROCESS<br>SDI AUDIO                                        |  |
| Parameter                                                                          | Default  | Setting range     | Description                                                                                                    |                                                             |  |
| CH SEL                                                                             | CH1/2    | CH1/2-15/16       | Selects a stereo pair of FS1 en audio channels.                                                                                                    | nbedded                                                     |  |
| MONO SUM                                                                           | DISABLE  | DISABLE<br>ENABLE | <b>ENABLE:</b> Outputs the stereo p<br>selected under CH SEL as a m<br>(The signals of the selected pa<br>are added and devided by two<br>each channel.) | pair channels<br>iono sum.<br>ir channels<br>to output from |  |

Menu button

VIDEO AUDIO

Menu button

### 6-1-3. EMB1 IN SET

| EMB1 IN SET                             | 103 | Menu button          |
|-----------------------------------------|-----|----------------------|
| ALIGNMENT: DISABLE<br>HD-SDI ACLK: AUTO |     | PROCESS<br>SDI AUDIO |

| Parameter      | Default | Setting range               | Description                                                                                                    |
|----------------|---------|-----------------------------|----------------------------------------------------------------------------------------------------|
| ALIGNMENT      | DISABLE | ENABLE<br>DISABLE           | Enables or disables automatic phase<br>adjustment for FS1 input embedded audio<br>channel groups.<br>ENABLE: Automatic adjustment<br>DISABLE: No adjustment (normal setting)                                                                                                    |
| HD-SDI<br>ACLK | AUTO    | AUTO<br>SYNC SDI<br>AUD CLK | Selects audio clock signal to use for<br>de-embedding and processing audio data in<br>HD-SDI input signal.<br><b>AUTO</b> : De-embeds HD-SDI embedded audio<br>data using the audio clock phase data in the<br>embedded audio. Synchronous and<br>asynchronous embedded audio signals from 4<br>audio groups can be de-embedded separately.<br>*2<br>Audio data will be processed as synchronous<br>data if the audio clock phase data is incorrect, or<br>jitter is too great.<br><b>SYNC SDI</b> : All audio data in 4 audio groups are<br>always processed as synchronous data without<br>refering to the respective audio clock phase<br>data. *3<br><b>AUD CLK</b> : Always uses audio clock phase data<br>in HD-SDI embedded audio data to de-embed<br>the audio data. *4 |

\*1 Embedded audio signal groups are automatically phase-adjusted when they are input to the FA-9520. If there is an abnormal audio signal in an audio group, whether the audio group is in use or not, audio streams may be obstructed by the auto phase adjustment. In such cases, audio stream obstruction can be avoided using this Alignment enable/disable function.

\*2 Embedded audio signals in SD-SDI video inputs are always processed as synchronous signals.

\*3 SYNC SDI should be selected only if audio data cannot pass through as AUTO or asynchronous audio data is never input.

\*4 AUD CLK may be effective in the case audio data cannot properly pass through as AUTO or Sync SDI.

#### IMPORTANT

Use this Alignment enable/disable function only if the audio output has noise or is muted. Do not change the setting for normal audio output.

Note that the audio output will be temporally muted when ALIGNMENT is changed from DISABLE to ENABLE while audio signal phases are aligning.

### 6-1-4. EMB1 OUT CLOCK

| EMB1 OUT CLOCK                                                                                                    | 104 | Menu button          |
|----------------------------------------------------------------------------------------------------|-----|----------------------|
| G R O U P 1 : R E F E R E N C E<br>G R O U P 2 : R E F E R E N C E<br>G R O U P 3 : R E F E R E N C E<br>G R O U P 4 : R E F E R E N C E |     | PROCESS<br>SDI AUDIO |

| Parameter | Default   | Setting range                                         | Description                                                                                                    |
|-----------|-----------|-------------------------------------------------------|----------------------------------------------------------------------------------------------------|
| GROUP 1   | REFERENCE | AUTO<br>REFERENCE<br>INPUT CH 1/2<br>INPUT CH 3/4     | Selects an audio clock signal per group<br>for SDI embedded audio output from<br>FS1.<br><b>AUTO:</b> Automatically selects audio clock<br>input in the NON-PCM signal channel, if                                                                      |
| GROUP 2   | REFERENCE | AUTO<br>REFERENCE<br>INPUT CH 5/6<br>INPUT CH 7/8     | selected SDI embedded audio group.<br>Automatically selects audio clock signa<br>in the smallest numbered channel, if al<br>signals in the audio group are NON-PC<br>Automatically selects audio clock signa<br>synchronized to the output video signal |
| GROUP 3   | REFERENCE | AUTO<br>REFERENCE<br>INPUT CH 9/10<br>INPUT CH 11/12  | REFEFENCE: Audio clock signal<br>synchronized to the output video signal.<br>(Used to synchronize audio with the video<br>signals processed in the SRC.)<br>CH 1/2 to 15/16: Audio clock input in<br>SOURCE channels CH 1/2 to 15/16                    |
| GROUP 4   | REFERENCE | AUTO<br>REFERENCE<br>INPUT CH 13/14<br>INPUT CH 15/16 | To output asynchronous audio signals,<br>select one input channel pair for each<br>group. <sup>*2</sup><br>For SD-SDI outputs, REFERENCE is<br>automatically selected regardless of the<br>settings.                                                    |

\*1 See section 6-5 "AUDIO MAPPING (MAPPING)" for details on SOURCE settings.

\*2 Embedded audio signals are divided into 4 groups. Each group consists of 4 audio channels; Group 1 (CH 1 to 4), Group 2 (CH 5 to 8), Group 3 (CH 9 to 12), Group 4 (CH 13 to 16). The audio signals in the same group are transmitted together using the same audio clock (48kHz). PCM audio signals will be synchronized to a genlock signal in the SRC (sampling rate converter) so as to synchronize with the output video signal. Non-PCM audio signals (compressed audio data such as AC-3) do not go into SRC. If the NON-PCM audio output signal is asynchronous with the output video signal, the NON-PCM audio output signal will be asynchronous. The asynchronous NON-PCM audio signals can be embedded to SDI video signals by selecting an audio clock for each audio group. To do so, all 4 channels in the respective audio groups must be synchronous. Assign 4 synchronous audio signals to channels in a group. (See section 6-5-1. "EMB1 OUT REMAP" for details.) Then the asynchronous audio signal will be properly embedded to the video signal.

### 6-1-5. EMB2 IN GAIN

| EMB2 IN GAIN                                      | 105 | 1 | Menu button          |
|---------------------------------------------------|-----|---|----------------------|
| CH SEL : CH1<br>GAIN SET: O.OdB<br>MASTER : O.OdB |     |   | PROCESS<br>SDI AUDIO |

| Parameter | Default | Setting range<br>(Steps)                   | Description                                                                           |
|-----------|---------|--------------------------------------------|---------------------------------------------------------------------------------------|
| CH SEL    | CH1     | CH1 - CH16                                 | Selects an FS2 embedded audio channel for which to adjust the gain.                   |
| GAIN SET  | 0.0 dB  | -20.0 - +20.0 dB<br>(0.1 dB) <sup>*1</sup> | Sets the input gain for the SDI embedded audio channel that is selected under CH SEL. |
| MASTER    | 0.0 dB  | -20.0 - +20.0 dB<br>(0.1 dB)               | Sets the offset to the input gain for all channels CH1 to CH16 of SDI-embedded audio. |

\*1 The total value of GAIN SET and MASTER should not exceed the setting range. If the range is exceeded, the alert will be displayed as \*20.0 dB or \*-20.0 dB.

### 6-1-6. EMB2 OUT MONO

| EMB2OUTMONO106CHSEL: CH1/2Menu button |          |                   |                                                                                                    |  |  |
|---------------------------------------|----------|-------------------|----------------------------------------------------------------------------------------------------|--|--|
| MONO SUM                              | : DISABL | _ E               | PROCESS<br>SDI AUDIO                                                                                                    |  |  |
| Parameter                             | Default  | Setting range     | Description                                                                                                    |  |  |
| CH SEL                                | CH1/2    | CH1/2-15/16       | Selects a stereo pair of FS2 embedded audio channels.                                                                                                    |  |  |
| MONO SUM                              | DISABLE  | DISABLE<br>ENABLE | <b>ENABLE:</b> Outputs the stereo pair channels selected under CH SEL as a mono sum. (The signals of the selected pair channels are added and devided by two to output from each channel.) |  |  |

### 6-1-7. EMB2 IN SET

EMB2 IN SET

Menu button

| ALIGNMENT: DISABLE<br>HD-SDI ACLK: AUTO |                |         | L E<br>O                    |                                                                                                    | PROCESS<br>SDI AUDIO                                                                                                    |
|-----------------------------------------|----------------|---------|-----------------------------|----------------------------------------------------------------------------------------------------|----------------------------------------------------------------------------------------------------|
| 1                                       | Parameter      | Default | Setting range               | Description                                                                                                    |                                                                                                    |
|                                         | ALIGNMENT      | DISABLE | ENABLE<br>DISABLE           | Enables or disables automatic pha<br>adjustment for FS2 input embedde<br>channel groups.<br>ENABLE: Automatic adjustment<br>DISABLE: No adjustment (norma                                                                                                    | ase<br>ed audio<br>I setting)                                                                                                    |
|                                         | HD-SDI<br>ACLK | AUTO    | AUTO<br>SYNC SDI<br>AUD CLK | Selects audio clock signal to use f<br>de-embedding and processing au<br>HD-SDI input signal.<br><b>AUTO</b> : De-embeds HD-SDI embed<br>data using the audio clock phase of<br>embedded audio. Synchronous ar<br>asynchronous embedded audio si<br>audio groups can be de-embedde<br>*2<br>Audio data will be processed as si<br>data if the audio clock phase data<br>jitter is too great.<br><b>SYNC SDI</b> : All audio data in 4 au<br>always processed as synchronous<br>refering to the respective audio clo<br>data. *3<br><b>AUD CLK</b> : Always uses audio clo | or<br>dio data in<br>dded audio<br>data in the<br>nd<br>gnals from 4<br>d separately.<br>ynchronous<br>is incorrect, or<br>dio groups are<br>s data without<br>ock phase data |

107

in HD-SDI embedded audio data to de-embed the audio data. \*4 \*1 Embedded audio signal groups are automatically phase-adjusted when they are input to the FA-9520. If there is an abnormal audio signal in an audio group, whether the audio group is in use or not, audio streams may be obstructed by the auto phase adjustment. In such cases, audio stream obstruction can be avoided using this Alignment enable/disable function.

\*2 Embedded audio signals in SD-SDI video inputs are always processed as synchronous signals.

\*3 SYNC SDI should be selected only if audio data cannot pass through as AUTO or asynchronous audio data is never input.

\*4 AUD CLK may be effective in the case audio data cannot properly pass through as AUTO or Sync SDI.

#### IMPORTANT

Use this Alignment enable/disable function only if the audio output has noise or is muted. Do not change the setting for normal audio output.

Note that the audio output will be temporally muted when ALIGNMENT is changed from DISABLE to ENABLE while audio signal phases are aligning.

## 6-1-8. EMB2 AUDIO CLOCK

| EMB2 AUDIO CLOCK                                                                                      | 108 | Menu button          |
|----------------------------------------------------------------------------------------------------|-----|----------------------|
| G R O U P 2 : R E F E R E N C E<br>G R O U P 3 : R E F E R E N C E<br>G R O U P 4 : R E F E R E N C E |     | PROCESS<br>SDI AUDIO |

| Parameter | Default   | Setting range                                         | Description                                                                                                    |
|-----------|-----------|-------------------------------------------------------|----------------------------------------------------------------------------------------------------|
| GROUP 1   | REFERENCE | AUTO<br>REFERENCE<br>INPUT CH 1/2<br>INPUT CH 3/4     | Selects an audio clock signal per group<br>for SDI embedded audio output from<br>FS2.<br><b>AUTO:</b> Automatically selects audio clock<br>input in the NON-PCM signal channel, if                                                                                                    |
| GROUP 2   | REFERENCE | AUTO<br>REFERENCE<br>INPUT CH 5/6<br>INPUT CH 7/8     | selected SDI embedded audio group.<br>Automatically selects audio clock signal<br>in the smallest numbered channel, if all<br>signals in the audio group are NON-PCM.<br>Automatically selects audio clock signal<br>synchronized to the output video signal, if                                                          |
| GROUP 3   | REFERENCE | AUTO<br>REFERENCE<br>INPUT CH 9/10<br>INPUT CH 11/12  | all signals in the audio group are PCM. <sup>2</sup><br><b>REFEFENCE:</b> Audio clock signal<br>synchronized to the output video signal.<br>(Used to synchronize audio with the video<br>signals processed in the SRC.)<br><b>CH 1/2 to 15/16:</b> Audio clock input in<br>SOURCE channels CH 1/2 to 15/16. <sup>*1</sup> |
| GROUP 4   | REFERENCE | AUTO<br>REFERENCE<br>INPUT CH 13/14<br>INPUT CH 15/16 | To output asynchronous audio signals,<br>select one input channel pair for each<br>group. * <sup>2</sup><br>For SD-SDI outputs, REFERENCE is<br>automatically selected regardless of the<br>settings.                                                                                                    |

\*1 See section 6-5 "AUDIO MAPPING (MAPPING)" for details on SOURCE settings.

\*2 Embedded audio signals are divided into 4 groups. Each group consists of 4 audio channels; Group 1 (CH 1 to 4), Group 2 (CH 5 to 8), Group 3 (CH 9 to 12), Group 4 (CH 13 to 16). The audio signals in the same group are transmitted together using the same audio clock (48kHz). PCM audio signals will be synchronized to a genlock signal in the SRC (sampling rate converter) so as to synchronize with the output video signal. Non-PCM audio signals (compressed audio data such as AC-3) do not go into SRC. If the NON-PCM audio output signal is asynchronous with the output video signal, the NON-PCM audio output signal will be asynchronous. The asynchronous NON-PCM audio signals can be embedded to SDI video signals by selecting an audio clock for each audio group. To do so, all 4 channels in the respective audio groups must be synchronous. Assign 4 synchronous audio signals to channels in a group. (See section 6-5-2. "EMB2 OUT REMAP" for details.) Then the asynchronous audio signal will be properly embedded to the video signal.

Allows you to set the DIGITAL AUDIO IN/OUT settings.

### 6-2-1. AES IN GAIN

| AES IN GAIN                                       | 111 | Menu button      |
|---------------------------------------------------|-----|------------------|
| CH SEL : CH1<br>GAIN SET: O.OdB<br>MASTER : O.OdB |     | C C<br>AES AUDIO |

| Parameter | Default | Setting range<br>(Steps)                   | Description                                                                            |
|-----------|---------|--------------------------------------------|----------------------------------------------------------------------------------------|
| CH SEL    | CH1     | CH1 - CH8                                  | Selects an AES audio channel for which to adjust the gain from channels CH1 through 8. |
| GAIN SET  | 0.0 dB  | -20.0 - +20.0 dB<br>(0.1 dB) <sup>*1</sup> | Sets the input gain for the AES audio channel that is selected under CH SEL.           |
| MASTER    | 0.0 dB  | -20.0 - +20.0 dB<br>(0.1 dB)               | Sets the offset to the input gain for all channels CH1 to 8 of AES inputs.             |

\*1 The total value of GAIN SET and MASTER should not exceed the setting range. If the range is exceeded, the alert will be displayed as \*20.0 dB or \*-20.0 dB.

### 6-2-2. AES HYSTERESIS

| AES HYS   | TERESIS | 112                |     |             | Menu button |
|-----------|---------|--------------------|-----|-------------|-------------|
| HYS SET:  | OFF     |                    |     |             | СС          |
|           |         |                    |     |             | AES AUDIO   |
|           |         |                    |     |             |             |
| Parameter | Default | Setting range (Ste | ps) | Description |             |

| i arameter | Delault | Octang range (Oteps)                 | Description                                                                                              |
|------------|---------|--------------------------------------|----------------------------------------------------------------------------------------------------|
| CH SEL     | CH 1/2  | CH 1/2<br>CH 3/4<br>CH 5/6<br>CH 7/8 | Synchronizes the AES input signals in group A or B per group.<br>These settings are effective when using |
| HYS SET    | OFF     | OFF<br>GROUP A<br>GROUP B            | multi-channel audio signals such as surround sound.                                                      |

The channel pair with the smallest channel numbers within a group is used as the reference pair and other channel pairs are synchronized to it. If there is no audio signal in the channel pair, the next channel pair will be the reference. Audio signals with a phase difference relative to the reference within ±0.25 of a sample period can be synchronized.

#### Setting Examples:

#### • When setting all channel pairs CH 1/2 to 7/8 to GROUP A

CH 1/2 will be the reference. Other channel pairs will be synchronized to the word clock of CH1/2.

#### When setting channels CH1/2 to 3/4 to GROUP A, and channels CH5/6 to 7/8 to GROUP B

CH 1/2 will be the reference pair for GROUP A, and CH 5/6 the reference pair for GROUP B.

#### IMPORTANT

Channel pairs in an audio group must be synchronous and must have the same sampling rate. Changing the audio assignment of the reference channel pair may cause noise on other channel pairs in the same audio group.

Also, changing the assignment may affect the phase alignment of the reference and other channel pairs. If the alignment is turned off, set MASTER MUTE (see section 6-4-1 "MASTER OUT GAIN") on and off, or turn the unit power off and on to regain the alignment.

### 6-2-3. AES OUT MONO

| AES OUT MONO                         | 113 | ] | Menu button      |
|--------------------------------------|-----|---|------------------|
| CH SEL : CH 1/2<br>MONO SUM: DISABLE |     |   | C C<br>AES AUDIO |

| Parameter | Default | Setting range     | Description                                                                                                    |
|-----------|---------|-------------------|----------------------------------------------------------------------------------------------------|
| CH SEL    | CH1/2   | CH1/2 - 7/8       | Selects a stereo pair of AES output audio channels.                                                                                                    |
| MONO SUM  | DISABLE | DISABLE<br>ENABLE | <b>ENABLE:</b> Outputs the stereo pair<br>channels that are selected under CH<br>SEL as a mono sum.<br>(The signals of the selected pair<br>channels are added and devided by<br>two to output from each channel.) |

If the AES connector is set to be used for input, the menu display for the selected AES output audio channel appears as \*CH1. See section 6-2-4 "AES I/O SETUP" and change the setting if necessary.

### 6-2-4. AES I/O SETUP

 AES I/O SETUP
 114

 AES1-4 I/0:INPUT
 AES5-8 I/0:INPUT

Menu button

C C AES AUDIO

| Parameter | Default | Setting range   | Description                                                                                                    |
|-----------|---------|-----------------|----------------------------------------------------------------------------------------------------|
| AES1 - 4  | INPUT   | INPUT<br>OUTPUT | <b>INPUT:</b> AES1/2, and 3/4 connectors are set to be input connectors.<br><b>OUTPUT:</b> AES1/2, and 3/4 connectors are set to be output connectors. |
| AES5 - 8  | INPUT   | INPUT<br>OUTPUT | <b>INPUT:</b> AES5/6, and 7/8 connectors are set to be input connectors.<br><b>OUTPUT:</b> AES5/6, and 7/8 connectors are set to be output connectors. |

All connectors are set as input connectors and this menu is not displayed if the FA-95DACBL option is installed.

### 6-3-1. ANALOG IN LEVEL

| ANALOG IN LEVEL 121 Menu button |         |                                  |                                                                                                    |  |  |  |
|---------------------------------|---------|----------------------------------|----------------------------------------------------------------------------------------------------|--|--|--|
| LEVEL SET: +40                  | dBm     |                                  | CONV1<br>ANALOG                                                                                         |  |  |  |
| Parameter                       | Default | Setting range                    | Description                                                                                             |  |  |  |
| CH SEL                          | CH1     | CH1 - CH4                        | Selects an analog audio input<br>channel for which to set the signal<br>level from channels CH1 to CH4. |  |  |  |
| LEVEL SET                       | +4dBm   | -10dBm<br>0dBm<br>+4dBm<br>+8dBm | Sets the signal level for the analog<br>audio input signal that is selected<br>under CH SEL.            |  |  |  |

### 6-3-2. ANALOG IN GAIN

| ANALOG IN GAIN<br>CH SEL : CH1    | 122 | Menu button     |
|-----------------------------------|-----|-----------------|
| GAIN SET: O.OdB<br>MASTER : O.OdB |     | CONV1<br>ANALOG |

| Parameter | Default | Setting range<br>(Steps)        | Description                                                                                           |
|-----------|---------|---------------------------------|----------------------------------------------------------------------------------------------------|
| CH SEL    | CH1     | CH1 - CH4                       | Selects an analog audio input<br>channel for which to set the input<br>gain from channels CH1 to CH4. |
| GAIN SET  | 0.0dB   | -20.0 - +20.0 dB<br>(0.1 dB) *1 | Sets the input gain for the analog audio input signal that is selected under CH SEL.                  |
| MASTER    | 0.0 dB  | -20.0 - +20.0 dB<br>(0.1 dB)    | Sets the offset to the input gain for<br>all analog audio channels CH1 to<br>CH4.                     |

\*1 The total value of GAIN SET and MASTER should not exceed the setting range. If the range is exceeded, the alert will be displayed as \*20.0dB or \*-20.0dB.

# 6-3-3. ANALOG OUT LEVEL

| ANALOG OUT L<br>CH SEL : CH1<br>LEVEL SET: +4 | EVEL 1<br>dBm | 23                               | Menu button<br>CONV1<br>ANALOG                                                                           |
|-----------------------------------------------|---------------|----------------------------------|----------------------------------------------------------------------------------------------------|
| Parameter                                     | Default       | Setting range                    | Description                                                                                              |
| CH SEL                                        | CH1           | CH1 - CH4                        | Selects an analog audio output<br>channel for which to set the signal<br>level from channels CH1 to CH4. |
| LEVEL SET                                     | +4dBm         | -10dBm<br>0dBm<br>+4dBm<br>+8dBm | Sets the signal level for the analog<br>audio output signal that is selected<br>under CH SEL.            |

# 6-3-4. ANALOG OUT MONO

| ANALOG OUT MONO 12 | Menu button     |
|--------------------|-----------------|
| MONO SUM: DISABLE  | CONV1<br>ANALOG |

| Parameter | Default | Setting range     | Description                                                                                                    |
|-----------|---------|-------------------|----------------------------------------------------------------------------------------------------|
| CH SEL    | CH1/2   | CH1/2-3/4         | Selects a stereo pair of analog audio output channels.                                                                                                    |
| MONO SUM  | DISABLE | DISABLE<br>ENABLE | <b>ENABLE:</b> Outputs the stereo pair<br>channels that are selected under<br>CH SEL as a mono sum.<br>(The signals of the selected pair<br>channels are added and devided<br>by two to output from each<br>channel.) |

### 6-3-5. ANALOG IN SYSTEM

| ANALOG IN SYSTEM 125<br>TERMINAL SET: 6009         | Menu button     |
|----------------------------------------------------|-----------------|
| SILENCE TIME: 2 sec<br>SILENCE LVL : - 7 2 d B F S | CONV1<br>ANALOG |

| Parameter    | Default | Setting range<br>(Steps)  | Description                                                                                                    |
|--------------|---------|---------------------------|----------------------------------------------------------------------------------------------------|
| TERMINAL SET | 600Ω    | 600Ω<br>Hi-Z              | Selects how to terminate the analog inputs 1/2 and 3/4.<br><b>600Ω</b> : 600Ω termination<br><b>Hi-Z</b> : High-impedance |
| SILENCE TIME | 2sec    | 1 - 10sec                 | Sets the duration to determine whether the input analog audio is silent.                                                  |
| SILENCE LVL  | -72dBFS | -7248dBFS<br>(6dBFS Step) | Sets the audio level to determine whether the input analog audio is silent.                                               |

# 6-4. OUTPUT GAIN CONTROL

Allows you to adjust audio signal output gain.

### 6-4-1. MASTER OUT GAIN

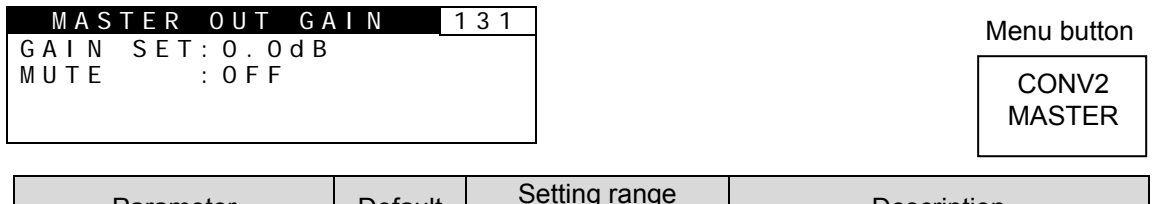

| Parameter | Default | (Steps)                      | Description                                           |
|-----------|---------|------------------------------|-------------------------------------------------------|
| GAIN SET  | 0.0dB   | -20.0 - +20.0 dB<br>(0.1 dB) | Sets audio gain for the signal selected under CH SEL. |
| MUTE      | OFF     | OFF<br>ON                    | <b>ON:</b> Mutes all audio channels.                  |

### 6-4-2. EMB1 OUT GAIN

| EMB1 OUT GAIN 132<br>CH SEL : CH 1                      | Menu button     |
|---------------------------------------------------------|-----------------|
| GAIN SET: O. OdB<br>MASTER : O. OdB<br>MASTER MUTE: OFF | CONV2<br>MASTER |

| Parameter | Default | Setting range<br>(Steps)                   | Description                                                                                                    |
|-----------|---------|--------------------------------------------|----------------------------------------------------------------------------------------------------|
| CH SEL    | CH1     | CH1 - 16                                   | Selects an audio channel from<br>among FS1 embedded audio<br>channels CH1 through 16 for<br>which to set audio gain. |
| GAIN SET  | 0.0dB   | -20.0 - +20.0 dB<br>(0.1 dB) <sup>*1</sup> | Sets audio output gain for the<br>signal selected under CH SEL.                                                      |
| MASTER    | _       | -20.0 - +20.0 dB<br>(0.1 dB)               | Sets the offset to audio output<br>gain for all audio channels CH1<br>through 16 in FS1.                             |
| MUTE      | OFF     | OFF<br>ON                                  | <b>ON:</b> Mutes all embedded audio channels in FS1.                                                                 |

\*1 The total value of GAIN SET and MASTER should not exceed the setting range. If the range is exceeded, the alert will be displayed as \*20.0dB or \*-20.0dB.
### 6-4-3. EMB2 OUT GAIN

| EMB2 OUT GAIN<br>CH SEL : CH 1                                          | 133 | Menu button     |
|-------------------------------------------------------------------------|-----|-----------------|
| G A I N S E T : 0 . 0 d B<br>M A S T E R : 0 . 0 d B<br>M U T E : 0 F F |     | CONV2<br>MASTER |

| Parameter | Default | Setting range<br>(Steps)                   | Description                                                                                                    |
|-----------|---------|--------------------------------------------|----------------------------------------------------------------------------------------------------|
| CH SEL    | CH1     | CH1 - 16                                   | Selects an audio channel from<br>among FS2 embedded audio<br>channels CH1 through 16 for<br>which to set audio gain. |
| GAIN SET  | 0.0dB   | -20.0 - +20.0 dB<br>(0.1 dB) <sup>*1</sup> | Sets audio output gain for the signal selected under CH SEL.                                                         |
| MASTER    | _       | -20.0 - +20.0 dB<br>(0.1 dB)               | Sets the offset to audio output gain for all audio channels CH1 through 16 in FS2.                                   |
| MUTE      | OFF     | OFF<br>ON                                  | <b>ON:</b> Mutes all embedded audio channels in FS2.                                                                 |

\*1 The total value of GAIN SET and MASTER should not exceed the setting range. If the range is exceeded, the alert will be displayed as \*20.0dB or \*-20.0dB.

134

### 6-4-4. AES OUT GAIN

| AES   | 0 U T   | GAIN  |
|-------|---------|-------|
| CH SE | L :     | CH 1  |
| GAIN  | S E T : | 0.0dB |
| MASTE | R :     | 0.0dB |
| MUTE: | 0 F F   |       |

|   | Menu button |
|---|-------------|
|   | CONV2       |
| l | MASTER      |

| Parameter | Default | Setting range<br>(Steps)                   | Description                                                                              |
|-----------|---------|--------------------------------------------|------------------------------------------------------------------------------------------|
| CH SEL    | CH1     | CH1 - 8                                    | Selects an AES audio channel for<br>which to set audio gain from<br>channels CH1 to CH8. |
| GAIN SET  | 0.0dB   | -20.0 - +20.0 dB<br>(0.1 dB) <sup>*1</sup> | Sets audio output gain for the signal selected under CH SEL.                             |
| MASTER    | _       | -20.0 - +20.0 dB<br>(0.1 dB)               | Sets the offset to audio output gain for all AES audio channels.                         |
| MUTE      | OFF     | OFF<br>ON                                  | <b>ON:</b> Mutes all AES audio channels.                                                 |

\*1 The total value of GAIN SET and MASTER should not exceed the setting range. If the range is exceeded, the alert will be displayed as \*20.0dB or \*-20.0dB.

## 6-4-5. ANALOG OUT GAIN

| ANALOG OUT GAIN                                                  | 135 | ] | Menu button     |
|------------------------------------------------------------------|-----|---|-----------------|
| CH SEL : CH 1<br>GAIN SET : O.OdB<br>MASTER : O.OdB<br>MUTE: OFF |     |   | CONV1<br>ANALOG |

| Parameter | Default | Setting range<br>(Steps)     | Description                                                                                            |
|-----------|---------|------------------------------|----------------------------------------------------------------------------------------------------|
| CH SEL    | CH1     | CH1 - CH4                    | Selects an analog audio output<br>channel for which to set the input<br>gain from channels CH1 to CH4. |
| GAIN SET  | 0.0dB   | -20.0 - +20.0 dB<br>(0.1 dB) | Sets the output gain for the analog audio output signal that is selected under CH SEL.                 |
| MASTER    | 0.0 dB  | -20.0 - +20.0 dB<br>(0.1 dB) | Sets the offset to the output gain for all analog audio channels CH1 to CH4.                           |
| MUTE      | OFF     | OFF<br>ON                    | <b>ON:</b> Mutes all analog audio channels.                                                            |

\*1 The total value of GAIN SET and MASTER should not exceed the setting range. If the range is exceeded, the alert will be displayed as \*20.0dB or \*-20.0dB.

## 6-5. AUDIO MAPPING (MAPPING)

Allows you to assign embedded audio, AES audio, and analog audio signals to output channels..

### 6-5-1. EMB1 OUT REMAP

| E M B 1 | 0 U T   | R E M A P | 141 |
|---------|---------|-----------|-----|
| CH SEL  | : CH1   |           |     |
| ASSIGN  | : E M B | 1 CH1     |     |
| FROM    | : S D I | I N 1     |     |

Menu button

PROCESS SDI AUDIO

| Parameter | Default     | Setting ra                                                                                                    | nge                                                                                                    | Description                                                                                                    |
|-----------|-------------|----------------------------------------------------------------------------------------------------|----------------------------------------------------------------------------------------------------|----------------------------------------------------------------------------------------------------|
| CH SEL    | CH1         | CH1 - CH                                                                                                    | 116                                                                                                    | Selects an FS1 audio channel to<br>embed audio signal from CH1<br>through 16.                                                                                            |
| ASSIGN    | EMB1 CH1-16 | EMB1 CH<br>EMB2 CH<br>AES CH1<br>ANALOG C<br>DOWN MI<br>DOWN MI<br>DOWN MI<br>DOWN MI<br>500Hz TC<br>1KHz TO<br>SILENC<br>Dolby DECA (<br>Dolby DECA (<br>Dolby DMA<br>Dolby ENCA (<br>Dolby DECB (<br>Dolby DMB<br>Dolby ENCB (<br>LOUD1A <sup>*6</sup><br>LOUD1B <sup>*7</sup><br>LOUD2B <sup>*7</sup> | 1-16<br>1-16<br>-8 *1<br>H1-4<br>(1-R<br>(1-R<br>(2-R<br>NE<br>E<br>CH1-8 *2<br>- R *2<br>CH1-8 *4<br>- R *4<br>CH1-2 *5<br>CH1-2 *5<br>CH1-2 *5<br>L<br>R<br>C<br>LFE<br>LS | Selects an audio signal to embed<br>into the FS1 audio channel<br>selected under CH SEL.                                                                                 |
| FROM      | -           | SDI IN<br>SDI IN<br>                                                                                                    | 1                                                                                                    | Displays the input signal from which<br>the selected embedded audio signal<br>is input, if ASSIGN is set to one<br>among EMB1 CH1 through 16 and<br>EMB2 CH1 through 16. |

\*1 If the AES connector is set to be used for input, the selected AES channel will be displayed with an "\*" as "\*AES CH1" and no audio signal will be output. To change AES I/O settings, see section 6-2-4. "AES I/O SETUP" for details.

- \*2 Not shown if the FA-95D-D or FA-95DE-E option is not installed in option slot A.
- \*3 Not shown if the FA-95DE-E option is not installed in option slot A.
- \*4 Not shown if the FA-95D-D or FA-95DE-E option is not installed in option slot B.
- \*5 Not shown if the FA-95DE-E option is not installed in option slot B.
- \*6 Not shown if the FA-95ALA option is not installed in option slot A.
- \*7 Not shown if the FA-95ALA option is not installed in option slot B.

#### • Auto Channel Pairing for NON-PCM Audio Inputs

The FA-9520 recognizes NON-PCM audio input signals in L/R channel pair units, and adjusts assignments according to the signal selected for the L channel.

Ex. L/R channel pairs in EMB1: CH1/CH2, CH3/CH4......CH15/CH16.

The channel assignments that are changed by the adjustment will be shown with "\*" as "CH1: \* EMB1 CH1".

### 6-5-2. EMB2 OUT REMAP

| EMB2 OUT REMAP 142                             | 2 Menu button        |
|------------------------------------------------|----------------------|
| CH SEL:CH1<br>ASSIGN:EMB2 CH1<br>FROM :SDI IN2 | PROCESS<br>SDI AUDIO |

. .

button

| Parameter | Default     | Setting ra                                                                                                    | nge                                                                                                    | Description                                                                                                    |
|-----------|-------------|----------------------------------------------------------------------------------------------------|----------------------------------------------------------------------------------------------------|----------------------------------------------------------------------------------------------------|
| CH SEL    | CH1         | CH1 - CH                                                                                                    | 116                                                                                                    | Selects an FS2 audio channel to<br>embed audio signal from CH1<br>through 16.                                                                                            |
| ASSIGN    | EMB2 CH1-16 | EMB1 CH<br>EMB2 CH<br>AES CH<br>ANALOG C<br>DOWN MI<br>DOWN MI<br>DOWN MI<br>DOWN MI<br>500Hz TC<br>1KHz TO<br>SILENC<br>Dolby DECA C<br>Dolby DECA C<br>Dolby DMA<br>Dolby ENCA C<br>Dolby DMB<br>Dolby ENCA C<br>Dolby DMB<br>Dolby ENCB C<br>LOUD1A *6<br>LOUD1B *7<br>LOUD2B *7 | 1-16<br>1-16<br>-8 <sup>*1</sup><br>-8 <sup>*1</sup><br>-8 <sup>*1</sup><br>-14<br>X1-L<br>X2-L<br>X2-R<br>NE<br>- R <sup>*2</sup><br>- R <sup>*2</sup><br>- R <sup>*2</sup><br>- R <sup>*2</sup><br>- R <sup>*2</sup><br>- R <sup>*2</sup><br>- R <sup>*4</sup><br>- R <sup>*4</sup><br>- R <sup>*4</sup><br>- R <sup>*4</sup><br>- R <sup>*4</sup><br>- R <sup>*2</sup><br>- R <sup>*2</sup><br>- R <sup>*3</sup><br>- R <sup>*4</sup><br>- R <sup>*5</sup><br>- R <sup>*5</sup> | Selects an audio signal to embed<br>into the FS2 audio channel<br>selected under CH SEL.                                                                                 |
| FROM      | -           | SDI IN<br>SDI IN<br>                                                                                                    | 1<br>2                                                                                                    | Displays the input signal from which<br>the selected embedded audio signal<br>is input, if ASSIGN is set to one<br>among EMB1 CH1 through 16 and<br>EMB2 CH1 through 16. |

\*1 If the AES connector is set to be used for input, the selected AES channel will be displayed with an "\*" as "\*AES CH1" and no audio signal will be output. To change AES I/O settings, see section 6-2-4. "AES I/O SETUP" for details.

\*2 Not shown if the FA-95D-D or FA-95DE-E option is not installed in option slot A.

\*3 Not shown if the FA-95DE-E option is not installed in option slot A.

- \*4 Not shown if the FA-95D-D or FA-95DE-E option is not installed in option slot B.
- \*5 Not shown if the FA-95DE-E option is not installed in option slot B.
- \*6 Not shown if the FA-95ALA option is not installed in option slot A.
- \*7 Not shown if the FA-95ALA option is not installed in option slot B.

#### ♦ Auto Channel Pairing for NON-PCM Audio Inputs

The FA-9520 recognizes NON-PCM audio input signals in L/R channel pair units, and adjusts assignments according to the signal selected for the L channel.

L/R channel pairs are, such as CH1 and CH2, CH3 and CH4.....CH15 abd CH16 as an example in EMB1.

The channel assignments that are changed by the adjustment will be shown with "\*" as "CH1: \* EMB1 CH1".

### 6-5-3. AES OUT REMAP

|--|

CH SEL:CH1 ASSIGN:AES CH1 Menu button

PROCESS SDI AUDIO

| Parameter | Default   | Setting r                                                                                                    | ange                                                                                                    | Description                                                                                                    |
|-----------|-----------|----------------------------------------------------------------------------------------------------|----------------------------------------------------------------------------------------------------|----------------------------------------------------------------------------------------------------|
| CH SEL    | CH1       | CH1 – CH8                                                                                                    |                                                                                                    | Selects an AES audio channel to output audio signal from CH1 through 8.                                                                     |
| ASSIGN    | AES CH1-8 | EMB1 CI<br>EMB2 CI<br>AES CH<br>ANALOG<br>DOWN M<br>DOWN M<br>DOWN M<br>DOWN M<br>500Hz T<br>1KHz TG<br>SILEN<br>Dolby DECA<br>Dolby DM<br>Dolby DM<br>Dolby DM<br>Dolby ENCA<br>Dolby DECB<br>Dolby DM<br>Dolby ENCA<br>Dolby DECB<br>Dolby DM<br>Dolby ENCB | H1-16<br>H1-16<br>1-8 <sup>*1</sup><br>CH1-4<br>IIX1-L<br>IIX1-R<br>IIX2-L<br>IIX2-R<br>ONE<br>ONE<br>CE<br>CH1-8 <sup>*2</sup><br>A-R <sup>*2</sup><br>CH1-8 <sup>*2</sup><br>A-R <sup>*2</sup><br>CH1-2 <sup>*3</sup><br>CH1-8 <sup>*4</sup><br>IB-L <sup>*4</sup><br>B-R <sup>*4</sup><br>CH1-2 <sup>*5</sup><br>L<br>R<br>C<br>LFE<br>LS | Selects an audio signal to be<br>output to the AES audio channel<br>selected under CH SEL.                                                  |
| FROM      |           | SDI IN1<br>SDI IN2<br>                                                                                                    |                                                                                                    | Displays the source signal input<br>channel of the embedded audio<br>signal for EMB1 CH1-CH16, or<br>EMB2 CH1-CH16 selected under<br>ASSIGN |

\*1 If the AES connector is set to be used for input, the selected AES channel will be displayed with an "\*" as "\*AES CH1" and no audio signal will be output. To change AES I/O settings, see section 6-2-4. "AES I/O SETUP" for details.

- \*2 Not shown if the FA-95D-D or FA-95DE-E option is not installed in option slot A.
- \*3 Not shown if the FA-95DE-E option is not installed in option slot A.
- \*4 Not shown if the FA-95D-D or FA-95DE-E option is not installed in option slot B.
- \*5 Not shown if the FA-95DE-E option is not installed in option slot B.
- \*6 Not shown if the FA-95ALA option is not installed in option slot A.
- \*7 Not shown if the FA-95ALA option is not installed in option slot B.

#### ♦ Auto Channel Pairing for NON-PCM Audio Inputs

The FA-9520 recognizes NON-PCM audio input signals in L/R channel pair units, and adjusts assignments according to the signal selected for the L channel.

L/R channel pairs are, such as CH1 and CH2, CH3 and CH4.....CH15 abd CH16 as an example in EMB1.

The channel assignments that are changed by the adjustment will be shown with "\*" as "CH1: \* EMB1 CH1".

### 6-5-4. ANALOG OUT REMAP

#### ANALOG OUT REMAP 144

CH SEL:CH1 ASSIGN:ANALOG CH1 Menu button

CONV1 ANALOG

| Parameter | Default        | Setting ran                                                                                                    | ige                                                                                                    | Description                                                                                                    |
|-----------|----------------|----------------------------------------------------------------------------------------------------|----------------------------------------------------------------------------------------------------|----------------------------------------------------------------------------------------------------|
| CH SEL    | CH1            | CH1 - 8                                                                                                    |                                                                                                    | Selects an audio output<br>channel to output analog audio<br>signal from CH1 through 8.                                                      |
| ASSIGN    | ANALOG CH1 - 4 | EMB1 CH1<br>EMB2 CH1<br>AES CH1-i<br>ANALOG CH<br>DOWN MIX<br>DOWN MIX<br>DOWN MIX<br>DOWN MIX<br>500Hz TOH<br>1KHz TON<br>SILENCH<br>Dolby DECA C<br>Dolby DECA C<br>Dolby DMA-<br>Dolby DECB C<br>Dolby DMA-<br>Dolby DMB-<br>Dolby DMB-<br>Dolby DMB-<br>Dolby DMB-<br>Dolby DMB-<br>Dolby DMB-<br>Dolby DMB- | -16<br>-16<br>8 <sup>*1</sup><br>-1-4<br>(1-L<br>(1-R<br>(2-L<br>2-R<br>NE<br>E<br>H1-8 <sup>*2</sup><br>-L <sup>*2</sup><br>R <sup>*2</sup><br>H1-8 <sup>*3</sup><br>R <sup>*3</sup><br>C<br>LFE<br>LS | Selects a signal to be output<br>from the analog audio output<br>channel that is selected under<br>CH SEL.                                   |
| FROM      |                | SDI IN1<br>SDI IN2<br>                                                                                                    |                                                                                                    | Displays the source signal input<br>channel of the embedded audio<br>signal for EMB1 CH1-CH16, or<br>EMB2 CH1-CH16 selected<br>under ASSIGN. |

\*1 If the AES connector is set to be used for input, the selected AES channel will be displayed with an "\*" as "\*AES CH1" and no audio signal will be output. To change AES I/O settings, see section 6-2-4. "AES I/O SETUP" for details.

\*2 Not shown if the FA-95D-D or FA-95DE-E option is not installed in option slot A.

\*3 Not shown if the FA-95D-D or FA-95DE-E option is not installed in option slot B.

\*4 Not shown if the FA-95ALA option is not installed in option slot A.

\*5 Not shown if the FA-95ALA option is not installed in option slot B.

# 6-6. AUDIO DELAY Settings

## 6-6-1. EMB1 IN DELAY

| EMB1 IN   | DELAY | 151 |
|-----------|-------|-----|
| CH SEL:CI | +1    |     |
| OFFSET:   | Oms   |     |
| MASTER:   | 4 m s |     |
| TOTAL :   | 4 m s |     |

Menu button

CLIP DELAY

Menu button CLIP DELAY

| Parameter | Default | Setting range  | Description                                                                                                    |
|-----------|---------|----------------|----------------------------------------------------------------------------------------------------|
| CH SEL    | CH 1    | CH1 - CH16     | Selects an embedded audio channel in FS1 for which to set delay.                                                    |
| OFFSET    | 0msec   | -996ms - 996ms | Sets the delay for the audio channel that is selected under CH SEL.                                                 |
| MASTER    | 4msec   | 4ms - 1000ms   | Sets the offset to the delay for all audio channels CH1 to 16.                                                      |
| TOTAL     | -       | -              | Displays the total amount of delay set<br>for the audio channel that is selected<br>under CH SEL. (OFFSET + MASTER) |

## 6-6-2. EMB2 IN DELAY

| EMB2 IN DELAY                                           | 152 | Menu button   |
|---------------------------------------------------------|-----|---------------|
| CH SEL:CH1<br>OFFSET: Oms<br>MASTER: 4ms<br>TOTAL : 4ms |     | CLIP<br>DELAY |

| _         |         |                |                                                                                                    |
|-----------|---------|----------------|----------------------------------------------------------------------------------------------------|
| Parameter | Default | Setting range  | Description                                                                                                    |
| CH SEL    | CH 1    | CH1 - CH16     | Selects an embedded audio channel in FS2 for which to set delay.                                                    |
| OFFSET    | 0msec   | -996ms - 996ms | Sets the delay for the audio channel that is selected under CH SEL.                                                 |
| MASTER    | 4msec   | 4ms - 1000ms   | Sets the offset to the delay for all audio channels CH1 to 16.                                                      |
| TOTAL     | -       | -              | Displays the total amount of delay set<br>for the audio channel that is selected<br>under CH SEL. (OFFSET + MASTER) |

## 6-6-3. AES IN DELAY

| AES    | N DELAY | 153 |
|--------|---------|-----|
| CH SEL | : CH1   |     |
| OFFSET | : Oms   |     |
| MASTER | : 4 m s |     |
| TOTAL  | : 4 m s |     |

| Parameter | Default | Setting range  | Description                                                                                                    |
|-----------|---------|----------------|----------------------------------------------------------------------------------------------------|
| CH SEL    | CH 1    | CH1 – CH8      | Selects an AES audio channel for which to set delay.                                                                |
| OFFSET    | 0msec   | -996ms - 996ms | Sets the delay for the audio channel that is selected under CH SEL.                                                 |
| MASTER    | 4msec   | 4ms - 1000ms   | Sets the offset to the delay for all audio channels CH1 to 8.                                                       |
| TOTAL     | -       | -              | Displays the total amount of delay set<br>for the audio channel that is selected<br>under CH SEL. (OFFSET + MASTER) |

## 6-6-4. ANALOG IN DELAY

| ANALOG IN DELAY                                        | 154 | Menu button   |
|--------------------------------------------------------|-----|---------------|
| CH SEL:CH1<br>OFFSET: Oms<br>MASTER: 4ms<br>TOTAL: 4ms |     | CLIP<br>DELAY |

| Parameter | Default | Setting range  | Description                                                                                                    |
|-----------|---------|----------------|----------------------------------------------------------------------------------------------------|
| CH SEL    | CH 1    | CH1 – CH4      | Selects an analog audio channel for which to set delay.                                                             |
| OFFSET    | 0msec   | -996ms - 996ms | Sets the delay for the audio channel that is selected under CH SEL.                                                 |
| MASTER    | 4msec   | 4ms - 1000ms   | Sets the offset to the delay for all audio channels CH1 to 4.                                                       |
| TOTAL     | -       | -              | Displays the total amount of delay set<br>for the audio channel that is selected<br>under CH SEL. (OFFSET + MASTER) |

# 6-7. DOWN MIX1 SET

| DOWN    | M I X 1 | SET        | 161 |
|---------|---------|------------|-----|
| MODE: S | TEREO   |            |     |
| SURROU  | ND MI   | X: - 3 d B |     |
| CENTER  | MIX     | : - 3 d B  |     |
| MASTER  | LVL     | : - 3 d B  |     |

Menu button

IN SEL DOWN MIX

| Parameter    | Default | Setting range<br>(Steps)       | Description                                                                                                    |
|--------------|---------|--------------------------------|----------------------------------------------------------------------------------------------------|
| MODE *1      | STEREO  | STEREO<br>SURROUND<br>MONAURAL | Selects a mode to downmix1 audio signals.                                                                                                    |
| SURROUND MIX | -3dB    | -3dB<br>-6dB<br>-9dB<br>0      | Sets the Ls/Rs (surround<br>channels) level.<br><b>0</b> : (-∞dB) Excludes surround<br>channels from the downmix.                                                                                                    |
| CENTER MIX   | -3dB    | -3dB<br>-4.5 dB<br>-6dB        | Sets the C (center channel) level.<br>-3dB: The output level after the<br>downmix retains the original<br>center channel level.<br>-4.5dB, -6dB: Used to reduce the<br>audio level in case it becomes too<br>loud due to the center channel<br>audio mixing to both the right and<br>left channels. |
| MASTER LVL   | -3dB    | -3dB<br>AUTO                   | Sets the level for the downmixed<br>audio signals as a whole.<br>If set to <b>AUTO</b> , Down MIX Master<br>Level changes according to the<br>Downmix Mode and Surround<br>Mix level selections. *2                                                                                                 |

\*1 See section 10. "Downmix Block Diagram" for details on downmix modes.
\*2 If MASTER LVL is set to AUTO, Master Level changes as shown in the below table.

| Surround Mix Level Down Mix Mode | -3dB         | -6dB         | -9dB         | 0 (-∞dB)    |
|----------------------------------|--------------|--------------|--------------|-------------|
| Stereo                           | approx7.7dB  | approx6.9dB  | approx6.3dB  | approx4.6dB |
| Surround                         | approx9.9dB  | approx8.7dB  | approx7.7dB  | approx4.6dB |
| Monaural                         | approx12.9dB | approx12.0dB | approx11.4dB | approx9.5dB |

### 6-7-1. DOWN MIX1 ASSIGN

| DOWN MIX1 ASSIGN 162                | Menu button       |
|-------------------------------------|-------------------|
| CH SEL:LEFT<br>ASSIGN:LEFT:EMB1 CH1 | IN SEL<br>DOWNMIX |
|                                     |                   |

| Parameter | Default                                                                                             | Setting range<br>(Steps)                                              | Description                                                                                   |
|-----------|----------------------------------------------------------------------------------------------------|-----------------------------------------------------------------------|-----------------------------------------------------------------------------------------------|
| CH SEL    | LEFT                                                                                                | LEFT(L)<br>RIGHT(R)<br>CENTER(C)<br>LEFT SRRND(LS)<br>RIGHT SRRND(RS) | Selects a channel to be<br>downmixed in downmix<br>2 for which to assign a<br>source audio.   |
| ASSIGN    | LEFT:EMB1 CH1<br>RIGHT:EMB1 CH2<br>CENTER:EMB1 CH3<br>LEFT SRRND: EMB1 CH5<br>RIGHT SRRND: EMB1 CH6 | EMB1 CH1 - 16<br>EMB2 CH1 - 16<br>AES CH1 - 8<br>ANALOG CH1 - 4       | Selects an audio signal<br>to be assigned to the<br>channel that is selected<br>under CH SEL. |

If the same audio signal is selected for multiple CH SEL channels, or a NON-PCM signal is assigned to an audio channel, the menu will be indicated with an "\*", i.e. "\*EMB1 CH1", and **DOWNMIX-L and DOWNMIX-R** will be muted.

#### NOTE

To output downmixed audio signals, see sections 6-5-1 "EMB1 OUT REMAP" to 6-5-4 "ANALOG OUT REMAP".

# 6-8. DOWN MIX2 SET

|   | D 0   | Wľ  | N | N |   | $\rangle$ | (2 | 2 | S | δE | Т |   |   |   | 1 | 6 | 3 |   |
|---|-------|-----|---|---|---|-----------|----|---|---|----|---|---|---|---|---|---|---|---|
| М | 0 D E | : : | S | Т | Ε | R         | Ε  | 0 |   |    |   |   |   |   |   |   |   |   |
| S | URR   | 0   | U | Ν | D |           | М  | L | Х | :  | - | 3 | d | В |   |   |   |   |
| С | ΕNΤ   | Ē   | R |   | М | L         | Х  |   |   | :  | - | 3 | d | В |   |   |   |   |
| М | A S T | Ē   | R |   | L | ٧         | L  |   |   | :  | - | 3 | d | В |   |   |   |   |
|   |       |     |   |   |   |           |    |   |   |    |   |   |   |   |   |   |   | _ |

Menu button

IN SEL DOWN MIX

| Parameter    | Default | Setting range<br>(Steps)       | Description                                                                                                    |
|--------------|---------|--------------------------------|----------------------------------------------------------------------------------------------------|
| MODE *1      | STEREO  | STEREO<br>SURROUND<br>MONAURAL | Selects a mode to downmix2 audio signals.                                                                                                    |
| SURROUND MIX | -3dB    | -3dB<br>-6dB<br>-9dB<br>0      | Sets the Ls/Rs (surround<br>channels) level.<br><b>0</b> : (-∞dB) Excludes surround<br>channels from the downmix.                                                                                                    |
| CENTER MIX   | -3dB    | -3dB<br>-4.5 dB<br>-6dB        | Sets the C (center channel) level.<br>-3dB: The output level after the<br>downmix retains the original<br>center channel level.<br>-4.5dB, -6dB: Used to reduce the<br>audio level in case it becomes too<br>loud due to the center channel<br>audio mixing to both the right and<br>left channels. |
| MASTER LVL   | -3dB    | -3dB<br>AUTO                   | Sets the level for the downmixed<br>audio signals as a whole.<br>If set to <b>AUTO</b> , Down MIX Master<br>Level changes according to the<br>Downmix Mode and Surround<br>Mix level selections. *2                                                                                                 |

\*1 See section 10. "Downmix Block Diagram" for details on downmix modes.
\*2 If MASTER LVL is set to AUTO, Master Level changes as shown in the below table.

| Surround Mix Level Down Mix Mode | -3dB         | -6dB         | -9dB         | 0 (-∞dB)    |
|----------------------------------|--------------|--------------|--------------|-------------|
| Stereo                           | approx7.7dB  | approx6.9dB  | approx6.3dB  | approx4.6dB |
| Surround                         | approx9.9dB  | approx8.7dB  | approx7.7dB  | approx4.6dB |
| Monaural                         | approx12.9dB | approx12.0dB | approx11.4dB | approx9.5dB |

### 6-8-1. DOWN MIX2 ASSIGN

| DOWN MIX2 ASSIGN 164 | Menu button |
|----------------------|-------------|
| CH SEL:LEFT          | IN SEL      |
| ASSIGN:LEFT:EMB2 CH1 | DOWNMIX     |

| Parameter | Default                                                                                             | Setting range<br>(Steps)                                              | Description                                                                                   |
|-----------|----------------------------------------------------------------------------------------------------|-----------------------------------------------------------------------|-----------------------------------------------------------------------------------------------|
| CH SEL    | LEFT                                                                                                | LEFT(L)<br>RIGHT(R)<br>CENTER(C)<br>LEFT SRRND(LS)<br>RIGHT SRRND(RS) | Selects a channel to be<br>downmixed in downmix<br>1 for which to assign a<br>source audio.   |
| ASSIGN    | LEFT:EMB2 CH1<br>RIGHT:EMB2 CH2<br>CENTER:EMB2 CH3<br>LEFT SRRND: EMB2 CH5<br>RIGHT SRRND: EMB2 CH6 | EMB1 CH1 - 16<br>EMB2 CH1 - 16<br>AES CH1 - 8<br>ANALOG CH1 - 4       | Selects an audio signal<br>to be assigned to the<br>channel that is selected<br>under CH SEL. |

If the same audio signal is selected for multiple CH SEL channels, or a NON-PCM signal is assigned to an audio channel, the menu will be indicated with an "\*", i.e. "\*EMB1 CH1", and **DOWNMIX-L and DOWNMIX-R** will be muted.

#### NOTE

To output downmixed audio signals, see sections 6-5-1 "EMB1 OUT REMAP" to 6-5-4 "ANALOG OUT REMAP".

# 6-9. AUDIO MODE SET (MODE)

## 6-9-1. EMB1 SRC MODE

| EMB1 SRC MODE<br>CH SEL : CH 1/2 | 171 | Menu button     |
|----------------------------------|-----|-----------------|
| SRC MODE: SRC IN                 |     | OUT SEL<br>MODE |

| Parameter | Default | Setting range             | Description                                                                                                    |
|-----------|---------|---------------------------|----------------------------------------------------------------------------------------------------|
| CH SEL    | CH1/2   | CH1/2 - CH15/16           | Selects a stereo pair of FS1 embedded audio signals to be set to pass or by-pass the SRC circuit.                                                                                                    |
| SRC MODE  | SRC IN  | AUTO<br>BY-PASS<br>SRC IN | Sets the SRC circuit to pass or by-pass the<br>audio channel pair selected under CH SEL.<br><b>AUTO:</b><br>Sets the SRC circuit to pass signals. However,<br>NON-PCM audio signals will be by-passed.<br><b>BY-PASS:</b><br>Sets the SRC circuit to by-pass signals. Set to<br><b>By-pass</b> to output asynchronous audio<br>signals. To embed the asynchronous audio<br>signals to SDI video signals, an audio clock<br>must be selected under (6-1-4) "EMB1 OUT<br>CLOCK" for the respective audio groups.<br><b>SRC IN:</b><br>Sets the SRC circuit to pass both PCM or<br>NON-PCM signals. Useful for the irregular<br>PCM signal with the NON-PCM audio channel<br>status indication. However, real NON-PCM<br>signals cannot be output properly. |

## 6-9-2. EMB2 SRC MODE

| EMB2 SRC MODE<br>CH SEL : CH 1/2 | 172 | Menu button     |
|----------------------------------|-----|-----------------|
| SRC MODE: SRC IN                 |     | OUT SEL<br>MODE |

| Parameter | Default | Setting range             | Description                                                                                                    |
|-----------|---------|---------------------------|----------------------------------------------------------------------------------------------------|
| CH SEL    | CH1/2   | CH1/2 - CH15/16           | Selects a stereo pair of FS2 embedded audio signals to be set to pass or by-pass the SRC circuit.                                                                                                    |
| SRC MODE  | SRC IN  | AUTO<br>BY-PASS<br>SRC IN | Sets the SRC circuit to pass or by-pass the<br>audio channel pair selected under CH SEL.<br><b>AUTO:</b><br>Sets the SRC circuit to pass signals. However,<br>NON-PCM audio signals will be by-passed.<br><b>BY-PASS:</b><br>Sets the SRC circuit to by-pass signals. Set to<br><b>By-pass</b> to output asynchronous audio<br>signals. To embed the asynchronous audio<br>signals to SDI video signals, an audio clock<br>must be selected under (6-1-8) "EMB2 AUDIO<br>CLOCK" for the respective audio groups.<br><b>SRC IN:</b><br>Sets the SRC circuit to pass both PCM or<br>NON-PCM signals. Useful for the irregular<br>PCM signal with the NON-PCM audio channel<br>status indication. However, real NON-PCM<br>signals cannot be output properly. |

6-9-3. AES SRC MODE

| AES SRC MODE<br>CH SEL : CH 1/2 | 173 | Menu button     |
|---------------------------------|-----|-----------------|
| SRC MODE: SRC IN                |     | OUT SEL<br>MODE |

| Parameter | Default | Setting range             | Description                                                                                                    |
|-----------|---------|---------------------------|----------------------------------------------------------------------------------------------------|
| CH SEL    | CH1/2   | CH1/2 - CH15/16           | Selects a stereo pair of AES audio signals to be set to pass or by-pass the SRC circuit.                                                                                                    |
| SRC MODE  | SRC IN  | AUTO<br>BY-PASS<br>SRC IN | Sets the SRC circuit to pass or by-pass the<br>audio channel pair selected under CH SEL.<br><b>AUTO:</b><br>Sets the SRC circuit to pass signals. However,<br>NON-PCM audio signals will be by-passed.<br><b>BY-PASS:</b><br>Sets the SRC circuit to by-pass signals. Set to<br><b>By-pass</b> to output asynchronous audio<br>signals. To embed the asynchronous audio<br>signals to SDI video signals, an audio clock<br>must be selected under (6-1-4) "EMB1 OUT<br>CLOCK" for the respective audio groups.<br><b>SRC IN:</b><br>Sets the SRC circuit to pass both PCM or<br>NON-PCM signals. Useful for the irregular<br>PCM signal with the NON-PCM audio channel<br>status indication. However, real NON-PCM<br>signals cannot be output properly. |

## 6-9-4. EMB1 POLARITY

| EMB1 POLARITY                    | 174 |
|----------------------------------|-----|
| CH SEL : CH1<br>POLARITY: NORMAL |     |

| Parameter | Default | Setting range    | Description                                                                                        |
|-----------|---------|------------------|----------------------------------------------------------------------------------------------------|
| CH SEL    | CH1     | CH 1 - 16        | Selects a channel from among FS1<br>embedded audio channels for which to<br>set polarity.          |
| POLARITY  | NORMAL  | NORMAL<br>INVERT | Sets the polarity for the channel that is selected under CH SEL.<br>INVERT: Reverses the polarity. |

## 6-9-5. EMB2 POLARITY

| EMB2 POLARITY    | 175 |
|------------------|-----|
| CH SEL : CH1     |     |
| POLARITY: NORMAL |     |
|                  |     |
|                  |     |

Menu button

Menu button OUT SEL MODE

> OUT SEL MODE

| Parameter | Default | Setting range    | Description                                                                                        |
|-----------|---------|------------------|----------------------------------------------------------------------------------------------------|
| CH SEL    | CH1     | CH 1 - 16        | Selects a channel from among FS2<br>embedded audio channels for which to<br>set polarity.          |
| POLARITY  | NORMAL  | NORMAL<br>INVERT | Sets the polarity for the channel that is selected under CH SEL.<br>INVERT: Reverses the polarity. |

## 6-9-6. AES POLARITY

| AES POLARITY                     | 176 | 1 | Menu button     |
|----------------------------------|-----|---|-----------------|
| CH SEL : CH1<br>POLARITY: NORMAL |     |   | OUT SEL<br>MODE |
|                                  |     | 1 |                 |

| Parameter | Default | Setting range    | Description                                                                                        |
|-----------|---------|------------------|----------------------------------------------------------------------------------------------------|
| CH SEL    | CH1     | CH 1 - 8         | Selects a channel from among AES audio channels for which to set polarity.                         |
| POLARITY  | NORMAL  | NORMAL<br>INVERT | Sets the polarity for the channel that is selected under CH SEL.<br>INVERT: Reverses the polarity. |

## 6-9-7. ANALOG POLARITY

| ANALOG             | POLARITY                 | 177 |
|--------------------|--------------------------|-----|
| CH SEL<br>POLARITY | : C H 1<br>: N O R M A L |     |

OUT SEL MODE

| Parameter | Default | Setting range    | Description                                                                                        |
|-----------|---------|------------------|----------------------------------------------------------------------------------------------------|
| CH SEL    | CH1     | CH 1 - 4         | Selects a channel from among analog audio channels for which to set polarity.                      |
| POLARITY  | NORMAL  | NORMAL<br>INVERT | Sets the polarity for the channel that is selected under CH SEL.<br>INVERT: Reverses the polarity. |

## 6-9-8. Dolby A POLARITY

\* This menu is accessible only if the FA-95D-D or FA-95DE-E is installed in option slot A.

| DolbyA POLARITY  | 178 |
|------------------|-----|
| CH SEL : DEC CH1 |     |
| POLARITY: NORMAL |     |
|                  |     |

| Menu button |
|-------------|
| OUT SEL     |
| MODE        |

| Item     | Default | Setting range                         | Description                                                                                               |
|----------|---------|---------------------------------------|----------------------------------------------------------------------------------------------------|
| CH SEL   | DEC CH1 | DEC CH1 – 8<br>DolbyDM-L<br>DolbyDM-R | Selects a channel from among Dolby decoder output channels for which to set polarity.                     |
| POLARITY | NORMAL  | NORMAL<br>INVERT                      | Sets the polarity for the channel that<br>is selected under CH SEL.<br><b>INVERT</b> : Reverses polarity. |

## 6-9-9. Dolby B POLARITY

\* This menu is accessible only if the FA-95D-D or FA-95DE-E is installed in option slot B.

| DolbyB POLARITY  | 179 |
|------------------|-----|
| CH SEL : DEC CH1 |     |
| POLARITY: NORMAL |     |
|                  |     |
|                  |     |

OUT SEL MODE

Menu button

| Item     | Default | Setting range                         | Description                                                                                               |
|----------|---------|---------------------------------------|----------------------------------------------------------------------------------------------------|
| CH SEL   | DEC CH1 | DEC CH1 – 8<br>DolbyDM-L<br>DolbyDM-R | Selects a channel from among Dolby decoder output channels for which to set polarity.                     |
| POLARITY | NORMAL  | NORMAL<br>INVERT                      | Sets the polarity for the channel that<br>is selected under CH SEL.<br><b>INVERT</b> : Reverses polarity. |

## 6-10. AUDIO OPTION (AUDIO OP)

### 6-10-1. FA-95D-D / FA-95DE-E

#### 6-10-1-1. Dolby AUX OUT

This menu is displayed only if the FA-95D-D or FA-95DE-E option is installed in slot A.

Dolby AUX OUT A181OUTPUT: DECCH1/2

Menu button

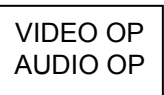

Menu names and menu pages for the option in slot B change as shown below. Dolby AUX OUT B 231

| Parameter | Default   | Setting range                                                                                             | Description                                                                                                    |
|-----------|-----------|----------------------------------------------------------------------------------------------------|----------------------------------------------------------------------------------------------------|
| OUTPUT    | DEC CH1/2 | DEC CH1/2 – CH7/8<br>DolbyDM L/R<br>ENC CH1/2 <sup>*1</sup><br>500Hz TONE<br>1kHz TONE<br>SILENCE<br>NONE | Selects an audio signal to be output<br>from the optional Dolby output<br>connector (Dolby OUT).<br><b>DEC CH1/2 – CH7/8</b> : Dolby-decoded<br>PCM signals<br><b>DolbyDM L/R</b> : Down mixed signals<br>generated from Dolby-decoded PCM<br>signals<br><b>ENC CH1/2</b> : Encoded Dolby E signal<br>of selected SOURCE channel signals.<br><b>500Hz/1KHz TONE</b> :Test signal (TONE)<br><b>SILENCE</b> : Mute signal<br><b>NONE</b> : No signal output |

\*1 Shown only if the FA-95DE-E option is installed.

\* This menu is displayed only if the FA-95D-D or FA-95DE-E option is installed in slot A.

| Dolby DEC    | N  | А | 182 |
|--------------|----|---|-----|
| INPUT : AUX  | ΙN |   |     |
| STREAM: LOSS |    |   |     |
| PROGRAM: LOS | S  |   |     |
|              |    |   |     |

Menu button

Menu names and menu pages for the option in slot B change as shown below. Dolby DECIN B 232

| Parameter | Default | Setting range                                                                                                    | Description                                                                                                    |
|-----------|---------|----------------------------------------------------------------------------------------------------|----------------------------------------------------------------------------------------------------|
| INPUT     | AUX IN  | AUX IN<br>EMB1 CH1/2 - 15/16<br>EMB2 CH1/2 - 15/16<br>AES CH1/2 - 7/8                                                                                                    | Selects an audio signal to be input to the<br>Dolby decoder.<br><b>AUX IN:</b> Input signal in the optional Dolby<br>input connector (Dolby IN).                                                                                                    |
| STREAM    | _       | D 32bit<br>D 16bit 1, 2, 1/2 CH<br>E 24, 20, 16 bit<br>PCM<br>LOSS<br>ERROR                                                                                                    | Displays signal type and bit width of signal<br>selected under INPUT.<br>D ***: Dolby Digital signal<br>E ***: Dolby E signal<br>PCM: Normal audio signal<br>LOSS: No signal<br>ERROR: Unidentifiable                                                                                                  |
| PROGRAM   | -       | Dolby E<br>5.1+2<br>5.1+2x1<br>4+4<br>4+2x2<br>4+2+2x1<br>4+4x1<br>4x2<br>3x2+2x1<br>2x2+4x1<br>2+6x1<br>8x1<br>5.1<br>4+2<br>4+2x1<br>3x2<br>2x2+2x1<br>2+4x1<br>6x1<br>4<br>2+2<br>2+2x1<br>4x1<br>7.1<br>7.1 Screen<br>NON-Dolby E<br>Dolby Digital<br>1+1<br>1/0<br>2/0<br>3/0<br>2/1<br>3/1<br>2/2L<br>3/2L<br>LOSS<br>INVALID | Displays Dolby E program configuration<br>(Coding mode) or status of signal selected<br>under INPUT.<br>See Dolby E/Digital Decoder Output<br>Channel Assignment table in section 13<br>"Dolby E Decoder/Encoder Channel<br>Assignment Table" for channel<br>assignments of respective configurations. |

#### 6-10-1-3. Dolby DECODER REFERENCE

This menu is displayed only if the FA-95D-D or FA-95DE-E option is installed in slot A.

Dolby DEC REF A 183 INPUT : NONE

Menu button

VIDEO OP AUDIO OP

Menu names and menu pages for the option in slot B change as shown below. Dolby DEC REF B 233

| Parameter | Default | Setting range                                                            | Description                                                                                                    |
|-----------|---------|--------------------------------------------------------------------------|----------------------------------------------------------------------------------------------------|
| INPUT     | NONE    | NONE<br>FS1 OUTPUT<br>FS2 OUTPUT<br>AUX REF IN<br>FS1 INPUT<br>FS2 INPUT | Selects a reference signal to be used in the<br>Dolby decoder. PCM signal output from the<br>Dolby decoder will be synchronized to the<br>selected reference signal.<br><b>NONE</b> : No reference signal used<br><b>FS1/2 OUTPUT</b> : Uses the respective FS<br>output video signals.<br><b>AUX REF IN</b> : Uses the input signal in the<br>optional Dolby reference input connector<br>(REF IN). If no signal is in the REF IN<br>connector, the PCM signal output will be in<br>free-run mode.<br><b>FS1/2 INPUT</b> : Uses the respective FS<br>input video signals. |

#### 6-10-1-4. Dolby DOWNMIX

This menu is displayed only if the FA-95D-D or FA-95DE-E option is installed in slot A.

| Dolby    | DOWNMI | Х | А | 184 |
|----------|--------|---|---|-----|
| MODE: SU | RROUND |   |   |     |
|          |        |   |   |     |
|          |        |   |   |     |
|          |        |   |   |     |

Menu button

| VIDEO OF |
|----------|
| AUDIO OP |

Menu names and menu pages for the option in slot B chang as shown below. Dolby DOWNMIX B 234

| Parameter | Default  | Setting range                  | Description                                   |
|-----------|----------|--------------------------------|-----------------------------------------------|
| MODE      | SURROUND | SURROUND<br>STEREO<br>MONAURAL | Selects a downmix mode for the Dolby decoder. |

#### 6-10-1-5. Dolby DECODER GAIN

This menu is displayed only if the FA-95D-D or FA-95DE-E option is installed in slot A.

| Dolby   | DEC   | GAIN  | А | 185 |
|---------|-------|-------|---|-----|
| CH SEL  | : D E | C CH1 |   |     |
| GAIN SE | Т:    | 0.0dB |   |     |
| MASTER  | :     | 0.0dB |   |     |
|         |       |       |   |     |

Menu button

| VIDEO OP |  |
|----------|--|
| AUDIO OP |  |

Menu names and menu pages for the option in slot B chang as shown below. Dolby DOWNMIX B 235

| Parameter | Default | Setting range                              | Description                                                                                                    |
|-----------|---------|--------------------------------------------|----------------------------------------------------------------------------------------------------|
| CH SEL    | DEC CH1 | DEC CH1 – CH8<br>DolbyDM-L<br>DolbyDM-R    | Selects a signal for gain adjustment.<br><b>DEC CH1-CH8:</b> Dolby-decoded PCM<br>signal<br><b>DolbyDM-L/R:</b> Down mixed signal<br>generated from Dolby-decoded PCM<br>signal |
| GAIN SET  | 0.0 dB  | -20.0 - +20.0 dB<br>(0.1 dB) <sup>*1</sup> | Sets gain for the signal selected under CH SEL.                                                                                                    |
| MASTER    | 0.0 dB  | -20.0 - +20.0 dB<br>(0.1 dB)               | Sets offset for all Dolby-decoded signals.                                                                                                    |

\*1 If the MASTER setting exceeds the total setting range of individual channels, the alert will be displayed as \*20.0dB or \*-20.0dB.

#### 6-10-1-6. Dolby ENCODER INPUT

This menu is displayed only if FA-95DE-E option is installed in option slot A.

| Dolby   | ENC     | I N | А  |    | 18 | 86 |
|---------|---------|-----|----|----|----|----|
| INPUT : | DIRE    | СТ  | ΙΝ | SΕ | L  |    |
| CH SEL: | C H 1   |     |    |    |    |    |
| ASSIGN: | E M B 1 | СН  | 1  |    |    |    |
|         |         |     |    |    |    |    |

Menu button

| VIDEO OP |  |
|----------|--|
| AUDIO OP |  |

Menu names and menu pages for the option in slot B chang as shown below. Dolby ENCIN B 236

| Parameter | Default          | Setting range                                                                                                    | Э                                                                                                    | Description                                                                                                    |
|-----------|------------------|----------------------------------------------------------------------------------------------------|----------------------------------------------------------------------------------------------------|----------------------------------------------------------------------------------------------------|
| INPUT     | DIRECT<br>IN SEL | DIRECT IN SEL<br>Dolby DEC OUT                                                                                                    |                                                                                                    | Selects a signal to be input to the Dolby<br>encoder. *1<br><b>DIRECT IN SEL:</b> SOURCE channel<br>signals of the FA-9520.<br><b>Dolby DEC OUT:</b> Output signal from the<br>Dolby decoder                                                                                                    |
| CH SEL    | CH 1             | CH 1-8                                                                                                    |                                                                                                    | Selects a channel to which to assign a signal.                                                                                                    |
| ASSIGN    | EMB1<br>CH1 *2   | When DIRECT IN<br>is selected:<br>EMB1 CH1 - 1<br>EMB2 CH1 - 1<br>AES CH1 - 8<br>ANALOG CH1 -<br>DOWNMIX1-I<br>DOWNMIX1-F<br>DOWNMIX2-F<br>500Hz TONE<br>1KHz TONE<br>SILENCE<br>LOUD1A - *3<br>LOUD2A - *3<br>LOUD2A - *3<br>LOUD2B - *4<br>When Dolby DEC<br>is selected:<br>Dolby DEC 1-6<br>DolbyDM-L<br>DolbyDM-R<br>500Hz TONE<br>1KHz TONE<br>SILENCE | I SEL<br>I6<br>I6<br>I6<br>I6<br>I<br>I<br>R<br>L<br>R<br>L<br>R<br>L<br>R<br>L<br>R<br>L<br>F<br>E<br>S<br>S<br>OUT<br>-8 | <ul> <li>When INPUT is set to DIRECT IN SEL:</li> <li>EMB1 CH1 - 16: FS1 embedded audio signals.</li> <li>EMB2 CH1 - 16: FS2 embedded audio signals.</li> <li>AES CH1 - 8: AES audio signals</li> <li>ANALOG CH1 - 4: Analog audio signals</li> <li>DOWNMIX-L/R: Down mixed signal generated from SOURCE channel signals.</li> <li>500Hz/1KHz TONE: Test signal (TONE)</li> <li>SILENCE: Mute signal</li> <li>LOUD1, 2A, B-L-Rs: Loudness controlled signal</li> <li>When INPUT is set to Dolby DEC OUT:</li> <li>Dolby DEC1-8: PCM signal output from the Dolby decoder</li> <li>DolbyDM-L/R: Down mixed signal generated from Dolby-decoded PCM signal</li> <li>500Hz/1KHz TONE: Test signal (TONE)</li> <li>SILENCE: Mute signal</li> </ul> |

\*1 DIRECT IN SEL and Dolby DEC OUT settings are retained until changed. When an INPUT setting, DIRECT IN SEL or Dolby DEC OUT, is changed, CH1-8 signal assignments will be changed to that of the INPUT selection. DIRECT IN SEL and Dolby DEC OUT signals cannot be input to the Dolby encoder together. Dolby Digital signal output from the Dolby decoder, Dolby DEC OUT, cannot be encoded to the Dolby E signal.

 \*2 EMB1 channels corresponding to CH1-8 will be the default value. (CH1: EMB 1 CH1/2 - CH8: EMB1 CH15/16) If INPUT is set to Dolby DEC OUT, the settings will be; CH1: Dolby DEC 1 - CH8: Dolby DEC 8.

\*3 Shown if the FA-95ALA is installed in slot A.

\*4 Shown if the FA-95ALA is installed in slot B.

#### 6-10-1-7. Dolby ENCODER SETTING

This menu is displayed only if FA-95DE-E option is installed in option slot A.

| Dolby   | ENC   | SET  | А | 187 |
|---------|-------|------|---|-----|
| PROGRAM | :     | 5.1+ | 2 |     |
| BIT DEP | TH: 2 | 0bit |   |     |
| FRAME R | EF:F  | S 1  |   |     |
|         |       |      |   |     |

| Menu button          |
|----------------------|
| VIDEO OP<br>AUDIO OP |

Menu names and menu pages for the option in slot B chang as shown below. Dolby ENC SET B 237

| Parameter | Default | Setting range                                                                                                    | Description                                                                                                    |
|-----------|---------|----------------------------------------------------------------------------------------------------|----------------------------------------------------------------------------------------------------|
| PROGRAM   | 5.1+2   | $\begin{array}{c} 5.1+2  {}^{*1} \\ 5.1+2  {}^{*1} \\ 4+4  {}^{*1} \\ 4+2  {}^{*1} \\ 4+2  {}^{2}  {}^{*1} \\ 4+2  {}^{2}  {}^{*1} \\ 4+2  {}^{2}  {}^{*1} \\ 3  {}^{2}  {}^{2}  {}^{2}  {}^{*1} \\ 3  {}^{2}  {}^{2}  {}^{2}  {}^{4}  {}^{1} \\ 2  {}^{2}  {}^{4}  {}^{2}  {}^{1} \\ 3  {}^{2}  {}^{2}  {}^{2}  {}^{4}  {}^{1} \\ 3  {}^{2}  {}^{2}  {}^{2}  {}^{4}  {}^{1} \\ 3  {}^{2}  {}^{2}  {}^{2}  {}^{2}  {}^{2}  {}^{2}  {}^{2}  {}^{2}  {}^{2}  {}^{2}  {}^{2}  {}^{2}  {}^{2}  {}^{2}  {}^{2}  {}^{2}  {}^{2}  {}^{2}  {}^{2}  {}^{2}  {}^{2}  {}^{2}  {}^{2}  {}^{2}  {}^{2}  {}^{2}  {}^{2}  {}^{2}  {}^{2}  {}^{2}  {}^{2}  {}^{2}  {}^{2}  {}^{2}  {}^{2}  {}^{2}  {}^{2}  {}^{2}  {}^{2}  {}^{2}  {}^{2}  {}^{2}  {}^{2}  {}^{2}  {}^{2}  {}^{2}  {}^{2}  {}^{2}  {}^{2}  {}^{2}  {}^{2}  {}^{2}  {}^{2}  {}^{2}  {}^{2}  {}^{2}  {}^{2}  {}^{2}  {}^{2}  {}^{2}  {}^{2}  {}^{2}  {}^{2}  {}^{2}  {}^{2}  {}^{2}  {}^{2}  {}^{2}  {}^{2}  {}^{2}  {}^{2}  {}^{2}  {}^{2}  {}^{2}  {}^{2}  {}^{2}  {}^{2}  {}^{2}  {}^{2}  {}^{2}  {}^{2}  {}^{2}  {}^{2}  {}^{2}  {}^{2}  {}^{2}  {}^{2}  {}^{2}  {}^{2}  {}^{2}  {}^{2}  {}^{2}  {}^{2}  {}^{2}  {}^{2}  {}^{2}  {}^{2}  {}^{2}  {}^{2}  {}^{2}  {}^{2}  {}^{2}  {}^{2}  {}^{2}  {}^{2}  {}^{2}  {}^{2}  {}^{2}  {}^{2}  {}^{2}  {}^{2}  {}^{2}  {}^{2}  {}^{2}  {}^{2}  {}^{2}  {}^{2}  {}^{2}  {}^{2}  {}^{2}  {}^{2}  {}^{2}  {}^{2}  {}^{2}  {}^{2}  {}^{2}  {}^{2}  {}^{2}  {}^{2}  {}^{2}  {}^{2}  {}^{2}  {}^{2}  {}^{2}  {}^{2}  {}^{2}  {}^{2}  {}^{2}  {}^{2}  {}^{2}  {}^{2}  {}^{2}  {}^{2}  {}^{2}  {}^{2}  {}^{2}  {}^{2}  {}^{2}  {}^{2}  {}^{2}  {}^{2}  {}^{2}  {}^{2}  {}^{2}  {}^{2}  {}^{2}  {}^{2}  {}^{2}  {}^{2}  {}^{2}  {}^{2}  {}^{2}  {}^{2}  {}^{2}  {}^{2}  {}^{2}  {}^{2}  {}^{2}  {}^{2}  {}^{2}  {}^{2}  {}^{2}  {}^{2}  {}^{2}  {}^{2}  {}^{2}  {}^{2}  {}^{2}  {}^{2}  {}^{2}  {}^{2}  {}^{2}  {}^{2}  {}^{2}  {}^{2} $ | Selects Dolby E encoder program<br>configuration.<br>See Dolby E Encoder Input Channel<br>Assignment table in section 13 "Dolby<br>E Decoder/Encoder Channel<br>Assignment Table" for channel<br>assignments of respective<br>configurations. |
| BIT DEPTH | 20bit   | 20bit<br>16bit                                                                                                    | Selects the bit width of the Dolby E encoder output.                                                                                                    |
| FRAME REF | FS1     | FS1<br>FS2                                                                                                    | Selects a video output to which the<br>Dolby E encoder output is<br>synchronized. (FS 1 or FS 2) <sup>*2</sup>                                                                                                    |

\*1 If BIT DEPTH is set to 16bit, the " \* " will be displayed and the program functions as 5.1. To select these configurations, set BIT DEPTH to 20bit.

\*2 See section 5-7 "VIDEO OUT SELECT (OUT SEL)" for details on FS1 and FS2 settings.

#### 6-10-1-8. METADATA INPUT

This menu is displayed only if FA-95DE-E option is installed in option slot A.

| МЕТАДАТА | INPUT A  | 188 |
|----------|----------|-----|
| SELECT : | INTERNAL |     |
|          |          |     |
|          |          |     |

VIDEO OP AUDIO OP

Menu button

Menu names and menu pages for the option in slot B chang as shown below. METADATA INPUT B 238

| Parameter | Default  | Setting range             | Description                                                                                                    |
|-----------|----------|---------------------------|----------------------------------------------------------------------------------------------------|
| SELECT    | INTERNAL | INTERNAL<br>Dolby DEC OUT | Selects a metadata to be used for Dolby E<br>encoding.<br>INTERNAL: Uses the program<br>configuration and bit depth selected in the<br>6-9-7 Dolby ENCODER SETTING menu.<br>Other metadata will be reset to default.<br>Dolby DEC OUT: Uses the metadata of the<br>Dolby E signal input to the Dolby decoder.<br>The program configuration and bit depth<br>selected in the 6-10-1-7 Dolby ENCODER<br>SETTING will be ineffective. |

## 6-10-2. Automatic Loudness Adjustment (FA-95ALA)

Automatic Loudness Adjustment is the function that measures and automatically adjusts the input audio signal loudness level to the target level. The FA-95ALA in one option slot can measure and adjust the loudnes level of 2 signals (monaural, stereo, or 5.1 ch selectable) simultaneously. The following menus allow you to set the loudness measurement and adjustment parameters. See section 6-5 AUDIO MAPPING (MAPPING) for details on the output assignments of the adjusted signals to SDI, AES or analog audio output. \* Available only if the FA-95ALA option is installed.

#### 6-10-2-1. LOUDNESS MEASUREMENT

• When installed in option slot A (Channel -1)

| LOUD MEASURE  | 1A 211   |
|---------------|----------|
| MOMENT SHOR   | TLONG    |
| I: -20.0 -20. | 0 - 20.0 |
| 0:            |          |
| F3>STR F4>CL  | 0:00:03  |

VIDEO OP AUDIO OP

Menu button

Menu names and menu pages for the second channel of the FA-95ALA in option slot A, and the first and second channels of the FA-95ALA in option slot B change as shown below.

Channel -2 of the FA-95ALA in option slot A

LOUD MEASURE 2A 221 Channel -1 of the FA-95ALA in option slot A LOUD MEASURE 1B 261 Chabnnel -2 of the FA-95ALA in option slot B

LOUD MEASURE 2B 271

| Parameter     | Default | Setting range             | Description                                                                                                    |
|---------------|---------|---------------------------|----------------------------------------------------------------------------------------------------|
| l<br>(INPUT)  | -       | -                         | Displays the measured loudness level of the<br>FA-95ALA input audio signal in LKFS. See<br>section 6-10-2-4. LOUDNESS CHANNEL<br>ASSIGNMENT for details on input settings. <sup>*1</sup><br><b>MOMENT</b> : Momentary loudness level<br><b>SHORT</b> : Short-term loudness level<br><b>LONG</b> : Long-term loudness level                                                               |
| O<br>(OUTPUT) | -       | -                         | Displays the loudness level of the audio signal<br>adjusted by the FA-95ALA in LKFS.<br>Displays "" if the adjustment is disabled. <sup>*1</sup><br><b>MOMENT</b> : Momentary loudness level<br><b>SHORT</b> : Short-term loudness level<br><b>LONG</b> : Long-term loudness level                                                                                                    |
| F3>           | STR     | STR (START)<br>STP (STOP) | Pressing the F3 control knob starts loudness<br>measurement and adjustment. Press again to<br>stop. Pressing the F3 control knob alternates the<br>menu display between STR and STP. * <sup>2</sup><br><b>STR</b> : Starts measuring and adjusting.<br><b>STP</b> : Stops measuring and adjusting.<br>Once the measurement and adjustment starts,<br>the elapsed time will be displayed. |
| F4>           | CL      | -                         | Pressing the F4 control knob clears all measured loudness levels and the elapsed time display.                                                                                                    |

\*1 Displays "NA" for no input signal. All values measured as over 0.0 LKFS will be displayed as "0.0".

#### IMPORTANT

Measurement and adjustment can be performed for up to 6:59:59 (6 hr 59 min 59 sec). If measurement continues for the maximum duration, the elapsed time display restarts from 0:00:00.

| <ul> <li>When installed</li> </ul> | in option slot A ( | Channel - | -1) |
|------------------------------------|--------------------|-----------|-----|
| LOUD CT                            | RL ENA1A           | 212       |     |
| CONTROL                            | : 0 F F            |           |     |
| RESPONSE                           | S: NORMAL          |           |     |
| RESPONSE                           | F: NORMAL          |           |     |

Menu button

VIDEO OP AUDIO OP

Menu names and menu pages for the second channel of the FA-95ALA in option slot A, and the first and second channels of the FA-95ALA in option slot B change as shown below.

• Channel -2 of the FA-95ALA in option slot A

| L 0 | UD | CTRL | E N A 2 A | 22 | 22 |  |
|-----|----|------|-----------|----|----|--|
| ~   |    |      |           |    |    |  |

- Channel -1 of the FA-95ALA in option slot A
   LOUD CTRL ENA1B 262

 Channel -2 of the FA-95ALA in option slot A LOUD CTRL ENA2B 272

| Parameter  | Default | Setting range                                    | Description                                                                                                    |
|------------|---------|--------------------------------------------------|----------------------------------------------------------------------------------------------------|
| CONTROL    | OFF     | OFF<br>ON                                        | Allows you to turn On or Off the Loudness<br>Level Adjustment feature.<br>Set to Off to measure loudness, but not to<br>adjust.<br>The setting can be changed only when<br>loudness is not being measured.<br>While measuring the loudness level,<br>"OFF(LOCK)" or "ON(LOCK)" is displayed,<br>and the setting cannot be changed.         |
| RESPONSE S | NORMAL  | NA<br>-4, -3, -2, -1<br>NORMAL<br>+1, +2, +3, +4 | Allows you to select the loudness level<br>adjustment speed (SLOW) to achieve the<br>target level for long-term loudness level<br>adjustment, allowing gradual leveling.<br>The larger the value, the faster the response<br>allowing greater adjustment.<br><b>NA</b> : Disables the SLOW adjustment function.                            |
| RESPONSE F | NORMAL  | NA<br>-4, -3, -2, -1<br>NORMAL<br>+1, +2, +3, +4 | Allows you to select the loudness level<br>adjustment speed (FAST) to achieve the<br>target level for instantaneous loudness level<br>adjustment, allowing sudden leveling (leveling<br>down only).<br>The larger the value, the faster the response<br>allowing greater adjustment.<br><b>NA</b> : Disables the FAST adjustment function. |

#### IMPORTANT

Set RESPONSE according to the input signal. Larger values under both RESPONSE settings are recommended for materials with dynamic loudness level ranges. Smaller values under both settings are recommended for materials for which only minimum leveling is preferred, such as music materials.

#### 6-10-2-3. LOUDNESS CONTROL SETTINGS

#### • When installed in option slot A (Channel -1)

| LOUD   | CTRL    | S E T 1 A | 213 |
|--------|---------|-----------|-----|
| TARGET | : - 2   | 4.0+0.0L  | U   |
| MIN GA | IN: - 2 | 0.0dB     |     |
| MAX GA | IN:     | 0.0dB     |     |
|        |         |           |     |

Menu button VIDEO OP AUDIO OP

Menu names and menu pages for the second channel of the FA-95ALA in option slot A, and the first and second channels of the FA-95ALA in option slot B change as shown below.

#### • Channel -2 of the FA-95ALA in option slot A

LOUD CTRL SET2A 223

 Channel -1 of the FA-95ALA in option slot B L 0 U D C T R L S E T 1 B 2 6 3
 Channel -2 of the FA-95ALA in option slot B LOUD CTRL SET2B 273

| Parameter Default Setting range |          | Setting range               | Description                                                                                                    |  |  |
|---------------------------------|----------|-----------------------------|----------------------------------------------------------------------------------------------------|--|--|
| TARGET                          | +0.0 LU  | -2.0 to +2.0 LU<br>(0.1 LU) | Allows you to set the target loudness level.<br>The target level specified by the standard that is<br>selected under the LOUDNESS STANDARD menu<br>(sec. 6-10-2-5) is displayed to the left. |  |  |
| MIN GAIN                        | -20.0 dB | -20.0 to 0.0 dB<br>(1.0 dB) | Allows you to set the minimum gain (lower threshold) to limit attenuation.                                                                                                    |  |  |
| MAX GAIN                        | 0.0 dB   | 0.0 to +5.0 dB<br>(1.0 dB)  | Allows you to set the maximum gain (upper threshold) to limit magnification.                                                                                                    |  |  |

#### 6-10-2-4. LOUDNESS CHANNEL ASSIGNMENT

| When installed in option slot A (C                                                                                                    | hannel -1                   |
|----------------------------------------------------------------------------------------------------|-----------------------------|
| MODE: STEREO                                                                                                    | 2                           |
| L : EMB1 CH 1                                                                                                    |                             |
| R : EMB1 CH 2                                                                                                    |                             |
| C : INVALID                                                                                                    | 0.1.5                       |
| LOUD CH ASGNIA                                                                                                    | 215                         |
| LFE : INVALID                                                                                                    |                             |
| LS : INVALID                                                                                                    |                             |
| RS : INVALID                                                                                                    |                             |
|                                                                                                    |                             |
|                                                                                                    |                             |
| <ul> <li>When installed in option slot A (C)</li> </ul>                                                                                                    | hannel -2                   |
| When installed in option slot A (CLOUD CH ASGN2A)                                                                                                    | hannel -2<br>2 2 4          |
| When installed in option slot A (Cl<br>LOUD CH ASGN2A<br>MODE: STEREO                                                                                                    | hannel -2<br>2 2 4          |
| When installed in option slot A (C<br>LOUD CH ASGN2A<br>MODE: STEREO<br>L : EMB2 CH 1                                                                                                    | hannel -2<br>2 2 4          |
| When installed in option slot A (C<br>LOUD CH ASGN2A<br>MODE: STEREO<br>L : EMB2 CH 1<br>R : EMB2 CH 2                                                                                             | hannel -2<br>2 2 4          |
| When installed in option slot A (C     LOUD CH ASGN2A     MODE: STEREO     L : EMB2 CH 1     R : EMB2 CH 2     C : INVALID                                                                         | hannel -2                   |
| When installed in option slot A (C<br>LOUD CH ASGN2A<br>MODE: STEREO<br>L : EMB2 CH 1<br>R : EMB2 CH 2<br>C : INVALID<br>LOUD CH ASGN2A                                                            | hannel -2<br>2 2 4<br>2 2 5 |
| When installed in option slot A (C     LOUD CH ASGN2A     MODE: STEREO     L : EMB2 CH 1     R : EMB2 CH 2     C : INVALID     LOUD CH ASGN2A     LFE : INVALID                                    | hannel -2<br>2 2 4<br>2 2 5 |
| When installed in option slot A (C     LOUD CH ASGN2A     MODE: STEREO     L : EMB2 CH 1     R : EMB2 CH 2     C : INVALID     LOUD CH ASGN2A     LFE : INVALID     LS : INVALID                   | hannel -2<br>2 2 4<br>2 2 5 |
| When installed in option slot A (C     LOUD CH ASGN2A     MODE: STEREO     L : EMB2 CH 1     R : EMB2 CH 2     C : INVALID     LOUD CH ASGN2A     LFE : INVALID     Ls : INVALID     R s : INVALID | hannel -2<br>2 2 4<br>2 2 5 |

Menu button

VIDEO OP AUDIO OP

Menu names and menu pages for the FA-95ALA in option slot B change as shown below.

| , | <ul> <li>When inst</li> </ul> | alled | in optio | n slot A | (Cha | annel - | 1) |
|---|-------------------------------|-------|----------|----------|------|---------|----|
|   | LOUD                          | СН    | ASGN     | 1 B      |      | 264     |    |
|   | LOUD                          | СН    | ASGN     | 1 B      |      | 265     |    |
| , | <ul> <li>When inst</li> </ul> | alled | in optio | n slot A | (Cha | annel - | 2) |
|   | LOUD                          | СН    | ASGN     | 1 2 B    |      | 274     |    |
|   |                               | СН    | ASG      | 12 B     |      | 275     |    |

| Parameter   | Default                               | Setting range                                                                                                    | Description                                                                                                    |                                                                                                    |
|-------------|---------------------------------------|----------------------------------------------------------------------------------------------------|----------------------------------------------------------------------------------------------------|----------------------------------------------------------------------------------------------------|
| MODE        | STEREO                                | MONAURAL <sup>*3</sup><br>STEREO<br>5.1 CH                                                                                                    | Allows you to specify the audio mode of<br>the audio signal loudness level to be<br>measured and adjusted.                                          |                                                                                                    |
| L (CH)      | EMB1/2 CH1 *1                         |                                                                                                    | Allows you to select an audio channel of which loudness level to be measured and adjusted.                                                          |                                                                                                    |
| R (CH)      | EMB1/2 CH2 *1                         | EMB1 CH 1-16<br>EMB2 CH 1-16<br>AES CH 1-8<br>ANALOG CH 1-4<br>DOWNMIX1-L, R<br>DOWNMIX2-L, R<br>Dolby DECA-1-8 <sup>*4</sup><br>Dolby DMA-L, R <sup>*4</sup> | EMB1: FS1 IN Input audio chaEMB1: FS1 IN Input audio chaEMB2: FS2 IN input audio chaEMB1 CH 1-16EMB2 CH 1-16AES CH 1-8ANALOG CH 1-4DOWNMIX1-L, RSET | <b>EMB2</b> : FS2 IN input audio channels<br><b>AES</b> : AES input audio channels<br><b>ANALOG</b> : Input analog audio channels |
| C (CH)      | INVALID<br>(EMB1/2 CH3) <sup>*1</sup> |                                                                                                    |                                                                                                    | <b>DOWNMIX</b> : Internally generated<br>downmixed audio channels<br>(See sec. 6-7. 6-8. DOWNMIX1, 2                              |
| LFE (CH) *2 | INVALID<br>(EMB1/2 CH4) <sup>*1</sup> |                                                                                                    | <b>Dolby DEC</b> : Dolby decoder output<br>audio channels<br>(See sec. 6-10-1.FA-95D-D,                                                             |                                                                                                    |
| Ls (CH)     | INVALID<br>(EMB1/2 CH5) <sup>*1</sup> | Dolby DECB-1-8<br>Dolby DMB-L, R *5                                                                                                    | FA-95DE-E.)<br><b>Dolby DM</b> : Dolby decoder downmixed<br>output audio channels<br>(See sec. 6.10.1 EA.95D D                                      |                                                                                                    |
| Rs (CH)     | INVALID<br>(EMB1/2 CH6) <sup>*1</sup> |                                                                                                    | FA-95DE-E.)<br>Invalid channels due to their Mode<br>settings will be indicated as "INVALID".                                                       |                                                                                                    |

\*1 Default values of Channel-1 are "EMB1 CH1-6", and Channel-2 are "EMB2 CH9-14".

\*2 The LFE channel is not subject to measurement, but to adjustment.

\*3 \*3 If MODE is set to MONAURAL, the output signal for LOUD 1/2 R selected in the SDI, AES or Analog REMAPPING menu will be the same as that for LOUD 1/2-L.

\*4 Shown if the FA-95D-D or FA-95DE-E is installed in option slot A.

\*5 Shown if the FA-95D-D or FA-95DE-E is installed in option slot B.

#### 6-10-2-5. LOUDNESS STANDARD

Settings in this menu are common for the FA-95ALA in option slot A (channels 1 and 2) and in option slot B (channels 1 and 2).

|                         | _/- |
|-------------------------|-----|
| LOUD STANDARD           | 280 |
| STANDARD : ARIB         |     |
| TARGET LVL: - 24. OLKFS | S   |
| MOMENTARY : 400 m sec   | 2   |
| SHORT TERM: 3000msec    | 2   |
|                         |     |

| Parameter  | Default | Setting range                            | Description                                                                                                    |
|------------|---------|------------------------------------------|----------------------------------------------------------------------------------------------------|
| STANDARD   | ARIB    | ARIB<br>ATSC A85<br>EBUR128<br>ITU R1770 | Allows you to select the standard under which the<br>loudness measurement and adjustment will be<br>conducted.<br>ARIB: ARIB TR-B32<br>ATSC A85: ATSC A/85<br>EBU R128: EBU-R128<br>ITU R1770: ITU-R BS.1770 |
| TARGET LVL | -       | -                                        | Displays the specified target level of the selected standard.                                                                                                    |
| MOMENTARY  | -       | -                                        | Displays the specified measurement duration (Momentary) of the selected standard.                                                                                                    |
| SHORT TERM | -       | -                                        | Displays the specified measurement duration (Short Term) of the selected standard.                                                                                                    |

#### Parameter Specification of Standards used in the FA-95ALA

| Parameter               | ARIB TR-B32 | ATSC A/85  | EBU-R128   | ITU-R BS.1770 |
|-------------------------|-------------|------------|------------|---------------|
| Target Level            | -24.0 LKFS  | -24.0 LKFS | -23.0 LUFS | -24.0 LKFS    |
| Momentary Average Time  | 400 msec    | 125 msec   | 400 msec   | 400 msec      |
| Short Term Average Time | 3000 msec   | 10000 msec | 3000 msec  | 3000 msec     |
| Absolute Gating         | -70.0 LKFS  | NONE       | -70.0 LUFS | -70.0 LKFS    |
| Relative Gating         | -10 LU      | NONE       | -10 LU     | -10 LU        |
| Overlap Size            | 75%         | 0%         | 75%        | 75%           |

# 6-11. AUDIO SYSTEM Settings (AUDIO SYS)

Allows you to set basic settings on the audio system.

## 6-11-1. FADE IN / OUT

| FAD  | E IN/OUT      | 281 |
|------|---------------|-----|
| FADE | MODE: DISABLE |     |
| FADE | TIME: 12msec  |     |
|      |               |     |

Menu button

VIDEO SYS AUDIO SYS

| Parameter | Default | Setting range      | Description                                                                                                    |
|-----------|---------|--------------------|----------------------------------------------------------------------------------------------------|
| FADE MODE | DISABLE | DISABLE<br>ENABLE  | <b>DISABLE:</b> Always outputs input<br>audio signals without adding any<br>effect such as Fade or Mute.<br><b>ENABLE:</b> Sets an audio to mute with<br>fade out if an audio error is detected,<br>and make it fade in when recovered. |
| FADE TIME | 12 msec | 12 msec<br>24 msec | Sets the duration for FADE IN and OUT transitions.                                                                                                    |

\*1 To use this function, the audio delay must be set longer than the sum of the FADE TIME and error detection time (2 msec).

Ex.) If FADE TIME is set to 12 msec, the audio delay must be longer than 14 msec; i.e. 12+ 2 msec (error detection time).

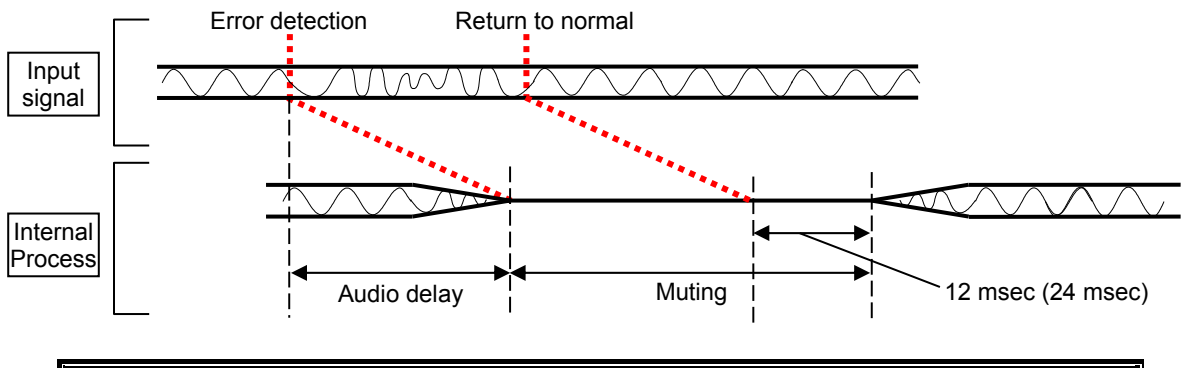

IMPORTANT

FADE IN/OUT may not function properly for the switching between AES input signals whose sampling rates are different, or that are asynchronous.

## 6-11-2. DIGITAL AUDIO

| DIGITAL AUDIO                                                    | 282 | Menu button            |
|------------------------------------------------------------------|-----|------------------------|
| REF LEVEL : - 20dBFS<br>GRADE: PROFESSIONAL<br>RESOLUTION: 24bit |     | VIDEO SYS<br>AUDIO SYS |

| Parameter  | Default      | Setting range                 | Description                                                                                                    |
|------------|--------------|-------------------------------|----------------------------------------------------------------------------------------------------|
| REF LEVEL  | -20dBFS      | -18dBFS<br>-20dBFS<br>-24dBFS | Selects the reference level for<br>digital audio signals.<br>See section 11-2 "Digital Output<br>Level Relative to the Analog Input<br>Level" for details.                     |
| GRADE      | PROFESSIONAL | PROFESSIONAL<br>CONSUMER      | Selects an audio application for<br>AES and SDI AUDIO outputs.<br><b>PROFESSIONAL</b> : Optimized for<br>professional use.<br><b>CONSUMER</b> : Optimized for<br>consumer use. |
| RESOLUTION | 24bit        | 24bit,<br>20bit,<br>16bit     | Selects an audio word length for AES and SDI AUDIO outputs.                                                                                                    |

## 6-11-3. AUDIO ERR SENSE

| AUDIO ERR SENSE                                                 | 283    | ] | Menu button            |
|-----------------------------------------------------------------|--------|---|------------------------|
| CH SEL : FS-1/2<br>CH STATUS: SRC BYPAS<br>VALIDITY : SRC BYPAS | S<br>S |   | VIDEO SYS<br>AUDIO SYS |

| Parameter | Default       | Setting range                                                   | Description                                                                                                    |
|-----------|---------------|-----------------------------------------------------------------|----------------------------------------------------------------------------------------------------|
| CH SEL    | FS1-1/2       | FS1-1/2 – FS1-15/16<br>FS2-1/2 – FS2-15/16<br>AES 1/2 - AES 7/8 | Selects a stereo channel pair for which to enable Audio Error SENSE.                                                                                                    |
| CH STATUS | SRC<br>BYPASS | SRC BYPASS<br>PCM<br>MUTE                                       | Selects audio error sensor mode for each<br>stereo channel pair of SDI and AES input<br>audio signals whose NON-PCM channel<br>status flag is 1. <sup>*1</sup><br><b>SRC BYPASS</b> : Treats audio signals as<br>NON-PCM. By-passes audio signals<br>through SRC <sup>*2</sup> , and selects audio clock<br>input in the NON-PCM signal channel for<br>SDI AUDIO CLOCK. <sup>*3</sup><br><b>PCM</b> : Treats audio signals as PCM<br>(standard audio signal). By-passes audio<br>signals through SRC <sup>*2</sup> , and selects<br>REFERENCE for SDI AUDIO CLOCK. <sup>*3</sup><br><b>MUTE</b> : Treats audio signals as mute<br>signals. |

| Parameter  | Default       | Setting range                  | Description                                                                                                    |
|------------|---------------|--------------------------------|----------------------------------------------------------------------------------------------------|
| VALIDITY   | SRC<br>BYPASS | SRC BYPASS<br>PCM<br>MUTE      | Selects audio error sensor mode for each<br>stereo channel pair of SDI and AES input<br>audio signals whose channel status<br>Validity Bit flag is 1. <sup>*1</sup><br><b>SRC BYPASS</b> : Treats audio signals as<br>NON-PCM. By-passes audio signals<br>through SRC <sup>*2</sup> , and selects audio clock<br>input in the NON-PCM signal channel for<br>SDI AUDIO CLOCK. <sup>*3</sup><br><b>PCM</b> : Treats audio signals as PCM<br>(standard audio signal). By-passes audio<br>signals through SRC <sup>*2</sup> , and selects<br>REFERENCE for SDI AUDIO CLOCK. <sup>*3</sup><br><b>MUTE</b> : Treats audio signals as mute<br>signals.                                                |
| CORRECTION | NORMAL        | DISABLE<br>NORMAL<br>SENSITIVE | <ul> <li>FA-9520 can fade<sup>*4</sup> and mute audio when it detects a change in the audio status due to, e.g., signal switchover. This parameter allows you to select whether to detect changes and how sensitive detection should be to such changes.</li> <li>DISABLE: Disables mute function when change in audio status is detected. Normally not selected.</li> <li>NORMAL: Mutes when a change on an SDI signal, ADP (Audio Data Packet), or DBN (Data Block Number) is detected.</li> <li>Normally selected.</li> <li>SENSITIVE: Mutes when a change on channel status, or EDP (Extended Data Packet) presence (only for SD-SDI), as well as the above items, is detected.</li> </ul> |

\*1 Channel status and audio channel (input) Validity Bit can be checked using a wave form monitor.
 \*2 Processes audio signals as described if SRC MODE in 6-9-1 "EMB1 SRC MODE", 6-9-2 "EMB2 SRC MODE", and 6-9-3 "AES SRC MODE" is set to AUTO.

\*3 Processes audio signals as described if EMB1 OUT CLOCK in section 6-1-4 is set to AUTO.

\*4 Fade function depends on the FADE MODE setting in the 6-11-1 FADE IN / OUT menu.

#### ♦ CH STATUS

The FA-9520 determins whether the input audio signal is PCM or not from the NON-PCM flag carried in the Audio Channel Status (ACS). If ACS is incorrect it may lead to improper processing. This setting may effective processing such audio signals with incorrect ACS properly.

#### ♦ VALIDITY

The FA-9520 determines whether the input audio signal is PCM or not using Validity Bits (V Bit) in audio signal. If Validity Bit (V Bit) is incorrect the audio signal may cause improper processing. This setting may effective processing such audio signals with incorrect Validy Bits properly.

#### IMPORTANT

Please use these settings only if there is audio noise or the audio is muted. Otherwise, do not change the default setting.

#### CORRECTION

Normally set to **NORMAL**. Set to **DISABLE** for a specific program or duration when audio output has noise or is muted.

The FA-9520 fades out audio or resets the delay circuit when a status change (SDI signal input interruption, signal switchover (by a router, etc.) is detected. Faulty ancillary data in normal audio signals may also be detected as status changes.

Audio signals with such faulty ancillary data may lead the FA-9520's automatic correction to improperly process the audio input and produce noise or mute the audio.

Note that disableing the automatic correction can prevent such improper processing, however, the following functions will also be disabled.

 After a signal switchover by router or the recovery of an interrupted SDI signal, delay settings will lose their accuracy to within 1.3 msec max. Audio signal phases among audio groups will not match.

Perform either of the following operations when setting CORRECTION to **DISABLE**, or changing the setting from **DISABLE** to **NORMAL**.

(a) Change the 6-1-3. "EMB1 IN SET ALIGNMENT setting from **DISABLE** to **ENABLE**.(b) Disconnect and reinput the SDI input signal.

These operations reset the audio circuit and minimize the delay differences and group audio phase differences. Output audio signals will be muted while performing the operations.

#### 6-11-4. DIGITAL SILENCE

| DIGITAL SILENCE 284      | Menu button |
|--------------------------|-------------|
| SILENCE TIME: 2 sec      | VIDEO SYS   |
| SILENCE LVL : - 7 2 dBFS | AUDIO SYS   |

| Parameter    | Default | Setting range                                       | Description                                                                                                    |
|--------------|---------|-----------------------------------------------------|----------------------------------------------------------------------------------------------------|
| SILENCE TIME | 2sec    | 1 - 10sec                                           | Sets the duration to determine<br>the SDI embedded audio and<br>AES input signals are silent. The<br>audio status display appears as<br>Silence after the set duration. <sup>*1</sup> |
| SILENCE LVL  | -72dBFS | -72dBFS<br>-66dBFS<br>-60dBFS<br>-54dBFS<br>-48dBFS | Sets the audio level to determine<br>the SDI embedded audio and<br>AES input signals are silent. *1                                                                                   |

\*1 According to this setting, the audio status is displayed in the EMB 1 IN AUDIO (5-10-10), EMB 2 IN AUDIO (5-10-11), and AES IN AUDIO menus (5-10-12).

# 7. Other Settings & Information (OTHER)

Allows you to set other settings other than video and audio settings. Also, information on the various versions and installation states of FA-9520 option items can be viewed.

## 7-1. FS1/FS2 COPY

| FS1/FS2 COPY        | 291 |
|---------------------|-----|
| MODE: COPY FS1-FS2  |     |
| F2 UNITY COPY START |     |
|                     |     |

Menu button

STATUS OTHER

| Parameter | Default       | Setting range                                    | Description                                                                                                    |
|-----------|---------------|--------------------------------------------------|----------------------------------------------------------------------------------------------------|
| MODE      | COPY FS1->FS2 | COPY FS1->FS2<br>COPY FS2->FS1<br>COPY FS1<->FS2 | Allows you to copy settings between<br>FS1 and FS2. Select a mode and<br>press the F2 UNITY button to copy.<br><b>COPY FS1-&gt;FS2</b> : Copies FS1<br>settings to FS2. (FS1 and FS2<br>settings will become the same.)<br><b>COPY FS2-&gt;FS1</b> : Copies FS2<br>settings will become the same.)<br><b>COPY FS1&lt;-&gt;FS2</b> : Copies FS1<br>settings to FS2 and FS2 settings to<br>FS1. (Exchanged) |

Refer to the "Menus of Which Settings are Copied" for the settings that will be copied. \* This menu cannot be accessed from the FA-95RU.

#### NOTE

It is better to save settings to an event memory before copying. Doing so enables you to recall the settings, in case the copying fails.

See section 8. "Event Memory" for details on Event memory.

#### Copy Settings Menus

| Menu button            | VIDEO menus (Lit green)                                                                     |                                                                               |  |
|------------------------|---------------------------------------------------------------------------------------------|-------------------------------------------------------------------------------|--|
| PROCESS<br>SDI AUDIO   | VIDEO PROC AMP                                                                              |                                                                               |  |
| CC<br>AES AUDIO        | WHITE LEVEL,<br>BLACK LEVEL,                                                                | GAMMA LEVEL,<br>COLOR CORRECT                                                 |  |
| CONV1<br>ANALOG        | U/D MODE,<br>SIZE/POS SET,<br>CROPPING,                                                     | VIDEO IMPROVE,<br>SIDE RGB                                                    |  |
| AVO *2<br>MAPPING      | AVO SETTING,<br>USER1-5 LEVEL SET,                                                          | USER1-2 AREA SET,<br>AVO SETUP                                                |  |
| CLIP<br>DELAY          | YPbPr/RGB CLIP,                                                                             | COMPOSITE CLIP                                                                |  |
| IN SEL<br>DOWN MIX     | VIDEO INPUT SET,<br>ANC DETECT LINE,                                                        | ANC DETECT SEL                                                                |  |
| OUT SEL<br>MODE        | ANC DATA EMBED,                                                                             | ANC EMBED LINE                                                                |  |
| VIDEO OP<br>AUDIO OP   | LOGO SEL,                                                                                   | KEYER SET                                                                     |  |
| VIDEO SYS<br>AUDIO SYS | FS MODE SET HD PHASE<br>SET,<br>SD PHASE SET,<br>VIDEO POSITION,<br>FREEZE SET,<br>ANC SET, | ANC LOSS SET,<br>WSS AFD ERROR,<br>AUDIO GRP,<br>TEST SIGNAL,<br>SD LINE MASK |  |

# 7-2. MU OPERATION

| MU OPERATION  | 292 | ] . | Menu button     |
|---------------|-----|-----|-----------------|
| MODE: FA-9520 |     |     | STATUS<br>OTHER |

| Parameter | Default | Setting range      | Description                                                                                                    |
|-----------|---------|--------------------|----------------------------------------------------------------------------------------------------|
| MODE      | FA-9520 | FA-9520<br>FA-9500 | <ul> <li>Allows you to select an FA-9520 operation mode.</li> <li>FA-9500:</li> <li>Mode in which the unit operates the same as the former FA-9500. Suitable for simultaneous outputs.</li> <li>FA-9520:</li> <li>Independent 2-channel frame synchronizers can be used.</li> <li>A WAIT 5sec AND REBOOT message appears when the operation mode is changed. In such case, wait at least 5 seconds, then reboot the FA-9520. The FA-9520 can be used in the selected operation mode after the restart.</li> <li>Make sure that the MU OPERATION menu is open when rebooting the unit.</li> <li>Rebooting while another menu is open does not implement the operation mode change.</li> </ul> |

This menu cannot be accessed from the FA-95RU.

### 7-2-1. Important Note on Changing the Operation Mode

Be sure to follow the procedure described in section 7-2-2 "FA-9520 Operation Mode Change Procedure", if you wish to change the FA-9520 operation mode to ensure proper performance.

### 7-2-2. FA-9520 Operation Mode Change Procedure

- 1. Be sure to close all Web browser connections with the FA-9520.
- 2. If you are using remote control interfaces such as an SNMP manager to manage the FA-9520, disconnect the interface.
- 3. Change the MODE (change FA-9520/FA9500 selection) setting. Wait for more than 5 seconds, then reboot the unit.
- 4. Make sure the "MU OPERATION" menu is displayed when rebooting the unit. (The operation mode cannot be changed by rebooting the unit if the menu is diplaying one that is different from the "MU OPERATION" menu.)
- 5. To control the FA-9520 via remote control interfaces such as an SNMP manager, be sure to download the MIB file for the correct operation mode.

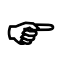

\*

See section 9-1 "Connecting via a WEB Browser" for details on WEB Browsers. See section 9-6-3 "Downloading a MIB File" for details on downloading the MIB file for FA-9520 mode. See the FA-9500 mode Operation Manual for details on downloading an MIB file for FA-9500 mode.

# 7-3. CONTROL SETTING

| STATUS<br>OTHER                                                                                                    | CONTROL                                           | SETTING | 293           |             | Menu button     |
|----------------------------------------------------------------------------------------------------|---------------------------------------------------|---------|---------------|-------------|-----------------|
|                                                                                                    | CONTROL:L                                         | UCAL    |               |             | STATUS<br>OTHER |
| Parameter   Default   Setting range   Description                                                                                                    | Parameter                                         | Default | Setting range | Description |                 |
| CONTROL LOCAL LOCAL LOCAL LOCAL LOCAL: Disables control from FA-95RU / FA-10DCCRU. (Front panel REMOTE LED is unlit.)<br>REMOTE: Enables control from FA-95RU / FA-10DCCRU. (Front panel REMOTE LED is lit.) | -95RU /<br>D is unlit.)<br>A-95RU /<br>D is lit.) |         |               |             |                 |

This menu cannot be accessed from the FA-95RU.

# 7-4. FRONT OPERATION

| FRONT OPERATION | 294 | Menu button     |
|-----------------|-----|-----------------|
| MODE. NORMAL    |     | STATUS<br>OTHER |

| Parameter | Default | Setting range       | Description                                                                                                    |
|-----------|---------|---------------------|----------------------------------------------------------------------------------------------------|
| MODE      | NORMAL  | NORMAL<br>LIVE SAFE | Allows you to select a front panel operation<br>mode.<br><b>NORMAL:</b> Changes made by control knobs F1<br>to F4 will be applied immediately to the unit.<br><b>LIVE SAFE:</b> Requires confirmation before<br>control knob changes are applied. * |

Whenever a change is made by control knobs F1 to F4, the single-arrow buttons (up and down) and the LED around the control knob of the changed parameter blink confirming the change. Pressing the single down arrow button confirms the change and the control knob LED lights. Pressing the single up arrow button cancels the change and everything reverts to the previous state. Refer to section 4. "Front Panel Operation" for details.

\* The FRONT OPERATION menu in the FA-95RU allows you to select a front panel operation mode for the FA-95RU.

# 7-5. FRONT PANEL SET

| FRONT PANEL<br>VFD BRIGHT<br>VFD AUTO OF<br>LED BRIGHT | SET 295<br>:50<br>F:5min<br>:LEVEL4 | 5                                  | Menu button<br>STATUS<br>OTHER                                                                                       |
|--------------------------------------------------------|-------------------------------------|------------------------------------|----------------------------------------------------------------------------------------------------|
| BUZZER : ENABLE                                        |                                     |                                    |                                                                                                    |
| Parameter                                              | Default                             | Setting range                      | Description                                                                                                    |
| VFD BRIGHT                                             | 50                                  | 10 - 50                            | Sets brightness of the menu<br>display.<br>1 <b>0 - 50:</b> dark to bright                                           |
| VFD AUTO OFF                                           | DISABLE                             | DISABLE<br>5min<br>10min<br>30 min | Sets the idle time before turning<br>off the menu display.<br><b>DISABLE:</b> Does not turn off the<br>menu display. |
| LED BRIGHT                                             | LEVEL4                              | LEVEL1 - 8                         | Sets the brightness of all LED indicators on the front panel.<br>LEVEL1 – 8: dark to bright                          |
| BUZZER                                                 | ENABLE                              | DISABLE<br>ENABLE                  | <b>DISABLE:</b> Disable buzzer<br><b>ENABLE:</b> Enable buzzer                                                       |

This menu cannot be accessed from the FA-95RU.

# 7-6. GPI SETTING

| GPISETTING296GPI1-7SEL: GPI1IN/OUTSEL: INPUTASSIGN: NONE |                     | 5                                                                                                    | Menu button<br>STATUS<br>OTHER                                                                                                    |                                                                                                 |
|----------------------------------------------------------|---------------------|----------------------------------------------------------------------------------------------------|----------------------------------------------------------------------------------------------------|-------------------------------------------------------------------------------------------------|
| Parameter                                                | Default             | Se                                                                                                    | etting range                                                                                                    | Description                                                                                     |
| GPI1-7 SEL                                               | GPI1                |                                                                                                    | GPI1-7                                                                                                    | Selects a GPI pin of the REMOTE port.                                                           |
| IN/OUT SEL                                               | INPUT               | INPUT<br>OUTPUT                                                                                                    |                                                                                                    | Selects whether to use the GPI pin that is selected under GPI1-7 SEL for input or tally output. |
| In case IN/OL<br>NONE<br>DEFAULT EV                      |                     | In case IN/OUT<br>NONE<br>DEFAULT EVE                                                                                    | SEL is set to INPUT *2                                                                                                    |                                                                                                 |
|                                                          |                     | BY-PASS                                                                                                    | (SDI1)<br>(SDI2)<br>(VBS)                                                                                                    |                                                                                                 |
|                                                          |                     | FS1/FS2                                                                                                    | FREEZE<br>FULL CB<br>75% CB<br>SMPTE CB<br>RAMP<br>SDI1<br>SDI2<br>OP A <sup>*4</sup><br>OP B <sup>*5</sup><br>COMPOSITE<br>KEYER<br>LOAD 1-7 <sup>*7</sup> |                                                                                                 |
|                                                          |                     | EXT AUDIO<br>DEFAULT EVENT1~100                                                                                          |                                                                                                    | Assigns a function to the                                                                       |
| ASSIGN NON                                               | NONE LOUD1<br>LOUD2 | A START <sup>*8</sup><br>B START <sup>*9</sup><br>A CLEAR <sup>*8</sup><br>B CLEAR <sup>*9</sup>                         | GPI pin that is selected<br>under GPI1-7 SEL<br>according to the selection<br>under IN/OUT SEL.                                                             |                                                                                                 |
|                                                          |                     | BY-PASS (OP A) <sup>*4</sup><br>BY-PASS (OP B) <sup>*5</sup>                                                             |                                                                                                    |                                                                                                 |
|                                                          |                     | In case IN/OUT SEL is set to OUTPUT<br>NONE<br>REF IN<br>FAN ALARM<br>DC POWER1 <sup>*6</sup><br>DC POWER2 <sup>*6</sup> |                                                                                                    |                                                                                                 |
|                                                          | FS1/FS2             | FREEZE<br>VIDEO IN<br>SDI1<br>SDI2<br>OP A <sup>*4</sup><br>OP B <sup>*5</sup><br>COMPOSITE<br>KEYER                     |                                                                                                    |                                                                                                 |
|                                                          |                     | LOUD 1<br>LOUD 2                                                                                                    | A CTRL <sup>*8</sup><br>B CTRL <sup>*9</sup>                                                                                                    |                                                                                                 |
| LOGO ID                                                  | 1 - 7               | 1 - 256                                                                                                    |                                                                                                    | Selects a logo ID for the selected FS1 LOAD 1 - 7, or FS2 LOAD 1 - 7.                           |

\*1 Whenever the IN/OUT SEL setting is changed, ASSIGN is reset to NONE. Reset ASSIGN.
 \*2 The input functions consist of pulse mode and level mode functions. See the following "
 INPUT FUNCTION" for details.

\*3 Details of the output functions are shown in the "♦OUTPUT FUNCTION" on the next page. Power 1 and 2 are selectable if the FA-95PS option is installed.
- \*4 Effective if the FA-95AIO option is installed in option slot A.
- \*5 Effective if the FA-95AIO option is installed in option slot B.
- \*6 Shown if the FA-95PS option is installed.
- \*7 FS1 LOGOs 1 7, and FS2 LOGOs 1 7 will be displayed, if selected, as "LOGO ID: 1". Logo ID can be assigned to any number 1 through 256. In the following cases, the logo will not be inserted to the FS output signals, although data will be loaded to the FA-9520.
  - No logo is registered under the selected Logo ID.
  - The registered logo format and converter output video format do not match.
  - The keyer of the relevant FS is turned off.
- \*8 Shown if the FA-95ALA option is installed in option slot A.
- \*9 Shown if the FA-95ALA option is installed in option slot B.

#### ♦ INPUT FUNCTION

| Function                                                                                         | Mode  | Description                                                                                                    |  |  |  |
|--------------------------------------------------------------------------------------------------|-------|----------------------------------------------------------------------------------------------------|--|--|--|
| NONE                                                                                             |       | No function                                                                                                    |  |  |  |
| BY-PASS (SDI1) <sup>*1</sup>                                                                     | Level | Sets BY-PASS ON/OFF for SDI IN 1 to SDI OUT 1.<br>Shorted to GND: BY-PASS ON<br>OPEN: BY-PASS OFF                                     |  |  |  |
| BY-PASS (SDI2)*1                                                                                 | Level | Sets BY-PASS ON/OFF for SDI IN 2 to SDI OUT 3.<br>Shorted to GND: BY-PASS ON<br>OPEN: BY-PASS OFF                                     |  |  |  |
| BY-PASS (VBS) *1                                                                                 | Level | Sets BY-PASS ON/OFF for COMPOSITE IN to<br>COMPOSITE OUT.<br>Shorted to GND: BY-PASS ON<br>OPEN: BY-PASS OFF                          |  |  |  |
| FS1/FS2 FREEZE *2                                                                                | Level | Sets FREEZE ON/OFF for each FS.<br>Shorted to GND: FREEZE ON<br>OPEN: FREEZE OFF                                                      |  |  |  |
| FS1/FS2 FULL CB                                                                                  | Level | Selects FULL CB (color bar) for the test signal for each FS.<br>Shorted to GND: FULL CB ON<br>OPEN: FULL CB OFF                       |  |  |  |
| FS1/FS2 75% CB                                                                                   | Level | Selects 75% CB for the test signal for each FS.<br>Shorted to GND: 75% CB ON<br>OPEN: 75% CB OFF                                      |  |  |  |
| FS1/FS2 SMPTE CB                                                                                 | Level | Selects SMPTE CB for the test signal for each FS.<br>Shorted to GND: SMPTE CB ON<br>OPEN: SMPTE CB OFF                                |  |  |  |
| FS1/FS2 RAMP                                                                                     | Level | Selects RAMP for the test signal for each FS.<br>Shorted to GND: RAMP ON<br>OPEN: RAMP OFF                                            |  |  |  |
| FS1/FS2 AUDIO                                                                                    | Level | Sets AUDIO test signal ON for each FS.<br>Shorted to GND: AUDIO test signal ON<br>OPEN: AUDIO test signal OFF                         |  |  |  |
| EXT AUDIO                                                                                        | Level | Sets AES and ANALOG AUDIO test signals ON<br>Shorted to GND: AUDIO test signal ON<br>OPEN: AUDIO test signal OFF                      |  |  |  |
| FS1/FS2 SDI1, 2<br>FS1/FS2 COMPOSITE<br>FS1/FS2 OP A <sup>*3</sup><br>FS1/FS2 OP B <sup>*4</sup> | Pulse | Selects an input video signal for each FS. Switches over to the selected input signal when shorted to GND.                            |  |  |  |
| DEFAULT <sup>*5</sup><br>EVENT 1 – 100 <sup>*5</sup>                                             | Pulse | Loads the DEFAULT, and events 1 through 100.<br>When shorted to GND, the assigned settings (among default and events) will be loaded. |  |  |  |
| FS1/FS2 KEYER                                                                                    | Level | Sets the keyer ON/OFF for each FS.<br>Shorted to GND: Keyer ON<br>OPEN: Keyer OFF                                                     |  |  |  |
| FS1/FS2 LOAD 1-7                                                                                 | Pulse | Loads the logo assigned to a LOGO ID to the selected FS.<br>FS1/2 LOAD 1 - LOAD 7 are assigned to LOGO IDs.                           |  |  |  |
| LOUD1, 2A START <sup>*6</sup><br>LOUD1, 2B START <sup>*7</sup>                                   | Level | Starts or Stops respective LOUDNESS measurements.Shorted to GND:Starts LOUDNESS measurementOPEN:Stops LOUDNESS measurement            |  |  |  |
| LOUD1, 2A CLEAR <sup>*6</sup><br>LOUD1, 2B CLEAR <sup>*7</sup>                                   | Pulse | Clears respective LOUDNESS measurements.<br>Shorted to GND: Clears LOUDNESS measurement.                                              |  |  |  |

| BY-PASS(OP A) <sup>*1*3</sup><br>BY-PASS(OP B) <sup>*1*4</sup> | Level | Sets BY-PASS ON<br>Shorted to GND:<br>OPEN: | N/OFF for FA-95AIO I/O in slots A&B.<br>BY-PASS ON<br>BY-PASS OFF |
|----------------------------------------------------------------|-------|---------------------------------------------|-------------------------------------------------------------------|
|----------------------------------------------------------------|-------|---------------------------------------------|-------------------------------------------------------------------|

- \*1 The BY-PASS that is displayed as disabled in the BY-PASS SETTING menu (sec. 5-9-11) will not turn on by setting the above to ON. In such case, the menu will be displayed as "\*BYPASS(SDI1)". To enable the BY-PASS, change associated settings in FS INPUT SELECT (sec. 5-6-1) and OUTPUT ASSIGN (sec. 5-7-1).
- \*2 Although FREEZE is set to ON, the freeze function is disabled if SYNCHRO in section 5-9-1 "FS MODE SET" is set to LINE, or AVDL. In such case, the menu will be displayed as "\*FREEZE". To enable FREEZE for INPUT FUNCTION, be sure to set SYNCHRO to FRAME.
- \*3 Shown only if FA-95AIO option is installed in option slot A
- \*4 Shown only if FA-95AIO option is installed in option slot B
- \*5 Event loading will load all settings.
- \*6 Shown only if FA-95ALA option is installed in option slot A
- \*7 Shown only if FA-95ALA option is installed in option slot B.

### NOTE

See section 14 "REMOTE" for details on pulse and level durations.

#### OUTPUT FUNCTION

| Function                                                     | Description                                                                                                    |                                           |  |  |
|--------------------------------------------------------------|----------------------------------------------------------------------------------------------------|-------------------------------------------|--|--|
| NONE                                                         | No function                                                                                                    |                                           |  |  |
| FS1/FS2 FREEZE                                               | FS1/FS2 FREEZE ON:<br>FS1/FS2 FREEZE OFF:                                                                                                    | Low<br>High (Open Collector)              |  |  |
| FS1/FS2 VIDEO IN                                             | Signal present in FS1/FS2:<br>No signal present in FS1/FS2:                                                                                           | Low<br>High (Open Collector)              |  |  |
| AUDIO IN                                                     | Signal present:<br>No signal present:                                                                                                    | Low<br>High (Open Collector)              |  |  |
| REF IN                                                       | Signal present:<br>No signal present:                                                                                                    | Low<br>High (Open Collector)              |  |  |
| FAN ALARM <sup>*1</sup>                                      | FAN failed:<br>FAN normal:                                                                                                    | Low<br>High (Open Collector)              |  |  |
| DC POWER 1 *2                                                | Power 1 failure:<br>Power 1 normal:                                                                                                    | Low<br>High (Open Collector)              |  |  |
| DC POWER 2 *2                                                | Power 2 failure:<br>Power 2 normal:                                                                                                    | Low<br>High (Open Collector)              |  |  |
| FS1/FS2 SDI1                                                 | FS1/FS2 SDI1 input signal is selected:<br>FS1/FS2 SDI1 input signal is not selected:                                                                  | Low<br>High (Open Collector)              |  |  |
| FS1/FS2 SDI2                                                 | FS1/FS2 SDI2 input signal is selected:<br>FS1/FS2 SDI2 input signal is not selected:                                                                  | Low<br>High (Open Collector)              |  |  |
| FS1/FS2 COMPOSITE                                            | FS1/FS2 COMPOSITE input signal is selected<br>FS1/FS2 COMPOSITE input signal is not sele                                                              | d: Low<br>ected:<br>High (Open Collector) |  |  |
| FS1/FS2 OP A *3                                              | FS1/FS2 OP A input signal is selected:<br>S1/FS2 OP A input signal is not selected:                                                                   | Low<br>High (Open Collector)              |  |  |
| FS1/FS2 OP B *4                                              | S1/FS2 OP B input signal is selected:<br>S1/FS2 OP B input signal is not selected:                                                                    | Low<br>High (Open Collector)              |  |  |
| FS1/FS2 KEYER                                                | FS1/FS2 KEYER is enabled:<br>FS1/FS2 KEYER is disabled:                                                                                               | Low<br>High (Open Collector)              |  |  |
| LOUD1, 2A CTRL <sup>*5</sup><br>LOUD1, 2B CTRL <sup>*6</sup> | Each LOUDNESS CONTROL is set to ON<br>(LOUDNESS measurement is active):<br>Each LOUDNESS CONTROL is set to OFF<br>(LOUDNESS measurement is inactive): | Low<br>High (Open Collector)              |  |  |

\*1 FAN ALARM goes to low (active), if either one of two fans fails.

\*2 Effective if the optional FA-95PS is installed.

\*3 Effective if the optional FA-95AIO is installed in option slot A.

\*4 Effective if the optional FA-95AIO is installed in option slot B.

\*5 Effective if the optional FA-95ALA is installed in option slot A.

\*6 Effective if the optional FA-95ALA is installed in option slot B.

# 7-7. NETWORK INFO

| NETWORK INFO          | 297 |
|-----------------------|-----|
| NAME: FA - 9520       |     |
| IP:192.168.0.10       |     |
| SUB: 255. 255. 255. 0 |     |
| GW: O. O. O. O        |     |

STATUS OTHER

| Parameter | Default       | Description                         |
|-----------|---------------|-------------------------------------|
| NAME      | FA-9520       | Displays the unit name.             |
| IP        | 192.168.0.10  | Displays the LAN PORT1 IP address.  |
| SUB       | 255.255.255.0 | Displays the LAN PORT1 subnet mask. |
| GW        | 0.0.0.0       | Displays the LAN PORT1 gateway.     |

The NETWORK INFO settings can be changed on a web browser window on a computer. See section 9-8-2 "NETWORK SETTING" for details.

## 7-8. UNIT Ver.

| F P G A 1: 01.00     STA       F P G A 2: 01.00     OTH       F P G A 3: 01.00     OTH | outton     | Menu butt       | 298 |      | Ver.                                    | UNIT                                           |
|----------------------------------------------------------------------------------------|------------|-----------------|-----|------|-----------------------------------------|------------------------------------------------|
| SOFT : 2.00/ 8.00                                                                      | TUS<br>IER | STATUS<br>OTHER |     | 8.00 | 1:01.00<br>2:01.00<br>3:01.00<br>:2.00/ | F P G A 1<br>F P G A 2<br>F P G A 3<br>S 0 F T |

| Parameter | Description                                                                        |  |  |
|-----------|------------------------------------------------------------------------------------|--|--|
| FPGA1     | Displays the FPGA1 version information.                                            |  |  |
| FPGA2     | Displays the FPGA2 version information.                                            |  |  |
| FPGA3     | Displays the FPGA3 version information.                                            |  |  |
| SOFT      | Displays the FA-9520 operation mode software version information. (First 4 digits) |  |  |
| 3011      | Displays the FA-9500 operation mode software version information. (Last 4 digits)  |  |  |

# 7-9. OPTION A Ver.

| OPTION A Ver.                                   | 299 | Menu button     |
|-------------------------------------------------|-----|-----------------|
| N A M E : N O N E<br>F P G A 1 :<br>F P G A 2 : |     | STATUS<br>OTHER |
| 30F1 :                                          |     |                 |

| Parameter | Default | Setting range<br>(Steps) | Description                                                                                                    |
|-----------|---------|--------------------------|----------------------------------------------------------------------------------------------------|
| NAME      | -       | -                        | Displays the name of the optional device that is<br>installed in OPTION SLOT A.<br>Displays "NONE" if no device is installed. |
| FPGA1     | -       | -                        | Displays the FPGA1 version information in<br>OPTION SLOT A.<br>Displays "—" if the version is not supported.                  |
| FPGA2     | -       | -                        | Displays the FPGA2 version information in<br>OPTION SLOT A.<br>Displays "—" if the version is not supported.                  |
| SOFT      | -       | -                        | Displays the version information of SOFT in<br>OPTION SLOT A.<br>Displays "—" if the version is not supported.                |

## • Display when FA-95DACBL is installed

| OPTION A Ver.    | 299 |
|------------------|-----|
| NAME: FA-95DACBL |     |
| F P G A 1 :      |     |
| F P G A 2 :      |     |
| SOFT :           |     |

# 7-10. OPTION B Ver.

|           | 200 | 1 | Menu button |
|-----------|-----|---|-------------|
| NAME NONE | 300 | - |             |
|           |     |   | STATUS      |
| FPGA2:    |     |   | OTHER       |
| SOFT :    |     |   |             |

| Parameter | Default | Setting range<br>(Steps) | Description                                                                                                    |
|-----------|---------|--------------------------|----------------------------------------------------------------------------------------------------|
| NAME      | -       | -                        | Displays the name of the optional device that is<br>installed in OPTION SLOT B.<br>Displays "NONE" if no device is installed. |
| FPGA1     | -       | -                        | Displays the FPGA1 version information in<br>OPTION SLOT B.<br>Displays "—" if the version is not supported.                  |
| FPGA2     | -       | -                        | Displays the FPGA2 version information in<br>OPTION SLOT B.<br>Displays "—" if the version is not supported.                  |
| SOFT      | -       | -                        | Displays the version information of SOFT in<br>OPTION SLOT B.<br>Displays "—" if the version is not supported.                |

## • Display when FA-95DACBL is installed

| OPTION B Ver.                 | 300 |
|-------------------------------|-----|
| N A M E : F A - 9 5 D A C B L |     |
| F P G A 1 :                   |     |
| F P G A 2 :                   |     |
| SOFT :                        |     |

# 7-11. OTHER OPTION

| OTHER OPTIO | N       | 301           |                                                                        | Menu button                 |
|-------------|---------|---------------|------------------------------------------------------------------------|-----------------------------|
| FA-95PS : I | NSTAL   | . L E D       |                                                                        | STATUS<br>OTHER             |
| Parameter   | Default | Setting range | Description                                                            |                             |
| FA-95PS     | -       | -             | <b>INSTALLED:</b> FA-95PS option<br><b>NONE:</b> FA-95PS option is not | is installed.<br>installed. |

# 7-12. SOFT OPTION1

| <u>SOFT OPTION1</u> <u>302</u><br>EA-95AVO NONE                      |         |               | Menu button                                                                                         |
|----------------------------------------------------------------------|---------|---------------|----------------------------------------------------------------------------------------------------|
| FA - 95 SCNV: INSTALLED<br>FA - 95 - 3G : NONE<br>FA - 95 FRC : NONE |         | E D           | STATUS<br>OTHER                                                                                     |
| Parameter                                                            | Default | Setting range | Description                                                                                         |
| FA-95AVO *                                                           | -       | -             | <b>INSTALLED:</b> FA-95AVO is installed.<br><b>NONE:</b> FA-95AVO is not installed.                 |
| FA-95SCNV                                                            | -       | -             | <b>INSTALLED:</b> FA-95SCNV option is installed.<br><b>NONE:</b> FA-95SCNV option is not installed. |
| FA-95-3G                                                             | -       | -             | <b>INSTALLED:</b> FA-95-3G option is installed.<br><b>NONE:</b> FA-95-3G option is not installed.   |
| FA-95FRC                                                             | -       | -             | <b>INSTALLED:</b> FA-95FRC option is installed.<br><b>NONE:</b> FA-95FRC option is not installed.   |

\* FA-95AVO comes standard (optional in Japan). \* FA-953G comes standard (optional in Japan).

# 7-13. SOFT OPTION2

| SOFT OPTION2        | 303 |  | Menu button     |
|---------------------|-----|--|-----------------|
| FA-95CO : INSTALLED |     |  | STATUS<br>OTHER |
|                     |     |  |                 |

| Parameter | Default | Setting range | Description                                                                                     |
|-----------|---------|---------------|-------------------------------------------------------------------------------------------------|
| FA-95LG   | -       | -             | <b>INSTALLED:</b> Logo Generator is installed.<br><b>NONE:</b> Logo Generator is not installed. |
| FA-95CO - |         | -             | <b>INSTALLED:</b> FA-95CO option is installed.<br><b>NONE:</b> FA-95CO option is not installed. |

# 8. Event Memory

The FA-9520 can store 100 event memories, as well as sets of settings, each of which are stored for each format.

Every press of the EVENT button alternates the menus: EVENT LOAD (lit green), EVENT SAVE (lit red), and EVENT SETUP(lit orange). To go to the desired page, press the EVENT button a few times, or press the EVENT button once and the up or down single arrow button to move between EVENT pages.

# 8-1. EVENT LOAD

| EVENT LOAD                    | 311 |
|-------------------------------|-----|
| NO.: VIDEO FORMAT             |     |
| LOAD START F2 UNITY           |     |
| F O R M A T : 1 O 8 O / 5 9 i |     |
|                               |     |

Menu button

EVENT

| Parameter              | Default  | Setting range                                    | Description                                                                                                    |
|------------------------|----------|--------------------------------------------------|----------------------------------------------------------------------------------------------------|
| NO.                    |          | DEFAULT <sup>*1</sup><br>EVENT1 -<br>EVENT100    | Selects the number of an event you want to load.                                                                                                    |
| MODE                   | LOAD ALL | LOAD ALL<br>LOAD FS1 ONLY *2<br>LOAD FS2 ONLY *2 | Selects the event loading mode.<br>LOAD ALL: Loads all setting data<br>stored in events.<br>LOAD FS1 ONLY: Loads only FS1<br>setting data stored in events.<br>LOAD FS2 ONLY: Loads only FS2<br>setting data stored in events. |
| LOAD START F3<br>UNITY | -        | -                                                | Loads the event that is selected<br>under MODE when the F3 UNITY<br>button is pressed.                                                                                                    |

\*1 DEFAULT loads the default settings.

\*2 Only the FS1 or FS2 settings that are shown with ○ or ⊚ in the menu list in section 4-2-2 "Menu Buttons", and can be respectively set for FS1 and FS2. Other settings will always be loaded regardless of the selected loading mode.

# 8-2. EVENT SAVE

| EVENT SA                | V E               | 312               |                                                                  | Menu button             |
|-------------------------|-------------------|-------------------|------------------------------------------------------------------|-------------------------|
| LOAD STAR<br>FORMAT: 10 | T F2 UN<br>80/59i | ΙΤΥ               |                                                                  | EVENT                   |
| Parameter               | Default           | Setting range     | Descriptio                                                       | on                      |
| NO.                     | EVEMT1            | EVENT1 - EVENT100 | Selects the number o want to save.                               | f an event you          |
| SAVE START<br>F2 UNITY  | -                 | -                 | Saves the event that<br>under NO. when the<br>button is pressed. | is selected<br>F2 UNITY |

# 8-3. EVENT SETUP

| EVENT S<br>START: LA | ETUP<br>ST SETTII | 313<br>NG                                       |                                                                                                    | Menu button                                                                  |
|----------------------|-------------------|-------------------------------------------------|----------------------------------------------------------------------------------------------------|------------------------------------------------------------------------------|
|                      |                   |                                                 |                                                                                                    | EVENT                                                                        |
| Parameter            | Default           | Setting range                                   | Description                                                                                                    |                                                                              |
| START                | LAST<br>SETTING   | LAST SETTING<br>DEFAULT<br>EVENT1 -<br>EVENT100 | Selects an event you want to<br>startup.<br>LAST SETTING: Loads the la<br>that are used before startup.<br>DEFAULT: Resets all setting<br>settings at startup.<br>EVENT1 - 100: Loads the set<br>memory among event memory<br>through 100. | load at<br>ast settings<br>s to the default<br>lected event<br>ry settings 1 |

## 8-4. Parameters That Are Not Stored in Event Memories

The following parameters are not stored in event memories.

ON/OFF settings of FREEZE in the FREEZE SET menu (5-9-5).

All settings in the EVENT SETUP menu (8-3).

All settings in the Other Settings & Information (OTHER) menu (7).

All settings in the Various Signal Status Display (STATUS) menu (5-10).

All settings in the Network Settings menu (9-8).

All settings in the LOUDNESS MEASUREMENT menu (6-10-2-1).

ON/OFF settings of CONTROL in the LOUDNESS CONTROL ENABLE menu (6-10-2-2).

# 8-5. Note on Event Memory Operation

Do not power off the unit while saving an event. The event may not be properly stored. Also, the FA-9520 regularly updates the setting data. Do not turn off the unit for at least 5 seconds after changing settings. It is recommended to save important data into a backup file. See sections 9-6-2 "Backup Parameter" and 9-6-4 "Event Data" for details on how to save setting data into a backup file.

# 9. Control via WEB Browser

This section describes how to control the FA-9520 from a computer via a web browser. See section 3-5 "Connecting a Computer" for details on connecting with a computer. Do not open pop-up setting dialogs at the same time. Doing so may disable operation.

# 9-1. Connecting via a WEB Browser

Open a web browser on your computer, and enter the address as http://192.168.0.10/ (factory default setting) in the address bar.

Press the [Enter] key to connect to the FA-9520. The login page is displayed.

| FOR                                                 |  |
|-----------------------------------------------------|--|
| HO/ED FRAME BYNCHRONIZER FA-9520                    |  |
| Login                                               |  |
| Supply & 2011 FOR A SOMPHY UNITE: All open research |  |
|                                                     |  |
|                                                     |  |
|                                                     |  |
|                                                     |  |

Click **Login**. The authentication dialog appears.

| Connect to 19                                                                                | 2.168.0.10                                                                         | E                                                           | ? 🔀                          |
|----------------------------------------------------------------------------------------------|------------------------------------------------------------------------------------|-------------------------------------------------------------|------------------------------|
| The server 192.1<br>and password.<br>Warning: This se<br>password be sen<br>without a secure | 168.0.10 at FA-952<br>rver is requesting t<br>it in an insecure ma<br>connection). | 10 requires a user<br>that your usernar<br>nner (basic auth | mame<br>me and<br>entication |
| Password:                                                                                    |                                                                                    |                                                             |                              |
|                                                                                              | Remember                                                                           | ' my password                                               |                              |

Enter your user name and password. (The default user name and password are set at the factory.) **User name**: fa9520 **Password**: foranetwork

Click **OK**. The Status page is displayed.

If the user name and password are not set in the USER SETTING page (see section 9-8-5), the Status page will be displayed without displaying the Login page or authentication dialog.

| Video         | Audio              | Suctom              | CPI II        | tility 0      | Statue | Notwork |
|---------------|--------------------|---------------------|---------------|---------------|--------|---------|
| video         | Audio              | System              | GPI 0         |               | Status | Network |
| Unit/Video    | Status 🕨 Audio     | Status 🕨 Unit Info  | rmation 🕨 Anc | illary Status |        |         |
| Video Inj     | out Status         | Video Ou            | tput Status   |               | Unit S | Status  |
| SDI In 1:     | 1080/59.94i        | SDI Out 1/2:        | 1080/59.94i   | Unit Nam      | ne:    | FA-9520 |
| SDI In 2:     | 1080/59.94i        | SDI Out 3/4:        | 1080/59.94i   | Fan 1:        |        | Normal  |
| Composite In: | 525/60             | Composite Out:      | 525/60        | Fan 2:        |        | Normal  |
| Reference:    | 525/60             | Option A:           | 1080/59.94i   | Power 1:      |        | Normal  |
| Option A:     | 1080/59.94i        | <b>Output Mode:</b> | YPbPr SMPT    | E Power 2:    |        | Normal  |
| Input Mode:   | <b>YPbPr SMPTE</b> | Option B:           | 1080/59.94i   |               |        |         |
| Option B:     | 1080/59.94i        | Output Mode:        | YPbPr SMPT    | E             |        |         |
|               |                    |                     |               |               |        |         |

Click Logout to return to the Login page.

If the user name and password are not set in the USER SETTING page (see section 9-8-5), the **Logout** is not shown.

# 9-2. VIDEO Settings

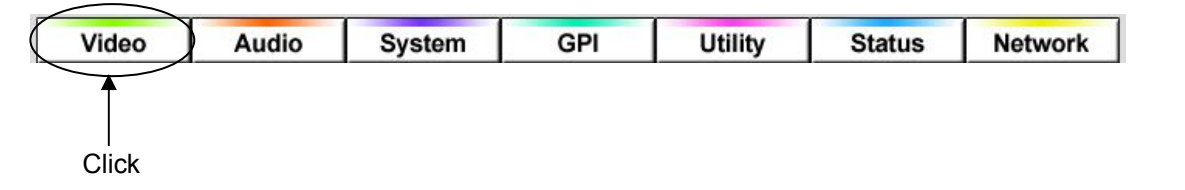

Click the Video tab at the top of the page. The video block diagram will be displayed. Each block in the diagram lets you to go to the corresponding windows or dialog boxes that allow you to change various settings.

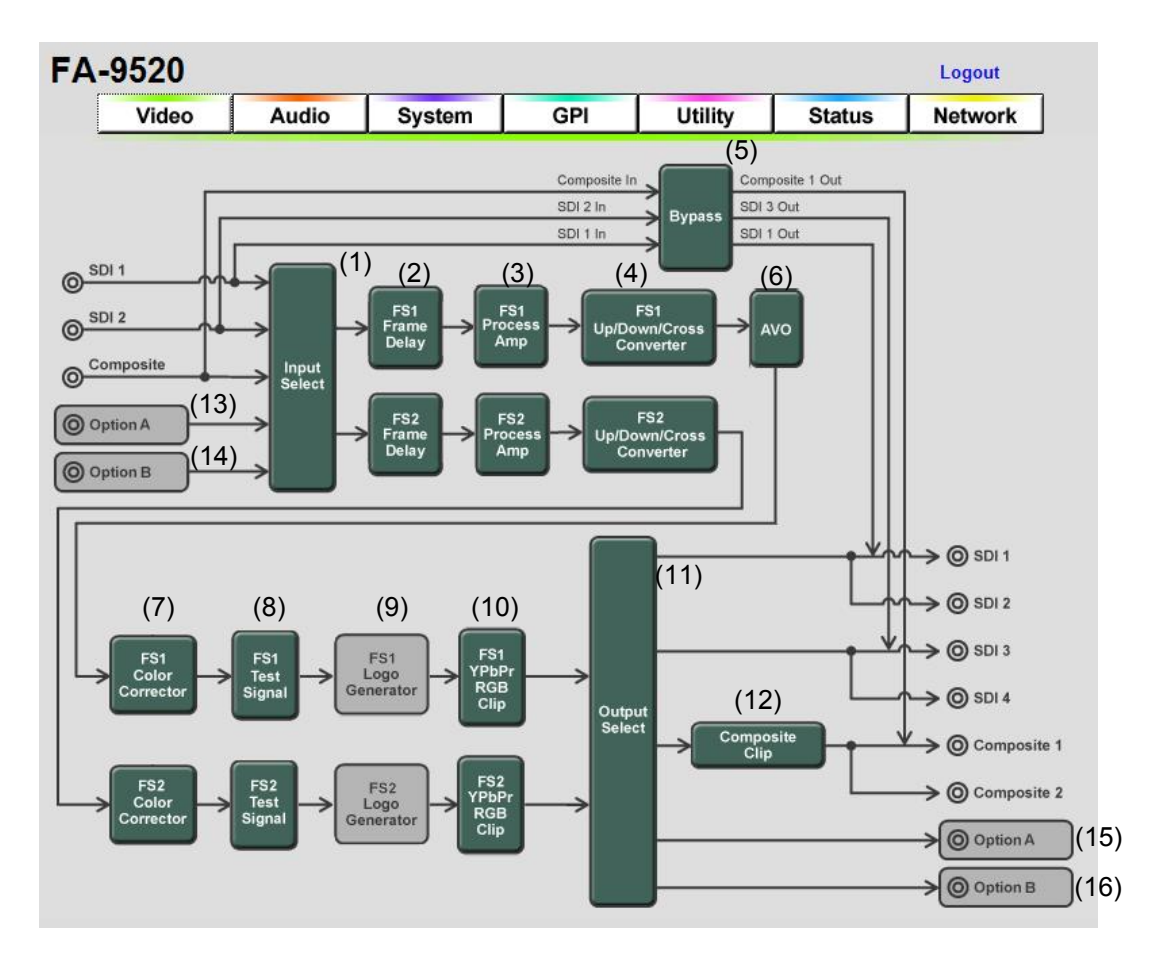

## Video Block Diagram

\* No setting options for (9), (13) through (16).

\* (13) through (16) are displayed as "FA-95AIO" if the FA-95AIO is installed.

If the user name and password are not set in the USER SETTING page (see section 9-8-5), the **Logout** is not shown.

## 9-2-1. FS Input Select

Clicking block (1) on the Video block diagram opens the FS Input Select dialog box.

| 👻 FS Input Select - Mozilla Firefox 📃 🗖 🔀 |              |   |             |                |  |  |  |
|-------------------------------------------|--------------|---|-------------|----------------|--|--|--|
| 192.168.0.10/html/video_in2.cgi           |              |   |             |                |  |  |  |
| FS 1 Input Select FS 2 Input Select       |              |   |             |                |  |  |  |
| Input:                                    | SDI 1        | v | Input:      | SDI 2 💌        |  |  |  |
| Loss Mode                                 | Back Color 📘 | × | Loss Mode   | Back Color 🛛 👻 |  |  |  |
| Back Color:                               | Black 📘      | * | Back Color: | Black 💌        |  |  |  |
| SD Aspect:                                |              | 9 | SD Aspect:  | 💿 4:3 🔘 16:9   |  |  |  |
| Close Refresh                             |              |   |             |                |  |  |  |
|                                           |              |   |             |                |  |  |  |
|                                           |              |   |             |                |  |  |  |
|                                           |              |   |             |                |  |  |  |
|                                           |              |   |             |                |  |  |  |

Select setting values for parameters in the respective pull-down menus. After completing the settings, click **Close** to close the dialog box. Click **Refresh** to update the settings.

| Parameter   | Default                                                                    | Setting range                                                           | Description                                                                                                    |
|-------------|----------------------------------------------------------------------------|-------------------------------------------------------------------------|----------------------------------------------------------------------------------------------------|
| Input (FS1) | SDI1                                                                       | SDI1                                                                    |                                                                                                    |
| Input (FS2) | SDI2                                                                       | Composite<br>Option Slot A <sup>*2</sup><br>Option Slot B <sup>*3</sup> | Selects an input signal.                                                                                                    |
| Loss Mode   | Mode Back Color<br>Back Color<br>Back Color<br>Color Bar<br>Output Disable |                                                                         | Selects an operation for the time the signal input selected under Input is lost.                                                                                                    |
| Back Color  | Off                                                                        | Off<br>Black<br>Blue<br>Red<br>Magenta<br>Green<br>Cyan<br>Yellow       | Select a background color.                                                                                                    |
| SD Aspect   | 4:3                                                                        | 4:3<br>16:9                                                             | Selects the aspect ratio for SD input signals.<br>This setting is used for fixed aspect ratio<br>conversions that are performed when<br>ASPECT in the CONV menu is set to other<br>than AFD (4:3), AFD-ALT (4:3), AFD (16:9),<br>AFD-ALT (16:9), AFD, AFD-ALT. |

### FS1/FS2 Input Select

\*1 If Synchro Mode under FS Mode in section 9-4-1 "FS1/FS2 Video System" is set to Line, AVDL, or Input Lock, the selected Auto Freeze functions the same as Back Color. In such case, the "Auto Freeze" display will be grayed out.

\*2 Selectable only if FA-95AIO option is installed in option slot A.

\*3 Selectable only if FA-95AIO option is installed in option slot B.

### • AIO Slot A Input Mode

| Parameter | Default     | Setting range                              | Description                                                                                                    |
|-----------|-------------|--------------------------------------------|----------------------------------------------------------------------------------------------------|
| MODE      | YPbPr SMPTE | YPbPr SMPTE<br>YPbPr BETACAM<br>RGB<br>Y/C | Selects the input signal format of the FA-95AIO in option slot A. (Not shown if no FA-95AIO is installed in option slot A.) |

### AIO Slot B Input Mode

| Parameter | Default     | Setting range                              | Description                                                                                                    |
|-----------|-------------|--------------------------------------------|----------------------------------------------------------------------------------------------------|
| MODE      | YPbPr SMPTE | YPbPr SMPTE<br>YPbPr BETACAM<br>RGB<br>Y/C | Selects the input signal format of the FA-95AIO in option slot B. (Not shown if no FA-95AIO is installed in option slot B.) |

### <Video Loss Mode>

Video Loss Mode allows you to select what to output when the input signal selected under Input is lost.

Back Color

Displays a screen in a color selected under Back Color.

- Auto Freeze Freezes the last image before loss of signal. Freezes progressive signals such as 720p in frame freeze mode and other signals in field freeze mode.
- Color Bar Outputs SMPTE color bars.
- Output Disable No outputs from SDI OUT1/2, 3/4, or COMPOSITE OUT1/2.

## 9-2-2. Auto Video Optimizer (AVO)

Clicking block (6) on the video block diagram opens the Auto Video Optimizer dialog box.

| <ul> <li>AVO settings are effective on FS1 video sign</li> </ul> | als. |
|------------------------------------------------------------------|------|
|------------------------------------------------------------------|------|

| 🍓 Auto Video Op    | timizer – Mozilla Firefox |     |
|--------------------|---------------------------|-----|
| 🕙 192.168.0.10/htm | l/avo2.cgi?fs=1           | 습   |
|                    | AVO Control               |     |
| Mode:              | ⊙ Off ○ Auto ○ Ho         | d   |
| Level:             | Standard 🛛 🖌 Set U        | ser |
| Sample Area:       | Full Screen 🛛 🖌           | rea |
| Area Display:      | ⊙ Off ○ On                |     |
|                    | AVO Setup                 |     |
| Response:          | Level 3                   | ~   |
| Scene Cut Det:     | ⊙ Off ○ C                 | Dn  |
| Gamma Mode:        | O Off ⊙ C                 | Dn  |
| Close Refres       | sh                        |     |

After completing the settings, click **Close** to close the dialog box. Click **Refresh** to update the settings.

| AVO Cor                                                   | ntrol          |                                                                                               |                                                                                                    |
|-----------------------------------------------------------|----------------|-----------------------------------------------------------------------------------------------|----------------------------------------------------------------------------------------------------|
| Parameter                                                 | Default        | Setting range                                                                                 | Description                                                                                                    |
| Mode<br>Level<br>(Adjustmen<br>t level)<br>Sample<br>Area | Off            | Off<br>Auto <sup>*1</sup><br>Hold <sup>*1</sup>                                               | Auto: Enables automatic level adjustment.<br>Hold: Stops auto level adjustment. When MODE<br>selection is changed from AUTO to HOLD, the<br>signal levels stop and remain as they are.<br>Off: Disables automatic level adjustment. When<br>MODE selection is changed from AUTO to Off,<br>the signal levels return to their state before auto<br>level adjustment is applied. When set to Off, the<br>signal levels can be manually adjusted. See<br>section 9-2-7 "Color Corrector" for details.<br>* AVO Control Mode cannot be changed from Off<br>when LINK setting mode is enabled in the<br>FA-9520 or a connected FA-95RU. To set to Auto<br>or Hold, disable LINK setting mode. See sec.<br>4-2-8. "Switching Between 2-Channel Frame<br>Synchronizers" for details on LINK settings. |
|                                                           | Standard       | Darker<br>Dark<br>Standard<br>Bright<br>Brighter<br>User1<br>User2<br>User3<br>User4<br>User5 | Selects a type of signal level adjustment.<br>10 options are available: Five fixed options and<br>five custom options.<br>Darker < Dark < Standard < Bright < Brighter<br>User1 - User5 : Customizable<br>Clicking <b>Set User</b> opens the USER1 - 5 LEVE<br>SET dialog box. See section9-2-2-2 "User 1 - 5<br>LEVEL SET" for details.                                                                                                    |
|                                                           | Full<br>Screen | Full<br>Screen,<br>-<br>Bottom<br>Right<br>User Area1<br>User Area2                           | Sets the sample area to calculate the adjustment.<br>10 options are available: Eight fixed areas and<br>tow custom areas.<br><fixed areas=""><br/>Full Screen, Letter Box, Pillar Box, Center,<br/>Top-Left, Top-Right,<br/>Bottom Left, Bottom Right<br/><custom areas=""><br/>Clicking <b>Set Area</b> opens the User Area1, 2 setting<br/>dialog box.<br/>See section 9-2-2-3 "User Area 1, 2" for details.</custom></fixed>                                                                                                    |
| Area<br>Display<br>(Marker<br>display)                    | Off            | Off<br>On                                                                                     | Sets sample area display On/Off. If set to On, the<br>sample area appears as a semi-transparent white<br>rectangle on all output videos. It is set to Off at<br>startup. Also, if Mode is set to Off, Area Display is<br>automatically set to Off.                                                                                                    |

\*1 The FS1/FS2 LINKed setting will be disabled if AVO setting is changed to Auto or Hold while it is enabled.

#### IMPORTANT

Auto Level Adjustment will provide optimal results in many cases, but not always. Sample Area determines the area where the data is sampled and the level adjustments are applied to whole images.

### Sample Area (Fixed area)

Eight available sample areas are as shown below. Data is continuously sampled within each area. (See section 9-2-2-3 "User Area 1, 2" for USERA REA 1, and 2.)

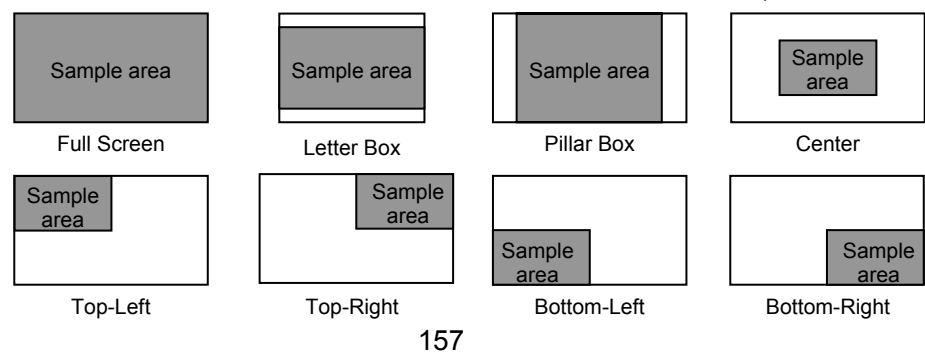

## AVO Setup

| Parameter                                               | Default | Setting range        | Description                                                                                                    |
|---------------------------------------------------------|---------|----------------------|----------------------------------------------------------------------------------------------------|
| Response<br>(Filtering strength)                        | Level 3 | Level 1 -<br>Level 5 | Sets the filtering strength for calculating the<br>mean distances that are applied to<br>histograms created using the sample data.<br>The larger the value, the more gradually<br>filtering is performed, with a more stable<br>image but slower response. The smaller the<br>value, the less stable the image, but with a<br>faster response. |
| Scene Cut Det <sup>*1</sup><br>(Scene cut<br>detection) | Off     | Off,<br>On           | When set to On, the cut transitions are detected and images are properly adjusted even if there are sharp luminance changes.                                                                                                    |
| Gamma Mode<br>(Gamma correction)                        | On      | Off,<br>On           | When set to On, signal levels are adjusted using the Gamma Level settings.                                                                                                    |

\*1 The follwoing delay will be produced when performing scene cut detection depending on the input signal format.

Interlaced formats: Progressive and PsF formats: 2 fields (1 frame) + some lines

2 frames + some lines

Scene cut detection images will be properly adjusted and output when enough frame delay is set. If the amount of frame delay is insufficient, Scene cut detection will not be properly processed. To perform AVO scene cut detection properly, set enough delay using the FRAME DELAY function. The output delay varies depending on the SYNCRO MODE, input signal format, FRAME DELAY setting, and video signal H/V phase difference. FRAME DELAY settings are described on the next page.

## 9-2-2-1. About Scene Cut Detection and Frame Delay Settings

To properly perform AVO scene cut detection and adjustment, Frame Delay must be set in the setting range according to the menu settings (9-2-3 "Frame Delay" menu) as shown in the table below.

## FRAME DELAY Setting Range Chart

|            | *2 Setting Rrange per Input Video Format   |                                                  |  |  |  |  |  |
|------------|--------------------------------------------|--------------------------------------------------|--|--|--|--|--|
| *1 SYNCHRO | 525/60i<br>625/50i<br>1080/59i<br>1080/50i | 720/59p/50p<br>1080/59p,50p<br>1080/23PsF, 24PsF |  |  |  |  |  |
| FRAME      | 1 to 8 FRAME                               | 2 to 8 FRAME                                     |  |  |  |  |  |
| LINE/AVDL  | Cannot be set                              | Cannot be set                                    |  |  |  |  |  |

\*1 Synchro Mode settings in section 9-4-1 "FS1/FS2 Video System"

\*2 The current input video format can be verified in the Unit/Video Status menu (Sec.

9-7-1) for each input selected in the FS Input Select menu (Sec. 9-2-1).

## IMPORTANT

Adjust the audio delay as required in the Audio Delay menu (Sec. 9-3-4) to account for any additional video signal delay produced by changing Frame Delay settings in the Frame Delay menu (Sec. 9-2-3).

Clicking **Set User** on the Auto Video Optimizer dialog box opens the User1 - 5 setting dialog box.

| 🕙 AVO User Level Sett   | ing - Mozill    | a Firefox   |         |
|-------------------------|-----------------|-------------|---------|
| 🕙 192.168.0.10/html/avo | _level2.cgi?fs= | =1          | ☆       |
|                         |                 | User 1      |         |
| In White Level:         | 99.0 %          |             | 🗄 Unity |
| In Black Level:         | 1.0 %           | <b>İ</b>    | 🗄 Unity |
| Target White Level:     | 80.0 %          |             | 🗄 Unity |
| Target Black Level:     | 3.0 %           | -           | 🛔 Unity |
|                         |                 | User 2      |         |
| In White Level:         | 98.0 %          |             | Unity   |
| In Black Level:         | 2.0 %           | <b></b>     | t Unity |
| Target White Level:     | 88.0 %          | ·           | t Unity |
| Target Black Level:     | 5.0 %           | -           | 🗄 Unity |
|                         |                 | User 3      | -       |
| In White Level:         | 97.0 %          | i-          | Unity   |
| In Black Level:         | 3.0 %           | - <b>i</b>  | Lunity  |
| Target White Level:     | 93.0 %          |             | Lunity  |
| Target Black Level:     | 7.0 %           |             | Unity   |
|                         |                 | -<br>User 4 |         |
| In White Level:         | 95.0 %          | i           | H Unity |
| In Black Level:         | 5.0 %           |             | E Unity |
| Target White Level:     | 95.0 %          |             | Unity   |
| Target Black Level:     | 12.0 %          |             | Unity   |
|                         |                 | User 5      |         |
| In White Level:         | 93.0 %          |             | Lunity  |
| In Black Level:         | 7.0 %           |             | E Unity |
| Target White Level:     | 97.0 %          |             | E Unity |
| Target Black Level:     | 17.0 %          |             | L Unity |
|                         |                 | -           |         |
| Cluse Refresh           |                 |             |         |
|                         |                 |             |         |
|                         |                 |             |         |

After completing the settings, click **Close** to close the dialog box. Click **Refresh** to update the settings.

Click **Unity** to reset to the default settings.

Click + to increase the value by the smallest steps.

Click - to decrease the value by the smallest steps.

The Level drop-down menu in the AVO dialog box has five options of user settings, User 1 through 5. Each User1 – 5 is composed of four level settings such as In White Level, In Black Level, Target White Level, and Target Black Level. The default settings of user settings User 1 through 5 are the same as those for Darker, Dark, Standard, Bright, and Brighter respectively. The desirable level settings are easily obtained by adjusting values from the default values.

| Parameter          | SELECT LEVEL (Adjustment level) |         |          |         |          |  |
|--------------------|---------------------------------|---------|----------|---------|----------|--|
| (Custom levels)    | User 1                          | User 2  | User 3   | User 4  | User 5   |  |
|                    | Default                         | Default | Default  | Default | Default  |  |
| (Fixed levels)     | Darker                          | Dark    | Standard | Bright  | Brighter |  |
| In White Level     | 99.0%                           | 98.0%   | 97.0%    | 95.0%   | 93.0%    |  |
| In Black Level     | 1.0%                            | 2.0%    | 3.0%     | 5.0%    | 7.0%     |  |
| Target White Level | 80.0%                           | 88.0%   | 93.0%    | 95.0%   | 97.0%    |  |
| Target Black Level | 3.0%                            | 5.0%    | 7.0%     | 12.0%   | 17.0%    |  |

#### USER1 – 5 Default Settings

## • In White Level and In Black Level

These two parameters determine the highest and lowest levels of luminance in the input signal.

| Parameter Setting range (step) |                        | Description                                                                                                    |  |  |
|--------------------------------|------------------------|----------------------------------------------------------------------------------------------------|--|--|
| In White Level                 | 80.0 - 99.0%<br>(0.5%) | The maximum value of luminance in the sample<br>data is defined as 100%. Based on this reference<br>value, this determines the highest level of<br>luminance for level control.<br>If the value is too large, some noise may be<br>picked up, causing the results to become<br>unstable. If the value is too small, it increases<br>contrast, but it may cause the images to be<br>overexposed. |  |  |
| In Black Level                 | 1.0 - 20.0%<br>(0.5%)  | The minimum value of luminance in the sample<br>data is defined as 0%. Based on this reference<br>value, this determines the lowest level of<br>luminance for level control.<br>If the value is too small, some noise may be<br>picked up causing the results to become<br>unstable. If the value is too large, it increases<br>contrast, but it may cause the images to be<br>underexposed.    |  |  |

## ◆ Target White Level and Target Black Level

These two parameters determine the highest and lowest levels of luminance for target images (outputs).

| Parameter                                  | Setting range<br>(step) | Description                                                                                                    |
|--------------------------------------------|-------------------------|----------------------------------------------------------------------------------------------------|
| Target White 60.0 - 100.0%<br>Level (0.5%) |                         | Determines the maximum value of luminance for<br>outputs.<br>The maximum luminance value of the image after<br>correction should approximate this value.<br>The larger the value, the brighter the image,<br>which may however cause the image to be<br>overexposed. The smaller the value, the brighter<br>tones are kept. However, the overall obtained<br>image may be dark.                                                |
| Target Black<br>Level                      | 0 - 40.0%<br>(0.5%)     | Determines the minimum value of luminance for<br>outputs.<br>The minimum luminance value of the image after<br>correction should approximate this value.<br>The larger the value, the dark area in pictures will<br>appear brighter, which may however lower the<br>contrast and the noise will become apparent. The<br>smaller the value, the higher the contrast, which<br>may however cause the image to be<br>underexposed |

Clicking **Set Area** of Sample Area on the AVO setting dialog box opens the User Area 1, 2 Setting dialog box.

| 🕹 AVO Us      | er Area Setting    | - Mozilla Firefox |          |       |  |
|---------------|--------------------|-------------------|----------|-------|--|
| 3 192.16      | 8.0.10/html/avo_ar | ea2.cgi?fs=1      |          | ☆     |  |
|               |                    | User Area 1       |          |       |  |
| Start H:      | 0 Pixel            | <b>.</b>          | ÷        | Unity |  |
| Start V:      | 0 Line             | <b>.</b>          | ÷        | Unity |  |
| H Size:       | 360 Pixel          | [                 | ÷        | Unity |  |
| V Size:       | 360 Line           | i                 | ÷        | Unity |  |
|               |                    | User Area 2       |          |       |  |
| Start H:      | 0 Pixel            | <b>(</b>          | ÷        | Unity |  |
| Start V:      | 0 Line             | <b>)</b>          | <b>±</b> | Unity |  |
| H Size:       | 360 Pixel          | [                 | ŧ        | Unity |  |
| V Size:       | 360 Line           | i                 | ÷        | Unity |  |
| Close Refresh |                    |                   |          |       |  |
|               |                    |                   |          |       |  |

After completing the settings, click **Close** to close the dialog box. Click **Refresh** to update the settings.

Click **Unity** to reset to the default settings.

Click + to increase the value by the smallest steps.

Click - to decrease the value by the smallest steps.

To set the sample area, set the start point and the size.

| Parameter | Default | Setting<br>range     | Description                                                    |
|-----------|---------|----------------------|----------------------------------------------------------------|
| Start H   | 0 Pixel | Variable<br>(2Pixel) | Specifies the horizontal start point.                          |
| Start V   | 0 Line  | Variable<br>(2Line)  | Specifies the vertical start point.                            |
| H Size    | 360     | Variable<br>(2Pixel) | Specifies the horizontal size (distance) from the start point. |
| V Size    | 360     | Variable<br>(2Line)  | Specifies the vertical size (distance) from the start point.   |

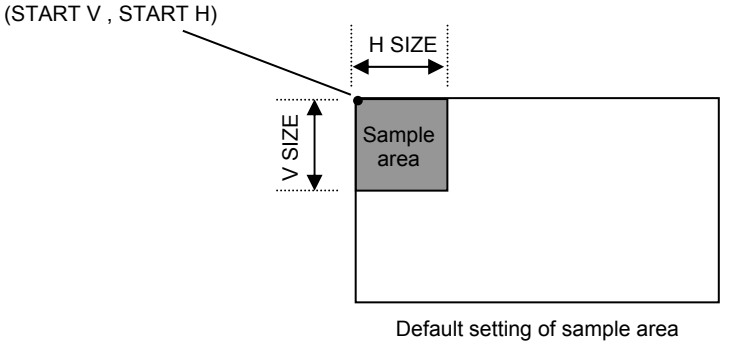

in 1080/59.94i.

#### IMPORTANT

The sample area should be set within the effective lines and pixels. Otherwise, the sample area will automatically revert to their default values. Be particularly careful in the following cases.

- When the video format is changed to SDTV after the sample area has been set.

- When the sample area settings are changed by loading an event.

## 9-2-3. Frame Delay

Clicking block (3) in the Video block diagram opens the Frame Delay setting dialog box for the corresponding FS.

| 🥹 Frame Delay - FS1 - Mozilla Firefox |         |
|---------------------------------------|---------|
| 🛞 192.168.0.10/html/fdelay2.cgi?fs=1  |         |
| Frame Delay                           |         |
| Frame Delay: 0 Frame 🏮                | Unity   |
| Close Refresh                         |         |
| Frame Delay - ES2 - Mozilla Firefox   |         |
| 192.168.0.10/html/fdelay2.cgi?fs=2    |         |
| Frame Delay                           |         |
| Frame Delay: 0 Frame 🏮                | 📕 Unity |
| Close Refresh                         |         |

After completing the settings, click **Close** to close the dialog box.

Click **Refresh** to update the settings.

Click Unity to reset to the default settings.

Click + to increase the value by the smallest steps.

Click – to decrease the value by the smallest steps.

| Parameter   | Default | Setting range | Description                     |
|-------------|---------|---------------|---------------------------------|
| Frame Delay | 0       | 0 - 8Frame    | Sets the amount of frame delay. |

Selecting Odd/Even for Forced Field, Synchro Mode to Frame Sync under FS Mode in 9-4-1 FS1/FS2 Video System, while 9-2-1 FS Input Select is set to Composite, and Frame Delay to 0 frame, Frame Delay will always reset to 1 frame. Set Frame Delay beween 1 and 8 frames. Also, Frame Delay cannot be set if Synchro Mode is set to Line Sync or AVDL under FS Mode in section 9-4-1 "FS1/FS2 Video System".

## 9-2-4. Proc Amp

Clicking block (3) on the video block diagram opens the Proc Amp setting dialog box for the corresponding FS.

| 🕹 Process Amplifier - FS1 - Mozilla Firefox | Process Amplifier - FS2 - Mozilla Firefox |
|---------------------------------------------|-------------------------------------------|
| 🕑 192.168.0.10/html/procamp2.cgi?fs=1       | 🕑 192.168.0.10/html/procamp2.cgi?fs=2     |
| Video Level: FS1 -> FS2 100.0 %             | Video Level: FS2 -> FS1 100.0 %           |
| Chroma Level: FS1 -> FS2 100.0 %            | Chroma Level: FS2 -> FS1 100.0 %          |
| Setup/Black: FS1 -> FS2 0.0 %               | Setup/Black: FS2 -> FS1 0.0 %             |
| Hue: FS1 -> FS2 0.0 °                       | Hue: FS2 -> FS1 0.0 °                     |
| Copy All to FS2 Close Refresh               | Copy All to FS1 Close Refresh             |
| FS1 Proc Amp Window                         | FS2 Proc Amp Window                       |

After completing the settings, click **Close** to close the dialog box.

Click **Refresh** to update the settings.

Click **Unity** to reset to the default settings.

Click + to increase the value by the smallest steps.

Click – to decrease the value by the smallest steps.

| Parameter    | Default       | Setting range (Steps)                       | Description              |  |
|--------------|---------------|---------------------------------------------|--------------------------|--|
| Video Level  | 100.0%        | 0.0 - 200.0% (0.1%)                         | Adjusts the video level. |  |
| Chroma Level | 100.0%        | 0.0 - 200.0% (0.1%) Adjusts the chrominance |                          |  |
| Setup/Black  | 0.0%          | -20.0 - 100.0% (0.1%)                       | Adjusts the black level. |  |
| Hue          | $0.0^{\circ}$ | -179.8 - 180.0 $^\circ$ (0.2 $^\circ$ )     | Adjusts the color phase. |  |

## ♦ FS1<->FS2 Copying

The **FS1->FS2** button (in the FS1 Proc Amp dialog box) next to Video Level allows you to copy the Video Level setting of FS1 to FS2.

A confirmation dialog as shown below appears.

| Message                               | from webpage 🛛 🛛 🛛 |  |  |  |
|---------------------------------------|--------------------|--|--|--|
| Are you sure you want to Copy Video L |                    |  |  |  |
|                                       | OK Cancel          |  |  |  |

Click **OK** to copy the FS1 Video Level setting to FS2.

Click **Cancel** to stop copying.

Chroma Level, Setup/Black, and Hue settings can also be copied to FS2 in the same manner. To copy FS2 settings to FS1, click the FS2->FS1 button in the FS2 Proc Amp dialog box, and proceed in the same manner.

## • Copy All to FS1/FS2

Click Copy All to FS2 (in the FS1 Proc Amp dialog box) to copy FS1 Video Level, Chroma Level, Setup/Black, and Hue settings to FS2. A confirmation dialog as shown below appears.

| Message                                  | from webpage |  |  |  |
|------------------------------------------|--------------|--|--|--|
| Are you sure you want to Copy All Parame |              |  |  |  |
|                                          | OK Cancel    |  |  |  |

Click OK to copy all FS1 Video Level, Chroma Level, Setup/Black, and Hue settings to FS2. Click Cancel to stop copying.

To copy all FS2 Video Level, Chroma Level, Setup/Black, and Hue settings to FS1, click Copy All to FS1 in the FS2 Proc Amp dialog box in the same manner.

## IMPORTANT

If Correction Mode is set to Sepia in the Color Corrector menu (9-2-7), the Chroma Level and Hue settings cannot be changed.

## 9-2-5. BY-PASS Setting

Clicking block (5) on the video block diagram opens the BY-PASS setting dialog box.

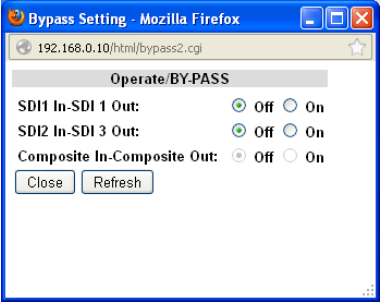

After completing the settings, click **Close** to close the dialog box. Click **Refresh** to update the settings.

### ♦ Operate BY-PASS

| Parameter                      | Default | Setting range | Description                                                                                        |
|--------------------------------|---------|---------------|----------------------------------------------------------------------------------------------------|
| SDI1 In-SDI1 Out               | Off     | Off<br>On     | Setting to On bypasses SDI1 input signals to SDI 1 output with a relay connection.                 |
| SDI2 In-SDI3 Out               | Off     | Off<br>On     | Setting to On bypasses SDI2 input signals to SDI 3 output with a relay connection.                 |
| Composite In-<br>Composite Out | Off     | Off<br>On     | Setting to On bypasses composite input signals to composite output with a relay connection.        |
| AIO Option A/B                 | Off     | Off<br>On     | Setting to On bypasses AIO input and output connectors in option slot A/B with a relay connection. |

## 9-2-6. Converter

Clicking block (6) on the video block diagram opens the Up Down Cross Converter setting dialog box for the corresponding FS.

| 🕹 Up Dowr   | n Cross Convert       | er - FS1 - Mozilla Fi | refox              |                     |                    |       |
|-------------|-----------------------|-----------------------|--------------------|---------------------|--------------------|-------|
| 3 192.168.0 | 0.10/html/conv2.cgi?f | s=1                   |                    |                     |                    |       |
| C           | onverter Process      | Mode                  |                    |                     |                    |       |
| 1080i       | 💙 1080/59.94p         | >> 1080/59.94i        |                    |                     |                    |       |
| Asp         | ect Ratio             | Motion Sense          | An                 | tialias             | Enhance            |       |
| AFD         | *                     | Adaptive 💌            | Horizontal: Normal | Yertical: Normal Y  | Level 0 💌          |       |
|             |                       | Converter Size        |                    |                     | Converter Position |       |
| H Size:     | 100.0 %               | į_                    | Unity              | H Position: 0 Pixel |                    | Unity |
| V Size:     | 100.0 %               | j                     | Unity              | V Position: 0 Line  | i                  | Unity |
|             |                       | Converter Crop        |                    |                     | Side Cut Color     |       |
| HLeft:      | 0 Pixel               | 0                     | Unity              | Red: 0              | <b>)</b>           | Unity |
| H Right:    | 0 Pixel               | <b>İ</b>              |                    | Green: 0            |                    | Unity |
| V Top:      | 0 Line                | ů <b></b>             |                    | Blue: 0             | ů                  |       |
| V Bottom:   |                       | ů                     |                    |                     | ų                  |       |
| Class       | D-feek                |                       |                    |                     |                    |       |
| Close       | Retresh               |                       |                    |                     |                    |       |
|             |                       |                       |                    |                     |                    |       |
|             |                       |                       |                    |                     |                    |       |
| 🕘 Up Dowr   | n Cross Convert       | er – FS2 – Mozilla Fi | refox              |                     |                    |       |
| 3 192.168.0 | 0.10/html/conv2.cgi?f | s=2                   |                    |                     |                    | 合     |
| C           | onverter Process      | Mode                  |                    |                     |                    |       |
| 1080i       | ▼ 1080/59.94p         | >> 1080/59.94i        |                    |                     |                    |       |
| Asp         | ect Ratio             | Motion Sense          | An                 | tialias             | Enhance            |       |
| AFD         | ~                     | Adaptive 🔽            | Horizontal: Normal | Vertical: Normal V  | Level 0 💌          |       |
|             |                       | Converter Size        |                    |                     | Converter Position |       |
| H Size:     | 100.0 %               | i                     |                    | H Position: 0 Pixel | i                  | Unity |
| V Size:     | 100.0 %               |                       |                    | V Position:         |                    |       |
|             |                       | Converter Crop        |                    |                     | Side Cut Color     |       |
| H Left:     | 0 Pixel               |                       |                    | Red: 0              | <b>h</b>           |       |
| H Diaht     |                       | ă                     |                    | Groop               |                    |       |
| H Right:    | 0 Pixel               |                       | Unity              | Green: 0            |                    | Unity |

After completing the settings, click **Close** to close the dialog box. Click **Refresh** to update the settings. Click **Unity** to reset to the default settings.

= 🗄 Unity Blue:

E Unity

0

D:

Unity

| Parameter | Default | Setting range                                          | Description                                                                                                    |
|-----------|---------|--------------------------------------------------------|----------------------------------------------------------------------------------------------------|
| Mode      | BY-PASS | BY-PASS<br>SD<br>1080i<br>720p<br>1080PsF<br>1080p(3G) | Selects a mode for FS1/FS2 UP/DOWN Converter to<br>convert the input signal.<br><b>BY-PASS</b> : Outputs the signal without converting.<br><b>SD</b> : Converts signals to a standard definition format.<br><b>1080i</b> : Converts signals to a 1080i format.<br><b>720p</b> : Converts signals to a 720p format.<br><b>1080PsF</b> : Converts signals to a 1080PsF format.<br><b>1080P(3G)</b> : Converts signals to a 3G-SDI 1080p<br>format. |
| -         | -       | -                                                      | Displays the format of the input signal to and the format the signal will be converted to in FS1 or FS2.                                                                                                    |

## Converter Process Mode

0 Line

0 Line

V Top:

V Bottom:

Close Refresh

See section 5-3-2 "CONV Conversion Table" for details on conversions.

## Aspect Ratio

| Parameter       | Default  | Setting range                                                                                                    | Description                                                                                                    |
|-----------------|----------|----------------------------------------------------------------------------------------------------|----------------------------------------------------------------------------------------------------|
| Aspect<br>Ratio | AFD(4:3) | $\begin{array}{c} AFD(4:3)\\ AFD-ALT(4:3)\\ AFD-ALT(4:3)\\ AFD-ALT(16:9)\\ AFD-ALT(16:9)\\ 4:3 L 16:9 T\\ 4:3 L 14:9 T\\ 4:3 L>16:9\\ 4:3 F 4:3\\ 4:3 L 14:9 T\\ 4:3 L 14:9 T\\ 4:3 L 14:9\\ 4:3 L 14:9\\ 4:3 L 14:9\\ 4:3 L ALT 4:3 *1\\ 16:9 L>16:9\\ 16:9 F 16:9 *1\\ 16:9 F 9 PALT 14:9 *1\\ 16:9 F 9 PALT 14:9 *1\\ 16:9 F ALT14:9 *1\\ 16:9 F ALT14:9 *1\\ 16:9 F ALT14:9 *1\\ 16:9 F ALT14:9 *1\\ 16:9 F ALT14:9 *1\\ 16:9 F ALT14:3 *1\\ \end{array}$ | Selectable aspect ratio settings when Converter<br>Process Mode is set to SD.<br>AFD(4:3), AFD-ALT(4:3), AFD(16:9),<br>AFD-ALT(16:9) automatically select an aspect<br>ratio according to the AFD data in the input<br>signal. If no AFD data is found in the input<br>signal, the aspect ratio will be determined<br>according to the setting made under 5-9-7 <b>ANC</b><br><b>LOSS SET</b> .<br>To output video signals in 4:3, select either ratio<br>with (4:3). To output in 16:9, select either ratio<br>with (16:9). Other options will output video<br>signals in the specified aspect ratio. See section<br>20 "About AFD (Active Format Description)" for<br>details.<br>Options (4:3 L 16:9 T to 16:9 F ALT 4:3) other<br>than the above four require the input signal<br>aspect ratio to be specified under SD Aspect in<br>9-2-1 FS Input Select if the input signal is an SD<br>signal. |
|                 | AFD      | AFD<br>AFD-ALT<br>16:9 L>16:9<br>16:9 F 16:9<br>16:9 F 4:3<br>16:9 F PRTD<br>16:9 P 14:9<br>16:9 P ALT14:9<br>16:9 F ALT14:9<br>16:9 F ALT4:3                                                                                                    | Selectable aspect ratios when CONV1 is set to<br>1080i, 720p, 1080PsF, or 1080(3G).<br>AFD and AFD-ALT automatically select an<br>aspect ratio according to the AFD data in the<br>input signal. If no AFD data is found in the input<br>signal, the aspect ratio will be determined<br>according to the setting made under 5-9-7 <b>ANC</b><br><b>LOSS SET</b> .<br>Options other than the above two output in the<br>specific aspect ratio. See section 20 "About<br>AFD" for details on conversions according to<br>AFD data.                                                                                                    |

The Aspect Ratio setting cannot be changed if Converter Process Mode is set to BY-PASS. \*1 BT1119 WSS will be embedded according to the WSS AFD ERROR settings (Sec. 5-9-8) for non-WSS aspect ratio conversions.

#### ♦ Motion Sense

| Parameter    | Default  | Setting range<br>(Steps)                               | Description                                                                                                    |
|--------------|----------|--------------------------------------------------------|----------------------------------------------------------------------------------------------------|
| Motion Sense | Adaptive | Field<br>Adaptive<br>Frame(Odd 1st)<br>Frame(Even 1st) | <ul> <li>Field: Generates a progressive scan image from one field of an interlaced scan image.</li> <li>The created image has no motion artifacts, but vertical resolution will be reduced.</li> <li>Adaptive: Detects whether there is motion or no motion in the scene, and generates an optimal progressive scan image.</li> <li>Frame(Odd 1st): Generates a progressive scan image from two fields (odd/even) of an interlaced scan image.</li> <li>Suitable for the progressive segment frame input of progressive scan signals.</li> <li>Frame(Even 1st): Generates a progressive scan image from two fields (even/odd) of and interlaced scan image.</li> </ul> |

### IMPORTANT

Setting Motion Sense to Frame (Odd 1st) or Frame (Even 1st) for input signals other than progressive segment frame inputs cause motion artifacts. In such case, change Motion Sense setting to Field or Adaptive.

### Antialias

| Parameter  | Default | Setting range<br>(Steps)        | Description                                                                                                    |
|------------|---------|---------------------------------|----------------------------------------------------------------------------------------------------|
| Horizontal | Normal  | Weak 8-1<br>Normal<br>Strong1-8 | Performs horizontal anti-aliasing for the<br>output video image.<br><b>Weak 8 to Strong 8</b> (low to high)<br>This setting cannot be changed if the<br>conversion is set to the formats indicated as<br>(BYPASS) in the CONV Conversion Table in<br>section 5-3-2. |
| Vertical   | Normal  | Weak 8-1<br>Normal<br>Strong1-8 | Performs vertical anti-aliasing for the output<br>video image.<br><b>Weak 8 to Strong 8</b> (low to high)<br>This setting cannot be changed if the<br>conversion is set to the formats indicated as<br>(BYPASS) in the CONV Conversion Table in<br>section 5-3-2.   |

The Antialias setting cannot be changed if Converter Process Mode is set to BY-PASS, or if the conversion is set to the formats indicated as (BY-PASS) in the CONV Conversion Table (5-3-2).

#### Enhance

| Parameter | Default | Setting range<br>(Steps) | Description                                                    |
|-----------|---------|--------------------------|----------------------------------------------------------------|
| Enhance   | Level 0 | Level 0-8                | Sharpens the output video image.<br>Level 0 to 8 (low to high) |

The Enhance setting cannot be changed if Converter Process Mode is set to BY-PASS. Also, it cannot be changed if the conversion is set to the formats indicated as (BY-PASS) in the CONV Conversion Table (5-3-2).

### • Converter, Size

| Parameter                   | Default | Setting range(Steps)    | Description                                               |
|-----------------------------|---------|-------------------------|-----------------------------------------------------------|
| H Size<br>(Horizontal Size) | 100.0%  | 50.0 - 150.0%<br>(0.1%) | Adjusts the width of the video displayed on the monitor.  |
| V Size<br>(Vertical Size)   | 100.0%  | 50.0 - 150.0%<br>(0.1%) | Adjusts the height of the video displayed on the monitor. |

The Converter Size setting cannot be changed if Converter Process Mode is set to BY-PASS. Also, it cannot be changed if the conversion is set to the formats indicated as (BY-PASS) in the CONV Conversion Table (5-3-2).

## • Converter, Position

| Parameter                           | Default | Setting range (Steps)               | Description                                                            |
|-------------------------------------|---------|-------------------------------------|------------------------------------------------------------------------|
| H Position<br>(Horizontal Position) | 0 Pixel | Variable <sup>*1</sup><br>(2 Pixel) | Adjusts the horizontal position of the video displayed on the monitor. |
| V Position<br>(Vertical Position)   | 0 Line  | Variable <sup>*1</sup><br>(1 Line)  | Adjusts the vertical position of the video displayed on the monitor.   |

The Converter Position setting cannot be changed if Converter Process Mode is set to BY-PASS. Also, it cannot be changed if the conversion is set to the formats indicated as (BY-PASS) in the CONV Conversion Table (5-3-2).

\*1 The Converter Position setting range varies depending on Converter Process Mode, and Sync Format settings in FS Mode (9-4-1 FS1/FS2 Video System).

## Converter, Crop

| Parameter | Default | Setting range (Steps)               | Description                        |
|-----------|---------|-------------------------------------|------------------------------------|
| H Left    | 0 Pixel | Variable <sup>*1</sup><br>(2 Pixel) | Crops the left side of the video.  |
| H Right   | 0 Pixel | Variable <sup>*1</sup><br>(2 Pixel) | Crops the right side of the video. |
| V Тор     | 0 Line  | Variable <sup>*1</sup><br>(1 Line)  | Crops the top of the video.        |
| V Bottom  | 0 Line  | Variable <sup>*1</sup><br>(1 Line)  | Crops the bottom of the video.     |

The Converter Crop setting cannot be changed if Converter Process Mode is set to BY-PASS. Also, it cannot be changed if the conversion is set to the formats indicated as (BY-PASS) in the CONV Conversion Table (5-3-2).

### IMPORTANT

The cropping setting range resets itself if the video input changes. If the set value exceeds the setting range due to an input change, the set value will automatically reset itself to the default value. If the set value exceeds the horizontal range, the H Left and H Right settings will reset to their default values. If the value exceeds the vertical range, the V Top and V Bottom settings will also reset accordingly.

### • Side Cut Color

| Parameter        | Default | Setting range | Description                                                                                                    |
|------------------|---------|---------------|----------------------------------------------------------------------------------------------------|
| Red, Green, Blue | 0       | 0 - 255       | Sets background color that will be visible if the<br>converted image is set smaller than the original<br>under Converter1 Size (5-3-3).<br>R, G, and B components can be adjusted<br>separately.<br>Control knob F4 allows you to adjust R, G, and<br>B at the same time. |

The Side Cut Color setting cannot be changed if Converter Process Mode is set to BY-PASS. Also, it cannot be changed if the conversion is set to the formats indicated as (BY-PASS) in the CONV Conversion Table (5-3-2).

<sup>\*1</sup> The Converter Crop setting range varies depending on the Sync Format settings in FS Mode (9-4-1 FS1/FS2 Video System).

## 9-2-7. Color Corrector

Clicking block (7) on the video block diagram opens the Color Corrector dialog box for the corresponding FS.

See section 5-2-4 "COLOR CORRECTOR (C.C.)" for details.

Auto Video Optimizer (AVO) and Color Corrector use the same circuit. The color corrector settings are not fully changeable when AVO mode (9-2-2 "Auto Video Optimizer (AVO)") is set to Auto. See section 5-2-5 "Color Corrector and AVO Modes" for the available menu settings.

| 🥘 Color Co              | rrector - FS1 - Mozilla Firefox      |                    | 🕲 Co | lor Corrector     | r – FS2 – Moz      | illa Firefox  |             |            |
|-------------------------|--------------------------------------|--------------------|------|-------------------|--------------------|---------------|-------------|------------|
| 3 192.168.0.1           | 0/html/ccorrect2.cgi?fs=1            |                    | @ 1: | 2.168.0.10/html/d | ccorrect2.cgi?fs=1 | 1             |             | 合          |
| Correction<br>Group Adi | Mode:      Balance      Differential | O Sepia FS1 -> FS2 | Cor  | ection Mode:      | Balance     Off    | O Differentia | I O Sepia ( | FS2 -> FS1 |
| Group Huj               |                                      |                    | 010  | ih Hajast         | 0 OII              |               |             |            |
|                         | White Level                          |                    |      |                   |                    | White Leve    |             |            |
| Red:                    | FS1 -> FS2 100.0 %                   | Unity              | Red  | F                 | S2 -> FS1          | 100.0 %       |             | Unity      |
| Green:                  | FS1 -> FS2 100.0 %                   | Unity              | Gree | n: F:             | S2 -> FS1          | 100.0 %       |             | Unity      |
| Blue:                   | FS1 -> FS2 100.0 %                   | Unity              | Blue | : F:              | S2 -> FS1          | 100.0 %       | 0           | Unity      |
|                         | Black Level                          |                    |      |                   |                    | Black Leve    | i,          |            |
| Red:                    | FS1 -> FS2 100.0 %                   | Unity              | Red  | F                 | S2 -> FS1          | 100.0 %       | -           | Unity      |
| Green:                  | FS1 -> FS2 100.0 %                   | Unity              | Gree | n: F:             | S2 -> FS1          | 100.0 %       |             | Unity      |
| Blue:                   | FS1 -> FS2 100.0 %                   | Unity              | Blue | F                 | S2 -> FS1          | 100.0 %       | -           | Unity      |
|                         | Gamma Level                          |                    |      |                   |                    | Gamma Lev     | el          |            |
| Red:                    | FS1 -> FS2 100.0 %                   | Unity              | Red  | F                 | S2 -> FS1          | 100.0 %       |             | Unity      |
| Green:                  | FS1 -> FS2 100.0 %                   | Unity              | Gree | n: F:             | S2 -> FS1          | 100.0 %       |             | Unity      |
| Blue:                   | FS1 -> FS2 100.0 %                   | Unity              | Blue | F                 | S2 -> FS1          | 100.0 %       | <b>(</b>    | Unity      |
| Curve:                  |                                      | White FS1 -> FS2   | Curv | e: (              | Center             | OBlack        | O White     | FS2 -> FS1 |
|                         | Sepia                                |                    |      |                   |                    | Sepia         |             |            |
| Level:                  | 25.0 %                               |                    | Leve | l:                |                    | 25.0 %        |             |            |
| Color:                  | -160.0 °                             |                    | Cold | r:                | [                  | -160.0 °      |             |            |
| Copy All t              | o FS2 Close                          | Refresh            | Cc   | by All to FS1     | ]                  | Clo           | se Refresh  |            |

FS1 Color Corrector dialog box

FS2 Color Corrector dialog box

After completing the settings, click **Close** to close the dialog box. Click **Refresh** to update the settings.

Click **Unity** to reset to the default settings.

Click + to increase the value by the smallest steps.

Click - to decrease the value by the smallest steps.

#### Correction Mode

| Parameter       | Default | Setting range<br>(Steps)            | Description                                                                                                    |
|-----------------|---------|-------------------------------------|----------------------------------------------------------------------------------------------------|
| Correction Mode | Balance | Balance<br>Differential<br>Sepia *1 | <ul> <li>Selects a correction mode from Balance<br/>(RGB), Differential (YPbPr), or Sepia.</li> <li>Balance: RGB signal correction mode<br/>Allows you to adjust the white balance. Gray<br/>scale can be changed by adjusting R, G and<br/>B levels.</li> <li>Differential: Color difference signal mode<br/>Allows you to adjust contrast without<br/>changing white balance. R, G and B levels<br/>can be changed without affecting gray scale.<br/>This adjustment is effective for images with<br/>different color saturation levels.</li> <li>Sepia: Sepia mode<br/>Useful for creating black and white images.</li> </ul> |

\*1 Sepia will not be displayed while changing FS1 and FS2 settings simultaneously. If Correction Mode is set to Sepia, the White Level, Black Level, or Gamma Level R, B setting cannot be changed. Also, it cannot be changed if AVO Control is set to Auto or Hold in the Auto Video Optimizer (AVO) menu (9-2-2). Correction Mode cannot be set to Sepia, if LINK setting mode is enabled in the FA-9520 or connected FA-95RU. To set to Sepia, disable LINK setting mode. See section 4-2-8. "Switching Between 2-Channel Frame Synchronizers" for details on LINK settings.

## White Level

| Parameter                    | Default | Setting range<br>(Steps) | Description                                                                                                    |
|------------------------------|---------|--------------------------|----------------------------------------------------------------------------------------------------|
| R, G, B<br>(RGB White Level) | 100.0%  | 0.0 - 200.0%<br>(0.5%)   | Adjusts the white level of R, G, and B components separately.                                                                                                    |
| Group Adjust                 | Off     | On<br>Off                | Enables you to adjust white level R, G, and B components simultaneously, retaining separately adjusted R, G, and B proportion, by changing the value of one component. |

If AVO Control is set to Auto in the Auto Video Optimizer (AVO) menu (9-2-2), the White Level setting cannot be changed.

### Black Level

| Parameter                             | Default | Setting range<br>(Steps) | Description                                                                                                    |
|---------------------------------------|---------|--------------------------|----------------------------------------------------------------------------------------------------|
| Red, Green, Blue<br>(RGB Black Level) | 100.0%  | 0.0 - 200.0%<br>(0.5%)   | Adjusts the black level of R, G, and B components separately.                                                                                                    |
| Group Adjust                          | Off     | On<br>Off                | Enables you to adjust black level R, G, and B components simultaneously, retaining separately adjusted R, G, and B proportion, by changing the value of one component. |

If AVO Control is set to Auto in the Auto Video Optimizer (AVO) menu (9-2-2), the Black Level setting cannot be changed.

### Gamma Level

| Parameter                             | Default | Setting range<br>(Steps) | Description                                                                                                    |
|---------------------------------------|---------|--------------------------|----------------------------------------------------------------------------------------------------|
| Red, Green, Blue<br>(RGB Gamma level) | 100.0%  | 0 - 200%<br>(0.5%)       | Adjusts the gamma level of R, G, and B components separately.                                                                                                    |
| Group Adjust                          | Off     | On<br>Off                | Enables you to adjust gamma level R, G,<br>and B components simultaneously,<br>retaining separately adjusted R, G, and B<br>proportion, by changing the value of one<br>component. |
| Curve<br>(Gamma Curve)                | Center  | Center<br>Black<br>White | Selects a gamma curve type.                                                                                                    |

If AVO Control is set to Auto in the Auto Video Optimizer (AVO) menu (9-2-2), the all Gamma Level/Curve settings cannot be changed. Also, if AVO Control is set to Hold, the Curve setting cannot be changed.

## Sepia

The Sepia Level and Color settings can be changed if Correction Mode is set to Sepia. Sepia will not be displayed while changing FS1 and FS2 settings simultaneously.

| Parameter | Default          | Setting range<br>(Steps)               | Description                            |
|-----------|------------------|----------------------------------------|----------------------------------------|
| Level     | 25.0%            | 0 - 100%<br>(0.1%)                     | Adjusts the color level in SEPIA mode. |
| Color     | $-160.0^{\circ}$ | $179.8^{\circ} - 180.0^{\circ}$ (0.2°) | Adjusts the color in SEPIA mode.       |

If AVO Control is set to Auto or Hold in the Auto Video Optimizer (AVO) menu (9-2-2), the Sepia settings cannot be changed.

#### IMPORTANT

Differential or Sepia mode settings under Correction Mode will automatically change to Balance mode whenever AVO is enabled.

While AVO is being used, the color corrector performs correction as if Correction Mode is in Balance mode and the gamma curve type is Black curve.

Color correction enabled by setting AVO Control to Hold is also performed in the above state.

## ♦ FS1<->FS2 Copying

The **FS1->FS2** button (in the FS1 Color Corrector dialog box) next to Correction Mode allows you to copy the Correction Mode setting of FS1 to FS2. A confirmation dialog as shown below appears.

| A commutation dialog as sin | lown below a |  |
|-----------------------------|--------------|--|
| Message from webpage        |              |  |

| message | nom wenhage                                 |
|---------|---------------------------------------------|
| 2       | Are you sure you want to Copy Video Level ? |
|         | OK Cancel                                   |

Click **OK** to copy the FS1 Correction Mode setting to FS2.

Click **Cancel** to stop copying.

White Level, Black Level, Gamma Level, and Sepia settings can also be copied to FS2 in the same manner. To copy FS2 settings to FS1, click the **FS2->FS1** button in the FS2 Color Corrector dialog box, and proceed in the same manner.

## Copy All to FS1/FS2

Click **Copy All to FS2** (in the Color Corrector dialog box) to copy all FS1 Color Corrector settings to FS2. A confirmation dialog as shown below appears.

| Message | from webpage 🛛 🗙                               |
|---------|------------------------------------------------|
| ?       | Are you sure you want to Copy All Parameters ? |
|         | OK Cancel                                      |

Click **OK** to copy all FS1 Color Corrector settings to FS2. Click **Cancel** to stop copying. To copy all FS2 Color Corrector settings to FS1, click **Copy All to FS1** in the FS2 Color Corrector dialog box in the same manner.

## 9-2-8. Video Test Signal

Clicking block (8) on the video block diagram opens the Video Test Signal setting dialog box for the corresponding FS.

| 🥹 Video Test Signal - FS1 - Mozilla Firefox              |        |
|----------------------------------------------------------|--------|
| 192.168.0.10/html/vtsg2.cgi?fs=1                         | 슈      |
| Video Test Signal                                        |        |
| 💿 Off 🔿 Full Color Bar 🔿 75% Color Bar 🥥 SMPTE Color Bar | 🔘 Ramp |
| Close Refresh                                            |        |
|                                                          |        |
|                                                          | ai     |
| 🥹 Video Test Signal - FS2 - Mozilla Firefox              |        |
| 📀 192.168.0.10/html/vtsg2.cgi?fs=2                       | 슈      |
| Video Test Signal                                        |        |
|                                                          |        |
| ● Off ○ Full Color Bar ○ 75% Color Bar ○ SMPTE Color Bar | 🔘 Ramp |
| ● Off ○ Full Color Bar ○ 75% Color Bar ○ SMPTE Color Bar | 🔘 Ramp |

After completing the settings, click **Close** to close the dialog box. Click **Refresh** to update the settings.

| Parameter         | Default | Setting range                                                     | Description                            |
|-------------------|---------|-------------------------------------------------------------------|----------------------------------------|
| Video Test Signal | Off     | Off<br>Full Color Bar<br>75% Color Bar<br>SMPTE Color Bar<br>Ramp | Outputs an internal video test signal. |

## 9-2-9. YPbPr/RGB Clip

Clicking block (10) on the video block diagram opens the YPbPr/RGB setting dialog box. See section 5-5-3 "VIDEO CLIPSetting range" for details.

| 🕹 YPbPr/RGB Clip - FS1 - Mozilla Firefox | 🕘 YPbPr/RGB Clip - FS2 - Mozilla Firefox |
|------------------------------------------|------------------------------------------|
| 🕑 192.168.0.10/html/vclip2.cgi?fs=1      | 🕑 192.168.0.10/html/vclip2.cgi?fs=2      |
| YPbPr / RGB Clip Mode:                   | YPbPr / RGB Clip Mode:                   |
| © Off                                    | ○ Off                                    |
| YPbPr Clip                               | YPbPr Clip                               |
| White Clip: 109.0 %                      | White Clip: 109.0 %                      |
| Black Clip:7.5 %                         | Black Clip:7.5 %                         |
| Chroma Clip: 111.0 % — Unity             | Chroma Clip: 111.0 %                     |
| RGB Clip                                 | RGB Clip                                 |
| White Clip: 300.0 %                      | White Clip: 300.0 %                      |
| Black Clip: -200.0 %                     | Black Clip: -200.0 %                     |
| Close Refresh                            | Close Refresh                            |

After completing the settings, click **Close** to close the dialog box.

Click **Refresh** to update the settings.

Click **Unity** to reset to the default settings.

Click + to increase the value by the smallest steps.

Click - to decrease the value by the smallest steps.

### • YPbPr / RGB Clip Mode

| Parameter | Default | Setting range       | Description                                                                   |
|-----------|---------|---------------------|-------------------------------------------------------------------------------|
| Clip Mode | Off     | Off<br>YPbPr<br>RGB | Selects a mode whether to clip<br>signals in the YPbPr or RGB color<br>space. |

## YPbPr Clip

| Parameter                         | Default | Setting range<br>(Steps) | Description                                               |
|-----------------------------------|---------|--------------------------|-----------------------------------------------------------|
| White Clip<br>(Y White Clip)      | 109.0%  | 50.0 - 109.0%<br>(0.5%)  | Sets the Y signal upper threshold.                        |
| Black Clip<br>(Y Black Clip)      | -7.5%   | -7.5 - 50.0%<br>(0.5%)   | Sets the Y signal lower threshold.                        |
| Chroma Clip<br>(PbPr Chroma Clip) | 111.0%  | 50.0 - 111.0%<br>(0.5%)  | Sets both the upper and lower thresholds of PbPr signals. |

Selectable when Clip Mode is set to YPbPr.

## ♦ RGB Clip

| Parameter                      | Default | Setting range<br>(Steps) | Description                               |
|--------------------------------|---------|--------------------------|-------------------------------------------|
| White Clip<br>(RGB White Clip) | 300.0%  | 50 - 300%<br>(0.5%)      | Sets the upper RGB color space threshold. |
| Black Clip<br>(RGB Black Clip) | -200.0% | -200 - 50%<br>(0.5%)     | Sets the lower RGB color space threshold. |

Selectable when Clip Mode is set to RGB.

## 9-2-10. Output Assign

Clicking block (11) on the video block diagram opens the Video Output Setting dialog box.

| 🖉 Video Output Setting 🔳 🗖 🔀            |            |              |  |  |  |  |  |
|-----------------------------------------|------------|--------------|--|--|--|--|--|
| Attp://192.168.0.10/html/video_out2.cgi |            |              |  |  |  |  |  |
| Ou                                      | utput Assi | ign          |  |  |  |  |  |
| SDI 1/2:                                | FS1        | O F \$2      |  |  |  |  |  |
| Loss                                    | >>         | 525/60       |  |  |  |  |  |
| SDI 3/4:                                | O FS1      | FS2          |  |  |  |  |  |
| Loss                                    | >>         | 525/60       |  |  |  |  |  |
| Composite:                              | FS1        | O FS2        |  |  |  |  |  |
| Loss                                    | >>         | 525/60       |  |  |  |  |  |
| AIO Slot A:                             | FS1        | O F \$2      |  |  |  |  |  |
| Loss                                    | >>         | 525/60       |  |  |  |  |  |
| Mode:                                   | YPbPr S    | SMPTE 🔽      |  |  |  |  |  |
| AIO Slot B:                             | O FS1      | FS2          |  |  |  |  |  |
| Loss                                    | >>         | 525/60       |  |  |  |  |  |
| Mode:                                   | YPbPr S    | MPTE 🔽       |  |  |  |  |  |
| Close Refresh                           |            |              |  |  |  |  |  |
| 😜 Internet                              |            | 🔹 🔍 100% 🔹 💡 |  |  |  |  |  |

### ♦ Output Assign

Allows you to assign video signals to output from video output connectors.

| Parameter                                                         | Default            | Setting range                                 | Description                                                                                                    |  |  |  |
|-------------------------------------------------------------------|--------------------|-----------------------------------------------|----------------------------------------------------------------------------------------------------|--|--|--|
| SDI1/2                                                            | SDI1/2 FS1 FS1 FS2 |                                               | Selects FS1 or FS2 of which signal to be<br>output from SDI1 and 2 connectors. I/O<br>formats of the selected FS are displayed<br>under the radio buttons.                                                 |  |  |  |
| SDI3/4 FS2 FS1 FS2                                                |                    | FS1<br>FS2                                    | Selects FS1 or FS2 of which signal to be<br>output from SDI3 and 4 connectors. I/O<br>formats of the selected FS are displayed<br>under the radio buttons.                                                 |  |  |  |
| Composite FS1 FS1 FS2                                             |                    | FS1<br>FS2                                    | Selects FS1 or FS2 of which signal to be<br>output from Composite connectors. I/O<br>formats of the selected FS are displayed<br>under the radio buttons.<br>Outputs a black signal for HD output signals. |  |  |  |
| AIO SlotA *1 FS1 FS1 FS2                                          |                    | FS1<br>FS2                                    | Selects the signal to be output, FS1 or FS2<br>from the FA-95AIO output connector in slot<br>A. I/O formats of the selected FS are<br>displayed under the radio buttons.                                   |  |  |  |
| Mode <sup>*1</sup> YPbPr SMPTE<br>SMPTE YPbPr<br>SMPTE RGB<br>Y/C |                    | YPbPr SMPTE<br>YPbPr<br>BETACAM<br>RGB<br>Y/C | Selects the signal format for the FA-95AIO video output in slot A.                                                                                                    |  |  |  |
| AIO SlotB *2 FS2 FS1 FS2 FS2                                      |                    | FS1<br>FS2                                    | Selects the signal to be output, FS1 or FS2,<br>from the FA-95AIO output connector in slot<br>B. I/O formats of the selected FS are<br>displayed under the radio buttons.                                  |  |  |  |
| Mode *2                                                           | YpbPr<br>SMPTE     | YPbPr SMPTE<br>YPbPr<br>BETACAM<br>RGB<br>Y/C | Selects the signal format for the FA-95AIO video output in slot B.                                                                                                    |  |  |  |

\*1 Shown only if the FA-95AIO is installed in option slot A. \*2 Shown only if the FA-95AIO is installed in option slot B.

## **Composite Output Format Table**

| CONV1 and 2 output signals | Output signal from COMPOSITE connector |
|----------------------------|----------------------------------------|
| 525/60                     | CONV signals in 525/60                 |
| 625/50                     | CONV signals in 625/50                 |
| 1080/59i                   | B.B. in 525/60                         |
| 1080/50i                   | B.B. in 625/50                         |
| 1080/24PsF                 | B.B. in 625/50                         |
| 1080/23.98PsF              | B.B. in 525/60                         |
| 720/59p                    | B.B. in 525/60                         |
| 720/50p                    | B.B. in 625/50                         |
| 1080/59p                   | B.B. in 525/60                         |
| 1080/50p                   | B.B. in 625/50                         |

## YPbPr/RGB Output Format

| FS1 or 2 output signal | FA-95AIO YPbPr/RGB<br>output signal |
|------------------------|-------------------------------------|
| 525/60                 | 525/60 signal in FS 1 or 2          |
| 625/50                 | 625/50 signal in FS 1 or 2          |
| 1080/59i               | 1080/59i signal in FS 1 or 2        |
| 1080/50i               | 1080/50i signal in FS 1 or 2        |
| 1080/24PsF             | 1080/24PsF signal in FS 1 or 2      |
| 1080/23.98PsF          | 1080/23.98PsF signal in FS 1 or 2   |
| 720/59p                | 720/59p signal in FS 1 or 2         |
| 720/50p                | 720/50p signal in FS 1 or 2         |
| 1080/59p               | 1080/59i black video                |
| 1080/50p               | 1080/50i black video                |

## Y/C Output format

| FS 1 or 2 output signal | Y/C output signal          |
|-------------------------|----------------------------|
| 525/60                  | 525/60 signal in FS 1 or 2 |
| 625/50                  | 625/50 signal in FS 1 or 2 |
| 1080/59i                | 525/60 BB signal           |
| 1080/50i                | 625/50 BB signal           |
| 1080/24PsF              | 625/50 BB signal           |
| 1080/23.98PsF           | 525/60 BB signal           |
| 720/59p                 | 525/60 BB signal           |
| 720/50p                 | 625/50 BB signal           |
| 1080/59p                | 525/60 BB signal           |
| 1080/50p                | 625/50 BB signal           |

## 9-2-11. Composite Clip

Clicking block (12) on the video block diagram opens the Composite Clip dialog box. See section 5-5-3 "VIDEO CLIP Setting Ranges" for details.

| 🕹 Composite    | Glip - Mozil                        | la Firefox          |     |       |  |  |
|----------------|-------------------------------------|---------------------|-----|-------|--|--|
| 3 192.168.0.10 | 192.168.0.10/html/vbsclip2.cgi?fs=1 |                     |     |       |  |  |
|                |                                     | Composite Clip Mode |     |       |  |  |
| Clip Mode:     | O Off                               | Oomposite Clip      |     |       |  |  |
|                |                                     | Composite Clip      |     |       |  |  |
| White Clip:    | 150.0 %                             |                     |     | Unity |  |  |
| Black Clip:    | -50.0 %                             | ų                   | = 3 | Unity |  |  |
| Close          | efresh                              |                     |     | 21    |  |  |

After completing the settings, click **Close** to close the dialog box.

Click **Refresh** to update the settings.

Click **Unity** to reset to the default settings.

Click + to increase the value by the smallest steps.

Click – to decrease the value by the smallest steps.

### ♦ Composite Clip Mode

| Parameter | Default | Setting range<br>(Steps) | Description                                                             |
|-----------|---------|--------------------------|-------------------------------------------------------------------------|
| Clip Mode | Off     | Off,<br>Composite Clip   | <b>Composite Clip</b> enables clipping on the composite output signals. |

The COMPOSITE CLIP settings are effective only on the analog composite outputs. The settings are not effective on the SDI1/2 and SDI3/4 outputs.

To enable the Composite Clip menu, set Clip Mode to Off in the YPbPr/RGB Clip menu (9-2-9).

#### ♦ Composite Clip Mode

| Parameter  | Default | Setting range<br>(Steps) | Description                                               |
|------------|---------|--------------------------|-----------------------------------------------------------|
| White Clip | 150.0%  | 50 - 150%<br>(0.5%)      | Sets the upper threshold of analog composite color space. |
| Black Clip | -50.0%  | -50 - 50%<br>(0.5%)      | Sets the lower threshold of analog composite color space. |

## 9-3. AUDIO Settings

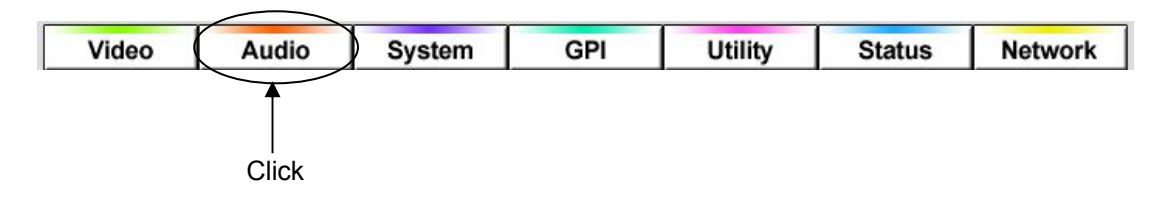

Click the Audio tab at the top of the page. The audio block diagram will be displayed. Each block in the diagram lets you to go to the corresponding windows or dialog boxes that allows you to change various settings.

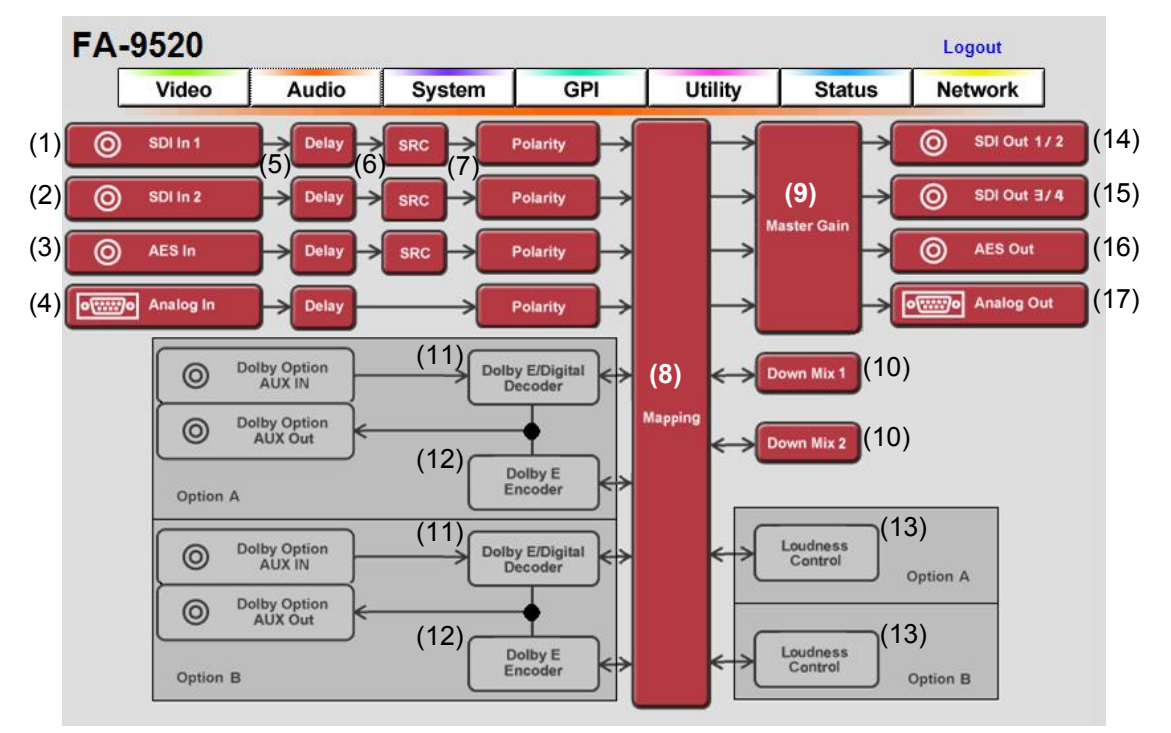

## Audio Block Diagram

- \* (11) is effective when the FA-95D-D or FA-95DE-E option is installed.
- \* (12) is effective when the FA-95DE-E option is installed.
- \* (13) is effective when the FA-95ALA option is installed.

If the user name and password are not set in the USER SETTING page (see section 9-8-5), the **Logout** is not shown.

## 9-3-1. SDI Input

Clicking block (1) or (2) on the audio block diagram opens the SDI 1, 2 Input dialog box. SDI 1 Input and SDI 2 Input dialog boxes allow you to set FS1 and FS2 embedded audio settings respectively.

| 🕹 Embedded 1 I     | nput – Mozill    | a Firefox                |                                                                                                    | 🕲 Embedded 2 I    | nput – Mozill    | a Firefox             |   |       |
|--------------------|------------------|--------------------------|----------------------------------------------------------------------------------------------------|-------------------|------------------|-----------------------|---|-------|
| 🕙 192.168.0.10/htt | ml/emb_in2a.cgi? | embin1                   | 合                                                                                                    | 3 192.168.0.10/ht | nl/emb_in2b.cgi? | embin2                |   | 合     |
|                    | Emb              | edded 1 Input Gain       |                                                                                                    |                   | Emb              | edded 2 Input Gain    |   |       |
| Master:            | 0.0 dB           |                          | Unity                                                                                                    | Master:           | 0.0 dB           |                       | + | Unity |
| Ch 1: [            | 0.0 dB           |                          | Unity                                                                                                    | Ch 1:             | 0.0 dB           |                       |   | Unity |
| Ch 2:              | 0.0 dB           |                          | Unity                                                                                                    | Ch 2:             | 0.0 dB           |                       | ŧ | Unity |
| Ch 3:              | 0.0 dB           |                          | Unity                                                                                                    | Ch 3:             | 0.0 dB           |                       |   | Unity |
| Ch 4:              | 0.0 dB           |                          | Unity                                                                                                    | Ch 4:             | 0.0 dB           |                       | = | Unity |
| Ch 5:              | 0.0 dB           |                          | Unity                                                                                                    | Ch 5:             | 0.0 dB           |                       |   | Unity |
| Ch 6:              | 0.0 dB           |                          | Unity                                                                                                    | Ch 6:             | 0.0 dB           |                       |   | Unity |
| Ch 7:              | 0.0 dB           |                          | Unity                                                                                                    | Ch 7:             | 0.0 dB           |                       |   | Unity |
| Ch 8:              | 0.0 dB           | <b>(</b>                 | Unity                                                                                                    | Ch 8:             | 0.0 dB           |                       |   | Unity |
| Ch 9:              | 0.0 dB           |                          | Unity                                                                                                    | Ch 9:             | 0.0 dB           |                       |   | Unity |
| Ch 10:             | 0.0 dB           |                          | Unity                                                                                                    | Ch 10:            | 0.0 dB           |                       | = | Unity |
| Ch 11:             | 0.0 dB           |                          | Unity                                                                                                    | Ch 11:            | 0.0 dB           |                       |   | Unity |
| Ch 12:             | 0.0 dB           |                          | Unity                                                                                                    | Ch 12:            | 0.0 dB           |                       | = | Unity |
| Ch 13:             | 0.0 dB           |                          | Unity                                                                                                    | Ch 13:            | 0.0 dB           |                       |   | Unity |
| Ch 14:             | 0.0 dB           | ·                        | Unity                                                                                                    | Ch 14:            | 0.0 dB           |                       |   | Unity |
| Ch 15:             | 0.0 dB           |                          | Unity                                                                                                    | Ch 15:            | 0.0 dB           |                       |   | Unity |
| Ch 16:             | 0.0 dB           |                          | Unity                                                                                                    | Ch 16:            | 0.0 dB           |                       |   | Unity |
|                    | Emt              | oedded 1 In Audio        | The second second second second second second second second second second second second second second second se | 1                 | Eml              | bedded 2 In Audio     |   |       |
| Alignment:         | Oisable          | O Enable                 |                                                                                                    | Alignment:        | Oisable          | O Enable              |   |       |
| HD-SDI ACLK:       | Auto             | ○ Sync SDI ○ Audio Clock |                                                                                                    | HD-SDI ACLK:      | Auto             | Sync SDI OAudio Clock |   |       |
| Close Refre        | esh              |                          |                                                                                                    | Close Refre       | esh              |                       |   |       |
|                    |                  |                          |                                                                                                    |                   |                  |                       |   |       |

After completing the settings, click **Close** to close the dialog box.

Click **Refresh** to update the settings.

Click **Unity** to reset to the default settings.

Click + to increase the value by the smallest steps.

Click - to decrease the value by the smallest steps.

### Embedded 1, 2 Input Gain

| Parameter | Default | Setting range<br>(Steps)                   | Description                                                                           |
|-----------|---------|--------------------------------------------|---------------------------------------------------------------------------------------|
| Master    | 0.0dB   | -20.0 -  +20.0 dB<br>(0.1 dB)              | Sets the offset to the input gain for all channels Ch1 to Ch16 of SDI embedded audio. |
| Ch1-Ch16  | 0.0dB   | -20.0 - +20.0 dB <sup>*1</sup><br>(0.1 dB) | Sets the input gain for the individual SDI embedded audio channel.                    |

\*1 Master and individual channel values cannot exceed the setting range as a total. The setting value will stop at the end of the range.

| Embedded 1, 2 In Audio |         |                                 |                                                                                                    |  |  |  |  |
|------------------------|---------|---------------------------------|----------------------------------------------------------------------------------------------------|--|--|--|--|
| Parameter              | Default | Setting range                   | Description                                                                                                    |  |  |  |  |
| Alignment              | Disable | Disable<br>Enable               | Enables or disables automatic phase<br>adjustment for FS1/FS2 input embedded<br>audio channel groups.<br>Enable: Automatic adjustment (normal<br>setting)<br>Disable: No adjustment                                                                                                    |  |  |  |  |
| HD-SDI ACLK            | Auto    | Auto<br>Sync SDI<br>Audio Clock | Selects audio clock signal to use for<br>de-embedding and processing audio data<br>in HD-SDI input signal.<br><b>Auto</b> : De-embeds HD-SDI embedded<br>audio data using the audio clock phase<br>data in the embedded audio. Synchronous<br>and asynchronous embedded audio<br>signals from 4 audio groups can be<br>de-embedded separately. <sup>*2</sup><br>Audio data will be processed as<br>synchronous data if the audio clock phase<br>data is incorrect, or jitter is too great.<br><b>Sync SDI</b> : All audio data in 4 audio groups<br>are always processed as synchronous data<br>without refering to the respective audio<br>clock phase data. <sup>*3</sup><br><b>Audio Clock</b> : Always uses audio clock<br>phase data in HD-SDI embedded audio<br>data to de-embed the audio data. <sup>*4</sup> |  |  |  |  |

\*1 Embedded audio signal groups are automatically phase-adjusted when they are input to the FA-9520. If there is an abnormal audio signal in an audio group, whether the audio group is in use or not, audio streams may be obstructed by the auto phase adjustment. In such cases, audio stream obstruction can be avoided using this Alignment enable/disable function.

- \*2 Embedded audio signals in SD-SDI video inputs are always processed as synchronous signals.
- \*3 Sync SDI should be selected only if audio data cannot pass through as Auto or asynchronous audio data is never input.
- \*4 Audio Clock may be effective in the case audio data cannot properly pass through as Auto or Sync SDI.

### IMPORTANT

Use this Alignment enable/disable function only if the audio output has noise or is muted. Do not change the setting for normal audio output.

Note that the audio output will be temporally muted when Alignment is changed from Disable to Enable while audio signal phases are aligning.

## 9-3-2. AES Audio Input Settings

Clicking block (3) on the audio block diagram opens the AES Audio Input dialog box.

| 🕹 AES Audio  | Input - Mozilla   | Firefox        |               |         |           |       |  |
|--------------|-------------------|----------------|---------------|---------|-----------|-------|--|
| 192.168.0.10 | /html/aes_in2.cgi |                |               |         |           |       |  |
|              |                   | AES Input Gain |               | AES In  | put Hyste | resis |  |
| Master:      | 0.0 <b>dB</b>     |                | <br>🗄 Unity   | CH 1/2: | Off       | ~     |  |
| (j <u> </u>  |                   |                |               | CH 3/4: | Off       | *     |  |
| Ch 1:        | 0.0 <b>dB</b>     | ·              | <br>🗄 🗌 Unity | CH 5/6: | Off       | *     |  |
| Ch 2:        | 0.0 dB            |                | <br>Le Unity  | CH 7/8: | Off       | *     |  |
| Ch 3:        | 0.0 dB            |                | <br>t Unity   |         |           |       |  |
| Ch 4:        | 0.0 dB            |                | <br>t Unity   |         |           |       |  |
| Ch 5:        | 0.0 dB            |                | <br>Unity     |         |           |       |  |
| Ch 6:        | 0.0 dB            |                | <br>t Unity   |         |           |       |  |
| Ch 7:        | 0.0 dB            |                | <br>🗄 🗌 Unity |         |           |       |  |
| Ch 8:        | 0.0 dB            |                | <br>😫 🛛 Unity |         |           |       |  |
| Close R      | efresh            |                |               |         |           |       |  |
|              |                   |                |               |         |           |       |  |

After completing the settings, click **Close** to close the dialog box.

Click **Refresh** to update the settings.

Click **Unity** to reset to the default settings.

Click + to increase the value by the smallest steps.

Click – to decrease the value by the smallest steps.

### AES Input Gain

| Parameter | Default | Setting range<br>(Steps)                   | Description                                                                |
|-----------|---------|--------------------------------------------|----------------------------------------------------------------------------|
| Master    | 0.0dB   | -20.0 -  +20.0 dB<br>(0.1 dB)              | Sets the offset to the input gain for all channels CH1 to 8 of AES inputs. |
| Ch1 - Ch8 | 0.0 dB  | -20.0 - +20.0 dB <sup>*1</sup><br>(0.1 dB) | Sets the input gain for the individual AES channel                         |

\*1 The total value of Master and individual channel cannot exceed the setting range. The setting value will stop at the end of the range.

## ♦ AES Input Hysteresis

| Parameter     | Default | Setting range<br>(Steps)  | Description                                                                                                    |
|---------------|---------|---------------------------|----------------------------------------------------------------------------------------------------|
| Ch1/2 – Ch7/8 | Off     | Off<br>Group A<br>Group B | Synchronizes the AES input signals in<br>group A or B per group.<br>This setting is effective when using AES<br>audio signals to output multi-channel<br>audio signals such as surround sound. |

The channel pair with the smallest channel numbers within a group is used as the reference pair and other channel pairs are synchronized to it. If there is no audio signal in the channel pair, the next channel pair will be the reference. Audio signals with a phase difference relative to the reference within ±0.25 of a sample period can be synchronized.
#### Setting Examples:

• When setting all channel pairs CH 1/2 to 7/8 to Group A

CH 1/2 will be the reference. Other channel pairs will be synchronized to the word clock of CH1/2.

 When setting channels CH1/2 to 3/4 to Group A, and channels CH5/6 to 7/8 to Group B

CH 1/2 will be the reference pair for Group A, and CH 5/6 the reference pair for Group B.

# IMPORTANT

Channel pairs in an audio group must be synchronous and must have the same sampling rate. Changing the audio assignment of the reference channel pair may cause noise on other channel pairs in the same audio group.

Also, changing the assignment may affect the phase alignment of the reference channel pair and other channel pairs. If the alignment is turned off, set Master Mute (see section 9-3-8 "Audio Master Gain Settings") to on and off, or turn the unit power off and on to regain the alignment.

# 9-3-3. Analog Audio Input

Clicking block (3) on the audio block diagram opens the Analog Audio Input dialog box.

| 🕹 Analog Au                                                          | idio Input – Mozi  | lla Firefox |             |       |       |   |                      |         |        |
|----------------------------------------------------------------------|--------------------|-------------|-------------|-------|-------|---|----------------------|---------|--------|
| 🛞 192.168.0.1                                                        | 0/html/ana_in2.cgi |             |             |       |       |   |                      |         | ŝ      |
| Analog Audio Input Gain Analog Audio Input Level Analog Audio System |                    |             |             |       |       |   |                      |         |        |
| Master:                                                              | 0.0 dB             | ·           | 🗕 🗄 🛛 Unity | CH 1: | +4dBm | * | Termination Setting: | 💿 600 Ω | O Hi-Z |
|                                                                      |                    |             |             | CH 2: | +4dBm | * | Silence Time:        | 2 sec   | *      |
| Ch 1:                                                                | 0.0 dB             | ·           | 🗕 🗄 🛛 Unity | CH 3: | +4dBm | * | Silence Level:       | -72dBFS | *      |
| Ch 2:                                                                | 0.0 dB             |             | = 🗄 Unity   | CH 4: | +4dBm | * |                      |         |        |
| Ch 3:                                                                | 0.0 dB             | ·           | 🗕 🗄 Unity   |       |       |   |                      |         |        |
| Ch 4:                                                                | 0.0 dB             |             | 💳 🗄 🗌 Unity |       |       |   |                      |         |        |
| Close f                                                              | Refresh            |             |             |       |       |   |                      |         |        |

After completing the settings, click **Close** to close the dialog box.

Click Refresh to update the settings.

Click **Unity** to reset to the default settings.

Click + to increase the value by the smallest steps. Click - to decrease the value by the smallest steps.

### Analog Audio Input Gain

| Parameter | Default | Setting range<br>(Steps)                   | Description                                                                 |
|-----------|---------|--------------------------------------------|-----------------------------------------------------------------------------|
| Master    | 0.0dB   | -20.0 -  +20.0 dB<br>(0.1 dB)              | Sets the offset to the input gain for all analog audio channels CH1 to CH4. |
| Ch1 – Ch4 | 0.0 dB  | -20.0 - +20.0 dB <sup>*1</sup><br>(0.1 dB) | Sets the input gain for the individual Analog Audio channel.                |

\*1 The total value of Master and indivual channel cannot exceed the setting range. The setting value will stop at the end of the range.

### Analog Audio Input Level

| Parameter | Default | Setting range<br>(Steps)             | Description                                                    |
|-----------|---------|--------------------------------------|----------------------------------------------------------------|
| Ch1 – Ch4 | +4dBm   | -10 dBm<br>0 dBm<br>+4 dBm<br>+8 dBm | Sets the signal level for the individual Analog Audio channel. |

### Analog Audio System

| Parameter           | Default | Setting range<br>(Steps)   | Description                                                                                                    |
|---------------------|---------|----------------------------|----------------------------------------------------------------------------------------------------|
| Termination Setting | 600Ω    | 600Ω<br>Hi-Z               | Selects how to terminate the analog inputs 1/2 and 3/4.<br><b>600Ω</b> : 600Ω termination<br><b>Hi-Z</b> : High-impedance |
| Silence Time        | 2sec    | 1 – 10 sec<br>(1 sec)      | Sets the duration to determine whether the input analog audio is silent.                                                  |
| Silence Level       | -72dBFS | -72 -  -48 dBFS<br>(6dBFS) | Sets the audio level to determine<br>whether the input analog audio is<br>silent.                                         |

# 9-3-4. Audio Delay (SDI / AES / Analog)

Clicking block (5) on the audio block diagram opens the Audio Delay dialog box.

### ♦ SDI1, SDI2 Audio Delay

| 🥹 Audio Delay - SD11 - Mozilla Firefox 📃 🚺 | 🗆 🔀 🖉 Audio Delay - SD12 - Mozilla Firefox |
|--------------------------------------------|--------------------------------------------|
| 192.168.0.10/html/adly2_emb1.cgi           | ☆ 1921680.10/html/adly2_emb2.cgi           |
| Audio Delay                                | Audio Delay                                |
| Master: 4 ms 🛊 Unity                       | Master: 4 ms                               |
| CH 1: 4 ms 📔 Unity                         | CH 1: 4 ms 🛊 🗄 Unity                       |
| CH 2: 4 ms Unity                           | CH 2: 4 ms 📔 Unity                         |
| CH 3: 4 ms 📔 Unity                         | CH 3: 4 ms Unity                           |
| CH 4: 4 ms 📔 Unity                         | CH 4: 4 ms Unity                           |
| CH 5: 4 ms 📔 Unity                         | CH 5: 4 ms 📕 Unity                         |
| CH 6: 4 ms 📔 Unity                         | CH 6: 4 ms Hunity                          |
| CH 7: 4 ms H Unity                         | CH 7: 4 ms Unity                           |
| CH 8: 4 ms 📔 Unity                         | CH 8: 4 ms Unity                           |
| CH 9: 4 ms 📔 Unity                         | CH 9: 4 ms 📕 Unity                         |
| CH 10: 4 ms 📔 Unity                        | CH 10: 4 ms 📔 Unity                        |
| CH 11: 4 ms 📔 Unity                        | CH 11: 4 ms 📕 Unity                        |
| CH 12: 4 ms 📔 Unity                        | CH 12: 4 ms Unity                          |
| CH 13: 4 ms 📔 Unity                        | CH 13: 4 ms 📕 Unity                        |
| CH 14: 4 ms 📔 Unity                        | CH 14: 4 ms 📕 Unity                        |
| CH 15: 4 ms 📔 Unity                        | CH 15: 4 ms Unity                          |
| CH 16: ms 📔 Unity                          | CH 16:4 ms 🛊 Unity                         |
| Close Refresh                              | Close Refresh                              |
|                                            | di di di di di di di di di di di di di d   |

After completing the settings, click **Close** to close the dialog box.

Click **Refresh** to update the settings.

**AES Audio Delay** 

Click **Unity** to reset to the default settings.

Click + to increase the value by the smallest steps.

Click - to decrease the value by the smallest steps.

#### Audio Delay

| Parameter      | Default | Setting range              | Description                         |  |
|----------------|---------|----------------------------|-------------------------------------|--|
| Master 4msec - |         | 4 - 1000msec               | Soto the dolou for SOLIDCE shapped  |  |
|                |         | 4 - 1000msec <sup>*1</sup> | Sets the delay for SOURCE champels. |  |

\*1 The total value of Master and individual channel cannot exceed the setting range. The setting value will stop at the end of the range.

| 🕹 Audio D  | elay - AES     | - Mozilla Firefox |           |
|------------|----------------|-------------------|-----------|
| 3 192.168. | 0.10/html/adly | 2_aes.cgi         | 습         |
|            |                | Audio Delay       |           |
| Master:    | 4 ms 🏮         |                   | Unity     |
| СН 1:      | 4 ms 🏮         |                   | Unity     |
| CH 2:      | 4 ms 🧯         |                   | Unity     |
| CH 3:      | 4 ms 🧯         |                   | Unity     |
| CH 4:      | 4 ms 🏮         |                   | Unity     |
| CH 5:      | 4 ms 🏮         |                   | 📕 Unity   |
| CH 6:      | 4 ms 🏮         |                   | 🔲 🗄 Unity |
| CH 7:      | 4 ms 🏮         |                   | Unity     |
| СН 8:      | 4 ms 🏮         |                   | Unity     |
| Close      | Refresh        |                   |           |

### Analog Audio Delay

| 🥹 Audio D  | elay - Analog - Moz     | illa Firefox 🔲 🗖 🔀 |
|------------|-------------------------|--------------------|
| 3 192.168. | 0.10/html/adly2_ana.cgi | ☆                  |
|            | Audio                   | Delay              |
| Master:    | 4 ms 🏮                  | Unity              |
| CH 1:      | 4 ms 🏮                  |                    |
| CH 2:      | 4 ms 🏮                  | Unity              |
| CH 3:      | 4 ms 🏮                  | Unity              |
| CH 4:      | 4 ms 🏮                  | Unity              |
| Close      | Refresh                 |                    |
|            |                         |                    |

# 9-3-5. SRC Mode (SDI / AES)

Clicking block (6) on the audio block diagram opens the SRC Mode dialog box.

#### ♦ SDI1, SDI2 SRC Mode

| 🥹 SRC Mode - SDN - Mozilla Firefox | SRC Mode - SD12 - Mozilla F     | refox 📃 🗖 🔀 |
|------------------------------------|---------------------------------|-------------|
| 💮 192.168.0.10/html/src2_emb1.cgi  | 192.168.0.10/html/src2_emb2.cgi | 4           |
| SRC Mode                           | SRC Mode                        |             |
| CH1/CH2: OAuto OBY-PASS OSRC In    | CH1/CH2: OAuto OBY-PA           | S 💿 SRC In  |
| CH3/CH4: OAuto OBY-PASS OSRC In    | CH3/CH4: 🔿 Auto 🔿 BY-PA         | S 💿 SRC In  |
| CH5/CH6: OAuto OBY-PASS OSRC In    | CH5/CH6: 🔿 Auto 🔿 BY-PA         | S 💿 SRC In  |
| CH7/CH8: O Auto O BY-PASS O SRC In | CH7/CH8: O Auto O BY-PA         | S 💿 SRC In  |
| CH9/CH10: OAuto OBY-PASS OSRC In   | CH9/CH10: OAuto OBY-PA          | S 💿 SRC In  |
| CH11/CH12: OAuto OBY-PASS OSRC In  | CH11/CH12: OAuto OBY-PA         | S 💿 SRC In  |
| CH13/CH14: OAuto OBY-PASS OSRC In  | CH13/CH14: OAuto OBY-PA         | S 💿 SRC In  |
| CH15/CH15: OAuto OBY-PASS OSRC In  | CH15/CH15: OAuto OBY-PA         | S 💿 SRC In  |
| Close Refresh                      | Close Refresh                   | 11          |

After completing the settings, click **Close** to close the dialog box. Click **Refresh** to update the settings.

| Parameter | Default | Setting range             | Description                                                                                                    |
|-----------|---------|---------------------------|----------------------------------------------------------------------------------------------------|
| SRC Mode  | SRC IN  | Auto<br>BY-PASS<br>SRC In | Sets the SRC circuit to pass or by-pass<br>audio signals per channel pair.<br><b>Auto:</b><br>Sets the SRC circuit to pass signals.<br>However, non-PCM audio signals will be<br>by-passed.<br><b>BY-PASS:</b><br>Sets the SRC circuit to by-pass signals.<br>Set to <b>By-pass</b> to output asynchronous<br>audio signals. An audio clock must be<br>selected under 9-3-10 "SDI Audio Output<br>Setting" for the respective audio groups<br>to embed audio signals to SDI output<br>video signals.<br><b>SRC In:</b><br>Sets the SRC circuit to pass both PCM or<br>NON-PCM signals. Useful for the<br>irregular PCM signal with the NON-PCM<br>audio channel status indication.<br>However, real NON-PCM signals cannot<br>be output properly. |

### ♦ AES SRC Mode

| 🕙 SRC Mod     | 🥹 SRC Mode - AES - Mozilla Firefox |                 |          |   |  |  |
|---------------|------------------------------------|-----------------|----------|---|--|--|
| 3 192.168.0.1 | 10/html/src                        | 2_aes.cgi       |          | ŝ |  |  |
|               | SF                                 | tC Mode         |          |   |  |  |
| CH1/CH2:      | O Auto                             | <b>BY-PASS</b>  | 💿 SRC In |   |  |  |
| CH3/CH4:      | O Auto                             | O BY-PASS       | SRC In   |   |  |  |
| CH5/CH6:      | O Auto                             | <b>OBY-PASS</b> | SRC In   |   |  |  |
| CH7/CH8:      | O Auto                             | <b>OBY-PASS</b> | 💿 SRC In |   |  |  |
| Close         | ai                                 |                 |          |   |  |  |

# 9-3-6. Audio Output Polarity (SDI / AES / Analog)

Clicking block (7) on the audio block diagram opens the Audio Output Polarity dialog box.

#### • Polarity: SDI1, SDI2

| 🕹 Polari | ty - SDII - M            | lozilla Firefox 📮 🗖 🔀 | 🕙 Polari | ty – SD12 – I          | lozilla Firefox |  |
|----------|--------------------------|-----------------------|----------|------------------------|-----------------|--|
| 3 192.16 | <b>8.0.10</b> /html/pol2 | emb1.cgi 🏫            | 3 192.16 | 8.0.10/html/pol2       | _emb2.cgi       |  |
|          | Polarity                 |                       |          | Polarity               | Ş.              |  |
| CH1:     | Normal                   | ○ Invert              | CH1:     | Normal                 | ◯ Invert        |  |
| CH2:     | 🖲 Normal                 | ○ Invert              | CH2:     | Normal                 | O Invert        |  |
| CH3:     |                          | ○ Invert              | CH3:     | Normal                 | ○ Invert        |  |
| CH4:     | Normal                   | ◯ Invert              | CH4:     | Normal                 | ◯ Invert        |  |
| CH5:     | Normal                   | ○ Invert              | CH5:     | Normal                 | ◯ Invert        |  |
| CH6:     | Normal                   | ◯ Invert              | CH6:     | Normal                 | O Invert        |  |
| CH7:     | Normal                   | ◯ Invert              | CH7:     | Normal                 | ◯ Invert        |  |
| CH8:     | ● Normal                 | ◯ Invert              | CH8:     |                        | ◯ Invert        |  |
| CH9:     | Normal                   | ◯ Invert              | CH9:     | Normal                 | O Invert        |  |
| CH10:    | Normal                   | ○ Invert              | CH10:    | Normal                 | ◯ Invert        |  |
| CH11:    |                          | ○ Invert              | CH11:    | ⊛ <mark>N</mark> ormal | ○ Invert        |  |
| CH12:    | Normal                   | ◯ Invert              | CH12:    | Normal                 | ◯ Invert        |  |
| CH13:    | Normal                   | ◯ Invert              | CH13:    | Normal                 | O Invert        |  |
| CH14:    | Normal                   | ◯ Invert              | CH14:    | Normal                 | O Invert        |  |
| CH15:    | Normal                   | ○ Invert              | CH15:    | Normal                 | ◯ Invert        |  |
| CH16:    | ● Normal                 | ◯ Invert              | CH16:    |                        | ◯ Invert        |  |
| Close    | Refresh                  |                       | Close    | Refresh                |                 |  |

### Polarity: AES, Analog

| rity - AES - N    | lozilla Firefox                                                                                                    |                                                                                                    |                              |                              |                              |                              |
|-------------------|----------------------------------------------------------------------------------------------------|----------------------------------------------------------------------------------------------------|------------------------------|------------------------------|------------------------------|------------------------------|
| 168.0.10/html/pol | 2_aes.cgi                                                                                                    |                                                                                                    |                              |                              |                              |                              |
| Polarity          | 1                                                                                                    |                                                                                                    |                              |                              |                              |                              |
| Normal            | 🔘 Invert                                                                                                    |                                                                                                    |                              |                              |                              |                              |
| 💿 Normal          | O Invert                                                                                                    |                                                                                                    | _                            |                              |                              |                              |
| Normal            | ○ Invert                                                                                                    |                                                                                                    | 🐸 Po la                      | ity - Analog                 | - Mozilla Firefox            |                              |
| Normal            | O Invert                                                                                                    |                                                                                                    | 3 192.1                      | 1 <b>68.0.10</b> /html/pol   | 2_ana.cgi                    |                              |
| Normal            | O Invert                                                                                                    |                                                                                                    |                              | Polarity                     | /                            |                              |
| Normal            | O Invert                                                                                                    |                                                                                                    | CH1:                         | Normal                       | O Invert                     |                              |
| Normal            | O Invert                                                                                                    |                                                                                                    | CH2:                         | Normal                       | O Invert                     |                              |
| Normal            | O Invert                                                                                                    |                                                                                                    | CH3:                         | 💿 Normal                     | ○ Invert                     |                              |
|                   |                                                                                                    |                                                                                                    | CH4:                         | 💿 Normal                     | ◯ Invert                     |                              |
| Refresh           |                                                                                                    |                                                                                                    | Close                        | Bofrach                      |                              |                              |
|                   |                                                                                                    |                                                                                                    | Cluse                        | Reliesh                      |                              |                              |
|                   | rity - AES - 1<br>1680.10/html/pol<br>Polarity<br>Normal<br>Normal<br>Normal<br>Normal<br>Normal<br>Normal<br>Normal<br>Normal | rity - AES - Mozilla Firefox<br>1680.10/html/pol2_aes.cei<br>Normal Invert<br>Normal Invert<br>Normal Invert<br>Normal Invert<br>Normal Invert<br>Normal Invert<br>Normal Invert<br>Normal Invert<br>Normal Invert<br>Normal Invert<br>Normal Invert<br>Normal Invert<br>Normal Invert | rity - AES - Mozilla Firefox | rity - AES - Mozilla Firefox | rity - AES - Mozilla Firefox | rity - AES - Mozilla Firefox |

After completing the settings, click **Close** to close the dialog box. Click **Refresh** to update the settings.

Polarity

| Parameter                               | Default | Setting range    | Description                                                           |
|-----------------------------------------|---------|------------------|-----------------------------------------------------------------------|
| CH1-16<br>(AES CH1-8)<br>(Analog CH1-4) | Normal  | Normal<br>Invert | Sets the polarity for each channel.<br>Invert: Reverses the polarity. |

# 9-3-7. Audio Mapping

Clicking block (8) on the audio block diagram opens the Audio Mapping dialog box. (See section 6-5. "AUDIO MAPPING (MAPPING)" for details.)

| SDI 1 | 2 Out Mapping | SDI 3  | 4 Out Mapping | AES   | Out Mapping   |
|-------|---------------|--------|---------------|-------|---------------|
| CH 1: | SDI 1 CH 1 💌  | CH 1:  | SDI 2 CH 1 💌  | CH 1: | AES CH 1      |
| H 2:  | SDI 1 CH 2 💌  | CH 2:  | SDI 2 CH 2 💌  | CH 2: | AES CH 2      |
| 13:   | SDI 1 CH 3 💌  | CH 3:  | SDI 2 CH 3 💌  | СН 3: | AES CH 3 💌    |
| H 4:  | SDI1 CH 4 💌   | CH 4:  | SDI 2 CH 4 💌  | CH 4: | AES CH 4      |
| 15:   | SDI 1 CH 5 💌  | CH 5:  | SDI 2 CH 5 💌  | CH 5: | AES CH 5 💌    |
| 6:    | SDI 1 CH 6 💌  | CH 6:  | SDI 2 CH 6 💌  | CH 6: | AES CH 6 🦉    |
| H 7:  | SDI 1 CH 7 💌  | CH 7:  | SDI 2 CH 7 💌  | CH 7: | AES CH 7      |
| 18:   | SDI 1 CH 8 💌  | CH 8:  | SDI 2 CH 8 💌  | CH 8: | AES CH 8 💌    |
| 19:   | SDI 1 CH 9 💌  | CH 9:  | SDI 2 CH 9 💌  | Analo | g Out Mapping |
| 10:   | SDI 1 CH 10 💌 | CH 10: | SDI 2 CH 10 💌 | CH 1: | Analog CH 1 💌 |
| 11:   | SDI 1 CH 11 💌 | CH 11: | SDI 2 CH 11 💌 | CH 2: | Analog CH 2 💌 |
| 1 12: | SDI 1 CH 12 💌 | CH 12: | SDI 2 CH 12 💌 | CH 3: | Analog CH 3 💌 |
| 13:   | SDI 1 CH 13 👻 | CH 13: | SDI 2 CH 13 👻 | CH 4: | Analog CH 4 😪 |
| 14:   | SDI 1 CH 14 💌 | CH 14: | SDI 2 CH 14 💌 |       |               |
| H 15; | SDI 1 CH 15 💌 | CH 15; | SDI 2 CH 15 💌 |       |               |
| 1 16: | SDI 1 CH 16 💌 | CH 16: | SDI 2 CH 16 💌 |       |               |
| lose  | Refresh       |        |               |       |               |

After completing the settings, click **Close** to close the dialog box. Click **Refresh** to update the settings.

| • | SDI1 | / <b>2</b> , | 3/4 | Out | Ma | р | ping |
|---|------|--------------|-----|-----|----|---|------|
|---|------|--------------|-----|-----|----|---|------|

| Parameter | Default    | Setting range                                                                                                    | Description                                                                    |
|-----------|------------|----------------------------------------------------------------------------------------------------|--------------------------------------------------------------------------------|
| CH1-16    | SDI CH1-16 | SDI 1 CH1-16<br>SDI 2 CH1-16<br>AES CH1-8<br>ANALOG CH1-4<br>DOWN MIX1-L<br>DOWN MIX1-R<br>DOWN MIX2-L<br>DOWN MIX2-R<br>500Hz TONE<br>1KHz TONE<br>SILENCE<br>Dolby Decoder A CH1~8 *1 *2<br>Dolby Decoder A CH1~8 *1 *2<br>Dolby Decoder A CH1 *2<br>Dolby Encoder A CH1 *2<br>Dolby Encoder A CH2 *2<br>Dolby Decoder B CH1~8 *3 *4<br>Dolby Decoder B CH1~8 *3 *4<br>Dolby Decoder B CH1 *4<br>Dolby Encoder B CH1 *4<br>Dolby Encoder B CH1 *4 | Selects an audio signal to<br>embed into respective<br>FS1/FS2 audio channels. |
|           |            | Loudness 1 A- *5<br>Loudness 2 A- *5<br>Loudness 1 B- *6<br>Loudness 2 B- *6<br>Loudness 2 B- *6<br>Loudness 2 B- *6                                                                                                    |                                                                                |

\*1 Selectable when the FA-95D-D option is installed in option slot A.

\*2 Selectable when the FA-95DE-E option is installed in option slot A.

\*3 Selectable when the FA-95D-D option is installed in option slot B.

\*4 Selectable when the FA-95DE-E option is installed in option slot B.

\*5 Selectable when the FA-95ALA option is installed in option slot A.

 $^{*6}$  Selectable when the FA-95ALA option is installed in option slot B.

#### AES Out Mapping

| Parameter | Default   | Setting range                       | Description                                                         |
|-----------|-----------|-------------------------------------|---------------------------------------------------------------------|
| CH1-8     | AES CH1-8 | The same as SDI Out 1/2 3/4 Mapping | Selects an audio signal to output to respective AES audio channels. |

| ♦ Analog O | ut Mapping   |                                                                                                    |                                                                                |
|------------|--------------|----------------------------------------------------------------------------------------------------|--------------------------------------------------------------------------------|
| Parameter  | Default      | Setting range                                                                                                    | Description                                                                    |
| CH1-16     | Analog CH1-4 | $\begin{array}{c c} \text{SDI 1 CH1-16} \\ \text{SDI 2 CH1-16} \\ \text{AES CH1-8} \\ \text{ANALOG CH1-4} \\ \text{DOWN MIX1-L} \\ \text{DOWN MIX1-R} \\ \text{DOWN MIX2-L} \\ \text{DOWN MIX2-R} \\ \text{500Hz TONE} \\ \text{1KHz TONE} \\ \text{SILENCE} \\ \text{Dolby Decoder A CH1~8}^{*1*2} \\ \text{Dolby Decoder A CH1^{*2}} \\ \text{Dolby Decoder A CH1^{*2}} \\ \text{Dolby Encoder A CH1^{*2}} \\ \text{Dolby Encoder A CH2^{*2}} \\ \text{Dolby Decoder B CH1~8}^{*3*4} \\ \text{Dolby Encoder B CH1~8}^{*3*4} \\ \text{Dolby Encoder B CH1^{*4}} \\ \text{Dolby Encoder B CH2^{*4}} \\ \text{Loudness 1 A-}^{*5} \\ \text{Loudness 2 A-}^{*5} \\ \text{Loudness 2 B-}^{*6} \\ \text{Loudness 2 B-}^{*6} \\ \text{Ls} \\ \text{Rs} \\ \end{array}$ | Selects an audio signal to<br>embed into respective<br>FS1/FS2 audio channels. |

\*1 Selectable when the FA-95D-D option is installed in option slot A.

\*2 Selectable when the FA-95DE-E option is installed in option slot A.

\*3 Selectable when the FA-95D-D option is installed in option slot B.

\*4 Selectable when the FA-95DE-E option is installed in option slot B.

\*5 Selectable when the FA-95ALA option is installed in option slot A.

\*6 Selectable when the FA-95ALA option is installed in option slot B.

# 9-3-8. Audio Master Gain Settings

Clicking block (9) on the audio block diagram opens the Audio Master Gain Setting dialog box.

|              | -           | udio Master Setting |         |         |        |                     |           |         |         |              |           |           |
|--------------|-------------|---------------------|---------|---------|--------|---------------------|-----------|---------|---------|--------------|-----------|-----------|
| taster Gain: | 0.0         | ų.                  | E Unity |         |        |                     |           |         |         |              |           |           |
| taster Mute: | (O) (P) (C) | On                  |         |         |        | mbad 2 Octor # Onlo |           |         |         | AEC Cudrud   | Cale      |           |
| tester       | 80.00       |                     | Hoity   | Master: | ab 0.0 |                     | - B Unite | Master  | 0.0 dB  |              | -0        | - B Boile |
| lute:        | () CH       | 0 m                 |         | Mute:   | () OH  | Om                  |           | Mute:   | () or   | Oon          |           |           |
| n t:         | 0.0 dB      |                     | Unity   | Ch 1:   | 0.0 dB |                     | Unity     | Ch 1:   | 0.0 dB  | -            | 0         | - B Unity |
| h 2.         | 0.0 40      | i                   | Unity   | Ch 2:   | 0.0 48 |                     | Unity     | Ch 2:   | 0.0 80  |              | -         | - B Unity |
| h 3:         | 0.0 d8      |                     | Unity   | Ch 3:   | 0.0 dB |                     | Unity     | Ch 3:   | 0.0 08  | -            | -         | - B Unity |
| h 4:         | 0.0 dB      |                     | Unity   | Ch 4:   | 0.0 dB |                     | Unity     | Ch 4:   | 0.0 dB  |              | -i        | - B Unity |
| 5            | 0.0 40      | i                   | Unity   | Ch 5:   | 0.0 48 | i                   | Unity     | Ch 5:   | 0.0 0.0 |              | _i        | - B Unity |
| h 6:         | 0.0 40      | i                   | Unity   | Ch S:   | 0.0 48 | i                   | Unity     | Ch G:   | 0.0 80  |              | -i        | - B Unity |
| 7:           | 0.0 dB      | · —                 | Unity   | Ch 7:   | 0.0 dB | i                   | Unity     | Ch 7:   | 0.0 dB  | -            | -i        | - B Unity |
| s (0):       | 0.0 d8      |                     | Unity   | Ch 8:   | 0.0 dB |                     | Unity     | Ch 8:   | 0.0 dB  |              | -i        | - B Unity |
| 9:           | 0.0 40      |                     | Unity   | Ch 9:   | 0.0 48 |                     | Unity     | -       | Aca     | log Autio Di | fout Onin | 1.1       |
| h 10:        | 0.0 dB      | i                   | Unity   | Ch 10:  | 0.0 dB | i                   | Unity     | Master: | 0.0 dB  |              | 0         | - B Unity |
| . 11:        | 0.0 dB      | i                   | Unity   | Ch 11.  | 0.0 dB | i                   | Unity     | Mute:   | () or   | Oon          |           |           |
| 12:          | 0.0 dB      | ·                   | Unity   | Ch 12:  | 0.0 dB | i                   | Unity     |         |         |              | 2         | a.        |
| 13.          | 85 0.0      |                     | Unity   | Ch 13.  | 0.0 40 |                     | Unity     | Ch 1:   | 0.0 80  |              |           | - Unity   |
| 14:          | 0.0 dB      |                     | Unity   | Ch 14:  | 0.0 dB |                     | Unity     | Ch 2:   | 0.0 dB  | 0            |           | Unity     |
| 15:          | 0.0 dB      | ĭ_                  |         | Ch 15:  | 0.0 dB | i                   | - Unity   | Ch D:   | 0.0 dB  |              | Ū.        |           |
|              | 80.00       | i                   | H Unity | Ch 16:  | 0.0 dB | i                   | H Unity   | Ch 4    | 0.0 dB  | -            | -0        | - B Unity |

After completing the settings, click **Close** to close the dialog box.

Click **Refresh** to update the settings.

Click **Unity** to reset to the default settings.

Click + to increase the value by the smallest steps.

Click - to decrease the value by the smallest steps.

#### Audio Master Settings

|             | U U     |                              |                                                                          |
|-------------|---------|------------------------------|--------------------------------------------------------------------------|
| Parameter   | Default | Setting range                | Description                                                              |
| Master Gain | 0.0dB   | -20.0 - +20.0 dB<br>(0.1 dB) | Sets the offset to the audio gain for all audio channels CH1 through 16. |
| Master Mute | Off     | Off<br>On                    | <b>On</b> : Mutes all audio channels that will be internally processed.  |

\* Master Mute is not effective on NON-PCM outputs. NON-PCM output signals pass through.

#### Embed 1, 2 Output Gain (See sec. 6-4-2 and 6-4-3)

| Parameter | Default | Setting range<br>(Steps)        | Description                                                                                        |
|-----------|---------|---------------------------------|----------------------------------------------------------------------------------------------------|
| Master    | _       | -20.0 - +20.0 dB<br>(0.1 dB)    | Sets the offset to audio output gain<br>for all audio channels CH1 through<br>16 in respective FS. |
| Mute      | Off     | Off<br>On                       | <b>On:</b> Mutes all embedded audio channels in respective FS.                                     |
| CH1-CH16  | 0.0dB   | -20.0 - +20.0 dB *1<br>(0.1 dB) | Sets audio gain for all audio channels<br>CH1 through 16 in respective FS.                         |

\*1 The total value of Master and individual channel cannot exceed the setting range. The setting value will stop at the end of the range.

### ♦ AES Output Gain

The setting menus are the same as those of Embed 1, 2 Output Gain. See section 6-4-4 "AES OUT GAIN" for details.

#### ♦ Analog Audio Output Gain

The setting menus are the same as those of Embed 1, 2 Output Gain. See section 6-4-5 "ANALOG OUT GAIN" for details.

# 9-3-9. Down Mix Setting

Clicking block (10) on the audio block diagram opens the Down Mix Setting dialog box.

| 🕹 Down Mix 1 Setting - Mozilla Firefox | Dow    | n Mix 2 Setting - M    | Nozilla Firefox |            |    |   |
|----------------------------------------|--------|------------------------|-----------------|------------|----|---|
| 📀 192.168.0.10/html/downmix2a.cgi      | 合 192  | 168.0.10/html/downmix2 | 2b.cgi          |            |    | 습 |
| Downmix 1 Setting                      |        | Dow                    | vnmix 2 Setting |            |    |   |
| Mode: 💿 Stereo 🔿 Surrround 🔿 Manaural  | Mode   | Stered                 | o 🔘 Surrround   | 🔘 Manaural |    |   |
| Sorround Mix: 💿 .3dB 🛛 .6dB 🔍 .9dB 🔍 0 | Sorro  | ınd Mix: 💿 -3dB        | ○ -6 dB         | ○ -9dB     | 00 |   |
| Center Mix: 💿 -3 dB 🗢 -4.5 dB 🔍 -6 dB  | Cente  | r Mix: 💿 -3dB          | ○ 4.5dB         | ◯ -6 dB    |    |   |
| Master Level: 💿 -3dB 🛛 Auto            | Maste  | Level: 💿 -3dB          | O Auto          |            |    |   |
| Downmix 1 Assign                       |        | Dov                    | vnmix 2 Assign  |            |    |   |
| Left: EMB1 CH 1 💌                      | Left:  |                        | EMB2 CH 1       |            | *  |   |
| Right: EMB1 CH 2                       | Right: |                        | EMB2 CH 2       | 1          | ~  |   |
| Center: EMB1 CH 3                      | Cente  | :                      | EMB2 CH 3       | l.         | ~  |   |
| Left Surround: EMB1 CH 5               | Left S | urround:               | EMB2 CH 5       | i          | *  |   |
| Right Surround: EMB1 CH 6              | Right  | Surround:              | EMB2 CH 6       | i          | ~  |   |
| Close Refresh                          | Clos   | Refresh                |                 |            |    |   |

See section 6-7 "DOWN MIX1 SET" and 6-8. "DOWN MIX2 SET" for details.

| Parameter    | Default | Setting range                  | Description                                                                                                    |
|--------------|---------|--------------------------------|----------------------------------------------------------------------------------------------------|
| Mode         | Stereo  | Stereo<br>Surround<br>Monaural | Selects a mode to downmix audio signals.                                                                                                    |
| Surround Mix | -3dB    | -3dB<br>-6dB<br>-9dB<br>0      | Sets the Ls/Rs (surround channels) level.<br><b>0</b> : $(-\infty dB)$ Excludes surround channels from the downmix.                                                                                                    |
| Center Mix   | -3dB    | -3dB<br>-4.5 dB<br>-6dB        | Sets the C (center channel) level.<br>-3dB: The output level after the downmix<br>retains the original center channel level.<br>-4.5dB, -6dB: Used to reduce the audio level<br>in case it becomes too loud due to the center<br>channel audio mixing to both the right and<br>left channels. |
| Master Level | -3dB    | -3dB<br>Auto                   | Sets the level for the downmixed audio<br>signals as a whole.<br>If set to <b>Auto</b> , Down MIX Master Level<br>changes according to the Downmix Mode<br>and Surround Mix level selections. *1                                                                                              |

#### Downmix 1, 2 Setting

\*1 If Master Level is set to Auto, Master Level changes as shown in the below table.

| Surround Mix Level Down Mix Mode | -3dB         | -6dB         | -9dB         | 0 (-∞dB)    |
|----------------------------------|--------------|--------------|--------------|-------------|
| Stereo                           | approx7.7dB  | approx6.9dB  | approx6.3dB  | approx4.6dB |
| Surround                         | approx9.9dB  | approx8.7dB  | approx7.7dB  | approx4.6dB |
| Monaural                         | approx12.9dB | approx12.0dB | approx11.4dB | approx9.5dB |

### Downmix Assign

| Parameter                                                  | Default                                                                                                 | Setting range                                                                                   | Description                            |
|------------------------------------------------------------|----------------------------------------------------------------------------------------------------|-------------------------------------------------------------------------------------------------|----------------------------------------|
| Left<br>Right<br>Center<br>Left Surround<br>Right Surround | Left: EMB CH1<br>Right: EMB CH2<br>Center: EMB CH3<br>Left Surround: EMB CH5<br>Right Surround: EMB CH6 | EMB1 CH1-16<br>EMB2 CH1-16<br>AES CH1-8<br>ANALOG CH1-4<br>Dolby DECA CH1-8<br>Dolby DECB CH1-8 | Selects audio signals to be downmixed. |

\* If the same audio signal is selected for multiple CH SEL channels, or a NON-PCM signal is assigned to an audio channel, the menu will be indicated with an "\*", i.e. "\*EMB1 CH1", and **DOWNMIX-L and DOWNMIX-R** will be muted.

\* The downmixed audio signals are output as Down Mix-L, and R.

#### NOTE

To embed downmixed audio signals, Down Mix -L and R, see section 9-3-10 "SDI Audio Output Setting". To output downmixed audio signal from AES connectors, see section 9-3-11 "AES Audio Output Setting". To output from the analog audio output connectors, see section 9-3-12 "Analog Audio Output Setting".

# 9-3-10. SDI Audio Output Settings

Clicking block (14) or (15) on the audio block diagram opens the SDI 1/2 or 3/4 Audio Output Setting dialog box.

| 🕹 SDI 172 Audio Output Setting - Mozilla Firefox 📃 |              |          |          |                  |     |  |  |  |
|----------------------------------------------------|--------------|----------|----------|------------------|-----|--|--|--|
| 192.168.0.10/html/emb_out2a.cgi?emb1               |              |          |          |                  |     |  |  |  |
| SDI 1/                                             | 2 Audio Mono | Sum      | SDI 1/2  | Output Clock Sel | ect |  |  |  |
| CH 1/2:                                            | 💿 Disable    | 🔘 Enable | Group 1: | Reference        | *   |  |  |  |
| CH 3/4:                                            | 💿 Disable    | 🔘 Enable | Group 2: | Reference        | ~   |  |  |  |
| CH 5/6:                                            | 💿 Disable    | 🔘 Enable | Group 3: | Reference        | *   |  |  |  |
| CH 7/8:                                            | 💿 Disable    | 🔘 Enable | Group 4: | Reference        | ~   |  |  |  |
| CH 9/10:                                           | 💿 Disable    | 🔘 Enable |          |                  |     |  |  |  |
| CH 11/12:                                          | 💿 Disable    | 🔘 Enable |          |                  |     |  |  |  |
| CH 13/14:                                          | 💿 Disable    | 🔘 Enable |          |                  |     |  |  |  |
| CH 15/16:                                          | 💿 Disable    | 🔘 Enable |          |                  |     |  |  |  |
| Close F                                            | Refresh      |          |          |                  |     |  |  |  |

| SDI 3    | /4 Audio Mono | Sum      | SDI 3/4  | Output Clock Se | lect |
|----------|---------------|----------|----------|-----------------|------|
| H 1/2:   | 💿 Disable     | 🔘 Enable | Group 1: | Reference       | *    |
| H 3/4:   | 💿 Disable     | 🔘 Enable | Group 2: | Reference       | ~    |
| H 5/6:   | 💿 Disable     | 🔘 Enable | Group 3: | Reference       | ~    |
| H 7/8:   | 💿 Disable     | 🔘 Enable | Group 4: | Reference       | ~    |
| H 9/10:  | 💿 Disable     | 🔘 Enable |          | -               |      |
| H 11/12: | 💿 Disable     | 🔘 Enable |          |                 |      |
| H 13/14: | 💿 Disable     | 🔘 Enable |          |                 |      |
| H 15/16: | Oisable       | Enable   |          |                 |      |

After completing the settings, click **Close** to close the dialog box. Click **Refresh** to update the settings.

#### SDI1/2, 3/4 Audio Mono Sum

| Parameter     | Default | Setting range     | Description                                                    |
|---------------|---------|-------------------|----------------------------------------------------------------|
| CH1/2-CH15/16 | Disable | Disable<br>Enable | <b>Enable:</b> Outputs the stereo pair channels as a mono sum. |

#### SDI 1/2, 3/4 Output Clock Select

| Parameter | Default   | Setting range                             | Description                                                                                                    |
|-----------|-----------|-------------------------------------------|----------------------------------------------------------------------------------------------------|
| Group 1   | Reference | Auto<br>Reference<br>CH 1/2<br>CH 3/4     | Selects an audio clock per group for SDI<br>embedded audio output.<br><b>Auto:</b> Automatically selects audio clock input in<br>the NON-PCM signal channel, if an input                                                                                                    |
| Group 2   | Reference | Auto<br>Reference<br>CH 5/6<br>CH 7/8     | NON-PCM signal is in the selected SDI<br>embedded audio group. Automatically selects<br>audio clock signal in the smallest numbered<br>channel, if all signals in the audio group are<br>NON-PCM. Automatically selects audio clock                                                                                                    |
| Group 3   | Reference | Auto<br>Reference<br>CH 9/10<br>CH 11/12  | signal synchronized to the output video signal, if<br>all signals in the audio group are PCM. <sup>*1</sup><br><b>Reference:</b> Audio clock synchronize with the<br>output video signal. (Used to synchronize audio                                                                                                    |
| Group 4   | Reference | Auto<br>Reference<br>CH 13/14<br>CH 15/16 | <ul> <li>With the video signals processed in the SRC.)</li> <li>CH 1/2 to 15/16: An input audio clock in channels 1/2 to 15/16.</li> <li>To output asynchronous audio signals, select one input channel pair for each group. *1</li> <li>For SD-SDI outputs, Reference is automatically selected regardless of the setting.</li> </ul> |

\*1 Embedded audio signals are divided into 4 groups. Each group consists of 4 audio channels; Group 1 (CH 1 to 4), Group 2 (CH 5 to 8), Group 3 (CH 9 to 12), Group 4 (CH 13 to 16). The audio signals in the same group are transmitted together using the same audio clock (48kHz). PCM audio signals will be synchronized to a genlock signal in the SRC (sampling rate converter) so as to synchronize with the output video signal. Non-PCM audio signals (compressed audio data such as AC-3) do not go into SRC. If the non-PCM audio input signal is asynchronous with the output video signal, the non-PCM audio output signal will be asynchronous. The asynchronous non-PCM audio group. To do so, all 4 channels in the respective audio groups must be synchronous. Assign 4 synchronous audio signals to channels in a group.

# 9-3-11. AES Audio Output Settings

Clicking block (16) on the audio block diagram opens the AES Audio Output Setting dialog box.

| 😻 AES Audio Ou    | utput Setting - Mozi | illa Firefox 📃 🗖 |   |
|-------------------|----------------------|------------------|---|
| 🛞 192.168.0.10/ht | tml/aes_out2.cgi     | )/               | 2 |
|                   | AES Audio Mon        | o Sum            |   |
| CH 1/2:           | 💿 Disable            | C Enable         |   |
| CH 3/4:           | Oisable              | C Enable         |   |
| CH 5/6:           | Oisable              | 🔘 Enable         |   |
| CH 7/8:           | Oisable              | 🔘 Enable         |   |
| Close Refre       | resh                 |                  |   |

#### AES Audio Mono Sum

| Parameter     | Default | Setting range     | Description                                                    |
|---------------|---------|-------------------|----------------------------------------------------------------|
| CH 1/2-CH 7/8 | Disable | Disable<br>Enable | <b>Enable:</b> Outputs the stereo pair channels as a mono sum. |

| IMPORTANT                                                                                                    |
|----------------------------------------------------------------------------------------------------|
| To use AES audio signals 1/2 through 7/8 for Source, the AES connector must be set to be used for input. See AES 1/2-3/4 IO Setting and AES5/6-7/8 IO Setting in section 9-4-2 "Audio System" for details. |

# 9-3-12. Analog Audio Output Settings

Clicking block (17) on the audio block diagram opens the Analog Audio Output dialog box.

| 🕹 Analog Audio Output 🔳 🗖 🔀        |                 |     |  |  |  |  |  |
|------------------------------------|-----------------|-----|--|--|--|--|--|
| 🕙 192.168.0.10/html/ana_out2.cgi 🏠 |                 |     |  |  |  |  |  |
| Analog Audio Output Level          |                 |     |  |  |  |  |  |
| CH 1:                              | +4dBm           | *   |  |  |  |  |  |
| CH 2:                              | +4dBm           | *   |  |  |  |  |  |
| CH 3:                              | +4dBm           | *   |  |  |  |  |  |
| CH 4:                              | +4dBm           | *   |  |  |  |  |  |
| Analog Audio Mono Sum              |                 |     |  |  |  |  |  |
| CH 1/2:                            | 💿 Disable 🔘 Ena | ble |  |  |  |  |  |
| CH 3/4:                            | 💿 Disable 🔘 Ena | ble |  |  |  |  |  |
| Close                              | Close Refresh   |     |  |  |  |  |  |

After completing the settings, click **Close** to close the dialog box. Click **Refresh** to update the settings.

Click **Unity** to reset to the default settings.

Click + to increase the value by the smallest steps.

Click – to decrease the value by the smallest steps.

### Analog Audio Output Level

| Parameter | Default | Setting range                    | Description                                                    |
|-----------|---------|----------------------------------|----------------------------------------------------------------|
| CH 1-CH 4 | +4dBm   | -10dBm<br>0dBm<br>+4dBm<br>+8dBm | Sets the output signal level for analog audio output channels. |

#### Analog Audio Mono Sum

| Parameter        | Default | Setting range     | Description                                             |
|------------------|---------|-------------------|---------------------------------------------------------|
| CH 1/2<br>CH 3/4 | Disable | Disable<br>Enable | Enable: Outputs the stereo pair channels as a mono sum. |

# 9-3-13. Dolby E/Digital Decoder

Clicking block (15) on the audio block diagram when the FA-95D-D or FA-95DE-E option is installed in option slot A/B opens the Dolby Decoder dialog box. (The Dolby options in slots A and B can be set separately.)

| Dolby®                        | Decoder Input              | Select     |                  | Dolby <sup>®</sup> | ecoder <mark>Gain</mark> |         |
|-------------------------------|----------------------------|------------|------------------|--------------------|--------------------------|---------|
| Dolby <sup>®</sup> Input:     | AUX Input                  | ~          | Master:          | 0.0 dB             | <u> </u>                 | + Unity |
| Bit Stream:<br>Program Config | Dolby Digita               | al 32bit   | Ch 1:            | 0.0 dB             |                          |         |
| Dolby <sup>®</sup> De         | ecoder REF Inp             | ut Select  | Ch 2:            | 0.0 dB             | , i                      |         |
| REF Input:                    | None                       | ~          |                  | 0.0 dB             | , H                      |         |
| Dolby                         | ® Down Mix M               | ode        | Ch 3:            | 0.0 dB             |                          |         |
| Surround                      | O Stereo                   | O Monaural | Ch 4:            | 0.0 dB             | ų.                       |         |
| 0                             | olby <sup>®</sup> Polarity |            | Ch 5:            | 0.0 dB             |                          | Unity   |
| Ch 1:                         | Normal                     | OInvert    | Ch 6:            | 0.0 dB             |                          | Unity   |
| Ch 2:                         | Normal                     | OInvert    | Ch 7:            | 0.0 dB             |                          | Unity   |
| Ch 3:                         | Normal                     | OInvert    | Ch 8:            | 0.0 dB 💻           |                          | Unity   |
| Ch 4:                         | Normal                     | O Invert   | Down Mix L:      | 0.0 dB             | i                        |         |
| Ch 5:                         | Normal                     | OInvert    | Down Mix R:      | 0.0 dB             | ĭ                        |         |
| Ch 6:                         | Normal                     | OInvert    | Leader and the L |                    | ų                        |         |
| Ch 7:                         | Normal                     | OInvert    |                  |                    |                          |         |
| Ch 8:                         | Normal                     | OInvert    |                  |                    |                          |         |
| Down Mix L:                   | Normal                     | OInvert    |                  |                    |                          |         |
| Down Mix R:                   | Normal                     | OInvert    |                  |                    |                          |         |

After completing the settings, click **Close** to close the dialog box. Click **Refresh** to update the settings.

| Parameter   | Default   | Setting range                                                                                                    | Description                                                                                                    |
|-------------|-----------|----------------------------------------------------------------------------------------------------|----------------------------------------------------------------------------------------------------|
| Dolby Input | AUX Input | AUX Input<br>Embeded 1 Ch 1/2-15/16<br>Embeded 2 Ch 1/2-15/16<br>AES 1/2-7/8                                                                                                    | Selects source audio signals to input to<br>the Dolby decoder.<br>AUX Input: Input signal in optional Dolby<br>input connector (Dolby IN).<br>Embedded 1 Ch 1/2-15/16:<br>Embedded FS1 audio signal<br>Embedded FS2 audio signal<br>AES 1/2-7/8: AES input audio signal |
| Bit Stream  | -         | Dolby Digital 32bit<br>Dolby Digital 16bit 1CH<br>Dolby Digital 16bit 2CH<br>Dolby Digital 16bit 1/2CH<br>Dolby E 24bit<br>Dolby E 20bit<br>Dolby E 16bit<br>PCM<br>Loss<br>Error | Displays signal type and bit width of<br>signal selected under Dolby Input.<br><b>PCM:</b> Normal audio signal<br><b>Loss:</b> No signal<br><b>Error:</b> Unidentifiable                                                                                                |

# Dolby Decoder Input Select

| Parameter         | Default | Setting range                                                                                                    | Description                                                                                                    |
|-------------------|---------|----------------------------------------------------------------------------------------------------|----------------------------------------------------------------------------------------------------|
| Program<br>Config | _       | Dolby E 5.1+2<br>Dolby E 5.1+2x1<br>Dolby E 4+4<br>Dolby E 4+2x2<br>Dolby E 4+2+2x1<br>Dolby E 4+2+2x1<br>Dolby E 4+2+2x1<br>Dolby E 4x2<br>Dolby E 3x2+2x1<br>Dolby E 2x2+4x1<br>Dolby E 2x2+4x1<br>Dolby E 4+2x1<br>Dolby E 4+2x1<br>Dolby E 4+2x1<br>Dolby E 2x2+2x1<br>Dolby E 2x2+2x1 | Displays Dolby E program configuration<br>(Coding mode) or status of signal<br>selected under Dolby Input.<br>See Dolby E/Digital Decoder Output<br>Channel Assignment table in section 12<br>"Analog Audio Connection" for channel<br>assignments of respective configurations. |
|                   |         | Dolby Digital 1+1<br>Dolby Digital 1/0<br>Dolby Digital 2/0<br>Dolby Digital 3/0<br>Dolby Digital 2/1<br>Dolby Digital 3/1<br>Dolby Digital 3/2<br>Dolby Digital 3/2<br>Dolby Digital 3/1L<br>Dolby Digital 3/1L<br>Dolby Digital 3/2L<br>Dolby Digital 3/2L                                                                                                    |                                                                                                    |

# Dolby Decoder REF Input Select

| Parameter | Default    | Setting range                                                            | Description                                                                                                    |
|-----------|------------|--------------------------------------------------------------------------|----------------------------------------------------------------------------------------------------|
| REF Input | AUX REF IN | None<br>FS1 Output<br>FS2 Output<br>AUX REF In<br>FS1 Input<br>FS2 Input | Selects a reference signal to be used in the<br>Dolby decoder. PCM signal output from the<br>Dolby decoder will be synchronized to the<br>selected reference signal.<br><b>None</b> : No reference signal used<br><b>FS1 Output</b> : Uses the FS1 output video signal.<br><b>FS2 Output</b> : Uses the FS2 output video signal.<br><b>AUX REF In</b> : Uses the input signal in the<br>optional Dolby reference input connector (REF<br>IN). If no signal is in the REF IN connector, the<br>PCM signal output will be in free-run mode.<br><b>FS1 Input</b> : Uses the FS1 input video signal.<br><b>FS2 Input</b> : Uses the FS1 input video signal. |

# ◆ Dolby Down Mix Mode

| Parameter | Default  | Setting range                  | Description                                   |
|-----------|----------|--------------------------------|-----------------------------------------------|
| Mode      | Surround | Surround<br>Stereo<br>Monaural | Selects a downmix mode for the Dolby decoder. |

# • Dolby Polarity

| <u> </u>  |         |                  |                                             |
|-----------|---------|------------------|---------------------------------------------|
| Parameter | Default | Setting range    | Description                                 |
| Ch 1-8    | Normal  | Normal<br>Invert | Sets polarity for the Dolby decoder output. |

# ♦ Dolby Decoder Gain

| Parameter                                | Default | Setting range                  | Description                                |
|------------------------------------------|---------|--------------------------------|--------------------------------------------|
| Master                                   | 0.0 dB  | -20.0 - +20.0 dB<br>(0.1 dB)   | Sets offset for all Dolby-decoded signals. |
| Ch 1-8<br>Down Mix L Ch<br>Down Mix R Ch | 0.0 dB  | -20.0 - +20.0 dB*1<br>(0.1 dB) | Sets gain for each Dolby decoder channel.  |

\*1 Audio signals will be clipped if the sum of Master and Ch gain settings exceed the upper or lower threshold of the setting range.

# 9-3-14. Dolby AUX Output Select

Clicking block (17) on the audio block diagram when the FA-95D-D or FA-95DE-E option is installed in option slot A/B opens the DolbyAUX Output dialog box. (The options in slots A and B can be set separately.)

| Ig21680.10/html/dolby_aux2cei?s         Dolby <sup>®</sup> AUX Output Select         Output:       Dolby Decoder CH 1/2 | < |
|----------------------------------------------------------------------------------------------------|---|
| Dolby <sup>®</sup> AUX Output Select<br>Output: Dolby Decoder CH 1/2 💌                                                  |   |
| Output: Dolby Decoder CH 1/2 💌                                                                                          |   |
|                                                                                                    |   |
| Close Refresh                                                                                                    |   |

After completing the settings, click **Close** to close the dialog box. Click **Refresh** to update the settings.

| Parameter | Default                 | Setting range                                                                                                    | Description                                                                                                    |
|-----------|-------------------------|----------------------------------------------------------------------------------------------------|----------------------------------------------------------------------------------------------------|
| Output    | Dolby Decoder<br>CH 1/2 | Dolby Decoder CH 1/2<br>Dolby Decoder CH 3/4<br>Dolby Decoder CH 5/6<br>Dolby Decoder CH 7/8<br>Dolby Down Mix L/R<br>Dolby Encoder CH 1/2 *1<br>500Hz Tone<br>1kHz Tone<br>Silence<br>None | Selects a signal to be output from<br>the optional Dolby output<br>connector (Dolby OUT).<br><b>Decoder Output CH 1/2 – CH</b><br><b>7/8</b> :<br>Dolby-decoded PCM signals<br><b>Dolby Down Mix L/R</b> :<br>Downmixed signal generated<br>from Dolby-decoded PCM<br>signals.<br><b>Dolby Encoder CH 1/2</b> :<br>Encoded Dolby E signal of<br>selected signals of SOURCE<br>channels.<br><b>500Hz Tone</b> : 500Hz Test signal<br>(TONE)<br><b>1kHz Tone</b> : 1KHz Test signal<br>(TONE)<br><b>Silence</b> : Mute signal<br><b>None</b> : No signal output |

\*1 Shown only if the FA-95DE-E option is installed.

# 9-3-15. Dolby E Encoder

Clicking block (16) on the audio block diagram when the FA-95DE-E option is installed in option slot A/B opens the Dolby E Encoder dialog box. (The options in slots A and B can be set separately.)

| Dolby® E Enco<br>192.1680.10/html | der SLOT A - Mozilla Firefox                                                                                                    |
|-----------------------------------|----------------------------------------------------------------------------------------------------|
|                                   | Dolby <sup>®</sup> Encoder Input Assign                                                                                                   |
| Input Selection:                  | ${}^{\textcircled{\sc onlymbol {f S}}}$ Direct Input Selection ${}^{\bigcirc}$ Dolby ${}^{\textcircled{\sc onlymbol {B}}}$ Decoder Output |
| CH 1:                             | Embedded 1 CH 1                                                                                                    |
| CH 2:                             | Embedded 1 CH 2                                                                                                    |
| CH 3:                             | Embedded 1 CH 3                                                                                                    |
| CH 4:                             | Embedded 1 CH 4                                                                                                    |
| CH 5:                             | Embedded 1 CH 5                                                                                                    |
| CH 6:                             | Embedded 1 CH 6                                                                                                    |
| CH 7:                             | Embedded 1 CH 7                                                                                                    |
| CH 8:                             | Embedded 1 CH 8                                                                                                    |
|                                   | Dolby <sup>®</sup> Encoder Mode Setting                                                                                                   |
| Program Config                    | uration: 5.1+2                                                                                                    |
| Bit Depth:                        | 20bit 💌                                                                                                    |
| Frame REF:                        | ●FS1 ○FS2                                                                                                    |
| Metadata Input:                   | Internal ○ Dolby <sup>®</sup> Decoder Output                                                                                              |
| Close Refres                      | h                                                                                                    |

After completing the settings, click **Close** to close the dialog box.

Click **Refresh** to update the settings.

#### **Dolby Encoder Input Assign**

| Parameter          | Default                   | Setting ran                                                                                                    | ge                      | Description                                                                                                    |
|--------------------|---------------------------|----------------------------------------------------------------------------------------------------|-------------------------|----------------------------------------------------------------------------------------------------|
| Input<br>Selection | Direct Input<br>Selection | Direct Input Sel<br>Dolby Decoder                                                                                                    | lection<br>Output       | Selects a signal to be input to the Dolby<br>encoder. <sup>*1</sup><br><b>Direct Input Selection</b> : Source<br>channel signals of the FA-9520<br><b>Dolby Decoder Output</b> : Output signal<br>from the Dolby decoder <sup>*1</sup>                                                                                                    |
| CH 1-8             | Embedded<br>1 CH1-CH8     | When Direct Input<br>Selection is selected<br>Embedded1, 2 CH1-CH16<br>AES CH1-CH8<br>Analog CH1-CH4<br>Down Mix 1, 2 L/1, 2 R<br>500Hz TONE<br>1KHz TONE<br>Silence<br>Loudness 1 A <sup>*2</sup><br>Loudness 2 A <sup>*2</sup><br>Loudness 2 B <sup>*3</sup><br>Loudness 2 B <sup>*3</sup> |                         | When Input Selection is set to Direct<br>Input Selection:<br>Embedded1/2 CH1-CH16: OURCE<br>signal selected in the 6-5 AUDIO<br>MAPPING (MAPPING) menu<br>AES CH1-8: AES input channel<br>Analog CH1-4: Analog audio input<br>channel<br>Down Mix 1,2L/1,2R: Down-mixed 1/2<br>output audio signal.<br>500Hz/1KHz TONE: 500Hz/1KHz test<br>signal (TONE)<br>Silence: Mute signal<br>Loudness 1/2 A/B Left<br>Loudness 1/2 A/B Right<br>Loudness 1/2 A/B LFE<br>Loudness 1/2 A/B LS<br>Loudness 1/2 A/B Rs<br>Loudness 1/2 A/B Rs<br>Loudness 1/2 A/B Rs<br>Loudness-processed1/2, A/B output<br>audio signal |
|                    |                           | When Dolby Decc<br>Output is selected<br>Dolby Decoder CH<br>Dolby Down Mix L<br>DolbyDown Mix R<br>500Hz TONE<br>1KHz TONE<br>Silence                                                                                                    | oder<br> <br>  1-8<br>- | When Input Selection is set to Dolby<br>Decoder Output:<br><b>Dolby Decoder CH 1-8</b> : PCM signal<br>output from the Dolby decoder<br><b>DolbyDown Mix L/R</b> : Down mixed<br>signal generated from Dolby-decoded<br>PCM signal<br><b>500Hz/1KHz TONE</b> : 500Hz/1KHz test<br>signal (TONE)<br><b>Silence</b> : Mute signal                                                                                                    |

- \*1 Direct Input Selection and Dolby Decoder Output settings are retained until changed. When the Direct Input Selection or Dolby Decoder Output is changed, Ch1-8 signal assignments will be changed to that of the Input Selection. Direct Input Selection and Dolby Decoder Output signals cannot be input to the Dolby encoder together. Dolby Digital signal output from the Dolby decoder, Dolby Decoder Output, cannot be encoded to the Dolby E signal.
- \*2 Not shown if the FA-95ALA option is not installed in option slot A.
- \*3 Not shown if the FA-95ALA option is not installed in option slot B.

| Parameter                | Default  | Setting range                                                                                                    | Description                                                                                                    |
|--------------------------|----------|----------------------------------------------------------------------------------------------------|----------------------------------------------------------------------------------------------------|
| Program<br>Configuration | 5.1+2    | $\begin{array}{c} 5.1+2  {}^{*1} \\ 5.1+2  {}^{*1} \\ 4+4  {}^{*1} \\ 4+2  {}^{2}  {}^{*1} \\ 4+2  {}^{2}  {}^{*1} \\ 4+2  {}^{2}  {}^{*1} \\ 4+2  {}^{2}  {}^{*1} \\ 3  {}^{2}  {}^{2}  {}^{2}  {}^{*1} \\ 3  {}^{2}  {}^{2}  {}^{2}  {}^{4}  {}^{1} \\ 2  {}^{2}  {}^{4}  {}^{2}  {}^{1} \\ 3  {}^{2}  {}^{2}  {}^{2}  {}^{4}  {}^{1} \\ 3  {}^{2}  {}^{2}  {}^{2}  {}^{4}  {}^{1} \\ 3  {}^{2}  {}^{2}  {}^{2}  {}^{4}  {}^{2}  {}^{1} \\ 3  {}^{2}  {}^{2}  {}^{2}  {}^{2}  {}^{2}  {}^{2}  {}^{2}  {}^{2}  {}^{2}  {}^{2}  {}^{2}  {}^{2}  {}^{2}  {}^{2}  {}^{2}  {}^{2}  {}^{2}  {}^{2}  {}^{2}  {}^{2}  {}^{2}  {}^{2}  {}^{2}  {}^{2}  {}^{2}  {}^{2}  {}^{2}  {}^{2}  {}^{2}  {}^{2}  {}^{2}  {}^{2}  {}^{2}  {}^{2}  {}^{2}  {}^{2}  {}^{2}  {}^{2}  {}^{2}  {}^{2}  {}^{2}  {}^{2}  {}^{2}  {}^{2}  {}^{2}  {}^{2}  {}^{2}  {}^{2}  {}^{2}  {}^{2}  {}^{2}  {}^{2}  {}^{2}  {}^{2}  {}^{2}  {}^{2}  {}^{2}  {}^{2}  {}^{2}  {}^{2}  {}^{2}  {}^{2}  {}^{2}  {}^{2}  {}^{2}  {}^{2}  {}^{2}  {}^{2}  {}^{2}  {}^{2}  {}^{2}  {}^{2}  {}^{2}  {}^{2}  {}^{2}  {}^{2}  {}^{2}  {}^{2}  {}^{2}  {}^{2}  {}^{2}  {}^{2}  {}^{2}  {}^{2}  {}^{2}  {}^{2}  {}^{2}  {}^{2}  {}^{2}  {}^{2}  {}^{2}  {}^{2}  {}^{2}  {}^{2}  {}^{2}  {}^{2}  {}^{2}  {}^{2}  {}^{2}  {}^{2}  {}^{2}  {}^{2}  {}^{2}  {}^{2}  {}^{2}  {}^{2}  {}^{2}  {}^{2}  {}^{2}  {}^{2}  {}^{2}  {}^{2}  {}^{2}  {}^{2}  {}^{2}  {}^{2}  {}^{2}  {}^{2}  {}^{2}  {}^{2}  {}^{2}  {}^{2}  {}^{2}  {}^{2}  {}^{2}  {}^{2}  {}^{2}  {}^{2}  {}^{2}  {}^{2}  {}^{2}  {}^{2}  {}^{2}  {}^{2}  {}^{2}  {}^{2}  {}^{2}  {}^{2}  {}^{2}  {}^{2}  {}^{2}  {}^{2}  {}^{2}  {}^{2}  {}^{2}  {}^{2}  {}^{2}  {}^{2}  {}^{2}  {}^{2}  {}^{2}  {}^{2}  {}^{2}  {}^{2}  {}^{2}  {}^{2}  {}^{2}  {}^{2}  {}^{2}  {}^{2}  {}^{2}  {}^{2}  {}^{2}  {}^{2}  {}^{2}  {}^{2}  {}^{2}  {}^{2}  {}^{2}  {}^{2}  {}^{2}  {}^{2}  {}^{2}  {}^{2}  {}^{2}  {}^{2}  {}^{2}  {}^{$ | Selects Dolby E encoder program configuration.                                                                                                    |
| Bit Depth                | 20bit    | 20bit<br>16bit                                                                                                    | Selects the bit width of the Dolby E encoder output.                                                                                                    |
| Frame REF                | FS1      | FS1<br>FS2                                                                                                    | Selects a video output to which the<br>Dolby E encoder output is<br>synchronized. (FS 1 or FS 2)                                                                                                    |
| Meta Data<br>Input       | Internal | Internal<br>Dolby Decoder Output                                                                                                    | Selects a metadata to be used for<br>Dolby E encoding.<br>Internal: Uses the Program<br>Configuration and Bit Depth settings.<br>Other metadata will be reset to<br>default.<br>Dolby Decoder Output: Uses the<br>metadata of the Dolby E signal input<br>to the Dolby decoder.<br>Program Configuration and Bit<br>Depth will be ineffective. |

#### **Dolby Encoder Mode Setting**

\*1 If Bit Depth is set to 16bit, the "\*" will be displayed and the program functions as 5.1. To select these configurations, set Bit Depth to 20bit.

Clicking block (13) on the audio block diagram when the FA-95ALA option is installed in option slot A/B opens the Automatic Loudness Adjustment dialog box.

(Settings for the FA-95ALA in both option slots are the same, but can be set separately.)

| 🕹 Loudn                    | ess Setting                         | s SLOT A -                                                           | 🖢 Loudness Settings SLOT A - Mozilla Firefox 🔹 🔲 🔀 |                                                                       |                  |               |           |              |                  |
|----------------------------|-------------------------------------|----------------------------------------------------------------------|----------------------------------------------------|-----------------------------------------------------------------------|------------------|---------------|-----------|--------------|------------------|
| 3 192.16                   | 8.0.10/html/lo                      | udness2.cgi?slc                                                      | đA                                                 |                                                                       |                  |               |           |              |                  |
|                            | Loudness M                          | Measuremen                                                           | t 1                                                |                                                                       | Loudness         | Measuremer    | nt 2      | Loudness S   | Standard Setting |
|                            | Momentary                           | Short Term                                                           | Long Term                                          |                                                                       | Momentary        | Short Term    | Long Term | Standard:    | ARIB TR-B32 💌    |
| Input                      | 0.0 LKFS                            | 0.0 LKFS                                                             | 0.0 LKFS                                           | Input                                                                 | 0.0 LKFS         | 0.0 LKFS      | 0.0 LKFS  | Target Level | -24.0LKFS        |
| Output                     |                                     |                                                                      |                                                    | Output                                                                |                  |               |           | Momentary    | 400ms            |
| Start                      | Start Stop Clear                    |                                                                      |                                                    |                                                                       | Start Stop Clear |               |           | Short lerm   | 3000ms           |
| L                          | oudness Co                          | ontrol Setting                                                       | as 1                                               |                                                                       | Loudness Co      | ontrol Settin | as 2      |              |                  |
| Loudne<br>Respon<br>Respon | ss Control:<br>se Slow:<br>se Fast: | <ul> <li>● Off</li> <li>Normal</li> <li>✓</li> <li>Normal</li> </ul> | <sup>O</sup> On                                    | Loudness Control:  Off On Response Slow: Normal Response Fast: Normal |                  |               |           |              |                  |
| Target I                   | Level:                              | 24.0LKFS                                                             | +0.0LU 🚩                                           | Target                                                                | Level:           | -24.0LKFS     | +0.0LU 🚩  |              |                  |
| Minimu                     | m Gain:                             | -20.0dB 💌                                                            |                                                    | Minim                                                                 | um Gain:         | -20.0dB 💌     |           |              |                  |
| Maximu                     | ım Gain:                            | 0.0dB 💌                                                              |                                                    | Maxim                                                                 | um Gain:         | 0.0dB 💌       |           |              |                  |
| L                          | oudness Ch                          | annel Assig                                                          | n 1                                                | Loudness Channel Assign 2                                             |                  |               |           |              |                  |
| Mode:                      | OMonaur                             | al 💿 Stereo                                                          | 0 5.1ch                                            | Mode:                                                                 | O Monau          | al 💿 Steree   | 0 0 5.1ch |              |                  |
| Left:                      | Down Mix 2                          | 2 Right                                                              | *                                                  | Left:                                                                 | EMB2 CH          | 1             | *         |              |                  |
| Right:                     | EMB1 CH                             | 2                                                                    | ~                                                  | Right: EMB2 CH 2                                                      |                  |               |           |              |                  |
| Center:                    | EMB1 CH :                           | 3                                                                    | ×.                                                 | Center: EMB2 CH 3                                                     |                  |               |           |              |                  |
| LFE:                       | EMB1 CH                             | 4                                                                    | ×.                                                 | LFE: EMB2 CH 4                                                        |                  |               |           |              |                  |
| Ls:                        | EMB1 CH                             | 5                                                                    | ~                                                  | Ls: EMB2 CH 5                                                         |                  | 5             | ~         |              |                  |
| Rs: EMB1 CH 6              |                                     | Rs:                                                                  | Rs: EMB2 CH 6                                      |                                                                       |                  |               |           |              |                  |
| Close                      | Close Refresh                       |                                                                      |                                                    |                                                                       |                  |               |           |              |                  |

#### Loudness Measurement1/2

Input indicates the measured loudness level of the FA-95ALA input audio signal in LKFS. Output indicates the loudness level of the loudness processed signal in LKFS.

| Parameter    | Default | Setting range | Description                                                                                                    |
|--------------|---------|---------------|----------------------------------------------------------------------------------------------------|
| Input        | -       | -             | Displays the measured loudness level of the FA-95ALA input audio signal in LKFS.                                                                                                    |
| Output       | -       | -             | Displays the measured loudness level of the FA-95ALA output audio signal in LKFS.<br>Set Loudness Control to On, then click <b>Start</b> to start loudness adjustment and display the measured loudness level. |
| Start        | -       | -             | Allows you to start to adjust the audio signal loudenss according to the Loudness standard selected under Stndard.                                                                                             |
| Stop         | -       | -             | Allows you to stop loudness measurement and adjustment.                                                                                                    |
| Clear        | -       | -             | Allows you to clear loudness measurement. If<br>clicked while Start is enabled, loudness<br>measurement and adjustment restart after being<br>cleared.<br>Session Time display also resets to 0:00:00.         |
| Session Time |         |               | Displays the elapsed time of loudness<br>measurement and adjustment.<br>After counting up to 6:59:59, the display resets<br>to 0:00:00.                                                                        |
|              |         |               | Loudness measurement and adjustment will also be cleared and restart.                                                                                                    |

## • Loudness Control Settings 1/2

| Parameter           | Default  | Setting range                                    | Description                                                                                                    |
|---------------------|----------|--------------------------------------------------|----------------------------------------------------------------------------------------------------|
| Loudness<br>Control | Off      | Off<br>On                                        | Allows you to turn On or Off the Loudness Level<br>Adjustment feature. Set to Off to enable only<br>loudness measurement. The On/Off setting can<br>only be changed while loudness measurement is<br>being stopped.                                                                                                    |
| Response<br>Slow    | Normal   | NA<br>-4, -3, -2, -1<br>Normal<br>+1, +2, +3, +4 | Allows you to select the loudness level adjustment<br>speed (SLOW) to achieve the target level for<br>long-term loudness level adjustment, allowing<br>gradual leveling.<br>The larger the value, the faster the responce<br>allowing greater adjustment.<br><b>NA</b> : Disables the SLOW adjustment function.                         |
| Response<br>Fast    | Normal   | NA<br>-4, -3, -2, -1<br>NORMAL<br>+1, +2, +3, +4 | Allows you to select the loudness level adjustment<br>speed (FAST) to achieve the target level for<br>instantaneous loudness level adjustment, allowing<br>sudden leveling (leveling down only).<br>The larger the value, the faster the response<br>allowing greater adjustment.<br><b>NA</b> : Disables the FAST adjustment function. |
| Target<br>Level     | +0.0 LU  | -2.0- to +2.0 LU<br>(0.1 LU)                     | Allows you to set the target loudness level (offset).<br>The target level of the standard selected under<br>Standard is displayed to the left of the setting box.                                                                                                    |
| Minimum<br>Gain     | -20.0 dB | -20.0 to 0.0 dB<br>(1.0 dB)                      | Allows you to set the minimum gain (lower threshold) to limit the attenuation.                                                                                                    |
| Maximum<br>Gain     | 0.0 dB   | 0.0 to +5.0 dB<br>(1.0 dB)                       | Allows you to set the maximum gain (upper threshold) to limit the magnification.                                                                                                    |

# IMPORTANT

Change Response settings according to the audio material characteristics. For materials with a wide audio level range, set each setting to a large value. For materials that prefer minimum loudness adjustment, set each setting to a small value.

#### • Loudness Channel Assign 1/2

| Parameter | Default                   | Setting range                                                                                                    | Description                                                                                                    |
|-----------|---------------------------|----------------------------------------------------------------------------------------------------|----------------------------------------------------------------------------------------------------|
| Mode      | Stereo                    | Monaural<br>Stereo<br>5.1 CH                                                                                                    | Allows you to select the audio mode<br>of an audio signal for its loudness<br>level to be measured and adjusted.                                                                                                    |
| Left      | EMB1<br>CH1 ⁺³            | EMB1 CH1~16<br>EMB2 CH 1~16<br>AES CH 1~8<br>Analog CH 1~4<br>Down Mix 1 Left<br>Down Mix 2 Left<br>Down Mix 2 Right<br>Dolby Decoder Slot A/B CH 1~8 <sup>*4</sup><br>Dolby Decoder Slot A/B Downmix L <sup>*4</sup><br>Dolby Decoder Slot A/B Downmix R <sup>*4</sup> | Allows you to select audio signals to<br>be measured and adjusted.<br>EMB1: FS1 IN input audio signals<br>EMB2: FS2 IN input audio signals<br>AES: AES input audio signals<br>Analog: Input analog audio signals<br>Down Mix: Internally generated<br>downmixed audio signals.<br>Dolby Decoder Slot A/B CH 1~8:<br>Dolby decoder output audio signals<br>Dolby Decoder Slot A/B Downmix:<br>Dolby decoder downmixed output<br>audio signals |
| Right *1  | EMB1<br>CH2 *3            | The same as above                                                                                                    | The same as above                                                                                                    |
| Center *2 | EMB1<br>CH3 <sup>*3</sup> | The same as above                                                                                                    | The same as above                                                                                                    |
| LFE *2    | EMB1<br>CH4 <sup>*3</sup> | The same as above                                                                                                    | The same as above                                                                                                    |
| Ls *2     | EMB1<br>CH5 *3            | The same as above                                                                                                    | The same as above                                                                                                    |
| Rs *2     | EMB1<br>CH6 <sup>*3</sup> | The same as above                                                                                                    | The same as above                                                                                                    |

- \*1 Selectable if Mode is set to Stereo or 5.1ch.
- \*2 Selectable if Mode is set to 5.1ch.
- \*3 Under Loudness Channel Assign 2 menus, values are EMB2 CH1 6 respectively.
- \*4 Shown if the FA-95D-D or FA-95DE-E is installed in option slot A/B.
- \* LFE channels are subjected to adjustments, but not to measurement.

### • Loudness Standars Setting

| Parameter | Default     | Setting range                                        | Description                                                                                                |
|-----------|-------------|------------------------------------------------------|----------------------------------------------------------------------------------------------------|
| Standard  | ARIB TR-B32 | ARIB TR-B32<br>ATSC A85<br>EBU-R128<br>ITU R BS.1770 | Allows you to select according to what standard the loudness measurement and adjustment will be conducted. |

| Parameter               | ARIB TR-B32 | ATSC A/85  | EBU-R128   | ITU-R BS.1770 |
|-------------------------|-------------|------------|------------|---------------|
| Target Level            | -24.0 LKFS  | -24.0 LKFS | -23.0 LUFS | -24.0 LKFS    |
| Momentary Average Time  | 400 msec    | 125 msec   | 400 msec   | 400 msec      |
| Short Term Average Time | 3000 msec   | 10000 msec | 3000 msec  | 3000 msec     |
| Absolute Gating         | -70.0 LKFS  | NONE       | -70.0 LUFS | -70.0 LKFS    |
| Relative Gating         | -10 LU      | NONE       | -10 LU     | -10 LU        |
| Overlap Size            | 75%         | 0%         | 75%        | 75%           |

### Parameter Specification of Standards used in the FA-95ALA

# 9-4. SYSTEM Settings

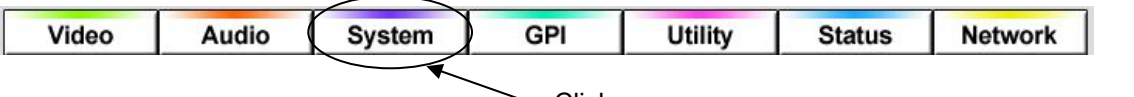

· Click

Click the System tab at the top of the page. The System setting window will be displayed. The system setting window consists of Video System and Audio System pages.

Those pages are accessed by clicking  $\blacktriangleright$  FS1 Video System  $\triangleright$  FS2 Video System  $\triangleright$  Audio System at the top of the page.

# 9-4-1. FS1/FS2 Video System

Click ► FS1 Video System or ► FS2 Video System at the top of the Video System page to access the corresponding FS Video System page.

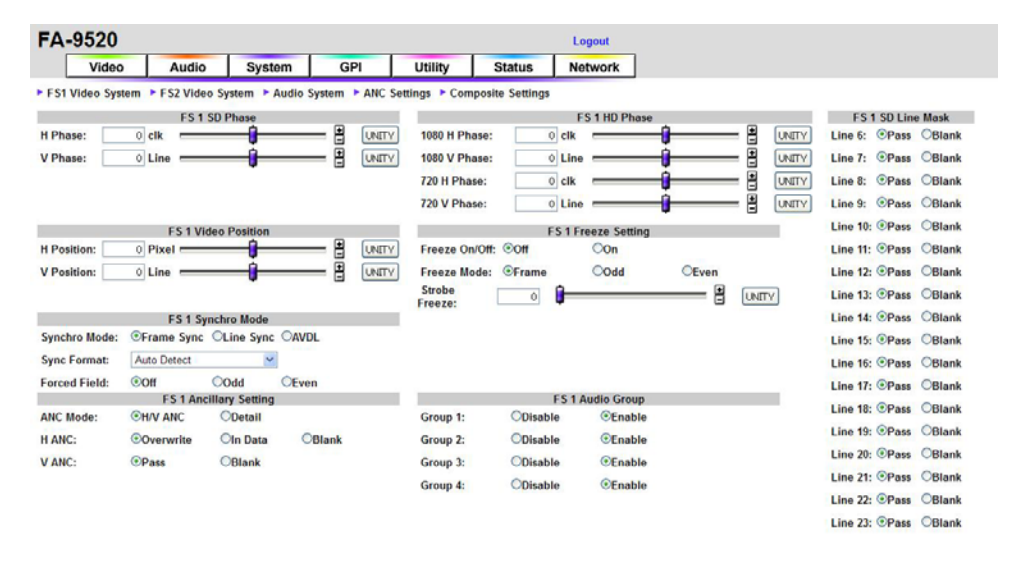

Refresh

Click **Refresh** to update the settings.

Click **Unity** to reset to the default settings.

Click + to increase the value by the smallest steps.

Click – to decrease the value by the smallest steps.

If the user name and password are not set in the USER SETTING page (see section 9-8-5), the **Logout** is not shown.

### ♦ FS1, FS2 SD Phase <sup>\*1</sup>

| Parameter | Default                                                                        | Setting range<br>(Steps)      | Description                                                                           |
|-----------|--------------------------------------------------------------------------------|-------------------------------|---------------------------------------------------------------------------------------|
| H Phase   | 0 clk                                                                          | -864 - 864 clk<br>(1 clk)     | Adjusts the horizontal and vertical phases of                                         |
| V Phase   | 0 Line <sup>*2</sup><br>(Frame, Input)<br>1 Line <sup>*2</sup><br>(Line, AVDL) | -313 - 313 Lines<br>(1 Lines) | the system referring to genlock signal. This setting is applied to SD output signals. |

\*1 These settings cannot be made if there is no reference signal input.

\*2 The default value varies depending on the Synchro Mode setting as shown in the below table. The set value will be reset to its relevant default value whenever the Synchro Mode setting is changed.

| SYNCHRO | IN SEL             | Default |
|---------|--------------------|---------|
| FRAME   | _                  | 0       |
|         | SDI1, 2            | 1       |
|         | Composite (525/60) | 3       |
| LINE    | Composite (625/50) | 4       |
|         | Component (Y/C)    | 4       |
|         | Component (others) | 1       |
|         | SDI1, 2            | 1       |
|         | Composite (525/60) | 3       |
| AVDL    | Composite (625/50) | 4       |
|         | Component (Y/C)    | 4       |
|         | Component (others) | 1       |

#### ♦ FS1, FS2 HD Phase \*1

| Parameter    | Default                                                                        | Setting range (Steps)         | Description                                                                  |
|--------------|--------------------------------------------------------------------------------|-------------------------------|------------------------------------------------------------------------------|
| 1080 H Phase | 0 clk                                                                          | -1375 - 1375 clk<br>(1 clk)   | Adjusts the horizontal and vertical                                          |
| 1080 V Phase | 0 Line <sup>*2</sup><br>(Frame, Input)<br>1 Line <sup>*2</sup><br>(Line, AVDL) | -563 - 563 Lines<br>(1 Lines) | genlock signal. This setting is<br>applied to 1080-format output<br>signals. |
| 720 H Phase  | 0 clk                                                                          | -2063 - 2063 clk<br>(1 clk)   | Adjusts the horizontal and vertical                                          |
| 720 V Phase  | 0 Line <sup>*2</sup><br>(Frame, Input)<br>1 Line <sup>*2</sup><br>(Line, AVDL) | -375 - 375 Lines<br>(1 Lines) | genlock signal. This setting is<br>applied to 720-format output<br>signals.  |

\*1 These settings cannot be made if there is no reference signal input.
\*2 The default value varies depending on the Synchro Mode setting as shown in the below table. The set value will be reset to its relevant default value whenever the Synchro Mode setting is changed.

| SYNCHRO | IN SEL             | Default |
|---------|--------------------|---------|
| FRAME   | -                  | 0       |
|         | SDI1, 2            | 1       |
|         | Composite (525/60) | 3       |
| LINE    | Composite (625/50) | 4       |
|         | Component (Y/C)    | 4       |
|         | COMPONENT (others) | 1       |
|         | SDI1, 2            | 1       |
|         | Composite (525/60) | 3       |
| AVDL    | Composite (625/50) | 4       |
|         | Component (Y/C)    | 4       |
|         | COMPONENT (others) | 1       |

### ◆ FS1, FS2 Video Position

| Parameter  | Default | Setting range (Steps)                                                                                                    | Description                     |
|------------|---------|----------------------------------------------------------------------------------------------------|---------------------------------|
| H Position | 0 Pixel | $\begin{array}{c} 525/60i \pm 92\\ 625/50 \pm 92\\ 1080/59i \pm 240\\ 1080/23PsF \pm 240\\ 1080/23PsF \pm 240\\ 1080/24PsF \pm 240\\ 720/59p \pm 160\\ 720/50p \pm 160\\ 1080/59p \pm 240\\ 1080/50p \pm 240 \end{tabular}$ | Adjusts the horizontal/vertical |
| V Position | 0 Line  | 525/60i ±30<br>625/60i ±36<br>1080/59i ±68<br>1080/23PsF ±68<br>1080/24PsF ±68<br>720/59p ±90<br>720/50p ±90<br>1080/59p ±135<br>1080/50p ±135 (Line)                                                                       | position of output videos.      |

#### FS1, FS2 Freeze Settings

| Parameter        | Default | Setting range       | Description                                                                                                    |
|------------------|---------|---------------------|----------------------------------------------------------------------------------------------------|
| Freeze On/Off *1 | Off     | Off, On             | Sets FREEZE ON/OFF                                                                                                    |
| Freeze Mode *2   | Frame   | Frame,<br>Odd, Even | Select an operation mode for FREEZE.                                                                                             |
| Strobe Freeze    | 0       | 0 – 255             | Sets the interval to refresh the images by the number of fields for the field or frame freeze. ("0" will not refresh the image.) |

\*1 Changing the FS Mode or Synchro Mode setting while Freeze On/Off is set to On will turn freeze Off. Freeze On/Off cannot be set to On if Synchro mode is set to Line Sync, or AVDL. Freeze is always set to Off at startup. These settings are not stored in the event memory.

\*2 Freeeze Mode is automatically set to Frame for progressive and progressive segmented frame input signals and cannot be changed. See the below Freeze Mode Setting Chart for details.

|                            |        | Input signal |          |          |         |         |            |            |          |          |  |
|----------------------------|--------|--------------|----------|----------|---------|---------|------------|------------|----------|----------|--|
| Sync<br>Format<br>settings | 525/60 | 625/50       | 1080/59i | 1080/50i | 720/59p | 720/50p | 1080/23PsF | 1080/24PsF | 1080/59p | 1080/50p |  |
| AUTO                       | OE     | OE           | OE       | OE       | F       | F       | F          | F          | F        | F        |  |
| 525/60                     | OE     | NOE          | NOE      | NOE      | NOE     | NOE     | NOE        | NOE        | NOE      | NOE      |  |
| 625/50                     | NOE    | OE           | NOE      | NOE      | NOE     | NOE     | NOE        | NOE        | NOE      | NOE      |  |
| 1080/59i                   | NOE    | NOE          | OE       | NOE      | NOE     | NOE     | NOE        | NOE        | NOE      | NOE      |  |
| 1080/50i                   | NOE    | NOE          | NOE      | OE       | NOE     | NOE     | NOE        | NOE        | NOE      | NOE      |  |
| 720/59p                    | NF     | NF           | NF       | NF       | F       | NF      | NF         | NF         | NF       | NF       |  |
| 720/50p                    | NF     | NF           | NF       | NF       | NF      | F       | NF         | NF         | NF       | NF       |  |
| 1080/23PsF                 | NF     | NF           | NF       | NF       | NF      | NF      | F          | NF         | NF       | NF       |  |
| 1080/24PsF                 | NF     | NF           | NF       | NF       | NF      | NF      | NF         | F          | NF       | NF       |  |
| 1080/59p                   | NF     | NF           | NF       | NF       | NF      | NF      | NF         | NF         | F        | NF       |  |
| 1080/50p                   | NF     | NF           | NF       | NF       | NF      | NF      | NF         | NF         | NF       | F        |  |

#### Freeze Mode Setting Chart

**OE:** Can be set to Frame, Odd, or Even.

F: Fixed to Frame.

**NOE:** Can be set to Frame, Odd, or Even, but the image does not appear properly.

NF: Fixed to Frame, and the image does not appear properly.

| ♦ FS1, FS2 Synchro Mode                       |                |                                                                                                    |                                                                                                    |  |  |  |  |
|-----------------------------------------------|----------------|----------------------------------------------------------------------------------------------------|----------------------------------------------------------------------------------------------------|--|--|--|--|
| Parameter                                     | Default        | Setting range                                                                                                    | Description                                                                                                    |  |  |  |  |
| Synchro Mode<br>*1<br>*2<br>*3<br>*4<br>*5    | Frame<br>Sync  | Frame Sync<br>Line Sync<br>AVDL <sup>∗6</sup>                                                                                              | <ul> <li>Frame Sync: Enables horizontal and vertical alignment of video signals to a genlock signal. Effective on both synchronous and asynchronous signals.</li> <li>Line Sync: Locks the video signal of within ±1/2H to a genlock signal. Output delay is 1H. Effective only when video signal is synchronous to the genlock signal.</li> <li>AVDL: Locks the video signal to a genlock signal with a 1H delay. Effective only when video signal is synchronous to the genlock signal.</li> <li>Input Lock: Locks the system to an input video signal. The delay can be adjusted by System Phase and/or Frame Delay. However, the minimum delay is 520clk common in all formats. (HD: 74 MHz, SD: 27MHz) Does not use a genlock signal.</li> </ul> |  |  |  |  |
| Sync Format *7                                | Auto<br>Detect | Auto Detect<br>525/60<br>625/50<br>1080/59.94i<br>1080/50i<br>720/59.94p<br>720/50p<br>1080/23PsF<br>1080/24PsF<br>1080/59.94p<br>1080/50p | Sets a system format for the FA-9520.<br>Auto Detect: Detects and sets the detected input<br>video format to the system format.<br>Other values make the system work in the format.                                                                                                    |  |  |  |  |
| Forced Field <sup>*1 *3</sup> Off Odd<br>Even |                | Off<br>Odd<br>Even                                                                                                    | Selects which field to be used twice to compose a frame.<br>(Effective on composite signal inputs.)                                                                                                    |  |  |  |  |

\*1 Selecting ODD/EVEN for Forced Field, while FS Input Select(9-2-1) is set to Composite, Synchro Mode to Frame Sync, and Frame Delay(9-2-3) to 0 frame, the Frame Delay setting value will always reset to 1 frame. Set Frame Delay to between 1 and 8 frames.

- \*2 Frame Delay (9-2-3) cannot be set if Synchro Mode is set to Line Sync, or AVDL.
- \*3 Forced Field cannot be set if Synchro Mode is set to Line Sync, or AVDL.
- \*4 The Freeze function via GPI input is disabled if Synchro Mode is set to Line Sync, or AVDL. See section 9-5 "GPI" for details.
- \*5 Changing the Synchro Mode setting will reset 1080 V Phase and 720 V Phase settings in HD Phase menu and the V PHASE setting in SD Phase menu to their default values according to the set Synchro Mode.
- \*6 Switching input signals with a phase difference using a router or such device may cause shock noise to occur on video or audio signals if the phase difference (compared to the genlock signal) exceeds the range shown in the following table. If the difference is within range, shock noise will not occur.
- \*7 This item is disabled if an FA-95CO option is installed and Format Error Trigger in section 9-2-1 "FS Input Select" is enabled.

| Video format | at Phase difference from genlock signal                        |  |  |  |  |
|--------------|----------------------------------------------------------------|--|--|--|--|
| SD           | -1H (with line differences depending on video format) to +1/2H |  |  |  |  |
| HD           | -5H (with line differences depending on video format) to +1/2H |  |  |  |  |

|              | Reference signal  |                                  |                                  |              |                                  |                                  |              |              |
|--------------|-------------------|----------------------------------|----------------------------------|--------------|----------------------------------|----------------------------------|--------------|--------------|
| Input signal | 525/60            | 1080/59i                         | 720/59p                          | 625/50       | 1080/50i                         | 720/50p                          | 1080/23PsF   | 1080/24PsF   |
| 525/60       | $\sqrt{\sqrt{3}}$ | $\checkmark\checkmark\checkmark$ | $\checkmark$                     | -            | -                                | -                                | $\checkmark$ | -            |
| 1080/59i     | $\sqrt{\sqrt{3}}$ | $\checkmark\checkmark\checkmark$ | $\checkmark$                     | -            | -                                | -                                | $\checkmark$ | -            |
| 720/59p      | $\sqrt{\sqrt{3}}$ | $\checkmark\checkmark\checkmark$ | $\checkmark\checkmark\checkmark$ | -            | -                                | -                                | $\checkmark$ | -            |
| 1080/59p     | $\sqrt{\sqrt{3}}$ | $\checkmark\checkmark\checkmark$ | $\checkmark\checkmark\checkmark$ | -            | -                                | -                                | $\checkmark$ | -            |
| 625/50       | -                 | -                                | -                                | シンン          | くくく                              | $\checkmark$                     | -            | $\checkmark$ |
| 1080/50i     | -                 | -                                | -                                | シンン          | くくく                              | $\checkmark$                     | -            | $\checkmark$ |
| 720/50p      | -                 | -                                | -                                | <i>\\\</i>   | $\checkmark\checkmark\checkmark$ | $\checkmark\checkmark\checkmark$ | -            | $\checkmark$ |
| 1080/50p     | -                 | -                                | -                                | <i>\\\</i>   | $\checkmark\checkmark\checkmark$ | $\checkmark\checkmark\checkmark$ | -            | $\checkmark$ |
| 1080/23PsF   | ~                 | ~                                | $\checkmark$                     | -            | -                                | -                                | ~~~          | -            |
| 1080/24PsF   | -                 | -                                | -                                | $\checkmark$ | $\checkmark$                     | $\checkmark$                     | -            | 111          |

#### Table of Reference signals and Input formats that can lock

 $\sqrt{\sqrt{2}}$ : SYNCHRO can be set to FRAME, LINE, or AVDL.

 $\triangle$ : SYNCHRO can only be set to FRAME.

-: Unable to synchronize.

# ◆ FS1, FS2 Ancillary Setting

| Parameter | Default   | Setting range                 | Description                                                                                                    |  |  |  |
|-----------|-----------|-------------------------------|----------------------------------------------------------------------------------------------------|--|--|--|
| ANC Mode  | H/V ANC   | H/V ANC<br>Detail             | Selects ancillary data processing mode for the FS1/FS2 output signal. H ANC and V ANC menu settings will become available when H/V ANC is selected. Set to Detail to enable ANC Data Embed settings in 9-4-3 "ANC Settings".                                                                                                    |  |  |  |
| H ANC *   | Overwrite | Overwrite<br>In Data<br>Blank | Embeds audio signals into horizontal ancillary data<br>of FS1/FS2 output videos.<br><b>Overwrite:</b> Removes the embedded audio from the<br>input SDI video, then embeds the processed audio<br>data in the video signal. Whether to embed is<br>determined by the FS1/FS2 Audio Group setting.<br>The input SDI data will be embedded in the video<br>signal after audio signals are embedded.<br><b>In Data:</b> Passes the input SDI horizontal ancillary<br>data without processing. (Processed audio data<br>cannot be embedded.)<br><b>Blank :</b> Deletes all horizontal ancillary data, and<br>embeds the processed audio data. |  |  |  |
| V ANC *   | Pass      | Pass<br>Blank                 | Embeds audio signals into vertical ancillary data of FS1/FS2 output videos.<br><b>Pass</b> : Embeds the vertical ancillary data without processing.<br><b>Blank</b> : Deletes all vertical ancillary data.                                                                                                    |  |  |  |

\* H ANC and V ANC settings are effective if input and output formats are the same. If such formats are different, both H ANC and V ANC will be set to BLANK.

# ◆ FS1, FS2 Audio Group

| Parameter    | Default | Setting range                   | Description                                                                                                 |
|--------------|---------|---------------------------------|----------------------------------------------------------------------------------------------------|
| Group1 *1    | Enable  | Disable <sub>*3</sub><br>Enable | <b>Disable</b> : Does not insert GROUP 1-embedded audio.<br><b>Enable</b> : Inserts GROUP 1-embedded audio. |
| Group 2 *1   | Enable  | Disable <sub>*3</sub><br>Enable | <b>Disable</b> : Does not insert GROUP 2-embedded audio.<br><b>Enable</b> : Inserts GROUP 2-embedded audio. |
| Group 3 *1   | Enable  | Disable <sub>*3</sub><br>Enable | <b>Disable</b> : Does not insert GROUP 3-embedded audio.<br><b>Enable</b> : Inserts GROUP 3-embedded audio. |
| Group 4 *1*2 | Enable  | Disable <sub>*3</sub><br>Enable | <b>Disable</b> : Does not insert GROUP 4-embedded audio.<br><b>Enable</b> : Inserts GROUP 4-embedded audio. |

\*1 Operative if H ANC under FS1/FS2 Ancillary Setting is set to Overwrite or Blank.

\*2 GROUP4 embedded audio cannot be inserted into SD-SDI output signals regardless of the GROUP4 setting.

\*3 The setting is ineffective if the input and output formats are the same, and H ANC is set to In Data under Converter1 Ancillary Setting.

#### ♦ FS1, FS2 SD Line Mask

| Parameter | Default | Setting range | Description                                                                                                    |
|-----------|---------|---------------|----------------------------------------------------------------------------------------------------|
| Line6-23  | Pass    | Pass<br>Blank | <b>Pass</b> : Outputs the line to a composite, Y/C or SD-SDI output signal without processing.<br><b>Blank</b> : Masks the selected composite, Y/C or SD-SDI output signal line. |

#### IMPORTANT

Line settings specified under ANC Settings (sec. 9-4-3) take a priority over FS1, FS2 Line Mask line settings and will take effect.

# 9-4-2. Audio System

| FA-9520                    |                               |                                                                                                    |              |                  | Log                | out      |           |                |                      |         |         |
|----------------------------|-------------------------------|----------------------------------------------------------------------------------------------------|--------------|------------------|--------------------|----------|-----------|----------------|----------------------|---------|---------|
| Video                      | Audio S                       | ystem                                                                                                    | GPI          | Utility S        | tatus Not          | work     |           |                |                      |         |         |
| FS1 Video System F         | 52 Video System               | Audio System                                                                                                    | tem > ANC Se | ttings Composite | Settings           |          |           |                |                      |         |         |
|                            | Fade In / Out                 |                                                                                                    |              |                  |                    |          | Audio I   | Error Sense    |                      |         |         |
| Fade Mode:                 | Oisable                       | CEnable                                                                                                    |              | Correction:      | ODisable Of        | formal C | Sensitive |                |                      |         |         |
| Fade Time:                 | ©12ms                         | O24ms                                                                                                    |              |                  | Channel Status I   | lask     |           |                | Validity Bit Mask    | 0       | 0       |
|                            | Digital Audio                 |                                                                                                    |              | EMB 1 CH1/2:     | SRC BY-PAS         | S OPCM   | Mute      | EMB 1 CH1/2:   | SRC BY-PASS          | OPCM    | Mute    |
| AES 1/2 - 3/4 I/O Setting: | Cinput                        | Output                                                                                                    |              | EMB 1 CH3/4:     | OSRC BY-PAS        | S OPCM   | Mute      | EMB 1 CH3/4:   | ⊙SRC BY-PASS         | OPCM    | Offute  |
| AES 5/6 - 7/8 I/O Setting: | OInput                        | Ooutput                                                                                                    |              | EMB 1 CH5/6:     | SRC BY PAS         | S OPCM   | Mute      | EMB 1 CH5/6:   | <b>⊙</b> SRC BY-PASS | ОРСМ    | Other   |
| Reference Level:           | O-18dBFS                      | October Sector October October Oct | O-24dBFS     | EMB 1 CH7/8:     | ⊙SRC BY-PAS:       | S OPCM   | Mute      | EMB 1 CH7/8:   | ⊙SRC BY-PASS         | OPCM    | Offute  |
| Grade:                     | Professional                  | Consumer                                                                                                    |              | EMB 1 CH9/10:    | <b>OSRC BY-PAS</b> | S OPCM   | OMute     | EMB 1 CH9/10:  | OSRC BY-PASS         | OPCM    | Offute  |
| Resolution:                | 24 Bit                        | O20 Bit                                                                                                    | O16 Bit      | EMB 1 CH11/12:   | SRC BY PAS         | S OPCM   | Mute      | EMB 1 CH11/12: | SRC BY PASS          | ОРСМ    | Offute  |
| Digit                      | Digital Audio Silence Setting |                                                                                                    |              | EMB 1 CH13/14:   | SRC BY-PAS         | S OPCM   | Mute      | EMB 1 CH13/14: | <b>⊙SRC BY-PASS</b>  | OPCM    | Offute  |
| Silence Detect Time:       | 2 sec                         | ×                                                                                                    |              | EMB 1 CH15/16:   | SRC BY-PAS         | S OPCM   | Offute    | EMB 1 CH15/16: | OSRC BY-PASS         | ОРСМ    | Offute  |
| Silence Level:             | -72dBFS                       | *                                                                                                    |              | EMB 2 CH1/2:     | SRC BY PAS         |          | Offute    | EMB 2 CH1/2:   | OSRC BY PASS         | OPCM    | Offute  |
|                            |                               |                                                                                                    |              | EMB 2 CH1/4      | SRC RY.PAS         | S OPCM   | Offute    | FMB 2 CH3/4    | OSPC BY PASS         | OPCM    | Officia |
|                            |                               |                                                                                                    |              | EMB 2 CHS/6-     | OSDC BY DAS        | Cocu     | Othuto    | EMB 2 CHS/E    | OSPC BY PASS         | Open    | Caluto  |
|                            |                               |                                                                                                    |              | EMP 2 CH7/8      | OSDC BY DAS        | Opcu     | Othuto    | EMD 2 CHUZE    | OSDC BY DASS         | Opcu    | Others  |
|                            |                               |                                                                                                    |              | EMD 2 CHING.     | Sene py page       | Cocu     | Onton     | CMD 2 CHINE.   | Conc protect         | Coca    | CHANNE  |
|                            |                               |                                                                                                    |              | EMB 2 CHWIU:     | SHC BT-PAS         | S OPUM   | OMute     | EMB 2 CHS/10:  | OSRC BT-PASS         | CPCM    | Chiute  |
|                            |                               |                                                                                                    |              | EMB 2 CH11/12:   | SRC BY-PAS         | S OPCM   | Mute      | EMB 2 CH11/12: | SRC BY-PASS          | ОРСМ    | Mute    |
|                            |                               |                                                                                                    |              | EMB 2 CH13/14:   | SRC BY-PAS         | S OPCM   | Mute      | EMB 2 CH13/14: | SRC BY-PASS          | OPCM    | Offute  |
|                            |                               |                                                                                                    |              | EMB 2 CH15/16:   | ⊙SRC BY PAS:       | S OPCM   | Mute      | EMB 2 CH15/16: | SRC BY-PASS          | OPCM    | Offute  |
|                            |                               |                                                                                                    |              | AES CH1/2:       | <b>⊙SRC BY-PAS</b> | S OPCM   | Mute      | AES CH1/2:     | ●SRC BY-PASS         | OPCM    | Offute  |
|                            |                               |                                                                                                    |              | AES CH3/4:       | SRC BY-PAS         | S OPCM   | OMute     | AES CH3/4:     | <b>OSRC BY-PASS</b>  | ОРСМ    | Offute  |
|                            |                               |                                                                                                    |              | AES CH5/6:       | SRC BY PAS         | S OPCM   | Offute    | AES CH5/6:     | SRC BY PASS          | OPCM    | Ottute  |
|                            |                               |                                                                                                    |              | AES CH7/8:       | SRC BY-PAS         | S OPCM   | Mute      | AES CH7/8:     | OSRC BY-PASS         | OPCM    | Offute  |
|                            |                               |                                                                                                    |              |                  |                    |          |           |                | 0                    | Refresh |         |

If the user name and password are not set in the USER SETTING page (see section 9-8-5), the Logout is not shown.

Click Refresh to update the settings.

◆ Fade In/Out

| Parameter | Default | Setting range     | Description                                                                                                    |
|-----------|---------|-------------------|----------------------------------------------------------------------------------------------------|
| Fade Mode | Disable | Disable<br>Enable | <b>Disable:</b> Always outputs input audio signals without adding any effect such as Fade or Mute.<br><b>Enable:</b> Sets an audio channel to mute with fade out if an audio error is detected and fade in when recovered. <sup>*1</sup> |
| Fade Time | 12ms    | 12ms<br>24ms      | Sets the duration for Fade In and Out transitions.                                                                                                    |

\*1 To use this function, the audio delay must be set longer than the total Fade In/Out Time and Silence Detect Time. Ex.) If Fade Time is set to 12 ms, the audio delay must be longer than 14 msec; i.e. 12+ 2msec

(Silence Detect Time).

#### **IMPORTANT**

Fade In/Out may not function properly for the switching between AES input signals whose sampling rates are different, or that are asynchronous.

#### Digital Audio

| Parameter                     | Default      | Setting range                 | Description                                                                                                    |
|-------------------------------|--------------|-------------------------------|----------------------------------------------------------------------------------------------------|
| AES<br>1/2-3/4<br>I/O Setting | Input        | Input<br>Output               | Input: AES1/2, and 3/4 connectors are set to be input connectors.<br>Output: AES1/2, and 3/4 connectors are set to be output connectors. *1                          |
| AES<br>5/6-7/8<br>I/O Setting | Input        | Input<br>Output               | Input: AES5/6, and 7/8 connectors are set to be input connectors.<br>Output: AES5/6, and 7/8 connectors are set to be output connectors. *1                          |
| Reference<br>Level            | -20dBFS      | -18dBFS<br>-20dBFS<br>-24dBFS | Selects the reference level for digital audio<br>signals. See section 11 "ANALOG/DIGITAL<br>Audio Input/Output Level" for details.                                   |
| Grade                         | Professional | Professional<br>Consumer      | Selects an audio application for digital audio<br>channels.<br><b>Professional</b> : Optimized for professional use<br><b>Consumer</b> : Optimized for consumer use. |
| Resolution                    | 24Bit        | 24Bit<br>20Bit<br>16Bit       | Selects an audio word length for Digital Audio output signals.                                                                                                    |

\*1 All connectors are set to be input connectors and this menu will be disabled if the optional FA-95DACBL is installed.

# Digital Audio Silence Setting

| Parameter              | Default | Setting range                                       | Description                                                                                      |
|------------------------|---------|-----------------------------------------------------|--------------------------------------------------------------------------------------------------|
| Silence Detect<br>Time | 2sec    | 1 – 10sec                                           | Sets the duration to determine the SDI<br>embedded audio and AES input signals are<br>silent.    |
| Silence Level          | -72dBFS | -72dBFS<br>-66dBFS<br>-60dBFS<br>-54dBFS<br>-48dBFS | Sets the audio level to determine the SDI<br>embedded audio and AES input signals are<br>silent. |

\*1 According to this setting, the audio status Slilence is displayed in the Audio Status page (9-7-2).

#### Audio Error Sense

| Parameter  | Default | Setting range                  | Description                                                                                                    |
|------------|---------|--------------------------------|----------------------------------------------------------------------------------------------------|
| Correction | Normal  | Disable<br>Normal<br>Sensitive | <ul> <li>FA-9520 can fade<sup>*1</sup> and mute audio when it detects a change in the audio status due to, e.g., signal switchover. This parameter allows you to select whether to detect changes and how sensitive detection should be to such changes.</li> <li><b>Disable</b>: Disables mute function when change in audio status is detected. Normally not selected.</li> <li><b>Normal</b>: Mutes when a change on an SDI signal, ADP (Audio Data Packet), or DBN (Data Block Number) is detected.</li> <li><b>Normal</b>ly selected.</li> <li><b>Sensitive</b>: Mutes when a change on channel status, or EDP (Extended Data Packet) presence (only for SD-SDI), as well as the above items, is detected.</li> </ul> |

\*1 Fade function depends on the Fade Mode setting in the Fade In/Out menu.

### Correction

Normally set to **Normal**. Set to **Disable** for a specific program or duration when audio output has noise or is muted.

The FA-9520 fades out audio or resets the delay circuit when a status change (SDI signal input interruption, signal switchover (by a router, etc.) is detected. Faulty ancillary data in normal audio signals may also be detected as status changes.

Audio signals with such faulty ancillary data may lead the FA-9520's automatic correction to improperly process the audio input and produce noise or mute the audio.

Note that disableing the automatic correction can prevent such improper processing, however, the following functions will also be disabled.

- After a signal switchover by router or the recovery of an interrupted SDI signal, delay settings will lose their accuracy to within 1.3 msec max. Audio signal phases among audio groups will not match.

Perform either of the following operations when setting Correction to **Disable**, or changing the setting from **Disable** to **Normal**.

- (a) Change the Alignment setting from **Disable** to **Enable** under SDI Input Audio in 9-4-2. "Audio System".
- (b) Disconnect and reinput the SDI input signal.

These operations reset the audio circuit and minimize the delay differences and group audio phase differences. Output audio signals will be muted while performing the operations.

# Channel Status Mask

| Parameter                                        | Default        | Setting range              | Description                                                                                                    |
|--------------------------------------------------|----------------|----------------------------|----------------------------------------------------------------------------------------------------|
| EMB1/EMB2<br>CH1/2-CH15/16<br>AES<br>CH1/2-CH7/8 | SRC<br>BY-PASS | SRC BY-PASS<br>PCM<br>Mute | Selects audio error sensor mode for each<br>stereo channel pair of SDI and AES input<br>audio signals whose channel status<br>NON-PCM flag is 1. <sup>*1</sup><br><b>SRC BY-PASS</b> : Treats audio signals as<br>NON-PCM. By-passes audio signals through<br>SRC <sup>*2</sup> , and selects audio clock input in the<br>NON-PCM signal channel for SDI AUDIO<br>CLOCK. <sup>*3</sup><br><b>PCM</b> : Treats audio signals as PCM (standard<br>audio signal). By-passes audio signals<br>through SRC <sup>*2</sup> , and select REFERENCE for<br>SDI AUDIO CLOCK. <sup>*3</sup><br><b>Mute</b> : Treats audio signals as mute signals. |

\*1 Channel status and Validity Bit of input audio channel status can be checked using a wave form monitor.

\*2 Processes the audio signal as described if 9-3-5 SRC Mode is set to Auto.

\*3 Processes the audio signal as described if 9-3-10 SDI Audio Output Settings is set to Auto.

#### • CH STATUS:

FA-9520 determins whether the input audio signal is PCM or NON-PCM by the NON-PCM flag in the Audio Channel Status (ACS). If ACS is incorrect the audio signal may cause inproper processing. For such case, this setting may effective processing the audio signal normally.

### IMPORTANT

Use this setting only if there is audio noise or the audio is muted. Otherwise, do not change the setting from the default setting.

### • Validity Bit Mask

| Parameter                                        | Default       | Setting range              | Description                                                                                                    |
|--------------------------------------------------|---------------|----------------------------|----------------------------------------------------------------------------------------------------|
| EMB1/EMB2<br>CH1/2-CH15/16<br>AES<br>CH1/2-CH7/8 | SRC<br>Bypass | SRC BY-PASS<br>PCM<br>Mute | Selects audio error sensor mode for each<br>stereo channel pair of SDI and AES input<br>audio signals whose channel status Validity<br>Bit flag is 1. <sup>*1</sup><br><b>SRC BY-PASS</b> : Treats audio signals as<br>NON-PCM. By-passes audio signals through<br>SRC <sup>*2</sup> , and selects audio clock input in the<br>NON-PCM signal channel for SDI AUDIO<br>CLOCK. <sup>*3</sup><br><b>PCM</b> : Treats audio signals as PCM<br>(standard audio signal). By-passes audio<br>signals through SRC <sup>*2</sup> , and select<br>REFERENCE for SDI AUDIO CLOCK. <sup>*3</sup><br><b>Mute</b> : Treats audio signals as mute signals. |

\*1 Channel status and Validity Bit of input audio channel status can be checked using a wave form monitor.

\*2 Processes the audio signal as described if 9-3-5 SRC Mode is set to Auto.

\*3 Processes the audio signal as described if 9-3-10 SDI Audio Output Settings is set to Auto.

#### • Validity:

FA-9520 determins whether the input audio signal is PCM or NON-PCM by Validity Bit (V Bit) in audio signal. If Validity Bit (V Bit) is incorrect the audio signal may cause inproper processing. For such case, this setting may effective processing the audio signal normally.

# IMPORTANT

Please use this setting only if there is audio noise or the audio is muted. Otherwise, do not change the setting from In Data.

# 9-4-3. ANC Settings

| FA-95    | 520          |           |          |                                                                                                    |       |              |                 | Logout |
|----------|--------------|-----------|----------|----------------------------------------------------------------------------------------------------|-------|--------------|-----------------|--------|
|          | Video        | Audio     | Syst     | em GI                                                                                                    | PI    | Utility      | Status          | Networ |
| FS1 Vide | eo System 🕨  | FS2 Video | System 🕨 | Audio System                                                                                                    | > ANC | Settings 🕨 ( | Composite Setti | ngs    |
| FS1      | ANC Detect L | ine       | FS1 A    | NC Data Embed                                                                                                    | C.    | FS1 ANC      | Loss Mode Setti | ngs    |
| Anc:     | RP186 VI     | ~         | ANC:     | CEA608 CC                                                                                                    | *     | ANC:         | S2016-3 AFD     | ~      |
| Format:  | 525/60       | ~         | Format:  | 525/60                                                                                                    | ~     | Format:      | SD              | ~      |
| Field 1: | 14Line       | ~         | Embed:   | Disable                                                                                                    | ~     | Mode:        | Remove          | ~      |
| Field 2: | 277Line      | ~         | Field 1: | 21(284)Line                                                                                                    | *     | FS1 V        | WSS AFD Error   |        |
| FS1 A    | NC Detect Se | elect     |          | here and the second second sec |       | Mode:        | Remove          | ~      |
| Caption: | CEA608 CC    | *         |          |                                                                                                    |       |              |                 |        |
| AFD:     | S2016-3 AF   | D 🔽       |          |                                                                                                    |       |              |                 |        |
| FS2      | ANC Detect L | ine       | FS2 A    | NC Data Embed                                                                                                    |       | FS2 ANC      | Loss Mode Setti | ngs    |
| Anc:     | RP186 VI     | ~         | ANC:     | CEA608 CC                                                                                                    | ~     | ANC:         | S2016-3 AFD     | ~      |
| Format:  | 525/60       | ~         | Format:  | 525/60                                                                                                    | ~     | Format:      | SD              | ~      |
| Field 1: | 14Line       | ~         | Embed:   | Disable                                                                                                    | *     | Mode:        | Remove          | ~      |
| Field 2: | 277Line      | ~         | Field 1: | 21(284)Line                                                                                                    | ~     | FS2 V        | WSS AFD Error   |        |
| FS2 A    | NC Detect Se | elect     |          |                                                                                                    |       | Mode:        | Remove          | ~      |
| Caption: | CEA608 CC    | ~         |          |                                                                                                    |       |              |                 |        |
| AFD:     | S2016-3 AF   | D 🔽       |          |                                                                                                    |       |              | Re              | efresh |

If the user name and password are not set in the USER SETTING page (see section 9-8-5), the **Logout** is not shown.

Click **Refresh** to update the settings.

### ♦ FS1/FS2 ANC Detect Line

Allows you to select which line of the input signal to detect the superimposed ancillary data. For RP186 VI:

| Parameter | Default                                      | Setting range                                        | Description                                         |  |
|-----------|----------------------------------------------|------------------------------------------------------|-----------------------------------------------------|--|
| ANC       | RP186 VI                                     | RP186 VI<br>BT1119 WSS                               | Selects an ancillary data standard.                 |  |
| Format    | 525/60                                       | 525/60<br>625/50                                     | Selects the input signal format.                    |  |
| Field 1   | 14 Line (in 525/60)<br>11 Line (in 625/50)   | 12~19 Line (in 525/60)<br>8~22 Line (in 625/50)      | Selects a line to detect ancillary data in Field 1. |  |
| Field 2   | 277 Line (in 525/60)<br>324 Line (in 625/50) | 275~282 Line (in 525/60)<br>321~335 Line (in 625/50) | Selects a line to detect ancillary data in Field 2. |  |

### For BT1119 WSS:

| Parameter | Default  | Setting range          | Description                                         |
|-----------|----------|------------------------|-----------------------------------------------------|
| ANC       | RP186 VI | RP186 VI<br>BT1119 WSS | Selects an ancillary data standard.                 |
| Format    | 625/50   | 625/50                 | Selects the input signal format.                    |
| Field 1   | 23 Line  | 8- 23 Line             | Selects a line to detect ancillary data in Field 1. |

### • FS1/FS2 ANC Detect Select

Allows you to select the superimposed ancillary data type.

| Parameter  | Default     | Setting range                         | Description                                                                                                    |
|------------|-------------|---------------------------------------|----------------------------------------------------------------------------------------------------|
| Caption *1 | CEA608 CC   | CEA608 CC<br>S334-1 CC                | CEA608 CC: Detects closed caption data<br>in luminance signal of 525/60 systems.<br>S334-1 CC: Detects closed caption data<br>in 525/60 SDI signal ancillary data space. |
| AFD        | S2016-3 AFD | S2016-3 AFD<br>RP186 VI<br>BT1119 WSS | Selects an ancillary data type to detect in SDTV input signals.                                                                                                    |

\*1 Be sure to set to CEA608 CC when processing closed caption data in 525/60 composite signals. Otherwise the caption data will not be detected.

# • FS1/FS2 ANC Data Embed

| Allows you to a | set ancillary | data insertion into | FS1/FS2 out | put video signals. |
|-----------------|---------------|---------------------|-------------|--------------------|
|-----------------|---------------|---------------------|-------------|--------------------|

| Parameter       | Default   | Setting range                                                                         | Description                                                                                                    |
|-----------------|-----------|---------------------------------------------------------------------------------------|----------------------------------------------------------------------------------------------------|
| ANC             | CEA608 CC | CEA608 CC<br>S334-1 CC SD<br>CEA708 CC<br>HD<br>S2016-3 AFD<br>RP186 VI<br>BT1119 WSS | Selects an ancillary data type to insert.                                                                                                    |
| Format          | -         | *                                                                                     | Selects a video format that supports the ancillary data selected under ANC. Only selectable format will be shown.                                                                                                    |
| Embed           | Disable   | Disable<br>Enable                                                                     | <b>Disable:</b> Does not insert ancillary data<br>selected under ANC.<br><b>Enable:</b> Inserts ancillary data selected<br>under ANC.<br>Settings can be respectively set for different<br>ANC setting data types.                                                                                                    |
| Line<br>Field 1 | -         | *                                                                                     | Selects a line in ancillary data space into<br>which ancillary data is inserted. A line can be<br>selected for different ANC and FORMAT<br>selections separately.<br>If ANC is set to RP186 VI, lines can be<br>selected for fields 1 and 2 respectively. This<br>parameter allows you to select a line for<br>Field 1. |
| Field 2         | -         | *                                                                                     | If ANC is set to RP186 VI, lines can be<br>selected for fields 1 and 2 respectively. This<br>parameter allows you to select a line for<br>Field 2.<br>Shown only if ANC is set to RP186 VI.                                                                                                    |

\* The setting range varies according to the ancillary data type and video format.

| Ancillary data type | FORMAT     |                           | LINE            | Default          |
|---------------------|------------|---------------------------|-----------------|------------------|
| ANC:CEA 608 CC      | 525/60     | 21(284) Lin               | e 固定 *1         |                  |
| ANC:S334-1 CC SD    | 525/60     | 12(275) to                | 19(282) Line *1 | 12 (275) Line *1 |
|                     | 1080i      | 9 to 20 Line              | 9               | 9 Line           |
| ANC.CEATOO CC TID   | 720p       | 9 to 25 Line              | 9               | 9 Line           |
|                     | 525/60     | 12(275) to 7              | 19(282) Line *1 | 12(275) Line *1  |
|                     | 625/50     | 8(321) to 22(335) Line *1 |                 | 8(321) Line *1   |
| ANC:S2016-3 AFD     | 1080i/PsF  | 9 to 20 Line              |                 | 9 Line           |
|                     | 720p       | 9 to 25 Line              | 9               | 9 Line           |
|                     | 1080p/(3G) | 9 to 41 Line              | 9               | 9 Line           |
|                     | 525/60     | Field 1                   | 12 to 19 Line   | 14 Line          |
|                     | 525/00     | Field 2                   | 275 to 282 Line | 277 Line         |
| ANC.RF 100 VI       | 625/50     | Field 1                   | 8 to 22 Line    | 11 Line          |
|                     | 025/50     | Field 2                   | 321 to 335 Line | 324 Line         |
| ANC:BT1119 WSS      | 625/50     | Field 1                   | 8 to 23 Line    | 23 Line          |

\*1 Field2 line number displayed in parentheses.

If CEA608 or S334-1 CC closed caption data is detected in the input signal, and the FS1 and/or FS2 converter output signal format(s) is/are 1080/59i or 720/59p, the detected closed caption data will be automatically converted to CEA708. However, if CEA708 closed caption insertion is disabled, the data will not be inserted.

If FS1 and/or FS2 converter output format(s) is/are 1080/PsF or 1080/59p, the CEA708 closed caption data insertion will be automatically terminated.

Meanwhile, if CEA708 closed caption data is detected in the 1080/59i or 720/59p HD-SDI input signal, and the FS1 and/or FS2 converter output signal format(s) is/are 525/60, the detected closed caption data will be automatically converted to S334-1 CC and/or CEA608 CC.

However, if S334-1 CC and/or CEA608 closed caption insertions are disabled, the data will not be inserted. If the input signal is 1080/59p or 1080/PsF, detection and automatic conversion to S334-1 CC and/or CEA608 CC will not be performed.

#### IMPORTANT

æ

Closed caption data output to SD-SDI ancillary data will stop when data input is lost. If closed caption data input is lost, the ancillary data output will be conducted according to the ANC LOSS SET settings. See section 5-9-7 "ANC LOSS SET" for details.

| Ancillary | data | combinations | that | cannot | be | simultaneously | embedded | to | the | same |
|-----------|------|--------------|------|--------|----|----------------|----------|----|-----|------|
| line.     |      |              |      |        |    |                |          |    |     |      |

| Video<br>format | Ancillary data type | S334-1 CC                  | S2016-3 AFD                | RP186 VI                   | BT1119 WSS                    |
|-----------------|---------------------|----------------------------|----------------------------|----------------------------|-------------------------------|
|                 | S2016-3 CC          |                            | Can be set to<br>same line | Unable to set to same line |                               |
| 525/60          | S2016-3 AFD         | Can be set to same line    |                            | Unable to set to same line |                               |
|                 | RP186 VI            | Unable to set to same line | Unable to set to same line |                            |                               |
|                 | S2016-3 AFD         |                            |                            | Unable to set to same line | Unable to set to<br>same line |
| 625/50          | RP186 VI            |                            | Unable to set to same line |                            | Can be set to same line       |
|                 | BT1119 WSS          |                            | Unable to set to same line | Can be set to same line    |                               |

If the same line is set for the ancillary data combination described as "Unable to set to same line", and both ancillary data types are set to be embedded under ANC Data Embed, an error message "Identical ANC line location settings!" will appear. If the sign is displayed, ancillary data will not be properly embedded. The line settings must be properly set. Usually the default value will properly embed the ancillary data. Keep this in mind when changing the value to configure a system with other devices.

# • FS1/FS2 ANC Loss Mode Settings

| Parameter | Default     | Setting range                                                                                                    | Description                                                                                                    |
|-----------|-------------|----------------------------------------------------------------------------------------------------|----------------------------------------------------------------------------------------------------|
| ANC       | S2016-3 AFD | S2016-3 AFD<br>RP186 VI<br>BT1119 WSS                                                                                                    | Selects an ancillary data type to insert into the SDI signal.                                                                                                    |
| Format    | SD          | SD<br>HD *1                                                                                                    | Selects a video format compatible with<br>the ancillary data selected under ANC.<br>Only compatible Video formats will be<br>displayed                                                                                                    |
| Mode      | Remove      | If Format is set to SD<br>Remove *2<br>Hold *2<br>4:3 L 16:9 T *2<br>4:3 L 14:9 T *2<br>4:3 L>16:9 *2<br>4:3 F 4:3 *2<br>4:3 L 16:9PRTD *2<br>4:3 L 16:9PRTD *2<br>4:3 L 14:9 *2<br>4:3 F ALT14:9 *2<br>4:3 L ALT14:9<br>4:3 L ALT14:9<br>16:9 F 16:9 *2<br>16:9 F 4:3<br>16:9 F PRTD<br>16:9 F PRTD<br>16:9 F ALT14:9<br>16:9 F ALT14:9<br>16:9 F ALT14:3 | Mode can be set for respective ANC<br>and Format selections.<br><b>Remove:</b> Does not embed the ancillary<br>data to either FS1, or 2<br><b>Hold:</b> Retains the last ancillary data<br>aspect ratio and outputs video signal in<br>the aspect ratio.<br>Other values operate according to the<br>selected AFD as an input AFD.<br>BT1119 WSS selected under ANC can<br>only select AFD codes indicated by <sup>*2</sup> . |
|           |             | If Format is set to HD<br>Remove<br>Hold<br>16:9 L>16:9<br>16:9 F 16:9<br>16:9 F 4:3<br>16:9 F PRTD<br>16:9 F 14:9<br>16:9 F ALT14:9<br>16:9 F ALT14:3                                                                                                    | Mode can be set for respective ANC<br>and Format selections.<br><b>Remove:</b> Does not embed the ancillary<br>data to either FS1, or 2<br><b>Hold:</b> Retains the last ancillary data<br>aspect ratio and outputs video signal in<br>the aspect ratio.<br>Other values operate according to the<br>selected AFD as an input AFD.                                                                                            |

\*1 HD is selectable only when ANC is set to S2016-3.

# • FS1/FS2 WSS AFD Error

Allows you to select the WSS AFD ancillary operation mode when the input signal WSS AFD ancillary data is lost.

| Parameter | Default | Setting range   | Description                                                                                                    |
|-----------|---------|-----------------|----------------------------------------------------------------------------------------------------|
| Mode      | Remove  | Remove<br>F 4:3 | Remove: Does not embed BT1119 WSS to<br>FS1 and/or 2.<br>F 4:3: Embeds BT1119 WSS F 4:3 (code 8)<br>to FS1 and/or 2. |

# IMPORTANT

Ancillary data insersion line settings specified under ANC Settings (sec. 9-4-3) take priority over the line settings specified under the FS1, FS2 SD LINE MASK (sec. 9-4-1) and will take effect.

# 9-4-4. Composite Settings

|          | Video      | Audio        | System          | GPI           | Utility           | Status I                | Network           |            |
|----------|------------|--------------|-----------------|---------------|-------------------|-------------------------|-------------------|------------|
| S1 Vid   | eoSystem 🕨 | FS2 Video Sy | ∕stem ► Audio S | ystem 🕨 ANC S | Settings 🕨 Compos | ite Settings            |                   |            |
|          |            | SC Ph        | ase             |               |                   | (                       | Composite Setting |            |
| SC Phase | •: 0.0 °   |              |                 |               | Comb Filter:      | OAdaptive 3D            | O OAdaptive 2D    | OTrap Only |
|          |            |              |                 |               | NR Level:         | Off                     | ~                 |            |
|          |            |              |                 |               | Cross Color:      | Off                     | *                 |            |
|          |            |              |                 |               | VITS:             | <b>⊙Off</b>             | OOn               |            |
|          |            |              |                 |               | NTSC Setup:       | <ul><li>● Off</li></ul> | On                |            |
|          |            |              |                 |               | PAL M Mode:       | Disable                 | O Enable          |            |

If the user name and password are not set in the USER SETTING page (see section 9-8-5), the **Logout** is not shown.

Refresh

Click **Refresh** to update the settings.

#### SC Phase

| Parameter | Default | Setting range  | Description                                                                                                    |
|-----------|---------|----------------|----------------------------------------------------------------------------------------------------|
| SC Phase  | 0°      | -179.8° - 180° | Adjusts the subcarrier phase of composite<br>and Y/C output signals referring to the B.B.<br>genlock signal.<br>Not adjustable with the tri-level genlock<br>signal. |

# Composite Setting

| Parameter         | Default        | Setting range                           | Description                                                                                                    |  |  |  |  |
|-------------------|----------------|-----------------------------------------|----------------------------------------------------------------------------------------------------|--|--|--|--|
| Comb Filter       | Adaptive<br>2D | Adaptive 3D<br>Adaptive 2D<br>Trap Only | Selects a mode to separate the Y (luminance) and C (chrominance) of composite signals.                                                                                    |  |  |  |  |
| NR Level          | Off            | Off<br>Level 1 - 4                      | Sets the noise reduction level for the composite signal inputs.                                                                                                    |  |  |  |  |
| Cross Color       | Off            | Off<br>Level 1 - 3                      | Sets the cross color (noise) reduction level.                                                                                                    |  |  |  |  |
| VITS              | Off            | Off<br>On                               | <b>On</b> : Passes through VITS (V-ANC) lines 10 to 21 (NTSC), or 6 to 23 (PAL) of composite input signals. For SD-SDI output signals, inserts VITS lines into Y signals. |  |  |  |  |
| NTSC Setup        | Off            | Off<br>On                               | Select <b>Off</b> when using signals without 7.5 IRE setup.<br>Select <b>On</b> when using signals with 7.5 IRE setup.                                                    |  |  |  |  |
| PAL-M Mode<br>Set | Disable        | Disable<br>Enable                       | <b>Disable</b> : Allows NTSC signals to be output.<br><b>Enable</b> : Allows PAL-M signals to be output. <sup>*1</sup>                                                    |  |  |  |  |

\*1

This setting enables PAL-M output for COMPOSITE OUT and Y/C <sup>\*1</sup> outputs, however, NTSC signal output will be disabled. To synchronize the PAL-M output, input a PAL-M BB or 59.94/29.97 Hz tri-level sync signal to the GENLOCK IN connector. (NTSC BB signals cannot synchronize PAL-M output signals.)

# 9-5. GPI

|          | Video | Audio | System   | GPI      | Utility | Status | Network |
|----------|-------|-------|----------|----------|---------|--------|---------|
| CPI 1    |       |       |          |          | GPI     | 15     | ,       |
| ln/Out:  | Input | 001   | ntput    | In/Out:  | Input   | Output |         |
| Assign:  | None  |       | ~        | Assign:  | None    |        | ~       |
| Logo ID: |       |       | Logo ID: |          |         |        |         |
|          |       | GPI 2 |          |          | GPI     | 6      |         |
| ln/Out:  | Input | 001   | itput    | In/Out:  | Input   | Output |         |
| Assign:  | None  |       |          | Assign:  | None    |        | ~       |
| Logo ID: |       |       |          | Logo ID: |         |        |         |
|          |       | GPI 3 |          | -        | GPI     | 17     |         |
| ln/Out:  | Input | 001   | itput    | In/Out:  | Input   | Output |         |
| Assign:  | None  |       | ~        | Assign:  | None    |        | ~       |
| Logo ID: |       |       |          | Logo ID: |         |        |         |
|          |       | GPI 4 |          |          |         |        |         |
| ln/Out:  | Input | 001   | tput     |          |         |        |         |
| Assign:  | None  |       | ~        |          |         |        |         |
| Logo ID: |       |       |          |          |         | R      | afrach  |

If the user name and password are not set in the USER SETTING page (see section 9-8-5), the **Logout** is not shown.

Click **Refresh** to update the settings.

| Parameter            | Default                                                                                                    | Setting range(Steps)                                                                                                    | Description                                                                            |  |
|----------------------|----------------------------------------------------------------------------------------------------|----------------------------------------------------------------------------------------------------|----------------------------------------------------------------------------------------|--|
| In/Out *1            | Input                                                                                                    | Input<br>Output                                                                                                    | Selects whether to use GPI pins 1 through 7 each for input or tally output.            |  |
| Assign <sup>∗2</sup> | None                                                                                                    | In case In/Out is set to Input<br>None<br>BY-PASS(SDI1) <sup>*2</sup><br>BY-PASS(SDI2) <sup>*2</sup><br>FS1/FS2 Freeze <sup>*2 *4</sup><br>FS1/FS2 Full Color Bar <sup>*2</sup><br>FS1/FS2 Full Color Bar <sup>*2</sup><br>FS1/FS2 SMPTE Color Bar <sup>*2</sup><br>FS1/FS2 SMPTE Color Bar <sup>*2</sup><br>FS1/FS2 Ramp <sup>*2</sup><br>FS1/FS2 Ramp <sup>*2</sup><br>FS1/FS2 Input SDI1 <sup>*2</sup><br>FS1/FS2 Input SDI2 <sup>*2</sup><br>FS1/FS2 Composite <sup>*2</sup><br>Default<br>Event1~100 <sup>*2</sup><br>FS1/FS2 Load 1~7<br>Loudness 1, 2 A/B Start<br>Loudness 1, 2 A/B Clear<br>BY-PASS Option A <sup>*6</sup><br>BY-PASS Option B <sup>*7</sup> | Assigns a function to GPI pins 1 through 7 according to the selection under In/Out.    |  |
| Assign <sup>≁2</sup> | In case In/Out is set to Output<br>None <sup>*3</sup><br>FS1/FS2 Freeze <sup>*3</sup><br>FS1/FS2 Video In <sup>*3</sup><br>REF In <sup>*3</sup><br>DC-POWER1/2 <sup>*5</sup><br>FS1/FS2 SDI1 <sup>*3</sup><br>FS1/FS2 SDI2 <sup>*3</sup><br>FS1/FS2 Composite <sup>*3</sup><br>FS1/FS2 Keyer<br>Loudness 1, 2 A/B Control |                                                                                                    | Assigns a function to GPI pins 1 through 7 according to the selection under In/Out.    |  |
| Logo ID *8           | 1-7                                                                                                    | 1-256                                                                                                    | Sets ID (1 through 256) to logos to be inserted for outputs 1 through 7 of FS 1 and 2. |  |

\*1 Whenever the In/Out setting is changed, **Assign** is reset to **None**. Reset Assign.

- \*2 The input functions consist of pulse mode and level mode functions. See the "◆INPUT FUNCTION" in section 7-6 "GPI SETTING" for details.
- \*3 Details of the output functions are shown in the "OUTPUT FUNCTION" in section 7-6 "GPI SETTING".
- \*4 If FS Mode > Synchro Mode in section 9-4-1 "FS1/FS2 Video System" is set to Line Sync, or AVDL, the Freeze setting will not function, but will be displayed as \*Freeze. To enable Freeze for Input, be sure to set Synchro Mode in section 9-4-1 "FS1/FS2 Video System" to Frame Sync.
- \*5 DC Power 1 and 2 are selectable only if FA-95PS is installed.
- \*6 Shown only if the FA-95AIO option is installed in slot A.
- \*7 Shown only if the FA-95AIO option is installed in slot B.
- \*8 The Logo ID setting box will be displayed when In/Out is set to Input, and Assign is set to any of FS1 Load 1 7 or FS2 Load 1 7. In the following cases, the logo will not be inserted to the converter output signals, although data will be loaded to the FA-9520.
  - No logo is registered under the selected Logo ID.
  - The registered logo format and converter output video format do not match.
  - The keyer of the relevant converter is turned off.
## 9-6. Utility Settings

| Video | Audio | System | GPI | Utility | Status | Network |
|-------|-------|--------|-----|---------|--------|---------|
|       |       |        |     |         |        |         |
|       |       |        |     | T       |        |         |
|       |       |        |     |         |        |         |
|       |       |        |     | Click   |        |         |

Click the Utility tab at the top of the page. The Utility setting window will be displayed.

|                   |             | Event Co | ontrol       |           |               |
|-------------------|-------------|----------|--------------|-----------|---------------|
| Start Up Event Lo | ad: Last Se | ting     |              | ~         |               |
| Event Lo          | ad: Default |          |              | × [       | Submit        |
| Load Mo           | de: 💿 Loa   | d All O  | Load FS1     | Only C    | Load FS2 Olny |
| Event Sa          | ve: EVENT   | 1        |              | ¥ [       | Submit        |
| Unit/Event Na     | me: Set     |          |              |           |               |
|                   |             | MIB Dow  | nload        |           |               |
|                   |             | Downl    | oad          |           |               |
|                   | Ba          | ackup Pa | rameter      |           |               |
| Save File :       | Submit      |          |              |           |               |
| Restore:          | Submit      |          |              |           | 参照            |
|                   |             |          | Apply S      | ettings E | Below         |
|                   |             | Netv     | work Setting | gs        |               |
|                   |             |          | IP Settings  |           |               |
|                   |             | 🔲 Para   | ameter       |           |               |
|                   |             | Ever     | nt Name      |           |               |
|                   | Ev          | ent Data | Backup       |           |               |
| Save File:        | Submit      |          |              |           |               |
| Restore:          | Submit      |          |              |           | 参照            |

If the user name and password are not set in the USER SETTING page (see section 9-8-5), the Logout is not shown. Click **Refresh** to update the settings.

## 9-6-1. Event Control

| Parameter              | Default      | Setting range                                 | Description                                                                                                    |
|------------------------|--------------|-----------------------------------------------|----------------------------------------------------------------------------------------------------|
| Start Up<br>Event Load | Last Setting | Last Setting<br>Default *1<br>Event1-Event100 | Selects an event you want to load at<br>startup.<br>Last Setting: Starts up with the last set<br>settings.<br>Default: Starts up with default settings.<br>Event1 to 100: Starts up with the settings<br>saved as an event among events 1 to 100. |
| Event Load             | Default      | Default *1<br>Event1-Event100                 | Selects the number of an event saved in the FA-9520 to load. Click <b>Submit</b> to load.                                                                                                    |
| Load Mode              | Load All     | Load All<br>Load FS1 Only<br>Load FS2 Only    | Selects the mode to load the data in the<br>event selected by the number under Event<br>Load.<br>Load ALL: Loads all data in the event.<br>Load FS1 Only: Loads only FS1 settings.<br>Load FS2 Only: Loads only FS2 settings.                     |
| Event Save             | Video Format | Video Format *1<br>Event1-Event100            | Selects the number of an event you want to save. Click <b>Submit</b> to save the settings to the FA-9520.                                                                                                    |

\*1 Default recalls the default settings.

## • Set Event Name

Click **Set** next to Unit/Event Name. A window that allows you to name the FA-9520 and events 1 through 100 as shown below opens.

| Vi         | doo           | Audio        | Sustam            | CPI        | Litility       | Statue | Notwork |
|------------|---------------|--------------|-------------------|------------|----------------|--------|---------|
|            | ueo           | Audio        | System            | GPI        |                | Status | Network |
| Event      | - 20 <u>E</u> | vent 21 - 40 | Event 41 - 60 Eve | nt 61 - 80 | Event 81 - 100 | D      |         |
|            | Unit I        | lame         |                   |            |                | 2      |         |
| Unit Name: | FA-952        | )            |                   |            |                |        |         |
|            | Event         | 1 - 10       |                   | Event      | 11 - 20        |        |         |
| Event 1:   | EVENT         | 1            | Event 11:         | EVENT      | 11             |        |         |
| Event 2:   | EVENT         | 2            | Event 12:         | EVENT      | 12             |        |         |
| Event 3:   | EVENT         | 3            | Event 13:         | EVENT      | 13             |        |         |
| Event 4:   | EVENT         | 4            | Event 14:         | EVENT      | 14             |        |         |
| Event 5:   | EVENT         | 5            | Event 15:         | EVENT      | 15             |        |         |
| event 6:   | EVENT         | 6            | Event 16:         | EVENT      | 16             |        |         |
| vent 7:    | EVENT         | 7            | Event 17:         | EVENT      | 17             |        |         |
| Event 8:   | EVENT         | 8            | Event 18:         | EVENT      | 18             |        |         |
| Event 9:   | EVENT         | 9            | Event 19:         | EVENT      | 19             |        |         |
| Event 10:  | EVENT         | 10           | Event 20:         | EVENT      | 20             |        |         |

• Unit Name

Enter a name for the FA-9520 within 15 characters. The name will be displayed on the front panel under NAME in the NETWORK INFO menu (sec. 7-4). The factory default is FA-9520.

• Event Name

Select a group of 20 events to be displayed by clicking on the event group in section ①. Enter a name in the setting box next to respective events within 15 alphanumeric characters. After entering name(s), click **Submit**. The factory default values are Event 1 to 100.

The entered event names will be displayed when performing Event Load or Event Save. They will also be displayed on the front panel menu display while opening menus described in section 8 "Event Memory".

## 9-6-2. Backup Parameter

The FA-9520 settings can be saved to a file, and the saved settings in a file can be loaded.

## • Saving the FA-9520 Settings to a File

Click Submit next to Save File under Backup Parameter. The File Download dialog appears.

| File Download - Security Warning                                                                                                    | × |
|----------------------------------------------------------------------------------------------------|---|
| Do you want to open or save this file?                                                                                                    |   |
| Name: fa9520.csv<br>Type: Unknown File Type<br>From: <b>192.168.0.10</b><br>Open Save Cancel                                                                                               |   |
| While files from the Internet can be useful, this file type can potentially harm your computer. If you do not trust the source, do not open or save this software. <u>What's the risk?</u> |   |

Click **OK** to start saving.

IMPORTANT Some versions of Internet Explorer may not save data having a long file name properly. In such case, save data in Internet Explorer using a short file name, then rename the file in Windows Explorer. A data file can also be saved under its default file name in any version of Internet Explorer.

## Loading the Data Saved in a File

In Apply Setting Below, select the checkboxes of the items you wish to load the data. If no checkbox is selected, no settings are loaded. See section 9-8-2. "NETWORK SETTING" for details on the checkboxes in Network Setting. See section 9-8-3. "SNMP SETTING" for details on the checkboxes in SNMP Setting. Selecting the Parameter checkbox loads all parameters except for Event Memory. Selecting the Event Name checkbox loads the event memory names. See Set Event Name in section 9-6-1 "Event Control" for details. After selecting the items to be loaded and clicking **Browse**, the Choose file dialog appears.

| Choose File to                    | Jpload                                         |                 |     |         | ? 🛛    |
|-----------------------------------|------------------------------------------------|-----------------|-----|---------|--------|
| Look in:                          | 🞯 Desktop                                      |                 | • 0 | 🏚 📂 🛄 - |        |
| My Recent<br>Documents<br>Desktop | My Documents<br>My Computer<br>My Network Plac | es              |     |         |        |
| My Documents                      |                                                |                 |     |         |        |
| My Computer                       |                                                |                 |     |         |        |
|                                   |                                                |                 |     |         |        |
| My Network<br>Places              | File name:                                     | fa9520          |     | •       | Open   |
| , .3006                           | Files of type:                                 | All Files (*.*) |     | •       | Cancel |

Specify the destination directory and click **Open**.

Click Load. A confirmation message appears.

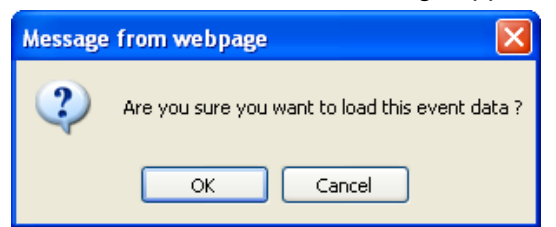

Click **OK** to start transferring the file to the FA-9520. To stop transferring the file, click **Cancel**.

## IMPORTANT

BY-PASS On/Off and Freeze On/Off settings cannot be saved.

The data saved in FA-9500 mode cannot be loaded.

Do not attempt to load the data saved in FA-9500 mode.

## IMPORTANT

The FA-9520 uses the CSV file format to backup the configuration data which enables commercially available spreadsheet software to edit the data. However, Unit ID or event names that consist only of numbers may be recognized as numeric values by such software and appear differently after being recalled to the FA-95RU. It is recommended that alphabetical values be included in names to enable editing using such software.

## 9-6-3. Downloading a MIB File

The MIB file used when the FA-9520 is monitored and operated through the external SNMP manager can be downloaded from the FA-9520. The downloaded file is in zip format and so you will need to unzip the file before its use.

## Download MIB File

Click <u>Download</u> under **Download MIB File** on the **Utility** page. The File Download dialog appears.

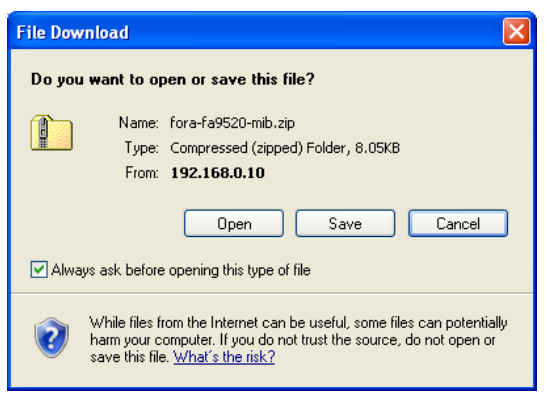

Click **OK**. "fora-fa9520-mib.zip" will be downloaded to the destination directory.

After unzipping the file using an unzip utility, you will have the files "FORA-FA9520-mib.mib", and "FOR A-MIB.MIB".

## NOTE See section 18 "About SNMP (Simple Network Management Protocol)" for details on the MIB file.

## 9-6-4. Event Data Backup

The Event Memory data (Events1 through 100) saved in FA-9520 mode can be saved in a file on the computer as a backup. You can also move the data to another FA-9520 (in FA-9520 mode).

◆ Save File Click **Save**.

| File Down | nload                                                                                                    |
|-----------|----------------------------------------------------------------------------------------------------|
| Do you    | want to open or save this file?                                                                                                    |
| ۲         | Name: fa9520_eventdata.952e<br>Type: HTML Document<br>From: <b>192.168.0.10</b>                                                                                                    |
|           | Open Save Cancel                                                                                                    |
| 2         | While files from the Internet can be useful, some files can potentially<br>harm your computer. If you do not trust the source, do not open or<br>save this file. <u>What's the risk?</u> |

Click **OK**. The event data will be saved to the destination directory with the file name "fa9520\_eventdata.952e".

## ♦ Restore

To load the backup file on the computer, click **Browse**. The Choose file to Upload dialog appears.

| Choose File to l                  | Jpload                                                         |                    |   |    |          | ? 🗙    |
|-----------------------------------|----------------------------------------------------------------|--------------------|---|----|----------|--------|
| Look in:                          | 🞯 Desktop                                                      |                    | • | 60 | • 🔝      |        |
| My Recent<br>Documents<br>Desktop | Hy Documents<br>My Computer<br>My Network Pla<br>fa9520_evento | icës<br>Iata, 952e |   |    |          |        |
| My Documents                      |                                                                |                    |   |    |          |        |
| My Computer                       |                                                                |                    |   |    |          |        |
| Mu Network                        | File name:                                                     | fa9520, eventdata  |   |    | <b>•</b> | Open   |
| Places                            | Files of type:                                                 | All Files (*.*)    |   |    | •        | Cancel |

Specify the directory and the file name and click **Open**. The destination path will be displayed on the screen.

Click Load. The confirmation dialog appears.

| Message | from webpage                                    | ×     |
|---------|-------------------------------------------------|-------|
| 2       | Are you sure you want to load EVENT Data from f | ile ? |
|         | OK Cancel                                       |       |

Click **OK** to start loading the data. To cancel loading the data, click **Cancel**.

| IMPORTANT                                              |
|--------------------------------------------------------|
| The data saved in FA-9500 mode cannot be loaded.       |
| Do not attempt to load the data saved in FA-9500 mode. |

| Video | Audio | System | GPI | Utility | Status | Network |
|-------|-------|--------|-----|---------|--------|---------|

Click the **Status** tab at the top of the page. The Unit/Video Status page will be displayed. To go to the Audio Status page, click **Audio Status** at the top left of the page. In the same way, click **Unit/Video Status** to go to the Unit/Video Status page, and click **Unit Information** to go to the Unit Information page. Click **Changeover Status** to go to the Changeover Status page. The Changeover Status page will open only if the FA-95CO option is installed.

## 9-7-1. Unit/Video Status

The video and unit statuses are shown on the Unit/Video Status page.

| Video         | Audio          | System                                 | GPI LI          | ility Statu | Notwork     |
|---------------|----------------|----------------------------------------|-----------------|-------------|-------------|
| VIGEO         | Audio          | System                                 |                 | inty State  | IS NELWOIK  |
| Unit/Video    | Status 🕨 Audio | Status 🕨 Unit Info                     | rmation 🕨 Ancil | lary Status |             |
| Video In      | out Status     | Video Ou                               | tput Status     |             | Unit Status |
| SDI In 1:     | 1080/59.94i    | SDI Out 1/2:                           | 1080/59.94i     | Unit Name:  | FA-9520     |
| SDI In 2:     | 1080/59.94i    | SDI Out 3/4:                           | 1080/59.94i     | Fan 1:      | Normal      |
| Composite In: | 525/60         | Composite Out:                         | 525/60          | Fan 2:      | Normal      |
| Reference:    | 525/60         | Option A:                              | 1080/59.94i     | Power 1:    | Normal      |
| Option A:     | 1080/59.94i    | Output Mode:                           | YPbPr SMPTE     | Power 2:    | Normal      |
| nput Mode:    | YPbPr SMPTE    | Option B:                              | 1080/59.94i     |             |             |
| Option B:     | 1080/59.94i    | Output Mode:                           | YPbPr SMPTE     |             |             |
|               |                | The second states of the second second |                 |             |             |

If the user name and password are not set in the USER SETTING page (see section 9-8-5), the **Logout** is not shown. Click **Refresh** to refresh the page.

#### ♦ Video Input Status

| Item    | Display                                                                                                    | Description                                                                                                    |
|---------|----------------------------------------------------------------------------------------------------|----------------------------------------------------------------------------------------------------|
| SDI In1 | Loss<br>525/60<br>625/50<br>1080/59i<br>1080/50i<br>720/50p<br>720/50p<br>1080/23PsF<br>1080/23PsF<br>1080/24PsF<br>1080/50p<br>BY-PASS<br>Unknown                           | Displays the video format of the SDI1 input signal.<br>Displays " <b>Loss</b> " if there is no input signal.<br>Displays " <b>Unknown</b> " if there is an unsupported input signal.<br>Displays " <b>BY-PASS</b> " if the function is enabled.                                                                                                    |
| SDI In2 | Loss<br>525/60<br>625/50<br>1080/59i<br>1080/50i<br>720/59p<br>720/50p<br>1080/23PsF<br>1080/24PsF<br>1080/50p <sup>*1</sup><br>1080/50p <sup>*1</sup><br>BY-PASS<br>Unknown | Displays the video format of the SDI2 input signal.<br>Displays " <b>Loss</b> " if there is no input signal.<br>Displays " <b>Unknown</b> " if there is an unsupported input signal.<br>Displays " <b>BY-PASS</b> " if the function is enabled.<br>Displays " <b></b> " indicating no SDI2 input detection if 9-2-1 FS<br>Input Select is set to YPbPr SMPTE, YPbPr BETACAM,<br>RGB, or Y/C. |

| Item         | Display                                                                                                    | Description                                                                                                    |
|--------------|----------------------------------------------------------------------------------------------------|----------------------------------------------------------------------------------------------------|
| Composite In | Loss<br>525/60<br>625/50<br>BY-PASS<br>Unknown                                                                                       | Displays the video format of the COMPOSITE input signal.<br>Displays " <b>Loss</b> " if there is no input signal.<br>Displays " <b>Unknown</b> " if there is an unsupported input signal.<br>Displays " <b>BY-PASS</b> " if the function is enabled.                                               |
| Reference    | Loss<br>525/60<br>625/50<br>1080/59i<br>1080/50i<br>720/59p<br>720/50p<br>1080/23PsF<br>1080/24PsF<br>PAL-M <sup>*1</sup><br>Unknown | Displays the video format of the genlock input signal.<br>Displays " <b>Loss</b> " if there is no input signal.<br>Displays " <b>Unknown</b> " if there is an unsupported input signal.                                                                                                    |
| Option A *2  | Loss<br>525/60<br>625/50<br>1080/59i<br>1080/50i<br>720/50p<br>1080/23PsF<br>1080/23PsF<br>1080/24PsF<br>BY-PASS<br>Unknown          | Displays the video format of the Component input signal of<br>the FA-95AIO installed in option slot A.<br>Displays " <b>Loss</b> " if there is no input signal.<br>Displays " <b>Unknown</b> " if there is an unsupported input signal.<br>Displays " <b>BY-PASS</b> " if the function is enabled. |
| Option B *3  | Ditto                                                                                                    | Displays the video format of the Component input signal of the FA-95AIO installed in option slot B.                                                                                                    |
| Imput Mode   | YPbPr<br>SMPTE<br>YPbPr<br>BETACAM<br>RGB<br>Y/C<br>                                                                                 | Displays the input signal format of FA-95AIO installed in option slot A and B.                                                                                                    |

1 Shown when PAL-M Mode Set in the 9-4-1 FS1/FS2 Video System is set to Enable, or an input signal in GENLOCK IN connector is 525/60 or PAL-M signal.

\*2 Shown if FA-95AIO is installed in option slot A.\*3 Shown if FA-95AIO is installed in option slot B.

## ♦ Video Output Status

| Item          | Display                                                                                                    | Description                                                                                                    |
|---------------|----------------------------------------------------------------------------------------------------|----------------------------------------------------------------------------------------------------|
| SDI Out 1/2   | 525/60<br>625/50<br>1080/59i<br>1080/50i<br>720/59p<br>720/50p<br>1080/23PsF<br>1080/24PsF<br>1080/24PsF<br>1080/59p<br>1080/50p<br>BY-PASS<br>Disable | Displays the video format of the SDI1 output signal.<br>Displays " <b>BY-PASS</b> " if the function is enabled.<br>Displays " <b>Disable</b> " if there is no signal output.                                                                                                    |
| SDI Out 3/4   | Same as above                                                                                                    | Displays the video format of the SDI2 output signal.<br>Displays " <b>BY-PASS</b> " if the function is enabled.<br>Displays " <b>Disable</b> " if there is no signal output.                                                                                                    |
| Composite Out | 525/60<br>625/50<br>BY-PASS<br>Disable<br>PAL-M                                                                                                    | Displays the video format of the COMPOSITE output signal.<br>Displays " <b>Disable</b> " if there is no signal output.<br>Displays " <b>PAL-M</b> " if PAL-M Mode Set is enabled in the 9-4-1<br>FS1/FS2 Video System menu, and the format setting for the<br>converted output video signal under Composite Output<br>Setting in the 9-2-10 Output Assign menu is 525/60. |

| Option A *1 | 525/60<br>625/50<br>1080/59i<br>1080/50i<br>720/59p<br>720/50p<br>1080/23PsF<br>1080/24PsF<br>BY-PASS<br>Disable | Displays the video format of the FA-95AIO output signal in option slot A.<br>Displays " <b>Disable</b> " if there is no signal output.                                     |
|-------------|----------------------------------------------------------------------------------------------------|----------------------------------------------------------------------------------------------------|
| Option B *2 | Ditto                                                                                                    | Displays the video format of the FA-95AIO output signal in option slot B.                                                                                                  |
| Output Mode | YPbPr SMPTE<br>YPbPr<br>BETACAM<br>RGB<br>Y/C                                                                    | Displays the output signal format of FA-95AIO installed in<br>option slots A and B.<br>See section 9-2-10 "Output Assign" for details on output<br>signal format settings. |

\*1 Shown if the FA-95AIO option is installed in option slot A. \*2 Shown if the FA-95AIO option is installed in option slot B.

## ♦ Unit Status

| Item                                                      | Display            | Description                                                                                                    |  |
|-----------------------------------------------------------|--------------------|----------------------------------------------------------------------------------------------------|--|
| Unit Name                                                 | FA-9520            | Displays the unit name. The default setting is "FA-9520".                                                                                                    |  |
| Fan1                                                      | Normal<br>Stopped  | Displays the status of Fan1.<br><b>Normal</b> : Operating normally.<br><b>Stopped</b> : FAN1 has stopped.<br>Turn the unit power off, and contact your dealer if a<br>replacement is needed.                                                                                                    |  |
| Fan2                                                      | Normal<br>Stopped  | Displays the status of Fan2.<br><b>Normal</b> : Operating normally.<br><b>Stopped</b> : FAN2 has stopped.<br>Turn the unit power off, and contact your dealer if a<br>replacement is needed.                                                                                                    |  |
| Power1 *1                                                 | Normal<br>Abnormal | Displays the status of DC Power1.<br><b>Normal</b> : The power supply is normal.<br><b>Abnormal</b> : DC Power1 has failed.<br>A power failure has occurred. Although the unit is working<br>properly, It is recommended that the power supply unit be<br>replaced. Contact your dealer if a replacement is necessary. |  |
| Power2 *1                                                 | Normal<br>Abnormal | Displays the status of DC Power2.<br><b>Normal</b> : The power supply is normal.<br><b>Abnormal</b> : DC Power2 has failed<br>A power failure has occurred. Although the unit is working<br>properly, It is recommended that the power supply unit be<br>replaced. Contact your dealer if a replacement is necessary.  |  |
| 1 : Displays "" if the optional FA-95PS is not installed. |                    |                                                                                                    |  |

224

## 9-7-2. Audio Status

| -A-95        | 20            |              |                   |          |                 |        | Logout         |
|--------------|---------------|--------------|-------------------|----------|-----------------|--------|----------------|
| V            | ideo          | Audio        | System            | GPI      | Utility         | Status | Network        |
| ▶ <u>Uni</u> | t/Video Statu | Is P Audio S | Status 🕨 Vnit Inf | ormation |                 |        |                |
| SDI 1 I      | nput Audio    | S            | DI 2 Input Audio  | 14       | AES Input Audio | Anal   | og Input Audio |
| :H 1:        | PCM           | CH 1:        | PCM               | CH 1:    | Loss            | CH 1:  | Loss           |
| H 2:         | PCM           | CH 2:        | PCM               | CH 2:    | Loss            | CH 2:  | Loss           |
| H 3:         | PCM           | CH 3:        | PCM               | CH 3:    | Loss            | CH 3:  | Loss           |
| H 4:         | PCM           | CH 4:        | PCM               | CH 4:    | Loss            | CH 4:  | Loss           |
| H 5:         | PCM           | CH 5:        | PCM               | CH 5:    | Loss            |        |                |
| H 6:         | PCM           | CH 6:        | PCM               | CH 6:    | Loss            |        |                |
| H 7:         | PCM           | CH 7:        | PCM               | CH 7:    | Loss            |        |                |
| H 8:         | PCM           | CH 8:        | PCM               | CH 8:    | Loss            |        |                |
| H 9:         | PCM           | CH 9:        | PCM               |          |                 |        |                |
| H 10:        | PCM           | CH 10:       | PCM               |          |                 |        |                |
| :H 11:       | PCM           | CH 11:       | PCM               |          |                 |        |                |
| H 12:        | PCM           | CH 12:       | PCM               |          |                 |        |                |
| H 13:        | PCM           | CH 13:       | PCM               |          |                 |        |                |
| H 14:        | PCM           | CH 14:       | PCM               |          |                 |        |                |
| H 15:        | PCM           | CH 15:       | PCM               |          |                 |        |                |
| H 16:        | PCM           | CH 16:       | PCM               |          |                 |        |                |
| SDI 1/2 (    | Output Audio  | SDI          | 3/4 Output Audio  | A        | ES Output Audio | Analo  | g Output Audio |
| H 1:         | PCM           | CH 1:        | PCM               | CH 1:    | Input Setting   | CH 1:  | Silence        |
| H 2:         | PCM           | CH 2:        | PCM               | CH 2:    | Input Setting   | CH 2:  | Silence        |
| H 3:         | PCM           | СН 3:        | PCM               | CH 3:    | Input Setting   | CH 3:  | Silence        |
| H 4:         | PCM           | CH 4:        | PCM               | CH 4:    | Input Setting   | CH 4:  | Silence        |
| H 5:         | PCM           | CH 5:        | PCM               | CH 5:    | Input Setting   |        |                |
| H 6:         | PCM           | CH 6:        | PCM               | CH 6:    | Input Setting   |        |                |
| H 7:         | PCM           | CH 7:        | PCM               | CH 7:    | Input Setting   |        |                |
| H 8:         | PCM           | CH 8:        | PCM               | CH 8:    | Input Setting   |        |                |
| CH 9:        | PCM           | CH 9:        | PCM               |          |                 |        |                |
| H 10:        | PCM           | CH 10:       | PCM               |          |                 |        |                |
| H 11:        | PCM           | CH 11:       | PCM               |          |                 |        |                |
| H 12:        | PCM           | CH 12:       | PCM               |          |                 |        |                |
| H 13:        | PCM           | CH 13:       | PCM               |          |                 |        |                |
| H 14:        | PCM           | CH 14:       | PCM               |          |                 |        |                |
| H 15:        | PCM           | CH 15:       | PCM               |          |                 |        |                |
| H 16.        | PCM           | CH 16:       | PCM               |          |                 |        |                |

The audio statuses are shown on the Audio Status page.

Refresh

If the user name and password are not set in the USER SETTING page (see section 9-8-5), the **Logout** is not shown.

Click **Refresh** to refresh the page.

## ♦ SDI1 Input Audio

|            | •                                                                                               |                                                                                                    |
|------------|-------------------------------------------------------------------------------------------------|----------------------------------------------------------------------------------------------------|
| Item       | Display                                                                                         | Description                                                                                                    |
| CH1 - CH16 | Loss<br>PCM<br>Silence<br>Non-PCM<br>PCM(Async)<br>Silence (Async)<br>Non-PCM(Async)<br>Unknown | Displays the status of audio signal channels CH1 -<br>CH16 of the SDI1 input signal.<br>Loss: No audio signals<br>PCM: Normal audio signal<br>Silence: Mute signal<br>Non-PCM: Compressed audio data such as AC3<br>PCM (Async): Normal audio signal (asynchronous)<br>Silence (Async) : Mute signal (asynchronous)<br>Non-PCM (Async) : Compressed audio data such<br>as AC3 (asynchronous)<br>Unknown: Unidentifiable |

## ♦ SDI2 Input Audio

| Item       | Display                                                                                         | Description                                                                                                    |
|------------|-------------------------------------------------------------------------------------------------|----------------------------------------------------------------------------------------------------|
| CH1 - CH16 | Loss<br>PCM<br>Silence<br>Non-PCM<br>PCM(Async)<br>Silence (Async)<br>Non-PCM(Async)<br>Unknown | Displays the status of audio signal channels CH1 -<br>CH16 of the SDI2 input signal.<br>Loss: No audio signals<br>PCM: Normal audio signal<br>Silence: Mute signal<br>Non-PCM: Compressed audio data such as AC3<br>PCM (Async): Normal audio signal (asynchronous)<br>Silence (Async) : Mute signal (asynchronous)<br>Non-PCM (Async) : Compressed audio data such<br>as AC3 (asynchronous)<br>Unknown: Unidentifiable |

## ♦ SDI1/2 Output Audio

| Item       | Display                                                  | Description                                                                                                    |
|------------|----------------------------------------------------------|----------------------------------------------------------------------------------------------------|
| CH1 - CH16 | PCM<br>Silence<br>Non-PCM<br>Unknown<br>Blank<br>BY-PASS | Displays the status of audio signal channels CH1<br>through CH16 of the SDI 1/2 output.<br>PCM: Normal audio signal<br>Silence: Mute signal<br>Non-PCM: Compressed audio data such as AC3<br>Unknown: Unidentifiable<br>Blank: No audio signal embedding<br>BY-PASS: By-passed through |

## ♦ SDI3/4 Output Audio

| Item       | Display                                                  | Description                                                                                                    |
|------------|----------------------------------------------------------|----------------------------------------------------------------------------------------------------|
| CH1 - CH16 | PCM<br>Silence<br>Non-PCM<br>Unknown<br>Blank<br>BY-PASS | Displays the status of audio signal channels CH1<br>through CH16 of the SDI 3/4 output.<br>PCM: Normal audio signal<br>Silence: Mute signal<br>Non-PCM: Compressed audio data such as AC3<br>Unknown: Unidentifiable<br>Blank: No audio signal embedding<br>BY-PASS: By-passed through |

## ♦ AES Input Audio

| Item      | Display                                                                                                    | Description                                                                                                    |
|-----------|----------------------------------------------------------------------------------------------------|----------------------------------------------------------------------------------------------------|
| CH1 - CH8 | Loss<br>PCM 48kHz<br>PCM 44.1kHz<br>PCM 32kHz<br>PCM Other<br>Silence 48kHz<br>Silence 44.1kHz<br>Silence 32kHz<br>Silence Other<br>Non-PCM<br>Output Setting | Displays the status of the audio signal input to the<br>DIGITAL AUDIO IO connectors.<br>Loss: No audio signals<br>PCM 48kHz: Normal audio signal (approx. 48kHz)<br>PCM 44.1kHz: Normal audio signal (approx. 48kHz)<br>PCM 32kHz: Normal audio signal (approx. 32kHz)<br>PCM Other: Normal audio signal (other AES)<br>Silence 48kHz: Mute signal (approx. 48kHz)<br>Silence 32kHz: Mute signal (approx. 32kHz)<br>Silence 32kHz: Mute signal (approx. 32kHz)<br>Silence Other: Mute signal (other AES)<br>Silence 32kHz: Mute signal (approx. 32kHz)<br>Silence Other: Mute signal (other AES)<br>Non-PCM: Compressed audio data such as AC3<br>Output Setting: Connector is set to Output |

## ♦ AES Output Audio

| Item      | Display                                               | Description                                                                                                    |
|-----------|-------------------------------------------------------|----------------------------------------------------------------------------------------------------|
| CH1 - CH8 | PCM<br>Silence<br>Non-PCM<br>Unknown<br>Input Setting | Displays the status of the audio signal output from the<br>DIGITAL AUDIO IO connectors.<br>PCM: Normal audio signal<br>Silence: Mute signal<br>Non-PCM: Compressed audio data such as AC3<br>Unknown: Unidentifiable<br>Input Setting: Connector is set to input |

## ♦ Analog Input Audio

| Item      | Display    | Description                                                                                                    |
|-----------|------------|----------------------------------------------------------------------------------------------------|
| CH1 - CH4 | Loss<br>In | Displays status of the input audio signal in the<br>ANALOG AUDIO connector.<br>Loss: No audio signals<br>In: Input signal is present |

## ◆ Analog Output Audio

| Item      | Display        | Description                                                                                                    |
|-----------|----------------|----------------------------------------------------------------------------------------------------|
| CH1 - CH4 | Silence<br>Out | Displays status of the output audio signal from the<br>ANALOG AUDIO connector.<br>Silence: Mute signal<br>Out: Output signal is present |

## 9-7-3. Unit Information

|                                         |                                  |                                      |                              | 1                                    |                          |                                                |                              |
|-----------------------------------------|----------------------------------|--------------------------------------|------------------------------|--------------------------------------|--------------------------|------------------------------------------------|------------------------------|
| Vide                                    | o Audio                          | System                               | GPI                          | Utility                              | Status                   | Network                                        |                              |
| Unit/Vie                                | leo Status 🕨 A                   | udio Status 🕨 U                      | nit Information              | Ancillary Sta                        | atus_                    |                                                |                              |
| Unit Ve                                 | ersion                           | Option A Info                        | ormation                     | Option B In                          | formation                | Option Infor                                   | mation                       |
|                                         |                                  |                                      |                              |                                      |                          |                                                |                              |
| erial No:                               | 14880863                         | Name:                                | FA-95AIO                     | Name:                                | FA-95AIO                 | FA-95PS:                                       | None                         |
| erial No:<br>PGA 1:                     | 14880863<br>1.10                 | Name:<br>FPGA 1:                     | FA-95AIO<br>1.00             | Name:<br>FPGA 1:                     | FA-95AIO<br>1.00         | FA-95PS:<br>FA-95AVO:                          | None<br>None                 |
| erial No:<br>PGA 1:<br>PGA 2:           | 14880863<br>1.10<br>1.10         | Name:<br>FPGA 1:<br>FPGA 2:          | FA-95AIO<br>1.00<br>1.02     | Name:<br>FPGA 1:<br>FPGA 2:          | FA-95AIO<br>1.00<br>1.02 | FA-95PS:<br>FA-95AVO:<br>FA-95-3G:             | None<br>None<br>None         |
| erial No:<br>PGA 1:<br>PGA 2:<br>PGA 3: | 14880863<br>1.10<br>1.10<br>1.00 | Name:<br>FPGA 1:<br>FPGA 2:<br>SOFT: | FA-95AIO<br>1.00<br>1.02<br> | Name:<br>FPGA 1:<br>FPGA 2:<br>SOFT: | FA-95AIO<br>1.00<br>1.02 | FA-95PS:<br>FA-95AVO:<br>FA-95-3G:<br>FA-95LG: | None<br>None<br>None<br>None |

Refresh

If the user name and password are not set in the USER SETTING page (see section 9-8-5), the **Logout** is not shown.

Click **Refresh** to update the settings.

| Unit Version |                                                                                                    |
|--------------|----------------------------------------------------------------------------------------------------|
| Item         | Description                                                                                                    |
| Serial No:   | Displays the serial number of the FA-9520.                                                                                                    |
| FPGA1        | Displays the FPGA1 version.                                                                                                    |
| FPGA2        | Displays the FPGA2 version.                                                                                                    |
| FPGA3        | Displays the FPGA3 version.                                                                                                    |
| SOFT         | Displays the software version of the FA-9520 in FA-9520 mode. (First 4 digits)<br>Displays the software version of the FA-9520 in FA-9500 mode. (Last 4 |
|              | digits)                                                                                                    |

## Option A Information

Displays the information of the optional installed expansion card in SLOT A. If no card is installed, "None" will be shown.

#### Option B Information

Displays the information of the optional installed expansion card in SLOT B. If no card is installed, "None" will be shown.

#### Option Information

Displays the installation status and information on options other than the expansion cards installed into SLOT A and SLOT B.

## 9-7-4. ANC Status

▶ Unit/Video Status ▶ Audio Status ▶ Unit Information ▶ ANC Status ▶ Changeover Status

|    | Ancillar                         | y Input Sta        | atus      |         | CC          | NV1 Ancillary            | Output Sta        | tus      |      |     | CONV2 Anci               | llary Outpu           | It Status |         |
|----|----------------------------------|--------------------|-----------|---------|-------------|--------------------------|-------------------|----------|------|-----|--------------------------|-----------------------|-----------|---------|
| 1: | CEA-608 CC :                     | Absent             | Line:     |         | 1: CEA-60   | 8 CC : Ab                | sent Lir          | e:       |      | 1:  | CEA-608 CC :             | Absent                | Line:     | 1111    |
| 2: | BT.1119-2 WSS :                  | Present            | Line:     | 23      | 2: BT.111   | 9-2 WSS : Pre            | esent Lir         | e:       | 23   | 2:  | BT.1119-2 WSS :          | Present               | Line:     | 23      |
| 3: | RP186 VI :                       | Present            | Line:     | 11/324  | 3: RP186    | VI: Pre                  | esent Lir         | e: 11    | /324 | 3:  | RP186 VI :               | Present               | Line:     | 11/324  |
|    | AFD I                            | nput Statu         | S         |         | C           | ONV1 S2016-3             | Output Sta        | us       |      |     | CONV2 S20                | 16-3 Outpu            | t Status  |         |
| De | tected: S2016-3 A                | FD&Bar             |           |         | Status: Pr  | esent                    |                   |          |      | Sta | atus: Present            |                       |           |         |
| A  | FD: 1011(BNR) AR:<br>Letterbo    | 4:3<br>ox 14:9 ima | age,      |         | AFD: 1111   | (BNR) AR:<br>Letterbox 1 | 4:3<br>6:9 image, |          |      | AF  | D: 1101(BNR)<br>Full fra | AR: 4:3<br>me 4:3 ima | ige,      |         |
|    | vertically center                | ed in the c        | coded fra | me      |             | with alternativ          | ve 4:3 cente      | r        |      |     | with altern              | native 14:9           | center    |         |
| D  | ata: 58 <mark>00 00 00 00</mark> | 00 00 00 (I        | HEX)      |         | Data: 78 0  | 00 00 00 00 00           | 00 00 (HEX)       |          |      | Da  | ta: 68 00 00 00 00       | 00 00 00 (1           | HEX)      |         |
|    | Ancillary Data                   | Packet In          | put Statu | IS      |             | CONV1 VI OL              | utput Status      |          |      |     | CONV2 \                  | /I Output S           | tatus     |         |
| 1: | RP165EDH                         |                    | Line:     | 5       | Status: Pr  | esent                    |                   |          |      | Sta | atus: Present            |                       |           |         |
| 2: | S2016-3 AFD-Bar                  |                    | Line:     | 8       | AFD: 1111   | (BNR) Sca                | n: 625/50/4       | (3       |      | AF  | D: 1101(BNR)             | Scan: 625             | /50/4x3   |         |
| 3: | RP165EDH                         |                    | Line:     | 318     | 16:9(wi     | ith shoot and p          | protecte 4:3      | center   | )    |     | 4:3(with shoot a         | nd protecte           | 14:9 cer  | nter)   |
| 4: | S2016-3 AFD-Bar                  |                    | Line:     | 321     | Data1: 7A(  | HEX) Data2: 0            | 2(HEX) Dat        | a3: 02(l | HEX) | Da  | ta1: 6A(HEX) Data        | a2: 02(HEX)           | Data3:    | 02(HEX) |
| 5: |                                  |                    | Line:     | 0000    | 10          | CONV1 WSS C              | Output Statu      | S        |      |     | CONV2 W                  | SS Output             | Status    |         |
| 6: | 1. <u></u> 1                     |                    | Line:     | <u></u> | Status: Pr  | esent                    | 10                |          |      | Sta | atus: Present            | 24                    |           |         |
| 7: |                                  |                    | Line:     | <u></u> | AFD: 1011   | (BNR)                    |                   |          |      | AF  | D: 1110(BNR)             |                       |           |         |
| 8: |                                  |                    | Line:     |         |             | box 16:9                 | centre            |          |      | fu  | II format 14:9 cer       | tre shoot a           | nd prote  | ct 14:9 |
|    |                                  |                    |           |         | Bit 13 - 0: | 00 0B (HEX)              |                   |          |      | Bit | 13 - 0: 00 0E (HE        | X)                    |           |         |
|    |                                  |                    |           |         | CONV1 A     | ncillary Data            | Packet Out        | out Sta  | tus  | C   | ONV2 Ancillary D         | ata Packet            | Output    | Status  |
|    |                                  |                    |           |         | 1: S2016-   | 3 AFD-Bar                | Lir               | e:       | 8    | 1:  | S2016-3 AFD-Bai          | ſ                     | Line:     | 8       |
|    |                                  |                    |           |         | 2:          | 10222200                 | Lir               | e:       |      | 2:  | Normal States            |                       | Line:     |         |
|    |                                  |                    |           |         | 3:          | <u></u>                  | Lir               | e:       |      | 3:  | 10 <u>2222</u>           |                       | Line:     |         |
|    |                                  |                    |           |         |             |                          |                   |          |      |     |                          |                       |           |         |

Refresh

Click Refresh to update the settings.

#### Ancillary Input Stats

Displays the status of CEA608, WSS, and VI ancillary data detection. The line number in which the ancillary data is in is displayed.

#### ♦ AFD Input Status

Displays the status of AFD detection in the input signal.

#### <When detecting AFD in input S2016-3 >

**AFD Input Status** 

Detected: S2016-3 AFD&Bar

AFD: 1011(BNR) AR: 4:3

Letterbox 14:9 image, vertically centered in the coded frame

Data: 58 00 00 00 00 00 00 00 (HEX)

Detected: Displays as S2016-3 AFD& BAR. AFD: Displays Active Format Description code in binary format. **AR**: Didplays the aspect ratio as 4:3 or 16:9. The detected AFD type is shown Data: Displays the detected 8-byte data in hexadecimal format.

#### <When detecting AFD in input RP186 VI>

**AFD Input Status** 

Detected: RP186 VI

AFD: 1011(BNR) Scan: 625/50/4x3

14:9(center)

Data1: 5A(HEX) Data2: 02(HEX) Data3: 02(HEX)

**Detected**: Displays as RP186VI. **AFD**: Displays Active Format Description code in binary format. **Scan**: Displays the Scanning System. The detected AFD type is shown on the third row. **Data1-3**: Displays the detected Data in hexadecimal format.

#### <When detecting AFD in input BT.1119-2 WSS >

AFD Input Status

Detected: BT.1119-2 WSS

AFD: 0001(BNR)

box 14:9 centre

Bit13-0: 00 01(HEX)

**Detected**: Displays as BT.1119-2 WSS. **AFD**: Displays Active Format Description code in binary format. The detected AFD type is shown on the third row. **Bit13-0**: Displays detected Bits 13 – 0 in hexadecimal format.

#### Ancillary Data Packet Input Status

Displays the status of ancillary data packets in an input SDI signal.

Displays the detected DID and SDID of the ancillary data in hexadecimal format, such as DID/SDID: 05/30, if they are different from that of supported formats.

Displays the ancillary data name, such as S334-1CDP(708), if the DID and SDID of the ancillary data match that of supported formats.

See section 19. "FA-9520 Ancillary Data Packet Name List" for details on ancillary data names, and DID and SDID of formats.

The status of up to 8 ancillary data can be displayed.

#### CONV1/2 Ancillary Output Status

Displays the status of CEA608 CC, BT. 1119-2 WSS, and RP186 VI ancillary data in the output luminance signals of Converters 1 and 2, and the line number where the data is inserted.

Status: Displays Present if ancillary data is inserted. Displays Absent if no ancillary data is inserted. If ANC Mode under Converter1 Ancillary Setting in the FS1/FS2 Video System menu (Sec. 9-4-1) is set to H/V ANC, the state of the V ANC setting (Pass or Blank) will be displayed. In such case, the line number display appears as "Line: ---". (See section 9-4-1 FS1/FS2 Video System for details on ANC Mode and V ANC setting.)

## CONV1/2 S2016-3 Output Status

Displays the status of S2016-3 in Converter 1 and 2 output signals.

Status: Displays **Present** if ancillary data is inserted. Displays **Absent** if no ancillary data is inserted. If ANC Mode under Converter1 Ancillary Setting in the FS1/FS2 Video System menu (Sec. 9-4-1) is set to H/V ANC, the state of the V ANC setting (Pass or Blank) will be displayed.

AFD: Displays Active Format Description code in binary format.

**AR:** Displays the aspect ratio as 4:3 or 16:9 and the inserted AFD type.

Data: Displays the detected 8-byte data in hexadecimal format.

## • CONV1/2 VI Output Status

Displays the status of RP186 VI in Converters 1 and 2 output signals.

Status: Displays Present if ancillary data is inserted. Displays Absent if no ancillary data is inserted. If ANC Mode under Converter1 Ancillary Setting in the FS1/FS2 Video System menu (Sec. 9-4-1) is set to H/V ANC, the state of the V ANC setting (Pass or Blank) will be displayed.

**AFD:** Displays Active Format Description code in bynary format.

**Scan:** Displays the Scanning System and the inserted AFD type.

Data1-3: Displays the detected data in hexadecimal format.

#### • CONV1/2 WSS Output Status

Displays the status of BT1119-2 WSS in Converters 1 and 2 output signals.

Status: Displays Present if ancillary data is inserted. Displays Absent if no ancillary data is inserted. If ANC Mode under Converter1 Ancillary Setting in the FS1/FS2 Video System menu (Sec. 9-4-1) is set to H/V ANC, the state of the V ANC setting (Pass or Blank) will be displayed.

**AFD:** Displays Active Format Description code in hexadecimal format and the AFD type. **Bit 13-0:** Displays the inserted Bit13 to Bit0 in hexadecimal format.

#### • CONV1/2 Ancillary Data Packet Output Status

Displays the content, names and inserted lines of the 4 total ancillary data packets inserted into Converter 1 and 2 output signals.

See section 19. "FA-9520 Ancillary Data Packet Name List" for details on ancillary data names, and DID and SDID of formats.

Displays "----" if no ancillary data is inserted.

## 9-8. Network Settings

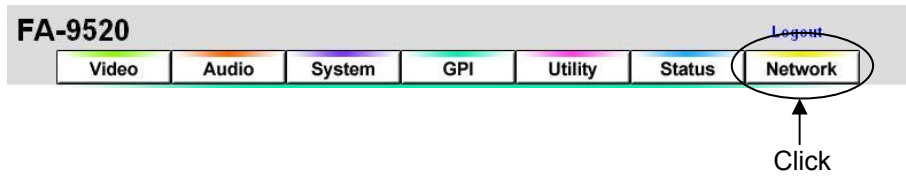

If the user name and password are not set in the USER SETTING page (see section 9-8-5), the **Logout** is not shown.

Click the Network tab at the top of the page. The Network page will be displayed.

In <u>INFORMATION</u> NETWORK SETTING SIMP SETTING TRAP SETTING USER SETTING NETWORK RESTART at the top left, click NETWORK SETTING to go to the NETWORK SETTING screen. In the same way, click SNMP SETTING, TRAP SETTING, USER SETTING, or NETWORK RESTART to go to the respective page.

## 9-8-1. Network Information

| INFORMATION       | NETWORK SETTING   | SNMP SETTING      | TRAP SETTING | USER SETTING | RESTART FA-9520 |
|-------------------|-------------------|-------------------|--------------|--------------|-----------------|
| Network Ir        | nformation (LAN 1 | 1                 |              |              |                 |
| IP Address:       | 192.168.0.1       | 0                 |              |              |                 |
| Subnet Mask:      | 255.255.25        | 5.0               |              |              |                 |
| Default Gateway:  | Unused            |                   |              |              |                 |
| MAC Address:      | 00-10-B1-0        | 00-10-B1-08-40-0B |              |              |                 |
| Remote Port Numb  | er: 50010         | 50010             |              |              |                 |
| Logo Port Number: | 50020             |                   |              |              |                 |
|                   |                   |                   |              |              |                 |

Displays the network settings of the LAN1 port on the rear panel.

# 9-8-2. NETWORK SETTING TRAP SETTING USER SETTING RESTART FA-9520 LAN 1 Port Setting IP Address: 192.168.0.10 Subnet Mask: 255.255.255.0

| Remote Port Number: | 50010 |        |           |
|---------------------|-------|--------|-----------|
| Logo Port Number:   | 50020 |        |           |
| Refresh Time:       | 10    | second | (1-65535) |
| Subm                | it    |        |           |

Default Gateway

#### IMPORTANT

The web page may not be properly displayed if your PC does not have sufficient capacity (CPU, memory, etc.). In such case, set **Refresh Time** to a value larger than 30.

The LAN1 port network settings screen will be displayed.

| Item                  | Default       | Description                                                                               |
|-----------------------|---------------|-------------------------------------------------------------------------------------------|
| IP Address            | 192.168.0.10  | Allows you to set the LAN1 port IP address. A period "." is used to separate each octet.  |
| Subnet Mask           | 255.255.255.0 | Allows you to set the LAN1 port subnet mask. A period "." is used to separate each octet. |
| Default Gateway       | 0.0.0.0       | Allows you to set the gateway. A period "." is used to separate each octet.               |
| Remote Port<br>Number | 50010         | Allows you to set the TCP port number for the FA-95RU / FA-10DCCRU connection. *1         |
| Logo Port Number      | 50020         | Allows you to set the TCP port number for the FA-95LG GUI connection. <sup>12</sup>       |
| Refresh Time          | 10            | Allows you to set the time (seconds) for refreshing the web screen.                       |

After you are sure that all settings are appropriate, click **Submit**. After clicking **Submit**, restart the FA-9520 through the NETWORK RESTART page. Otherwise, the settings will not be applied.

- \*1 The Remote Port Number must match that of the FA-95RU.
- \*2 Logo Port Number settings in the FA-9520 and the FA-95LG GUI must match.

## 9-8-3. SNMP SETTING

This page allows you to set the SNMP settings. After you are sure that all settings are appropriate, click **Submit**. After clicking **Submit**, restart the FA-9520 through the NETWORK RESTART page. Otherwise, the settings will not be applied.

|                |              | SNMP System    |               |
|----------------|--------------|----------------|---------------|
| sysName :      |              |                | (31 Max char) |
| sysLocation :  |              |                | (31 Max char) |
| sysContact :   |              |                | (31 Max char) |
|                | Enable Authe | n Trap         |               |
|                | Ac           | cess Community |               |
| Read Only 1 :  | public       |                | (19 Max char) |
| Read Only 2 :  |              |                | (19 Max char) |
| Read/Write 1 : | private      |                | (19 Max char) |
| Read/Write 2 : |              |                | (19 Max char) |
|                |              | Trap Setting   |               |
|                | Address      | Community      |               |
| Trap 1 :       |              | trap           | (19 Max char) |
| Trap 2 :       |              |                | (19 Max char) |
| Trap 3 :       |              |                | (19 Max char) |

#### Submit

#### SNMP System

| Item        | Setting Range<br>(Alphanumeric and<br>symbolic characters) | Description                                                                |
|-------------|------------------------------------------------------------|----------------------------------------------------------------------------|
| sysName     | 31 char max                                                | Allows you to set the device name.                                         |
| sysLocation | 31 char max                                                | Allows you to enter comments regarding the device location.                |
| sysContact  | 31 char max                                                | Allows you to enter comments regarding the person in charge of the device. |

If authentication has failed while the Enable Authen Trap checkbox is selected, a trap will be generated.

#### • Access Community

| Item        | Setting Range<br>(Alphanumeric and<br>symbolic characters) | Description                    |
|-------------|------------------------------------------------------------|--------------------------------|
| Read Only1  | 19 char max                                                | Read only SNMP community name  |
| Read Only2  | 19 char max                                                | Read only SNMP community name  |
| Read/Write1 | 19 char max                                                | Read/Write SNMP community name |
| Read/Write2 | 19 char max                                                | Read/Write SNMP community name |

## ♦ Trap Setting

| Item            | Setting Range<br>(Alphanumeric and<br>symbolic characters) | Description                                            |
|-----------------|------------------------------------------------------------|--------------------------------------------------------|
| Trap1 Address   |                                                            | The SNMP manager's IP address to which a trap is sent. |
| Trap2 Address   |                                                            | The SNMP manager's IP address to which a trap is sent. |
| Trap3 Address   |                                                            | The SNMP manager's IP address to which a trap is sent. |
| Trap1 Community | 19 char max                                                | The community name that sends a trap to Trap1 Address. |
| Trap2 Community | 19 char max                                                | The community name that sends a trap to Trap2 Address. |
| Trap3 Community | 19 char max                                                | The community name that sends a trap to Trap3 Address. |

## 9-8-4. TRAP SETTING

Allows you to control SNMP trap transmission. Check the check box of a trap to be sent, then click Submit. Uncheck to stop sending. See the TRAP List in section 18 "About SNMP (Simple Network Management Protocol)" for details.

| FA-952                                                                             | 0                                                                                                    |                                                                                                    |                                                                    |                                                                                                    |                                                                                                    |                                                                                                    | Logout                                                                                                    |
|------------------------------------------------------------------------------------|----------------------------------------------------------------------------------------------------|----------------------------------------------------------------------------------------------------|--------------------------------------------------------------------|----------------------------------------------------------------------------------------------------|----------------------------------------------------------------------------------------------------|----------------------------------------------------------------------------------------------------|----------------------------------------------------------------------------------------------------|
| Vic                                                                                | leo                                                                                                    | Audio                                                                                                    | System                                                             | GPI                                                                                                    | Utility                                                                                                    | Status                                                                                                    | Network                                                                                                    |
| INFOR                                                                              | MATION                                                                                                    | NETWORK SETTI                                                                                                    | NG SNMP SETT                                                       | ING TRAP SETT                                                                                                    | ING USER SETTIN                                                                                                    | G RESTART FA                                                                                                    | -9520                                                                                                    |
| Unit                                                                               |                                                                                                    | Video                                                                                                    |                                                                    |                                                                                                    | Audio                                                                                                    |                                                                                                    |                                                                                                    |
| <ul> <li>✓ FAN 1</li> <li>✓ FAN 2</li> <li>✓ Power 1</li> <li>✓ Power 2</li> </ul> | SD           SD           Col           Rei           SD           SD           SD           FA           FA           FA | I 1 In<br>I 2 In<br>mposite In<br>ference In<br>I 1/2 Out<br>I 3/4 Out<br>I 3/4 Out<br>95AIO Option A<br>95AIO Option B<br>95AIO Option B | SDI<br>SDI<br>SDI<br>SDI<br>SDI<br>SDI<br>SDI<br>SDI<br>SDI<br>SDI | 1/2 Out CH 1<br>1/2 Out CH 2<br>1/2 Out CH 3<br>1/2 Out CH 3<br>1/2 Out CH 4<br>1/2 Out CH 6<br>1/2 Out CH 6<br>1/2 Out CH 7<br>1/2 Out CH 7<br>1/2 Out CH 10<br>1/2 Out CH 11<br>1/2 Out CH 11<br>1/2 Out CH 13<br>1/2 Out CH 14<br>1/2 Out CH 14<br>1/2 Out CH 16 | <ul> <li>SDI 3/4 Out</li> <li>SDI 3/4 Out</li> </ul> | CH 1     A       CH 2     A       CH 2     A       CH 3     A       CH 4     A       CH 5     A       CH 6     A       CH 7     A       CH 8     A       CH 9     CH 10       CH 11     A       CH 12     A       CH 13     A       CH 14     CH 15       CH 15     CH 16 | ES Out CH 1<br>ES Out CH 2<br>ES Out CH 3<br>ES Out CH 4<br>ES Out CH 4<br>ES Out CH 5<br>ES Out CH 7<br>ES Out CH 7<br>ES Out CH 8<br>nalog Out CH 1<br>nalog Out CH 3<br>nalog Out CH 4 |

#### Submit

## ♦ Unit Trap

Allows you to select whether to send fan and power unit alarm traps. Default is to send.

| Item      | Description                             |
|-----------|-----------------------------------------|
| FAN1      | Check to send an alarm trap for Fan1.   |
| FAN2      | Check to send an alarm trap for Fan2.   |
| Power1 *1 | Check to send an alarm trap for Power1. |
| Power2 *1 | Check to send an alarm trap for Power2. |

\*1 Not shown if the FA-95PS option is not installed.

#### ♦ Video Trap

Allows you to select whether to send traps for Input/output video signal changes. Default is not to send.

| Item                                | Description                                              |
|-------------------------------------|----------------------------------------------------------|
| SDI 1 In                            | Check to send a trap for SDI In 1.                       |
| SDI 2 In                            | Check to send a trap for SDI In 2.                       |
| Composite In                        | Check to send a trap for Composite In.                   |
| Reference                           | Check to send a trap for Reference.                      |
| SDI 1/2 Out                         | Check to send a trap for SDI Out 1/2.                    |
| SDI 3/4 Out                         | Check to send a trap for SDI Out 3/4.                    |
| Composite Out                       | Check to send a trap for Composite Out.                  |
| FA-95AIO Option A In <sup>*1</sup>  | Check to send a trap for FA-95AIO Option A input video.  |
| FA-95AIO Option A Out <sup>*1</sup> | Check to send a trap for FA-95AIO Option A output video. |
| FA-95AIO Option B In *2             | Check to send a trap for FA-95AIO Option B input video.  |
| FA-95AIO Option B Out *2            | Check to send a trap for FA-95AIO Option B output video. |

\*1 Shown if the FA-95AIO option is installed in option slot A.

\*2 Shown if the FA-95AIO option is installed in option slot B.

## ♦ Audio Trap

Allows you to select whether to send traps for Input/output audio signal changes. No traps are sent in the default setting.

| Item              | Description                                             |
|-------------------|---------------------------------------------------------|
| SDI 1/2 OutCH1-16 | Check to send a trap for SDI 1/2 audio output channels. |
| SDI 3/4 OutCH1-16 | Check to send a trap for SDI 3/4 audio output channels. |
| AES Out CH1-8     | Check to send a trap for AES audio output channels.     |
| Analog Out CH1-4  | Check to send a trap for analog audio output channels.  |

## 9-8-5. USER SETTING

This page allows you to set the user name and password for accessing the FA-9520.

The default settings are:

User Name: fa9520 Password: foranetwork

| INFORMATION    | NETWORK SETTING | SNMP SETTING | TRAP SETTING | USER SETTING | RESTART FA-9520 |
|----------------|-----------------|--------------|--------------|--------------|-----------------|
|                | User Account    | Setting      |              |              |                 |
| User Na        | me: fa9520      | (1           | 5 Max char)  |              |                 |
| Passw          | ord: ••••••     | (1           | 5 Max char)  |              |                 |
| Re-enter Passw | ord:            | (1           | 5 Max char)  |              |                 |

Submit

| Item                 | Setting Range<br>(Alphanumeric and<br>symbolic characters) | Description                         |
|----------------------|------------------------------------------------------------|-------------------------------------|
| User Name            | 15 char max                                                | Allows you to set the user name.    |
| Password             | 15 char max                                                | Allows you to set the password.     |
| Re-enter<br>Password | 15 char max                                                | Allows you to confirm the password. |

The authentication dialog box will not appear at the next login if the User Name and Password setting boxes are left empty.

Changes will be applied after rebooting or 9-8-6 "Restart" is performed.

## 9-8-6. Restart

Click **Restart** to reboot the FA-9520. The FA-9520 performs the same operation as when it is on. Note that the video and audio signals will be distorted while rebooting the FA-9520.

| INFORMATION | NETWORK SETTING | SNMP SETTING | TRAP SETTING | USER SETTING | RESTART FA-9520 |
|-------------|-----------------|--------------|--------------|--------------|-----------------|
|-------------|-----------------|--------------|--------------|--------------|-----------------|

Restart FA-9520 Restart

## <Surround Mix (Lt/Rt)>

Ls/Rs surround channels are summed to produce a mono surround channel and mixed to right and left channels by the 180 degree phase difference. (LFE channel is discarded.)

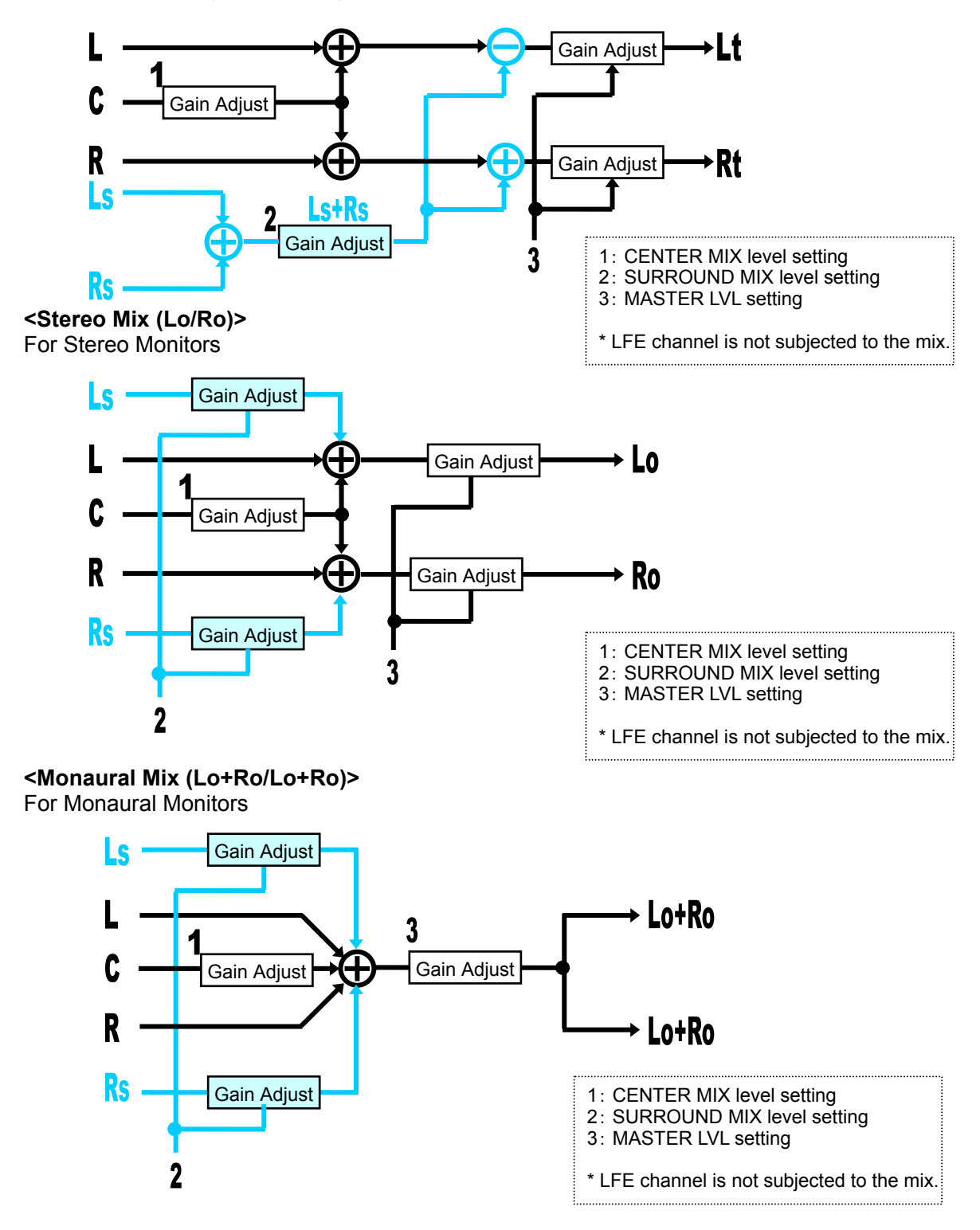

## 11-1. Analog Output Level Relative to the Digital Input Level

## Digital Reference Level: -18dBFS

|                           | ANALOG OUT LEVEL setting |         |         |        |  |
|---------------------------|--------------------------|---------|---------|--------|--|
| Digital audio input level | -10 dBm                  | 0 dBm   | 4 dBm   | 8 dBm  |  |
| -24 dBFS                  | -16 dBm                  | -6 dBm  | -2 dBm  | +2 dBm |  |
| -20 dBFS                  | -12 dBm                  | -2 dBm  | +2 dBm  | +6 dBm |  |
| -18 dBFS                  | -10 dBm                  | 0 dBm   | +4 dBm  | +8 dBm |  |
| 0 dBFS                    | +8 dBm                   | +18 dBm | +22 dBm | CLIP   |  |

## Digital Reference Level: -20dBFS

|                           | ANALOG OUT LEVEL setting |         |         |         |  |
|---------------------------|--------------------------|---------|---------|---------|--|
| Digital audio input level | -10 dBm                  | 0 dBm   | 4 dBm   | 8 dBm   |  |
| -24 dBFS                  | -14 dBm                  | -4 dBm  | 0 dBm   | +4 dBm  |  |
| -20 dBFS                  | -10 dBm                  | 0 dBm   | +4 dBm  | +8 dBm  |  |
| -18 dBFS                  | -8 dBm                   | +2 dBm  | +6 dBm  | +10 dBm |  |
| 0 dBFS                    | +10 dBm                  | +20 dBm | +24 dBm | CLIP    |  |

## Digital Reference Level: -24dBFS

|                           | ANALOG OUT LEVEL setting |         |         |         |  |
|---------------------------|--------------------------|---------|---------|---------|--|
| Digital audio input level | -10 dBm                  | 0 dBm   | 4 dBm   | 8 dBm   |  |
| -24 dBFS                  | -10 dBm                  | +0 dBm  | +4 dBm  | +8 dBm  |  |
| -20 dBFS                  | -6 dBm                   | +4 dBm  | +8 dBm  | +12 dBm |  |
| -18 dBFS                  | -4 dBm                   | +6 dBm  | +10 dBm | +14 dBm |  |
| 0 dBFS                    | +14 dBm                  | +24 dBm | CLIP    | CLIP    |  |

Ŧ

See REF LEVEL in section 6-11-2. "DIGITAL AUDIO" for details on the Digital Reference Level setting.

See section 6-3-3. "ANALOG OUT LEVEL" for details on the ANALOG OUT LEVEL setting.

## 11-2. Digital Output Level Relative to the Analog Input Level

|                          | ANALOG IN LEVEL setting |          |          |          |  |  |
|--------------------------|-------------------------|----------|----------|----------|--|--|
| Analog audio input level | -10 dBm                 | 0 dBm    | 4 dBm    | 8 dBm    |  |  |
| -20 dBm                  | -28 dBFS                | -38 dBFS | -42 dBFS | -46 dBFS |  |  |
| -10 dBm                  | -18 dBFS                | -28 dBFS | -32 dBFS | -36 dBFS |  |  |
| -4 dBm                   | -12 dBFS                | -22 dBFS | -26 dBFS | -30 dBFS |  |  |
| 0 dBm                    | -8 dBFS                 | -18 dBFS | -22 dBFS | -26 dBFS |  |  |
| 4 dBm                    | -4 dBFS                 | -14 dBFS | -18 dBFS | -22 dBFS |  |  |
| 8 dBm                    | 0 dBFS                  | -10 dBFS | -14 dBFS | -18 dBFS |  |  |
| 10 dBm                   | CLIP                    | -8 dBFS  | -12 dBFS | -16 dBFS |  |  |

## Digital Reference Level: -18dBFS

## Digital Reference Level: -20dBFS

|                          | ANALOG IN LEVEL setting |          |          |          |  |  |
|--------------------------|-------------------------|----------|----------|----------|--|--|
| Analog audio input level | -10 dBm                 | 0 dBm    | 4 dBm    | 8 dBm    |  |  |
| -20 dBm                  | -30 dBFS                | -40 dBFS | -44 dBFS | -48 dBFS |  |  |
| -10 dBm                  | -20 dBFS                | -30 dBFS | -34 dBFS | -38 dBFS |  |  |
| -4 dBm                   | -14 dBFS                | -24 dBFS | -28 dBFS | -32 dBFS |  |  |
| 0 dBm                    | -10 dBFS                | -20 dBFS | -24 dBFS | -28 dBFS |  |  |
| 4 dBm                    | -6 dBFS                 | -16 dBFS | -20 dBFS | -24 dBFS |  |  |
| 8 dBm                    | -2 dBFS                 | -12 dBFS | -16 dBFS | -20 dBFS |  |  |
| 10 dBm                   | 0 dBFS                  | -10 dBFS | -14 dBFS | -18 dBFS |  |  |

## **Digital Reference Level: -24dBFS**

|                          | ANALOG IN LEVEL setting |          |          |          |  |  |  |  |
|--------------------------|-------------------------|----------|----------|----------|--|--|--|--|
| Analog audio input level | -10 dBm                 | 0 dBm    | 4 dBm    | 8dBm     |  |  |  |  |
| -20 dBm                  | -34 dBFS                | -44 dBFS | -48 dBFS | -52 dBFS |  |  |  |  |
| -10 dBm                  | -24 dBFS                | -34 dBFS | -38 dBFS | -42 dBFS |  |  |  |  |
| -4 dBm                   | -18 dBFS                | -28 dBFS | -32 dBFS | -36 dBFS |  |  |  |  |
| 0 dBm                    | -14 dBFS                | -24 dBFS | -28 dBFS | -32 dBFS |  |  |  |  |
| 4 dBm                    | -10 dBFS                | -20 dBFS | -24 dBFS | -28 dBFS |  |  |  |  |
| 8 dBm                    | -6 dBFS                 | -16 dBFS | -20 dBFS | -24 dBFS |  |  |  |  |
| 10 dBm                   | -4 dBFS                 | -14 dBFS | -18 dBFS | -22 dBFS |  |  |  |  |

See REF LEVEL in section 6-11-2. "DIGITAL AUDIO" for details on the Digital Reference Level settings.

See section 6-3-1. "ANALOG IN LEVEL" for details on the ANALOG IN LEVEL settings.

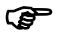

# 12. Analog Audio Connection

For balanced input and output, connect the hot and cold wires of an analog audio signal to plus and minus pins respectively.

For unbalanced input, connect the analog audio signal line to the plus pin and route the ground line to the minus pin and COM pin.

For unbalanced output, connect the analog audio signal line to the plus pin and the ground line to the COM pin.

Analog Audio IN/OUT Connector (25-pin D-sub, female, inch screws)

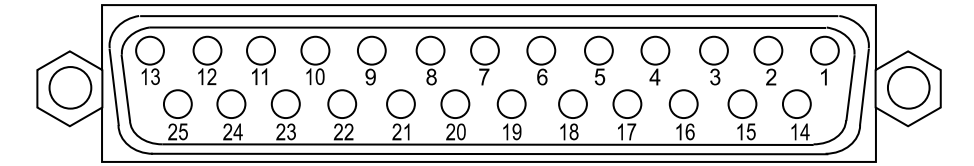

## Pin Assignments

| Pin No. | Setting     |
|---------|-------------|
| 1       | CH4 OUT+    |
| 2       | CH4 OUT COM |
| 3       | CH3 OUT-    |
| 4       | CH2 OUT+    |
| 5       | CH2 OUT COM |
| 6       | CH1 OUT-    |
| 7       | CH4 IN+     |
| 8       | CH4 IN COM  |
| 9       | CH3 IN-     |
| 10      | CH2 IN+     |
| 11      | CH2 IN COM  |
| 12      | CH1 IN-     |
| 13      | NC          |
| 14      | CH4 OUT-    |
| 15      | CH3 OUT+    |
| 16      | CH3 OUT COM |
| 17      | CH2 OUT-    |
| 18      | CH1 OUT+    |
| 19      | CH1 OUT COM |
| 20      | CH4 IN-     |
| 21      | CH3 IN+     |
| 22      | CH3 IN COM  |
| 23      | CH2 IN-     |
| 24      | CH1 IN+     |
| 25      | CH1 IN COM  |

|               | Dolby E [   | Decoder C  | Dutput / Er | ncloder In | out Chann | el Assigni | ment   |        |        |
|---------------|-------------|------------|-------------|------------|-----------|------------|--------|--------|--------|
| Program Conf  | inuration   | Out/In     | Out/In      | Out/In     | Out/In    | Out/In     | Out/In | Out/In | Out/In |
| r rogium com  | igaration   | Ch1        | Ch2         | Ch3        | Ch4       | Ch5        | Ch6    | Ch7    | Ch8    |
|               | 5.1+2       | 1L         | 1R          | 1C         | 1LFE      | 1Ls        | 1Rs    | 2L     | 2R     |
|               | 5.1+2×1     | 1L         | 1R          | 1C         | 1LFE      | 1Ls        | 1Rs    | 2C     | 3C     |
|               | 4+4         | 1L         | 1R          | 1C         | 1S        | 2C         | 2S     | 2L     | 2R     |
|               | 4+2×2       | 1L         | 1R          | 1C         | 1S        | 3L         | 3R     | 2L     | 2R     |
|               | 4+2+2×1     | 1L         | 1R          | 1C         | 1S        | 3C         | 4C     | 2L     | 2R     |
|               | 4+4×1       | 1L         | 1R          | 1C         | 1S        | 4C         | 5C     | 2C     | 3C     |
|               | 4×2         | 1L         | 1R          | 3L         | 3R        | 4L         | 4R     | 2L     | 2R     |
|               | 3×2+2×1     | 1L         | 1R          | 3L         | 3R        | 4C         | 5C     | 2L     | 2R     |
|               | 2×2+4×1     | 1L         | 1R          | 3C         | 4C        | 5C         | 6C     | 2L     | 2R     |
|               | 2+6×1       | 1L         | 1R          | 4C         | 5C        | 6C         | 7C     | 2C     | 3C     |
|               | 8×1         | 1C         | 2C          | 3C         | 4C        | 5C         | 6C     | 7C     | 8C     |
|               | 5.1         | 1L         | 1R          | 1C         | 1LEF      | 1Ls        | 1Rs    | None   | None   |
|               | 4+2         | 1L         | 1R          | 1C         | 1S        | None       | None   | 2L     | 2R     |
|               | 4+2×1       | 1L         | 1R          | 1C         | 1S        | None       | None   | 2S     | 3C     |
|               | 3×2         | 1L         | 1R          | 3L         | 3R        | None       | None   | 2L     | 2R     |
|               | 2×2+2×1     | 1L         | 1R          | 3C         | 4C        | None       | None   | 2L     | 2R     |
|               | 2+4×1       | 1L         | 1R          | 4C         | 5C        | None       | None   | 2C     | 3C     |
|               | 6×1         | 1C         | 2C          | 3C         | 4C        | 5C         | 6C     | None   | None   |
|               | 4           | 1L         | 1R          | 1C         | 1S        | None       | None   | None   | None   |
|               | 2+2         | 1L         | 1R          | None       | None      | None       | None   | 2L     | 2R     |
|               | 2+2×1       | 1L         | 1R          | None       | None      | None       | None   | 2C     | 3C     |
|               | 4×1         | 1C         | 2C          | 3C         | 4C        | None       | None   | None   | None   |
|               | 7.1         | 1L         | 1R          | 1C         | 1LFE      | 1Ls        | 1Rs    | 1Bsl   | 1Bsr   |
|               | 7.1screen   | 1L         | 1R          | 1C         | 1LFE      | 1Ls        | 1Rs    | 1Le    | 1Re    |
|               |             |            |             | _          |           |            | _      |        |        |
|               | Deo         | lby Digita | l Decoder   | Output C   | hannel As | sianment   |        |        |        |
|               | D00         |            | Out         |            | Out       | Out        | Out    | Out    | Out    |
| Coding M      | lode        | Ch1        | Ch2         | Ch3        | Ch4       | Ch5        | Ch6    | Ch7    | Ch8    |
|               | 3/21        | 11         | 1R          | 10         | 11 FF     | 11 s       | 1Rs    | None   | None   |
|               | 3/2         | 11         | 1R          | 10         | None      | 11 9       | 1Rs    | None   | None   |
|               | 2/21        | 11         | 1R          | None       | 11 FF     | 11 s       | 1Rs    | None   | None   |
|               | 2/2         | 11         | 1R          | None       | None      | 11 s       | 1Rs    | None   | None   |
|               | 3/11        | 11         | 1R          | 10110      | 11 FE     | 15         | 19     | None   | None   |
|               | 3/1         | 11         | 1D          | 10         | None      | 10         | 10     | None   | None   |
| Dolby Digital | 2/11        | 11         | 10          | None       |           | 10         | 10     | None   | None   |
|               | 2/1         | 11         |             | None       | Nono      | 10         | 10     | None   | None   |
|               | 2/1         | 11         |             | 10         |           | None       | None   | None   | None   |
|               | 3/UL<br>2/0 | 11         |             | 10         | None      | None       | None   | None   | None   |
|               | 3/0         |            |             | Nono       | None      | None       | None   | None   | None   |
|               | 2/0         | IL<br>Nonc | IK<br>Nonc  |            | None      | None       | None   | None   | None   |
|               | 1/0         | None       | None        | IU<br>Nonc | None      | None       | None   | None   | None   |
| DOM           | 1+1         |            | 20          | Noné       | None      | None       | None   | None   | None   |
| PUM           |             | 1 1L       | 1 I K       | None       | None      | None       | None   | None   | None   |

# 13. Dolby E Decoder/Encoder Channel Assignment Table

## 14-1. REMOTE Connector

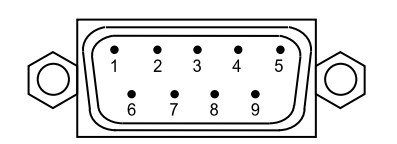

The pin assignments of the REMOTE (GPI) connector are as shown in the table below. The connector has seven ports. Although the pin assignments below cannot be changed, the input and output are selectable and the functions for GPI1 to GPI7 can also be selected.

#### Setting Pin No. DC OUT 1 (Up to 200mA output current is available at 5.4V.) 2 GPI 1 (input/output) 3 GPI 2 (input/output) 4 GPI 3 (input/output) 5 GPI 4 (input/output) 6 GPI 5 (input/output) 7 GPI 6 (input/output) 8 GPI 7 (input/output) 9 GND (ground)

## **REMOTE (GPI)** Pin Assignments (9pin D-sub, male, inch screws)

See section 7-6. "GPI SETTING" for the function assignments for GPI1-GPI7.

For GPI inputs, the function is ON when a pin is shorted to ground and OFF when open.

## 14-2. GPI Input Circuit

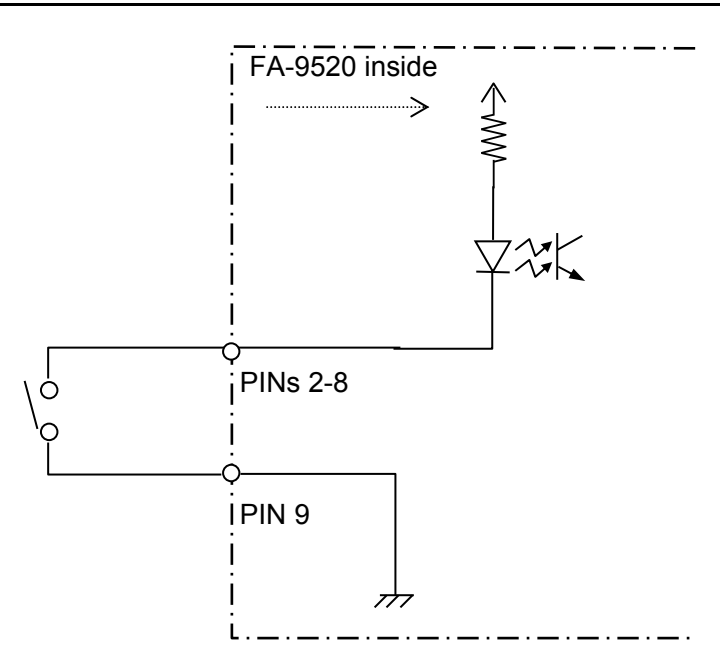

## 14-3. GPI Input Control

## Level Control

The pin assigned function is enabled or disabled by the pulse level.

## Trigger (state of pin)

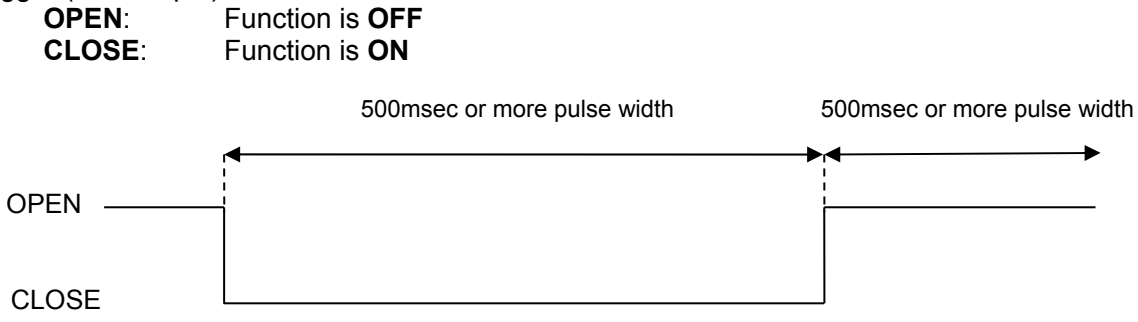

## Pulse Control

The assigned pin function is triggered by changing the pin state between OPEN and CLOSE.

Trigger (state change of pin) OPEN to CLOSE: Function is ON

Normal Pulse Control

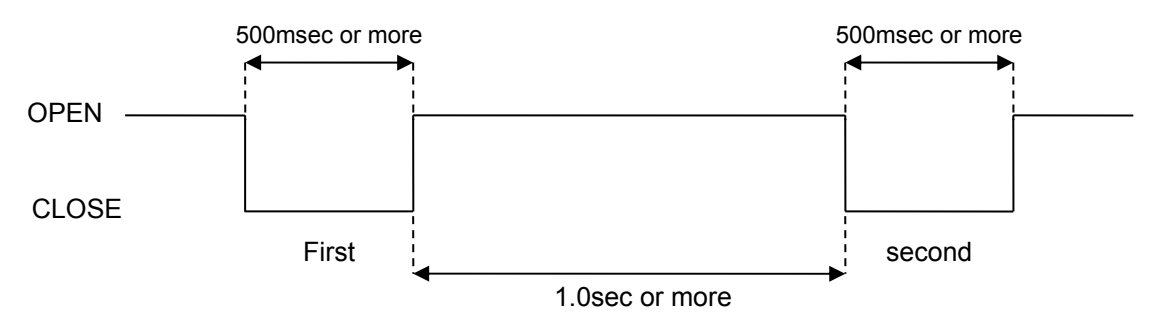

## IMPORTANT

Use the specified pulse width and duration. Otherwise the GPI inputs may not function properly.

Do not simultaneously close circuits for more than 1 pulse to prevent the GPI inputs from malfunctioning.

# 14-4. GPI Output Circuit

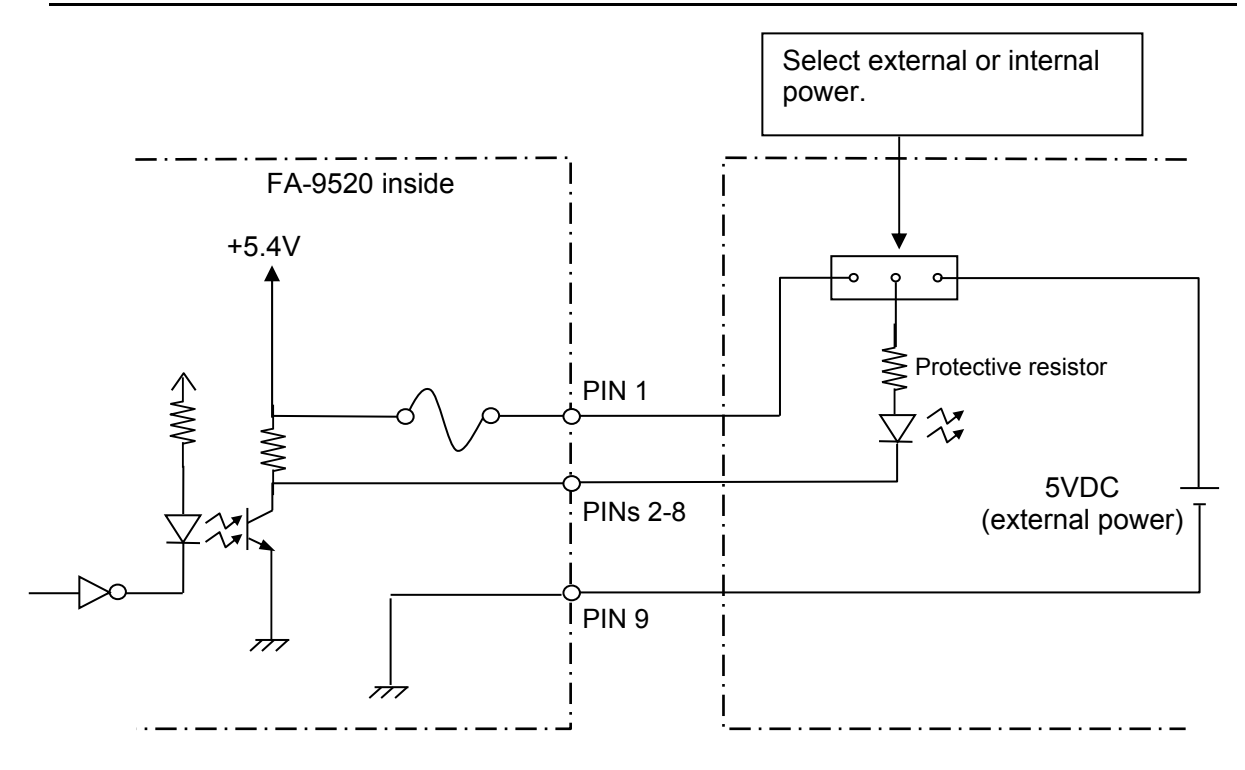

## IMPORTANT

Note that the allowed current for each GPI output circuit is **10mA** and the external power supply should be **5VDC**.

# 15. How to Install the FA-95DACBL

This section describes how to install the optional FA-95DACBL. If you have purchased the FA-95DACBL with the FA-9520, this procedure is unnecessary since the FA-95DACBL has been factory installed.

## 15-1. Procedure

- 1. Turn off the power of the FA-9520 and disconnect the power cord.
- 2. Remove the 3 screws from the top panel, and 4 screws each from the right and left sides of the unit. Remove the top panel. (See the below picture.)

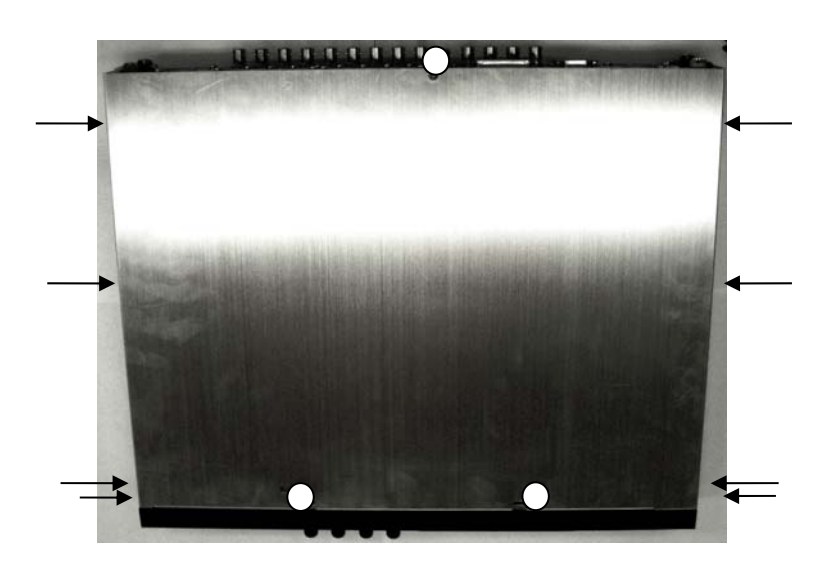

- 3. Remove the 2 screws from the blank panel on OPTION SLOT B. Keep these screws in a safe place to use later to secure the FA-95DACBL. (To install the FA-95DACBL in slot A, remove the screws from the blank panel on OPTION SLOT A.)
- 4. Connect the white connector of the FA-95DACBL to CN34. (See the below picture.)

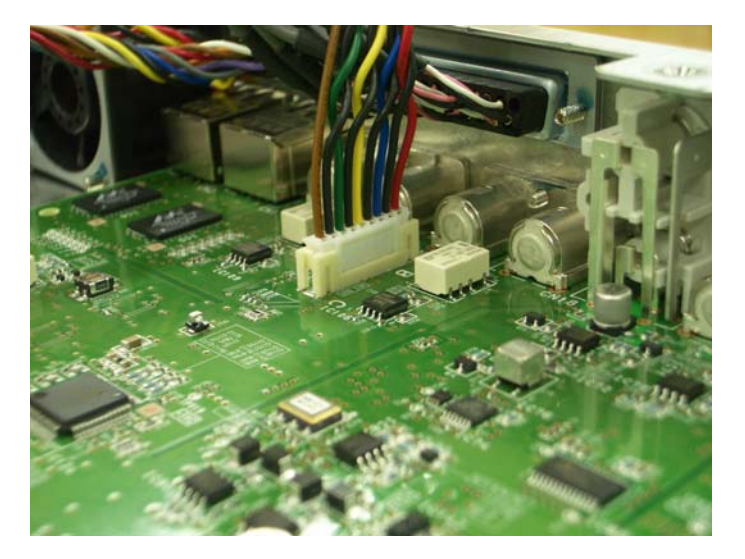

5. Install the BNC connector panel of the FA-95DACBL into the slot from inside the unit. Secure the connector panel with the screws that were removed from the blank panel. (See the below picture.)

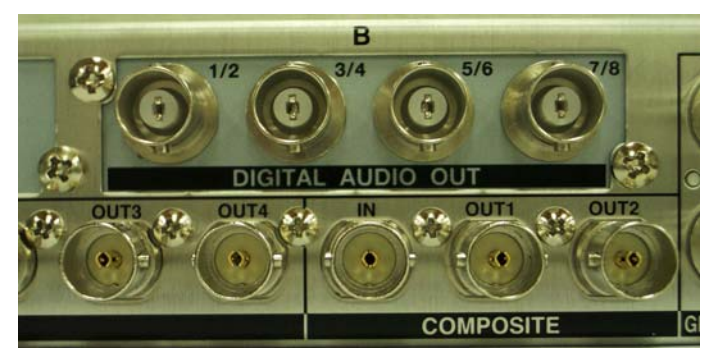

- 6. If you have install the FA-95DACBL in slot A, set switch 5 in the S2 DIP switch to OFF. If you have installed it into slot B, set switch 5 in the S2 DIP switch to ON.
- 7. Return and secure the top panel onto the unit with the 3 screws on top, and 4 screws each on the right and left sides of the unit.

## 15-2. Installation Confirmation

Confirm the status of the FA-95DACBL on the front panel menu. See sections 7-9 "OPTION A Ver." and 7-10 "OPTION B Ver.".

The menu appears as shown below, if the FA-95DACBL is installed;

| IN SLOT A                                        | Menu button     |
|--------------------------------------------------|-----------------|
| NAME: FA - 95DACBL<br>FPGA1:<br>FPGA2:<br>SOFT : | STATUS<br>OTHER |
| in SLOT B                                        | Menu button     |
| NAME: FA-95DACBL<br>FPGA1:<br>FPGA2:             | STATUS<br>OTHER |

#### IMPORTANT

Four connectors of the FA-95DACBL digital audio expansion option can be used for outputs. If the FA-95DACBL option is installed, the DIGITAL AUDIO IO connectors can only be used for inputs and the AES I/O SETUP menu (section 6-2-4) is not accessible.

## 16-1. FA-95AIO Pin Assignments

Be sure to use the supplied FA-95AIO connection cable.

## FA-95AIO Connector (15-pin D-sub female inch screws)

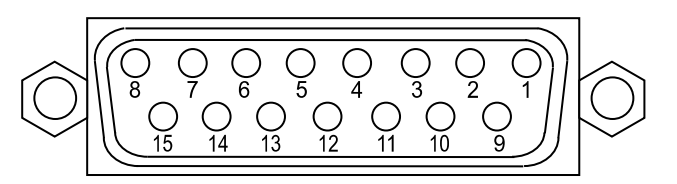

## Pin Assignment (15-pin D-sub female)

| Pin No. | Connector | Signal     |
|---------|-----------|------------|
| 1       | Y/G IN    | Y/G IN     |
| 2       | Pb/B IN   | Pb/B/C IN  |
| 3       | Pr/R IN   | Pr/R IN    |
| 4       |           | GND        |
| 5       |           | GND        |
| 6       | Y/G OUT   | Y/G OUT    |
| 7       | Pb/B OUT  | Pb/B/C OUT |
| 8       | Pr/R OUT  | Pr/R OUT   |
| 9       |           | GND        |
| 10      |           | GND        |
| 11      |           | GND        |
| 12      |           | GND        |
| 13      |           | GND        |
| 14      |           | GND        |
| 15      |           | GND        |

When BY-PASS is enabled, Y/G IN - Y/G OUT, Pb/B IN - Pb/B OUT, and Pr/R IN - Pr/R OUT are connected.

FA-95AIO connection cable PC-3307-1

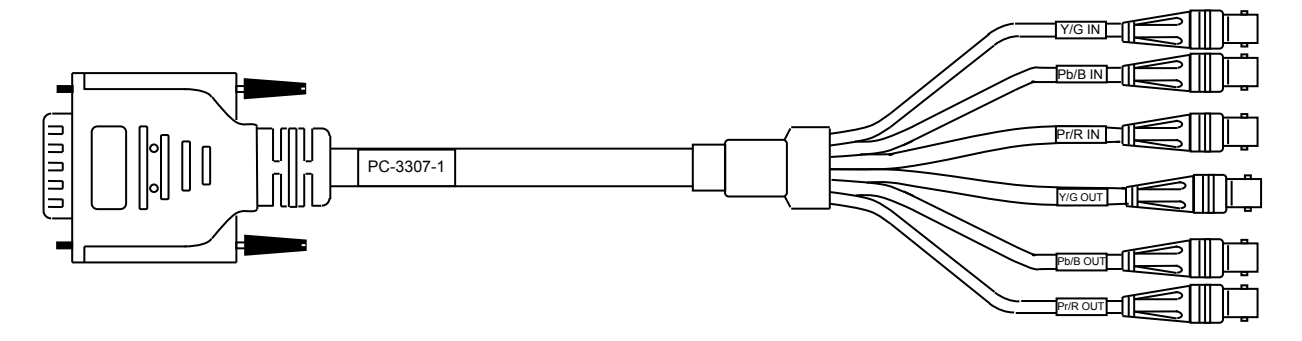

## IMPORTANT

Note that internal switch settings should not be changed from factory defaults. If you have accidentally changed the setting, refer to the Dipswitch S1 settings below to return to the factory default setting.

Futher note that adjustments and maintenance should only be performed by qualified technical personnel familiar with FOR-A equipment.

## WARNING

Do not access MU internal cards or make connections with unit power ON. Always power OFF the main unit prior to accessing the interior.

Do not touch other components on the card to avoid damage from static electricity.

## Dipswitch S1 settings

| Pin No. | Default | Description   |
|---------|---------|---------------|
| 1       | OFF     | Do not change |
| 2       | OFF     | Do not change |
| 3       | OFF     | Do not change |
| 4       | OFF     | Do not change |
| 5       | OFF     | Do not change |
| 6       | OFF     | Do not change |
| 7       | OFF     | Do not change |
| 8       | OFF     | Do not change |

# 17. System Requirements

To use with the FA-9520, your computer must meet the following requirements.

| OS               | Windows® XP operating<br>system SP2 or later<br>Professional (32bit) | Windows Vista®<br>operating system<br>Business (32bit) | Windows® 7 operating<br>system<br>Professional<br>(32bit/64bit) |
|------------------|----------------------------------------------------------------------|--------------------------------------------------------|-----------------------------------------------------------------|
| Browser          | Firefox®20.0                                                         | Firefox®20.0                                           | Windows® Internet<br>Explorer 10,<br>Firefox®20.0               |
| CPU              | Pentium® 4 processor<br>2.8GHz or higher                             | Intel® Core ™2 Duo<br>processor<br>2GHz or higher      | Intel® Core™2 Duo<br>processor<br>2GHz or higher                |
| Memory           | 512MB or more                                                        | 2GB or more                                            | 2GB or more                                                     |
| Display          | 1280×1024 pixels or more                                             | e resolution, 24-bit full-                             | color                                                           |
| Network          | Ethernet (100BASE-TX/1                                               | 000BASE-T), 1 port or                                  | more                                                            |
| Network cable    | Enhanced Category 5 or                                               | higher                                                 |                                                                 |
| Network protocol | SNMPv2c, HTTP                                                        |                                                        |                                                                 |

## IMPORTANT

When using Internet Explorer 8, Windows Updates after 6/13/2011 must be downloaded for proper performance. It is highly recommended to keep your computer updated with the latest Windows Updates.

PCs that do not meet the above system requirements may not proplely display web pages.

We recommend the use of a Firefox web browser.

# 18. About SNMP (Simple Network Management Protocol)

The FA-9520 can be remotely monitored and some of its settings can be remotely changed using the SNMPv2C protocol. Some menu items can also be set via the network. MIB (Management Information Base) is required for the monitoring and can be downloaded (see section 9-6-3 "Downloading a MIB File"). See section 9-8-3 "SNMP SETTING" for details about the SNMP network settings.

| Object group        | Front TITLE                | Item name                    | Settings                                                                                                    | Object name in MIB file  | OID | Туре               | Trap       | Read       |
|---------------------|----------------------------|------------------------------|----------------------------------------------------------------------------------------------------|--------------------------|-----|--------------------|------------|------------|
| OID: 1.3.6.1.4.1.2  | 0175.1.307.1. (Uni         | t info)                      |                                                                                                    |                          |     |                    |            | 0          |
|                     | _                          | Product Name<br>Product Code | Model name<br>Product code                                                                                                    | fa952ProductName         | 1   |                    | -          | 0          |
|                     | -                          | Unit Name                    | Unit name                                                                                                    | fa952UnitName            | 3   | OCTET STRING       | -          | ŏ          |
| Linit Info          | -                          | Serial No.                   | Serial number                                                                                                    | fa952SerialNumber        | 4   | INTEGER            | -          | ŏ          |
|                     |                            | Soft                         | Software version                                                                                                    | fa952SoftVersion         | 11  | OCTET STRING       | -          | 0          |
|                     | Unit Ver.                  | FPGA1 Ver                    | FPGA1version                                                                                                    | fa952FPGA1Version        | 12  | OCTET STRING       | -          | 0          |
|                     |                            | FPGA2 Ver<br>FPGA3 Ver       | FPGA2 Version                                                                                                    | fa952FPGA2Version        | 13  | OCTET STRING       | -          | 8          |
| OID:1.3.6.1.4.1.20  | 175.1.307.1.100. (         | Software option)             | I FOAJ VEISIOII                                                                                                    | 189521 F GAS VEISION     | 14  |                    | -          | 0          |
|                     |                            | FA-95SCNV                    | 0: notInstalled<br>1: installed                                                                                                    | fa952ScnvOption          | 1   | INTEGER            | -          | 0          |
|                     |                            | FA-95AVO                     | 0: notInstalled<br>1: installed                                                                                                    | fa952AvoOption           | 2   | INTEGER            | -          | 0          |
| Soft Option         | SOFT<br>OPTION1/2          | FA-95-3G                     | 0: notInstalled<br>1: installed                                                                                                    | fa952-3GOption           | 3   | INTEGER            | -          | 0          |
|                     |                            | FA-95CO                      | 0: notInstalled<br>1: installed                                                                                                    | fa952CoOption            | 4   | INTEGER            | -          | 0          |
|                     |                            | FA-95LG                      | 0: notInstalled<br>1: installed                                                                                                    | fa952LGOption            | 5   | INTEGER            | -          | 0          |
| OID:1.3.6.1.4.1.20  | 175.1.307.1.200.1          | (Option Slot A)              | •                                                                                                    | •                        |     | •                  |            |            |
| OPTION Slot A       | OPTION A Ver               | Name                         | 0: notInstalled<br>1: FA-95AIO<br>4: FA-95DE-E<br>5: FA-95D-D<br>11: FA-95DACBL<br>12: Unknown<br>15:FA-95ALA                                                | fa952SlotTypeA           | 1   | INTEGER            | -          | 0          |
|                     |                            | FPGA1 Ver                    | SlotA FPGA1 version                                                                                                    | fa952FPGA1VerSlotA       | 2   | OCTET STRING(5 13) | -          | 0          |
|                     |                            | FPGA2 Ver                    | SlotA FPGA2 version                                                                                                    | fa952FPGA2VerSlotA       | 3   | OCTET STRING(5 13) | F_         | 0          |
|                     | 175 1 307 1 200 2          | Option Slot P)               | SIOTA SOftware version                                                                                                    | Ta952CPUVerSlotA         | 4   | DUTET STRING(5 13) | ŀ          | U          |
| OPTION Slot B       | OPTION B Ver               | Name                         | 0: notInstalled<br>1: FA-95AIO<br>4: FA-95DE-E<br>5: FA-95D-D<br>11: FA-95DACBL<br>12: Unknown<br>15: FA-95AIA                                               | fa952SlotTypeB           | 1   | INTEGER            | -          | 0          |
|                     |                            | FPGA1 Ver                    | SlotA FPGA1 version                                                                                                    | fa952FPGA1VerSlotB       | 2   | OCTET STRING(5 13) | -          | 0          |
|                     |                            | FPGA2 Ver                    | SlotA FPGA2 version                                                                                                    | fa952FPGA2VerSlotB       | 3   | OCTET STRING(5 13) | -          | Ō          |
|                     |                            | SOFT Ver                     | SlotA Software version                                                                                                    | fa952CPUVerSlotB         | 4   | OCTET STRING(5 13) | -          | 0          |
| OID: 1.3.6.1.4.1.2  | 0175.1.307.2.2. (In        | put video signal selecti     | on)                                                                                                    | 1                        |     | 1                  |            |            |
|                     | VIDEO IN<br>SETTING        | FS1 Input Select             | 0. SDI<br>1: SDI2<br>2: Composite<br>3: OpA<br>4: OpB                                                                                                    | fa952FS1VideoInputSelect | 1   | INTEGER            | 0          | 0          |
|                     |                            | FS1Video Loss Mode           | If no signal is present<br>0: Back Color<br>1: Auto Freeze<br>2: Color Bar<br>3: Output Disable                                                              | fa952VideoLossMode       | 2   | INTEGER            | 0          | 0          |
|                     |                            | FS2 Input Select             | 0: SDI1<br>1: SDI<br>2: Composite<br>3: OpA<br>4: OpB                                                                                                    | fa952FS1VideoInputSelect | 3   | INTEGER            | 0          | 0          |
|                     |                            | FS2Video Loss Mode           | If no signal is present<br>0: Back Color<br>1: Auto Freeze<br>2: Color Bar<br>3: Output Disable                                                              | fa952VideoLossMode       | 4   | INTEGER            | 0          | 0          |
| 010. 1.3.0.1.4.1.20 | SDI 1/2 OUT SET            |                              | 0: FS1                                                                                                    | fa952OutSDI1-2Sel        | 1   | INTEGER            | $\bigcirc$ | $\bigcirc$ |
|                     |                            | Assign                       | 1: FS2<br>0: FS1                                                                                                    | fa9520utSDI3-4Sel        | 2   | INTEGER            | 0          | 0          |
|                     | COMPOSITE                  | Assign                       | 1: FS2<br>0: FS1                                                                                                    | fa952OutCompositeSel     | 2   |                    | 0          | 0          |
| OUT SEL             | SET                        | Assign                       | 1: FS2<br>0: FS1                                                                                                    | fa952OutCompositeSei     | 3   |                    | 0          | 0          |
|                     |                            | Assign                       | 1: FS2<br>0: FS1                                                                                                    | fa952OutOpA3el           | 4   | INTEGER            | 0          | 0          |
|                     | OND SEL                    |                              | 1: FS2                                                                                                    | laggeoulopegei           | Э   | INTEGER            | $\cup$     | $\cup$     |
| UID: 1.3.6.1.4.1.2  | U175.1.307.2.4 V           | 10e0 System                  | Modo)                                                                                                    |                          |     |                    |            |            |
|                     | UID. 1.3.0.1.4.1.2         | 01/5.1.30/.2.4.1 (FS         | 0. FRAME                                                                                                    |                          |     | T                  | T          | T          |
|                     | EC Mada                    | FS1 SYNCHRO<br>MODE          | 1: LINE<br>3 : AVDL                                                                                                    | fa952FS1VideoSyncMode    | 1   | INTEGER            | 0          | 0          |
|                     | i 3 moue                   | FS2 SYNCHRO                  | 0: FRAME<br>1: LINE                                                                                                    | fa952FS2VideoSyncMode    | 2   | INTEGER            | 0          | 0          |
| 1                   |                            |                              | 3 : AVDL                                                                                                    | -                        |     |                    |            |            |
| VIDEO SYSTEM        | <u>יייט: 1.3.6.1.4.1.2</u> | FS1 System Format            | tem Format)<br>1: 627/60<br>2:625/60<br>2:625/50<br>3: 1080/59.94i<br>4:1080/50<br>5: 720/59.94p<br>6:720/50p<br>7:1080/23PsF<br>8:1080/24PsF<br>19:1080/55p | fa952VideoSystemFormat   | 1   | INTEGER            | 0          | 0          |

## • **SET/GET List** (Dark grey-shaded commands are not supported.)

| Object group       | Front TITLE                         | Item name                    | Settings                                                                                                    | Object name in MIB file      | OID      | Туре    | Write | Read |
|--------------------|-------------------------------------|------------------------------|----------------------------------------------------------------------------------------------------|------------------------------|----------|---------|-------|------|
|                    |                                     | FS2 System Format            | 0: Auto<br>1: 525/60<br>2:625/50<br>3: 1080/59.94i<br>4:1080/50i<br>5: 720/59.94p<br>6:720/50p<br>7:1080/23PsF<br>8:1080/24PsF<br>1080/24PsF<br>10:1080/59p                                                                                                    | fa952VideoSystemFormat       | 2        | INTEGER | 0     | 0    |
|                    | OID: 1361412                        | 0175 1 307 2 4 3 (FR         | 20:1080/50p                                                                                                    |                              |          |         |       |      |
|                    | 010. 1.3.0.1.4.1.2                  | FS1 Freeze Enable            | 0: Off                                                                                                    | fa952FS1FreezeEnable         | 1        | INTEGER | 0     | 0    |
| VIDEO SYSTEM       |                                     | FS1 Freeze Mode              | 1:ON<br>0: FRAME<br>1:field-Odd                                                                                                    | fa95FS1FreezeMode            | 2        | INTEGER | 0     | 0    |
|                    | FREEZE                              | FS2 Freeze Enable            | 2.neid-Even<br>0: Off<br>1:ON                                                                                                    | fa952FS2FreezeEnable         | 3        | INTEGER | 0     | 0    |
|                    |                                     | FS2 Freeze Mode              | 0: FRAME<br>1:field-Odd                                                                                                    | fa95FS2FreezeMode            | 4        | INTEGER | 0     | 0    |
|                    |                                     | 0175 1 307 2 4 4 (Con        | 2:field-Even                                                                                                    |                              |          |         |       |      |
|                    | COMPOSITE                           | COMB                         | 0: Adaptive 3D<br>1: Adaptive 2D<br>2: Trap Only                                                                                                    | fa952VbsCombFilter           | 1        | INTEGER | 0     | 0    |
|                    | COM COME                            | NR Level                     | 0-4: Off Level1-4                                                                                                    | fa952VbsNRFilter             | 2        | INTEGER | 0     | 0    |
| OID: 1.3.6.1.4.1.2 | 0175.1.307.2.6 (F                   | Cross Color<br>S1Converter)  | 0-3: Off Level1-3                                                                                                    | fa952VbsCrossColorFilter     | 3        | INTEGER | 0     | 0    |
| FS1 Converter      | 6175.1.307.2.6 (FS<br>FS1 Converter | FS1CONV MODE                 | 0: BY-PASS<br>1: SD<br>2: 1080i<br>3: 720p<br>4: 1080PsF<br>5: 1080p(3G)                                                                                                    | fa952FS1ConvertMode          | 1        | INTEGER | 0     | 0    |
|                    |                                     | FS1Aspect(SD)                | 0: AFD(4:3)<br>1: AFD-ALT(4:3)<br>2: AFD(16:9)<br>3: AFD(16:9)<br>4: Letterbox 16:9 top<br>5: Letterbox 16:9 top<br>6: Letterbox 16:9(4:3)<br>7: Fullframe 4:3<br>8: Letterbox 16:9<br>9: Letterbox 16:9 Alt 14:9<br>10: Fullframe 16:9 Alt 4:3<br>13: Letterbox 16:9 Alt 4:3<br>13: Letterbox 16:9 Protected<br>14: Fullframe 16:9<br>15: Pillarbox 4:3<br>16: Fullframe 16:9 Protected<br>17: Pillarbox 14:9<br>18: Pillarbox 14:9<br>19: Fullframe 16:9 Alt 14:9<br>19: Fullframe 16:9 Alt 14:9<br>19: Fullframe 16:9 alt 14:3<br>20: Fullframe 16:9 alt 4:3                                                                                                    | fa952FS1ConverterAspectSD    | 4        | INTEGER | 0     | 0    |
|                    |                                     | FS1Aspect(HD)                | 0: AFD<br>1: AFD-ALT<br>2: Letterbox>16:9<br>3: Fullframe 16:9<br>4: Pillarbox 4:3<br>5: Fullframe 16:9 Protected<br>6: Pillarbox 14:9<br>7: Pillarbox 4:3 Alt 4:9<br>8: Fullframe 16:9 alt 14:9<br>9: Fullframe 16:9 alt 14:3                                                                                                    | fa952FS1ConverterAspectHD    | 5        | INTEGER | 0     | 0    |
|                    | FS1CONV<br>IMPROVE                  | FS1Motion Sense              | 2: Frame(Odd 1st)<br>3: Frame(Even 1st)<br>4: Adaptive                                                                                                    | fa952FS1ConverterMotionSense | 31       | INTEGER | 0     | 0    |
|                    |                                     | FS1Enhance<br>ES1Antialias H | 0~8<br>-8~0~+8                                                                                                    | fa952FS1ConverterEnhance     | 42<br>43 | INTEGER | 0     | 0    |
|                    |                                     | FS1Antialias V               | -8~0~+8                                                                                                    | fa952FS1ConverterAntiAliasV  | 44       | INTEGER | ŏ     | ŏ    |
| OID: 1.3.6.1.4.1.2 | 0175.1.307.2.7 (F                   | S2Converter)                 | 0. BY-DASS                                                                                                    | 1                            |          |         |       | 1    |
|                    |                                     | FS2CONV MODE                 | 1: SD<br>2: 1080i<br>3: 720p<br>4: 1080PsF<br>5: 1080p(3G)                                                                                                    | fa952FS2ConvertMode          | 1        | INTEGER | 0     | 0    |
| FS2 Converter      | FS2 Converter                       | FS2 Aspect(SD)               | U: AFD(4:3)<br>1: AFD-ALT(4:3)<br>2: AFD(16:9)<br>3: AFD(16:9)<br>4: Letterbox 16:9 top<br>5: Letterbox 16:9 top<br>6: Letterbox 16:9(4:3)<br>7: Fullframe 4:3<br>8: Letterbox 16:9<br>10: Fullframe 4:3<br>10: Fullframe 4:3<br>11: Letterbox 16:9 Alt 4:9<br>12: Letterbox 16:9 Alt 4:3<br>13: Letterbox 16:9 Alt 4:3<br>13: Letterbox 16:9 Alt 4:3<br>14: Fullframe 16:9 Protected<br>15: Pillarbox 4:3<br>16: Fullframe 16:9 Protected<br>17: Pillarbox 4:3<br>18: Fullframe 16:9 Alt 14:9<br>18: Pillarbox 4:3<br>19: Fullframe 16:9 alt 4:3<br>20: Fullframe 16:9 alt 4:3<br>20: Fullframe 16: | fa952FS2ConverterAspectSD    | 4        | INTEGER | 0     | 0    |
|                    |                                     | FS1Aspect(HD)                | 1: AFD-ALT<br>2: Letterbox>16:9<br>3: Fullframe 16:9<br>4: Pillarbox 4:3<br>5: Fullframe 16:9 Protected<br>6: Pillarbox 14:9<br>7: Pillarbox 4:3 Alt 4:9<br>8: Fullframe 16:9 alt 4:3<br>1: Eialf                                                                                                    | fa952FS2ConverterAspectHD    | 5        | INTEGER | 0     | 0    |
|                    | FS2CONV                             | FS2Motion Sense              | 2: Frame(Odd 1st)<br>3: Frame(Even 1st)<br>4: Adaptive                                                                                                    | fa952FS2ConverterMotionSense | 31       | INTEGER | 0     | 0    |
|                    | IMPROVE                             | Enhance                      | 0~8                                                                                                    | fa952FS1ConverterEnhance     | 42       |         | 0     | 0    |
|                    |                                     | Antialias H<br>Antialias V   | -o:~u~+o<br>-8~0~+8                                                                                                    | fa952FS1ConverterAntiAllasH  | 43<br>44 |         | 0     | 0    |

| Object group Front TITLE Item name                      | Settings                                                                                                    | Object name in MIB file                                            | OID Type |         | Write Read |   |  |
|---------------------------------------------------------|----------------------------------------------------------------------------------------------------|--------------------------------------------------------------------|----------|---------|------------|---|--|
| OID. 1.3.6.1.4.1.20175.1.307.2.8 (AVO)                  | 0: Off                                                                                                    |                                                                    | Т        |         | Τ.         |   |  |
| AVO AVO SETTING Operation Mode                          | 1: Auto<br>2: Hold                                                                                                    | fa952AvoMode                                                       | 1        | INTEGER | 0          | 0 |  |
| OID: 1.3.6.1.4.1.20175.1.307.2.10(FA-95LG)              | LD 4 050                                                                                                    |                                                                    | <u> </u> |         |            | 0 |  |
| ASSIGN(FST)                                             | 0: OFF                                                                                                    | fa95LgFS1Assign                                                    | 2        |         | 0          | 0 |  |
| FA-95LG VIDEO OPTION ASSIGN(FS2)                        | 1: ON                                                                                                    | fa95LgFS1Reyer                                                     | 2        | INTEGER | 0          | 0 |  |
| Kever(FS2)                                              | 0: OFF                                                                                                    | fa95l gES2Kever                                                    | 4        | INTEGER | 0          | 0 |  |
| OID: 1.3.6.1.4.1.20175.1.307.3.1.1 (fa952AudioEmb1Assig | ]1: ON<br>gn)                                                                                                    |                                                                    | <u> </u> |         |            | 0 |  |
| Audio Audio SDI Audio Emb1 Assign                       | 0:emb1Ch1           1:emb1Ch2           2:emb1Ch3           3:emb1Ch6           6:emb1Ch7           7:emb1Ch8           8:emb1Ch10           10:emb1Ch11           11:emb1Ch12           12:emb1Ch13           13:emb1Ch14           14:emb1Ch15           15:emb1Ch6           16:emb2Ch1           17:emb2Ch2           18:emb2Ch3           19:emb2Ch4           20:emb2Ch6           21:emb2Ch6           22:emb2Ch7           28:emb2Ch1           28:emb2Ch1           28:emb2Ch1           28:emb2Ch1           28:emb2Ch13           29:emb2Ch13           29:emb2Ch13           29:emb2Ch13           29:emb2Ch13           29:emb2Ch13           30:aesCh6           31:emb2Ch16           32:aesCh1           33:aesCh6           33:aesCh6           33:aesCh6           33:aesCh6           34:aesCh7           39:aesCh8           40:analogCh1           41:analogCh2           42:analogCh3           43:analogCh4 | fa952AudioEmbedded1OutAssignCh1                                    | 1        | INTEGER |            |   |  |
|                                                         | Ditto                                                                                                    | fa952AudioEmbedded1OutAssignCh4                                    | 4        | INTEGER | 0          | 0 |  |
|                                                         | Ditto<br>Ditto                                                                                                    | fa952AudioEmbedded1OutAssignCh4<br>fa952AudioEmbedded1OutAssignCh5 | 5        | INTEGER | 0          | 0 |  |

| Object group        | Front TITLE | Item name          | Settings                                                                                                    | Object name in MIB f                   | ile                                          |              | OID     | Туре    | Write | Read |
|---------------------|-------------|--------------------|----------------------------------------------------------------------------------------------------|----------------------------------------|----------------------------------------------|--------------|---------|---------|-------|------|
|                     |             |                    | Ditto                                                                                                    | fa952AudioEmbedde                      | d1OutAssign(                                 | Ch8          | 8       | INTEGER | 0     | 0    |
|                     |             |                    | Ditto                                                                                                    | fa952AudioEmbedde                      | d1OutAssign(                                 | Ch9          | 9       |         | 0     | 0    |
|                     |             |                    | Ditto                                                                                                    | fa952AudioEmbedde                      | d1OutAssign(                                 | Ch11         | 11      | INTEGER | Õ     | 0    |
| Audio               | Audio SDI   | Audio Emb1 Assign  | Ditto                                                                                                    | fa952AudioEmbedde                      | d1OutAssign0                                 | Ch12         | 12      | INTEGER | Ō     | Õ    |
|                     |             |                    | Ditto                                                                                                    | fa952AudioEmbedde                      | d1OutAssign0                                 | Ch13         | 13      |         | 0     | 0    |
|                     |             |                    | Ditto                                                                                                    | fa952AudioEmbedde                      | d1OutAssign0                                 | Ch15         | 14      | INTEGER | 0     | 0    |
|                     |             |                    | Ditto                                                                                                    | fa952AudioEmbedde                      | d1OutAssign0                                 | Ch16         | 16      | INTEGER | Õ     | Ō    |
| OID: 1.3.6.1.4.1.20 | Asdio SDI   | 52AudioEmb2Assign) | Ditto           Ditto           Ditto           Ditto           Ditto           Ditto           Ditto           Ditto           Ditto           Ditto           Ditto           Ditto           Semb1Ch13           3:emb1Ch6           6:emb1Ch10           10:emb1Ch11           11:emb1Ch12           12:emb1Ch13           13:emb1Ch16           16:emb2Ch1           17:emb2Ch2           21:emb2Ch4           20:emb2Ch7           22:emb2Ch7           23:emb2Ch12           28:emb2Ch13           29:emb2Ch14           20:emb2Ch14           30:emb2Ch15           31:emb2Ch16           23:easCh13           32:aesCh3           33:aesCh2           33:aesCh3           33:aesCh6           33:aesCh6           33:aesCh6           33:aesCh6           33:aesCh6           33:aesCh6           33:aesCh6           33:aesCh6           33:aesCh6           33:aesCh6           3:aeb)DecodeOpACh1 </td <td>fa952AudioEmbedde<br/>fa952AudioEmbedde</td> <td>d/OutAssign(<br/>d/OutAssign(<br/>d/OutAssign(</td> <td>2h15<br/>2h16</td> <td></td> <td>INTEGER</td> <td></td> <td></td> | fa952AudioEmbedde<br>fa952AudioEmbedde | d/OutAssign(<br>d/OutAssign(<br>d/OutAssign( | 2h15<br>2h16 |         | INTEGER |       |      |
|                     |             |                    | Ditto                                                                                                    | fa952AudioEmbedde                      | d2OutAssign(                                 | Ch3          | 3       | INTEGER | Ō     | õ    |
|                     |             |                    | Ditto                                                                                                    | ra952AudioEmbedde                      | a2OutAssign(<br>d2OutAssign(                 | un4<br>Ch5   | 4<br>5  |         | 0     | 0    |
|                     |             |                    | Ditto                                                                                                    | fa952AudioEmbedde                      | d2OutAssign(                                 | Ch6          | 6       | INTEGER | ŏ     | ŏ    |
|                     |             |                    | Ditto                                                                                                    | fa952AudioEmbedde                      | d2OutAssign(                                 | Ch7          | 7       | INTEGER | 0     | 0    |
|                     |             |                    | Ditto                                                                                                    | ta952AudioEmbedde                      | d2OutAssign(                                 | Ch8          | 8       |         | 0     | 0    |
|                     |             |                    | Ditto                                                                                                    | asszaudioEmbedde                       | uzoutAssign(<br>d20utAssign(                 | Ch10         | 9<br>10 |         | 0     | ŏ    |
|                     |             |                    | Ditto                                                                                                    | fa952AudioEmbedde                      | d2OutAssign(                                 | Ch11         | 11      | INTEGER | ŏ     | ŏ    |
| Object group                          | Front TITLE                                           | Item name               | Settings                                                                                                    | Object name in MIB file                                                                                                    | OID | Туре                          | Write | Read |
|---------------------------------------|-------------------------------------------------------|-------------------------|----------------------------------------------------------------------------------------------------|----------------------------------------------------------------------------------------------------|-----|-------------------------------|-------|------|
|                                       |                                                       |                         | Ditto                                                                                                    | fa952AudioEmbedded2OutAssignCh12                                                                                                    | 12  | INTEGER                       | 0     | 0    |
| Audio                                 | Asdio SDI                                             | Audio Emb2 Assian       | Ditto                                                                                                    | fa952AudioEmbedded2OutAssignCh13                                                                                                    | 13  | INTEGER                       | 0     | 0    |
|                                       |                                                       | riddio Embz riddigii    | Ditto                                                                                                    | fa952AudioEmbedded2OutAssignCh15                                                                                                    | 15  | INTEGER                       | ŏ     | ŏ    |
|                                       |                                                       |                         | Ditto                                                                                                    | fa952AudioEmbedded2OutAssignCh16                                                                                                    | 16  | INTEGER                       | 0     | 0    |
| Audio<br>OID: 1.3.6.1.4.1.20<br>Audio | Asdio SDI<br><u>175.1.307.3.2.3 (fas</u><br>Audio AES | Audio AES Out Assign    | Ditto           Ditto           Ditto           Ditto           Ditto           Ditto           Ditto           Ditto           Ditto           Ditto           Ditto           Ditto           Ditto           Ditto           Diemb1Ch12           2:emb1Ch10           0:emb1Ch11           11:emb1Ch12           12:emb1Ch16           16:emb1Ch13           13:emb1Ch16           16:emb1Ch13           11:emb2Ch2           18:emb2Ch3           19:emb2Ch6           21:emb2Ch6           22:emb2Ch7           23:emb2Ch8           24:emb2Ch13           29:emb2Ch13           29:emb2Ch13           29:emb2Ch13           29:emb2Ch13           29:emb2Ch13           29:emb2Ch13           29:emb2Ch13           29:emb2Ch13           29:emb2Ch13           29:emb2Ch13           29:emb2Ch13           29:emb2Ch14           30:easCh3           31:emb2Ch6           21:emb2Ch6           22:emb2C | fa952AudioEmbedded2OutAssignCh14<br>fa952AudioEmbedded2OutAssignCh15<br>fa952AudioEmbedded2OutAssignCh16<br>fa952AudioAesOutAssignCh1 |     | INTEGER<br>INTEGER<br>INTEGER |       |      |
|                                       |                                                       |                         | Ditto                                                                                                    | fa952AudioAesOutAssignCh5                                                                                                    | 5   | INTEGER                       | ŏ     | Ó    |
|                                       |                                                       |                         | Ditto                                                                                                    | fa952AudioAesOutAssignCh6                                                                                                    | 6   | INTEGER                       | 0     | 0    |
|                                       |                                                       |                         | Ditto                                                                                                    | fa952AudioAesOutAssignCh7                                                                                                    | 7   | INTEGER                       | 0     | 0    |
|                                       | 175 1 307 3 3 3 (4~0                                  | 52AudioAnalogOutAcciers | Ditto                                                                                                    | ta952AudioAesOutAssignCh8                                                                                                    | 8   | INTEGER                       | 0     | U    |
| UD. 1.3.6.1.4.1.20                    | 113.1.307.3.3.3 (fay                                  | ozauuloanalogOutAssign) | 0:emb1Ch1                                                                                                    |                                                                                                    |     |                               |       |      |
| Audio                                 | Audio Analog                                          | Audio Analog Out Assign | 1:emb1Ch2<br>2:emb1Ch3<br>3:emb1Ch4<br>4:emb1Ch5<br>5:emb1Ch6                                                                                                    | fa952AudioAnalogOutAssignCh1                                                                                                    | 1   | INTEGER                       | 0     | 0    |

| Object group        | Front TITLE           | Item name               | Settings                                     | Object name in MIB file                                      | OID    | Туре    | Write | Read       |
|---------------------|-----------------------|-------------------------|----------------------------------------------|--------------------------------------------------------------|--------|---------|-------|------------|
|                     |                       |                         | 6:emb1Ch7<br>7:emb1Ch8                       |                                                              |        |         |       |            |
|                     |                       |                         | 8:emb1Ch9                                    |                                                              |        |         |       |            |
|                     |                       |                         | 9:emb1Ch10<br>10:emb1Ch11                    |                                                              |        |         |       |            |
|                     |                       |                         | 11:emb1Ch12                                  |                                                              |        |         |       |            |
|                     |                       |                         | 12:emb1Ch13<br>13:emb1Ch14                   |                                                              |        |         |       |            |
|                     |                       |                         | 14:emb1Ch15                                  |                                                              |        |         |       |            |
|                     |                       |                         | 16: emb2Ch1                                  |                                                              |        |         |       |            |
|                     |                       |                         | 17: emb2Ch2<br>18: emb2Ch3                   |                                                              |        |         |       |            |
|                     |                       |                         | 19: emb2Ch4                                  |                                                              |        |         |       |            |
|                     |                       |                         | 20. emb2Ch6                                  |                                                              |        |         |       |            |
|                     |                       |                         | 22: emb2Ch7<br>23: emb2Ch8                   |                                                              |        |         |       |            |
|                     |                       |                         | 24: emb2Ch9                                  |                                                              |        |         |       |            |
|                     |                       |                         | 26: emb2Ch11                                 |                                                              |        |         |       |            |
|                     |                       |                         | 27: emb2Ch12<br>28: emb2Ch13                 |                                                              |        |         |       |            |
|                     |                       |                         | 29: emb2Ch14                                 |                                                              |        |         |       |            |
|                     |                       |                         | 30: emb2Ch15<br>31: emb2Ch16                 |                                                              |        |         |       |            |
|                     |                       |                         | 32:aesCh1<br>33:aesCh2                       |                                                              |        |         |       |            |
|                     |                       |                         | 34:aesCh3                                    |                                                              |        |         |       |            |
|                     |                       |                         | 36:aesCh5                                    |                                                              |        |         |       |            |
|                     |                       |                         | 37:aesCh6<br>38:aesCh7                       |                                                              |        |         |       |            |
|                     |                       |                         | 39:aesCh8                                    |                                                              |        |         |       |            |
|                     |                       |                         | 40:analogCh1<br>41:analogCh2                 |                                                              |        |         |       |            |
|                     |                       |                         | 42:analogCh3                                 |                                                              |        |         |       |            |
|                     |                       |                         | 44:downMix1-L                                |                                                              |        |         |       |            |
|                     |                       |                         | 45:downMix1-R<br>46:downMix2-L               |                                                              |        |         |       |            |
|                     |                       |                         | 47:downMix2-R<br>48:tone500Hz                |                                                              |        |         |       |            |
|                     |                       |                         | 49:tone1kHz                                  |                                                              |        |         |       |            |
|                     |                       |                         | 51:dolbyDecodeOpACh1                         |                                                              |        |         | _     | ~          |
| A                   |                       |                         | 52:dolbyDecodeOpACh2<br>53:dolbyDecodeOpACh3 | fa952AudioAnalogOutAssignCh1                                 | 1      | INTEGER | 0     | 0          |
| Audio               | Audio Analog          | Audio Analog Out Assign | 54:dolbyDecodeOpACh4                         |                                                              |        |         |       |            |
|                     |                       |                         | 56:dolbyDecodeOpACh6                         |                                                              |        |         |       |            |
|                     |                       |                         | 57:dolbyDecodeOpACh7<br>58:dolbyDecodeOpACh8 |                                                              |        |         |       |            |
|                     |                       |                         | 59:dolbyDownMixOpA-L<br>60:dolbyDownMixOpA-R |                                                              |        |         |       |            |
|                     |                       |                         | 61:dolbyEncodeOpACh1                         |                                                              |        |         |       |            |
|                     |                       |                         | 63:dolbyDecodeOpBCh1                         |                                                              |        |         |       |            |
|                     |                       |                         | 64:dolbyDecodeOpBCh2<br>65:dolbyDecodeOpBCh3 |                                                              |        |         |       |            |
|                     |                       |                         | 66:dolbyDecodeOpBCh4                         |                                                              |        |         |       |            |
|                     |                       |                         | 68:dolbyDecodeOpBCh6                         |                                                              |        |         |       |            |
|                     |                       |                         | 70:dolbyDecodeOpBCh7                         |                                                              |        |         |       |            |
|                     |                       |                         | 71:dolbyDownMixOpB-L<br>72:dolbyDownMixOpB-R |                                                              |        |         |       |            |
|                     |                       |                         | 73:dolbyEncodeOpBCh1                         |                                                              |        |         |       |            |
|                     |                       |                         | 75:Loudness1-OpA-L                           |                                                              |        |         |       |            |
|                     |                       |                         | 76:Loudness1-OpA-R<br>77:Loudness1-OpA-C     |                                                              |        |         |       |            |
|                     |                       |                         | 78:Loudness1-OpA-LFE                         |                                                              |        |         |       |            |
|                     |                       |                         | 80:Loudness1-OpA-RS                          |                                                              |        |         |       |            |
|                     |                       |                         | 81:Loudness2-OpA-L<br>82:Loudness2-OpA-R     |                                                              |        |         |       |            |
|                     |                       |                         | 83:Loudness2-OpA-C                           |                                                              |        |         |       |            |
|                     |                       |                         | 85:Loudness2-OpA-LS                          |                                                              |        |         |       |            |
|                     |                       |                         | 86:Loudness2-OpA-RS<br>87:Loudness1-OpA-L    |                                                              |        |         |       |            |
|                     |                       |                         | 88:Loudness1-OpA-R<br>89:Loudness1-OpA-C     |                                                              |        |         |       |            |
|                     |                       |                         | 90:Loudness1-OpA-LFE                         |                                                              |        |         |       |            |
|                     |                       |                         | 91:Loudness1-OpA-LS<br>92:Loudness1-OpA-RS   |                                                              |        |         |       |            |
|                     |                       |                         | 93:Loudness2-OpA-L<br>94:Loudness2-OpA-R     |                                                              |        |         |       |            |
|                     |                       |                         | 95:Loudness2-OpA-C                           |                                                              |        |         |       |            |
|                     |                       |                         | 96.Loudness2-OpA-LFE<br>97:Loudness2-OpA-LS  |                                                              |        |         |       |            |
|                     |                       |                         | 98:Loudness2-OpA-RS<br>Ditto                 | fa952AudioAnalogOutAssignCh2                                 | 2      | INTEGER | 0     | 0          |
|                     |                       |                         | Ditto<br>Ditto                               | fa952AudioAnalogOutAssignCh3<br>fa952AudioAnalogOutAssignCh4 | 3<br>4 | INTEGER | 0     | 0          |
| OID: 1.3.6.1.4.1.20 | 0175.1.307.3.4 (fa95) | 2AudioMaster)           |                                              |                                                              |        |         | .~    | . <u> </u> |
|                     |                       | Audio Master Mute       | 1: ON                                        | fa952AudioMasterMute                                         | 1      | INTEGER | 0     | 0          |
| Audio               | Audio Master          | Emb1 Master Mute        | 1: ON                                        | fa952AudioEmbedded1MasterMute                                | 2      | INTEGER | 0     | 0          |
|                     |                       | Emb2 Master Mute        | 0. OFF<br>1: ON                              | fa952AudioEmbedded2MasterMute                                | 3      | INTEGER | 0     | 0          |
| UID: 1.3.6.1.4.1.20 | 0175.1.307.3.10.1 (fa | a952LoudnessOpA)        | 0: OFF                                       | fa952Loudness1-OnAControl                                    | 1      | INTEGER | 0     | 0          |
|                     |                       |                         | 1: ON<br>0: STOP                             |                                                              | 2      |         | 0     | 0          |
| Audio               | Loudness OpA          | Loudness1 OpA Mesure    | 1:START                                      |                                                              | 4      | INTEGER | 0     | 0          |
|                     |                       | Clear                   | I.GLEAR<br>0: OFF                            |                                                              | 3      |         | 0     | 0          |
|                     |                       | Loudness2 OpA Control   | 1: ON                                        | ra952Loudness2-OpAControl                                    | 11     | INTEGER | 0     | 0          |

| Object group        | Front TITLE             | Item name                  | Settings                                                                                                    | Object name in MIB file       | OID | Туре    | Write  | Read   |
|---------------------|-------------------------|----------------------------|----------------------------------------------------------------------------------------------------|-------------------------------|-----|---------|--------|--------|
|                     |                         | Loudness2 OpA Mesure       | 0: STOP                                                                                                    | fa952Loudness2-OpAMesure      | 12  | INTEGER | 0      | 0      |
| Audio               | Loudness OpA            | Loudness2 OpA Mesure       | 1:START                                                                                                    |                               |     |         | 0      | 0      |
|                     |                         | Clear                      | 1:CLEAR                                                                                                    | ta952Loudness2-OpAMesureClear | 13  | INTEGER | 0      | 0      |
| OID: 1.3.6.1.4.1.20 | 0175.1.307.3.10.2 (fa   | 1952LoudnessOpB)           | 0: OFF                                                                                                    |                               |     | NITEOED | ~      | 0      |
|                     |                         | Loudness1 OpB Control      | 1: ON                                                                                                    | ta952Loudness1-OpBControl     | 1   | INTEGER | 0      | 0      |
|                     |                         | Loudness1 OpB Mesure       | 0: OFF<br>1: ON                                                                                                    | fa952Loudness1-OpBMesure      | 2   | INTEGER | 0      | 0      |
|                     |                         | Loudness1 OpB Mesure       | 1: clear                                                                                                    | fa952Loudness1-OpBMesureClear | 3   | INTEGER | 0      | 0      |
| Audio               | Loudness OpB            |                            | 0: OFF                                                                                                    | fa052Laudaaaa2.OnBControl     | 4.4 |         | $\sim$ | 0      |
|                     |                         | Loudness2 OpB Control      | 1: ON                                                                                                    | 12952Loudnessz-OpBControl     | 11  | INTEGER | 0      | 0      |
|                     |                         | Loudness2 OpB Mesure       | 1: ON                                                                                                    | fa952Loudness2-OpBMesure      | 12  | INTEGER | 0      | 0      |
|                     |                         | Loudness2 OpB Mesure       | 1: clear                                                                                                    | fa952Loudness2-OpBMesureClear | 13  | INTEGER | 0      | 0      |
| OID: 1.3.6.1.4.1.20 | )<br>175.1.307.4. (SYST | EM)                        |                                                                                                    |                               | 1   |         |        |        |
|                     |                         | BY-PASS SDI OUT1           | 0:disable                                                                                                    | fa952SDIIn1-Out1Bypass        | 1   | INTEGER | 0      | 0      |
|                     | BY-PASS                 | BY-PASS SDI OUT3           | 0:disable                                                                                                    | fa952SDIIn2-Out3Bynass        | 2   |         | $\cap$ | 0      |
|                     | B1-1 A00                | B14 A00 0D1 0010           | 1:enable<br>0:disable                                                                                                    |                               | 2   | INTEGEN | 0      | 0      |
|                     |                         | BY-PASS Composite          | 1:enable                                                                                                    | Fa952CompositeIn-Out1Bypass   | 3   | INTEGER | 0      | 0      |
| System              |                         | FS1 VIDEO TEST<br>SIGNAL   | 0: OFF<br>1: Full CB<br>2: 75% CB<br>3: SMPTE CB                                                                                                    | fa952FS1VideoTestSignal       | 4   | INTEGER | 0      | 0      |
| -                   |                         |                            | 4: RAMP                                                                                                    |                               |     |         |        |        |
|                     | TEST SIGNAL             | SIGNAL                     | Ditto                                                                                                    | fa952FS2VideoTestSignal       | 5   | INTEGER | 0      | 0      |
|                     |                         | FS1 AUDIO TEST             | 0:Off<br>1:1KH / Tone                                                                                                    | fa952FS1AudioTestSignal       | 6   | INTEGER | 0      | 0      |
|                     |                         | FS1 AUDIO TEST             | 0: Off                                                                                                    | fa952ES1AudioTestSignal       | 7   | INTEGER | $\cap$ | $\cap$ |
|                     |                         | SIGNAL<br>EXT AUDIO TEST   | 1: 1KH z lone<br>0: Off                                                                                                    |                               | [   |         | ~      | ~      |
|                     |                         | SIGNAL                     | 1: 1KH z Tone                                                                                                    | fa952ExtAudioTestSignal       | 8   | INTEGER | 0      | 0      |
| OID: 1.3.6.1.4.1.20 | )175.1.307.5.1.(Unit a  | alarm)                     | 0: Normal                                                                                                    |                               | L   | NITEOED |        | 0      |
|                     |                         | FAN1                       | 1: Stopped                                                                                                    | ra952Fan 1 Status             | 1   | INTEGER | -      | 0      |
|                     |                         | FAN2                       | 1: Stopped                                                                                                    | fa952Fan2Status               | 2   | INTEGER | -      | 0      |
| UNIT                | UNIT ALARIVI            | Power1                     | 0: Normal                                                                                                    | fa952Power1Status             | 11  | INTEGER | -      | 0      |
|                     |                         | Power2                     | 0: Normal                                                                                                    | fa952Power2Status             | 12  | INTEGER | _      | 0      |
|                     | 175 1 307 5 2 (Input    | Output Video signal format | 1: Ab normal                                                                                                    |                               | 12  | INTEGEN |        | 0      |
| VIDEO STATUS V      | VIDEO IN STATUS         | SDI 1 IN                   | 01: 525/60i<br>02: 625/50i<br>03: 1080/50i<br>05: 1080/50i<br>09: 1080/24PsF<br>10: 1080/23.98PsF<br>12: 1080/50p<br>12: 1080/50p<br>20: 720/50p<br>21: 720/50p<br>29: Uhknown<br>30: BY-PASS<br>31: DISABLE<br>32: none<br>33: cannotdetection          | fa952InSDI1                   | 1   | INTEGER | 0      | 0      |
|                     |                         | SDI 2 IN                   | Ditto                                                                                                    | fa952InSDI2                   | 2   | INTEGER | 0      | 0      |
|                     |                         | Composite IN               | 0: LOSS<br>1: 525/60<br>2: 625/50<br>30:BY-PASS                                                                                                    | fa952InComposite              | 3   | INTEGER | 0      | 0      |
|                     |                         | Reference IN               | 00: Loss<br>01: 525/60i<br>02: 625/50i<br>04: 1080/50i<br>09: 1080/24PsF<br>10: 1080/24PsF<br>10: 1080/23 98PsF<br>12: 1080/50p<br>20: 720/50p<br>21: 720/50p<br>29: Unknown<br>30: BY-PASS<br>31: DISABLE<br>32: none<br>33:cannotdetection<br>00: Loss | fa952InReference              | 11  | INTEGER | 0      | 0      |
| VIDEO STATUS        | VIDEO IN STATUS         | SDI OUT 1 / 2              | 02: LSSS<br>01: 525/60i<br>02: 625/50i<br>04: 1080/59i<br>05: 1080/24PsF<br>10: 1080/23 98PsF<br>12: 1080/59p<br>13: 1080/50p<br>20: 720/59p<br>21: 720/50p<br>29: Unknown<br>30: BY-PASS<br>31: DISABLE<br>32: none<br>33:cannotdetection               | fa952OutSDI1-2                | 21  | INTEGER | 0      | 0      |
|                     |                         | SDI OUT 3/4                | Ditto<br>0: Loss                                                                                                    | fa952OutSDI3-4                | 22  | INTEGER | 0      | 0      |
|                     |                         | Composite OUT              | 1: 525/60<br>2: 625/50<br>30: BY-PASS<br>31:Disable                                                                                                    | fa952OutComposite             | 23  | INTEGER | 0      | 0      |

| Object group                             | Front TITLE                           | Item name                                                                                                    | Settings                                                                                                    | Object name in MIB file                                                                                                    | OID                                                                                                    | Туре                                                                                                    | Write                                                                                                    | Read                                    |
|------------------------------------------|---------------------------------------|----------------------------------------------------------------------------------------------------|----------------------------------------------------------------------------------------------------|----------------------------------------------------------------------------------------------------|----------------------------------------------------------------------------------------------------|----------------------------------------------------------------------------------------------------|----------------------------------------------------------------------------------------------------|-----------------------------------------|
| - · J · · · J · · I                      |                                       |                                                                                                    | 00: Loss                                                                                                    |                                                                                                    |                                                                                                    | 71:                                                                                                    |                                                                                                    |                                         |
| 1                                        | 1                                     | 1                                                                                                    | 01: 525/60i                                                                                                    |                                                                                                    | 1                                                                                                    | 1                                                                                                    | 1                                                                                                    | l I                                     |
|                                          |                                       |                                                                                                    | 02: 625/50i                                                                                                    |                                                                                                    |                                                                                                    |                                                                                                    |                                                                                                    |                                         |
|                                          |                                       |                                                                                                    | 02. 025/501                                                                                                    |                                                                                                    |                                                                                                    |                                                                                                    |                                                                                                    |                                         |
|                                          |                                       |                                                                                                    | 04. 1000/391                                                                                                    |                                                                                                    |                                                                                                    |                                                                                                    |                                                                                                    |                                         |
|                                          |                                       |                                                                                                    |                                                                                                    |                                                                                                    |                                                                                                    |                                                                                                    |                                                                                                    |                                         |
|                                          |                                       |                                                                                                    | 09: 1080/24PsF                                                                                                    |                                                                                                    |                                                                                                    |                                                                                                    |                                                                                                    |                                         |
|                                          |                                       |                                                                                                    | 10: 1080/23.98PsF                                                                                                    |                                                                                                    |                                                                                                    |                                                                                                    |                                                                                                    |                                         |
| 1                                        | 1                                     | Option A IN                                                                                                    | 12: 1080/59p                                                                                                    | fa952InOnA                                                                                                    | 101                                                                                                    |                                                                                                    | $\cap$                                                                                                    | 0                                       |
|                                          |                                       | Option A IN                                                                                                    | 13: 1080/50p                                                                                                    | lagoziliopA                                                                                                    | 101                                                                                                    | INTEGER                                                                                                    | 0                                                                                                    | 0                                       |
|                                          |                                       |                                                                                                    | 20: 720/59p                                                                                                    |                                                                                                    |                                                                                                    |                                                                                                    |                                                                                                    |                                         |
|                                          |                                       |                                                                                                    | 21: 720/50p                                                                                                    |                                                                                                    |                                                                                                    |                                                                                                    |                                                                                                    |                                         |
|                                          |                                       |                                                                                                    | 20. Unknown                                                                                                    |                                                                                                    |                                                                                                    |                                                                                                    |                                                                                                    |                                         |
|                                          |                                       |                                                                                                    | 29. UNKNOWN                                                                                                    |                                                                                                    |                                                                                                    |                                                                                                    |                                                                                                    |                                         |
|                                          |                                       |                                                                                                    | 30: BY-PASS                                                                                                    |                                                                                                    |                                                                                                    |                                                                                                    |                                                                                                    |                                         |
|                                          |                                       |                                                                                                    | 31: DISABLE                                                                                                    |                                                                                                    |                                                                                                    |                                                                                                    |                                                                                                    |                                         |
|                                          |                                       |                                                                                                    | 32: none                                                                                                    |                                                                                                    |                                                                                                    |                                                                                                    |                                                                                                    |                                         |
|                                          |                                       |                                                                                                    | 33:cannotdetection                                                                                                    |                                                                                                    |                                                                                                    |                                                                                                    |                                                                                                    |                                         |
|                                          |                                       |                                                                                                    | 00.1088                                                                                                    | fa952Outn∆                                                                                                    | 102                                                                                                    | INTEGER                                                                                                    | $\cap$                                                                                                    | $\cap$                                  |
|                                          |                                       |                                                                                                    | 01: 525/60i                                                                                                    | 10002000011                                                                                                    | 102                                                                                                    | INTEGEN                                                                                                    | 0                                                                                                    | 0                                       |
|                                          |                                       |                                                                                                    | 02: 625/50                                                                                                    |                                                                                                    |                                                                                                    |                                                                                                    |                                                                                                    |                                         |
|                                          |                                       |                                                                                                    | 02. 025/501                                                                                                    |                                                                                                    |                                                                                                    |                                                                                                    |                                                                                                    |                                         |
|                                          |                                       |                                                                                                    |                                                                                                    |                                                                                                    |                                                                                                    |                                                                                                    |                                                                                                    |                                         |
|                                          |                                       |                                                                                                    | 05: 1080/501                                                                                                    |                                                                                                    |                                                                                                    |                                                                                                    |                                                                                                    |                                         |
|                                          |                                       |                                                                                                    | 09: 1080/24PsF                                                                                                    |                                                                                                    |                                                                                                    |                                                                                                    |                                                                                                    |                                         |
|                                          |                                       |                                                                                                    | 10: 1080/23.98PsF                                                                                                    |                                                                                                    |                                                                                                    |                                                                                                    |                                                                                                    |                                         |
|                                          |                                       | Option A OUT                                                                                                    | 12: 1080/59p                                                                                                    |                                                                                                    |                                                                                                    |                                                                                                    |                                                                                                    |                                         |
|                                          |                                       | Option A COT                                                                                                    | 13: 1080/50p                                                                                                    | fa952OutpA                                                                                                    | 102                                                                                                    | INTEGER                                                                                                    | 0                                                                                                    | 0                                       |
|                                          |                                       |                                                                                                    | 20: 720/59p                                                                                                    |                                                                                                    |                                                                                                    | -                                                                                                    | -                                                                                                    | -                                       |
|                                          |                                       |                                                                                                    | 21: 720/50p                                                                                                    |                                                                                                    |                                                                                                    |                                                                                                    |                                                                                                    |                                         |
|                                          |                                       |                                                                                                    | 29 <sup>-</sup> Linknown                                                                                                    |                                                                                                    |                                                                                                    |                                                                                                    |                                                                                                    |                                         |
|                                          |                                       |                                                                                                    | 30. BV DASS                                                                                                    |                                                                                                    |                                                                                                    |                                                                                                    |                                                                                                    |                                         |
|                                          |                                       |                                                                                                    |                                                                                                    |                                                                                                    |                                                                                                    |                                                                                                    |                                                                                                    |                                         |
|                                          |                                       |                                                                                                    | 22: popo                                                                                                    |                                                                                                    |                                                                                                    |                                                                                                    |                                                                                                    |                                         |
|                                          |                                       |                                                                                                    | 32. HUHE                                                                                                    |                                                                                                    |                                                                                                    |                                                                                                    |                                                                                                    |                                         |
| VIDEO STATUS                             | VIDEO IN STATUS                       |                                                                                                    | 55.cannotdetection                                                                                                    |                                                                                                    |                                                                                                    |                                                                                                    |                                                                                                    |                                         |
|                                          |                                       | 1                                                                                                    | UU: LOSS                                                                                                    |                                                                                                    | 1                                                                                                    | 1                                                                                                    | 1                                                                                                    | l I                                     |
| 1                                        | 1                                     | 1                                                                                                    | U1: 525/60i                                                                                                    |                                                                                                    | 1                                                                                                    | 1                                                                                                    | 1                                                                                                    | l                                       |
| 1                                        | 1                                     | 1                                                                                                    | 02: 625/50i                                                                                                    |                                                                                                    | 1                                                                                                    | 1                                                                                                    | 1                                                                                                    | l                                       |
| 1                                        | 1                                     | 1                                                                                                    | 04: 1080/59i                                                                                                    |                                                                                                    | 1                                                                                                    | 1                                                                                                    | 1                                                                                                    | l I                                     |
| 1                                        | 1                                     | 1                                                                                                    | 05: 1080/50i                                                                                                    |                                                                                                    | 1                                                                                                    | 1                                                                                                    | 1                                                                                                    | l I                                     |
| 1                                        | 1                                     | 1                                                                                                    | 09: 1080/24PsF                                                                                                    |                                                                                                    |                                                                                                    | 1                                                                                                    | 1                                                                                                    |                                         |
| 1                                        | 1                                     | 1                                                                                                    | 10: 1080/23 98PsF                                                                                                    |                                                                                                    | 1                                                                                                    | 1                                                                                                    | 1                                                                                                    | l I                                     |
| 1                                        | 1                                     | 1                                                                                                    | 12. 1080/50p                                                                                                    |                                                                                                    | 1                                                                                                    | 1                                                                                                    | 1.                                                                                                    | L.                                      |
| 1                                        | 1                                     | Option B IN                                                                                                    | 12. 1000/09p                                                                                                    | fa952InOpA                                                                                                    | 201                                                                                                    | INTEGER                                                                                                    | 0                                                                                                    | 0                                       |
| 1                                        | 1                                     | 1                                                                                                    | 13. 1000/50p                                                                                                    |                                                                                                    |                                                                                                    | 1                                                                                                    | 1                                                                                                    | l I                                     |
| 1                                        | 1                                     | 1                                                                                                    | 20: 720/59p                                                                                                    |                                                                                                    |                                                                                                    | 1                                                                                                    | 1                                                                                                    |                                         |
| 1                                        | 1                                     | 1                                                                                                    | 21: 720/50p                                                                                                    |                                                                                                    | 1                                                                                                    | 1                                                                                                    | 1                                                                                                    | l                                       |
| 1                                        | 1                                     | 1                                                                                                    | 29: Unknown                                                                                                    |                                                                                                    | 1                                                                                                    | 1                                                                                                    | 1                                                                                                    | l I                                     |
| 1                                        | 1                                     | 1                                                                                                    | 30: BY-PASS                                                                                                    |                                                                                                    | 1                                                                                                    | 1                                                                                                    | 1                                                                                                    | l                                       |
| 1                                        | 1                                     | 1                                                                                                    | 31: DISABLE                                                                                                    |                                                                                                    | 1                                                                                                    | 1                                                                                                    | 1                                                                                                    | l                                       |
| 1                                        | 1                                     | 1                                                                                                    | 32 none                                                                                                    |                                                                                                    | 1                                                                                                    | 1                                                                                                    | 1                                                                                                    | l I                                     |
|                                          | 1                                     | 1                                                                                                    | 33:cannotdetection                                                                                                    |                                                                                                    |                                                                                                    | 1                                                                                                    | 1                                                                                                    |                                         |
| 1                                        |                                       |                                                                                                    | 00:1000                                                                                                    | 1                                                                                                    | _                                                                                                    |                                                                                                    | +                                                                                                    |                                         |
|                                          |                                       |                                                                                                    | UU: LOSS                                                                                                    |                                                                                                    |                                                                                                    |                                                                                                    |                                                                                                    |                                         |
|                                          |                                       |                                                                                                    | 01: 525/60                                                                                                    |                                                                                                    |                                                                                                    |                                                                                                    |                                                                                                    |                                         |
|                                          |                                       |                                                                                                    | 02: 625/50i                                                                                                    |                                                                                                    |                                                                                                    |                                                                                                    |                                                                                                    |                                         |
|                                          |                                       |                                                                                                    | 04: 1080/59i                                                                                                    |                                                                                                    |                                                                                                    |                                                                                                    |                                                                                                    |                                         |
|                                          |                                       |                                                                                                    | 05: 1080/50i                                                                                                    |                                                                                                    |                                                                                                    |                                                                                                    |                                                                                                    |                                         |
|                                          |                                       |                                                                                                    | 09: 1080/24PsF                                                                                                    |                                                                                                    |                                                                                                    |                                                                                                    |                                                                                                    |                                         |
|                                          |                                       |                                                                                                    | 10: 1080/23 98PsF                                                                                                    |                                                                                                    |                                                                                                    |                                                                                                    |                                                                                                    |                                         |
|                                          |                                       |                                                                                                    | 12: 1080/50p                                                                                                    |                                                                                                    |                                                                                                    |                                                                                                    |                                                                                                    |                                         |
|                                          |                                       | Option B OUT                                                                                                    | 12. 1060/59p                                                                                                    | fa952OutpA                                                                                                    | 202                                                                                                    | INTEGER                                                                                                    | 0                                                                                                    | 0                                       |
|                                          |                                       |                                                                                                    | 13: 1080/50p                                                                                                    |                                                                                                    |                                                                                                    | -                                                                                                    | -                                                                                                    | -                                       |
|                                          |                                       |                                                                                                    | 20: 720/59p                                                                                                    |                                                                                                    |                                                                                                    |                                                                                                    |                                                                                                    |                                         |
|                                          |                                       |                                                                                                    | 21: 720/50p                                                                                                    |                                                                                                    |                                                                                                    |                                                                                                    |                                                                                                    |                                         |
| 1                                        | 1                                     | 1                                                                                                    | 29: Unknown                                                                                                    |                                                                                                    | 1                                                                                                    | 1                                                                                                    | 1                                                                                                    | l I                                     |
|                                          | 1                                     | 1                                                                                                    | 30: BY-PASS                                                                                                    |                                                                                                    |                                                                                                    | 1                                                                                                    | 1                                                                                                    |                                         |
| 1                                        | 1                                     | 1                                                                                                    | 31 DISABLE                                                                                                    |                                                                                                    | 1                                                                                                    | 1                                                                                                    | 1                                                                                                    | l I                                     |
| 1                                        | 1                                     | 1                                                                                                    | 32' none                                                                                                    |                                                                                                    | 1                                                                                                    | 1                                                                                                    | 1                                                                                                    | l                                       |
| 1                                        | 1                                     | 1                                                                                                    | 33:cannotdetection                                                                                                    |                                                                                                    | 1                                                                                                    | 1                                                                                                    | 1                                                                                                    | l                                       |
|                                          |                                       | B1 input audio statuo)                                                                                                    | oo.camoluelection                                                                                                    | 1                                                                                                    |                                                                                                    | I                                                                                                    |                                                                                                    | I                                       |
| OID. 1.3.0.1.4.1.2                       | 0175.1.307.5.3.1.(EM                  | IBT IIIput audio status)                                                                                                    |                                                                                                    |                                                                                                    |                                                                                                    |                                                                                                    | -                                                                                                    | 1                                       |
| 1                                        | 1                                     | 1                                                                                                    | U: LOSS                                                                                                    |                                                                                                    |                                                                                                    | 1                                                                                                    | 1                                                                                                    |                                         |
| 1                                        | 1                                     | 1                                                                                                    | 1: PCM                                                                                                    |                                                                                                    | 1                                                                                                    | 1                                                                                                    | 1                                                                                                    | l I                                     |
| 1                                        | 1                                     | 1                                                                                                    | 2: Silence                                                                                                    |                                                                                                    |                                                                                                    | 1                                                                                                    | 1                                                                                                    |                                         |
| 1                                        | 1                                     | 1                                                                                                    | 3: NON-PCM                                                                                                    |                                                                                                    | 1                                                                                                    | 1                                                                                                    | 1                                                                                                    | l I                                     |
| 1                                        |                                       | 1                                                                                                    | 4: PCM(Asvnc)                                                                                                    |                                                                                                    | 1                                                                                                    | 1                                                                                                    | 1                                                                                                    | l I                                     |
| 1                                        |                                       | CH1                                                                                                    | 5: Silence(Async)                                                                                                    | fa952StatusSdiEmbIn1Ch1                                                                                                    | 1                                                                                                    | INTEGEP                                                                                                    | L                                                                                                    | $\bigcirc$                              |
|                                          |                                       | CITI                                                                                                    | 6: NON-PCM(Async)                                                                                                    | asszstatussulembin rom                                                                                                    |                                                                                                    | INTEGEN                                                                                                    | -                                                                                                    | 0                                       |
| 1                                        |                                       |                                                                                                    | 7: Unknown                                                                                                    |                                                                                                    | 1                                                                                                    | 1                                                                                                    | 1                                                                                                    | l I                                     |
| 1                                        | 1                                     | 1                                                                                                    | P: Dupooo                                                                                                    |                                                                                                    | 1                                                                                                    | 1                                                                                                    | 1                                                                                                    | l I                                     |
| 1                                        |                                       | 1                                                                                                    | 8: Bypass<br>9: Blank                                                                                                    |                                                                                                    | 1                                                                                                    | 1                                                                                                    | 1                                                                                                    | l I                                     |
| 1                                        | 1                                     | 1                                                                                                    | э. валк                                                                                                    |                                                                                                    | 1                                                                                                    | 1                                                                                                    | 1                                                                                                    | l I                                     |
| 1                                        | 1                                     | 1                                                                                                    | 10:Disable                                                                                                    |                                                                                                    | 1                                                                                                    | 1                                                                                                    | 1                                                                                                    | l                                       |
| 1                                        | 1                                     | CH2                                                                                                    | Ditto                                                                                                    | fa952StatusSdiEmbIn1Ch2                                                                                                    | 2                                                                                                    | INTEGER                                                                                                    | 1-                                                                                                    | 0                                       |
| 1                                        | 1                                     | СНЗ                                                                                                    | Ditto                                                                                                    | fa052StatueSdiEmbln1Ch2                                                                                                    | 2                                                                                                    | INTEGER                                                                                                    | 1                                                                                                    | ŏ                                       |
|                                          |                                       |                                                                                                    | Ditto                                                                                                    | fe0E2OtatusOdEmble10h1                                                                                                    | 3                                                                                                    | INTEGER                                                                                                    | F                                                                                                    | X                                       |
| 100101                                   |                                       |                                                                                                    |                                                                                                    | ia952StatusSalEmbin1Cn4                                                                                                    | 4                                                                                                    | INTEGER                                                                                                    | -                                                                                                    | U                                       |
|                                          | 1                                     | CH5                                                                                                    | Ditto                                                                                                    | tau62StatueSdiEmbln1Ch5                                                                                                    |                                                                                                    | HALTE OF D                                                                                                    |                                                                                                    |                                         |
|                                          | 1                                     | CH6                                                                                                    | Ditta                                                                                                    | 189523tatussuiLinbiirrons                                                                                                    | 5                                                                                                    | INTEGER                                                                                                    | -                                                                                                    | 0                                       |
|                                          | 1                                     | 0.117                                                                                                    | DILLO                                                                                                    | fa952StatusSdiEmbIn1Ch6                                                                                                    | 5                                                                                                    | INTEGER                                                                                                    | -                                                                                                    | 0                                       |
| 1                                        | 1                                     | CH/                                                                                                    | Ditto                                                                                                    | fa952StatusSdiEmbin1Ch5<br>fa952StatusSdiEmbin1Ch6<br>fa952StatusSdiEmbin1Ch7                                                                                                    | 5<br>6<br>7                                                                                                    |                                                                                                    | -                                                                                                    | 0                                       |
|                                          |                                       |                                                                                                    | Ditto                                                                                                    | fa952StatusSdiEmbIn1Ch6<br>fa952StatusSdiEmbIn1Ch6<br>fa952StatusSdiEmbIn1Ch7                                                                                                    | 5<br>6<br>7                                                                                                    |                                                                                                    | -                                                                                                    | 0<br>0<br>0                             |
|                                          |                                       | CH7<br>CH8                                                                                                    | Ditto<br>Ditto<br>Ditto                                                                                                    | fa952StatusSdiEmbin1Ch6<br>fa952StatusSdiEmbin1Ch7<br>fa952StatusSdiEmbin1Ch7<br>fa952StatusSdiEmbin1Ch8                                                                                                    | 5<br>6<br>7<br>8                                                                                                    | INTEGER<br>INTEGER<br>INTEGER                                                                                                    | -<br>-<br>-                                                                                                    |                                         |
|                                          |                                       | CH7<br>CH8<br>CH9                                                                                                    | Ditto<br>Ditto<br>Ditto                                                                                                    | fa952StatusSdiEmbin1Ch6<br>fa952StatusSdiEmbin1Ch6<br>fa952StatusSdiEmbin1Ch7<br>fa952StatusSdiEmbin1Ch8<br>fa952StatusSdiEmbin1Ch9                                                                                                    | 5<br>6<br>7<br>8<br>9                                                                                                    | INTEGER<br>INTEGER<br>INTEGER<br>INTEGER                                                                                                    | -<br>-<br>-<br>-                                                                                                    | 0<br>0<br>0<br>0<br>0                   |
|                                          |                                       | CH7<br>CH8<br>CH9<br>CH10                                                                                                    | Ditto<br>Ditto<br>Ditto<br>Ditto                                                                                                    | fa952StatusSdiEmbinTCh6<br>fa952StatusSdiEmbinTCh6<br>fa952StatusSdiEmbinTCh8<br>fa952StatusSdiEmbinTCh8<br>fa952StatusSdiEmbinTCh9<br>fa952StatusSdiEmbinTCh10                                                                                                    | 5<br>6<br>7<br>8<br>9<br>10                                                                                                    | INTEGER<br>INTEGER<br>INTEGER<br>INTEGER<br>INTEGER<br>INTEGER                                                                                                    | -<br>-<br>-<br>-<br>-<br>-                                                                                                    | 0<br>0<br>0<br>0<br>0<br>0              |
|                                          |                                       | CH7<br>CH8<br>CH9<br>CH10<br>CH11                                                                                                    | Ditto<br>Ditto<br>Ditto<br>Ditto<br>Ditto<br>Ditto                                                                                                    | TasS2StatusSdiEmbinTCh6<br>TasS2StatusSdiEmbinTCh6<br>TasS2StatusSdiEmbinTCh7<br>TasS2StatusSdiEmbinTCh8<br>TasS2StatusSdiEmbinTCh9<br>TasS2StatusSdiEmbinTCh10<br>TasS2StatusSdiEmbinTCh11                                                                                                    | 5<br>6<br>7<br>8<br>9<br>10<br>11                                                                                                    | INTEGER<br>INTEGER<br>INTEGER<br>INTEGER<br>INTEGER<br>INTEGER                                                                                                    | -<br>-<br>-<br>-<br>-<br>-                                                                                                    | 0<br>0<br>0<br>0<br>0<br>0<br>0<br>0    |
|                                          |                                       | CH7<br>CH8<br>CH9<br>CH10<br>CH11<br>CH12                                                                                                    | Ditto<br>Ditto<br>Ditto<br>Ditto<br>Ditto<br>Ditto<br>Ditto                                                                                                    | Tass2StatusSdiEmbin1Ch6<br>TasS2StatusSdiEmbin1Ch6<br>TasS2StatusSdiEmbin1Ch7<br>TasS2StatusSdiEmbin1Ch8<br>TasS2StatusSdiEmbin1Ch9<br>TasS2StatusSdiEmbin1Ch10<br>TasS2StatusSdiEmbin1Ch11<br>TasS2StatusSdiEmbin1Ch12                                                                                                    | 5<br>6<br>7<br>8<br>9<br>10<br>11<br>12                                                                                                    | INTEGER<br>INTEGER<br>INTEGER<br>INTEGER<br>INTEGER<br>INTEGER                                                                                                    | -<br>-<br>-<br>-<br>-<br>-<br>-<br>-                                                                                                    |                                         |
|                                          |                                       | CH7<br>CH8<br>CH9<br>CH10<br>CH11<br>CH11<br>CH12                                                                                                    | Ditto<br>Ditto<br>Ditto<br>Ditto<br>Ditto<br>Ditto<br>Ditto<br>Ditto                                                                                                    | Tass2statussdiembinTCh6       Tass2statussdiembinTCh6       Tass2statussdiembinTCh7       Tass2statussdiembinTCh8       Tass2statussdiembinTCh9       Tass2statussdiembinTCh10       Tass2statussdiembinTCh11       Tass2statussdiembinTCh12       Tass2statussdiembinTCh12                                                                                                    | 5<br>6<br>7<br>8<br>9<br>10<br>11<br>12                                                                                                    | INTEGER<br>INTEGER<br>INTEGER<br>INTEGER<br>INTEGER<br>INTEGER<br>INTEGER                                                                                                    | -<br>-<br>-<br>-<br>-<br>-<br>-<br>-<br>-<br>-                                                                                                    | 000000000000000000000000000000000000000 |
|                                          |                                       | CH7<br>CH9<br>CH10<br>CH10<br>CH11<br>CH12<br>CH13<br>CH13                                                                                                    | Ditto<br>Ditto<br>Ditto<br>Ditto<br>Ditto<br>Ditto<br>Ditto<br>Ditto                                                                                                    | Tass2statusSdiEmbinTCh6<br>Tass2statusSdiEmbinTCh6<br>Tass2statusSdiEmbinTCh8<br>Tass2statusSdiEmbinTCh8<br>Tass2statusSdiEmbinTCh9<br>Tass2statusSdiEmbinTCh10<br>Tass2statusSdiEmbinTCh11<br>Tass2statusSdiEmbinTCh12<br>Tass2statusSdiEmbinTCh13                                                                                                    | 5<br>6<br>7<br>8<br>9<br>10<br>11<br>12<br>13                                                                                                    | INTEGER<br>INTEGER<br>INTEGER<br>INTEGER<br>INTEGER<br>INTEGER<br>INTEGER                                                                                                    | -<br>-<br>-<br>-<br>-<br>-<br>-<br>-<br>-<br>-<br>-                                                                                                    | 000000000000000000000000000000000000000 |
|                                          |                                       | CH7<br>CH8<br>CH9<br>CH10<br>CH11<br>CH12<br>CH12<br>CH13<br>CH14                                                                                                    | Ditto<br>Ditto<br>Ditto<br>Ditto<br>Ditto<br>Ditto<br>Ditto<br>Ditto<br>Ditto                                                                                                    | Tass2statusSdiEmbinTCh6         Tass2statusSdiEmbinTCh7         Tass2statusSdiEmbinTCh8         Tass2statusSdiEmbinTCh8         Tass2statusSdiEmbinTCh9         Tass2statusSdiEmbinTCh10         Tass2statusSdiEmbinTCh11         Tass2statusSdiEmbinTCh12         Tass2statusSdiEmbinTCh13         Tass2statusSdiEmbinTCh14                                                                                                    | 5<br>6<br>7<br>8<br>9<br>10<br>11<br>12<br>13<br>14                                                                                                    | INTEGER<br>INTEGER<br>INTEGER<br>INTEGER<br>INTEGER<br>INTEGER<br>INTEGER<br>INTEGER<br>INTEGER                                                                                                    | -<br>-<br>-<br>-<br>-<br>-<br>-<br>-<br>-<br>-<br>-<br>-<br>-<br>-                                                                                                    |                                         |
|                                          |                                       | CH7<br>CH8<br>CH9<br>CH10<br>CH11<br>CH12<br>CH12<br>CH13<br>CH14<br>CH15<br>CH15                                                                                                    | Ditto<br>Ditto<br>Ditto<br>Ditto<br>Ditto<br>Ditto<br>Ditto<br>Ditto<br>Ditto<br>Ditto<br>Ditto                                                                                                    | Tass2statussdiembin Ch5         Tass2statussdiembin Ch6         Tass2statussdiembin Ch7         Tass2statussdiembin Ch8         Tass2statussdiembin Ch8         Tass2statussdiembin Ch10         Tass2statussdiembin Ch10         Tass2statussdiembin Ch11         Tass2statussdiembin Ch12         Tass2statussdiembin Ch12         Tass2statussdiembin Ch13         Tass2statussdiembin Ch14         Tass2statussdiembin TCh14                                                                                                    | 5<br>6<br>7<br>8<br>9<br>10<br>11<br>12<br>13<br>14<br>15                                                                                                    | INTEGER<br>INTEGER<br>INTEGER<br>INTEGER<br>INTEGER<br>INTEGER<br>INTEGER<br>INTEGER<br>INTEGER                                                                                                    | -<br>-<br>-<br>-<br>-<br>-<br>-<br>-<br>-<br>-<br>-<br>-<br>-<br>-                                                                                                    |                                         |
|                                          |                                       | CH7<br>CH8<br>CH9<br>CH10<br>CH11<br>CH12<br>CH12<br>CH13<br>CH14<br>CH15<br>CH16                                                                                                    | Ditto<br>Ditto<br>Ditto<br>Ditto<br>Ditto<br>Ditto<br>Ditto<br>Ditto<br>Ditto<br>Ditto<br>Ditto                                                                                                    | Tass2statusSdiEmbinTCh6         Tass2statusSdiEmbinTCh6         Tass2statusSdiEmbinTCh8         Tass2statusSdiEmbinTCh8         Tass2statusSdiEmbinTCh9         Tass2statusSdiEmbinTCh10         Tass2statusSdiEmbinTCh11         Tass2statusSdiEmbinTCh12         Tass2statusSdiEmbinTCh13         Tass2statusSdiEmbinTCh14         Tass2statusSdiEmbinTCh14         Tass2statusSdiEmbinTCh15         Tass2statusSdiEmbinTCh16                                                                                                    | 5<br>6<br>7<br>8<br>9<br>10<br>11<br>12<br>13<br>14<br>15<br>16                                                                                                    | INTEGER<br>INTEGER<br>INTEGER<br>INTEGER<br>INTEGER<br>INTEGER<br>INTEGER<br>INTEGER<br>INTEGER<br>INTEGER                                                                                                    | -<br>-<br>-<br>-<br>-<br>-<br>-<br>-<br>-<br>-<br>-<br>-<br>-<br>-<br>-<br>-<br>-<br>-<br>-                                                                                                    |                                         |
|                                          | 175 1 207 5 2 2 / 54                  | CH7<br>CH8<br>CH9<br>CH10<br>CH11<br>CH12<br>CH12<br>CH13<br>CH14<br>CH15<br>CH16<br>22 input surfic status)                                                                                                    | Ditto<br>Ditto<br>Ditto<br>Ditto<br>Ditto<br>Ditto<br>Ditto<br>Ditto<br>Ditto<br>Ditto<br>Ditto<br>Ditto<br>Ditto                                                                                                    | Tass2statusSdiEmbin1Ch6         Tass2statusSdiEmbin1Ch7         Tass2statusSdiEmbin1Ch8         Tass2statusSdiEmbin1Ch8         Tass2statusSdiEmbin1Ch10         Tass2statusSdiEmbin1Ch10         Tass2statusSdiEmbin1Ch11         Tass2statusSdiEmbin1Ch12         Tass2statusSdiEmbin1Ch13         Tass2statusSdiEmbin1Ch13         Tass2statusSdiEmbin1Ch13         Tass2statusSdiEmbin1Ch13         Tass2statusSdiEmbin1Ch14         Tass2statusSdiEmbin1Ch15         Tass2statusSdiEmbin1Ch16                                                                                                    | 5<br>6<br>7<br>8<br>9<br>10<br>11<br>12<br>13<br>14<br>15<br>16                                                                                                    | INTEGER<br>INTEGER<br>INTEGER<br>INTEGER<br>INTEGER<br>INTEGER<br>INTEGER<br>INTEGER<br>INTEGER<br>INTEGER                                                                                                    | -<br>-<br>-<br>-<br>-<br>-<br>-<br>-<br>-<br>-<br>-<br>-<br>-<br>-<br>-<br>-<br>-<br>-<br>-                                                                                                    |                                         |
| OID: 1.3.6.1.4.1.2                       | 0175.1.307.5.3.2.(EM                  | CH7<br>CH8<br>CH9<br>CH10<br>CH11<br>CH12<br>CH12<br>CH13<br>CH14<br>CH15<br>CH16<br>CH15<br>CH16<br>B2 input audio status)                                                                                                    | Ditto<br>Ditto<br>Ditto<br>Ditto<br>Ditto<br>Ditto<br>Ditto<br>Ditto<br>Ditto<br>Ditto<br>Ditto                                                                                                    | Tass2statusSdiEmbinTCh6         Tass2statusSdiEmbinTCh6         Tass2statusSdiEmbinTCh8         Tass2statusSdiEmbinTCh8         Tass2statusSdiEmbinTCh9         Tass2statusSdiEmbinTCh10         Tass2statusSdiEmbinTCh10         Tass2statusSdiEmbinTCh12         Tass2statusSdiEmbinTCh12         Tass2statusSdiEmbinTCh13         Tass2statusSdiEmbinTCh14         Tass2statusSdiEmbinTCh13         Tass2statusSdiEmbinTCh14         Tass2statusSdiEmbinTCh15         Tass2statusSdiEmbinTCh16                                                                                                    | 5<br>6<br>7<br>8<br>9<br>10<br>11<br>12<br>13<br>14<br>15<br>16                                                                                                    | INTEGER<br>INTEGER<br>INTEGER<br>INTEGER<br>INTEGER<br>INTEGER<br>INTEGER<br>INTEGER<br>INTEGER<br>INTEGER                                                                                                    | -<br>-<br>-<br>-<br>-<br>-<br>-<br>-<br>-<br>-<br>-<br>-<br>-<br>-<br>-<br>-<br>-<br>-<br>-                                                                                                    |                                         |
| OID: 1.3.6.1.4.1.2                       | 0175.1.307.5.3.2.(EM                  | CH7<br>CH8<br>CH9<br>CH10<br>CH11<br>CH12<br>CH12<br>CH13<br>CH14<br>CH15<br>CH16<br>B2 input audio status)                                                                                                    | Ditto<br>Ditto<br>Ditto<br>Ditto<br>Ditto<br>Ditto<br>Ditto<br>Ditto<br>Ditto<br>Ditto<br>Ditto<br>Ditto<br>Ditto<br>Ditto                                                                                                    | Tass2statusSdiEmbinTCh6         Tass2statusSdiEmbinTCh7         Tass2statusSdiEmbinTCh8         Tass2statusSdiEmbinTCh8         Tass2statusSdiEmbinTCh10         Tass2statusSdiEmbinTCh10         Tass2statusSdiEmbinTCh10         Tass2statusSdiEmbinTCh11         Tass2statusSdiEmbinTCh12         Tass2statusSdiEmbinTCh13         Tass2statusSdiEmbinTCh13         Tass2statusSdiEmbinTCh14         Tass2statusSdiEmbinTCh15         Tass2statusSdiEmbinTCh16                                                                                                    | 5<br>6<br>7<br>8<br>9<br>10<br>11<br>12<br>13<br>14<br>15<br>16                                                                                                    | INTEGER<br>INTEGER<br>INTEGER<br>INTEGER<br>INTEGER<br>INTEGER<br>INTEGER<br>INTEGER<br>INTEGER<br>INTEGER                                                                                                    | -<br>-<br>-<br>-<br>-<br>-<br>-<br>-<br>-<br>-<br>-<br>-<br>-<br>-<br>-<br>-<br>-<br>-<br>-                                                                                                    |                                         |
| OID: 1.3.6.1.4.1.2                       | 0175.1.307.5.3.2.(EM                  | CH7<br>CH8<br>CH9<br>CH10<br>CH11<br>CH12<br>CH12<br>CH13<br>CH14<br>CH15<br>CH16<br>B2 input audio status)                                                                                                    | Ditto<br>Ditto<br>Ditto<br>Ditto<br>Ditto<br>Ditto<br>Ditto<br>Ditto<br>Ditto<br>Ditto<br>Ditto<br>Ditto<br>Ditto<br>Ditto<br>Ditto<br>Ditto<br>Ditto<br>Ditto                                                                                                    | Tass2statusSdiEmbinTCh6         fass2statusSdiEmbinTCh7         fass2statusSdiEmbinTCh8         fass2statusSdiEmbinTCh8         fass2statusSdiEmbinTCh9         fass2statusSdiEmbinTCh10         fass2statusSdiEmbinTCh10         fass2statusSdiEmbinTCh12         fass2statusSdiEmbinTCh12         fass2statusSdiEmbinTCh12         fass2statusSdiEmbinTCh13         fass2statusSdiEmbinTCh14         fass2statusSdiEmbinTCh15         fass2statusSdiEmbinTCh16                                                                                                    | 5<br>6<br>7<br>8<br>9<br>10<br>11<br>12<br>13<br>14<br>15<br>16                                                                                                    | INTEGER<br>INTEGER<br>INTEGER<br>INTEGER<br>INTEGER<br>INTEGER<br>INTEGER<br>INTEGER<br>INTEGER<br>INTEGER                                                                                                    | -<br>-<br>-<br>-<br>-<br>-<br>-<br>-<br>-<br>-<br>-<br>-<br>-<br>-<br>-<br>-<br>-<br>-<br>-                                                                                                    |                                         |
| OID: 1.3.6.1.4.1.2                       | 0175.1.307.5.3.2.(EM                  | CH7<br>CH9<br>CH10<br>CH11<br>CH12<br>CH12<br>CH13<br>CH14<br>CH14<br>CH15<br>CH16<br>B2 input audio status)                                                                                                    | Ditto<br>Ditto<br>Ditto<br>Ditto<br>Ditto<br>Ditto<br>Ditto<br>Ditto<br>Ditto<br>Ditto<br>Ditto<br>Ditto<br>Ditto<br>Ditto<br>2: Loss<br>1: PCM<br>2: Silence                                                                                                    | Tass2statusSdiEmbinTCh6         Tass2statusSdiEmbinTCh7         Tass2statusSdiEmbinTCh8         Tass2statusSdiEmbinTCh9         Tass2statusSdiEmbinTCh10         Tass2statusSdiEmbinTCh10         Tass2statusSdiEmbinTCh10         Tass2statusSdiEmbinTCh11         Tass2statusSdiEmbinTCh12         Tass2statusSdiEmbinTCh13         Tass2statusSdiEmbinTCh13         Tass2statusSdiEmbinTCh14         Tass2statusSdiEmbinTCh15         Tass2statusSdiEmbinTCh16                                                                                                    | 5<br>6<br>7<br>8<br>9<br>10<br>11<br>12<br>13<br>14<br>15<br>16                                                                                                    | INTEGER<br>INTEGER<br>INTEGER<br>INTEGER<br>INTEGER<br>INTEGER<br>INTEGER<br>INTEGER<br>INTEGER                                                                                                    | -<br>-<br>-<br>-<br>-<br>-<br>-<br>-<br>-<br>-<br>-<br>-<br>-<br>-<br>-<br>-<br>-<br>-<br>-                                                                                                    |                                         |
| OID: 1.3.6.1.4.1.2                       | 0175.1.307.5.3.2.(EM                  | CH7<br>CH8<br>CH9<br>CH10<br>CH11<br>CH12<br>CH12<br>CH13<br>CH14<br>CH15<br>CH16<br>B2 input audio status)                                                                                                    | Ditto Ditto Ditto Ditto Ditto Ditto Ditto Ditto Ditto Ditto Ditto Ditto Ditto Ditto Ditto Ditto Ditto Ditto C: Loss 1: PCM 2: Silence 3: NON-PCM                                                                                                    | Tass2statusSdiEmbinTCh6         fass2statusSdiEmbinTCh6         fass2statusSdiEmbinTCh8         fass2statusSdiEmbinTCh8         fass2statusSdiEmbinTCh9         fass2statusSdiEmbinTCh10         fass2statusSdiEmbinTCh10         fass2statusSdiEmbinTCh12         fass2statusSdiEmbinTCh12         fass2statusSdiEmbinTCh12         fass2statusSdiEmbinTCh13         fass2statusSdiEmbinTCh14         fass2statusSdiEmbinTCh15         fass2statusSdiEmbinTCh16                                                                                                    | 5<br>6<br>7<br>8<br>9<br>10<br>11<br>12<br>13<br>14<br>15<br>16                                                                                                    | INTEGER<br>INTEGER<br>INTEGER<br>INTEGER<br>INTEGER<br>INTEGER<br>INTEGER<br>INTEGER<br>INTEGER                                                                                                    | -<br>-<br>-<br>-<br>-<br>-<br>-<br>-<br>-<br>-<br>-<br>-<br>-<br>-<br>-<br>-<br>-<br>-<br>-                                                                                                    |                                         |
| OID: 1.3.6.1.4.1.2                       | 0175.1.307.5.3.2.(EM                  | CH7<br>CH8<br>CH9<br>CH10<br>CH11<br>CH12<br>CH12<br>CH13<br>CH14<br>CH15<br>CH16<br>B2 input audio status)                                                                                                    | Ditto           Ditto           Ditto </td <td>Tass2statusSdiEmbinTCh6         Tass2statusSdiEmbinTCh7         Tass2statusSdiEmbinTCh8         Tass2statusSdiEmbinTCh9         Tass2statusSdiEmbinTCh10         Tass2statusSdiEmbinTCh10         Tass2statusSdiEmbinTCh11         Tass2statusSdiEmbinTCh12         Tass2statusSdiEmbinTCh13         Tass2statusSdiEmbinTCh14         Tass2statusSdiEmbinTCh13         Tass2statusSdiEmbinTCh14         Tass2statusSdiEmbinTCh15         Tass2statusSdiEmbinTCh16</td> <td>5<br/>6<br/>7<br/>8<br/>9<br/>10<br/>11<br/>12<br/>13<br/>14<br/>15<br/>16</td> <td>INTEGER<br/>INTEGER<br/>INTEGER<br/>INTEGER<br/>INTEGER<br/>INTEGER<br/>INTEGER<br/>INTEGER<br/>INTEGER</td> <td>-<br/>-<br/>-<br/>-<br/>-<br/>-<br/>-<br/>-<br/>-<br/>-<br/>-<br/>-<br/>-<br/>-<br/>-<br/>-<br/>-<br/>-<br/>-</td> <td></td>                                                                                                    | Tass2statusSdiEmbinTCh6         Tass2statusSdiEmbinTCh7         Tass2statusSdiEmbinTCh8         Tass2statusSdiEmbinTCh9         Tass2statusSdiEmbinTCh10         Tass2statusSdiEmbinTCh10         Tass2statusSdiEmbinTCh11         Tass2statusSdiEmbinTCh12         Tass2statusSdiEmbinTCh13         Tass2statusSdiEmbinTCh14         Tass2statusSdiEmbinTCh13         Tass2statusSdiEmbinTCh14         Tass2statusSdiEmbinTCh15         Tass2statusSdiEmbinTCh16                                                                                                    | 5<br>6<br>7<br>8<br>9<br>10<br>11<br>12<br>13<br>14<br>15<br>16                                                                                                    | INTEGER<br>INTEGER<br>INTEGER<br>INTEGER<br>INTEGER<br>INTEGER<br>INTEGER<br>INTEGER<br>INTEGER                                                                                                    | -<br>-<br>-<br>-<br>-<br>-<br>-<br>-<br>-<br>-<br>-<br>-<br>-<br>-<br>-<br>-<br>-<br>-<br>-                                                                                                    |                                         |
| OID: 1.3.6.1.4.1.2                       | 0175.1.307.5.3.2.(EM                  | CH7<br>CH8<br>CH9<br>CH10<br>CH11<br>CH12<br>CH12<br>CH14<br>CH15<br>CH16<br>B2 input audio status)<br>CH1                                                                                                    | Ditto           Ditto           Silence           3: NON-PCM           4: PCM(Async)           5: Silence(Async)           5: Silence(Async)                                                                                                    | fa952StatusSdiEmbinTCh6         fa952StatusSdiEmbinTCh7         fa952StatusSdiEmbinTCh8         fa952StatusSdiEmbinTCh9         fa952StatusSdiEmbinTCh10         fa952StatusSdiEmbinTCh10         fa952StatusSdiEmbinTCh11         fa952StatusSdiEmbinTCh12         fa952StatusSdiEmbinTCh13         fa952StatusSdiEmbinTCh13         fa952StatusSdiEmbinTCh13         fa952StatusSdiEmbinTCh15         fa952StatusSdiEmbinTCh15         fa952StatusSdiEmbinTCh16                                                                                                    | 5<br>6<br>7<br>8<br>9<br>10<br>11<br>12<br>13<br>14<br>15<br>16                                                                                                    | INTEGER<br>INTEGER<br>INTEGER<br>INTEGER<br>INTEGER<br>INTEGER<br>INTEGER<br>INTEGER<br>INTEGER                                                                                                    | -<br>-<br>-<br>-<br>-<br>-<br>-<br>-<br>-<br>-<br>-<br>-<br>-<br>-<br>-<br>-<br>-<br>-<br>-                                                                                                    |                                         |
| OID: 1.3.6.1.4.1.2                       | 0175.1.307.5.3.2.(EM                  | CH7<br>CH8<br>CH9<br>CH10<br>CH11<br>CH12<br>CH12<br>CH13<br>CH14<br>CH15<br>CH16<br>B2 input audio status)<br>CH1                                                                                                    | Ditto           Ditto           Ditto </td <td>faas2statusSdiEmbinTCh6         faas2statusSdiEmbinTCh7         faas2statusSdiEmbinTCh8         faas2statusSdiEmbinTCh9         faas2statusSdiEmbinTCh10         faas2statusSdiEmbinTCh10         faas2statusSdiEmbinTCh11         faas2statusSdiEmbinTCh12         faas2statusSdiEmbinTCh13         faas2statusSdiEmbinTCh14         faas2statusSdiEmbinTCh13         faas2statusSdiEmbinTCh14         faas2statusSdiEmbinTCh15         faas2statusSdiEmbinTCh16</td> <td>5<br/>6<br/>7<br/>8<br/>9<br/>10<br/>11<br/>12<br/>13<br/>14<br/>15<br/>16</td> <td>INTEGER<br/>INTEGER<br/>INTEGER<br/>INTEGER<br/>INTEGER<br/>INTEGER<br/>INTEGER<br/>INTEGER<br/>INTEGER</td> <td>-<br/>-<br/>-<br/>-<br/>-<br/>-<br/>-<br/>-<br/>-<br/>-<br/>-<br/>-<br/>-<br/>-<br/>-<br/>-<br/>-<br/>-<br/>-</td> <td></td>                                                                                                    | faas2statusSdiEmbinTCh6         faas2statusSdiEmbinTCh7         faas2statusSdiEmbinTCh8         faas2statusSdiEmbinTCh9         faas2statusSdiEmbinTCh10         faas2statusSdiEmbinTCh10         faas2statusSdiEmbinTCh11         faas2statusSdiEmbinTCh12         faas2statusSdiEmbinTCh13         faas2statusSdiEmbinTCh14         faas2statusSdiEmbinTCh13         faas2statusSdiEmbinTCh14         faas2statusSdiEmbinTCh15         faas2statusSdiEmbinTCh16                                                                                                    | 5<br>6<br>7<br>8<br>9<br>10<br>11<br>12<br>13<br>14<br>15<br>16                                                                                                    | INTEGER<br>INTEGER<br>INTEGER<br>INTEGER<br>INTEGER<br>INTEGER<br>INTEGER<br>INTEGER<br>INTEGER                                                                                                    | -<br>-<br>-<br>-<br>-<br>-<br>-<br>-<br>-<br>-<br>-<br>-<br>-<br>-<br>-<br>-<br>-<br>-<br>-                                                                                                    |                                         |
| OID: 1.3.6.1.4.1.2                       | 0175.1.307.5.3.2.(EM                  | CH7<br>CH8<br>CH9<br>CH10<br>CH11<br>CH12<br>CH12<br>CH14<br>CH15<br>CH16<br>B2 input audio status)<br>CH1<br>B2 input audio status)                                                                                                    | Ditto           Ditto           Silonce           Silonce(Async)           Sillelocerce                                                                                                    | fa952StatusSdiEmbinTCh6         fa952StatusSdiEmbinTCh7         fa952StatusSdiEmbinTCh8         fa952StatusSdiEmbinTCh9         fa952StatusSdiEmbinTCh10         fa952StatusSdiEmbinTCh10         fa952StatusSdiEmbinTCh11         fa952StatusSdiEmbinTCh12         fa952StatusSdiEmbinTCh13         fa952StatusSdiEmbinTCh13         fa952StatusSdiEmbinTCh14         fa952StatusSdiEmbinTCh15         fa952StatusSdiEmbinTCh16                                                                                                    | 5<br>6<br>7<br>8<br>9<br>10<br>11<br>12<br>13<br>14<br>15<br>16                                                                                                    | INTEGER<br>INTEGER<br>INTEGER<br>INTEGER<br>INTEGER<br>INTEGER<br>INTEGER<br>INTEGER<br>INTEGER                                                                                                    | -<br>-<br>-<br>-<br>-<br>-<br>-<br>-<br>-<br>-<br>-<br>-<br>-<br>-<br>-<br>-<br>-<br>-<br>-                                                                                                    |                                         |
| OID: 1.3.6.1.4.1.2                       | 0175.1.307.5.3.2.(EM                  | CH7<br>CH8<br>CH9<br>CH10<br>CH11<br>CH12<br>CH12<br>CH13<br>CH14<br>CH15<br>CH16<br>B2 input audio status)<br>CH1                                                                                                    | Ditto           Ditto           Ditto           Ditto           Ditto           Ditto           Ditto           Ditto           Ditto           Ditto           Ditto           Ditto           Ditto           Ditto           Ditto           Ditto           Ditto           Zistience           3: NON-PCM           4: PCM(Async)           5: Silence(Async)           6: NON-PCM(Async)           7: Unknown                                                                                                    | faa952StatusSdiEmbinTCh6         faa952StatusSdiEmbinTCh7         faa952StatusSdiEmbinTCh8         faa952StatusSdiEmbinTCh8         faa952StatusSdiEmbinTCh10         faa952StatusSdiEmbinTCh10         faa952StatusSdiEmbinTCh11         faa952StatusSdiEmbinTCh12         faa952StatusSdiEmbinTCh13         faa952StatusSdiEmbinTCh13         faa952StatusSdiEmbinTCh14         faa952StatusSdiEmbinTCh15         faa952StatusSdiEmbinTCh16                                                                                                    | 5<br>6<br>7<br>8<br>9<br>10<br>11<br>12<br>13<br>14<br>15<br>16                                                                                                    | INTEGER<br>INTEGER<br>INTEGER<br>INTEGER<br>INTEGER<br>INTEGER<br>INTEGER<br>INTEGER<br>INTEGER                                                                                                    | -<br>-<br>-<br>-<br>-<br>-<br>-<br>-<br>-<br>-<br>-<br>-<br>-<br>-<br>-                                                                                                    |                                         |
| OID: 1.3.6.1.4.1.2                       | 0175.1.307.5.3.2.(EM                  | CH7<br>CH8<br>CH9<br>CH10<br>CH11<br>CH12<br>CH12<br>CH14<br>CH15<br>CH16<br>B2 input audio status)<br>CH1<br>B2 input audio status)                                                                                                    | Ditto<br>Ditto<br>Ditto<br>Ditto<br>Ditto<br>Ditto<br>Ditto<br>Ditto<br>Ditto<br>Ditto<br>Ditto<br>Ditto<br>Ditto<br>Ditto<br>Ditto<br>Ditto<br>Ditto<br>Ditto<br>Ditto<br>C. Loss<br>1: PCM<br>2: Silence<br>3: NON-PCM<br>4: PCM(Async)<br>5: Silence(Async)<br>6: Silence(Async)<br>7: Unknown<br>7: Unknown                                                                                                    | fa952StatusSdiEmbinTCh6<br>fa952StatusSdiEmbinTCh7<br>fa952StatusSdiEmbinTCh8<br>fa952StatusSdiEmbinTCh8<br>fa952StatusSdiEmbinTCh10<br>fa952StatusSdiEmbinTCh11<br>fa952StatusSdiEmbinTCh12<br>fa952StatusSdiEmbinTCh13<br>fa952StatusSdiEmbinTCh14<br>fa952StatusSdiEmbinTCh15<br>fa952StatusSdiEmbinTCh16<br>fa952StatusSdiEmbinTCh16                                                                                                    | 5<br>6<br>7<br>8<br>9<br>10<br>11<br>12<br>13<br>14<br>15<br>16                                                                                                    | INTEGER<br>INTEGER<br>INTEGER<br>INTEGER<br>INTEGER<br>INTEGER<br>INTEGER<br>INTEGER<br>INTEGER                                                                                                    | -<br>-<br>-<br>-<br>-<br>-<br>-<br>-<br>-<br>-<br>-<br>-<br>-<br>-<br>-<br>-<br>-<br>-<br>-                                                                                                    |                                         |
| OID: 1.3.6.1.4.1.2                       | 0175.1.307.5.3.2.(EM                  | CH7<br>CH8<br>CH9<br>CH10<br>CH11<br>CH12<br>CH13<br>CH14<br>CH15<br>CH16<br>B2 input audio status)<br>CH1                                                                                                    | Ditto           Ditto           Ditto           Ditto           Ditto           Ditto           Ditto           Ditto           Ditto           Ditto           Ditto           Ditto           Ditto           Ditto           Ditto           Ditto           Zistience           3: NON-PCM           4: PCM(Async)           5: Silence(Async)           6: NON-PCM(Async)           7: Unknown           8: Bypass           9: Blank                                                                                                    | fa952StatusSdiEmbinTCh6<br>fa952StatusSdiEmbinTCh7<br>fa952StatusSdiEmbinTCh8<br>fa952StatusSdiEmbinTCh8<br>fa952StatusSdiEmbinTCh10<br>fa952StatusSdiEmbinTCh11<br>fa952StatusSdiEmbinTCh12<br>fa952StatusSdiEmbinTCh13<br>fa952StatusSdiEmbinTCh14<br>fa952StatusSdiEmbinTCh15<br>fa952StatusSdiEmbinTCh15<br>fa952StatusSdiEmbinTCh16                                                                                                    | 5<br>6<br>7<br>8<br>9<br>10<br>11<br>12<br>13<br>14<br>15<br>16                                                                                                    | INTEGER<br>INTEGER<br>INTEGER<br>INTEGER<br>INTEGER<br>INTEGER<br>INTEGER<br>INTEGER<br>INTEGER                                                                                                    | -<br>-<br>-<br>-<br>-<br>-<br>-<br>-<br>-<br>-<br>-<br>-<br>-<br>-<br>-<br>-<br>-<br>-<br>-                                                                                                    |                                         |
| OID: 1.3.6.1.4.1.2                       | 0175.1.307.5.3.2.(EM                  | CH7<br>CH8<br>CH9<br>CH10<br>CH11<br>CH12<br>CH12<br>CH14<br>CH16<br>CH16<br>CH16<br>B2 input audio status)<br>CH1                                                                                                    | Ditto           Ditto           Ditto           Ditto           Ditto           Ditto           Ditto           Ditto           Ditto           Ditto           Ditto           Ditto           Ditto           Ditto           Ditto           Ditto           Silence           3: NON-PCM           4: PCM(Async)           5: Silence(Async)           6: NON-PCM(Async)           7: Unknown           8: Bypass           9: Blank           10:Disable                                                                                                    | fa952StatusSdiEmbinTCh6<br>fa952StatusSdiEmbinTCh7<br>fa952StatusSdiEmbinTCh8<br>fa952StatusSdiEmbinTCh8<br>fa952StatusSdiEmbinTCh10<br>fa952StatusSdiEmbinTCh11<br>fa952StatusSdiEmbinTCh12<br>fa952StatusSdiEmbinTCh13<br>fa952StatusSdiEmbinTCh14<br>fa952StatusSdiEmbinTCh16<br>fa952StatusSdiEmbinTCh16<br>fa952StatusSdiEmbinTCh16                                                                                                    | 5<br>6<br>7<br>8<br>9<br>10<br>11<br>12<br>13<br>14<br>15<br>16                                                                                                    | INTEGER<br>INTEGER<br>INTEGER<br>INTEGER<br>INTEGER<br>INTEGER<br>INTEGER<br>INTEGER<br>INTEGER<br>INTEGER                                                                                                    | -<br>-<br>-<br>-<br>-<br>-<br>-<br>-<br>-<br>-<br>-<br>-<br>-<br>-<br>-<br>-<br>-<br>-<br>-                                                                                                    |                                         |
| OID: 1.3.6.1.4.1.2                       | 0175.1.307.5.3.2.(EM                  | CH7<br>CH8<br>CH9<br>CH10<br>CH11<br>CH12<br>CH13<br>CH14<br>CH15<br>CH16<br>B2 input audio status)<br>CH1<br>CH1<br>CH1<br>CH12<br>CH16<br>CH16<br>CH16<br>CH16<br>CH16<br>CH12<br>CH1                                                                                                    | Ditto           Ditto           Ditto           Ditto           Ditto           Ditto           Ditto           Ditto           Ditto           Ditto           Ditto           Ditto           Ditto           Ditto           Ditto           Ditto           Silence           3: NON-PCM           2: Silence(Async)           5: Silence(Async)           6: NON-PCM(Async)           7: Unknown           8: Bypass           9: Blank           10:Disable           Ditto                                                                                                    | faas22statusSdiEmbinTCh6         faas2statusSdiEmbinTCh7         faas2statusSdiEmbinTCh8         faas2statusSdiEmbinTCh9         faas2statusSdiEmbinTCh10         faas2statusSdiEmbinTCh10         faas2statusSdiEmbinTCh11         faas2statusSdiEmbinTCh12         faas2statusSdiEmbinTCh13         faas2statusSdiEmbinTCh13         faas2statusSdiEmbinTCh13         faas2statusSdiEmbinTCh14         faas2statusSdiEmbinTCh15         faas2statusSdiEmbinTCh16                                                                                                    | 5<br>6<br>7<br>8<br>9<br>10<br>11<br>12<br>13<br>14<br>15<br>16                                                                                                    | INTEGER<br>INTEGER<br>INTEGER<br>INTEGER<br>INTEGER<br>INTEGER<br>INTEGER<br>INTEGER<br>INTEGER<br>INTEGER                                                                                                    | -<br>-<br>-<br>-<br>-<br>-<br>-<br>-<br>-<br>-<br>-<br>-<br>-<br>-<br>-<br>-<br>-<br>-<br>-                                                                                                    |                                         |
| OID: 1.3.6.1.4.1.2                       | 0175.1.307.5.3.2.(EM                  | CH7<br>CH8<br>CH9<br>CH10<br>CH11<br>CH12<br>CH12<br>CH14<br>CH15<br>CH16<br>B2 input audio status)<br>CH1<br>CH1<br>CH1<br>CH2<br>CH2                                                                                                    | Ditto<br>Ditto<br>Ditto<br>Ditto<br>Ditto<br>Ditto<br>Ditto<br>Ditto<br>Ditto<br>Ditto<br>Ditto<br>Ditto<br>Ditto<br>Ditto<br>Ditto<br>Ditto<br>Ditto<br>C. Loss<br>1: PCM<br>2: Silence<br>2: Silence<br>3: NON-PCM<br>4: PCM(Async)<br>5: Silence(Async)<br>6: NON-PCM(Async)<br>7: Unknown<br>8: Bypass<br>9: Blank<br>10:Disable<br>Ditto<br>Ditto                                                                                                    | fa952StatusSdiEmbin1Ch6         fa952StatusSdiEmbin1Ch7         fa952StatusSdiEmbin1Ch8         fa952StatusSdiEmbin1Ch9         fa952StatusSdiEmbin1Ch10         fa952StatusSdiEmbin1Ch10         fa952StatusSdiEmbin1Ch11         fa952StatusSdiEmbin1Ch12         fa952StatusSdiEmbin1Ch13         fa952StatusSdiEmbin1Ch14         fa952StatusSdiEmbin1Ch15         fa952StatusSdiEmbin1Ch16         fa952StatusSdiEmbin1Ch16         fa952StatusSdiEmbin1Ch16         fa952StatusSdiEmbin1Ch16         fa952StatusSdiEmbin1Ch16         fa952StatusSdiEmbin1Ch16         fa952StatusSdiEmbin1Ch16         fa952StatusSdiEmbin2Ch1                                                                                                    | 5<br>6<br>7<br>8<br>9<br>9<br>10<br>11<br>12<br>13<br>14<br>15<br>16                                                                                                    | INTEGER<br>INTEGER<br>INTEGER<br>INTEGER<br>INTEGER<br>INTEGER<br>INTEGER<br>INTEGER<br>INTEGER<br>INTEGER<br>INTEGER                                                                                                    | -<br>-<br>-<br>-<br>-<br>-<br>-<br>-<br>-<br>-<br>-<br>-<br>-<br>-<br>-<br>-<br>-<br>-<br>-                                                                                                    |                                         |
| 01D: 1.3.6.1.4.1.2                       | 0175.1.307.5.3.2.(EM                  | CH7<br>CH8<br>CH9<br>CH10<br>CH11<br>CH12<br>CH12<br>CH13<br>CH14<br>CH15<br>CCH16<br>B2 input audio status)<br>CH1<br>CH1<br>CH1<br>CH1<br>CH1<br>CH1<br>CH1<br>CH1                                                                                                    | Ditto           Ditto           Ditto           Ditto           Ditto           Ditto           Ditto           Ditto           Ditto           Ditto           Ditto           Ditto           Ditto           Ditto           Ditto           Ditto           Silence           3: NON-PCM           2: Silence(Async)           5: Silence(Async)           6: NON-PCM(Async)           7: Unknown           8: Bypass           9: Blank           10:Disable           Ditto           Ditto                                                                                                    | faas22StatusSdiEmbinTCh6         faas2StatusSdiEmbinTCh7         faas2StatusSdiEmbinTCh8         faas2StatusSdiEmbinTCh8         faas2StatusSdiEmbinTCh9         faas2StatusSdiEmbinTCh10         faas2StatusSdiEmbinTCh10         faas2StatusSdiEmbinTCh11         faas2StatusSdiEmbinTCh12         faas2StatusSdiEmbinTCh13         faas2StatusSdiEmbinTCh13         faas2StatusSdiEmbinTCh14         faas2StatusSdiEmbinTCh15         faas2StatusSdiEmbinTCh16         faas2StatusSdiEmbinTCh16         faas2StatusSdiEmbinTCh16         faas2StatusSdiEmbinTCh16         faas2StatusSdiEmbinTCh16         faas2StatusSdiEmbinTCh16         faas2StatusSdiEmbin2Ch1         faas52StatusSdiEmbin2Ch2         faas52StatusSdiEmbin2Ch3         faas52StatusSdiEmbin2Ch3                                                                                                    | 5<br>6<br>7<br>8<br>9<br>10<br>11<br>11<br>12<br>13<br>14<br>15<br>16<br>1                                                                                                    | INTEGER<br>INTEGER<br>INTEGER<br>INTEGER<br>INTEGER<br>INTEGER<br>INTEGER<br>INTEGER<br>INTEGER<br>INTEGER<br>INTEGER<br>INTEGER<br>INTEGER                                                                                                    |                                                                                                    |                                         |
| OID: 1.3.6.1.4.1.2                       | 0175.1.307.5.3.2.(EM<br>EMB2 IN AUDIO | CH7<br>CH8<br>CH9<br>CH10<br>CH11<br>CH12<br>CH12<br>CH14<br>CH16<br>CH16<br>CH16<br>CH16<br>CH16<br>CH16<br>CH1<br>CH1<br>CH1<br>CH1<br>CH1<br>CH1<br>CH1<br>CH1                                                                                                    | Ditto           Ditto           Ditto           Ditto           Ditto           Ditto           Ditto           Ditto           Ditto           Ditto           Ditto           Ditto           Ditto           Ditto           Ditto           Ditto           Ditto           Silence           3: NON-PCM           4: PCM(Async)           5: Silence(Async)           6: NON-PCM(Async)           7: Unknown           8: Bypass           9: Blank           10:Disable           Ditto           Ditto           Ditto                                                                                                    | fa952StatusSdiEmbinTCh6         fa952StatusSdiEmbinTCh7         fa952StatusSdiEmbinTCh8         fa952StatusSdiEmbinTCh8         fa952StatusSdiEmbinTCh9         fa952StatusSdiEmbinTCh10         fa952StatusSdiEmbinTCh10         fa952StatusSdiEmbinTCh11         fa952StatusSdiEmbinTCh12         fa952StatusSdiEmbinTCh13         fa952StatusSdiEmbinTCh14         fa952StatusSdiEmbinTCh15         fa952StatusSdiEmbinTCh16         fa952StatusSdiEmbinTCh16         fa952StatusSdiEmbinTCh16         fa952StatusSdiEmbinTCh16         fa952StatusSdiEmbinTCh16         fa952StatusSdiEmbin2Ch1         fa952StatusSdiEmbin2Ch1                                                                                                    | 5<br>6<br>7<br>8<br>9<br>9<br>10<br>11<br>12<br>13<br>14<br>14<br>15<br>16                                                                                                    | INTEGER<br>INTEGER<br>INTEGER<br>INTEGER<br>INTEGER<br>INTEGER<br>INTEGER<br>INTEGER<br>INTEGER<br>INTEGER<br>INTEGER<br>INTEGER<br>INTEGER<br>INTEGER<br>INTEGER<br>INTEGER                                                                                                    | -           -           -           -           -           -           -           -           -           -           -           -           -           -           -           -           -           -           -           -           -           -           -           -           -           -           -           -           -           -                                                                                                              |                                         |
| <u>OID: 1.3.6.1.4.1.2</u><br>AUDIO INPUT | 0175.1.307.5.3.2.(EM<br>EMB2 IN AUDIO | CH7<br>CH8<br>CH9<br>CH10<br>CH11<br>CH12<br>CH12<br>CH13<br>CH14<br>CH15<br>CCH16<br>B2 input audio status)<br>CH1<br>CH1<br>CH2<br>CH2<br>CH3<br>CH4<br>CH5<br>CH4<br>CH5<br>CH4<br>CH5<br>CH5<br>CH5<br>CH5<br>CH5<br>CH5<br>CH5<br>CH5                                                                                                    | Ditto           Ditto           Ditto           Ditto           Ditto           Ditto           Ditto           Ditto           Ditto           Ditto           Ditto           Ditto           Ditto           Ditto           Ditto           Ditto           Ditto           Silence           Silence(Async)           Silence(Async)           Silence(Async)           Silence(Async)           Silence(Async)           Silence(Barket           Ditto           Dito           Dito           Dito           Ditto           Ditto           Ditto           Ditto           Ditto           Ditto           Ditto                                                                                                    | fa952StatusSdiEmbinTCh6           fa952StatusSdiEmbinTCh7           fa952StatusSdiEmbinTCh8           fa952StatusSdiEmbinTCh8           fa952StatusSdiEmbinTCh9           fa952StatusSdiEmbinTCh10           fa952StatusSdiEmbinTCh11           fa952StatusSdiEmbinTCh12           fa952StatusSdiEmbinTCh12           fa952StatusSdiEmbinTCh13           fa952StatusSdiEmbinTCh13           fa952StatusSdiEmbinTCh14           fa952StatusSdiEmbinTCh15           fa952StatusSdiEmbinTCh16           fa952StatusSdiEmbinTCh16           fa952StatusSdiEmbinTCh16           fa952StatusSdiEmbinTCh16           fa952StatusSdiEmbin2Ch1           fa952StatusSdiEmbin2Ch2           fa952StatusSdiEmbin2Ch4           fa952StatusSdiEmbin2Ch4           fa952StatusSdiEmbin2Ch5                                                                                                    | 5<br>6<br>7<br>8<br>9<br>9<br>10<br>11<br>12<br>13<br>14<br>15<br>16<br>1<br>1<br>1<br>2<br>3<br>4<br>4<br>5                                                                                                    | INTEGER<br>INTEGER<br>INTEGER<br>INTEGER<br>INTEGER<br>INTEGER<br>INTEGER<br>INTEGER<br>INTEGER<br>INTEGER<br>INTEGER<br>INTEGER<br>INTEGER<br>INTEGER<br>INTEGER<br>INTEGER<br>INTEGER                                                                                                    | -<br>-<br>-<br>-<br>-<br>-<br>-<br>-<br>-<br>-<br>-<br>-<br>-<br>-<br>-<br>-<br>-<br>-<br>-                                                                                                    |                                         |
| OID: 1.3.6.1.4.1.2                       | 0175.1.307.5.3.2.(EM<br>EMB2 IN AUDIO | CH7<br>CH8<br>CH9<br>CH10<br>CH11<br>CH12<br>CH12<br>CH12<br>CH13<br>CH15<br>CH16<br>B2 input audio status)<br>CH1<br>CH1<br>CH2<br>CH2<br>CH3<br>CH4<br>CH4<br>CH5<br>CH4<br>CH5<br>CH4<br>CH5<br>CH6<br>CH6<br>CH6<br>CH6<br>CH6<br>CH6<br>CH6<br>CH6                                                                                                    | Ditto           Ditto           Ditto           Ditto           Ditto           Ditto           Ditto           Ditto           Ditto           Ditto           Ditto           Ditto           Ditto           Ditto           Ditto           Ditto           Ditto           Silence           3: NON-PCM           Silence(Async)           5: Silence(Async)           6: NON-PCM(Async)           7: Unknown           8: Bypass           9: Blank           Ditto           Ditto           Ditto           Ditto           Ditto           Ditto                                                                                                    | fa952StatusSdiEmbinTCh6         fa952StatusSdiEmbinTCh7         fa952StatusSdiEmbinTCh8         fa952StatusSdiEmbinTCh9         fa952StatusSdiEmbinTCh10         fa952StatusSdiEmbinTCh10         fa952StatusSdiEmbinTCh11         fa952StatusSdiEmbinTCh12         fa952StatusSdiEmbinTCh13         fa952StatusSdiEmbinTCh13         fa952StatusSdiEmbinTCh13         fa952StatusSdiEmbinTCh14         fa952StatusSdiEmbinTCh16         fa952StatusSdiEmbinTCh16         fa952StatusSdiEmbinTCh16         fa952StatusSdiEmbinTCh16         fa952StatusSdiEmbin2Ch1         fa952StatusSdiEmbin2Ch2         fa952StatusSdiEmbin2Ch3         fa952StatusSdiEmbin2Ch4         fa952StatusSdiEmbin2Ch5         fa952StatusSdiEmbin2Ch6                                                                                                    | 5<br>6<br>7<br>8<br>9<br>10<br>11<br>12<br>13<br>13<br>14<br>15<br>16<br>1<br>1<br>2<br>3<br>3<br>4<br>4<br>5<br>6                                                                                                    | INTEGER<br>INTEGER<br>INTEGER<br>INTEGER<br>INTEGER<br>INTEGER<br>INTEGER<br>INTEGER<br>INTEGER<br>INTEGER<br>INTEGER<br>INTEGER<br>INTEGER<br>INTEGER<br>INTEGER<br>INTEGER<br>INTEGER                                                                                                    | -           -           -           -           -           -           -           -           -           -           -           -           -           -           -           -           -           -           -           -           -           -           -           -           -           -           -           -           -           -           -           -           -           -           -           -           -           -           -           -           -           -           -           -           -           -           -           -           -           -           -           -           -           - |                                         |
| OID: 1.3.6.1.4.1.2                       | 0175.1.307.5.3.2.(EM<br>EMB2 IN AUDIO | CH7<br>CH8<br>CH9<br>CH10<br>CH11<br>CH12<br>CH12<br>CH13<br>CH14<br>CH15<br>CH16<br>B2 input audio status)<br>CH1<br>CH1<br>CH2<br>CH2<br>CH2<br>CH3<br>CH4<br>CH5<br>CH4<br>CH5<br>CH6<br>CH7<br>CH7<br>CH7<br>CH7<br>CH7<br>CH7<br>CH7<br>CH7                                                                                                    | Ditto           Ditto           Ditto           Ditto           Ditto           Ditto           Ditto           Ditto           Ditto           Ditto           Ditto           Ditto           Ditto           Ditto           Ditto           Ditto           Ditto           Silence           3: NON-PCM           4: PCM(Async)           5: Silence(Async))           5: Silence(Async))           6: NON-PCM(Async))           7: Unknown           8: Bypass           9: Blank           10:Disable           Ditto           Ditto           Ditto           Ditto           Ditto           Ditto           Ditto           Ditto                                                                                                    | fa952StatusSdiEmbinTCh6           fa952StatusSdiEmbinTCh7           fa952StatusSdiEmbinTCh8           fa952StatusSdiEmbinTCh8           fa952StatusSdiEmbinTCh8           fa952StatusSdiEmbinTCh8           fa952StatusSdiEmbinTCh10           fa952StatusSdiEmbinTCh11           fa952StatusSdiEmbinTCh12           fa952StatusSdiEmbinTCh12           fa952StatusSdiEmbinTCh13           fa952StatusSdiEmbinTCh14           fa952StatusSdiEmbinTCh15           fa952StatusSdiEmbinTCh16           fa952StatusSdiEmbinTCh16           fa952StatusSdiEmbinTCh14           fa952StatusSdiEmbinTCh15           fa952StatusSdiEmbinTCh16           fa952StatusSdiEmbin2Ch1           fa952StatusSdiEmbin2Ch2           fa952StatusSdiEmbin2Ch3           fa952StatusSdiEmbin2Ch5           fa952StatusSdiEmbin2Ch5           fa952StatusSdiEmbin2Ch5           fa952StatusSdiEmbin2Ch6           fa952StatusSdiEmbin2Ch6           fa952StatusSdiEmbin2Ch7                                                                                                    | 5<br>6<br>7<br>8<br>9<br>10<br>11<br>12<br>13<br>14<br>15<br>16<br>1<br>1<br>1<br>2<br>3<br>3<br>4<br>5<br>6<br>7                                                                                                    | INTEGER<br>INTEGER<br>INTEGER<br>INTEGER<br>INTEGER<br>INTEGER<br>INTEGER<br>INTEGER<br>INTEGER<br>INTEGER<br>INTEGER<br>INTEGER<br>INTEGER<br>INTEGER<br>INTEGER<br>INTEGER<br>INTEGER<br>INTEGER                                                                                                    | -<br>-<br>-<br>-<br>-<br>-<br>-<br>-<br>-<br>-<br>-<br>-<br>-<br>-<br>-<br>-<br>-<br>-<br>-                                                                                                    |                                         |
| OID: 1.3.6.1.4.1.2                       | 0175.1.307.5.3.2.(EN<br>EMB2 IN AUDIO | CH7<br>CH8<br>CH9<br>CH10<br>CH11<br>CH12<br>CH12<br>CH12<br>CH14<br>CH15<br>CH16<br>B2 input audio status)<br>CH1<br>CH1<br>CH2<br>CH2<br>CH2<br>CH3<br>CH4<br>CH5<br>CH4<br>CH5<br>CH6<br>CH7<br>CH8                                                                                                    | Ditto           Ditto           Ditto           Ditto           Ditto           Ditto           Ditto           Ditto           Ditto           Ditto           Ditto           Ditto           Ditto           Ditto           Ditto           Ditto           Ditto           Silence           3: NON-PCM(Async)           5: Silence(Async)           6: NON-PCM(Async)           7: Unknown           8: Bypass           9: Blank           10:Disable           Ditto           Ditto           Ditto           Ditto           Ditto                                                                                                    | fa952StatusSdiEmbinTCh6         fa952StatusSdiEmbinTCh7         fa952StatusSdiEmbinTCh8         fa952StatusSdiEmbinTCh8         fa952StatusSdiEmbinTCh10         fa952StatusSdiEmbinTCh10         fa952StatusSdiEmbinTCh11         fa952StatusSdiEmbinTCh11         fa952StatusSdiEmbinTCh11         fa952StatusSdiEmbinTCh13         fa952StatusSdiEmbinTCh13         fa952StatusSdiEmbinTCh14         fa952StatusSdiEmbinTCh15         fa952StatusSdiEmbinTCh16         fa952StatusSdiEmbinTCh16         fa952StatusSdiEmbinTCh16         fa952StatusSdiEmbin2Ch1         fa952StatusSdiEmbin2Ch2         fa952StatusSdiEmbin2Ch4         fa952StatusSdiEmbin2Ch5         fa952StatusSdiEmbin2Ch5         fa952StatusSdiEmbin2Ch5         fa952StatusSdiEmbin2Ch5         fa952StatusSdiEmbin2Ch5         fa952StatusSdiEmbin2Ch5         fa952StatusSdiEmbin2Ch6         fa952StatusSdiEmbin2Ch6                                                                                                    | 5<br>6<br>7<br>8<br>9<br>10<br>11<br>12<br>13<br>14<br>15<br>6<br>6<br>7<br>8                                                                                                    | INTEGER<br>INTEGER<br>INTEGER<br>INTEGER<br>INTEGER<br>INTEGER<br>INTEGER<br>INTEGER<br>INTEGER<br>INTEGER<br>INTEGER<br>INTEGER<br>INTEGER<br>INTEGER<br>INTEGER<br>INTEGER<br>INTEGER<br>INTEGER<br>INTEGER<br>INTEGER<br>INTEGER<br>INTEGER                                                                                                    | -           -           -           -           -           -           -           -           -           -           -           -           -           -           -           -           -           -           -           -           -           -           -           -           -           -           -           -           -           -           -           -           -           -           -           -           -           -           -           -           -           -           -           -           -           -           -           -           -           -           -           -           -           - |                                         |
| <u>OID: 1.3.6.1.4.1.2</u><br>AUDIO INPUT | 0175.1.307.5.3.2.(EM<br>EMB2 IN AUDIO | CH7<br>CH8<br>CH9<br>CH10<br>CH11<br>CH12<br>CH12<br>CH13<br>CH14<br>CH15<br>CH16<br>B2 input audio status)<br>CH1<br>CH1<br>CH2<br>CH2<br>CH3<br>CH4<br>CH5<br>CH4<br>CH5<br>CH4<br>CH5<br>CH7<br>CH7<br>CH7<br>CH8<br>CH9<br>CH9<br>CH9<br>CH9<br>CH9<br>CH9<br>CH1<br>CH1<br>CH1<br>CH1<br>CH1<br>CH1<br>CH1<br>CH1                                                                                                    | Ditto           Ditto           Ditto           Ditto           Ditto           Ditto           Ditto           Ditto           Ditto           Ditto           Ditto           Ditto           Ditto           Ditto           Ditto           Ditto           Ditto           Silence           3: NON-PCM           4: PCM(Async)           5: Silence(Async))           6: NON-PCM(Async))           7: Unknown           8: Bypass           9: Blank           10:Disable           Ditto           Ditto           Ditto           Ditto           Ditto                                                                                                    | fa952StatusSdiEmbinTCh6           fa952StatusSdiEmbinTCh7           fa952StatusSdiEmbinTCh8           fa952StatusSdiEmbinTCh8           fa952StatusSdiEmbinTCh8           fa952StatusSdiEmbinTCh9           fa952StatusSdiEmbinTCh10           fa952StatusSdiEmbinTCh11           fa952StatusSdiEmbinTCh12           fa952StatusSdiEmbinTCh12           fa952StatusSdiEmbinTCh13           fa952StatusSdiEmbinTCh14           fa952StatusSdiEmbinTCh15           fa952StatusSdiEmbinTCh16           fa952StatusSdiEmbinTCh16           fa952StatusSdiEmbin2Ch1           fa952StatusSdiEmbin2Ch2           fa952StatusSdiEmbin2Ch3           fa952StatusSdiEmbin2Ch3           fa952StatusSdiEmbin2Ch4           fa952StatusSdiEmbin2Ch5           fa952StatusSdiEmbin2Ch6           fa952StatusSdiEmbin2Ch6           fa952StatusSdiEmbin2Ch6           fa952StatusSdiEmbin2Ch6           fa952StatusSdiEmbin2Ch6           fa952StatusSdiEmbin2Ch6           fa952StatusSdiEmbin2Ch6           fa952StatusSdiEmbin2Ch6           fa952StatusSdiEmbin2Ch6           fa952StatusSdiEmbin2Ch7           fa952StatusSdiEmbin2Ch8                                                                                | 5<br>6<br>7<br>8<br>9<br>10<br>11<br>12<br>13<br>14<br>15<br>16<br>1<br>1<br>1<br>1<br>2<br>3<br>3<br>4<br>5<br>6<br>7<br>7<br>8<br>8                                                                                                    | INTEGER<br>INTEGER<br>INTEGER<br>INTEGER<br>INTEGER<br>INTEGER<br>INTEGER<br>INTEGER<br>INTEGER<br>INTEGER<br>INTEGER<br>INTEGER<br>INTEGER<br>INTEGER<br>INTEGER<br>INTEGER<br>INTEGER<br>INTEGER<br>INTEGER<br>INTEGER<br>INTEGER<br>INTEGER                                                                                                    | -           -           -           -           -           -           -           -           -           -           -           -           -           -           -           -           -           -           -           -           -           -           -           -           -           -           -           -           -           -           -           -           -           -           -           -           -           -           -           -           -           -           -           -           -           -           -           -           -           -           -           -           -           - |                                         |
| 01D: 1.3.6.1.4.1.2                       | 0175.1.307.5.3.2.(EM<br>EMB2 IN AUDIO | CH7<br>CH8<br>CH9<br>CH10<br>CH11<br>CH12<br>CH12<br>CH12<br>CH14<br>CH15<br>CH16<br>B2 input audio status)<br>CH1<br>CH1<br>CH2<br>CH2<br>CH3<br>CH3<br>CH4<br>CH5<br>CH5<br>CH6<br>CH6<br>CH7<br>CH6<br>CH7<br>CH6<br>CH7<br>CH6<br>CH7<br>CH6<br>CH7<br>CH1<br>CH1<br>CH1<br>CH1<br>CH1<br>CH1<br>CH1<br>CH1                                                                                                    | Ditto           Ditto           Ditto           Ditto           Ditto           Ditto           Ditto           Ditto           Ditto           Ditto           Ditto           Ditto           Ditto           Ditto           Ditto           Ditto           Ditto           Silence           3: NON-PCM           4: PCM(Async)           5: Silence(Async)           6: NON-PCM(Async)           7: Unknown           8: Bypass           9: Blank           10:Disable           Ditto           Ditto           Ditto           Ditto           Ditto           Ditto           Ditto           Ditto           Ditto           Ditto           Ditto           Ditto           Ditto           Ditto                                                                                                    | fa952StatusSdiEmbinTCh6         fa952StatusSdiEmbinTCh7         fa952StatusSdiEmbinTCh8         fa952StatusSdiEmbinTCh8         fa952StatusSdiEmbinTCh9         fa952StatusSdiEmbinTCh10         fa952StatusSdiEmbinTCh11         fa952StatusSdiEmbinTCh12         fa952StatusSdiEmbinTCh11         fa952StatusSdiEmbinTCh12         fa952StatusSdiEmbinTCh13         fa952StatusSdiEmbinTCh14         fa952StatusSdiEmbinTCh15         fa952StatusSdiEmbinTCh16         fa952StatusSdiEmbinTCh16         fa952StatusSdiEmbinTCh16         fa952StatusSdiEmbin2Ch1         fa952StatusSdiEmbin2Ch1         fa952StatusSdiEmbin2Ch2         fa952StatusSdiEmbin2Ch3         fa952StatusSdiEmbin2Ch4         fa952StatusSdiEmbin2Ch5         fa952StatusSdiEmbin2Ch6         fa952StatusSdiEmbin2Ch6         fa952StatusSdiEmbin2Ch6         fa952StatusSdiEmbin2Ch6         fa952StatusSdiEmbin2Ch6         fa952StatusSdiEmbin2Ch6         fa952StatusSdiEmbin2Ch6         fa952StatusSdiEmbin2Ch8         fa952StatusSdiEmbin2Ch9                                                                                                    | 5<br>6<br>7<br>8<br>9<br>10<br>11<br>12<br>13<br>14<br>15<br>16<br>1<br>1<br>15<br>16<br>7<br>7<br>8<br>8<br>9                                                                                                    | INTEGER<br>INTEGER<br>INTEGER<br>INTEGER<br>INTEGER<br>INTEGER<br>INTEGER<br>INTEGER<br>INTEGER<br>INTEGER<br>INTEGER<br>INTEGER<br>INTEGER<br>INTEGER<br>INTEGER<br>INTEGER<br>INTEGER<br>INTEGER<br>INTEGER<br>INTEGER                                                                                                    | -           -           -           -           -           -           -           -           -           -           -           -           -           -           -           -           -           -           -           -           -           -           -           -           -           -           -           -           -           -           -           -           -           -           -           -           -           -           -           -           -           -           -           -           -           -           -           -           -           -           -           -           -           - |                                         |
| <u>OID: 1.3.6.1.4.1.2</u>                | 0175.1.307.5.3.2.(EM<br>EMB2 IN AUDIO | CH7<br>CH8<br>CH9<br>CH10<br>CH11<br>CH12<br>CH12<br>CH12<br>CH13<br>CH14<br>CH15<br>CH16<br>B2 input audio status)<br>CH1<br>CH1<br>CH2<br>CH2<br>CH3<br>CH4<br>CH5<br>CH4<br>CH5<br>CH4<br>CH5<br>CH4<br>CH5<br>CH4<br>CH5<br>CH4<br>CH5<br>CH4<br>CH5<br>CH4<br>CH5<br>CH4<br>CH5<br>CH4<br>CH5<br>CH4<br>CH4<br>CH5<br>CH4<br>CH4<br>CH4<br>CH4<br>CH4<br>CH4<br>CH4<br>CH4                                                                                                    | Ditto           Ditto           Silence           3: NON-PCM           S: Silence(Async)           5: Silence(Async)           5: Silence(Async)           5: Silence(Async)           6: NON-PCM(Async)           7: Unknown           8: Bypass           9: Blank           10:Disable           Ditto           Ditto           Ditto           Ditto           Ditto           Ditto           Ditto           Ditto           Ditto           Ditto           Ditto           Ditto           Ditto           Ditto           Ditto           Ditto </td <td>fa952StatusSdiEmbinTCh6           fa952StatusSdiEmbinTCh7           fa952StatusSdiEmbinTCh8           fa952StatusSdiEmbinTCh8           fa952StatusSdiEmbinTCh8           fa952StatusSdiEmbinTCh9           fa952StatusSdiEmbinTCh10           fa952StatusSdiEmbinTCh11           fa952StatusSdiEmbinTCh12           fa952StatusSdiEmbinTCh12           fa952StatusSdiEmbinTCh13           fa952StatusSdiEmbinTCh14           fa952StatusSdiEmbinTCh15           fa952StatusSdiEmbinTCh16           fa952StatusSdiEmbinTCh14           fa952StatusSdiEmbinTCh14           fa952StatusSdiEmbinTCh15           fa952StatusSdiEmbin2Ch1           fa952StatusSdiEmbin2Ch2           fa952StatusSdiEmbin2Ch4           fa952StatusSdiEmbin2Ch5           fa952StatusSdiEmbin2Ch6           fa952StatusSdiEmbin2Ch7           fa952StatusSdiEmbin2Ch8           fa952StatusSdiEmbin2Ch8           fa952StatusSdiEmbin2Ch9           fa952StatusSdiEmbin2Ch9</td> <td>5<br/>6<br/>7<br/>7<br/>8<br/>9<br/>9<br/>10<br/>11<br/>12<br/>13<br/>14<br/>15<br/>16<br/>1<br/>1<br/>1<br/>5<br/>6<br/>6<br/>7<br/>7<br/>8<br/>9<br/>9<br/>10</td> <td>INTEGER<br/>INTEGER<br/>INTEGER<br/>INTEGER<br/>INTEGER<br/>INTEGER<br/>INTEGER<br/>INTEGER<br/>INTEGER<br/>INTEGER<br/>INTEGER<br/>INTEGER<br/>INTEGER<br/>INTEGER<br/>INTEGER<br/>INTEGER<br/>INTEGER<br/>INTEGER<br/>INTEGER<br/>INTEGER<br/>INTEGER<br/>INTEGER<br/>INTEGER</td> <td></td> <td></td>                                                                                                    | fa952StatusSdiEmbinTCh6           fa952StatusSdiEmbinTCh7           fa952StatusSdiEmbinTCh8           fa952StatusSdiEmbinTCh8           fa952StatusSdiEmbinTCh8           fa952StatusSdiEmbinTCh9           fa952StatusSdiEmbinTCh10           fa952StatusSdiEmbinTCh11           fa952StatusSdiEmbinTCh12           fa952StatusSdiEmbinTCh12           fa952StatusSdiEmbinTCh13           fa952StatusSdiEmbinTCh14           fa952StatusSdiEmbinTCh15           fa952StatusSdiEmbinTCh16           fa952StatusSdiEmbinTCh14           fa952StatusSdiEmbinTCh14           fa952StatusSdiEmbinTCh15           fa952StatusSdiEmbin2Ch1           fa952StatusSdiEmbin2Ch2           fa952StatusSdiEmbin2Ch4           fa952StatusSdiEmbin2Ch5           fa952StatusSdiEmbin2Ch6           fa952StatusSdiEmbin2Ch7           fa952StatusSdiEmbin2Ch8           fa952StatusSdiEmbin2Ch8           fa952StatusSdiEmbin2Ch9           fa952StatusSdiEmbin2Ch9                                                                                                    | 5<br>6<br>7<br>7<br>8<br>9<br>9<br>10<br>11<br>12<br>13<br>14<br>15<br>16<br>1<br>1<br>1<br>5<br>6<br>6<br>7<br>7<br>8<br>9<br>9<br>10                                                                                                    | INTEGER<br>INTEGER<br>INTEGER<br>INTEGER<br>INTEGER<br>INTEGER<br>INTEGER<br>INTEGER<br>INTEGER<br>INTEGER<br>INTEGER<br>INTEGER<br>INTEGER<br>INTEGER<br>INTEGER<br>INTEGER<br>INTEGER<br>INTEGER<br>INTEGER<br>INTEGER<br>INTEGER<br>INTEGER<br>INTEGER                                                                                                    |                                                                                                    |                                         |
| 01D: 1.3.6.1.4.1.2                       | 0175.1.307.5.3.2.(EM                  | CH7<br>CH8<br>CH9<br>CH10<br>CH11<br>CH12<br>CH12<br>CH12<br>CH13<br>CH14<br>CH15<br>CH16<br>B2 input audio status)<br>CH1<br>CH2<br>CH2<br>CH3<br>CH4<br>CH5<br>CH5<br>CH6<br>CH7<br>CH6<br>CH7<br>CH8<br>CH9<br>CH9<br>CH10<br>CH10<br>CH10<br>CH10<br>CH10<br>CH10<br>CH10<br>CH11<br>CH11<br>CH11<br>CH12<br>CH11<br>CH12<br>CH115<br>CH115<br>CH15<br>CH15                                                                                                    | Ditto           Ditto           Silence           3: NON-PCM           4: PCM(Async)           5: Silence(Async)           6: NON-PCM(Async)           7: Unknown           8: Bypass           9: Blank           10:Disable           Ditto           Ditto           Ditto           Ditto           Ditto           Ditto           Ditto           Ditto           Ditto           Ditto           Ditto           Ditto           Ditto           Ditto           Ditto           Ditto           Ditto                                                                                                    | fa952StatusSdiEmbinTCh6         fa952StatusSdiEmbinTCh7         fa952StatusSdiEmbinTCh8         fa952StatusSdiEmbinTCh8         fa952StatusSdiEmbinTCh8         fa952StatusSdiEmbinTCh9         fa952StatusSdiEmbinTCh10         fa952StatusSdiEmbinTCh11         fa952StatusSdiEmbinTCh12         fa952StatusSdiEmbinTCh13         fa952StatusSdiEmbinTCh13         fa952StatusSdiEmbinTCh14         fa952StatusSdiEmbinTCh15         fa952StatusSdiEmbinTCh16         fa952StatusSdiEmbinTCh16         fa952StatusSdiEmbin2Ch1         fa952StatusSdiEmbin2Ch2         fa952StatusSdiEmbin2Ch3         fa952StatusSdiEmbin2Ch4         fa952StatusSdiEmbin2Ch6         fa952StatusSdiEmbin2Ch6         fa952StatusSdiEmbin2Ch6         fa952StatusSdiEmbin2Ch6         fa952StatusSdiEmbin2Ch7         fa952StatusSdiEmbin2Ch9         fa952StatusSdiEmbin2Ch9         fa952StatusSdiEmbin2Ch9         fa952StatusSdiEmbin2Ch10                                                                                                    | 5<br>6<br>7<br>7<br>8<br>9<br>10<br>11<br>12<br>13<br>14<br>15<br>16<br>1<br>1<br>1<br>1<br>5<br>6<br>6<br>7<br>7<br>8<br>8<br>9<br>0<br>10                                                                                                    | INTEGER<br>INTEGER<br>INTEGER<br>INTEGER<br>INTEGER<br>INTEGER<br>INTEGER<br>INTEGER<br>INTEGER<br>INTEGER<br>INTEGER<br>INTEGER<br>INTEGER<br>INTEGER<br>INTEGER<br>INTEGER<br>INTEGER<br>INTEGER<br>INTEGER<br>INTEGER<br>INTEGER<br>INTEGER<br>INTEGER<br>INTEGER<br>INTEGER<br>INTEGER                                                                                                    | -           -           -           -           -           -           -           -           -           -           -           -           -           -           -           -           -           -           -           -           -           -           -           -           -           -           -           -           -           -           -           -           -           -           -           -           -           -           -           -           -           -           -           -           -           -           -           -           -           -           -           -           -           - |                                         |
| <u>OID: 1.3.6.1.4.1.2</u>                | 0175.1.307.5.3.2.(EM<br>EMB2 IN AUDIO | CH7<br>CH8<br>CH9<br>CH10<br>CH11<br>CH12<br>CH12<br>CH13<br>CH14<br>CH15<br>CH16<br>B2 input audio status)<br>CH1<br>CH1<br>CH2<br>CH2<br>CH3<br>CH4<br>CH5<br>CH4<br>CH5<br>CH4<br>CH5<br>CH4<br>CH5<br>CH4<br>CH5<br>CH4<br>CH5<br>CH4<br>CH5<br>CH4<br>CH5<br>CH4<br>CH5<br>CH4<br>CH5<br>CH4<br>CH1<br>CH1<br>CH1<br>CH1<br>CH1<br>CH1<br>CH1<br>CH1                                                                                                    | Ditto           Ditto           Silence(Async)           5: Silence(Async))           5: Silence(Async))           6: NON-PCM(Async)           7: Unknown           8: Bypass           9: Blank           10:Disable           Ditto           Ditto <td>fa952StatusSdiEmbinTCh6         fa952StatusSdiEmbinTCh7         fa952StatusSdiEmbinTCh8         fa952StatusSdiEmbinTCh8         fa952StatusSdiEmbinTCh8         fa952StatusSdiEmbinTCh10         fa952StatusSdiEmbinTCh11         fa952StatusSdiEmbinTCh12         fa952StatusSdiEmbinTCh11         fa952StatusSdiEmbinTCh12         fa952StatusSdiEmbinTCh13         fa952StatusSdiEmbinTCh14         fa952StatusSdiEmbinTCh15         fa952StatusSdiEmbinTCh16         fa952StatusSdiEmbinTCh14         fa952StatusSdiEmbinTCh15         fa952StatusSdiEmbin2Ch1         fa952StatusSdiEmbin2Ch2         fa952StatusSdiEmbin2Ch3         fa952StatusSdiEmbin2Ch4         fa952StatusSdiEmbin2Ch5         fa952StatusSdiEmbin2Ch6         fa952StatusSdiEmbin2Ch8         fa952StatusSdiEmbin2Ch9         fa952StatusSdiEmbin2Ch7         fa952StatusSdiEmbin2Ch8         fa952StatusSdiEmbin2Ch10         fa952StatusSdiEmbin2Ch10</td> <td>5<br/>6<br/>7<br/>7<br/>8<br/>9<br/>10<br/>11<br/>12<br/>13<br/>14<br/>15<br/>16<br/>1<br/>1<br/>1<br/>5<br/>6<br/>6<br/>7<br/>7<br/>8<br/>9<br/>9<br/>10<br/>11<br/>12<br/>2</td> <td>INTEGER<br/>INTEGER<br/>INTEGER</td> <td>-           -           -           -           -           -           -           -           -           -           -           -           -           -           -           -           -           -           -           -           -           -           -           -           -           -           -           -           -           -           -           -           -           -           -           -           -           -           -           -           -           -           -           -           -           -           -           -           -           -           -           -           -           -</td> <td></td> | fa952StatusSdiEmbinTCh6         fa952StatusSdiEmbinTCh7         fa952StatusSdiEmbinTCh8         fa952StatusSdiEmbinTCh8         fa952StatusSdiEmbinTCh8         fa952StatusSdiEmbinTCh10         fa952StatusSdiEmbinTCh11         fa952StatusSdiEmbinTCh12         fa952StatusSdiEmbinTCh11         fa952StatusSdiEmbinTCh12         fa952StatusSdiEmbinTCh13         fa952StatusSdiEmbinTCh14         fa952StatusSdiEmbinTCh15         fa952StatusSdiEmbinTCh16         fa952StatusSdiEmbinTCh14         fa952StatusSdiEmbinTCh15         fa952StatusSdiEmbin2Ch1         fa952StatusSdiEmbin2Ch2         fa952StatusSdiEmbin2Ch3         fa952StatusSdiEmbin2Ch4         fa952StatusSdiEmbin2Ch5         fa952StatusSdiEmbin2Ch6         fa952StatusSdiEmbin2Ch8         fa952StatusSdiEmbin2Ch9         fa952StatusSdiEmbin2Ch7         fa952StatusSdiEmbin2Ch8         fa952StatusSdiEmbin2Ch10         fa952StatusSdiEmbin2Ch10                                                                                                    | 5<br>6<br>7<br>7<br>8<br>9<br>10<br>11<br>12<br>13<br>14<br>15<br>16<br>1<br>1<br>1<br>5<br>6<br>6<br>7<br>7<br>8<br>9<br>9<br>10<br>11<br>12<br>2                                                                                                    | INTEGER<br>INTEGER<br>INTEGER<br>INTEGER<br>INTEGER<br>INTEGER<br>INTEGER<br>INTEGER<br>INTEGER<br>INTEGER<br>INTEGER<br>INTEGER<br>INTEGER<br>INTEGER<br>INTEGER<br>INTEGER<br>INTEGER<br>INTEGER<br>INTEGER<br>INTEGER<br>INTEGER<br>INTEGER<br>INTEGER<br>INTEGER<br>INTEGER<br>INTEGER<br>INTEGER                                                                                                    | -           -           -           -           -           -           -           -           -           -           -           -           -           -           -           -           -           -           -           -           -           -           -           -           -           -           -           -           -           -           -           -           -           -           -           -           -           -           -           -           -           -           -           -           -           -           -           -           -           -           -           -           -           - |                                         |
| 01D: 1.3.6.1.4.1.2                       | 0175.1.307.5.3.2.(EM                  | CH7<br>CH8<br>CH9<br>CH10<br>CH11<br>CH12<br>CH12<br>CH12<br>CH13<br>CH14<br>CH15<br>CH16<br>B2 input audio status)<br>CH1<br>CH2<br>CH2<br>CH3<br>CH4<br>CH5<br>CH5<br>CH6<br>CH7<br>CH6<br>CH7<br>CH6<br>CH7<br>CH8<br>CH9<br>CH10<br>CH10<br>CH10<br>CH10<br>CH12<br>CH10<br>CH12<br>CH10<br>CH12<br>CH10<br>CH10<br>CH110<br>CH10<br>CH10<br>CH10<br>CH10<br>CH10<br>CH10<br>CH10<br>CH10<br>CH10<br>CH10<br>CH10<br>CH10<br>CH10<br>CH10<br>CH10<br>CH10<br>CH10<br>CH10<br>CH10<br>CH10<br>CH10<br>CH10<br>CH10<br>CH10<br>CH10<br>CH10<br>CH10<br>CH10<br>CH10<br>CH10<br>CH10<br>CH10<br>CH110<br>CH110<br>CH1                                              | Ditto           Ditto           Silence           3: NON-PCM           4: PCM(Async)           5: Silence(Async)           6: NON-PCM(Async)           7: Unknown           8: Bypass           9: Blank           10:Disable           Ditto           Ditto           Ditto           Ditto           Ditto           Ditto           Ditto           Ditto           Ditto           Ditto           Ditto           Ditto           Ditto           Ditto           Ditto           Ditto           Ditto                                                                                                    | fa952StatusSdiEmbinTCh6         fa952StatusSdiEmbinTCh7         fa952StatusSdiEmbinTCh8         fa952StatusSdiEmbinTCh8         fa952StatusSdiEmbinTCh9         fa952StatusSdiEmbinTCh10         fa952StatusSdiEmbinTCh11         fa952StatusSdiEmbinTCh12         fa952StatusSdiEmbinTCh11         fa952StatusSdiEmbinTCh12         fa952StatusSdiEmbinTCh13         fa952StatusSdiEmbinTCh14         fa952StatusSdiEmbinTCh15         fa952StatusSdiEmbinTCh16         fa952StatusSdiEmbinTCh16         fa952StatusSdiEmbin2Ch1         fa952StatusSdiEmbin2Ch2         fa952StatusSdiEmbin2Ch3         fa952StatusSdiEmbin2Ch4         fa952StatusSdiEmbin2Ch6         fa952StatusSdiEmbin2Ch6         fa952StatusSdiEmbin2Ch6         fa952StatusSdiEmbin2Ch7         fa952StatusSdiEmbin2Ch9         fa952StatusSdiEmbin2Ch10         fa952StatusSdiEmbin2Ch11         fa952StatusSdiEmbin2Ch10                                                                                                    | 5<br>6<br>7<br>7<br>8<br>9<br>10<br>11<br>12<br>13<br>14<br>15<br>16<br>1<br>1<br>1<br>1<br>5<br>6<br>6<br>7<br>7<br>8<br>9<br>9<br>10<br>11<br>11<br>12<br>13<br>14<br>15<br>16                                                                                                    | INTEGER<br>INTEGER<br>INTEGER                                                                   | -           -           -           -           -           -           -           -           -           -           -           -           -           -           -           -           -           -           -           -           -           -           -           -           -           -           -           -           -           -           -           -           -           -           -           -           -           -           -           -           -           -           -           -           -           -           -           -           -           -           -           -           -           - |                                         |
| <u>OID: 1.3.6.1.4.1.2</u>                | 0175.1.307.5.3.2.(EM<br>EMB2 IN AUDIO | CH7<br>CH8<br>CH9<br>CH10<br>CH11<br>CH12<br>CH12<br>CH13<br>CH14<br>CH15<br>CH16<br>B2 input audio status)<br>CH1<br>CH1<br>CH2<br>CH2<br>CH3<br>CH4<br>CH5<br>CH4<br>CH5<br>CH4<br>CH5<br>CH4<br>CH5<br>CH4<br>CH5<br>CH4<br>CH5<br>CH4<br>CH5<br>CH4<br>CH5<br>CH4<br>CH5<br>CH4<br>CH5<br>CH4<br>CH4<br>CH1<br>CH1<br>CH1<br>CH1<br>CH1<br>CH1<br>CH1<br>CH1                                                                                                    | Ditto           Ditto           Silence(Async)           5: Silence(Async))           5: Silence(Async))           6: NON-PCM(Async)           7: Unknown           Bahak           10:Disable           Ditto           Ditto                                                                                                    | fa952StatusSdiEmbinTCh6         fa952StatusSdiEmbinTCh7         fa952StatusSdiEmbinTCh8         fa952StatusSdiEmbinTCh8         fa952StatusSdiEmbinTCh8         fa952StatusSdiEmbinTCh10         fa952StatusSdiEmbinTCh11         fa952StatusSdiEmbinTCh12         fa952StatusSdiEmbinTCh11         fa952StatusSdiEmbinTCh12         fa952StatusSdiEmbinTCh13         fa952StatusSdiEmbinTCh14         fa952StatusSdiEmbinTCh15         fa952StatusSdiEmbinTCh16         fa952StatusSdiEmbinTCh14         fa952StatusSdiEmbinTCh15         fa952StatusSdiEmbin2Ch1         fa952StatusSdiEmbin2Ch2         fa952StatusSdiEmbin2Ch3         fa952StatusSdiEmbin2Ch4         fa952StatusSdiEmbin2Ch5         fa952StatusSdiEmbin2Ch6         fa952StatusSdiEmbin2Ch7         fa952StatusSdiEmbin2Ch9         fa952StatusSdiEmbin2Ch9         fa952StatusSdiEmbin2Ch10         fa952StatusSdiEmbin2Ch11         fa952StatusSdiEmbin2Ch11         fa952StatusSdiEmbin2Ch11         fa952StatusSdiEmbin2Ch11         fa952StatusSdiEmbin2Ch11         fa952StatusSdiEmbin2Ch11         fa952StatusSdiEmbin2Ch11         fa952StatusSdiEmbin2Ch11         fa952StatusSdiEmbin2Ch1                                   | 5<br>6<br>7<br>7<br>8<br>9<br>9<br>10<br>11<br>12<br>13<br>14<br>15<br>16<br>1<br>1<br>1<br>1<br>5<br>6<br>6<br>7<br>7<br>8<br>9<br>9<br>10<br>11<br>2<br>3<br>3<br>4<br>4<br>5<br>6<br>6<br>7<br>7<br>10<br>11<br>12<br>13<br>13                                                                                                    | INTEGER<br>INTEGER<br>INTEGER                                                                              | -           -           -           -           -           -           -           -           -           -           -           -           -           -           -           -           -           -           -           -           -           -           -           -           -           -           -           -           -           -           -           -           -           -           -           -           -           -           -           -           -           -           -           -           -           -           -           -           -           -           -           -           -           - |                                         |
| OID: 1.3.6.1.4.1.2                       | 0175.1.307.5.3.2.(EM<br>EMB2 IN AUDIO | CH7<br>CH8<br>CH9<br>CH10<br>CH11<br>CH12<br>CH12<br>CH12<br>CH12<br>CH12<br>CH13<br>CH16<br>B2 input audio status)<br>CH16<br>B2 input audio status)<br>CH1<br>CH2<br>CH3<br>CH5<br>CH5<br>CH5<br>CH6<br>CH7<br>CH6<br>CH7<br>CH8<br>CH9<br>CH10<br>CH10<br>CH10<br>CH11<br>CH12<br>CH12<br>CH3<br>CH4<br>CH10<br>CH10<br>CH10<br>CH10<br>CH10<br>CH10<br>CH10<br>CH11<br>CH11<br>CH11<br>CH11<br>CH12<br>CH11<br>CH12<br>CH11<br>CH11<br>CH12<br>CH11<br>CH12<br>CH11<br>CH12<br>CH15<br>CH15<br>CH16<br>CH16<br>CH16<br>CH17<br>CH16<br>CH17<br>CH17 | Ditto           Ditto           Silence           3: NON-PCM           4: PCM(Async)           5: Silence(Async)           6: NON-PCM(Async)           7: Unknown           8: Bypass           9: Blank           10:Disable           Ditto           Ditto           Ditto           Ditto           Ditto           Ditto           Ditto           Ditto           Ditto           Ditto           Ditto           Ditto           Ditto           Ditto           Ditto           Ditto           Ditto                                                                                                    | fa952StatusSdiEmbinTCh6           fa952StatusSdiEmbinTCh7           fa952StatusSdiEmbinTCh8           fa952StatusSdiEmbinTCh8           fa952StatusSdiEmbinTCh8           fa952StatusSdiEmbinTCh10           fa952StatusSdiEmbinTCh11           fa952StatusSdiEmbinTCh12           fa952StatusSdiEmbinTCh11           fa952StatusSdiEmbinTCh12           fa952StatusSdiEmbinTCh13           fa952StatusSdiEmbinTCh14           fa952StatusSdiEmbinTCh15           fa952StatusSdiEmbinTCh16           fa952StatusSdiEmbinTCh16           fa952StatusSdiEmbin2Ch1           fa952StatusSdiEmbin2Ch2           fa952StatusSdiEmbin2Ch3           fa952StatusSdiEmbin2Ch4           fa952StatusSdiEmbin2Ch6           fa952StatusSdiEmbin2Ch9           fa952StatusSdiEmbin2Ch9           fa952StatusSdiEmbin2Ch9           fa952StatusSdiEmbin2Ch10           fa952StatusSdiEmbin2Ch11           fa952StatusSdiEmbin2Ch12           fa952StatusSdiEmbin2Ch3           fa952StatusSdiEmbin2Ch3           fa952StatusSdiEmbin2Ch10           fa952StatusSdiEmbin2Ch10           fa952StatusSdiEmbin2Ch11           fa952StatusSdiEmbin2Ch13           fa952StatusSdiEmbin2Ch13           fa952StatusSdiEmbin2Ch13< | 5<br>6<br>7<br>7<br>8<br>9<br>10<br>11<br>12<br>13<br>14<br>15<br>16<br>1<br>1<br>1<br>5<br>6<br>6<br>7<br>7<br>8<br>9<br>9<br>10<br>11<br>11<br>13<br>14<br>13<br>14<br>13<br>14<br>13<br>14                                                                                                    | INTEGER<br>INTEGER<br>INTEGER                       | -           -           -           -           -           -           -           -           -           -           -           -           -           -           -           -           -           -           -           -           -           -           -           -           -           -           -           -           -           -           -           -           -           -           -           -           -           -           -           -           -           -           -           -           -           -           -           -           -           -           -           -           -           - |                                         |
| 01D: 1.3.6.1.4.1.2                       | 0175.1.307.5.3.2.(EM<br>EMB2 IN AUDIO | CH/<br>CH8<br>CH9<br>CH10<br>CH11<br>CH12<br>CH12<br>CH14<br>CH15<br>CH16<br>B2 input audio status)<br>CH1<br>CH1<br>CH2<br>CH2<br>CH3<br>CH4<br>CH5<br>CH4<br>CH5<br>CH4<br>CH5<br>CH4<br>CH5<br>CH6<br>CH7<br>CH7<br>CH8<br>CH9<br>CCH1<br>CH1<br>CH1<br>CH1<br>CH1<br>CH1<br>CH1<br>CH                                                                                                    | Ditto           Ditto           Silence           3: NON-PCM           4: PCM(Async)           7: Unknown           5: Silence(Async)           6: NON-PCM(Async)           7: Unknown           Biank           10:Disable           Ditto           Ditto           Ditto           Ditto           Ditto           Ditto           Ditto           Ditto           Ditto           Ditto           Ditto           Ditto           Ditto           Ditto           Ditto           Ditto           Ditto           Ditto                                                                                                    | fa952StatusSdiEmbinTCh6         fa952StatusSdiEmbinTCh8         fa952StatusSdiEmbinTCh8         fa952StatusSdiEmbinTCh8         fa952StatusSdiEmbinTCh8         fa952StatusSdiEmbinTCh10         fa952StatusSdiEmbinTCh11         fa952StatusSdiEmbinTCh12         fa952StatusSdiEmbinTCh12         fa952StatusSdiEmbinTCh13         fa952StatusSdiEmbinTCh14         fa952StatusSdiEmbinTCh15         fa952StatusSdiEmbinTCh16         fa952StatusSdiEmbinTCh16         fa952StatusSdiEmbinTCh16         fa952StatusSdiEmbin2Ch1         fa952StatusSdiEmbin2Ch1         fa952StatusSdiEmbin2Ch2         fa952StatusSdiEmbin2Ch4         fa952StatusSdiEmbin2Ch5         fa952StatusSdiEmbin2Ch6         fa952StatusSdiEmbin2Ch7         fa952StatusSdiEmbin2Ch8         fa952StatusSdiEmbin2Ch9         fa952StatusSdiEmbin2Ch10         fa952StatusSdiEmbin2Ch11         fa952StatusSdiEmbin2Ch11         fa952StatusSdiEmbin2Ch11         fa952StatusSdiEmbin2Ch11         fa952StatusSdiEmbin2Ch11         fa952StatusSdiEmbin2Ch11         fa952StatusSdiEmbin2Ch11         fa952StatusSdiEmbin2Ch13         fa952StatusSdiEmbin2Ch14         fa952StatusSdiEmbin2Ch1                                   | 5<br>6<br>7<br>7<br>8<br>9<br>9<br>10<br>11<br>12<br>13<br>14<br>15<br>16<br>1<br>1<br>1<br>1<br>2<br>3<br>3<br>4<br>4<br>5<br>6<br>6<br>7<br>7<br>8<br>9<br>9<br>10<br>11<br>12<br>13<br>11<br>12<br>13<br>14<br>11<br>12<br>13<br>14<br>15<br>10<br>10<br>10<br>11<br>11<br>12<br>13<br>11<br>11<br>12<br>13<br>11<br>11<br>12<br>13<br>14<br>11<br>15<br>11<br>11<br>11<br>11<br>11<br>11<br>11<br>11<br>11<br>11<br>11 | INTEGER<br>INTEGER<br>INTEGER | -           -           -           -           -           -           -           -           -           -           -           -           -           -           -           -           -           -           -           -           -           -           -           -           -           -           -           -           -           -           -           -           -           -           -           -           -           -           -           -           -           -           -           -           -           -           -           -           -           -           -           -           -           - |                                         |

| Object group               | Front TITLE           | Item name                          | Settings                                                                                                    | Object name in MIB file                                                  | OID      | Туре    | Write | Read     |
|----------------------------|-----------------------|------------------------------------|----------------------------------------------------------------------------------------------------|--------------------------------------------------------------------------|----------|---------|-------|----------|
| <u>OID: 1.3.6.1.4.1.20</u> | AES IN AUDIO          | S input audio status)<br>CH1       | 0: Loss<br>1: PCM 48kHz<br>2: PCM 44,1kHz<br>3: PCM 32kHz<br>4: PCM Other<br>5: Silence 48kHz<br>6: Silence 48kHz<br>6: Silence 32kHz<br>8: Silence Other<br>9: NON-PCM<br>10: Unknown<br>11: notInputSetting | fa952StatusAesInCh1                                                      | 1        | INTEGER | -     | 0        |
|                            |                       | CH2<br>CH3                         | Ditto                                                                                                    | fa952StatusAesInCh2<br>fa952StatusAesInCh3                               | 2        |         | -     | 0        |
|                            |                       | CH3<br>CH4                         | Ditto                                                                                                    | fa952StatusAesInCh3                                                      | 3<br>4   | INTEGER | -     | 0        |
|                            |                       | CH5                                | Ditto                                                                                                    | fa952StatusAesInCh5                                                      | 5        | INTEGER | -     | Ō        |
|                            |                       | CH6<br>CH7                         | Ditto                                                                                                    | ta952StatusAesInCh6<br>fa952StatusAesInCh7                               | 6<br>7   | INTEGER | -     | 0        |
|                            |                       | CH8                                | Ditto                                                                                                    | fa952StatusAesInCh8                                                      | 8        | INTEGER | -     | ŏ        |
| OID: 1.3.6.1.4.1.20        | 0175.1.307.5.3.4.(AN  | ALOG input audio status)           | 0:1.055                                                                                                    |                                                                          |          | 1       | 1     | -        |
|                            |                       | CH1                                | 1: IN                                                                                                    | fa952StatusAnalogInCh1                                                   | 1        | INTEGER | -     | 0        |
| AUDIO INPUT                | ANALOG IN AUDIO       | CH2                                | Ditto                                                                                                    | fa952StatusAnalogInCh2                                                   | 2        | INTEGER | -     | 0        |
|                            |                       | CH3<br>CH4                         | Ditto                                                                                                    | fa952StatusAnalogInCh3                                                   | 3<br>4   | INTEGER | -     | 0        |
| OID: 1.3.6.1.4.1.20        | 0175.1.307.5.3.21.(SI | DI1-2 output audio status)         | Billo                                                                                                    |                                                                          |          | INTEGEN |       | <u> </u> |
|                            |                       | CH1                                | 0: Loss<br>1: PCM<br>2: Silence<br>3: NON-PCM<br>4: PCM(Async)<br>5: Silence(Ásync)<br>6: NON-PCM(Async)<br>7: Unknown<br>8:BY-PASS<br>9:Blank<br>10:Disable                                                  | fa952StatusSdiEmbOut1-2Ch1(1)                                            | 1        | INTEGER | -     | 0        |
|                            |                       | CH2                                | Ditto                                                                                                    | fa952StatusSdiEmbOut1-2Ch2(2)                                            | 2        | INTEGER | -     | 0        |
| AUDIO OUTPUT               | SDI1-2 Embeded        | CH3<br>CH4                         | Ditto                                                                                                    | ra952StatusSdiEmbOut1-2Ch3(3)<br>fa952StatusSdiEmbOut1-2Ch4(4)           | 3<br>4   | INTEGER | -     | 0        |
|                            |                       | CH5                                | Ditto                                                                                                    | fa952StatusSdiEmbOut1-2Ch5(5)                                            | 5        | INTEGER | -     | ŏ        |
|                            |                       | CH6<br>CH7                         | Ditto<br>Ditto                                                                                                    | fa952StatusSdiEmbOut1-2Ch6(6)<br>fa952StatusSdiEmbOut1-2Ch7(7)           | 6<br>7   |         | -     | 0        |
|                            |                       | CH8                                | Ditto                                                                                                    | fa952StatusSdiEmbOut1-2Ch8(8)                                            | 8        | INTEGER | -     | ŏ        |
|                            |                       | CH9                                | Ditto                                                                                                    | fa952StatusSdiEmbOut1-2Ch9(9)                                            | 9        | INTEGER | -     | 00       |
|                            |                       | CH10<br>CH11                       | Ditto                                                                                                    | fa952StatusSdiEmbOut1-2Ch10(10)                                          | 11       | INTEGER | -     | 8        |
|                            |                       | CH12                               | Ditto                                                                                                    | fa952StatusSdiEmbOut1-2Ch12(12)                                          | 12       | INTEGER | -     | 0        |
|                            |                       | CH13<br>CH14                       | Ditto                                                                                                    | fa952StatusSdiEmbOut1-2Ch13(13)                                          | 13<br>14 | INTEGER | -     | 0        |
|                            |                       | CH15                               | Ditto                                                                                                    | fa952StatusSdiEmbOut1-2Ch15(15)                                          | 15       | INTEGER | -     | Ō        |
| $OID \cdot 13614120$       | 175 1 307 5 3 22 (SI  | CH16<br>DI3-4 output audio status) | Ditto                                                                                                    | ta952StatusSdiEmbOut1-2Ch16(16)                                          | 16       | INTEGER | -     | 0        |
|                            |                       | CH1                                | 2: Silence<br>3: NON-PCM<br>4: PCM(Async)<br>5: Silence(Ásync)<br>6: NON-PCM(Async)<br>7: Unknown<br>8:BY-PASS<br>9:Blank<br>10:Disable                                                                       | fa952StatusSdiEmbOut3-4Ch1                                               | 1        | INTEGER | -     | 0        |
|                            |                       | CH2                                | Ditto                                                                                                    | fa952StatusSdiEmbOut3-4Ch2                                               | 2        | INTEGER | -     | 0        |
|                            | SDI3-4 Embeded        | CH3                                | Ditto                                                                                                    | fa952StatusSdiEmbOut3-4Ch3                                               | 3<br>⊿   |         | -     | 00       |
|                            | Audio Out             | CH4<br>CH5                         | Ditto                                                                                                    | fa952StatusSdiEmbOut3-4Ch5                                               | 4<br>5   | INTEGER | -     | 0        |
|                            |                       | CH6                                | Ditto                                                                                                    | fa952StatusSdiEmbOut3-4Ch6                                               | 6        | INTEGER | -     | 0        |
|                            |                       | CH7<br>CH8                         | Ditto                                                                                                    | fa952StatusSdiEmbOut3-4Ch8                                               | 7<br>8   | INTEGER | -     | 0        |
|                            |                       | CH9                                | Ditto                                                                                                    | fa952StatusSdiEmbOut3-4Ch9                                               | 9        | INTEGER | -     | 0        |
|                            |                       | CH10<br>CH11                       | Ditto                                                                                                    | fa952StatusSdiEmbOut3-4Ch10                                              | 10       | INTEGER | -     | 0        |
|                            |                       | CH12                               | Ditto                                                                                                    | fa952StatusSdiEmbOut3-4Ch12                                              | 12       | INTEGER | -     | 0        |
|                            |                       | CH13<br>CH14                       | Ditto                                                                                                    | fa952StatusSdiEmbOut3-4Ch13                                              | 13<br>14 | INTEGER | -     | 0        |
|                            |                       | CH15                               | Ditto                                                                                                    | fa952StatusSdiEmbOut3-4Ch15                                              | 15       | INTEGER | -     | 0        |
| OID: 1.3.6.1.4.1.20        | 0175.1.307.5.3.23.(Al | ES output audio status)            | שווט                                                                                                    | เลองของสเนรงนเยทมบนเง-40010                                              | 10       | INTEGER | г     | $\cup$   |
| AUDIO OUTPUT               | AES OUT AUDIO         | CH1                                | 0: Loss<br>1: PCM<br>2: silence<br>3: NON-PCM<br>4: PCM(Async)<br>5: Silence(Async)                                                                                                    | fa952StatusAesOutCh1                                                     | 1        | INTEGER | -     | 0        |
|                            |                       | СН1                                | 6: NON-PCM(Async)<br>7: Unknown<br>8: notOutputSetting                                                                                                    | fa952StatusAesOutCh1                                                     | 1        | INTEGER | -     | 0        |
|                            |                       | CH2<br>CH3                         | Ditto                                                                                                    | ray52StatusAesOutCn2<br>fa952StatusAesOutCh3                             | 2<br>3   |         | -     | 0        |
|                            | AES OUT AUDIO         | CH4                                | Ditto                                                                                                    | fa952StatusAesOutCh4                                                     | 4        | INTEGER | -     | 0        |
|                            |                       | CHO<br>CHO                         | Ditto                                                                                                    | fa952StatusAesOutCn5                                                     | ວ<br>6   | INTEGER | -     | 0        |
|                            |                       | CH7                                | Ditto                                                                                                    | fa952StatusAesOutCh7                                                     | 7        | INTEGER | -     | Ō        |
| OID: 1.3.6.1 4 1 20        | 0175.1.307.5.3 24 (Ar | CH8<br>nalog output audio status)  | Ditto                                                                                                    | ray52StatusAesOutCh8                                                     | 8        | INTEGER | ŀ     | U        |
| AUDIO OUTPUT               | ANALOG Out            | CH1<br>CH2                         | 0: Silence<br>1: Out<br>Ditto                                                                                                    | fa952StatusAnalogOutCh1<br>fa952StatusAnalogOutCh2                       | 1        |         | -     | 0        |
|                            | AUDIO                 | CH3                                | Ditto                                                                                                    | fa952StatusAnalogOutCh3                                                  | 3        | INTEGER | -     | ŏ        |
| OID: 1361412               |                       | CH4                                | Ditto                                                                                                    | fa952StatusAnalogOutCh4                                                  | 4        | INTEGER | -     | 0        |
|                            |                       | Momentary IN                       | -99.9~0                                                                                                    | fa952StatusLoudness1-OpA-InMomentary                                     | 1        | INTEGER | -     | 0        |
|                            |                       | Short Term IN                      | -99.9~0<br>-99.9~0                                                                                                    | fa952StatusLoudness1-OpA-InShort                                         | 2        |         | -     | 0        |
| Loudness                   | LOUDNESS<br>MEAS1A    | Momentary OUT                      | -99.9~0                                                                                                    | fa952StatusLoudness1-OpA-OutMomentary                                    | 4        | INTEGER | -     | ŏ        |
| Option A                   |                       | Short Term OUT                     | -99.9~0<br>-99.9~0                                                                                                    | ta952StatusLoudness1-OpA-OutShort                                        | 5<br>6   | INTEGER | -     | 0        |
|                            |                       | Session Time                       | Elapsed time                                                                                                    | fa952StatusLoudness1-OpA-SessionTime                                     | 7        | INTEGER | -     | Ŏ        |
|                            | LOUDNESS<br>MEAS2A    | Nomentary IN<br>Short Term IN      | -99.9~0<br>-99.9~0                                                                                                    | rass2StatusLoudness2-OpA-InMomentary<br>fa952StatusLoudness2-OpA-InShort | 11<br>12 |         | -     | 0        |

| Object group      | Front TITLE           | Item name                   | Settings              | Object name in MIB file                 | OID                                          | Туре    | Write    | Read       |
|-------------------|-----------------------|-----------------------------|-----------------------|-----------------------------------------|----------------------------------------------|---------|----------|------------|
|                   |                       | Long Term IN                | -99.9~0               | fa952StatusLoudness2-OpA-InLong         | 13                                           | INTEGER | -        | 0          |
|                   |                       | Momentary OUT               | -99.9~0               | fa952StatusLoudness2-OpA-OutMomentary   | 14                                           | INTEGER | -        | Ō          |
|                   |                       | Short Term OUT              | -99.9~0               | fa952Statusl oudness2-OpA-OutShort      | 15                                           | INTEGER | -        | ŏ          |
|                   |                       |                             | -99.9~0               | fa952Statusl oudness2-OnA-Outl ong      | 16                                           | INTEGER | -        | ŏ          |
|                   |                       | Session Time                | Elansed time          | fa952StatusLoudness2 OpA SessionTime    | 17                                           | INTEGER |          | ŏ          |
|                   | 20175 1 307 5 3 5     | 1(Ontion B loudness status) |                       | 189525tatusE0uuness2=OpA=Sessionnine    | <u> </u>                                     | INTEGER |          | 0          |
| 010. 1.3.0.1.4.1. | 2017 0. 1.007 0.0.0   | Momentary IN                | 00.0~0                | fa052StatusLoudness1 OnB InMomentary    | 11                                           |         | <b>—</b> | $\cap$     |
|                   |                       | Short Term IN               | -99.9 -0              | fa952StatusLoudness1-OpB-InMomentary    | 2                                            | INTEGER | <u> </u> | × ×        |
|                   |                       |                             | -99.9 0               | fa952StatusLoudness1-OpB-InShort        | 4                                            | INTEGER | -        | 0          |
|                   | LOUDNESS              |                             | -99.9~0               | lag525tatusLoudness1-OpB-InLong         | 3                                            | INTEGER | -        | 0          |
|                   | MEAS1A                | Momentary OUT               | -99.9~0               | ta952StatusLoudness1-OpB-OutMomentary   | 4                                            | INTEGER | -        | 0          |
|                   | -                     | Short Term OUT              | -99.9~0               | ta952StatusLoudness1-OpB-OutShort       | 5                                            | INTEGER | -        | 0          |
|                   |                       | Long Term OUT               | -99.9~0               | ta952StatusLoudness1-OpB-OutLong        | 6                                            | INTEGER | -        | 0          |
| Loudness          |                       | Session Time                | Elapsed time          | fa952StatusLoudness1-OpB-SessionTime    | 7                                            | INTEGER | -        | 0          |
| Option B          |                       | Momentary IN                | -99.9~0               | fa952StatusLoudness2-OpB-InMomentary    | 11                                           | INTEGER | -        | 0          |
|                   |                       | Short Term IN               | -99.9~0               | fa952StatusLoudness2-OpB-InShort        | 12                                           | INTEGER | -        | 0          |
|                   |                       | Long Term IN                | -99.9~0               | fa952StatusLoudness2-OpB-InLong         | 13                                           | INTEGER | -        | 0          |
|                   | LOUDNESS              | Momentary OUT               | -99.9~0               | fa952StatusLoudness2-OpB-OutMomentary   | 14                                           | INTEGER | -        | 0          |
|                   | MEASZA                | Short Term OUT              | -99.9~0               | fa952StatusLoudness2-OpB-OutShort       | 15                                           | INTEGER | -        | Ō          |
|                   |                       |                             | -99.9~0               | fa952Statusl oudness2-OnB-Outl ong      | 16                                           | INTEGER | -        | Õ          |
|                   |                       | Session Time                | Elansed time          | fa952StatusLoudness2-OpB-SessionTime    | 17                                           | INTEGER | <u> </u> | ŏ          |
|                   | 20175 1 307 5 3 10    | O(Option & Dolby status)    | Elapsed time          | 18352018183200011C332-0pb-0C3310111111C | <u> </u>                                     | INTEGEN |          | U          |
| 010. 1.3.0.1.4.1. | 2017 3. 1.307 3.3. 10 | bo(Option A Doby status)    | 0: 1000               |                                         | <u>т                                    </u> | 1       |          |            |
|                   |                       |                             | 0. 1055<br>1: nom     |                                         |                                              |         |          |            |
|                   |                       | AUX IN                      | 1. point<br>2: popBCM | fa952StatusDolbyOpAAuxIn                | 1                                            | INTEGER | -        | 0          |
|                   |                       |                             | 2. HUTE CIVI          |                                         |                                              |         |          |            |
|                   |                       |                             |                       |                                         | —                                            |         | —        | -          |
|                   |                       |                             | 0. pcm                | fo0F2CtatueDalbuOnAAuurOut              | 2                                            |         |          | $\sim$     |
|                   |                       | AUX OUT                     |                       | 189525tatusDoibyOpAAuxOut               | 2                                            | INTEGER | -        | 0          |
|                   |                       |                             | 2.110110              |                                         | ──                                           |         | —        | -          |
|                   |                       |                             | 00. LOSS              |                                         |                                              |         |          |            |
|                   |                       |                             | 01. 525/601           |                                         |                                              |         |          |            |
|                   |                       |                             | 02. 025/501           |                                         |                                              |         |          |            |
| Dolby             |                       |                             | 05: 1080/50           |                                         |                                              |         |          |            |
| Option A          |                       |                             | 00: 1080/24 PeE       |                                         |                                              |         |          |            |
|                   |                       |                             | 10: 1000/24FSI        |                                         |                                              |         |          |            |
|                   |                       |                             | 10. 1000/23.90FSF     |                                         |                                              |         |          |            |
|                   |                       | Reference IN                | 12. 1080/59p          | fa952StatusDolbyOpARefIn                | 3                                            | INTEGER | -        | 0          |
|                   |                       |                             | 13. 1060/30P          |                                         |                                              |         |          |            |
|                   |                       |                             | 20.720/59p            |                                         |                                              |         |          |            |
|                   |                       |                             | 21.720/50p            |                                         |                                              |         |          |            |
|                   |                       |                             |                       |                                         |                                              |         |          |            |
|                   |                       |                             | 30. BT-PA33           |                                         |                                              |         |          |            |
|                   |                       |                             | 31. DISABLE           |                                         |                                              |         |          |            |
|                   |                       |                             | 32. HUILE             |                                         |                                              |         |          |            |
|                   | 20175 1 307 5 3 10    | O(Option A Dolby status)    | 55.carinoluelection   |                                         | <u>ــــــــــــــــــــــــــــــــــــ</u>  |         |          |            |
| 010. 1.3.0.1.4.1. | 2017 3. 1.307 3.3. 10 | bo(Option A Doby status)    | 0: 1055               |                                         | т —                                          | 1       |          |            |
|                   |                       |                             | 1: nom                |                                         |                                              |         |          |            |
|                   |                       | AUX IN                      | 2: popPCM             | fa952StatusDolbyOpBAuxIn                | 1                                            | INTEGER | -        | 0          |
|                   |                       |                             | 2. HOHF CIVI          |                                         |                                              |         |          |            |
|                   |                       |                             |                       |                                         |                                              |         | _        |            |
|                   |                       |                             | 0. pcm                | fa0F2CtatueDalbuOnDAuurOut              | 2                                            |         |          | $\sim$     |
|                   |                       | AUX OUT                     |                       | Ia9525tatusDoibyOpBAuxOut               | 2                                            | INTEGER | -        | 0          |
|                   |                       |                             | 2. 10110              |                                         | <u> </u>                                     |         |          | _          |
|                   |                       |                             |                       |                                         |                                              |         |          |            |
|                   |                       |                             | 01: 525/601           |                                         |                                              |         |          |            |
|                   |                       |                             | 02: 625/501           |                                         |                                              |         |          |            |
| Dolby             |                       |                             | 04: 1080/591          |                                         |                                              |         |          |            |
| Option B          |                       |                             | 05: 1080/501          |                                         |                                              |         |          |            |
|                   |                       |                             | 09: 1080/24PsF        |                                         |                                              |         |          |            |
|                   |                       |                             | 10: 1080/23.98PsF     |                                         |                                              |         |          |            |
|                   |                       | Reference IN                | 12: 1080/59p          | fa952StatusDolbvOnBRefIn                | 3                                            | INTEGER | -        | $\bigcirc$ |
|                   |                       |                             | 13: 1080/50p          |                                         | Ŭ                                            |         |          | ~          |
|                   |                       |                             | 20: 720/59p           |                                         | 1                                            | 1       |          | 1          |
|                   |                       |                             | 21: 720/50p           |                                         | 1                                            | 1       |          | 1          |
|                   |                       |                             | 29: Unknown           |                                         | 1                                            | 1       |          | 1          |
| 1                 |                       |                             | 30: BY-PASS           |                                         |                                              |         |          | 1          |
|                   |                       |                             | 31: DISABLE           |                                         | 1                                            | 1       |          |            |
|                   |                       |                             | 32: none              |                                         | 1                                            | 1       |          | 1          |
|                   | 1                     | 1                           | 33:cannotdetection    |                                         | 1                                            | 1       | 1        | 1          |

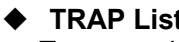

TRAP List Traps can be sent or not be sent by settings. See section 9-8-4 "TRAP SETTING" for details.

| ∘: Available<br>- : Unavailable |                                                                                                    |                             |     |                   |       |      |       |               |
|---------------------------------|----------------------------------------------------------------------------------------------------|-----------------------------|-----|-------------------|-------|------|-------|---------------|
| Object                          | Settings                                                                                                    | Obiect name in MIB file     | OID | Туре              | Write | Read | Trap  | Trap          |
| OID:1.3.6.1.4.1.20175.1         | .301.6.1.(UNIT TRAP)                                                                                                    |                             | -   | <b>7</b> 1        |       |      | Valid | Event (value) |
| FAN1                            | 0:Normal<br>1:Stopped                                                                                                    | fa952Fan1ChangedTrap        | 1   | NOTIFICATION-TYPE | -     | -    | 0     | Change        |
| FAN2                            | 0: Normal<br>1: Stopped                                                                                                    | fa952Fan2ChangedTrap        | 2   | NOTIFICATION-TYPE | -     | -    | 0     | Change        |
| Power1                          | -1: Not Install<br>0: Normal<br>1:Abnormal                                                                                                    | fa952Power1ChangedTrap      | 11  | NOTIFICATION-TYPE | -     | -    | 0     | Change        |
| Power2                          | -1: Not Install<br>0: Normal<br>1: Abnormal                                                                                                    | fa952Power2ChangedTrap      | 12  | NOTIFICATION-TYPE | -     | -    | 0     | Change        |
| OID:1.3.6.1.4.1.20175.1         | .301.6.2.(VIDEO TRAP)                                                                                                    |                             |     |                   |       |      |       |               |
| SDI 1 IN                        | 001:525/60i<br>01:525/60i<br>02:625/50i<br>05:1080/50i<br>09:1080/24PsF<br>10:1080/23.98PsF<br>12:1080/59p<br>13:1080/50p<br>20:720/59p<br>21:720/50p<br>29:Unknown<br>30: BY-PASS<br>31:Disable<br>32:none            | fa952InSDI1ChangeTrap       | 1   | NOTIFICATION-TYPE | -     | -    | 0     | Change        |
| SDI 2 IN                        | Ditto                                                                                                    | fa952InSDI2ChangeTrap       | 2   | NOTIFICATION-TYPE | -     | -    | 0     | Change        |
| Composite IN                    | 0 : LOSS<br>1 : 525/60<br>2 : 625/50<br>29:Unknown<br>30:BY-PASS                                                                                                    | fa952InCompositeChangeTrap  | 3   | NOTIFICATION-TYPE | -     | -    | 0     | Change        |
| Ref Status                      | 00-LOSS<br>01:525/60i<br>02:625/50i<br>09:1080/59i<br>05:1080/50i<br>09:1080/24PsF<br>10:1080/23.98PsF<br>12:1080/50p<br>13:1080/50p<br>20:720/50p<br>21:720/50p<br>29:Unknown<br>30: BY-PASS<br>31:Disable<br>32:none | fa952InRefChangeTrap        | 11  | NOTIFICATION-TYPE | -     | -    | 0     | Change        |
| SDI OUT 1/2                     | 00:Loss<br>01:525/60i<br>02:625/50i<br>04:1080/59i<br>09:1080/24PsF<br>10:1080/23.98PsF<br>12:1080/59p<br>13:1080/59p<br>13:1080/50p<br>20:720/59p<br>21:720/50p<br>29:Unknown<br>30: BY-PASS<br>31:Disable<br>32:none | fa952OutSDI1-2ChangeTrap    | 21  | NOTIFICATION-TYPE | -     | -    | 0     | Change        |
| SDI OUT 3/4                     | Ditto                                                                                                    | fa952OutSDI3-4ChangeTrap    | 22  | NOTIFICATION-TYPE | -     | -    | 0     | Change        |
| Composite OUT                   | u : LOSS<br>1 : 525/60<br>2 : 625/50<br>30:BY-PASS                                                                                                    | fa952OutCompositeChangeTrap | 23  | NOTIFICATION-TYPE | -     | -    | 0     | Change        |
| OpA IN SEL                      | 0: FS1<br>1: FS2                                                                                                    | fa952InOpASel               | 4   | NOTIFICATION-TYPE | -     | -    | 0     | Change        |
| OpB IN SEL                      | 0: FS1<br>1: FS2                                                                                                    | fa952InOpBSel               | 5   | NOTIFICATION-TYPE | -     | -    | 0     | Change        |
| OpA OUT SEL                     | 0: FS1<br>1: FS2                                                                                                    | fa952OutOpASel              | 4   | NOTIFICATION-TYPE | -     | -    | 0     | Change        |
| OpB OUT SEL                     | 0: FS1<br>1: FS2                                                                                                    | fa952OutOpBSel              | 5   | NOTIFICATION-TYPE | -     | -    | 0     | Change        |

| Object                   | Settings                                                                                                    | Object name in MIB file                  | OID | Туре              | Write    | Read | Trap<br>Valid | Trap<br>Event (value) |
|--------------------------|----------------------------------------------------------------------------------------------------|------------------------------------------|-----|-------------------|----------|------|---------------|-----------------------|
| OID:1.3.6.1.4.1.20175.1. | 301.6.3.(SDI-1-2 Audio                                                                                                    | TRAP)                                    |     |                   |          |      | valiu         | Event (value)         |
| SOURCE CH1               | 0:Loss<br>1:PCM 48kHz<br>2:PCM 48kHz<br>3:PCM 44.1kHz<br>4:PCM 32kHz<br>5:PCM Other<br>6:Silence<br>6:Silence<br>9:Silence 48kHz<br>8:Silence 44kHz<br>9:Silence 32kHz<br>10:Silence 32kHz<br>10:Silence Cher<br>11:NON-PCM<br>12:PCM(Async)<br>13:Silence(Async)<br>13:Silence(Async)<br>14:NON-PCM(Async)<br>16:Unknown                                                                                 | fa952SDI1-2OPutAudioCh1StatusChangeTrap  | 1   | NOTIFICATION-TYPE | -        | -    | 0             | Change                |
| SOURCE CH2               | Ditto                                                                                                    | fa952SDI1-2OPutAudioCh2StatusChangeTrap  | 2   | NOTIFICATION-TYPE | -        | -    | 0             | Change                |
| SOURCE CH3               | Ditto                                                                                                    | fa952SDI1-2OPutAudioCh3StatusChangeTrap  | 3   | NOTIFICATION-TYPE | -        | -    | 0             | Change                |
| SOURCE CH4               | Ditto                                                                                                    | fa952SDI1-2OPutAudioCh4StatusChangeTrap  | 4   | NOTIFICATION-TYPE | -        | -    | 0             | Change                |
| SOURCE CH5               | Ditto                                                                                                    | fa952SDI1-2OPutAudioCh5StatusChangeTrap  | 5   | NOTIFICATION-TYPE | -        | -    | 0             | Change                |
| SOURCE CH6               | Ditto                                                                                                    | fa952SDI1-2OPutAudioCh6StatusChangeTrap  | 6   | NOTIFICATION-TYPE | -        | -    | 0             | Change                |
| SOURCE CH7               | Ditto                                                                                                    | ta952SDI1-20PutAudioCh7StatusChangeTrap  | 7   | NOTIFICATION-TYPE | -        | -    | 0             | Change                |
| SOURCE CH8               | Ditto                                                                                                    | ta952SDI1-20PutAudioCh8StatusChangeTrap  | 8   | NOTIFICATION-TYPE | -        | -    | 0             | Change                |
| SOURCE CH9               | Ditto                                                                                                    | ta952SDI1-2OPutAudioCn9StatusChangeTrap  | 9   | NOTIFICATION-TYPE | -        | -    | 0             | Change                |
|                          | Ditto                                                                                                    | Ta952SDI1-20PutAudioCn10StatusChange1rap | 10  | NOTIFICATION-TYPE | -        | -    | 0             | Change                |
|                          | Ditto                                                                                                    | Ta952SDI1-20PutAudioCn11StatusChangeTrap | 11  |                   | -        | -    | 0             | Change                |
|                          | Ditto                                                                                                    | fa9525DI1-20PutAudioCh125tatusChangeTrap | 12  |                   | -        | -    | 8             | Change                |
|                          | Ditto                                                                                                    | fa052SDI1-2OFutAudioCh15StatusChangeTrap | 13  |                   | -        | -    | 0             | Change                |
| SOURCE CH14              | Ditto                                                                                                    | fa952SDI1-2OPutAudioCh15StatusChangeTrap | 14  |                   | -        | -    | ŏ             | Change                |
| SOURCE CH16              | Ditto                                                                                                    | fa952SDI1-2OPutAudioCh16StatusChangeTrap | 16  |                   | <u> </u> | E    | ŏ             | Change                |
| OID:136141201751         | 301.6.4 (SDI-3-4 Audio TI                                                                                                    | RAP)                                     | 10  |                   |          |      | 0             | onunge                |
|                          | 3:PCM 44, 1kHz<br>4:PCM 32kHz<br>5:PCM 0ther<br>6:Silence<br>7:Silence 48kHz<br>8:Silence 48kHz<br>9:Silence 32kHz<br>10:Silence 0ther<br>11:NON-PCM<br>11:NON-PCM<br>12:PCM(Async)<br>13:Silence(Async)<br>13:Silence(Async)<br>13:Silence(Async)<br>14:NON-PCM(Async)<br>15:IN<br>16:Unknown                                                                                                    | fa952SDI3-4OPutAudioCh1StatusChangeTrap  | 1   |                   | -        | -    | 0             | Change                |
|                          | Ditto                                                                                                    | fa9525DI3-4OPutAudioCh3StatusChangeTrap  | 2   |                   | -        | -    | õ             | Change                |
| SOURCE CH4               | Ditto                                                                                                    | fa952SDI3-4OPutAudioCh4StatusChangeTrap  | 4   | NOTIFICATION-TYPE | -        | -    | ŏ             | Change                |
| SOURCE CH5               | Ditto                                                                                                    | fa952SDI3-4OPutAudioCh5StatusChangeTrap  | 5   | NOTIFICATION-TYPE | -        | -    | ŏ             | Change                |
| SOURCE CH6               | Ditto                                                                                                    | fa952SDI3-4OPutAudioCh6StatusChangeTrap  | 6   | NOTIFICATION-TYPE | -        | -    | ŏ             | Change                |
| SOURCE CH7               | Ditto                                                                                                    | fa952SDI3-4OPutAudioCh7StatusChangeTrap  | 7   | NOTIFICATION-TYPE | -        | -    | 0             | Change                |
| SOURCE CH8               | Ditto                                                                                                    | fa952SDI3-4OPutAudioCh8StatusChangeTrap  | 8   | NOTIFICATION-TYPE | -        | -    | 0             | Change                |
| SOURCE CH9               | Ditto                                                                                                    | fa952SDI3-4OPutAudioCh9StatusChangeTrap  | 9   | NOTIFICATION-TYPE | -        | -    | 0             | Change                |
| SOURCE CH10              | Ditto                                                                                                    | fa952SDI3-4OPutAudioCh10StatusChangeTrap | 10  | NOTIFICATION-TYPE | -        | -    | 0             | Change                |
| SOURCE CH11              | Ditto                                                                                                    | fa952SDI3-4OPutAudioCh11StatusChangeTrap | 11  | NOTIFICATION-TYPE | -        | -    | 0             | Change                |
|                          | Ditto                                                                                                    | Ta952SDI3-4OPutAudioCh12StatusChange1rap | 12  |                   | -        | -    | 0             | Change                |
|                          | Ditto                                                                                                    | ta9525DI3-40PutAudioCh155tatusChangeTrap | 13  |                   | -        | -    | 0             | Change                |
|                          | Ditto                                                                                                    | fa9525DI3-40PutAudioCh145tatusChangeTrap | 14  |                   | -        | -    | 0             | Change                |
| SOURCE CH16              | Ditto                                                                                                    | fa952SDI3-4OPutAudioCh16StatusChangeTrap | 16  |                   | -        | -    | ŏ             | Change                |
| OID:136141201751         | 301.6.5 (AES Audio TRAF                                                                                                    |                                          | 10  |                   |          |      | 0             | onunge                |
| SOURCE CH1               | 0:Loss<br>1:PCM<br>2:PCM 48kHz<br>3:PCM 44.1kHz<br>4:PCM 32kHz<br>5:PCM Other<br>6:Silence<br>4:Silence 48kHz<br>8:Silence 44.1kHz<br>9:Silence 32kHz<br>10:Silence 0ther<br>11:NON-PCM<br>12:PCM(Async)<br>13:Silence(Async)<br>13:Silence(Async)<br>13:Silence(Async)<br>13:Silence(Async)<br>13:Silence(Async)<br>13:Silence(Async)<br>13:Silence(Async)<br>13:Silence(Async)<br>15:IN<br>16:Uetroourg | Fa952AES-OutAudioCh1StatusChangeTrap     | 1   | NOTIFICATION-TYPE | -        | -    | 0             | Change                |

| Object                   | Sottingo                                                                                                    | Object name in MIR file                 |     | Turpo             | W/rito | Road | Trap  | Trap          |
|--------------------------|----------------------------------------------------------------------------------------------------|-----------------------------------------|-----|-------------------|--------|------|-------|---------------|
| Object                   | Settings                                                                                                    |                                         | UID | туре              | vvnie  | Read | Valid | Event (value) |
| OID:1.3.6.1.4.1.20175.1. | 301.6.5.(AES Audio TF                                                                                                    | RAP)                                    |     |                   |        |      |       |               |
| SOURCE CH2               | Ditto                                                                                                    | Fa952AES-OutAudioCh2tatusChangeTrap     | 2   | NOTIFICATION-TYPE | -      | -    | 0     | Change        |
| SOURCE CH3               | Ditto                                                                                                    | Fa952AES-OutAudioCh3StatusChangeTrap    | 3   | NOTIFICATION-TYPE | -      | -    | 0     | Change        |
| SOURCE CH4               | Ditto                                                                                                    | Fa952AES-OutAudioCh4StatusChangeTrap    | 4   | NOTIFICATION-TYPE | -      | -    | 0     | Change        |
| SOURCE CH5               | Ditto                                                                                                    | Fa952AES-OutAudioCh5StatusChangeTrap    | 5   | NOTIFICATION-TYPE | -      | -    | 0     | Change        |
| SOURCE CH6               | Ditto                                                                                                    | Fa952AES-OutAudioCh6StatusChangeTrap    | 6   | NOTIFICATION-TYPE | -      | -    | 0     | Change        |
| SOURCE CH7               | Ditto                                                                                                    | Fa952AES-OutAudioCh7tatusChangeTrap     | 7   | NOTIFICATION-TYPE | -      | -    | 0     | Change        |
| SOURCE CH8               | Ditto                                                                                                    | Fa952AES-OutAudioCh8StatusChangeTrap    | 8   | NOTIFICATION-TYPE | -      | -    | 0     | Change        |
| OID:1.3.6.1.4.1.20175.1. | 301.6.5.(Analog Audio                                                                                                    | TRAP)                                   |     |                   |        |      |       |               |
| SOURCE CH1               | 0:Loss<br>1:PCM 48kHz<br>2:PCM 48kHz<br>3:PCM 48kHz<br>4:PCM 32kHz<br>5:PCM Other<br>6:Silence<br>6:Silence<br>9:Silence 48kHz<br>8:Silence 48kHz<br>9:Silence 48kHz<br>9:Silence 32kHz<br>10:Silence 48kHz<br>11:NON-PCM<br>12:PCM(Async)<br>13:Silence(Async)<br>13:Silence(Async)<br>13:Silence(Async)<br>14:NON-PCM(Async)<br>15:IN<br>16:Unknown | Fa952Analog-OutAudioCh1StatusChangeTrap | 1   | NOTIFICATION-TYPE | -      | -    | 0     | Change        |
| SOURCE CH2               | Ditto                                                                                                    | Fa952Analog-OutAudioCh2StatusChangeTrap | 2   | NOTIFICATION-TYPE | -      | -    | 0     | Change        |
| SOURCE CH3               | Ditto                                                                                                    | Fa952Analog-OutAudioCh3StatusChangeTrap | 3   | NOTIFICATION-TYPE | -      | -    | Ō     | Change        |
| SOURCE CH4               | Ditto                                                                                                    | Fa952Analog-OutAudioCh4StatusChangeTrap | 4   | NOTIFICATION-TYPE | -      | -    | ŏ     | Change        |
| OID:1.3.6.1.4.1.20175.1. | 301.6.7.(Dolby OpA)                                                                                                    |                                         |     |                   |        |      | -     |               |
| AUX Input                | 0: Loss<br>1: PCM<br>2: NON-PCM<br>3: Unknown                                                                                                    | fa95DolbyOpAAuxInputChangedTrap         | 1   | NOTIFICATION-TYPE | -      | -    | 0     | Change        |
| Reference Input          | 00:Loss<br>01:525/60i<br>02:625/50i<br>05:1080/59i<br>05:1080/50i<br>09:1080/24PsF<br>10:1080/50p<br>11:080/50p<br>20:720/50p<br>21:720/50p<br>21:720/50p<br>29:Unknown<br>30: BY-PASS<br>31:Disable<br>32:none                                                                                                    | fa95DolbyOpARefInputChangedTrap         | 2   | NOTIFICATION-TYPE | -      | -    | 0     | Change        |
| OID: 1.3.6.1.4.1.20175.1 | .301.6.8(Dolby OpB)                                                                                                    |                                         |     |                   |        |      |       |               |
| AUX Input                | 0: Loss<br>1: PCM<br>2: NON-PCM<br>3: Unknown                                                                                                    | fa95DolbyOpBAuxInputChangedTrap         | 1   | NOTIFICATION-TYPE | -      | -    | 0     | Change        |
| Reference Input          | 001:boss<br>01:525/60i<br>02:625/50i<br>04:1080/59i<br>09:1080/24PsF<br>10:1080/24PsF<br>10:1080/50p<br>13:1080/50p<br>20:720/50p<br>21:720/50p<br>21:720/50p<br>29:Unknown<br>30: BY-PASS<br>31:Disable                                                                                                    | fa95DolbyOpBRefInputChangedTrap         | 2   | NOTIFICATION-TYPE | -      | -    | 0     | Change        |

# 19. FA-9520 Ancillary Data Packet Name List

| FA-9520 Indication | DID/SDID<br>(hexadecimal) | Description                                                                                                    |
|--------------------|---------------------------|----------------------------------------------------------------------------------------------------|
| S353MMPEG(V)       | 08/08                     | MPEG recoding data, VANC space (Picture rate information)                                                                                                    |
| S353M MPEG(H)      | 08/0C                     | MPEG recoding data, HANC space (Other part of recording data set)                                                                                               |
| S305M SD-SDTI      | 40/01                     | ARIB STD-B17 Serial Data Transport Interface for Television                                                                                                    |
| S305M HD-SDTI      | 40/02                     | ITU-R BT.1557, SMPTE 348M for HD-SDTI                                                                                                    |
| S427 Lk Enc 1      | 40/04                     | SMPTE 427 Link Encryption Message 1                                                                                                    |
| S427 Lk Enc 2      | 40/05                     | SMPTE 427 Link Encryption Message 2                                                                                                    |
| S427 Lk Meta       | 40/06                     | SMPTE 427 Link Encryption Metadata                                                                                                    |
| S352M VPID         | 41/01                     | BTA S-004C Video Payload Identification for Digital Interfaces                                                                                                  |
| S2016-3 AFD-Bar    | 41/05                     | SMPTE 2016-3 AFD and Bar Data                                                                                                    |
| S2016-4 PanScan    | 41/06                     | SMPTE 2016-3 Pan-Scan Data                                                                                                    |
| RP2010 SCTE 104    | 41/07                     | SMPTE 2010 ANSI/SCTE 104 messages                                                                                                    |
| S2031 SCTE VBI     | 41/08                     | SMPTE 2010 DVB/SCTE VBI data                                                                                                    |
| ITU-R BT.1685      | 43/01                     | ITU-R BT.1685 Inter-station control data packets                                                                                                    |
| RDD8 OP47(SDP)     | 43/02                     | SMPTE RDD 8 Subtitling Distribution packet(SDP)                                                                                                    |
| RDD8 OP47(Mult)    | 43/03                     | SMPTE RDD 8 Transport of ANC packet in an ANC Multipacket                                                                                                    |
| S346M              | 43/13                     | Time Division Multiplexing Video Signals and Generic Data over HD-SDI                                                                                           |
| RP214 KLV(V)       | 44/04                     | SMPTE RP 214 KLV Metadata transport in VANC space                                                                                                    |
| RP214 KLV(H)       | 44/14                     | SMPTE RP 214 KLV Metadata transport in HANC space                                                                                                    |
| RP223 UMID         | 44/44                     | SMPTE RP 223 Packing UMID and Program Identification Label<br>Data into SMPTE 291M Ancillary Data Packets                                                       |
| S2020 Aud          | 45/01                     | SMPTE 2020-1 Compressed Audio Metadata                                                                                                    |
| S2020AudPr1/2      | 45/02                     | SMPTE 2020-1 Compressed Audio Metadata                                                                                                    |
| S2020AudPr3/4      | 45/03                     | SMPTE 2020-1 Compressed Audio Metadata                                                                                                    |
| S2020AudPr5/6      | 45/04                     | SMPTE 2020-1 Compressed Audio Metadata                                                                                                    |
| S2020AudPr7/8      | 45/05                     | SMPTE 2020-1 Compressed Audio Metadata                                                                                                    |
| S2020AudPr9/10     | 45/06                     | SMPTE 2020-1 Compressed Audio Metadata                                                                                                    |
| S2020AudPr11/12    | 45/07                     | SMPTE 2020-1 Compressed Audio Metadata                                                                                                    |
| S2020AudPr13/14    | 45/08                     | SMPTE 2020-1 Compressed Audio Metadata                                                                                                    |
| S2020 AudP15/16    | 45/09                     | SMPTE 2020-1 Compressed Audio Metadata                                                                                                    |
| RP215 Film Xfer    | 51/01                     | RP215 Film Codes in VANC space                                                                                                    |
| ARIB TRB.18        | 5F/CF                     | Color information packets standarized in ARIB TR-B18 "Color Frame<br>Information for Component Interface of 525/60 Television System"                           |
| ARIB B.37          | 1D0                       | Closed caption data packets (for expansion) standarized in ARIB STD-B37<br>"Structure and Operation of Closed Caption Data Conveyed by Application              |
|                    | •                         | Data Packets"                                                                                                    |
|                    | 2DB                       |                                                                                                    |
| ARIB B.37 Mob      | 5F/DC                     | standarized in ARIB STD-B37"Structure and Operation of Closed Caption<br>Data Conveyed by Ancillary Data Packets"                                               |
| ARIB B.37 Ana      | 5F/DD                     | Analog signal closed caption data packets standarized in ARIB STD-B37<br>"Structure and Operation of Closed Caption Data Conveyed by Ancillary<br>Data Packets" |
| ARIB B.37 SD       | 5F/DE                     | SD signal closed caption data packets standarized in ARIB STD-B37<br>"Structure and Operation of Closed Caption Data Conveyed by Ancillary<br>Data Packets"     |
| ARIB B.37 HD       | 5F/DF                     | HD signal closed caption data packets standarized in ARIB STD-B37<br>"Structure and Operation of Closed Caption Data Conveyed by Ancillary<br>Data Packets"     |
| ARIB TR-B.22       | 5F/E0                     | HD ancillary data packet for transmission standarized in ARIB TR-B22<br>"Operational Guidelines for Transport of the Ancillary Data for HDTV<br>Contribution"   |
| ARIB TRB23(1)      | 5F/FA                     | Dummy packet standarized in ARIB TR-B23 " Operational Guidelines for Ancillary Data in Inter-Stationary Information Exchange"                                   |
| ARIB TRB23(2)      | 5F/FB                     | User data 2 in user data packets standarized in ARIB TR-B23 " Operational Guidelines for Ancillary Data in Inter-Stationary Information Exchange"               |

| FA-9520 Indication | DID/SDID<br>(hexadecimal) | Description                                                                                                    |
|--------------------|---------------------------|----------------------------------------------------------------------------------------------------|
| ARIB TRB23(1)      | 5F/FC                     | User data 1 in user data packets standarized in ARIB TR-B23 " Operational Guidelines for Ancillary Data in Inter-Stationary Information Exchange"                |
| ARIBB.35ProgEx     | 5F/FD                     | Trigger signal packets for data broadcasting standarized in ARIB STD-B35<br>"SD Data Program Exchange Specification for Digital Broadcasting"                    |
| ARIB B.39          | 5F/FE                     | Control signal packets for inter-studio transmission standarized in ARIB STD-B39 "Structure of Inter-Stationary Control Data Conveyed by Ancillary Data Packets" |
| ARIB B.15          | 5F/FF                     | Resource ID packets standarized in ARIB STD-B15 "Resource<br>Identification Conveyed by Ancillary Data Packets for 52/60 and 1125/60<br>Television Systems"      |
| SMPTE 12-2         | 60/60                     | ARIB STD-B41 for time code                                                                                                    |
| S334-1CDP(708)     | 61/01                     | ITU-R BT.1619, SMPTE 334-1 closed captioning (EIA-708-B)                                                                                                    |
| S334-1 CEA608      | 61/02                     | ITU-R BT.1619, SMPTE 334-1 EIA-608 data                                                                                                    |
| S334-1 Teletxt     | 61/03                     | World System Teletext Description Packet                                                                                                    |
| S334 SDE           | 61/04                     | Subtitling Data Essence (SDE)                                                                                                    |
| 334/207            | 62/01                     | ITU-R BT.1619, SMPTE RP207 DTV program description                                                                                                    |
| S334-1 Future      | 62/02                     | ITU-R BT.1619, SMPTE 334-1 DTV data broadcasting                                                                                                    |
| S334/RP208         | 62/03                     | ITU-R BT.1619, SMPTE RP208 VBI data                                                                                                    |
| RP196/LTC          | 64/64                     | Time code                                                                                                    |
| RP196/VITC         | 64/7F                     | Time code                                                                                                    |
| RP165EDH           | 1F4                       | SMPTE error detection indication                                                                                                    |

# 20. About AFD (Active Format Description)

The FA-9520 can provide aspect ratio conversion according to S2016-3, RP186 VI (Video Index), or BT1119-2 WSS (Wide Screen Signalling) AFD code data in the ancillary data of input video signals. The below figure depicts example aspect ratio conversions using AFD code data.

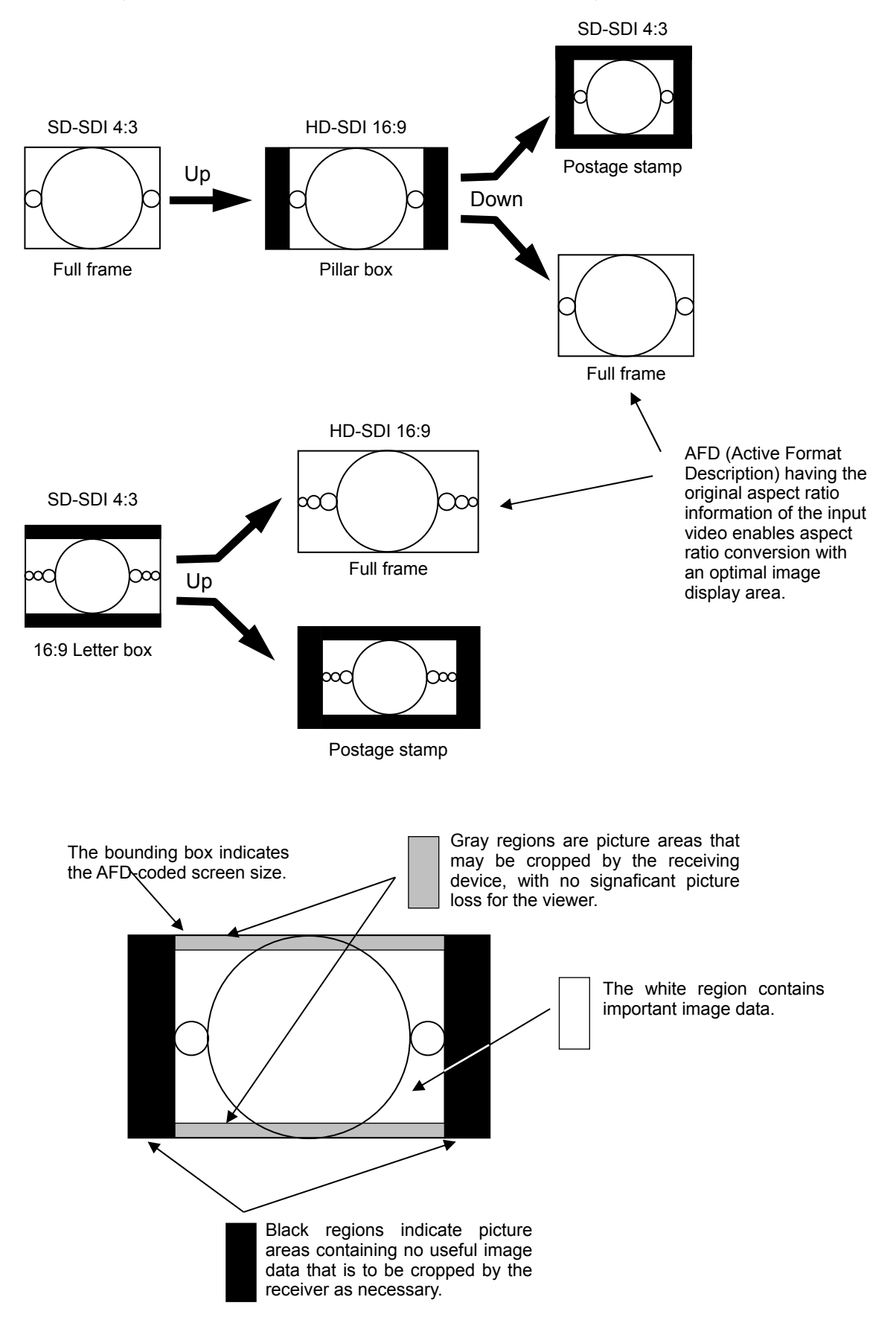

# 20-1. AFD Codes

## ♦ AFD 4:3 code

| WSS name        | FA-9520-specified name<br>(VI, S2016) | illustration in a 4:3 coded frame | Description                                                                                                    |
|-----------------|---------------------------------------|-----------------------------------|----------------------------------------------------------------------------------------------------|
| BOX 16:9 TOP    | 4:3 L 16:9 T                          | 000                               | Image with a 16:9 aspect ratio<br>as a letterbox on top of a 4:3<br>coded frame.                                             |
| BOX 14:9 TOP    | 4:3 L 14:9 T                          |                                   | Image with a 14:9 aspect ratio<br>as a letterbox on top of a 4:3<br>coded frame.                                             |
| BOX 16:9 CTR    | 4:3 L> 16:9                           |                                   | Image with an aspect ratio<br>greater than 16:9 as a<br>vertically centered letterbox in<br>a 4:3 coded frame.               |
| F 4:3           | 4:3 F 4:3                             |                                   | Image is full frame, with an aspect ratio the same as that of the 4:3 coded frame.                                           |
| BOX 16:9 CTR    | 4:3L16:9PRTD                          | xx00xx                            | Image with a 16:9 aspect ratio<br>as a vertically centered<br>letterbox in a 4:3 coded<br>frame.                             |
| BOX 14:9 CTR    | 4:3 L 14:9                            |                                   | Image with a 14:9 aspect ratio<br>as a vertically centered<br>letterbox in a 4:3 coded<br>frame.                             |
| F 14:9 CTR PRTD | 4:3 F ALT14:9                         |                                   | Image with a 4:3 aspect ratio<br>and with an alternative 14:9<br>center in a 4:3 coded frame.                                |
| None            | 4:3 L ALT 14:9                        | <b>xc</b> 0xx                     | Image with a 16:9 aspect ratio<br>and alternative 14:9 center as<br>a vertically centered letterbox<br>in a 4:3 coded frame. |
| None            | 4:3 L ALT 4:3                         |                                   | Image with a 16:9 aspect ratio<br>and alternative 4:3 center as<br>a vertically centered letterbox<br>in a 4:3 coded frame.  |

### AFD 16:9 code

| WSS name     | FA-9520-specified name<br>(VI, S2016) | Illustration in a 16:9 coded frame | Description                                                                                                    |
|--------------|---------------------------------------|------------------------------------|----------------------------------------------------------------------------------------------------|
| None         | 16:9 L>16:9                           | 2000                               | Image with an aspect ratio<br>greater than 16:9 as a vertically<br>centered letterbox in a 16:9<br>coded frame. |
| F 16:9 AMRPH | 16:9 F 16:9                           |                                    | Image is full frame, with an aspect ratio the same as that of the 16:9 coded frame.                             |
| None         | 16:9 P 4:3                            |                                    | Image with a 4:3 aspect ratio as<br>a horizontally centered<br>pillarbox image in a 16:9 coded<br>frame.        |
| None         | 16:9 F PRTD                           |                                    | Image is full frame, with a 16:9<br>aspect ratio and all image<br>areas protected.                              |
| None         | 16:9 P 14:9                           |                                    | Image with a 14:9 aspect ratio<br>as a horizontally centered<br>pillarbox image in a 16:9 coded<br>frame.       |
| None         | 16:9PALT14:9                          |                                    | Image with a 4:3 aspect ratio<br>and alternative 14:9 centered<br>pillarbox image in a 16:9 coded<br>frame.     |
| None         | 16:9FALT14:9                          |                                    | Image with a 16:9 aspect ratio<br>and alternative 14:9 center in a<br>16:9 coded frame.                         |
| None         | 16:9 F ALT4:3                         |                                    | Image with a 16:9 aspect ratio<br>and alternative 4:3 center in a<br>16:9 coded frame.                          |

# 20-2. Aspect Ratio Conversion with AFD

## ♦ 4:3 to 16:9 conversion

| Input AFD<br>(WSS) | Input AFD<br>(VI, S2016) | Illustration in a 4:3 coded frame | SD: AFD (16:9) conv.<br>HD: AFD conversion | SD: AFD-ALT(16:9) conv.<br>HD: AFD-ALT conversion |
|--------------------|--------------------------|-----------------------------------|--------------------------------------------|---------------------------------------------------|
| BOX 16:9 TOP       | 4:3 L 16:9 T             |                                   |                                            |                                                   |
| BOX 14:9 TOP       | 4:3 L 14:9 T             |                                   |                                            |                                                   |
| BOX 16:9 CTR       | 4:3 L> 16:9              |                                   |                                            |                                                   |
| F 4:3              | 4:3 F 4:3                |                                   |                                            |                                                   |
| BOX 16:9 CTR       | 4:3L16:9PRTD             |                                   |                                            |                                                   |
| BOX 14:9 CTR       | 4:3 L 14:9               |                                   |                                            |                                                   |
| F 14:9 CTR<br>PRTD | 4:3 F ALT14:9            |                                   |                                            |                                                   |
| None               | 4:3 L ALT 14:9           |                                   |                                            |                                                   |
| None               | 4:3 L ALT 4:3            |                                   |                                            |                                                   |

## ♦ 4:3 to 4:3 conversion

| Input AFD<br>(WSS) | Input AFD<br>(VI, S2016) | Illustration in a 4:3 coded frame | AFD (4:3)<br>conversion | AFD-ALT (4:3)<br>conversion |
|--------------------|--------------------------|-----------------------------------|-------------------------|-----------------------------|
| BOX 16:9 TOP       | 4:3 L 16:9 T             |                                   |                         | 000                         |
| BOX 14:9 TOP       | 4:3 L 14:9 T             |                                   |                         |                             |
| BOX 16:9 CTR       | 4:3 L> 16:9              |                                   |                         |                             |
| F 4:3              | 4:3 F 4:3                |                                   |                         |                             |
| BOX 16:9 CTR       | 4:3L16:9PRTD             |                                   |                         | xx0 0xx                     |
| BOX 14:9 CTR       | 4:3 L 14:9               |                                   |                         |                             |
| F 14:9 CTR<br>PRTD | 4:3 F ALT14:9            |                                   |                         |                             |
| None               | 4:3 L ALT 14:9           |                                   |                         | xxx )xxx                    |
| None               | 4:3 L ALT 4:3            |                                   |                         |                             |

## ♦ 16:9 to 4:3 conversion

| Input AFD<br>(WSS) | Input AFD<br>(VI, S2016) | Illustration in a 16:9<br>coded frame | AFD (4:3) conversion | AFD-ALT (4:3)<br>conversion |
|--------------------|--------------------------|---------------------------------------|----------------------|-----------------------------|
| None               | 16:9 L>16:9              |                                       |                      |                             |
| F 16:9 AMRPH       | 16:9 F 16:9              |                                       |                      |                             |
| None               | 16:9 P 4:3               |                                       |                      |                             |
| None               | 16:9 F PRTD              |                                       |                      |                             |
| None               | 16:9 P 14:9              |                                       | 00000                |                             |
| None               | 16:9PALT14:9             |                                       |                      |                             |
| None               | 16:9FALT14:9             |                                       |                      |                             |
| None               | 16:9 F ALT4:3            |                                       |                      |                             |

## ♦ 16:9 to 16:9 conversion

| Input AFD<br>(WSS) | Input AFD<br>(VI, S2016) | Illustration in a 16:9 coded frame | SD: AFD (16:9) conv.<br>HD: AFD conversion | SD: AFD-ALT(16:9) conv.<br>HD: AFD-ALT conversion |
|--------------------|--------------------------|------------------------------------|--------------------------------------------|---------------------------------------------------|
| None               | 16:9 L>16:9              | xxxx )00xx                         |                                            |                                                   |
| F 16:9 AMRPH       | 16:9 F 16:9              |                                    |                                            |                                                   |
| None               | 16:9 P 4:3               |                                    |                                            |                                                   |
| None               | 16:9 F PRTD              |                                    |                                            |                                                   |
| None               | 16:9 P 14:9              |                                    | $\infty$                                   |                                                   |
| None               | 16:9PALT14:9             |                                    |                                            |                                                   |
| None               | 16:9FALT14:9             |                                    |                                            |                                                   |
| None               | 16:9 F ALT4:3            |                                    |                                            |                                                   |

## 20-3. AFD Supported Video Formats

FA-9520 supports aspect ratio conversions according to SMPTE S2016-3, SMPTE RP186-2008VI (Video Index), and ITU-R BT1119.2 WSS(Wide-Screen Signalling) standards. AFD formats and their supported video formats are as shown in the table below.

| Video | Formats    | and AFD | Support |
|-------|------------|---------|---------|
| 11000 | 1 01111410 |         | Cappon  |

| Input video format | S2016-3      | RP186-2008<br>VI | BT1119.2<br>WSS |
|--------------------|--------------|------------------|-----------------|
| 525/60             | $\checkmark$ | $\checkmark$     |                 |
| 625/50             | $\checkmark$ | $\checkmark$     | ✓               |
| 1080/59.94i        | $\checkmark$ |                  |                 |
| 1080/50i           | $\checkmark$ |                  |                 |
| 1080/23.98PsF      | $\checkmark$ |                  |                 |
| 1080/24PsF         | $\checkmark$ |                  |                 |
| 720/59.94p         | $\checkmark$ |                  |                 |
| 720/50p            | $\checkmark$ |                  |                 |
| 1080/59.94p        | $\checkmark$ |                  |                 |
| 1080/50p           | $\checkmark$ |                  |                 |

## 20-4. AFD Based Auto Aspect Conversion Settings

### ♦ AFD system settings

To convert aspect ratios according to AFD codes, set basic operational settings in the VIDEO SYSTEM menus as follows.

- Set ANC MODE to DETAIL in ANC SET (Sec. 5-9-6).
- Specify the line to detect RP186VI or BT1119 WSS in ANC DETECT LINE (Sec. 5-6-3). The line must be correctly set for RP186VI and BT1119 WSS detection. S2016-3 data is automatically obtained from input signals. AFD data in S2016-3 is automatically obtained from the input HD-SDI signals,.
- Select an AFD type to detect for SD-SDI input signals under AFD in ANC DETECT SEL (Sec. 5-6-4).
- Select the AFD data to insert, and which output to insert the data in ANC DATA EMBED (Sec. 5-7-4). These settings are necessary when inserting AFD data into video signals to be output from CONV1 and/or 2.
- To enable devices that receive signals from FA-9520 to detect ancillary data, select the ancillary data type, output video format/s for CONV1 and/or 2 output/s, and line number into which the data is to be inserted in the ANC EMBED LINE menu (Sec. 5-7-5). The default setting should be set to the line number usually used.
- Select the operation mode when AFD input is lost in ANC LOSS SET (Sec. 5-9-7).

### • AFD verification

Auto aspect ratio conversion according to AFD data cannot be performed if there is no AFD data present in the input signal. Whether the AFD data is detected can be verified in AFD IN STATUS (Sec. 5-10-20), ANC1 IN STATUS (Sec. 5-10-21), and ANC1 IN STATUS 1-2 (Sec. 5-10-22). P186VI and BT1119 WSS states that appear as **ABSENT** indicate the absence of AFD data that allows for auto conversion. For auto conversions using S2016-3, the data packet must be detected in the ANC IN STATUS1-2 menu. If no AFD data is detected, reset AFD system settings. Also, check if any AFD data is being inserted using a waveform monitor.

- FS1 and FS2 operation mode settings
- Set the AFD auto-conversion mode for CONV 1 in CONV MODE (Sec. 5-3-1).

### • AFD output verification

AFD data status in FA1 and FA2 output video signals can be verified as follows:

- The ANC OUT menu (Sec. 5-10-23) allows you to verify whether and in which line the VI and WSS data has been inserted into output video signals.
- VI and WSS output data details can be seen in VI OUT (5-10-25), and WSS OUT (5-10-26).
- S2016-3 output data details can be seen in S2016 OUT (Sec. 5-10-24).
- Into which line S2016-3 is inserted can be seen inANC OUT1 (Sec. 5-10-27).

## 20-5. How to Insert AFD Data to Output Video Signals

FA-9520 can insert AFD data into input video signals that have no AFD data inserted.

### ♦ AFD system settings

To insert AFD data into output video signals, set basic operational settings in the VIDEO SYSTEM menus as follows.

- Set ANC MODE to DETAIL in ANC SET (Sec. 5-9-6).
- Select the AFD data to insert, and which output to insert the data in ANC DATA EMBED (Sec. 5-7-4). These settings are necessary when inserting AFD data into video signals to be output from FS1 and/or 2.
- To enable devices that receive signals from FA-9520 to detect ancillary data, select the ancillary data type, output video format/s for FS1 and/or 2 output/s, and line number into which the data is to be inserted in ANC EMBED LINE (Sec. 5-7-5). The default setting should be set to the line number usually used.
- FS1 and FS2 operation mode settings
- Set the converter operation mode in CONV MODE (Sec. 5-3-1).
- Set the specific aspect ratio under ASPECT in CONV MODE (Sec. 5-3-1). Select an aspect ratio from among 4:3 L 16:9 T to 16:9F ALT4:3 for SD-SDI output video signals from FS1/FS2. Select from among 16:9 L>16:9 to 16:9F ALT4:3 for HD-SDI output video signals from FS1/FS2.

### • AFD output verification

AFD data status in FS1 and FS2 output video signals can be verified as follows:

- The ANC OUT menu (Sec. 5-10-23) allows you to verify whether and in which line the VI and WSS data has been inserted into CONV1 output video signals.
- VI and WSS output data details can be seen in VI OUT (5-10-25), and WSS OUT (5-10-26)..
- S2016-3 output data details can be seen in S2016 OUT (Sec. 5-10-24).
- Into which line S2016-3 is inserted can be seen in ANC OUT1 (Sec. 5-10-27).

# 20-6. AFD Code Abbreviations

## ◆ SMPTE S2016-3 AFD aspect ratio table

| In a 4:3 coded frame |                                                                                                    | In a 16:9 coded | 16:9 coded frame                                                                                        |      |
|----------------------|----------------------------------------------------------------------------------------------------|-----------------|----------------------------------------------------------------------------------------------------|------|
| UNDEFINED            | Undefined                                                                                               | UNDEFINED       | Undefined                                                                                               | 0000 |
| RESERVED             | Reserved                                                                                                | RESERVED        | Reserved                                                                                                | 0001 |
| 4:3 L 16:9 T         | Letterbox 16:9 image, at top of the coded frame                                                         | 16:9 F 16:9     | Full frame 16:9 image, the same as the coded frame                                                      | 0010 |
| 4:3 L14:9 T          | Letterbox 14:9 image, at top of the coded frame                                                         | 16:9 P 14:9     | Pillarbox 14:9 image,<br>horizontally centered in the<br>coded frame                                    | 0011 |
| 4:3 L>16:9           | Letterbox image with an<br>aspect ratio greater than<br>16:9, vertically centered in<br>the coded frame | 16:9 L>16:9     | Letterbox image with an<br>aspect ratio greater than<br>16:9, vertically centered in<br>the coded frame | 0100 |
| RESERVED             | Reserved                                                                                                | RESERVED        | Reserved                                                                                                | 0101 |
| RESERVED             | Reserved                                                                                                | RESERVED        | Reserved                                                                                                | 0110 |
| RESERVED             | Reserved                                                                                                | RESERVED        | Reserved                                                                                                | 0111 |
| 4:3 F 4:3            | Full frame 4:3 image, the same as the coded frame                                                       | 16:9 F 16:9     | Full frame 16:9 image, the same as the coded frame                                                      | 1000 |
| 4:3 F 4:3            | Full frame 4:3 image, the same as the coded frame                                                       | 16:9 P 4:3      | Pillarbox 4:3 image,<br>horizontally centered in the<br>coded frame                                     | 1001 |
| 4:3 L16:9PRTD        | Letterbox 16:9 image,<br>vertically centered in the<br>coded frame with all image<br>areas protected    | 16:9 F PRTD     | Full frame 16:9 image, with all image areas protected                                                   | 1010 |
| 4:3 L 14:9           | Letterbox 14:9 image,<br>vertically centered in the<br>coded frame                                      | 16:9 P 14:9     | Pillarbox 14:9 image,<br>horizontally centered in the<br>coded frame                                    | 1011 |
| RESERVED             | Reserved                                                                                                | RESERVED        | Reserved                                                                                                | 1100 |
| 4:3 F ALT14:9        | Full frame 4:3 image, with alternative 14:9 center                                                      | 16:9P ALT14:9   | Pillarbox 4:3 image, with alternative 14:9 center                                                       | 1101 |
| 4:3 L ALT14:9        | Letterbox 16:9 image, with alternative 14:9 center                                                      | 16:9F ALT14:9   | Full frame 16:9 image, with alternative 14:9 center                                                     | 1110 |
| 4:3 L ALT 4:3        | Letterbox 16:9 image, with alternative 4:3 center                                                       | 16:9 F ALT4:3   | Full frame 16:9 image, with alternative 4:3 center                                                      | 1111 |

#### SMPTE RP186-2008 VI AFD aspect ratio table

| Description         | · · · · · · · · · · · · · · · · · · ·     | AFD Code |
|---------------------|-------------------------------------------|----------|
| RESERVED            | Reserved                                  | 0000     |
| RESERVED            | Reserved                                  | 0001     |
| BOX 16:9 TOP        | Box 16:9 (top)                            | 0010     |
| BOX 14:9 TOP        | Box 14:9 (top)                            | 0011     |
| BOX>16:9 CTR        | Box > 16:9 (center)                       | 0100     |
| RESERVED            | Reserved                                  | 0101     |
| RESERVED            | Reserved                                  | 0110     |
| RESERVED            | Reserved                                  | 0111     |
| AS THE CD FRM       | Active format is the same as coded frame  | 1000     |
| 4:3 CTR             | 4:3 (center)                              | 1001     |
| 16:9 CTR            | 16:9 (center)                             | 1010     |
| 14:9 CTR            | 14:9 (center)                             | 1011     |
| RESERVED            | Reserved                                  | 1100     |
| 4:3 WITH 14:9 PRTD  | 4:3 (with shoot and protect 14:9 center)  | 1101     |
| 16:9 WITH 14:9 PRTD | 16:9 (with shoot and protect 14:9 center) | 1110     |
| 16:9 WITH 4:3 PRTD  | 16:9 (with shoot and protect 4:3 center)  | 1111     |

## ♦ ITU-R BT.1119-2 WSS aspect ratio table

| Description     | AFD Code                                       |      |
|-----------------|------------------------------------------------|------|
| F 4:3           | full format 4:3                                | 1000 |
| BOX 14:9 CTR    | box 14:9 center                                | 0001 |
| BOX 14:9 TOP    | box 14:9 top                                   | 0010 |
| BOX 16:9 CTR    | box 16:9 center                                | 1011 |
| BOX 16:9 TOP    | box 16:9 top                                   | 0100 |
| BOX>16:9 CTR    | box > 16:9 center                              | 1101 |
| F 14:9 CTR PRTD | full format 14:9 center shoot and protect 14:9 | 1110 |
| F 16:9 AMRPH    | full format 16:9 anamorphic                    | 0111 |

# 21. About Closed Captioning

The FA-9520 supports 3 closed caption standards; CEA608 CC, S334-1 CC SD, and CEA708 CC HD.

### • Outline of each standard

### CEA608 CC

Closed captioning for 525/60 video signals. Closed caption data is carried in line 21 in luminance level signals. Originally used for analog composite signals. The FA-9520 can detect CEA608CC data in analog composite and SD-SDI signals. Detection in analog Y/C, and YPbPr signals is not supported.

In the same manner, insertion into analog composite and SD-SDI signals is supported. Insertion into analog Y/C and YPbPr signals is not supported.

#### S334-1 CC SD

Data packet closed caption standard for SD-SDI, as defined by DID and SDID, in ancillary data. The FA-9520 can detect and inset the data into 525/60 video signals.

#### CEA708 CC HD

Data packet closed caption standard for HD-SDI, as defined by DID and SDID, in ancillary data. The FA-9520 can detect and inset the data into 1080/59i and 720/59p video signals. Refer to SMPTE standard documents for details.

## 21-1. Closed Captioning Setting Procedure

- Select an input signal type under IN SEL in the FS INPUT SELECT menu (see Sec. 5-6-1).
- If 525/60 SD-SDI signal is selected under IN SEL, specify the closed caption data type to detect in ANC DETECT SEL (Sec. 5-6-4). If the selected input signal is 1080/59i or 720/59p, closed caption data will be automatically detected in CEA708 CC HD data.
- The status of CEA608 CC closed caption data detection in input signals can be verified in the ANC1 IN STATUS menu (see Sec. 5-10-21). The status of S334-1 CC SD or CEA708 CC HD can be verified in the ANC1 IN STATUS 1-2 menu (see Sec. 5-10-22).
- To insert closed caption data into output video signals, enter the following settings, which can be separately set for converters 1 and 2.
   Set ANC MODE to DETAIL in ANC SET (Sec. 5-9-6).
   Select the converter output signal to which the data is to be inserted under EMBED in ANC DATA EMBED (Sec. 5-7-4).
- Whether closed caption data has been inserted can be verified in ANC OUT (Sec. 5-10-23) a for CEA608 CC, ANC OUT1 (Sec. 5-10-27) for S334-1 CC SD and CEA708 CC HD.
- Closed caption data auto conversion
   If CEA608 or S334-1 CC closed caption data is detected in SD-SDI input video signals, and the FS1 and/or FS2 output format is 1080/59i and/or 720/59p, the detected closed caption data will be converted to CEA708 CC HD. If EMBED is set to ENABLE for CEA708 CC HD in the ANC DATA EMBED menu (sec. 5-7-4), the converted closed caption data will be automatically inserted into the output video signal. Meanwhile, if CEA708 CC HD closed caption data is detected in the 1080/59i or 720/59p input signal, and the FS1 and/or FS2 output format is 525/60, the detected caption data will be converted to CEA608 and S334-1 CC. The converted closed caption data will be inserted into output video signals selected under EMBED in ANC DATA EMBED (Sec. 5-7-4).

# 22. Verification After Option Card Removal/Replacement

An alarm message described in section 22-1 Alert may appear when turning the FA-9520 on after removing or changing the location of the FA-95D-D, FA-95DE-E, FA-95AIO, or FA-95ALA option. Press the F1 UNITY button to return to the normal startup screen.

The alarm message indicates settings, set while the FA-95D-D, FA-95DE-E, FA-95AIO, or FA-95ALA option is being installed into option slots A and B, have not be retained due to the removal or change of the option or options. In such case, the settings that are only available with those options will be reset to default. See section 22-2 "Verification After Dolby Option Removal/Replacement" and correct any necessary settings, if you have removed the FA-95D-D or FA-95DE-E. See section 22-3 "Verification After FA-95AIO Removal/Replacement" and correct the necessary settings, if you have removed the FA-95AIO. See section 22-4 "Verification After FA-95ALA Removal/Replacement" and correct the necessary settings, if you have removed the FA-95AIA.

The alarm message appears only once when starting the FA-9520 after removing or changing the location of the FA-95D-D, FA-95DE-E, FA-95AIO, or FA-95ALA option.

## 22-1. Alert

#### SLOT OPT CHANGED 904 ---- WARNING! ----OPTION CARD MISSING! CHECK SETTINGS

PUSH F1 TO CONTINUE

## 22-2. Verification After Dolby Option Removal/Replacement

Reset the following menu items if the FA-95D-D option card is removed or moved.

- ASSIGN settings for CH 1 CH 16 in the EMB1 OUT REMAP menu (Sec. 6-5-1)
- ASSIGN settings for CH 1 CH 8 in the EMB2 OUT REMAP menu (Sec. 6-5-2)
- ASSIGN settings for CH 1 CH 4 in the AES OUT REMAP menu (Sec. 6-5-3)
- ASSIGN settings for CH 1 CH 4 in the ANALOG OUT REMAP menu (Sec. 6-5-4)
- ASSIGN settings for CH 1 CH 4 in the LOUDNESS CHANNEL ASSIGNMENT menu (Sec. 6-10-2-4)

Reset the following menu items if the FA-95DE-E option is removed.

- ASSIGN settings for CH 1 CH 16 in the EMB1 OUT REMAP menu (Sec. 6-5-1)
- ASSIGN settings for CH 1 CH 8 in the EMB2 OUT REMAP menu (Sec. 6-5-2)
- ASSIGN settings for CH 1 CH 8 in the AES OUT REMAP menu (Sec. 6-5-3)
- OUTPUT settings in the Dolby AUX OUT menu (Sec. 6-10-1-1)
- ASSIGN settings for CH 1 CH 8 in the LOUDNESS CHANNEL ASSIGNMENT menu (Sec. 6-10-2-4)

## 22-3. Verification After FA-95AIO Removal/Replacement

Reset the following menu items if the FA-95AIO option card is removed or moved.

- IN SEL settings in the FS INPUT SELECT menu (Sec. 5-6-1)
- INPUT/BY-PASS settings in the GPI SETTING menu (Sec. 7-6)

## 22-4. Verification After FA-95ALA Removal/Replacement

Reset the following menu items if the FA-95ALA option card is removed or moved.

- ASSIGN settings for CH 1 CH 16 in the EMB1 OUT REMAP menu (Sec. 6-5-1)
- ASSIGN settings for CH 1 CH 8 in the EMB2 OUT REMAP menu (Sec. 6-5-2)
- ASSIGN settings for CH 1 CH 8 in the AES OUT REMAP menu (Sec. 6-5-3)
- ASSIGN settings for CH 1 CH 4 in the ANALOG OUT REMAP menu (Sec. 6-5-4)
- ASSIGN settings for CH 1 CH 4 in the Dolby ENCODER INPUT menu (Sec. 6-10-1-6)

## 23. Expansion Slots A / B Alert

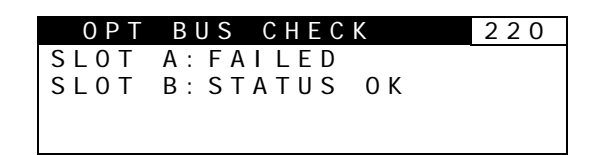

The above alert that appears after turning on the FA-9520 indicates an alarm or alarms for an option card or cards installed in the expansion slot A and/or B.

This indication appears only after powering on the FA-9520.

Indicates failure of the option card installed in the slot indicated as "FAILED".

If this indiation appears, turn the power of the unit off immediately, and contact your service agency or distributor.

# 24-1. Unit Specifications

| Input Video Formats               | 1080/59.94p (Level-A), 1080/50p (Level-A), 1080/59.94i, 1080/50i,<br>1080/24PsF, 1080/23.98PsF, 720/59.94p, 720/50p,<br>525/60 (NTSC), 625/50 (PAL)       |
|-----------------------------------|----------------------------------------------------------------------------------------------------|
| Output Video Formats              | 1080/59.94p (Level-A), 1080/50p (Level-A), 1080/59.94i, 1080/50i,<br>1080/24PsF, 1080/23.98PsF, 720/59.94p, 720/50p<br>525/60 (NTSC), 625/50 (PAL), PAL-M |
| Video Input                       | 3G-SDI: 3 Gbps, HD-SDI: 1.5 Gbps or SD-SDI: 270 Mbps, 75Ω, BNC x 2                                                                                        |
| Video lasut                       | Analog Composite: 1.0 Vp-p, 7502, BNC X 1                                                                                                    |
| (FA-95AIO option)                 | YPhPr: 750 BNC (Y_Ph and Pr 1ea.)                                                                                                    |
| (                                 | Y: 1.0 Vp-p                                                                                                    |
|                                   | Pb, Pr: 0.525 Vp-p (SMPTE level)<br>0.757 Vp-p (BETACAM level)<br>SMPTE and BETACAM menu selectable                                                       |
|                                   | Analog RGB: 1.0 Vp-p 75 $\Omega$ , BNC (R, G, and B 1 ea.)<br>Y/C: 1.0 Vp-p 75 $\Omega$ , BNC (Y and C 1 ea.)                                             |
|                                   | HUIV<br>VPhPr: 750, RNC (V, Ph and Pr 1ea.)                                                                                                    |
|                                   | Y: $1.0 V_{P-P}$                                                                                                    |
|                                   | Pb, Pr: 0.525 Vp-p<br>Analog RGB: 1.0 Vp-p 75Ω, BNC (R, G, and B 1 ea.)                                                                                   |
| Video Output                      | 3G-SDI: 3 Gbps or HD-SDI: 1.5 Gbps or SD-SDI: 270Mbps,<br>75Ω, BNC x 4 (2 x 2 outputs)                                                                    |
| Video Output                      | Analog Composite: 1.0vp-p, 750, BNC X 2                                                                                                    |
| VIGeo Output<br>(EA-95AIO option) | VPhPr: 750 BNC (V Ph and Pr 1ea.)                                                                                                    |
|                                   | Y: 1.0 Vp-p                                                                                                    |
|                                   | Pb, Pr: 0.525 Vp-p (SMPTE level)<br>0.757 Vp-p (BETACAM level)<br>SMPTE and BETACAM menu selectable                                                       |
|                                   | Analog RGB: 1.0 Vp-p 75 $\Omega$ , BNC (R, G, and B 1 ea.)<br>Y/C: 1.0Vp-p 75 $\Omega$ , BNC (Y and C 1 ea.)                                              |
|                                   | HDIV<br>VDbDr: 750, DNC (V, Db and Dr 1ag.)                                                                                                    |
|                                   | $Y^{\circ} = 1.0 \text{ Vn-n}$                                                                                                    |
|                                   | Pb, Pr: 0.525 Vp-p                                                                                                    |
|                                   | Analog RGB: 1.0 Vp-p 75 $\Omega$ , BNC (R, G, and B 1 ea.)                                                                                                |
| Video I/O Process                 | 3 inputs (standard) or 4 inputs (maximum input) > 1 processing < 2 x 2 outputs                                                                            |
| Video Processing                  | 4:2:2 Digital Component                                                                                                    |
| Quantization                      | 3G/HD/SD-SDI: 10-bit<br>Analog Composite: 12-bit                                                                                                    |
| Frequency Response                |                                                                                                    |
| NTSC                              | 100 kHz to 4.2 MHz: -0.5 dB to +0.5 dB,<br>4.2 MHz to 5.0 MHz: -1.0 dB to +1.0 dB,<br>roll off above 5.0 MHz (NTSC, composite)                            |
| PAL                               | 100 kHz to 4.2 MHz: -0.5 dB to +0.5 dB,<br>4.2 MHz to 5.5 MHz: -1.0 dB to +1.0 dB,<br>roll off above 5.5 MHz (PAL, composite)                             |
| DG/DP                             | 1% / 1º (composite)                                                                                                    |
| S/N Ratio                         | 60 dB (without quantization noise, composite)                                                                                                    |
| Genlock Input                     | BB: NTSC: 0.429 Vp-p / PAL: 0.45 Vp-p; or Tri-level Sync: 0.6 Vp-p, 75 $\Omega$ BNC x 1, loop-through (Terminate with 75 $\Omega$ terminator, if unused.) |

| Synchronizer mode             | Frame Sync mode,<br>Line Sync mode,<br>AVDL mode,                                                                                                    |
|-------------------------------|----------------------------------------------------------------------------------------------------|
| System Phase Control          |                                                                                                    |
| Frame Sync mode               | H phase: -1/2 H to +1/2 H<br>V phase: -1/2 frame to +1/2 frame<br>Maximum delay: 1 frame + 1H, Minimum delay: 1H                                                               |
| Line Sync mode                | H phase: -1/2 H to +1/2 H<br>V phase: -1/2 frame to +1/2 frame<br>Maximum delay: 1H +1/2 H, Minimum delay: 1/2 H                                                               |
| AVDL mode                     | H phase: -1/2 H to +1/2 H<br>V phase: -1/2 frame to +1/2 frame<br>Maximum delay: 5 H +1/2 H, Minimum delay: 1/2 H (HD)<br>Maximum delay: 1 H +1/2 H, Minimum delay: 1/2 H (SD) |
| Video Delay                   | Maximum 8 frames (Frame Sync or Input Sync)                                                                                                    |
| Video Processing<br>Functions | Up/Down/Cross converter<br>Aspect ratio converter<br>Proc Amp<br>Color Corrector<br>Automatic video optimizer (AVO)<br>Second converter (Down/Cross/Aspect ratio)              |
| Proc Amp                      | Video level: 0.0% to 200.0%<br>Chroma level: 0.0% to 200.0%<br>Black level: -20.0% to 100.0%<br>HUE: -179.8° to +180°                                                          |
| Video Clip                    | YP <sub>B</sub> P <sub>R</sub> mode<br>RGB mode<br>Composite mode                                                                                                    |
| Color Correction              | Balance mode<br>Differential mode<br>Sepia mode                                                                                                    |
| Audio Input                   |                                                                                                    |
| Embedded Audio                | 3G/HD: 16 channels (Group 1 to 4), 48 kHz, 16-bit to 24-bit,<br>synchronous/asynchronous<br>SD: 16 channels (Group 1 to 4), 48 kHz, 16-bit to 24-bit, synchronous only         |
| AES/EBU                       | Unbalanced, 1.0 Vp-p, 75Ω, BNC x 4 for AES/EBU input/output,<br>Maximum 4 pairs of stereo channels, 32/44.1/48 kHz, 16-bit to 24-bit                                           |
| Analog Audio                  | Balanced or unbalanced, 4 inputs (2 stereo channels),<br>25-pin D-sub (female) x 1 for analog audio input/output,<br>600Ω or High impedance, 48 kHz, 24-bit                    |
| Audio Output                  |                                                                                                    |
| Embedded Audio                | 3G/HD: 16 channels (Group 1 to 4), 48 kHz, 16/20/24-bit,<br>synchronous/asynchronous<br>SD: 12 channels (Group 1 to 3), 48 kHz, 16/20/24-bit, synchronous only                 |
| AES/EBU                       | Unbalanced, 1.0 Vp-p, 75Ω, BNC x 4 for AES/EBU input/output,<br>Maximum 4 pairs of stereo channels, 48 kHz, 16-bit to 24-bit                                                   |
| Analog Audio                  | Balanced or unbalanced, 4 outputs (2 stereo channels),<br>25-pin D-sub (female) x 1 for analog audio input/output,<br>less than 100Ω, 48 kHz, 24-bit                           |
| Audio Delay                   | 2 ms - 1,000 ms (adjustable in 1 ms steps)                                                                                                    |
| Audio Processing<br>Functions | Sampling rate converter (SRC)<br>Gain control                                                                                                    |
| (Set per channel)             | Down mix<br>Channel re-mapping<br>Channel mute                                                                                                    |
| Interfaces                    |                                                                                                    |
| Ethernet                      | 10 Base-T / 100 Base-TX / 1000 Base-T, RJ-45 x 2                                                                                                    |

| Remote (GPI)            | 9-pin D-sub (male<br>IN: TTL negative<br>OUT: Rated curr<br>Absolute                                                                                                    | e) (7 terminals) x 1,<br>logic level signal or Make contact<br>ent 10mA (each terminal),<br>e maximum current 40mA                                                                                                    |
|-------------------------|----------------------------------------------------------------------------------------------------|----------------------------------------------------------------------------------------------------|
| FA-95D-D/FA-95DE-E      | Option                                                                                                    |                                                                                                    |
| Audio Input             | AES/EBU Unbala                                                                                                    | anced, 1.0 Vp-p, 75Ω, BNC x 1, 48 kHz, 16-bit to 24-bit                                                                                                    |
| Audio Output            | AES/EBU Unbala                                                                                                    | anced, 1.0 Vp-p, 75Ω, BNC x 1, 48 kHz, 16/20/24-bit                                                                                                    |
| Reference Input         | BB: NTSC: 0.429<br>BNC x 1 (Internal                                                                                                    | Vp-p / PAL: 0.45 Vp-p; or Tri-level Sync: 0.6 Vp-p, 75Ω, ly 75Ω terminated)                                                                                                    |
| FA-95AIO (Analog Con    | nponent I/O) Option                                                                                                    | n                                                                                                    |
| Input Video<br>Formats  | 1080/59.94i, 1080<br>720/50p<br>525/60 (NTSC), 6                                                                                                    | D/50i, 1080/24PsF, 1080/23.98PsF, 720/59.94p,<br>325/50 (PAL)                                                                                                    |
| Output Video<br>Formats | 1080/59.94i, 1080<br>720/50p<br>525/60 (NTSC), 6                                                                                                    | 0/50i, 1080/24PsF, 1080/23.98PsF, 720/59.94p,<br>325/50 (PAL), PAL-M                                                                                                    |
| FA-95ALA (Automatic L   | _oudness Adjustme                                                                                                    | ent) Option                                                                                                    |
| Supported standard      | ARIB TR-B32, AT                                                                                                    | SC A/85, EBU-R128, ITU-R BS.1770                                                                                                    |
| Temperature             | 0°C to 40°C                                                                                                    |                                                                                                    |
| Humidity                | 30% to 90% (no o                                                                                                    | condensation)                                                                                                    |
| Power                   | 100 VAC - 240 V                                                                                                    | AC ±10%, 50/60 Hz                                                                                                    |
| Power Consumption       | FA-9520: 6                                                                                                    | 0 VA (59 W) (at 100 - 120 VAC)                                                                                                    |
|                         | 6<br>with FA-95PS: 6                                                                                                    | 2 VA (56 W )(at 220 - 240 VAC)<br>0 VA (59 W) (at 100 - 120 VAC)<br>0 VA (59 W )(at 220 - 240 VAC)                                                                                                    |
|                         | Add the amount of                                                                                                    | of power consumption of options installed:                                                                                                    |
|                         | FA-95D-D/DE-E:                                                                                                    | 4 VA (4 W) (at 100 - 120 VAC)                                                                                                    |
|                         |                                                                                                    | 5 VA (5 W )(at 220 - 240 VAC)                                                                                                    |
|                         | FA-95D-D/DE-E:                                                                                                    | 6 VA (6 W) (at 100 - 120 VAC)                                                                                                    |
|                         |                                                                                                    | 7 VA (7 W )(at 220 - 240 VAC)<br>8 VA (9 W) (at 100 - 120 VAC)                                                                                                    |
|                         | 1 A-93AIO.                                                                                                    | 9 VA (9 W) (at 220 - 240 VAC)                                                                                                    |
|                         | FA-95ALA:                                                                                                    | 8 VA (9 W) (at 100 - 120 VAC)<br>9 VA (9 W )(at 220 - 240 VAC)                                                                                                    |
| Dimensions              | 430 (W) x 350 (D                                                                                                    | ) x 44 (H) mm                                                                                                    |
| Weight                  | 3.0 kg (without op<br>FA-95D-D/DE-E:                                                                                                    | otions)<br>0.3 kg                                                                                                    |
|                         | FA-95AIO: 0.3 kg<br>FA-95ALA: 0.2 kg                                                                                                    | (with a connection cable PC-3307-1)                                                                                                    |
|                         | FA-95PS: 0.3 kg                                                                                                    | (without AC cord)                                                                                                    |
| Consumables             | (Recommended r<br>Power unit (withir<br>Cooling fan: P-14                                                                                                    | eplacement timespans)<br>n 5 years)<br>37 (FAN 1 and FAN 2) (within 6 years)                                                                                                    |
| Accessories             | Operation manua                                                                                                    | I, AC cord, rack mount brackets                                                                                                    |
| Options                 | <ul> <li>◇FA-95PS: Redu</li> <li>◇FA-95DACBL:</li> <li>◇FA-95CO: Cha</li> <li>◇FA-95D-D: Doll</li> <li>◇FA-95DE-E: Doll</li> <li>◇FA-95AIO: Ana</li> <li>◇FA-95ALA: Aut</li> </ul> | undant power supply unit<br>Digital audio expansion connector cable<br>ngeover function (FA-9500 mode function)<br>by E/Dolby Digital decoder<br>olby E encoder<br>log component I/O card<br>omatic Loudness Adjustment |
|                         | ◇FA-95RU. Reff ◇FA-10DCCRU:                                                                                                    | Remote control unit for color correction                                                                                                    |

(All dimensions in mm)

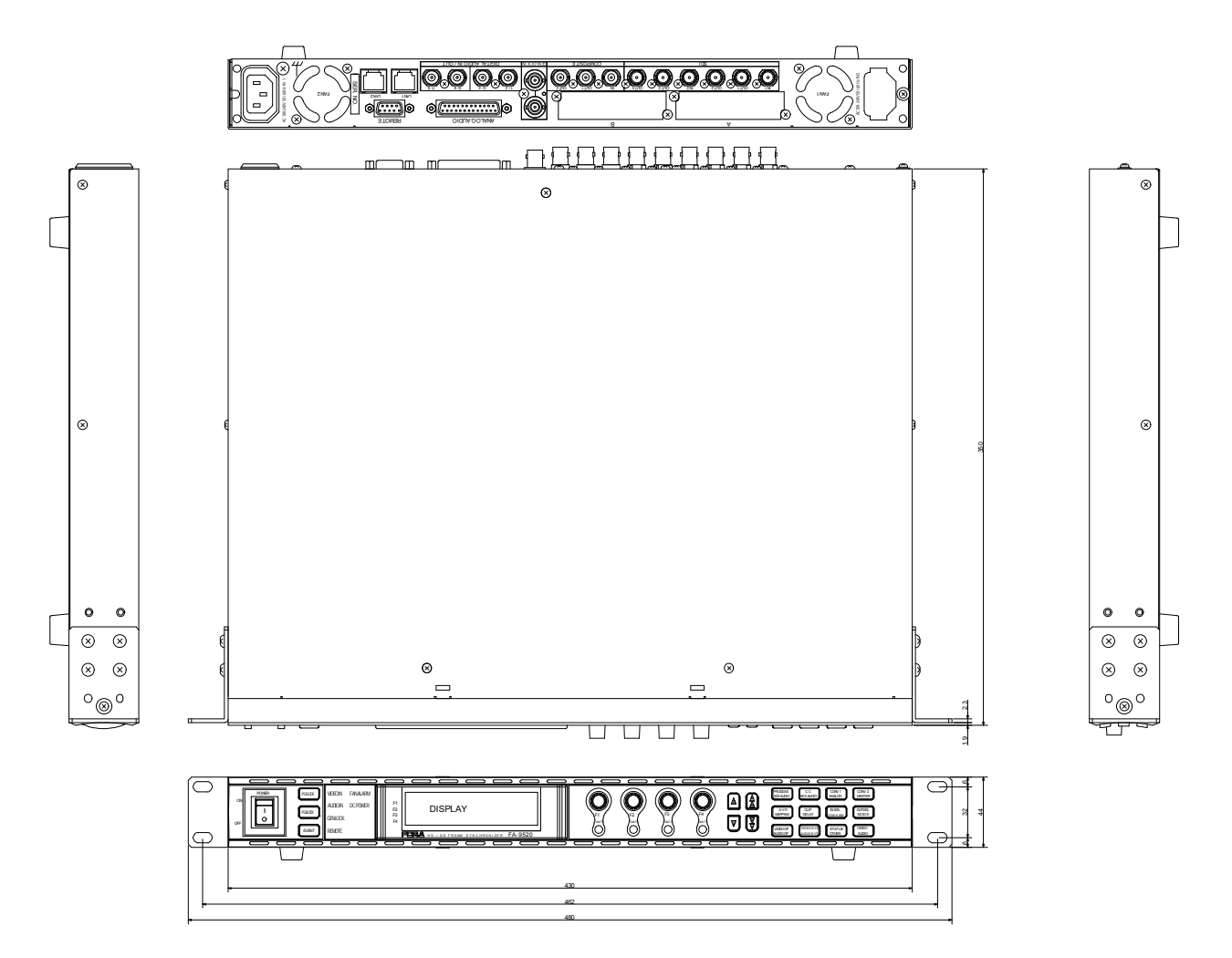

# Index

| 2                                   |        | ANALOG OUT AUDIO                    | 92      |
|-------------------------------------|--------|-------------------------------------|---------|
| 2-Channel Frame Synchronizer Use    | 99     | ANALOG OUT GAIN                     | 110     |
| 2 Chamler Frame Synchronizer Ose    | 22     | ANALOG OUT LEVEL                    | 106     |
| A                                   |        | ANALOG OUT MONO                     | 107     |
| About AFD                           | 264    | ANALOG OUT REMAP                    | 114     |
| About Closed Captioning             | 275    | Analog Output Level Relative to the | Digital |
| About Scene Cut Detection and Frame | Delay  | Input Level                         | 237     |
| Settings(Web)                       | 158    | ANG DATA EMPED                      | 123     |
| AC Cord Retaining Clip              | 6      | ANC DETECT LINE                     | 65      |
| Accessing Menus                     | 29     | ANC DETECT LINE                     | 60      |
| AES Audio Input Hysteresis          | 180    | ANC EMPED LINE                      | 60      |
| AES Audio Input Settings (Web)      | 180    | ANG LOGG GET                        | 66      |
| AES Audio Output Settings (Web)     | 192    | ANC LUSS SET                        | 75      |
| AES AUDIO Settings (AES AUDIO)      | 104    | ANCOUT                              | 95      |
| AES HYSTERESIS                      | 104    | ANC OUT1                            | 97      |
| AES I/O SETUP                       | 105    | ANC SET                             | 74      |
| AES IN AUDIO                        | 89     | ANC Status (Web)                    | 228     |
| AES IN GAIN                         | 104    | ANCI IN STATUS                      | 94      |
| AES OUT AUDIO                       | 91     | ANCI IN STATUS 1-2                  | 95      |
| AES OUT GAIN                        | 109    | Ancillary Data Packet Name List     | 262     |
| AES OUT MONO                        | 105    | Ancillary Data Types                | 65      |
| AES OUT REMAP                       | 113    | Anti-Aliasing                       | 167     |
| AES POLARITY                        | 123    | Arrow Buttons                       | 32      |
| AES SRC MODE                        | 122    | Aspect Raito                        | 166     |
| AFD                                 | 264    | Aspect Ratio Conversion with AFD    | 267     |
| AFD Based Auto Aspect Conversion Se | ttings | AUDIO DELAY                         | 115     |
|                                     | 271    | Audio Delay (Web)                   | 183     |
| AFD Code Abbreviations              | 273    | AUDIO DELAY Settings                | 115     |
| AFD Codes                           | 265    | AUDIO ERR SENSE                     | 138     |
| AFD IN STATUS                       | 94     | AUDIO GROUP                         | 76      |
| AFD Supported Video Formats         | 271    | AUDIO IN DETECT1                    | 85      |
| AIO A ASSIGN                        | 63     | AUDIO IN DETECT2                    | 85      |
| AIO A IN MODE                       | 61     | AUDIO MAPPING (MAPPING)             | 111     |
| AIO BASSIGN                         | 64     | Audio Mapping (Web)                 | 186     |
| AIO B IN MODE                       | 61     | Audio Master Gain Settings (Web)    | 188     |
| AIO BY-PASS SET                     | 78     | AUDIO MODE SET (MODE)               | 121     |
| Alert                               | 276    | AUDIO OPTION (AUDIO OP)             | 125     |
| Analog Audio Connection             | 239    | Audio Output Polarity (WEB)         | 185     |
| Analog Audio Innut (Web)            | 182    | AUDIO OUTPUT1                       | 86      |
| Analog Audio Output Settings (Web)  | 192    | AUDIO OUTPUT3                       | 86      |
| ANALOG AUDIO Settings (ANALOG)      | 102    | AUDIO Settings                      | 98      |
| ANALOG IN AUDIO                     | 89     | AUDIO Settings (Web)                | 177     |
| ANALOG IN DELAY                     | 116    | Audio Status (Web)                  | 225     |
| ANALOG IN GAIN                      | 106    | Audio System (Web)                  | 207     |
| ANALOG IN LEVEL                     | 106    | AUDIO SYSTEM Settings (AUDIO S      | YS) 137 |
| ANALOG IN SYSTEM                    | 107    | Auto Channel Pairing for non-PCM A  | udio    |
|                                     | 101    | Inputs                              | 111     |

| Auto Video Optimizer (AVO)          | 47    |
|-------------------------------------|-------|
| Auto Video Optimizer (AVO) (Web)    | 156   |
| Automatic Loudness Adjustment (FA-9 | 5ALA) |
|                                     | 132   |

| Automatic Loudness Adjustment (WEB) | 199 |
|-------------------------------------|-----|
| AVO SETTING                         | 47  |
| AVO Setup                           | 158 |
| AVO SETUP                           | 48  |
|                                     |     |

## В

| Backup Parameter (Web) | 219 |
|------------------------|-----|
| Basic Operations       | 28  |
| BLACK LEVEL            | 38  |
| BY-PASS SETTING        | 77  |
| BY-PASS Setting (Web)  | 164 |

## С

| CH STATUS                         | 139        |
|-----------------------------------|------------|
| Changing Setting Values           | 34         |
| Changing the Operation Mode       | 142        |
| CLIP (VIDEO CLIP)                 | 55         |
| Closed Cantioning                 | 275        |
| COLOR CORRECT (C C )              | <b>_</b> e |
| COLOR CORRECTION                  | 159        |
| COLOR CORRECTOR (C.C.)            | 37         |
| Color Corrector (Web)             | 169        |
| Color Corrector and AVO Modes     | 40         |
| COMPOSITE CLIP                    | 56         |
| Composite Clip (Web)              | 176        |
| Composite Output Format Table     | 62, 175    |
| COMPOSITE SET1                    | 80         |
| COMPOSITE SET2                    | 80         |
| Composite Settings (Web)          | 214        |
| Connecting a Computer             | 26         |
| Connecting to the REMOTE (GPI) Co | nnector    |
| C                                 | 27         |
| Connecting via a WEB Browser      | 153        |
| Connections                       | 22         |
| Consecutive Viewing of Settings   | 32         |
| CONTROL SETTING                   | 143        |
| Control via WEB Browser           | 153        |
| CONV (UP/DOWN/CROSS CONVER        | TER) 41    |
| CONV Conversion Table             | 43         |
| CONV CROPPING                     | 44         |
| CONV IMPROVE                      | 45         |
| CONV MODE                         | 42         |
| CONV SIDE RGB                     | 46         |
| CONV SIZE/POS                     | 43         |
| Converter (Web)                   | 165        |

| Copy Settings Menus                  | 141      |
|--------------------------------------|----------|
| CORRECTION                           | 139, 208 |
| Correction Mode                      | 169      |
| D                                    |          |
| DIGITAL AUDIO                        | 138      |
| Digital Output Level Relative to the | Analog   |
| Input Level                          | 238      |
| DIGITAL SILENCE                      | 140      |
| Dipswitch Settings                   | 21       |
| Dolby A POLARITY                     | 124      |
| Dolby AUX OUT                        | 125      |
| Dolby AUX Output Select (WEB)        | 196      |
| Dolby B POLARITY                     | 124      |
| Dolby DEC IN                         | 126      |
| Dolby DECODER GAIN                   | 128      |
| Dolby DECODER REFERENCE              | 127      |
| Dolby DOWNMIX                        | 127      |
| Dolby E Decoder/Encoder Channel      |          |
| Assignment Table                     | 240      |
| Dolby E Encoder (WEB)                | 197      |
| Dolby E/Digital Decoder (WEB)        | 193      |
| Dolby ENCODER INPUT                  | 129      |
| Dolby ENCODER SETTING                | 130      |
| Dolby OPA AUX                        | 92       |
| Dolby OPB AUX                        | 93       |
| Down Mix Setting (Web)               | 189      |
| DOWN MIX1 ASSIGN                     | 118      |
| DOWN MIX1 SET                        | 117      |
| DOWN MIX2 ASSIGN                     | 120      |
| DOWN MIX2 SET                        | 119      |
| Downloading a MIB File (Web)         | 220      |
| Downmix Block Diagram                | 236      |

## Ε

| EMB 1 IN AUDIO   | 87  |
|------------------|-----|
| EMB 2 IN AUDIO   | 88  |
| EMB1 IN DELAY    | 115 |
| EMB1 IN GAIN     | 98  |
| EMB1 IN SET      | 99  |
| EMB1 OUT CLOCK   | 100 |
| EMB1 OUT GAIN    | 108 |
| EMB1 OUT MONO    | 98  |
| EMB1 OUT REMAP   | 111 |
| EMB1 POLARITY    | 122 |
| EMB1 SRC MODE    | 121 |
| EMB2 AUDIO CLOCK | 103 |
| EMB2 IN DELAY    | 115 |
| EMB2 IN GAIN     | 101 |

| EMB2 IN SET                               | 102  |  |
|-------------------------------------------|------|--|
| EMB2 OUT GAIN                             | 109  |  |
| EMB2 OUT MONO                             | 101  |  |
| EMB2 OUT REMAP                            | 112  |  |
| EMB2 POLARITY                             | 122  |  |
| EMB2 SRC MODE                             | 121  |  |
| Embed AES Input Signals on SDI Signals    | s 24 |  |
| Embed Analog Audio Signals on SDI Signals |      |  |

|                             | 25  |
|-----------------------------|-----|
| Enhance                     | 167 |
| Event Control               | 218 |
| Event Data Backup (Web)     | 221 |
| EVENT LOAD                  | 150 |
| Event Memory                | 150 |
| EVENT SAVE                  | 151 |
| EVENT SETUP                 | 151 |
| Expansion Slots A / B Alert | 277 |
| External Dimensions         | 281 |

### F

| FA-9520 Operation Mode Change   | 142 |
|---------------------------------|-----|
| FA-95AIO                        | 20  |
| FA-95AIO Option                 | 246 |
| FA-95AIO Switch Settings        | 247 |
| FA-95DACBL                      | 19  |
| FA-95DACBL installation         | 244 |
| FA-95D-D/DE-E                   | 20  |
| FADE IN / OUT                   | 137 |
| Frame Delay (Web)               | 162 |
| FRAME DELAY Setting Range Chart | 49  |
| Freeze Mode Setting Chart       | 204 |
| FREEZE Mode Table               | 74  |
| FREEZE SET                      | 73  |
| FRONT OPERATION                 | 143 |
| Front Panel                     | 16  |
| Front Panel Operations          | 28  |
| FRONT PANEL SET                 | 143 |
| FS INPUT SELECT                 | 58  |
| FS Input Select (Web)           | 155 |
| FS MODE SET                     | 70  |
| FS1/FS2 COPY                    | 141 |
| G                               |     |
| GAMMA LEVEL                     | 38  |
| GPI (Web)                       | 215 |
| GPI Input Circuit               | 241 |
| GPI Input Control               | 242 |
| GPI INPUT FUNCTION              | 145 |

**GPI** Output Circuit

| GPI OUTPUT FUNCTION                     | 146       |
|-----------------------------------------|-----------|
| GPI SETTING                             | 144       |
| Н                                       |           |
| HD PHASE SET                            | 71        |
| HD/SD-SDI Simul Output                  | 23        |
| How to Install the FA-95DACBL           | 244       |
| Ι                                       |           |
| IN WHITE and IN BLACK                   | 50        |
| Insert AFD Data to Output Video Signals | 3272      |
| Internal Settings                       | 21        |
| K                                       |           |
| KEYER SET                               | 69        |
| L                                       |           |
| Level Adjustment                        | 54        |
| Loading the Data Saved in a File        | 219       |
| Logo Generator                          | 68        |
| Logo Position Setting Range             | 69        |
| LOGO SELECT                             | 68        |
| LOSS Operation                          | 59        |
| LOUDNESS CHANNEL ASSIGNMENT             | 135       |
| LOUDNESS CONTROL ENABLE                 | 133       |
| LOUDNESS CONTROL SETTINGS               | 134       |
| LOUDNESS MEASUREMENT                    | 134       |
| M                                       | 100       |
| Manual I and Adiustic ant               | F 4       |
| MASTER OUT CAIN                         | 04<br>108 |
| Menu Buttons                            | 30        |
| METADATA INPUT                          | 131       |
| Motion Sense                            | 166       |
| MU OPERATION                            | 142       |
| Ν                                       |           |
| NETWORK INFO                            | 147       |
| Network Information (Web)               | 231       |
| NETWORK SETTING (Web)                   | 231       |
| Network Settings (Web)                  | 231       |
| Note on Event Memory Operation          | 152       |
| 0                                       |           |
| OPTION A Ver.                           | 148       |
| OPTION B Ver.                           | 148       |
| OTHER OPTION                            | 149       |
| Other Settings & Information (OTHER)    | 141       |

OUTPUT ASSIGN

62

243

| Output Assign (Web) | 174 |
|---------------------|-----|
| OUTPUT GAIN CONTROL | 108 |

## Ρ

| 33    |
|-------|
| Event |
| 152   |
| 28    |
| 163   |
|       |

## R

| Rear Panel                          | 18      |
|-------------------------------------|---------|
| Reference signals and Input formats | 71, 205 |
| REMOTE Connector                    | 241     |
| Resetting to Default                | 35      |
| Restart (Web)                       | 235     |
| RGB CLIP                            | 57      |

## $\boldsymbol{S}$

| COOLCOLIT                             | 05  |
|---------------------------------------|-----|
| S2016 OUT                             | 95  |
| Sample Area                           | 48  |
| Saving the FA-9500 Settings to a File | 219 |
| Scene Cut Detection                   | 49  |
| Scene Cut Detection and Frame Delay   |     |
| Settings                              | 49  |
| SD LINE MASK                          | 79  |
| SD PHASE SET                          | 72  |
| SDI 1/2 OUT AUDIO                     | 90  |
| SDI 3/4 OUT AUDIO                     | 91  |
| SDI Audio Output Settings (Web)       | 191 |
| SDI AUDIO Settings (SDI AUDIO)        | 98  |
| SDI Input (Web)                       | 178 |
| SET/GET List                          | 249 |
| SNMP                                  | 249 |
| SNMP SETTING (Web)                    | 232 |
| SOFT OPTION1                          | 149 |
| SOFT OPTION2                          | 149 |
| Specifications                        | 278 |
| SRC Mode (Web)                        | 184 |
| Status Display (Web)                  | 222 |
| Switching Between 2-Channel Frame     |     |
| Synchronizers                         | 35  |
| System Requirements                   | 248 |
| SYSTEM Settings (Web)                 | 202 |
| Т                                     |     |

| TARGET WHITE and TARGET BLACK | 51  |
|-------------------------------|-----|
| TEST SIGNAL                   | 77  |
| TRAP List                     | 259 |
| TRAP SETTING (Web)            | 234 |

## U

| IINIT ALARM                        | 81         |
|------------------------------------|------------|
| Unit Information (Web)             | 227        |
| UNIT Ver                           | 147        |
| Unit/Video Status (Web)            | 222        |
| Unpluging the AC cord              | 6          |
| User 1 - 5 LEVEL SET (Web)         | 159        |
| User Area 1, 2 (Web)               | 161        |
| USER SETTING (Web)                 | 235        |
| USER1 - 5 Default Settings         | 50         |
| USER1 - 5 LEVEL SET                | 50         |
| USER1, 2 AREA SET                  | 53         |
| Utility Settings (Web)             | 217        |
| V                                  |            |
| VALIDITY                           | 139        |
| Various Signal Status Display (STA | ГUS) 81    |
| Verification After Dolby Option    |            |
| Removal/Replacement                | 276        |
| Verification After FA-95AIO        |            |
| Removal/Replacement                | 276        |
| Verification After FA-95ALA        |            |
| Removal/Replacement                | 277        |
| VIOUT                              | 96         |
| VIDEO CLIP Setting ranges          | 56         |
| VIDEO IN STATUS                    | 82         |
| VIDEO INPUT SELECT (IN SEL)        | 58         |
| VIDEO INPUT SET                    | 59         |
| Video Loss Mode                    | 156        |
| VIDEO Menus                        | 37         |
| VIDEO OPTION (VIDEO OP)            | 68         |
| VIDEO OPTION INPUT                 | 83         |
| VIDEO OPTION OUTPUT                | 84         |
| VIDEO OUT SELECT (OUT SEL)         | 62         |
| VIDEO OUT STATUS                   | 84         |
| VIDEO POSITION                     | 73         |
| VIDEO PROCAMP (PROCESS)            | 37         |
| VIDEO Settings (Web)               | 154        |
| VIDEO SYSTEM (VIDEO SYS)           | 70         |
| Video System (Web)                 | 202        |
| video lest Signal (web)            | 172        |
| W                                  |            |
| WHITE LEVEL                        | 37         |
| WSS AFD ERROR                      | 76         |
| WSS OUT                            | 96         |
| Y                                  |            |
| Y/C Output format 6                | 3, 64, 175 |

| YPbPr CLIP     | 56 | YPbPr/RGB Clip (Web)    | 173         |
|----------------|----|-------------------------|-------------|
| YPbPr/RGB CLIP | 55 | YPbPr/RGB Output Format | 63, 64, 175 |

# Warning

This equipment has been tested and found to comply with the limits for a Class A digital device, pursuant to Part 15 of FCC Rules. These limits are designed to provide reasonable protection against harmful interference when the equipment is operated in a commercial environment. This equipment generates, uses, and can radiate radio frequency energy and, if not installed and used in accordance with the instruction manual, may cause harmful interference to radio communications. Operation of this equipment in a residential area is likely to cause harmful interference, in which case the user will be required to correct the interference at his own expense.

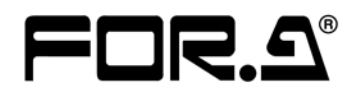

#### FOR-A COMPANY LIMITED

Head Office Overseas Division Japan Branch Offices R&D/Production

3-8-1 Ebisu, Shibuya-ku, Tokyo 150-0013, Japan Phone: +81(0)3-3446-3936, Fax: +81(0)3-3446-1470 Osaka/Okinawa/Fukuoka/Hiroshima/Nagoya/Sendai/Sapporo Sakura Center/Sapporo Center

#### FOR-A America Corporate Office

11155 Knott Ave., Suite G&H, Cypress, CA 90630, USA Phone: +1-714-894-3311 Fax: +1-714-894-5399

#### FOR-A America East Coast Office

2 Executive Drive, Suite 670, Fort Lee Executive Park, Fort Lee, NJ 07024, USA Phone: +1-201-944-1120 Fax : +1-201-944-1132

#### **FOR-A America Distribution & Service Center**

2400 N.E. Waldo Road, Gainesville, FL 32609, USA Phone: +1-352-371-1505 Fax: +1-352-378-5320

#### FOR-A Corporation of Canada

346A Queen Street West, Toronto, Ontario M5V 2A2, Canada Phone: +1-416-977-0343 Fax: +1-416-977-0657

#### FOR-A Latin America & the Caribbean

5200 Blue Lagoon Drive, Suite 760, Miami, FL 33126, USA Phone: +1-305-931-1700 Fax: +1-305-264-7890

#### **FOR-A UK Limited**

UNIT C71, Barwell Business Park, Leatherhead Road, Chessington Surrey, KT9 2NY, UK Phone: +44(0)20-8391-7979 Fax: +44(0)20-8391-7978

#### FOR-A Italia S.r.l.

Via Volturno 37, 20047 Brugherio MB, Italy Phone: +39-039-881-086/103 Fax: +39-039-878-140

#### FOR-A Corporation of Korea

1007, 57-5, Yangsan-ro, Yeongdeungpo-gu, Seoul 150-103, Korea Phone: +82(0)2-2637-0761 Fax: +82(0)2-2637-0760

#### **FOR-A China Limited**

708B Huateng Bldg., No. 302, 3 District, Jinsong, Chaoyang, Beijing 100021, China Phone: +86(0)10-8721-6023 Fax: +86(0)10-8721-6033

#### FOR-A Middle East-Africa Office

Jebel Ali Free Zone, LOB-16, Office 619, P. O. Box: 261914 Dubai, UAE Phone: +971 4 887 6712 Fax: +971 4 887 6713

\*The contents of this manual are subject to change without notice.